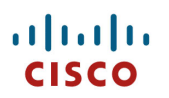

# Cisco Desk, Board, and Room Series Wireless LAN Deployment Guide

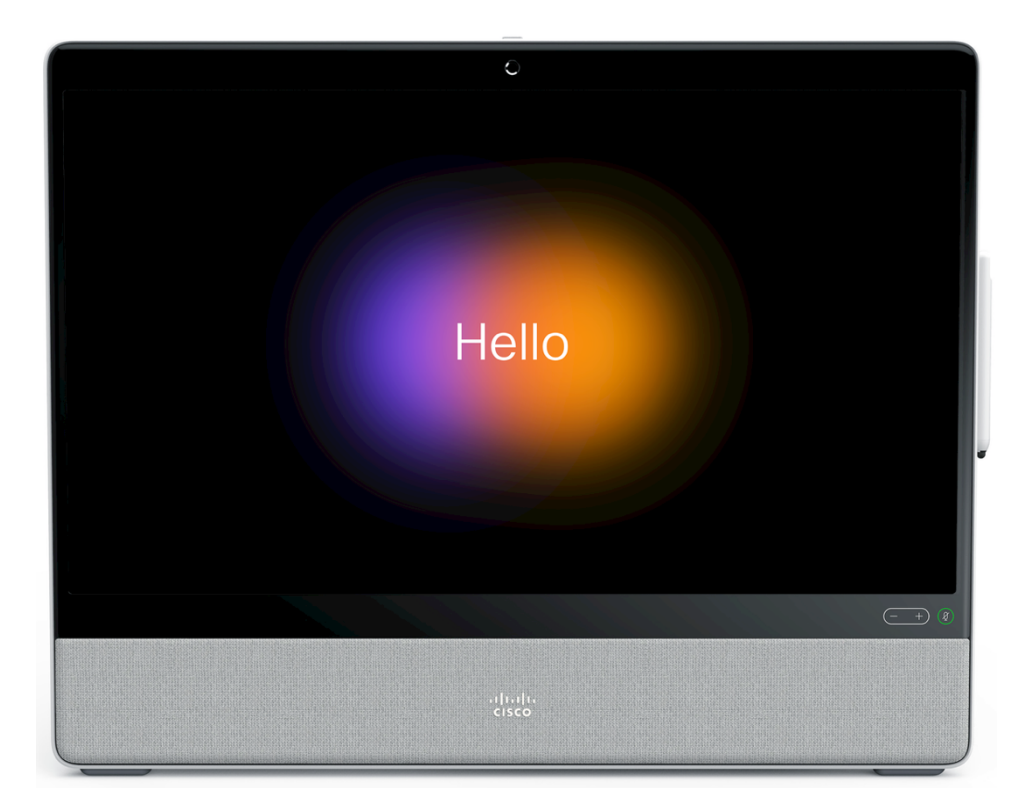

The Cisco RoomOS Series are industry-first, next-generation IP endpoints purpose-built for an employee's primary place of work, that combines compelling, powerfully integrated, always-on and secure, mission-critical unified communications, collaboration including HD video and cloud-computing experiences, with the interactive ease-of-use, customizable personalization and workflow options that are made available from an enterprise-grade platform.

The Cisco RoomOS Series introduce a new era in employee productivity, spawning new opportunities to collaboration-enable business processes and workflows, to advance business results.

The Cisco RoomOS Series meet the evolving needs of business, across industries and geographies, at the campus or at home, for both today and tomorrow.

This guide provides information and guidance to help the network administrator deploy the Cisco RoomOS Series into a wireless LAN environment.

# **Revision History**

| Date     | Comments         |
|----------|------------------|
| 07/14/21 | 10.5(1) Release  |
| 10/19/21 | 10.8(1) Release  |
| 01/17/22 | 10.11(1) Release |
| 03/25/22 | 10.13(1) Release |
| 02/15/24 | 11.13(1) Release |

# Contents

| Cisco RoomOS Series Overview                                                                 | 6  |
|----------------------------------------------------------------------------------------------|----|
| Models                                                                                       |    |
| Requirements                                                                                 |    |
| Site Survey                                                                                  | 8  |
| Call Control                                                                                 | 9  |
| Wireless LAN                                                                                 | 10 |
| Protocols                                                                                    |    |
| Wi-Fi                                                                                        |    |
| Regulatory                                                                                   | 27 |
| Bluetooth                                                                                    |    |
| Languages                                                                                    |    |
| Video Calls                                                                                  |    |
| Device Care                                                                                  |    |
| Wireless LAN Design                                                                          | 31 |
| 802.11 Network                                                                               |    |
| 5 GHz (802.11a/n/ac/ax)                                                                      |    |
| 2.4 GHz (802.11b/g/n/ax)                                                                     |    |
| Signal Strength and Coverage                                                                 |    |
| Data Kates<br>Rugged Environments                                                            |    |
|                                                                                              | 20 |
| Extensible Authentication Protocol - Elevible Authentication via Secure Tunneling (EAP-EAST) |    |
| Extensible Authentication Protocol - Transport Laver Security (EAP-TLS)                      |    |
| Extensible Authentication Protocol – Tunneled Transport Layer Security (EAP-TTLS)            |    |
| Protected Extensible Authentication Protocol (PEAP)                                          | 41 |
| Quality of Service (QaS)                                                                     | 42 |
| Call Admission Control (CAC)                                                                 |    |
| Wired QoS                                                                                    |    |
| Roaming                                                                                      | 44 |
| Interband Roaming                                                                            |    |
| Power Management                                                                             | 44 |
| Call Canacity                                                                                |    |
|                                                                                              |    |
| Multicast                                                                                    |    |
| Configuring the Cisco Wireless LAN                                                           | 47 |
| Cisco AireOS Wireless LAN Controller and Lightweight Access Points                           |    |
| 802.11 Network Settings                                                                      | 47 |
| WLAN Settings                                                                                |    |
| Controller Settings                                                                          |    |
| Call Admission Control (CAC)                                                                 |    |
| KF PTOILIES                                                                                  |    |
| Multicast Direct                                                                             |    |
| OoS Profiles                                                                                 |    |
| Advanced Settings                                                                            |    |
| Cisco Catalyst IOS XE Wireless LAN Controller and Lightweight Access Points                  | 84 |
| 802 11 Network Settings                                                                      | 85 |
| 002.11 Tetwork Dethilds                                                                      |    |

| WLAN Settings                                        |     |
|------------------------------------------------------|-----|
| Controller Settings                                  |     |
| Mobility Settings                                    |     |
| Call Admission Control (CAC)                         |     |
| Multicast                                            |     |
| Advanced Settings                                    |     |
| Sample Configuration                                 |     |
| Cisco Mobility Express and Lightweight Access Points |     |
| Controller Settings                                  |     |
| 802.11 Network Settings                              |     |
| WLAN Settings                                        |     |
| RF Profiles                                          |     |
| Multicast Direct                                     |     |
| Cisco Autonomous Access Points                       |     |
| 802.11 Network Settings                              |     |
| WLAN Settings                                        |     |
| Call Admission Control (CAC)                         |     |
| QoS Policies                                         |     |
| Power Management                                     |     |
| Sample Configuration                                 |     |
| Cisco Meraki Access Points                           |     |
| Creating the Wireless Network                        |     |
| SSID Configuration                                   |     |
| Radio Settings                                       |     |
| Firewall and Traffic Shaping                         |     |
|                                                      |     |
| Configuring Cisco Call Control                       |     |
| Webex                                                |     |
| Personal Usage                                       |     |
| Shared Usage                                         |     |
| Cisco Unified Communications Manager                 |     |
| Device Enablement                                    |     |
| Device Pools                                         |     |
| Phone Button Templates                               |     |
| Security Profiles                                    |     |
| SIP Profiles                                         |     |
| QoS Parameters                                       |     |
| Audio and Video Bit Rates.                           |     |
| Product Specific Configuration Options               |     |
| Configuring the Cisco RoomOS Series                  | 241 |
|                                                      |     |
| Wi-Fi Profile Configuration                          |     |
| Certificate Management                               |     |
| Installing Certificates                              |     |
| Removing Certificates                                |     |
| Call Control Configuration                           |     |
| Bluetooth Settings                                   |     |
| Ungrading Firmware                                   |     |
| Using the Cisco RoomOS Series                        | 961 |
|                                                      | 201 |
| Troubleshooting                                      |     |
| About Device                                         |     |
| Network Connection Status                            |     |
| Cisco RoomOS Series Wireless LAN Deployment Guide    | 4   |

| Advanced Wi-Fi Details                       |  |
|----------------------------------------------|--|
| Issues and Diagnostics                       |  |
| Device Webpages                              |  |
| System Information                           |  |
| Setup                                        |  |
| Customization                                |  |
| System Maintenance                           |  |
| Restoring Factory Defaults                   |  |
| Capturing a Screenshot of the Device Display |  |
| Additional Documentation                     |  |

# **Cisco RoomOS Series Overview**

The Cisco RoomOS Series are the platforms that provide collaboration within enterprises. It brings together the capabilities of Cisco Unified Communication applications, building upon the solid foundations of Cisco Unified Communications devices, both wired and wireless.

Cisco's implementation of 802.11 permits time sensitive applications such as voice and video to operate efficiently across campus wide wireless LAN (WLAN) deployments. These extensions provide fast roaming capabilities and an almost seamless flow of multimedia traffic, whilst maintaining security as the end user roams between access points.

It should be understood that WLAN uses unlicensed spectrum, and as a result it may experience interference from other devices using the unlicensed spectrum. The proliferation of devices in the 2.4 GHz spectrum, such as Bluetooth headsets, Microwave ovens, cordless consumer phones, means that the 2.4 GHz spectrum may contain more congestion than other spectrums. The 5 GHz spectrum has far fewer devices operating in this spectrum and is the preferred spectrum to operate the Cisco RoomOS Series in order to take advantage of the 802.11a/n/ac/ax data rates available.

Despite the optimizations that Cisco has implemented in the Cisco RoomOS Series, the use of unlicensed spectrum means that uninterrupted communication can not be guaranteed, and there may be the possibility of voice gaps of up to several seconds during conversations. Adherence to these deployment guidelines will reduce the likelihood of these voice gaps being present, but there is always this possibility.

Through the use of unlicensed spectrum, and the inability to guarantee the delivery of messages to a WLAN device, the Cisco RoomOS Series is not intended to be used as a medical device and should not be used to make clinical decisions.

# Models

The following Cisco RoomOS Series models are available.

Below outlines the peak antenna gain and frequency ranges / channels supported by each model.

| Cisco | RoomOS  | Series | 1 |
|-------|---------|--------|---|
| 01000 | 1001100 | 001100 | _ |

| Model              | Part Number | Peak Antenna<br>Gain                   | Frequency<br>Ranges | Channel Set<br>(# of channels) |  |
|--------------------|-------------|----------------------------------------|---------------------|--------------------------------|--|
| Cisco Board 55     | CS-BOARD55  | 2.4 GHz = 4.23 dBi                     | 2.412 - 2.472 GHz   | 1-13 (13)                      |  |
|                    |             | 5  GHz = 6.00  dBi                     | 5.180 - 5.240 GHz   | 36,40,44,48 (4)                |  |
| Cisco Board 55s    | CS-BOARD55S | 2.4 GHz = 4.50 dBi                     | 5.260 - 5.320 GHz   | 52,56,60,64 (4)                |  |
|                    |             | 5 GHz = 5.80 dBi                       | 5.500 - 5.720 GHz   | 100-144 (12)                   |  |
| Cisco Board 70     | CS-BOARD70  | 2.4 GHz = 4.23 dBi<br>5 GHz = 6.00 dBi | 5.745 - 5.825 GHz   | 149,153,157,161,165 (5)        |  |
| Cisco Board 70s    | CS-BOARD70S | 2.4 GHz = 4.40 dBi<br>5 GHz = 5.50 dBi |                     |                                |  |
| Cisco Board 85s    | CS-BOARD85S | 2.4 GHz = 4.40 dBi<br>5 GHz = 4.40 dBi |                     |                                |  |
| Cisco Board Pro 55 | CS-BRD55P   | 2.4 GHz = 5.91 dBi<br>5 GHz = 5.72 dBi |                     |                                |  |

| Cisco Board Pro 75         | CS-BRD75P      | 2.4 GHz = 6.17 dBi<br>5 GHz = 4.95 dBi |  |
|----------------------------|----------------|----------------------------------------|--|
| Cisco Codec Plus           | CS-CODEC-PLUS  | 2.4 GHz = 3.28 dBi<br>5 GHz = 5.12 dBi |  |
| Cisco Codec Pro            | CS-CODEC-PRO   | 2.4 GHz = 4.58 dBi<br>5 GHz = 4.48 dBi |  |
| Cisco Desk Limited Edition | CS-DESK-LE     | 2.4 GHz = 4.13 dBi<br>5 GHz = 5.95 dBi |  |
| Cisco Desk Pro             | CS-DESKPRO     | 2.4 GHz = 4.13 dBi<br>5 GHz = 5.95 dBi |  |
| Cisco Room 55              | CS-ROOM55      | 2.4 GHz = 4.00 dBi<br>5 GHz = 7.10 dBi |  |
| Cisco Room 55 Dual         | CS-ROOM55D     | 2.4 GHz = 7.00 dBi<br>5 GHz = 7.18 dBi |  |
| Cisco Room 70 Single       | CS-ROOM70S     | 2.4 GHz = 7.00 dBi<br>5 GHz = 7.18 dBi |  |
| Cisco Room 70 Dual         | CS-ROOM70D     | 2.4 GHz = 7.00 dBi<br>5 GHz = 7.18 dBi |  |
| Cisco Room 70 Single G2    | CS-ROOM70SG2   | 2.4 GHz = 7.00 dBi<br>5 GHz = 7.18 dBi |  |
| Cisco Room 70 Dual G2      | CS-ROOM70DG2   | 2.4 GHz = 7.00 dBi<br>5 GHz = 7.18 dBi |  |
| Cisco Room 70 Panorama     | CS-ROOM70-PANO | 2.4 GHz = 7.00 dBi<br>5 GHz = 7.18 dBi |  |
| Cisco Room Panorama        | CS-ROOM-PANO85 | 2.4 GHz = 7.00 dBi<br>5 GHz = 7.18 dBi |  |
| Cisco Room Kit             | CS-KIT         | 2.4 GHz = 4.30 dBi<br>5 GHz = 5.70 dBi |  |
| Cisco Room Kit Mini        | CS-KITMINI     | 2.4 GHz = 3.70 dBi<br>5 GHz = 5.30 dBi |  |
| Cisco Room USB             | CS-ROOM-USB    | 2.4 GHz = 3.70 dBi<br>5 GHz = 5.30 dBi |  |

### Cisco RoomOS Series 2

| Model           | Part Number | Peak Antenna<br>Gain                   | Frequency<br>Ranges                    | Channel Set<br>(# of channels)  |
|-----------------|-------------|----------------------------------------|----------------------------------------|---------------------------------|
| Cisco Desk      | CS-DESK     | 2.4 GHz = 3.40 dBi<br>5 GHz = 6.10 dBi | 2.412 - 2.472 GHz<br>5.180 - 5.240 GHz | 1-13 (13)<br>36,40,44,48 (4)    |
| Cisco Desk Mini | CS-DESKMINI | 2.4 GHz = 5.00 dBi<br>5 GHz = 4.90 dBi | 5.260 - 5.320 GHz<br>5.500 - 5.720 GHz | 52,56,60,64 (4)<br>100-144 (12) |
| Cisco Room Bar  | CS-BAR      | 2.4 GHz = 4.96 dBi<br>5 GHz = 7.85 dBi | 5.745 - 5.825 GHZ                      | 149,133,137,101,103 (3)         |

### Cisco RoomOS Series 3

| Model              | Part Number | Part Number Peak Antenna<br>Gain       |                                                             | Channel Set<br>(# of channels)                             |
|--------------------|-------------|----------------------------------------|-------------------------------------------------------------|------------------------------------------------------------|
| Cisco Codec EQ     | CS-CODEC-EQ | 2.4 GHz = 3.50 dBi<br>5 GHz = 3.40 dBi | 2.412 - 2.472 GHz<br>5.180 - 5.240 GHz                      | 1-13 (13)<br>36,40,44,48 (4)                               |
| Cisco Room Bar Pro | CS-BARPRO   | 2.4 GHz = 6.70 dBi<br>5 GHz = 5.70 dBi | 5.260 - 5.320 GHz<br>5.500 - 5.720 GHz<br>5.745 - 5.825 GHz | 52,56,60,64 (4)<br>100-144 (12)<br>149,153,157,161,165 (5) |

Note: Actual channels utilized is dependent on local regulatory restrictions.

802.11j (channels 34, 38, 42, 46) are not supported.

Channel 14 for Japan is not supported.

# Requirements

The Cisco RoomOS Series are IEEE 802.11a/b/g/n/ac/ax collaboration devices that provides voice, video, and data communications.

The wireless LAN must be validated to ensure it meets the requirements to deploy the Cisco RoomOS Series.

### Site Survey

Before deploying the Cisco RoomOS Series into a production environment, a site survey must be completed by a Cisco certified partner with the advanced wireless LAN specialization. During the site survey the RF spectrum can be analyzed to determine which channels are usable in the desired band (5 GHz or 2.4 GHz). Typically there is less interference in the 5 GHz band as well as more non-overlapping channels, so 5 GHz is the preferred band for operation and even more highly recommended when the Cisco RoomOS Series are to be used in a mission critical environment. The site survey will include heatmaps showing the intended coverage plan for the location. The site survey will also determine which access point platform type, antenna type,

access point configuration (channel and transmit power) to use at the location. It is recommended to select an access point with integrated antennas for non-rugged environments (e.g. office, healthcare, education, hospitality) and an access point platform requiring external antennas for rugged environments (e.g. manufacturing, warehouse, retail).

The wireless LAN must be validated to ensure it meets the requirements to deploy the Cisco RoomOS Series.

#### Signal

The cell edge should be designed to -67 dBm where there is a 20-30% overlap of adjacent access points at that signal level.

This ensures that the Cisco RoomOS Series always has adequate signal and can hold a signal long enough in order to roam seamlessly where signal based triggers are utilized vs. packet loss triggers.

Also need to ensure that the upstream signal from the Cisco RoomOS Series meets the access point's receiver sensitivity for the transmitted data rate. Rule of thumb is to ensure that the received signal at the access point is -67 dBm or higher.

It is recommended to design the cell size to ensure that the Cisco RoomOS Series can hold a signal for at least 5 seconds.

#### **Channel Utilization**

Channel Utilization levels should be kept under 40%.

#### <u>Noise</u>

Noise levels should not exceed -92 dBm, which allows for a Signal to Noise Ratio (SNR) of 25 dB where a -67 dBm signal should be maintained.

Also need to ensure that the upstream signal from the Cisco RoomOS Series meets the access point's signal to noise ratio for the transmitted data rate.

#### Packet Loss / Delay

Per voice guidelines, packet loss should not exceed 1% packet loss; otherwise voice quality can be degraded significantly.

Jitter should be kept at a minimal (< 100 ms).

#### **Retries**

802.11 retransmissions should be less than 20%.

#### <u>Multipath</u>

Multipath should be kept to a minimal as this can create nulls and reduce signal levels.

### **Call Control**

The Cisco RoomOS Series are supported on the following call control platforms.

#### Cisco RoomOS Series 1

- o Webex
- Cisco Unified Communications Manager (CUCM)

Minimum = 10.5(2)

Recommended = 11.5(1), 12.0(1), 12.5(1), 14.0(1) and later

#### • Cisco RoomOS Series 2

- o Webex
- o Cisco Unified Communications Manager (CUCM)

Minimum = 11.5(1)

Recommended = 12.5(1), 14.0(1) and later

#### • Cisco RoomOS Series 3

- o Webex
- o Cisco Unified Communications Manager (CUCM)

Minimum = 12.5(1) Recommended = 14.0(1) and later

**Note:** Cisco Unified Communications Manager requires a device package to be installed or service release update in order to enable Cisco RoomOS Series device support.

Device packages for Cisco Unified Communications Manager are available at the following location.

https://software.cisco.com/download/home/278875240

### Wireless LAN

The Cisco RoomOS Series are supported on the following Cisco Wireless LAN solutions.

- Cisco AireOS Wireless LAN Controller and Cisco Lightweight Access Points
  - Minimum = 8.3.143.0

Recommended = 8.3.150.0, 8.5.182.0, 8.8.130.0, 8.10.190.0

- Cisco IOS Wireless LAN Controller and Cisco Lightweight Access Points
  - Minimum = 16.12.1s

Recommended = 17.3.8a, 17.6.6a, 17.9.4a, 17.12.2, 17.13.1

Cisco Mobility Express and Cisco Lightweight Access Points

```
Minimum = 8.3.143.0
```

Recommended = 8.3.150.0, 8.5.182.0, 8.8.130.0, 8.10.190.0

- Cisco Autonomous Access Points
  - Minimum = 15.2(4)JB6
  - Recommended = 15.3(3)JPP
- Cisco Meraki Access Points
  - Minimum = MR 25.9, MX 13.33
  - Recommended = MR 30.5, MX 18.107.2

### **Access Points**

Below are the Cisco access points that are supported. Any access point model that is not listed below is not supported.

The Cisco RoomOS Series are supported on the following Cisco Aironet access point platforms.

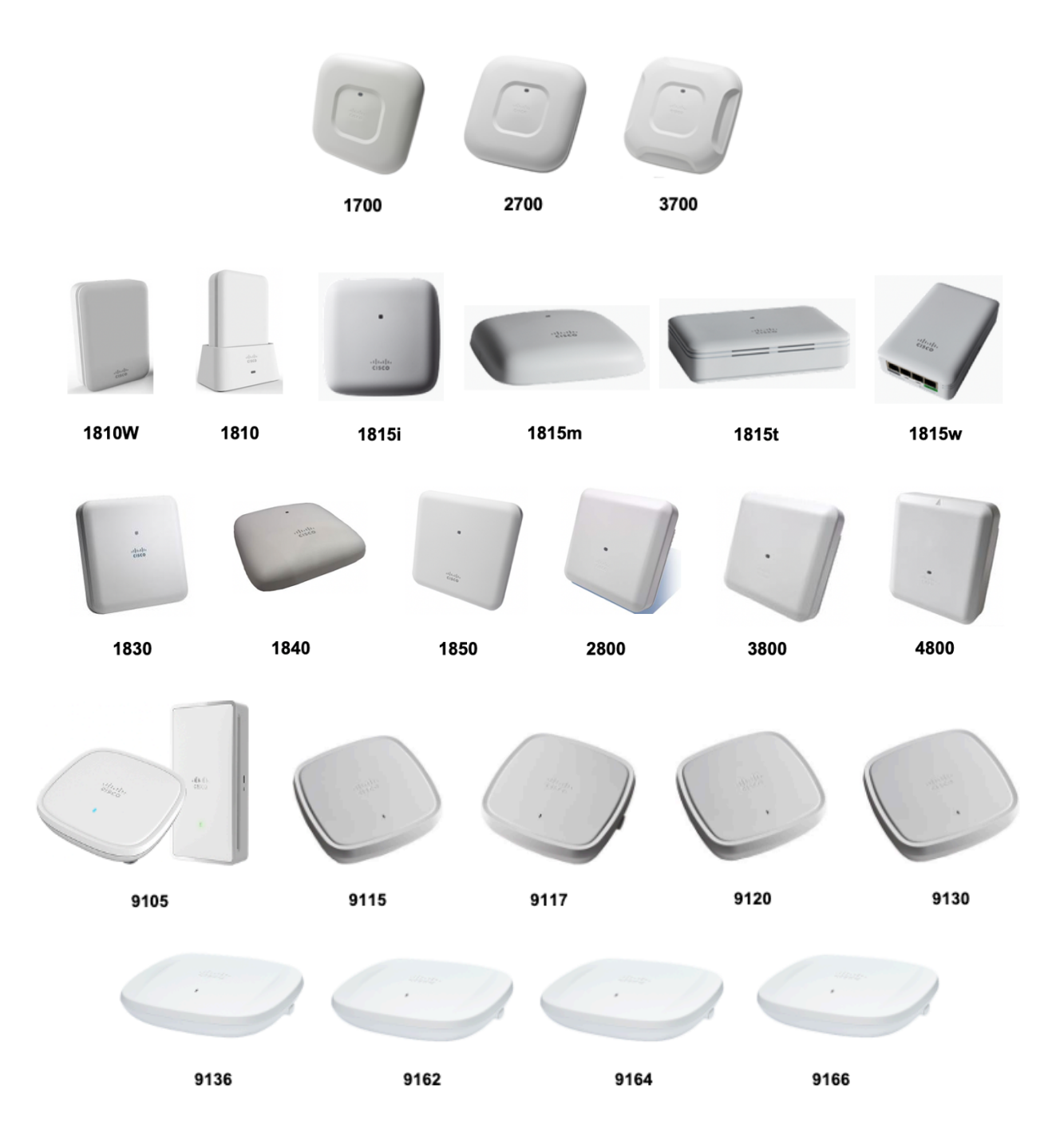

The table below lists the modes that are supported by each Cisco Aironet access point.

| Cisco<br>AP | 802.11a | 802.11b | 802.11g | 802.11n | 802.11ac | 802.11ax | Lightweight | Mobility<br>Express | Autonomous |
|-------------|---------|---------|---------|---------|----------|----------|-------------|---------------------|------------|
| Series      |         |         |         |         |          |          |             |                     |            |

| 1700  | Yes | Yes | Yes | Yes | Yes | No  | Yes | No                 | Yes |
|-------|-----|-----|-----|-----|-----|-----|-----|--------------------|-----|
| 1810  | Yes | Yes | Yes | Yes | Yes | No  | Yes | No                 | No  |
| 1810W | Yes | Yes | Yes | Yes | Yes | No  | Yes | No                 | No  |
| 1815  | Yes | Yes | Yes | Yes | Yes | No  | Yes | Yes (not<br>1815t) | No  |
| 1830  | Yes | Yes | Yes | Yes | Yes | No  | Yes | Yes                | No  |
| 1840  | Yes | Yes | Yes | Yes | Yes | No  | Yes | Yes                | No  |
| 1850  | Yes | Yes | Yes | Yes | Yes | No  | Yes | Yes                | No  |
| 2700  | Yes | Yes | Yes | Yes | Yes | No  | Yes | No                 | Yes |
| 2800  | Yes | Yes | Yes | Yes | Yes | No  | Yes | Yes                | No  |
| 3700  | Yes | Yes | Yes | Yes | Yes | No  | Yes | No                 | Yes |
| 3800  | Yes | Yes | Yes | Yes | Yes | No  | Yes | Yes                | No  |
| 4800  | Yes | Yes | Yes | Yes | Yes | No  | Yes | Yes                | No  |
| 9105  | Yes | Yes | Yes | Yes | Yes | Yes | Yes | No                 | No  |
| 9115  | Yes | Yes | Yes | Yes | Yes | Yes | Yes | No                 | No  |
| 9117  | Yes | Yes | Yes | Yes | Yes | Yes | Yes | No                 | No  |
| 9120  | Yes | Yes | Yes | Yes | Yes | Yes | Yes | No                 | No  |
| 9124  | Yes | Yes | Yes | Yes | Yes | Yes | Yes | No                 | No  |
| 9130  | Yes | Yes | Yes | Yes | Yes | Yes | Yes | No                 | No  |
| 9136  | Yes | Yes | Yes | Yes | Yes | Yes | Yes | No                 | No  |
| 9162  | Yes | Yes | Yes | Yes | Yes | Yes | Yes | No                 | No  |
| 9164  | Yes | Yes | Yes | Yes | Yes | Yes | Yes | No                 | No  |
| 9166  | Yes | Yes | Yes | Yes | Yes | Yes | Yes | No                 | No  |

The Cisco RoomOS Series are supported on the following Cisco Meraki access point platforms.

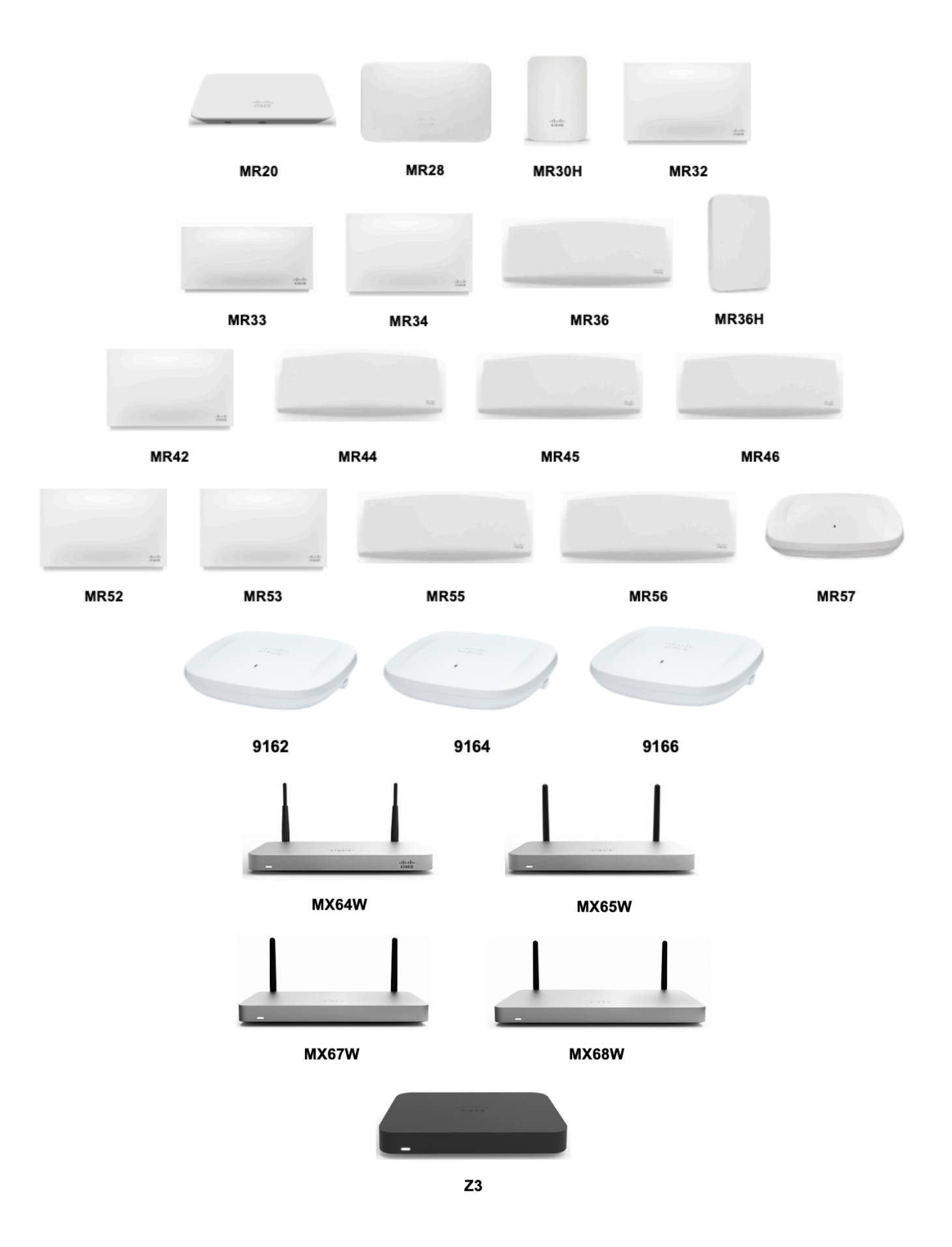

# https://meraki.cisco.com/products/wireless#models https://meraki.cisco.com/products/appliances#models

| Meraki AP<br>Series | 802.11a | 802.11b | 802.11g | 802.11n | 802.11ac | 802.11ax |
|---------------------|---------|---------|---------|---------|----------|----------|
| 9162                | Yes     | Yes     | Yes     | Yes     | Yes      | Yes      |
| 9164                | Yes     | Yes     | Yes     | Yes     | Yes      | Yes      |
| 9166                | Yes     | Yes     | Yes     | Yes     | Yes      | Yes      |
| MR20                | Yes     | Yes     | Yes     | Yes     | Yes      | No       |
| MR28                | Yes     | Yes     | Yes     | Yes     | Yes      | Yes      |
| MR30H               | Yes     | Yes     | Yes     | Yes     | Yes      | No       |
| MR32                | Yes     | Yes     | Yes     | Yes     | Yes      | No       |
| MR33                | Yes     | Yes     | Yes     | Yes     | Yes      | No       |
| MR34                | Yes     | Yes     | Yes     | Yes     | Yes      | No       |
| MR36                | Yes     | Yes     | Yes     | Yes     | Yes      | Yes      |
| MR36H               | Yes     | Yes     | Yes     | Yes     | Yes      | Yes      |
| MR42                | Yes     | Yes     | Yes     | Yes     | Yes      | No       |
| MR44                | Yes     | Yes     | Yes     | Yes     | Yes      | Yes      |
| MR45                | Yes     | Yes     | Yes     | Yes     | Yes      | Yes      |
| MR46                | Yes     | Yes     | Yes     | Yes     | Yes      | Yes      |
| MR52                | Yes     | Yes     | Yes     | Yes     | Yes      | No       |
| MR53                | Yes     | Yes     | Yes     | Yes     | Yes      | No       |
| MR55                | Yes     | Yes     | Yes     | Yes     | Yes      | Yes      |
| MR56                | Yes     | Yes     | Yes     | Yes     | Yes      | Yes      |
| MR57                | Yes     | Yes     | Yes     | Yes     | Yes      | Yes      |
| MX64W               | Yes     | Yes     | Yes     | Yes     | Yes      | No       |
| MX65W               | Yes     | Yes     | Yes     | Yes     | Yes      | No       |
| MX67W               | Yes     | Yes     | Yes     | Yes     | Yes      | No       |
| MX68W               | Yes     | Yes     | Yes     | Yes     | Yes      | No       |

The table below lists the modes that are supported by each Cisco Meraki access point.

| Z3 Yes | Yes | Yes | Yes | Yes | No |
|--------|-----|-----|-----|-----|----|
|--------|-----|-----|-----|-----|----|

Note: If an access point model is not specifically listed above, then it is not supported.

Currently no support for Cisco Aironet 1500 Series outdoor access points.

No support for any access point model operating in MESH mode.

Interoperability with third-party access points can not be guaranteed as there are no interoperability tests performed for third-party access points; however if connected to a Wi-Fi compliant access point, then should have basic functionality.

Some of the key features are the following:

- 5 GHz (802.11a/n/ac/ax)
- Wi-Fi Protected Access v3 (WPA3+AES)
- Wi-Fi Multimedia (WMM)
- Differentiated Services Code Point (DSCP)
- Class of Service (CoS / 802.1p)

### Antenna Systems

Some Cisco access points require or allow external antennas.

Please refer to the following URL for the list of supported antennas for Cisco Aironet access points and how these external antennas should be mounted.

https://www.cisco.com/c/en/us/products/collateral/wireless/aironet-antennasaccessories/product\_data\_sheet09186a008008883b.html

Note: Cisco access points with integrated internal antennas (other than models intended to be wall mounted) are to be mounted on the ceiling as they have omni-directional antennas and are not designed to be wall mounted.

# Protocols

Supported voice and wireless LAN protocols include the following:

- 802.11a,b,d,e,g,h,i,n,ac,ax
- Wi-Fi MultiMedia (WMM)
- Session Initiation Protocol (SIP)
- Real Time Protocol (RTP)
  - o AAC-LD, Opus, G.722, G.711, G.722.1, G.729
  - o H.264, H.263
- Dynamic Host Configuration Protocol (DHCP)
- Trivial File Transfer Protocol (TFTP)
- HyperText Transfer Protocol (HTTP)

## Wi-Fi

The following table lists the maximum tx power and receiver sensitivity info for each data rate per 802.11 mode utilized by the Cisco RoomOS Series.

## Cisco RoomOS Series 1

# 5 GHz Specifications

| Model                                        | 5 GHz - 802.11a        | Data Rate            | Spatial<br>Streams | Modulation    |
|----------------------------------------------|------------------------|----------------------|--------------------|---------------|
| Cisco Board 55                               | Max Tx Power = 20 dBm  | 6 Mbps               | 1                  | OFDM - BPSK   |
| Cisco Board 55s                              | (Depends on region)    | 9 Mbps               | 1                  | OFDM - BPSK   |
| Cisco Board 70                               |                        | 12 Mbps              | 1                  | OFDM - QPSK   |
| Cisco Board 70s                              |                        | 18 Mbps              | 1                  | OFDM - QPSK   |
| Cisco Board Pro 55                           |                        | 24 Mbps              | 1                  | OFDM - 16 QAM |
| Cisco Board Pro 75                           |                        | 36 Mbps              | 1                  | OFDM - 16 QAM |
| Cisco Codec Plus                             |                        | 48 Mbps              | 1                  | OFDM - 64 QAM |
| Cisco Codec Pro                              |                        | 54 Mbps              | 1                  | OFDM - 64 QAM |
| Cisco Desk Limited Edition<br>Cisco Desk Pro | 5 GHz - 802.11n (HT20) | Data Rate            | Spatial<br>Streams | Modulation    |
| Cisco Room 55 Dual                           | Max Tx Power = 19 dBm  | 7 Mbps (MCS 0)       | 1                  | OFDM - BPSK   |
| Cisco Room 70 Single                         | (Depends on region)    | 14 Mbps (MCS 1)      | 1                  | OFDM - QPSK   |
| Cisco Room 70 Dual                           |                        | 21 Mbps (MCS 2)      | 1                  | OFDM - QPSK   |
| Cisco Room 70 Single G2                      |                        | 29 Mbps (MCS 3)      | 1                  | OFDM - 16 QAM |
| Cisco Room 70 Dual G2                        |                        | 43 Mbps (MCS 4)      | 1                  | OFDM - 16 QAM |
| Cisco Room 70 Panorama                       |                        | 58 Mbps (MCS 5)      | 1                  | OFDM - 64 QAM |
| Cisco Room Kit                               |                        | 65 Mbps (MCS 6)      | 1                  | OFDM - 64 QAM |
| Cisco Room Kit Mini                          |                        | 72 Mbps (MCS 7)      | 1                  | OFDM - 64 QAM |
| Cisco Room USB                               |                        | 14 Mbps (MCS 8)      | 2                  | OFDM - BPSK   |
|                                              |                        | 28 Mbps (MCS 9)      | 2                  | OFDM - QPSK   |
|                                              |                        | 43 Mbps (MCS 10)     | 2                  | OFDM - QPSK   |
|                                              |                        | 58 Mbps (MCS 11)     | 2                  | OFDM - 16 QAM |
|                                              |                        | 87 Mbps (MCS 12)     | 2                  | OFDM - 16 QAM |
|                                              |                        | 116 Mbps (MCS<br>13) | 2                  | OFDM - 64 QAM |
|                                              |                        | 130 Mbps (MCS<br>14) | 2                  | OFDM - 64 QAM |
|                                              |                        | 144 Mbps (MCS<br>15) | 2                  | OFDM - 64 QAM |
|                                              | 5 GHz - 802.11n (HT40) | Data Rate            | Spatial<br>Streams | Modulation    |
|                                              | Max Tx Power = 18 dBm  | 15 Mbps (MCS 0)      | 1                  | OFDM - BPSK   |
|                                              | (Depends on region)    | 30 Mbps (MCS 1)      | 1                  | OFDM - QPSK   |
|                                              |                        | 45 Mbps (MCS 2)      | 1                  | OFDM - QPSK   |
|                                              |                        | 60 Mbps (MCS 3)      | 1                  | OFDM - 16 QAM |

|                                 | 90 Mbps (MCS 4)   | 1                  | OFDM - 16 QAM  |
|---------------------------------|-------------------|--------------------|----------------|
|                                 | 120 Mbps (MCS 5)  | 1                  | OFDM - 64 QAM  |
|                                 | 135 Mbps (MCS 6)  | 1                  | OFDM - 64 QAM  |
|                                 | 150 Mbps (MCS 7)  | 1                  | OFDM - 64 QAM  |
|                                 | 30 Mbps (MCS 8)   | 2                  | OFDM - BPSK    |
|                                 | 60 Mbps (MCS 9)   | 2                  | OFDM - QPSK    |
|                                 | 90 Mbps (MCS 10)  | 2                  | OFDM - QPSK    |
|                                 | 120 Mbps (MCS 11) | 2                  | OFDM - 16 QAM  |
|                                 | 180 Mbps (MCS 12) | 2                  | OFDM - 16 QAM  |
|                                 | 240 Mbps (MCS 13) | 2                  | OFDM - 64 QAM  |
|                                 | 270 Mbps (MCS 14) | 2                  | OFDM - 64 QAM  |
|                                 | 300 Mbps (MCS 15) | 2                  | OFDM - 64 QAM  |
| 5 GHz - 802.11ac (VHT20)        | Data Rate         | Spatial<br>Streams | Modulation     |
| Max Tx Power = 19 dBm           | 7 Mbps (MCS 0)    | 1                  | OFDM - BPSK    |
| (Depends on region)             | 14 Mbps (MCS 1)   | 1                  | OFDM - QPSK    |
|                                 | 21 Mbps (MCS 2)   | 1                  | OFDM - QPSK    |
|                                 | 29 Mbps (MCS 3)   | 1                  | OFDM - 16 QAM  |
|                                 | 43 Mbps (MCS 4)   | 1                  | OFDM - 16 QAM  |
|                                 | 58 Mbps (MCS 5)   | 1                  | OFDM - 64 QAM  |
|                                 | 65 Mbps (MCS 6)   | 1                  | OFDM - 64 QAM  |
|                                 | 72 Mbps (MCS 7)   | 1                  | OFDM - 64 QAM  |
|                                 | 87 Mbps (MCS 8)   | 1                  | OFDM - 256 QAM |
|                                 | 14 Mbps (MCS 0)   | 2                  | OFDM - BPSK    |
|                                 | 28 Mbps (MCS 1)   | 2                  | OFDM - QPSK    |
|                                 | 43 Mbps (MCS 2)   | 2                  | OFDM - QPSK    |
|                                 | 58 Mbps (MCS 3)   | 2                  | OFDM - 16 QAM  |
|                                 | 87 Mbps (MCS 4)   | 2                  | OFDM - 16 QAM  |
|                                 | 116 Mbps (MCS 5)  | 2                  | OFDM - 64 QAM  |
|                                 | 130 Mbps (MCS 6)  | 2                  | OFDM - 64 QAM  |
|                                 | 144 Mbps (MCS 7)  | 2                  | OFDM - 64 QAM  |
|                                 | 173 Mbps (MCS 8)  | 2                  | OFDM - 256 QAM |
| 5 GHz - 802.11ac (VHT40)        | Data Rate         | Spatial<br>Streams | Modulation     |
| Max Tx Power = $18 \text{ dBm}$ | 15 Mbps (MCS 0)   | 1                  | OFDM - BPSK    |
| (Depends on region)             | 30 Mbps (MCS 1)   | 1                  | OFDM - QPSK    |
|                                 | 45 Mbps (MCS 2)   | 1                  | OFDM - QPSK    |
|                                 | 60 Mbps (MCS 3)   | 1                  | OFDM - 16 QAM  |
|                                 | 90 Mbps (MCS 4)   | 1                  | OFDM - 16 QAM  |
|                                 | 120 Mbps (MCS 5)  | 1                  | OFDM - 64 QAM  |
|                                 | 135 Mbps (MCS 6)  | 1                  | OFDM - 64 QAM  |
|                                 | 150 Mbps (MCS 7)  | 1                  | OFDM - 64 QAM  |

|                          | 180 Mbps (MCS 8) | 1       | OFDM - 256 QAM |
|--------------------------|------------------|---------|----------------|
|                          | 200 Mbps (MCS 9) | 1       | OFDM - 256 QAM |
|                          | 30 Mbps (MCS 0)  | 2       | OFDM - BPSK    |
|                          | 60 Mbps (MCS 1)  | 2       | OFDM - QPSK    |
|                          | 90 Mbps (MCS 2)  | 2       | OFDM - QPSK    |
|                          | 120 Mbps (MCS 3) | 2       | OFDM - 16 QAM  |
|                          | 180 Mbps (MCS 4) | 2       | OFDM - 16 QAM  |
|                          | 240 Mbps (MCS 5) | 2       | OFDM - 64 QAM  |
|                          | 270 Mbps (MCS 6) | 2       | OFDM - 64 QAM  |
|                          | 300 Mbps (MCS 7) | 2       | OFDM - 64 QAM  |
|                          | 360 Mbps (MCS 8) | 2       | OFDM - 256 QAM |
|                          | 400 Mbps (MCS 9) | 2       | OFDM - 256 QAM |
| 5 GHz - 802.11ac (VHT80) | Data Rate        | Spatial | Modulation     |
|                          |                  | Streams |                |
| Max Tx Power = 18 dBm    | 33 Mbps (MCS 0)  | 1       | OFDM - BPSK    |
| (Depends on region)      | 65 Mbps (MCS 1)  | 1       | OFDM - QPSK    |
|                          | 98 Mbps (MCS 2)  | 1       | OFDM - QPSK    |
|                          | 130 Mbps (MCS 3) | 1       | OFDM - 16 QAM  |
|                          | 195 Mbps (MCS 4) | 1       | OFDM - 16 QAM  |
|                          | 260 Mbps (MCS 5) | 1       | OFDM - 64 QAM  |
|                          | 293 Mbps (MCS 6) | 1       | OFDM - 64 QAM  |
|                          | 325 Mbps (MCS 7) | 1       | OFDM - 64 QAM  |
|                          | 390 Mbps (MCS 8) | 1       | OFDM - 256 QAM |
|                          | 433 Mbps (MCS 9) | 1       | OFDM - 256 QAM |
|                          | 65 Mbps (MCS 0)  | 2       | OFDM - BPSK    |
|                          | 130 Mbps (MCS 1) | 2       | OFDM - QPSK    |
|                          | 195Mbps (MCS 2)  | 2       | OFDM - QPSK    |
|                          | 260 Mbps (MCS 3) | 2       | OFDM - 16 QAM  |
|                          | 390 Mbps (MCS 4) | 2       | OFDM - 16 QAM  |
|                          | 520 Mbps (MCS 5) | 2       | OFDM - 64 QAM  |
|                          | 585 Mbps (MCS 6) | 2       | OFDM - 64 QAM  |
|                          | 650 Mbps (MCS 7) | 2       | OFDM - 64 QAM  |
|                          | 780 Mbps (MCS 8) | 2       | OFDM - 256 QAM |
|                          | 867 Mbps (MCS 9) | 2       | OFDM - 256 QAM |
|                          |                  |         |                |

# 2.4 GHz Specifications

| Model           | 2.4 GHz - 802.11b     | Data Rate | Spatial<br>Streams | Modulation  |
|-----------------|-----------------------|-----------|--------------------|-------------|
| Cisco Board 55  | Max Tx Power = 19 dBm | 1 Mbps    | 1                  | DSSS - BPSK |
| Cisco Board 55s | (Depends on region)   | 2 Mbps    | 1                  | DSSS - QPSK |

| Cisco Board 70          |                          | 5.5 Mbps          | 1       | DSSS - CCK    |
|-------------------------|--------------------------|-------------------|---------|---------------|
| Cisco Board 70s         |                          | 11 Mbps           | 1       | DSSS - CCK    |
| Cisco Board 85s         | 2.4 GHz - 802.11g        | Data Rate         | Spatial | Modulation    |
| Cisco Board Pro 55      |                          |                   | Streams |               |
| Cisco Board Pro 75      | Max Tx Power = $19  dBm$ | 6 Mbps            | 1       | OFDM - BPSK   |
| Cisco Desk Pro          | (Depends on region)      | 9 Mbps            | 1       | OFDM - BPSK   |
| Cisco Desk Limited      |                          | 12 Mbps           | 1       | OFDM OPSK     |
| Cisco Room 55           |                          |                   | 1       | OFDM - QFSK   |
| Cisco Room 55 Dual      |                          | 18 Mbps           | 1       | OFDM - QPSK   |
| Cisco Room 70 Single    |                          | 24 Mbps           | 1       | OFDM - 16 QAM |
| Cisco Room 70 Dual      |                          | 36 Mbps           | 1       | OFDM - 16 QAM |
| Cisco Room 70 Single G2 |                          | 48 Mbps           | 1       | OFDM - 64 QAM |
| Cisco Room 70 Dual G2   |                          | 54 Mbps           | 1       | OFDM - 64 QAM |
| Cisco Room 70 Panorama  | 2.4 GHz - 802.11n (HT20) | Data Rate         | Spatial | Modulation    |
| Cisco Room Panorama     |                          |                   | Streams |               |
| Cisco Room Kit          | Max Tx Power = 19 dBm    | 7 Mbps (MCS 0)    | 1       | OFDM - BPSK   |
| Cisco Room Kit Mini     | (Depends on region)      | 14 Mbps (MCS 1)   | 1       | OFDM - QPSK   |
| Cisco Room Kit Plus     |                          | 21 Mbps (MCS 2)   | 1       | OFDM - QPSK   |
| Cisco Room USB          |                          | 29 Mbps (MCS 3)   | 1       | OFDM - 16 QAM |
|                         |                          | 43 Mbps (MCS 4)   | 1       | OFDM - 16 QAM |
|                         |                          | 58 Mbps (MCS 5)   | 1       | OFDM - 64 QAM |
|                         |                          | 65 Mbps (MCS 6)   | 1       | OFDM - 64 QAM |
|                         |                          | 72 Mbps (MCS 7)   | 1       | OFDM - 64 QAM |
|                         |                          | 14 Mbps (MCS 8)   | 2       | OFDM - BPSK   |
|                         |                          | 28 Mbps (MCS 9)   | 2       | OFDM - QPSK   |
|                         |                          | 43 Mbps (MCS 10)  | 2       | OFDM - QPSK   |
|                         |                          | 58 Mbps (MCS 11)  | 2       | OFDM - 16 QAM |
|                         |                          | 87 Mbps (MCS 12)  | 2       | OFDM - 16 QAM |
|                         |                          | 116 Mbps (MCS 13) | 2       | OFDM - 64 QAM |
|                         |                          | 130 Mbps (MCS 14) | 2       | OFDM - 64 QAM |
|                         |                          | 144 Mbps (MCS 15) | 2       | OFDM - 64 QAM |

# Cisco RoomOS Series 2

# 5 GHz Specifications

| Model           | 5 GHz - 802.11a       | Data Rate | Spatial<br>Streams | Modulation  |
|-----------------|-----------------------|-----------|--------------------|-------------|
| Cisco Desk      | Max Tx Power = 19 dBm | 6 Mbps    | 1                  | OFDM - BPSK |
| Cisco Desk Mini | (Depends on region)   | 9 Mbps    | 1                  | OFDM - BPSK |
| Cisco Room Bar  |                       | 12 Mbps   | 1                  | OFDM - QPSK |

|                        | 18 Mbps              | 1                  | OFDM - QPSK   |
|------------------------|----------------------|--------------------|---------------|
|                        | 24 Mbps              | 1                  | OFDM - 16 QAM |
|                        | 36 Mbps              | 1                  | OFDM - 16 QAM |
|                        | 48 Mbps              | 1                  | OFDM - 64 QAM |
|                        | 54 Mbps              | 1                  | OFDM - 64 QAM |
| 5 GHz - 802.11n (HT20) | Data Rate            | Spatial<br>Streams | Modulation    |
| Max Tx Power = 19 dBm  | 7 Mbps (MCS 0)       | 1                  | OFDM - BPSK   |
| (Depends on region)    | 14 Mbps (MCS 1)      | 1                  | OFDM - QPSK   |
|                        | 21 Mbps (MCS 2)      | 1                  | OFDM - QPSK   |
|                        | 29 Mbps (MCS 3)      | 1                  | OFDM - 16 QAM |
|                        | 43 Mbps (MCS 4)      | 1                  | OFDM - 16 QAM |
|                        | 58 Mbps (MCS 5)      | 1                  | OFDM - 64 QAM |
|                        | 65 Mbps (MCS 6)      | 1                  | OFDM - 64 QAM |
|                        | 72 Mbps (MCS 7)      | 1                  | OFDM - 64 QAM |
|                        | 14 Mbps (MCS 8)      | 2                  | OFDM - BPSK   |
|                        | 28 Mbps (MCS 9)      | 2                  | OFDM - QPSK   |
|                        | 43 Mbps (MCS 10)     | 2                  | OFDM - QPSK   |
|                        | 58 Mbps (MCS 11)     | 2                  | OFDM - 16 QAM |
|                        | 87 Mbps (MCS 12)     | 2                  | OFDM - 16 QAM |
|                        | 116 Mbps (MCS<br>13) | 2                  | OFDM - 64 QAM |
|                        | 130 Mbps (MCS<br>14) | 2                  | OFDM - 64 QAM |
|                        | 144 Mbps (MCS<br>15) | 2                  | OFDM - 64 QAM |
| 5 GHz - 802.11n (HT40) | Data Rate            | Spatial<br>Streams | Modulation    |
| Max Tx Power = 18 dBm  | 15 Mbps (MCS 0)      | 1                  | OFDM - BPSK   |
| (Depends on region)    | 30 Mbps (MCS 1)      | 1                  | OFDM - QPSK   |
|                        | 45 Mbps (MCS 2)      | 1                  | OFDM - QPSK   |
|                        | 60 Mbps (MCS 3)      | 1                  | OFDM - 16 QAM |
|                        | 90 Mbps (MCS 4)      | 1                  | OFDM - 16 QAM |
|                        | 120 Mbps (MCS 5)     | 1                  | OFDM - 64 QAM |
|                        | 135 Mbps (MCS 6)     | 1                  | OFDM - 64 QAM |
|                        | 150 Mbps (MCS 7)     | 1                  | OFDM - 64 QAM |
|                        | 30 Mbps (MCS 8)      | 2                  | OFDM - BPSK   |
|                        | 60 Mbps (MCS 9)      | 2                  | OFDM - QPSK   |
|                        | 90 Mbps (MCS 10)     | 2                  | OFDM - QPSK   |
|                        | 120 Mbps (MCS 11)    | 2                  | OFDM - 16 QAM |
|                        | 180 Mbps (MCS 12)    | 2                  | OFDM - 16 QAM |
|                        | 240 Mbps (MCS 13)    | 2                  | OFDM - 64 QAM |

|                                                                            | 270 Mbps (MCS 14)<br>300 Mbps (MCS 15)                                                                                                    | 2                                                                                                    | OFDM - 64 QAM                                                                                                    |
|----------------------------------------------------------------------------|----------------------------------------------------------------------------------------------------|----------------------------------------------------------------------------------------------------|----------------------------------------------------------------------------------------------------|
|                                                                            | 300 Mbps (MCS 15)                                                                                                    | n                                                                                                    |                                                                                                    |
|                                                                            | 1 ( )                                                                                                    | 2                                                                                                    | OFDM - 64 QAM                                                                                                    |
| GHz - 802.11ac (VHT20)                                                     | Data Rate                                                                                                    | Spatial<br>Streams                                                                                                    | Modulation                                                                                                    |
| ax Tx Power = 19 dBm                                                       | 7 Mbps (MCS 0)                                                                                                    | 1                                                                                                    | OFDM - BPSK                                                                                                    |
| epends on region)                                                          | 14 Mbps (MCS 1)                                                                                                    | 1                                                                                                    | OFDM - QPSK                                                                                                    |
|                                                                            | 21 Mbps (MCS 2)                                                                                                    | 1                                                                                                    | OFDM - QPSK                                                                                                    |
|                                                                            | 29 Mbps (MCS 3)                                                                                                    | 1                                                                                                    | OFDM - 16 QAM                                                                                                    |
|                                                                            | 43 Mbps (MCS 4)                                                                                                    | 1                                                                                                    | OFDM - 16 QAM                                                                                                    |
|                                                                            | 58 Mbps (MCS 5)                                                                                                    | 1                                                                                                    | OFDM - 64 QAM                                                                                                    |
|                                                                            | 65 Mbps (MCS 6)                                                                                                    | 1                                                                                                    | OFDM - 64 QAM                                                                                                    |
|                                                                            | 72 Mbps (MCS 7)                                                                                                    | 1                                                                                                    | OFDM - 64 QAM                                                                                                    |
|                                                                            | 87 Mbps (MCS 8)                                                                                                    | 1                                                                                                    | OFDM - 256 QAM                                                                                                    |
|                                                                            | 14 Mbps (MCS 0)                                                                                                    | 2                                                                                                    | OFDM - BPSK                                                                                                    |
|                                                                            | 28 Mbps (MCS 1)                                                                                                    | 2                                                                                                    | OFDM - QPSK                                                                                                    |
|                                                                            | 43 Mbps (MCS 2)                                                                                                    | 2                                                                                                    | OFDM - QPSK                                                                                                    |
|                                                                            | 58 Mbps (MCS 3)                                                                                                    | 2                                                                                                    | OFDM - 16 QAM                                                                                                    |
|                                                                            | 87 Mbps (MCS 4)                                                                                                    | 2                                                                                                    | OFDM - 16 QAM                                                                                                    |
|                                                                            | 116 Mbps (MCS 5)                                                                                                    | 2                                                                                                    | OFDM - 64 QAM                                                                                                    |
|                                                                            |                                                                                                    |                                                                                                    |                                                                                                    |
|                                                                            | 130 Mbps (MCS 6)                                                                                                    | 2                                                                                                    | OFDM - 64 QAM                                                                                                    |
|                                                                            | 130 Mbps (MCS 6)<br>144 Mbps (MCS 7)                                                                                                    | 2 2                                                                                                    | OFDM - 64 QAM<br>OFDM - 64 QAM                                                                                                    |
|                                                                            | 130 Mbps (MCS 6)           144 Mbps (MCS 7)           173 Mbps (MCS 8)                                                                                                    | 2<br>2<br>2                                                                                                    | OFDM - 64 QAM<br>OFDM - 64 QAM<br>OFDM - 256 QAM                                                                                                    |
| GHz - 802.11ac (VHT40)                                                     | 130 Mbps (MCS 6)         144 Mbps (MCS 7)         173 Mbps (MCS 8)         Data Rate                                                                                                    | 2<br>2<br>2<br>Spatial<br>Streams                                                                                                    | OFDM - 64 QAM<br>OFDM - 64 QAM<br>OFDM - 256 QAM<br>Modulation                                                                                                    |
| <b>GHz - 802.11ac (VHT40)</b><br>ax Tx Power = 18 dBm                      | 130 Mbps (MCS 6)         144 Mbps (MCS 7)         173 Mbps (MCS 8)         Data Rate         15 Mbps (MCS 0)                                                                                                    | 2<br>2<br>2<br>Spatial<br>Streams                                                                                                    | OFDM - 64 QAM<br>OFDM - 64 QAM<br>OFDM - 256 QAM<br>Modulation<br>OFDM - BPSK                                                                                                    |
| <b>GHz - 802.11ac (VHT40)</b><br>ax Tx Power = 18 dBm<br>epends on region) | 130 Mbps (MCS 6)         144 Mbps (MCS 7)         173 Mbps (MCS 8)         Data Rate         15 Mbps (MCS 0)         30 Mbps (MCS 1)                                                                                                    | 2<br>2<br>2<br>Spatial<br>Streams<br>1<br>1                                                                                                    | OFDM - 64 QAM<br>OFDM - 64 QAM<br>OFDM - 256 QAM<br>Modulation<br>OFDM - BPSK<br>OFDM - QPSK                                                                                                    |
| GHz - 802.11ac (VHT40)<br>ax Tx Power = 18 dBm<br>epends on region)        | 130 Mbps (MCS 6)         144 Mbps (MCS 7)         173 Mbps (MCS 8)         Data Rate         15 Mbps (MCS 0)         30 Mbps (MCS 1)         45 Mbps (MCS 2)                                                                                                    | 2<br>2<br>2<br>Spatial<br>Streams<br>1<br>1<br>1                                                                                                    | OFDM - 64 QAM<br>OFDM - 64 QAM<br>OFDM - 256 QAM<br>Modulation<br>OFDM - BPSK<br>OFDM - QPSK<br>OFDM - QPSK                                                                                                    |
| <b>GHz - 802.11ac (VHT40)</b><br>ax Tx Power = 18 dBm<br>epends on region) | 130 Mbps (MCS 6)         144 Mbps (MCS 7)         173 Mbps (MCS 8)         Data Rate         15 Mbps (MCS 0)         30 Mbps (MCS 1)         45 Mbps (MCS 2)         60 Mbps (MCS 3)                                                                                                    | 2<br>2<br>2<br><b>Spatial</b><br>Streams<br>1<br>1<br>1<br>1                                                                                                    | OFDM - 64 QAM<br>OFDM - 64 QAM<br>OFDM - 256 QAM<br>Modulation<br>OFDM - BPSK<br>OFDM - BPSK<br>OFDM - QPSK<br>OFDM - QPSK<br>OFDM - 16 QAM                                                                                                    |
| <b>GHz - 802.11ac (VHT40)</b><br>ax Tx Power = 18 dBm<br>epends on region) | 130 Mbps (MCS 6)         144 Mbps (MCS 7)         173 Mbps (MCS 8)         Data Rate         15 Mbps (MCS 0)         30 Mbps (MCS 1)         45 Mbps (MCS 2)         60 Mbps (MCS 3)         90 Mbps (MCS 4)                                                                                                    | 2<br>2<br>2<br><b>Spatial</b><br>Streams<br>1<br>1<br>1<br>1<br>1                                                                                                    | OFDM - 64 QAM<br>OFDM - 64 QAM<br>OFDM - 256 QAM<br>Modulation<br>OFDM - BPSK<br>OFDM - BPSK<br>OFDM - QPSK<br>OFDM - QPSK<br>OFDM - 16 QAM<br>OFDM - 16 QAM                                                                                                    |
| GHz - 802.11ac (VHT40)<br>ax Tx Power = 18 dBm<br>epends on region)        | 130 Mbps (MCS 6)         144 Mbps (MCS 7)         173 Mbps (MCS 8)         Data Rate         15 Mbps (MCS 0)         30 Mbps (MCS 1)         45 Mbps (MCS 2)         60 Mbps (MCS 3)         90 Mbps (MCS 4)         120 Mbps (MCS 5)                                                                                                    | 2<br>2<br>2<br>Spatial<br>Streams<br>1<br>1<br>1<br>1<br>1<br>1<br>1<br>1<br>1<br>1                                                                                                    | OFDM - 64 QAM<br>OFDM - 64 QAM<br>OFDM - 256 QAM<br>Modulation<br>OFDM - BPSK<br>OFDM - QPSK<br>OFDM - QPSK<br>OFDM - 16 QAM<br>OFDM - 16 QAM                                                                                                    |
| GHz - 802.11ac (VHT40)<br>ax Tx Power = 18 dBm<br>epends on region)        | 130 Mbps (MCS 6)         144 Mbps (MCS 7)         173 Mbps (MCS 8)         Data Rate         15 Mbps (MCS 0)         30 Mbps (MCS 0)         30 Mbps (MCS 1)         45 Mbps (MCS 2)         60 Mbps (MCS 3)         90 Mbps (MCS 4)         120 Mbps (MCS 5)         135 Mbps (MCS 6)                                                                                                    | 2<br>2<br><b>Spatial</b><br><b>Streams</b><br>1<br>1<br>1<br>1<br>1<br>1<br>1<br>1<br>1<br>1<br>1<br>1<br>1                                                                                                    | OFDM - 64 QAM<br>OFDM - 64 QAM<br>OFDM - 256 QAM<br>Modulation<br>OFDM - BPSK<br>OFDM - BPSK<br>OFDM - QPSK<br>OFDM - QPSK<br>OFDM - 16 QAM<br>OFDM - 16 QAM<br>OFDM - 64 QAM                                                                                                    |
| GHz - 802.11ac (VHT40)<br>ax Tx Power = 18 dBm<br>epends on region)        | 130 Mbps (MCS 6)         144 Mbps (MCS 7)         173 Mbps (MCS 8)         Data Rate         15 Mbps (MCS 0)         30 Mbps (MCS 0)         30 Mbps (MCS 1)         45 Mbps (MCS 2)         60 Mbps (MCS 3)         90 Mbps (MCS 4)         120 Mbps (MCS 5)         135 Mbps (MCS 7)                                                                                                    | 2<br>2<br><b>Spatial</b><br><b>Streams</b><br>1<br>1<br>1<br>1<br>1<br>1<br>1<br>1<br>1<br>1<br>1<br>1<br>1                                                                                                    | OFDM - 64 QAM<br>OFDM - 64 QAM<br>OFDM - 256 QAM<br>Modulation<br>OFDM - BPSK<br>OFDM - QPSK<br>OFDM - QPSK<br>OFDM - 16 QAM<br>OFDM - 16 QAM<br>OFDM - 64 QAM<br>OFDM - 64 QAM                                                                                                    |
| GHz - 802.11ac (VHT40)<br>ax Tx Power = 18 dBm<br>epends on region)        | 130 Mbps (MCS 6)         144 Mbps (MCS 7)         173 Mbps (MCS 8)         Data Rate         15 Mbps (MCS 0)         30 Mbps (MCS 0)         30 Mbps (MCS 1)         45 Mbps (MCS 2)         60 Mbps (MCS 3)         90 Mbps (MCS 4)         120 Mbps (MCS 5)         135 Mbps (MCS 6)         150 Mbps (MCS 7)         180 Mbps (MCS 8)                                                                                                    | 2<br>2<br><b>Spatial</b><br><b>Streams</b><br>1<br>1<br>1<br>1<br>1<br>1<br>1<br>1<br>1<br>1<br>1<br>1<br>1                                                                                                    | OFDM - 64 QAM<br>OFDM - 64 QAM<br>OFDM - 256 QAM<br>Modulation<br>OFDM - BPSK<br>OFDM - QPSK<br>OFDM - QPSK<br>OFDM - 16 QAM<br>OFDM - 16 QAM<br>OFDM - 64 QAM<br>OFDM - 64 QAM<br>OFDM - 64 QAM                                                                                                    |
| GHz - 802.11ac (VHT40)<br>ax Tx Power = 18 dBm<br>epends on region)        | 130 Mbps (MCS 6)         144 Mbps (MCS 7)         173 Mbps (MCS 8)         Data Rate         15 Mbps (MCS 0)         30 Mbps (MCS 0)         30 Mbps (MCS 1)         45 Mbps (MCS 2)         60 Mbps (MCS 3)         90 Mbps (MCS 4)         120 Mbps (MCS 5)         135 Mbps (MCS 6)         150 Mbps (MCS 7)         180 Mbps (MCS 8)         200 Mbps (MCS 9)                                                                                                    | 2<br>2<br><b>Spatial</b><br><b>Streams</b><br>1<br>1<br>1<br>1<br>1<br>1<br>1<br>1<br>1<br>1<br>1<br>1<br>1                                                                                                    | OFDM - 64 QAM<br>OFDM - 64 QAM<br>OFDM - 256 QAM<br>Modulation<br>OFDM - BPSK<br>OFDM - QPSK<br>OFDM - QPSK<br>OFDM - 16 QAM<br>OFDM - 16 QAM<br>OFDM - 64 QAM<br>OFDM - 64 QAM<br>OFDM - 64 QAM                                                                                                    |
| GHz - 802.11ac (VHT40)<br>ax Tx Power = 18 dBm<br>epends on region)        | 130 Mbps (MCS 6)         144 Mbps (MCS 7)         173 Mbps (MCS 8)         Data Rate         15 Mbps (MCS 0)         30 Mbps (MCS 0)         30 Mbps (MCS 1)         45 Mbps (MCS 2)         60 Mbps (MCS 3)         90 Mbps (MCS 4)         120 Mbps (MCS 5)         135 Mbps (MCS 6)         150 Mbps (MCS 7)         180 Mbps (MCS 8)         200 Mbps (MCS 0)                                                                                                    | 2<br>2<br><b>Spatial</b><br><b>Streams</b><br>1<br>1<br>1<br>1<br>1<br>1<br>1<br>1<br>1<br>1<br>1<br>1<br>1                                                                                                    | OFDM - 64 QAM<br>OFDM - 64 QAM<br>OFDM - 256 QAM<br>Modulation<br>OFDM - BPSK<br>OFDM - QPSK<br>OFDM - QPSK<br>OFDM - 16 QAM<br>OFDM - 16 QAM<br>OFDM - 64 QAM<br>OFDM - 64 QAM<br>OFDM - 64 QAM<br>OFDM - 256 QAM<br>OFDM - 256 QAM                                                                                                    |
| GHz - 802.11ac (VHT40)<br>ax Tx Power = 18 dBm<br>epends on region)        | 130 Mbps (MCS 6)         144 Mbps (MCS 7)         173 Mbps (MCS 8)         Data Rate         Data Rate         15 Mbps (MCS 0)         30 Mbps (MCS 1)         45 Mbps (MCS 2)         60 Mbps (MCS 3)         90 Mbps (MCS 4)         120 Mbps (MCS 5)         135 Mbps (MCS 6)         150 Mbps (MCS 7)         180 Mbps (MCS 8)         200 Mbps (MCS 0)         60 Mbps (MCS 1)                                                                                                    | 2 2 2 3 Spatial Streams 1 1 1 1 1 1 1 1 1 1 1 1 1 1 1 1 1 1 1                                                                                                    | OFDM - 64 QAM<br>OFDM - 64 QAM<br>OFDM - 256 QAM<br>Modulation<br>OFDM - BPSK<br>OFDM - QPSK<br>OFDM - QPSK<br>OFDM - 16 QAM<br>OFDM - 16 QAM<br>OFDM - 64 QAM<br>OFDM - 64 QAM<br>OFDM - 64 QAM<br>OFDM - 256 QAM<br>OFDM - 256 QAM                                                                                                    |
| GHz - 802.11ac (VHT40)<br>ax Tx Power = 18 dBm<br>epends on region)        | 130 Mbps (MCS 6)<br>144 Mbps (MCS 7)<br>173 Mbps (MCS 8)<br>Data Rate<br>15 Mbps (MCS 0)<br>30 Mbps (MCS 0)<br>30 Mbps (MCS 1)<br>45 Mbps (MCS 2)<br>60 Mbps (MCS 3)<br>90 Mbps (MCS 4)<br>120 Mbps (MCS 5)<br>135 Mbps (MCS 6)<br>150 Mbps (MCS 7)<br>180 Mbps (MCS 8)<br>200 Mbps (MCS 9)<br>30 Mbps (MCS 0)<br>60 Mbps (MCS 1)<br>90 Mbps (MCS 2)                                                                                                    | 2<br>2<br>3<br><b>Spatial</b><br><b>Streams</b><br>1<br>1<br>1<br>1<br>1<br>1<br>1<br>1<br>1<br>1<br>1<br>1<br>1                                                                                                    | OFDM - 64 QAM<br>OFDM - 64 QAM<br>OFDM - 256 QAM<br>Modulation<br>OFDM - BPSK<br>OFDM - QPSK<br>OFDM - QPSK<br>OFDM - 16 QAM<br>OFDM - 16 QAM<br>OFDM - 64 QAM<br>OFDM - 64 QAM<br>OFDM - 64 QAM<br>OFDM - 256 QAM<br>OFDM - 256 QAM<br>OFDM - 256 QAM                                                                                                    |
| GHz - 802.11ac (VHT40)<br>ax Tx Power = 18 dBm<br>epends on region)        | 130 Mbps (MCS 6)<br>144 Mbps (MCS 7)<br>173 Mbps (MCS 8)<br>Data Rate<br>15 Mbps (MCS 0)<br>30 Mbps (MCS 0)<br>30 Mbps (MCS 1)<br>45 Mbps (MCS 2)<br>60 Mbps (MCS 3)<br>90 Mbps (MCS 4)<br>120 Mbps (MCS 5)<br>135 Mbps (MCS 5)<br>135 Mbps (MCS 6)<br>150 Mbps (MCS 7)<br>180 Mbps (MCS 8)<br>200 Mbps (MCS 9)<br>30 Mbps (MCS 1)<br>90 Mbps (MCS 1)<br>90 Mbps (MCS 3)                                                                                                    | 2<br>2<br>3<br><b>Spatial</b><br><b>Streams</b><br>1<br>1<br>1<br>1<br>1<br>1<br>1<br>1<br>1<br>1<br>1<br>1<br>1                                                                                                    | OFDM - 64 QAM<br>OFDM - 64 QAM<br>OFDM - 256 QAM<br>Modulation<br>OFDM - BPSK<br>OFDM - QPSK<br>OFDM - QPSK<br>OFDM - 16 QAM<br>OFDM - 16 QAM<br>OFDM - 64 QAM<br>OFDM - 64 QAM<br>OFDM - 64 QAM<br>OFDM - 256 QAM<br>OFDM - 256 QAM<br>OFDM - 256 QAM<br>OFDM - BPSK<br>OFDM - QPSK<br>OFDM - QPSK                                                                                                    |
| GHz - 802.11ac (VHT40)<br>ax Tx Power = 18 dBm<br>epends on region)        | 130 Mbps (MCS 6)<br>144 Mbps (MCS 7)<br>173 Mbps (MCS 8)<br>Data Rate<br>15 Mbps (MCS 0)<br>30 Mbps (MCS 0)<br>30 Mbps (MCS 1)<br>45 Mbps (MCS 2)<br>60 Mbps (MCS 3)<br>90 Mbps (MCS 4)<br>120 Mbps (MCS 5)<br>135 Mbps (MCS 6)<br>150 Mbps (MCS 7)<br>180 Mbps (MCS 8)<br>200 Mbps (MCS 9)<br>30 Mbps (MCS 1)<br>90 Mbps (MCS 1)<br>90 Mbps (MCS 3)<br>120 Mbps (MCS 3)<br>180 Mbps (MCS 3)                                                                                                    | 2<br>2<br>3<br><b>Spatial</b><br><b>Streams</b><br>1<br>1<br>1<br>1<br>1<br>1<br>1<br>1<br>1<br>1<br>1<br>1<br>1                                                                                                    | OFDM - 64 QAM<br>OFDM - 64 QAM<br>OFDM - 256 QAM<br>Modulation<br>OFDM - BPSK<br>OFDM - QPSK<br>OFDM - QPSK<br>OFDM - 16 QAM<br>OFDM - 16 QAM<br>OFDM - 64 QAM<br>OFDM - 64 QAM<br>OFDM - 64 QAM<br>OFDM - 256 QAM<br>OFDM - 256 QAM<br>OFDM - 256 QAM<br>OFDM - BPSK<br>OFDM - QPSK<br>OFDM - QPSK<br>OFDM - 16 QAM                                                                                                    |
| GHz - 802.11ac (VHT40)<br>ax Tx Power = 18 dBm<br>epends on region)        | 130 Mbps (MCS 6)         144 Mbps (MCS 7)         173 Mbps (MCS 8)         Data Rate         15 Mbps (MCS 0)         30 Mbps (MCS 0)         30 Mbps (MCS 1)         45 Mbps (MCS 2)         60 Mbps (MCS 3)         90 Mbps (MCS 4)         120 Mbps (MCS 5)         135 Mbps (MCS 6)         150 Mbps (MCS 7)         180 Mbps (MCS 9)         30 Mbps (MCS 1)         90 Mbps (MCS 1)         90 Mbps (MCS 4)         200 Mbps (MCS 2)         120 Mbps (MCS 4)         200 Mbps (MCS 4)         200 Mbps (MCS 4)         200 Mbps (MCS 4)         200 Mbps (MCS 5) | 2<br>2<br>3<br><b>Spatial</b><br><b>Streams</b><br>1<br>1<br>1<br>1<br>1<br>1<br>1<br>1<br>1<br>1<br>1<br>1<br>1                                                                                                    | OFDM - 64 QAM<br>OFDM - 64 QAM<br>OFDM - 256 QAM<br>Modulation<br>OFDM - BPSK<br>OFDM - QPSK<br>OFDM - QPSK<br>OFDM - 16 QAM<br>OFDM - 16 QAM<br>OFDM - 64 QAM<br>OFDM - 64 QAM<br>OFDM - 256 QAM<br>OFDM - 256 QAM<br>OFDM - 256 QAM<br>OFDM - 256 QAM<br>OFDM - 256 QAM<br>OFDM - 256 QAM<br>OFDM - 256 QAM                                                                                                    |
| GHz - 802.11ac (VHT40)<br>ax Tx Power = 18 dBm<br>epends on region)        | 130 Mbps (MCS 6)         144 Mbps (MCS 7)         173 Mbps (MCS 8)         Data Rate         15 Mbps (MCS 0)         30 Mbps (MCS 0)         30 Mbps (MCS 1)         45 Mbps (MCS 2)         60 Mbps (MCS 3)         90 Mbps (MCS 4)         120 Mbps (MCS 5)         135 Mbps (MCS 6)         150 Mbps (MCS 7)         180 Mbps (MCS 8)         200 Mbps (MCS 9)         30 Mbps (MCS 1)         90 Mbps (MCS 1)         90 Mbps (MCS 2)         120 Mbps (MCS 3)         180 Mbps (MCS 3)         180 Mbps (MCS 4)         240 Mbps (MCS 5)         270 Mbps (MCS 6) | 2<br>2<br>3<br><b>Spatial</b><br><b>Streams</b><br>1<br>1<br>1<br>1<br>1<br>1<br>1<br>1<br>1<br>1<br>1<br>1<br>1                                                                                                    | OFDM - 64 QAM         OFDM - 64 QAM         OFDM - 256 QAM         Modulation         OFDM - BPSK         OFDM - QPSK         OFDM - QPSK         OFDM - 16 QAM         OFDM - 64 QAM         OFDM - 64 QAM         OFDM - 256 QAM         OFDM - 256 QAM         OFDM - QPSK         OFDM - 64 QAM         OFDM - 64 QAM         OFDM - 16 QAM         OFDM - 256 QAM         OFDM - 256 QAM         OFDM - 16 QAM         OFDM - 0PSK         OFDM - 16 QAM         OFDM - 16 QAM         OFDM - 16 QAM         OFDM - 16 QAM         OFDM - 16 QAM         OFDM - 64 QAM |
| ax Tx Power = 19 dBm<br>epends on region)                                  | 7 Mbps (MCS 0)         14 Mbps (MCS 1)         21 Mbps (MCS 2)         29 Mbps (MCS 3)         43 Mbps (MCS 4)         58 Mbps (MCS 5)         65 Mbps (MCS 6)         72 Mbps (MCS 7)         87 Mbps (MCS 0)         28 Mbps (MCS 1)         43 Mbps (MCS 2)         58 Mbps (MCS 3)         87 Mbps (MCS 4)         14 Mbps (MCS 4)         14 Mbps (MCS 5)                                                                                                    | Streams         1         1         1         1         1         1         1         1         1         1         2         2         2         2         2         2         2         2         2         2         2         2         2         2         2         2         2         2         2         2         2         2         2         2         2         2         2         2         2         2         2 | OFDM - BPSK<br>OFDM - QPSK<br>OFDM - QPSK<br>OFDM - 16 QAM<br>OFDM - 16 QAM<br>OFDM - 64 QAM<br>OFDM - 64 QAM<br>OFDM - 64 QAM<br>OFDM - 256 QAM<br>OFDM - 8PSK<br>OFDM - 8PSK<br>OFDM - QPSK<br>OFDM - 16 QAM<br>OFDM - 16 QAM                                                                                                    |

|                          | 360 Mbps (MCS 8) | 2                  | OFDM - 256 QAM |
|--------------------------|------------------|--------------------|----------------|
|                          | 400 Mbps (MCS 9) | 2                  | OFDM - 256 QAM |
| 5 GHz - 802.11ac (VHT80) | Data Rate        | Spatial<br>Streams | Modulation     |
| Max Tx Power = 17 dBm    | 33 Mbps (MCS 0)  | 1                  | OFDM - BPSK    |
| (Depends on region)      | 65 Mbps (MCS 1)  | 1                  | OFDM - QPSK    |
|                          | 98 Mbps (MCS 2)  | 1                  | OFDM - QPSK    |
|                          | 130 Mbps (MCS 3) | 1                  | OFDM - 16 QAM  |
|                          | 195 Mbps (MCS 4) | 1                  | OFDM - 16 QAM  |
|                          | 260 Mbps (MCS 5) | 1                  | OFDM - 64 QAM  |
|                          | 293 Mbps (MCS 6) | 1                  | OFDM - 64 QAM  |
|                          | 325 Mbps (MCS 7) | 1                  | OFDM - 64 QAM  |
|                          | 390 Mbps (MCS 8) | 1                  | OFDM - 256 QAM |
|                          | 433 Mbps (MCS 9) | 1                  | OFDM - 256 QAM |
|                          | 65 Mbps (MCS 0)  | 2                  | OFDM - BPSK    |
|                          | 130 Mbps (MCS 1) | 2                  | OFDM - QPSK    |
|                          | 195Mbps (MCS 2)  | 2                  | OFDM - QPSK    |
|                          | 260 Mbps (MCS 3) | 2                  | OFDM - 16 QAM  |
|                          | 390 Mbps (MCS 4) | 2                  | OFDM - 16 QAM  |
|                          | 520 Mbps (MCS 5) | 2                  | OFDM - 64 QAM  |
|                          | 585 Mbps (MCS 6) | 2                  | OFDM - 64 QAM  |
|                          | 650 Mbps (MCS 7) | 2                  | OFDM - 64 QAM  |
|                          | 780 Mbps (MCS 8) | 2                  | OFDM - 256 QAM |
|                          | 867 Mbps (MCS 9) | 2                  | OFDM - 256 QAM |

# 2.4 GHz Specifications

| Model           | 2.4 GHz - 802.11b     | Data Rate | Spatial<br>Streams | Modulation    |
|-----------------|-----------------------|-----------|--------------------|---------------|
| Cisco Desk      | Max Tx Power = 22 dBm | 1 Mbps    | 1                  | DSSS - BPSK   |
| Cisco Desk Mini | (Depends on region)   | 2 Mbps    | 1                  | DSSS - QPSK   |
| Cisco Room Bar  |                       | 5.5 Mbps  | 1                  | DSSS - CCK    |
|                 |                       | 11 Mbps   | 1                  | DSSS - CCK    |
|                 | 2.4 GHz - 802.11g     | Data Rate | Spatial<br>Streams | Modulation    |
|                 | Max Tx Power = 21 dBm | 6 Mbps    | 1                  | OFDM - BPSK   |
|                 | (Depends on region)   | 9 Mbps    | 1                  | OFDM - BPSK   |
|                 |                       | 12 Mbps   | 1                  | OFDM - QPSK   |
|                 |                       | 18 Mbps   | 1                  | OFDM - QPSK   |
|                 |                       | 24 Mbps   | 1                  | OFDM - 16 QAM |
|                 |                       | 36 Mbps   | 1                  | OFDM - 16 QAM |
|                 |                       | 48 Mbps   | 1                  | OFDM - 64 QAM |

|  |                                              | 54 Mbps           | 1                  | OFDM - 64 QAM |
|--|----------------------------------------------|-------------------|--------------------|---------------|
|  | 2.4 GHz - 802.11n (HT20)                     | Data Rate         | Spatial<br>Streams | Modulation    |
|  | Max Tx Power = 20 dBm<br>(Depends on region) | 7 Mbps (MCS 0)    | 1                  | OFDM - BPSK   |
|  |                                              | 14 Mbps (MCS 1)   | 1                  | OFDM - QPSK   |
|  |                                              | 21 Mbps (MCS 2)   | 1                  | OFDM - QPSK   |
|  |                                              | 29 Mbps (MCS 3)   | 1                  | OFDM - 16 QAM |
|  |                                              | 43 Mbps (MCS 4)   | 1                  | OFDM - 16 QAM |
|  |                                              | 58 Mbps (MCS 5)   | 1                  | OFDM - 64 QAM |
|  |                                              | 65 Mbps (MCS 6)   | 1                  | OFDM - 64 QAM |
|  |                                              | 72 Mbps (MCS 7)   | 1                  | OFDM - 64 QAM |
|  |                                              | 14 Mbps (MCS 8)   | 2                  | OFDM - BPSK   |
|  |                                              | 28 Mbps (MCS 9)   | 2                  | OFDM - QPSK   |
|  |                                              | 43 Mbps (MCS 10)  | 2                  | OFDM - QPSK   |
|  |                                              | 58 Mbps (MCS 11)  | 2                  | OFDM - 16 QAM |
|  |                                              | 87 Mbps (MCS 12)  | 2                  | OFDM - 16 QAM |
|  | 116 Mbps (MCS 13)                            | 2                 | OFDM - 64 QAM      |               |
|  |                                              | 130 Mbps (MCS 14) | 2                  | OFDM - 64 QAM |
|  |                                              | 144 Mbps (MCS 15) | 2                  | OFDM - 64 QAM |

# Cisco RoomOS Series 3

## **5 GHz Specifications**

| Model                                         | 5 GHz - 802.11a        | Data Rate       | Spatial<br>Streams | Modulation    |
|-----------------------------------------------|------------------------|-----------------|--------------------|---------------|
| Cisco Codec EQ                                | Max Tx Power = 19 dBm  | 6 Mbps          | 1                  | OFDM - BPSK   |
| Cisco Room Bar Pro                            | (Depends on region)    | 9 Mbps          | 1                  | OFDM - BPSK   |
|                                               |                        | 12 Mbps         | 1                  | OFDM - QPSK   |
|                                               |                        | 18 Mbps         | 1                  | OFDM - QPSK   |
| <b>5 GHz - 8</b><br>Max Tx Pow<br>(Depends on |                        | 24 Mbps         | 1                  | OFDM - 16 QAM |
|                                               |                        | 36 Mbps         | 1                  | OFDM - 16 QAM |
|                                               |                        | 48 Mbps         | 1                  | OFDM - 64 QAM |
|                                               |                        | 54 Mbps         | 1                  | OFDM - 64 QAM |
|                                               | 5 GHz - 802.11n (HT20) | Data Rate       | Spatial<br>Streams | Modulation    |
|                                               | Max Tx Power = 19 dBm  | 7 Mbps (MCS 0)  | 1                  | OFDM - BPSK   |
|                                               | (Depends on region)    | 14 Mbps (MCS 1) | 1                  | OFDM - QPSK   |
|                                               |                        | 21 Mbps (MCS 2) | 1                  | OFDM - QPSK   |
|                                               |                        | 29 Mbps (MCS 3) | 1                  | OFDM - 16 QAM |

|       |                             | 43 Mbps (MCS 4)      | 1                  | OFDM - 16 QAM |
|-------|-----------------------------|----------------------|--------------------|---------------|
|       |                             | 58 Mbps (MCS 5)      | 1                  | OFDM - 64 QAM |
|       |                             | 65 Mbps (MCS 6)      | 1                  | OFDM - 64 QAM |
|       |                             | 72 Mbps (MCS 7)      | 1                  | OFDM - 64 QAM |
|       |                             | 14 Mbps (MCS 8)      | 2                  | OFDM - BPSK   |
|       |                             | 28 Mbps (MCS 9)      | 2                  | OFDM - QPSK   |
|       |                             | 43 Mbps (MCS 10)     | 2                  | OFDM - QPSK   |
|       |                             | 58 Mbps (MCS 11)     | 2                  | OFDM - 16 QAM |
|       |                             | 87 Mbps (MCS 12)     | 2                  | OFDM - 16 QAM |
|       |                             | 116 Mbps (MCS<br>13) | 2                  | OFDM - 64 QAM |
|       |                             | 130 Mbps (MCS<br>14) | 2                  | OFDM - 64 QAM |
|       |                             | 144 Mbps (MCS<br>15) | 2                  | OFDM - 64 QAM |
| 5 G   | Hz - 802.11n (HT40)         | Data Rate            | Spatial<br>Streams | Modulation    |
| Max T | x Power = 18 dBm            | 15 Mbps (MCS 0)      | 1                  | OFDM - BPSK   |
| (Depe | nds on region)              | 30 Mbps (MCS 1)      | 1                  | OFDM - QPSK   |
|       |                             | 45 Mbps (MCS 2)      | 1                  | OFDM - QPSK   |
|       |                             | 60 Mbps (MCS 3)      | 1                  | OFDM - 16 QAM |
|       |                             | 90 Mbps (MCS 4)      | 1                  | OFDM - 16 QAM |
|       |                             | 120 Mbps (MCS 5)     | 1                  | OFDM - 64 QAM |
|       |                             | 135 Mbps (MCS 6)     | 1                  | OFDM - 64 QAM |
|       |                             | 150 Mbps (MCS 7)     | 1                  | OFDM - 64 QAM |
|       |                             | 30 Mbps (MCS 8)      | 2                  | OFDM - BPSK   |
|       |                             | 60 Mbps (MCS 9)      | 2                  | OFDM - QPSK   |
|       |                             | 90 Mbps (MCS 10)     | 2                  | OFDM - QPSK   |
|       |                             | 120 Mbps (MCS 11)    | 2                  | OFDM - 16 QAM |
|       |                             | 180 Mbps (MCS 12)    | 2                  | OFDM - 16 QAM |
|       |                             | 240 Mbps (MCS 13)    | 2                  | OFDM - 64 QAM |
|       |                             | 270 Mbps (MCS 14)    | 2                  | OFDM - 64 QAM |
|       |                             | 300 Mbps (MCS 15)    | 2                  | OFDM - 64 QAM |
| 5 GH  | z - 802.11ac (VHT20)        | Data Rate            | Spatial<br>Streams | Modulation    |
| Max T | Tx Power = $19 \text{ dBm}$ | 7 Mbps (MCS 0)       | 1                  | OFDM - BPSK   |
| (Depe | nds on region)              | 14 Mbps (MCS 1)      | 1                  | OFDM - QPSK   |
|       |                             | 21 Mbps (MCS 2)      | 1                  | OFDM - QPSK   |
|       |                             | 29 Mbps (MCS 3)      | 1                  | OFDM - 16 QAM |
|       |                             | 43 Mbps (MCS 4)      | 1                  | OFDM - 16 QAM |
|       |                             | 58 Mbps (MCS 5)      | 1                  | OFDM - 64 QAM |
|       |                             | 65 Mbps (MCS 6)      | 1                  | OFDM - 64 QAM |
|       |                             |                      |                    |               |

|                          | 72 Mbps (MCS 7)  | 1                  | OFDM - 64 QAM  |
|--------------------------|------------------|--------------------|----------------|
|                          | 87 Mbps (MCS 8)  | 1                  | OFDM - 256 QAM |
|                          | 14 Mbps (MCS 0)  | 2                  | OFDM - BPSK    |
|                          | 28 Mbps (MCS 1)  | 2                  | OFDM - QPSK    |
|                          | 43 Mbps (MCS 2)  | 2                  | OFDM - QPSK    |
|                          | 58 Mbps (MCS 3)  | 2                  | OFDM - 16 QAM  |
|                          | 87 Mbps (MCS 4)  | 2                  | OFDM - 16 QAM  |
|                          | 116 Mbps (MCS 5) | 2                  | OFDM - 64 QAM  |
|                          | 130 Mbps (MCS 6) | 2                  | OFDM - 64 QAM  |
|                          | 144 Mbps (MCS 7) | 2                  | OFDM - 64 QAM  |
|                          | 173 Mbps (MCS 8) | 2                  | OFDM - 256 QAM |
| 5 GHz - 802.11ac (VHT40) | Data Rate        | Spatial<br>Streams | Modulation     |
| Max Tx Power = 18 dBm    | 15 Mbps (MCS 0)  | 1                  | OFDM - BPSK    |
| (Depends on region)      | 30 Mbps (MCS 1)  | 1                  | OFDM - QPSK    |
|                          | 45 Mbps (MCS 2)  | 1                  | OFDM - QPSK    |
|                          | 60 Mbps (MCS 3)  | 1                  | OFDM - 16 QAM  |
|                          | 90 Mbps (MCS 4)  | 1                  | OFDM - 16 QAM  |
|                          | 120 Mbps (MCS 5) | 1                  | OFDM - 64 QAM  |
|                          | 135 Mbps (MCS 6) | 1                  | OFDM - 64 QAM  |
|                          | 150 Mbps (MCS 7) | 1                  | OFDM - 64 QAM  |
|                          | 180 Mbps (MCS 8) | 1                  | OFDM - 256 QAM |
|                          | 200 Mbps (MCS 9) | 1                  | OFDM - 256 QAM |
|                          | 30 Mbps (MCS 0)  | 2                  | OFDM - BPSK    |
|                          | 60 Mbps (MCS 1)  | 2                  | OFDM - QPSK    |
|                          | 90 Mbps (MCS 2)  | 2                  | OFDM - QPSK    |
|                          | 120 Mbps (MCS 3) | 2                  | OFDM - 16 QAM  |
|                          | 180 Mbps (MCS 4) | 2                  | OFDM - 16 QAM  |
|                          | 240 Mbps (MCS 5) | 2                  | OFDM - 64 QAM  |
|                          | 270 Mbps (MCS 6) | 2                  | OFDM - 64 QAM  |
|                          | 300 Mbps (MCS 7) | 2                  | OFDM - 64 QAM  |
|                          | 360 Mbps (MCS 8) | 2                  | OFDM - 256 QAM |
|                          | 400 Mbps (MCS 9) | 2                  | OFDM - 256 QAM |
| 5 GHz - 802.11ac (VHT80) | Data Rate        | Spatial<br>Streams | Modulation     |
| Max Tx Power = 17 dBm    | 33 Mbps (MCS 0)  | 1                  | OFDM - BPSK    |
| (Depends on region)      | 65 Mbps (MCS 1)  | 1                  | OFDM - QPSK    |
|                          | 98 Mbps (MCS 2)  | 1                  | OFDM - QPSK    |
|                          | 130 Mbps (MCS 3) | 1                  | OFDM - 16 QAM  |
|                          | 195 Mbps (MCS 4) | 1                  | OFDM - 16 QAM  |
|                          | 260 Mbps (MCS 5) | 1                  | OFDM - 64 QAM  |
|                          | 293 Mbps (MCS 6) | 1                  | OFDM - 64 QAM  |
| •                        | •                |                    | •              |

| 325 Mbps (MCS 7) | 1 | OFDM - 64 QAM  |
|------------------|---|----------------|
| 390 Mbps (MCS 8) | 1 | OFDM - 256 QAM |
| 433 Mbps (MCS 9) | 1 | OFDM - 256 QAM |
| 65 Mbps (MCS 0)  | 2 | OFDM - BPSK    |
| 130 Mbps (MCS 1) | 2 | OFDM - QPSK    |
| 195Mbps (MCS 2)  | 2 | OFDM - QPSK    |
| 260 Mbps (MCS 3) | 2 | OFDM - 16 QAM  |
| 390 Mbps (MCS 4) | 2 | OFDM - 16 QAM  |
| 520 Mbps (MCS 5) | 2 | OFDM - 64 QAM  |
| 585 Mbps (MCS 6) | 2 | OFDM - 64 QAM  |
| 650 Mbps (MCS 7) | 2 | OFDM - 64 QAM  |
| 780 Mbps (MCS 8) | 2 | OFDM - 256 QAM |
| 867 Mbps (MCS 9) | 2 | OFDM - 256 QAM |

## 2.4 GHz Specifications

| Model              | 2.4 GHz - 802.11b        | Data Rate       | Spatial<br>Streams | Modulation    |
|--------------------|--------------------------|-----------------|--------------------|---------------|
| Cisco Codec EQ     | Max Tx Power = 22 dBm    | 1 Mbps          | 1                  | DSSS - BPSK   |
| Cisco Room Bar Pro | (Depends on region)      | 2 Mbps          | 1                  | DSSS - QPSK   |
|                    |                          | 5.5 Mbps        | 1                  | DSSS - CCK    |
|                    |                          | 11 Mbps         | 1                  | DSSS - CCK    |
|                    | 2.4 GHz - 802.11g        | Data Rate       | Spatial<br>Streams | Modulation    |
|                    | Max Tx Power = 21 dBm    | 6 Mbps          | 1                  | OFDM - BPSK   |
|                    | (Depends on region)      | 9 Mbps          | 1                  | OFDM - BPSK   |
|                    |                          | 12 Mbps         | 1                  | OFDM - QPSK   |
|                    |                          | 18 Mbps         | 1                  | OFDM - QPSK   |
|                    |                          | 24 Mbps         | 1                  | OFDM - 16 QAM |
|                    |                          | 36 Mbps         | 1                  | OFDM - 16 QAM |
|                    |                          | 48 Mbps         | 1                  | OFDM - 64 QAM |
|                    |                          | 54 Mbps         | 1                  | OFDM - 64 QAM |
|                    | 2.4 GHz - 802.11n (HT20) | Data Rate       | Spatial<br>Streams | Modulation    |
|                    | Max Tx Power = 20 dBm    | 7 Mbps (MCS 0)  | 1                  | OFDM - BPSK   |
|                    | (Depends on region)      | 14 Mbps (MCS 1) | 1                  | OFDM - QPSK   |
|                    |                          | 21 Mbps (MCS 2) | 1                  | OFDM - QPSK   |
|                    |                          | 29 Mbps (MCS 3) | 1                  | OFDM - 16 QAM |
|                    |                          | 43 Mbps (MCS 4) | 1                  | OFDM - 16 QAM |
|                    |                          | 58 Mbps (MCS 5) | 1                  | OFDM - 64 QAM |
|                    |                          | 65 Mbps (MCS 6) | 1                  | OFDM - 64 QAM |
|                    |                          | 72 Mbps (MCS 7) | 1                  | OFDM - 64 QAM |

|  | 14 Mbps (MCS 8)   | 2 | OFDM - BPSK   |
|--|-------------------|---|---------------|
|  | 28 Mbps (MCS 9)   | 2 | OFDM - QPSK   |
|  | 43 Mbps (MCS 10)  | 2 | OFDM - QPSK   |
|  | 58 Mbps (MCS 11)  | 2 | OFDM - 16 QAM |
|  | 87 Mbps (MCS 12)  | 2 | OFDM - 16 QAM |
|  | 116 Mbps (MCS 13) | 2 | OFDM - 64 QAM |
|  | 130 Mbps (MCS 14) | 2 | OFDM - 64 QAM |
|  | 144 Mbps (MCS 15) | 2 | OFDM - 64 QAM |

Note: Receiver sensitivity is the minimum signal needed to decode a packet at a certain data rate.

The above values are pure radio specifications and do not account for the gain of the dual integrated antennas.

To achieve 802.11n/ac/ax connectivity, it is recommended that the Cisco RoomOS Series be within 100 feet of the access point.

### Regulatory

World Mode (802.11d) allows a client to be used in different regions, where the client can adapt to using the channels and transmit powers advertised by the access point in the local environment.

The Cisco RoomOS Series operates best when the access point is 802.11d enabled, where it can determine which channels and transmit powers to use per the local region.

Enable World Mode (802.11d) for the corresponding country where the access point is located.

Some 5 GHz channels are also used by radar technology, which requires that the 802.11 client and access point be 802.11h compliant if utilizing those radar frequencies (DFS channels). 802.11h requires 802.11d to be enabled.

The Cisco RoomOS Series will passively scan DFS channels first before engaging in active scans of those channels.

If 802.11d is not enabled, then the Cisco RoomOS Series can attempt to connect to the access point using reduced transmit power.

Below are the countries and their 802.11d codes that are supported by the Cisco RoomOS Series.

| Australia (AU)                   | Hungary (HU)       | Philippines (PH)        |
|----------------------------------|--------------------|-------------------------|
| Austria (AT)                     | Iceland (IS)       | Poland (PL)             |
| Bahrain (BH)                     | India (IN)         | Portugal (PT)           |
| Belgium (BE)                     | Ireland (IE)       | Puerto Rico (PR)        |
| Brazil (BR)                      | Israel (IL)        | Romania (RO)            |
| Bulgaria (BG)                    | Italy (IT)         | Russian Federation (RU) |
| Canada (CA)                      | Japan (JP)         | Saudi Arabia (SA)       |
| Chile (CL)                       | Korea (KR)         | Serbia (RS)             |
| China (CN)                       | Latvia (LV)        | Singapore (SG)          |
| Colombia (CO)                    | Liechtenstein (LI) | Slovakia (SK)           |
| Costa Rica (CR)                  | Lithuania (LT)     | Slovenia (SI)           |
| Croatia (HR)                     | Luxembourg (LU)    | South Africa (ZA)       |
| Cyprus (CY)                      | Macedonia (MK)     | Spain (ES)              |
| Czech Republic (CZ)              | Malaysia (MY)      | Sweden (SE)             |
| Denmark (DK)                     | Malta (MT)         | Switzerland (CH)        |
| Dominican Republic (DO)          | Mexico (MX)        | Taiwan (TW)             |
| Cisco RoomOS Series Wireless LAN | Deployment Guide   |                         |

| Ecuador (EC)   | Monaco (MC)      | Thailand (TH)             |
|----------------|------------------|---------------------------|
| Egypt (EG)     | Montenegro (ME)  | Turkey (TR)               |
| Estonia (EE)   | Netherlands (NL) | Ukraine (UA)              |
| Finland (FI)   | New Zealand (NZ) | United Arab Emirates (AE) |
| France (FR)    | Nigeria (NG)     | United Kingdom (GB)       |
| Germany (DE)   | Norway (NO)      | United States (US)        |
| Gibraltar (GI) | Panama (PA)      | Uruguay (UY)              |
| Greece (GR)    | Paraguay (PY)    | Vietnam (VN)              |
| Hong Kong (HK) | Peru (PE)        |                           |

**Note:** Compliance information is available on the Cisco Product Approval Status web site at the following URL: <u>https://cae-cnc-prd.cisco.com/pdtcnc</u>

# Bluetooth

The Cisco RoomOS Series supports Bluetooth technology allowing for wireless headset communications.

Bluetooth enables low bandwidth wireless connections within a range of 30 feet, however it is recommended to keep the Bluetooth device within 10 feet of the Cisco RoomOS Series.

The Bluetooth device does not need to be within direct line-of-sight of the phone, but barriers, such as walls, doors, etc. can potentially impact the quality.

Bluetooth utilizes the 2.4 GHz frequency just like 802.11b/g/n/ax and many other devices (e.g. microwave ovens, cordless phones, etc.), so the Bluetooth quality can potentially be interfered with due to using this unlicensed frequency.

### **Bluetooth Profiles**

The Cisco RoomOS Series supports the following Bluetooth profiles.

- Advanced Audio Distribution Profile (A2DP)
- Audio/Video Remote Control Profile (AVRCP)
- Generic Access Profile (GAP)
- Generic Audio/Video Distribution Profile (GAVDP)
- Hands-Free Profile (HFP)

### Coexistence (802.11b/g/n/ax + Bluetooth)

If using Coexistence where 802.11b/g/n/ax and Bluetooth are used simultaneously, then there are some limitations and deployment requirements to be considered as they both utilize the 2.4 GHz frequency range.

### **Capacity**

When using Coexistence (802.11b/g/n/ax + Bluetooth), call capacity is reduced due to the utilization of CTS to protect the 802.11g/n/ax and Bluetooth transmissions.

### **Multicast Audio**

Multicast audio from Push to Talk (PTT), Music on Hold (MMOH) and other applications are not supported when using Coexistence.

#### **Voice Quality**

Depending on the current data rate configuration, CTS may be sent to protect the Bluetooth transmissions when using Coexistence.

In some environments, 6 Mbps may need to be enabled.

**Note:** It is recommended to use 802.11a/n/ac/ax if using Bluetooth due to 802.11b/g/n/ax and Bluetooth both utilizing 2.4 GHz, but also due to the above limitations.

# Languages

The Cisco RoomOS Series supports the following languages.

| Arabic  | French    | Polish     |
|---------|-----------|------------|
| Catalan | German    | Portuguese |
| Chinese | Hebrew    | Russian    |
| Czech   | Hungarian | Spanish    |
| Danish  | Italian   | Swedish    |
| Dutch   | Japanese  | Turkish    |
| English | Korean    |            |
| Finnish | Norwegian |            |
|         |           |            |

# Video Calls

The Cisco RoomOS Series supports video calling via a high-resolution multi-touch color LCD and an integrated camera.

The Cisco RoomOS Series is able to establish video calls with other Cisco RoomOS Series endpoints, Cisco TelePresence Systems, and other video enabled endpoints.

H.264 is the protocol used for the video stream, where up to 30 fps (frames per second) are supported.

There is a separate stream for the audio session that utilizes one of the support audio codecs.

The Cisco RoomOS Series supports video bandwidth adaption, where the video bit rate can be adjusted as necessary if the current network connection can not support higher video resolutions.

The following video formats are supported:

- QnHD 180p (320 x 180)
- CIF 288p (512 x 288)
- nHD 360p (640 x 360)
- SD 448p (768 x 448)
- WSVGA 576p (1024 x 576)
- HD 720p (1280 x 720)
- FHD 1080p (1920 x 1080)

## **Device Care**

To clean the Cisco RoomOS Series, use a soft, moist cloth to wipe the device. Do not apply liquids or powders directly to the device as it can damage the device. Do not use bleach or other caustic products to clean the device. Do not use compressed air to clean the device as it can also damage the device.

For more information, refer to the Cisco RoomOS Series User Guide at this URL:

 $\underline{http://www.cisco.com/c/en/us/support/collaboration-endpoints/desktop-collaboration-experience-dx600-series/products-userguide-list.html$ 

# Wireless LAN Design

The following network design guidelines must be followed in order to accommodate for adequate coverage, call capacity and seamless roaming for the Cisco RoomOS Series.

# 802.11 Network

Use the following guidelines to plan channel usage for these wireless environments.

## 5 GHz (802.11a/n/ac/ax)

5 GHz is the recommended frequency band to utilize for operation of the Cisco RoomOS Series.

In general, it is recommended for access points to utilize automatic channel selection instead of manually assigning channels to access points.

If there is an intermittent interferer, then the access point or access points serving that area may need to have a channel statically assigned.

The Cisco RoomOS Series supports Dynamic Frequency Selection (DFS) and Transmit Power Control (TPC) from 802.11h, which are required when using channels operating at 5.260 - 5.720 GHz, which are 16 of the 25 possible channels.

Need to ensure there is at least 20 percent overlap with adjacent channels when deploying the Cisco RoomOS Series in the 802.11a/n/ac/ax environment, which allows for seamless roaming. For critical areas, it is recommended to increase the overlap (30% or more) to ensure that there can be at least 2 access points available with a signal of-67 dBm or higher, while the Cisco RoomOS Series also meets the access point's receiver sensitivity (required signal level for the current data rate).

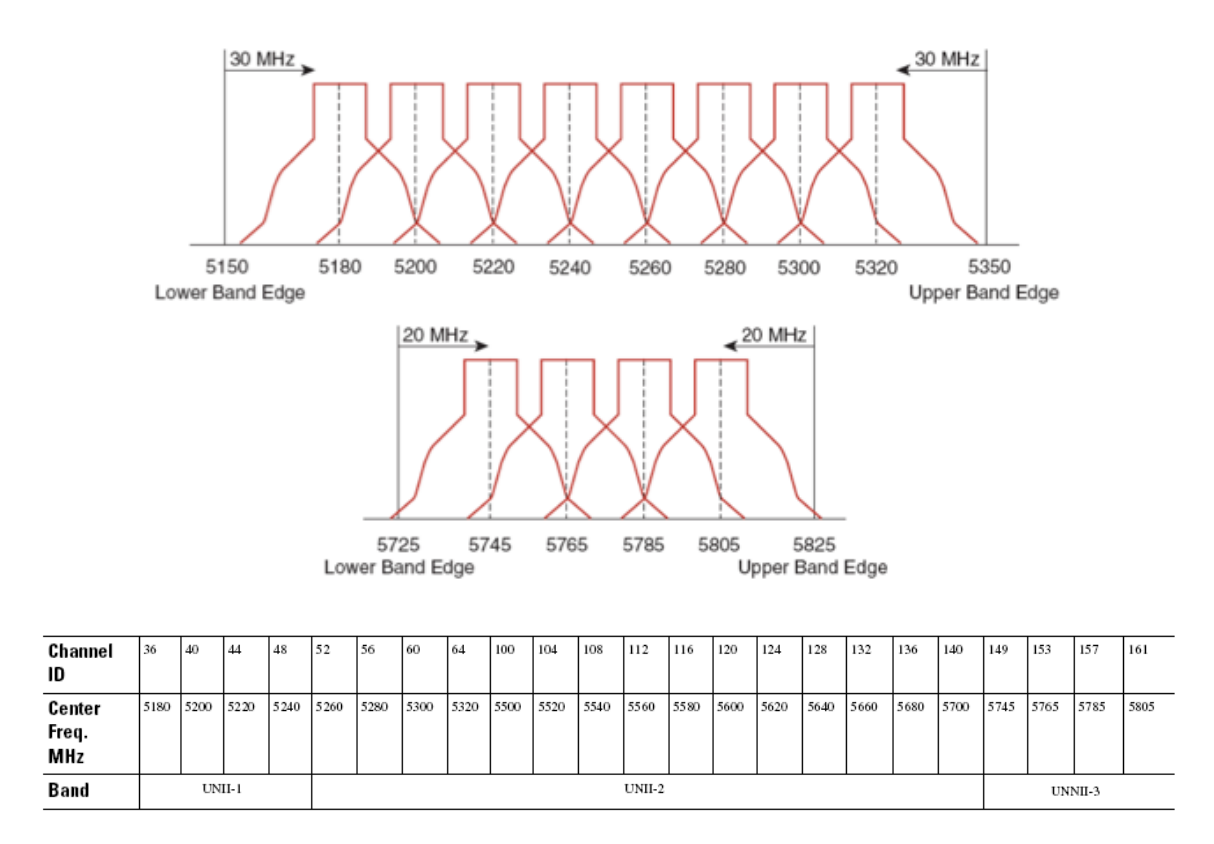

### **Dynamic Frequency Selection (DFS)**

DFS dynamically instructs a transmitter to switch to another channel whenever radar signal is detected. If the access point detects radar, the radio on the access point goes on hold for at least 60 seconds while the access point passively scans for another usable channel.

TPC allows the client and access point to exchange information, so that the client can dynamically adjust the transmit power. The client uses only enough energy to maintain association to the access point at a given data rate. As a result, the client contributes less to adjacent cell interference, which allows for more densely deployed, high-performance wireless LANs.

If there are repeated radar events detected by the access point (just or falsely), determine if the radar signals are impacting a single channel (narrowband) or multiple channels (wideband), then potentially disable use of that channel or channels in the wireless LAN.

The presence of an access point on a non-DFS channel can help minimize voice interruptions.

In case of radar activity, have at least one access point per area that uses a non-DFS channel (UNII-1). This ensures that a channel is available when an access point's radio is in its hold-off period while scanning for a new usable channel.

A UNII-3 channel (5.745 - 5.825 GHz) can optionally be used if available.

Below is a sample 5 GHz wireless LAN deployment.

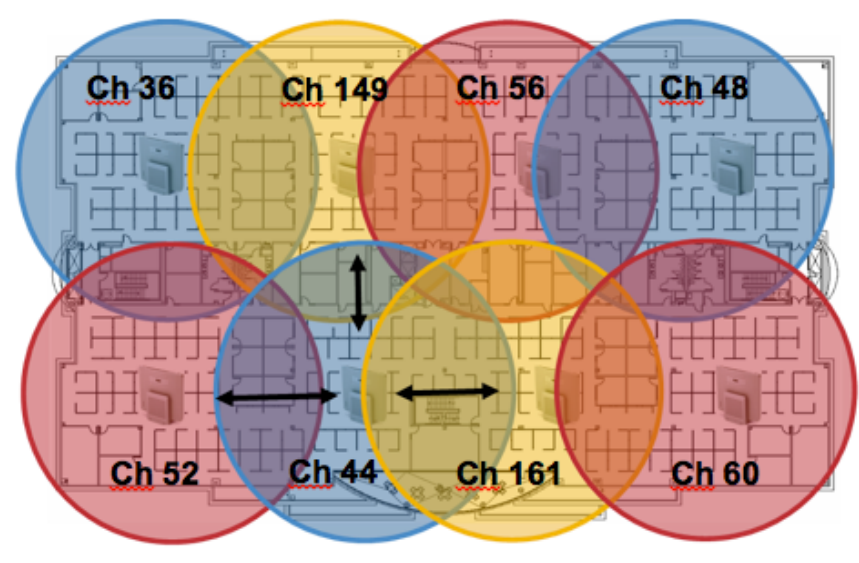

Minimum 20% Overlap

For 5 GHz, 25 channels are available in the Americas, 16 channels in Europe, and 19 channels in Japan.

Where UNII-3 is available, it is recommended to use UNII-1, UNII-2, and UNII-3 only to utilize a 12 channel set.

If planning to use UNII-2 extended channels (channels 100 - 144), it is recommended to disable UNII-2 (channels 52-64) on the access point to avoid having so many channels enabled.

Having many 5 GHz channels enabled in the wireless LAN can delay discovery of new access points.

### 2.4 GHz (802.11b/g/n/ax)

In general, it is recommended for access points to utilize automatic channel selection instead of manually assigning channels to access points.

If there is an intermittent interferer, then the access point or access points serving that area may need to have a channel statically assigned.

In a 2.4 GHz (802.11b/g/n/ax) environment, only non-overlapping channels must be utilized when deploying VoWLAN. Non-overlapping channels have 22 MHz of separation and are at least 5 channels apart.

There are only 3 non-overlapping channels in the 2.4 GHz frequency range (channels 1, 6, 11).

Non-overlapping channels must be used and allow at least 20 percent overlap with adjacent channels when deploying the Cisco RoomOS Series in an 802.11b/g/n/ax environment, which allows for seamless roaming.

Using an overlapping channel set such as 1, 5, 9, 13 is not a supported configuration.

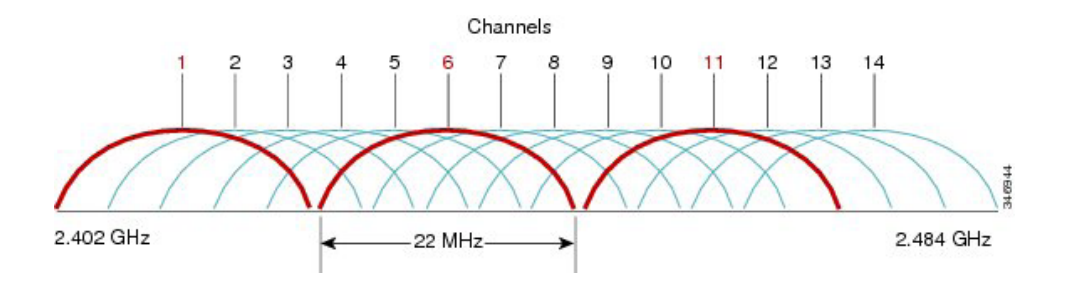

Below is a sample 2.4 GHz wireless LAN deployment.

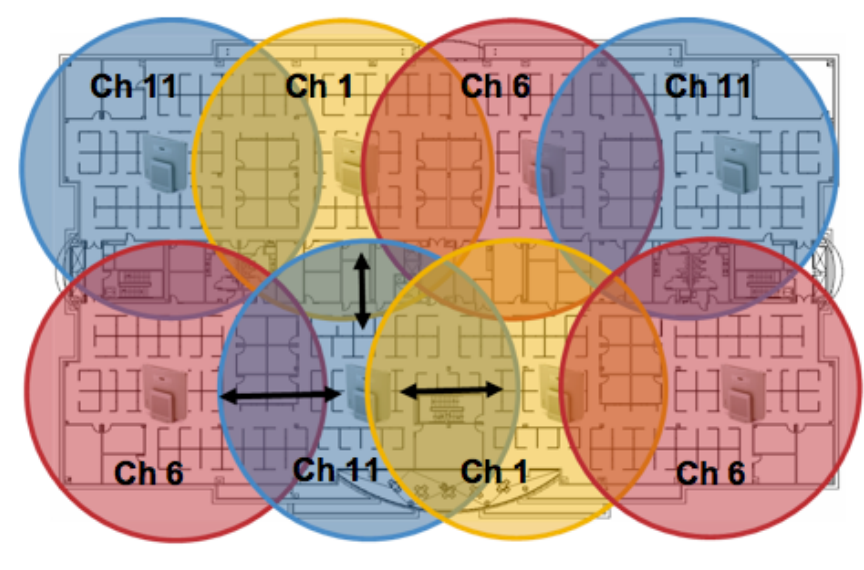

Minimum 20% Overlap

## **Signal Strength and Coverage**

To ensure acceptable voice quality, the Cisco RoomOS Series should always have a signal of -67 dBm or higher when using 5 GHz or 2.4 GHz, while the Cisco RoomOS Series also meets the access point's receiver sensitivity required signal level for the transmitted data rate.

Ensure the Packet Error Rate (PER) is no higher than 1%.

A minimum Signal to Noise Ratio (SNR) of 25 dB = -92 dBm noise level with -67 dBm signal should be maintained.

It is recommended to have at least two access points on non-overlapping channels with at least -67 dBm signal with the 25 dB SNR to provide redundancy.

To achieve maximum capacity and throughput, the wireless LAN should be designed to 24 Mbps. Higher data rates can optionally be enabled for other applications other than voice only that can take advantage of these higher data rates.

Recommended to set the minimum data rate to 11 Mbps or 12 Mbps for 2.4 GHz (dependent upon 802.11b client support policy) and 12 Mbps for 5 GHz, which should also be the only rate configured as a mandatory / basic rate. In some environments, 6 Mbps may need to be enabled as a mandatory / basic rate.

Due to the above requirements, a single channel plan should not be deployed.

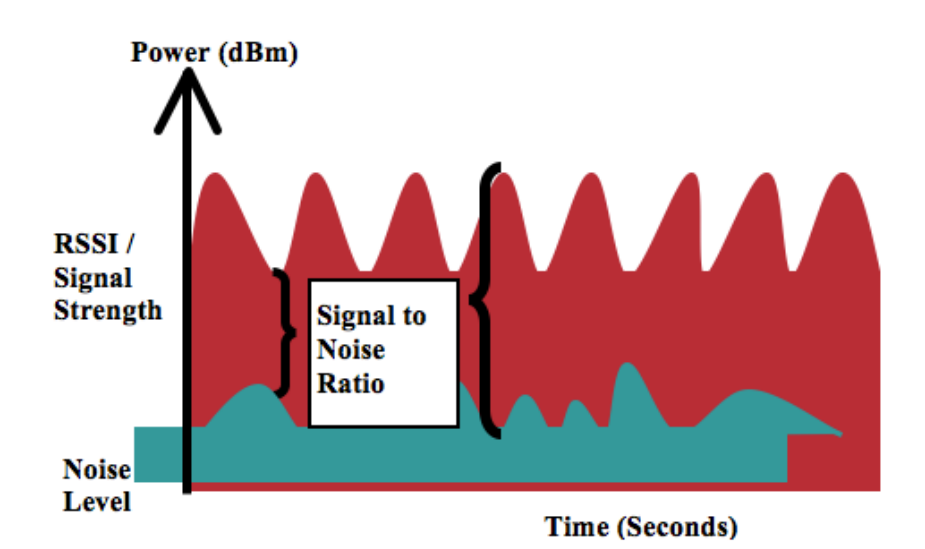

When designing the placement of access points, be sure that all key areas have adequate coverage (signal).

Typical wireless LAN deployments for data only applications do not provide coverage for some areas where VoWLAN service is necessary such as elevators, stairways, and outside corridors.

Microwave ovens, 2.4 GHz cordless phones, Bluetooth devices, or other electronic equipment operating in the 2.4 GHz band will interfere with the Wireless LAN.

Microwave ovens operate on 2450 MHz, which is between channels 8 and 9 of 802.11b/g/n/ax. Some microwaves are shielded more than others and that shielding reduces the spread of the energy. Microwave energy can impact channel 11, and some microwaves can affect the entire frequency range (channels 1 through 11). To avoid microwave interference, select channel 1 for use with access points that are located near microwaves.

Most microwave ovens, Bluetooth, and frequency hopping devices do not have the same effect on the 5 GHz frequency. The 802.11a/n/ac/ax technology provides more non-overlapping channels and typically lower initial RF utilization. For voice deployments, it is suggested to use 802.11a/n/ac/ax for voice and use 802.11b/g/n/ax for data.

However there are products that also utilize the non-licensed 5 GHz frequency (e.g. 5.8 GHz cordless phones, which can impact UNII-3 channels).

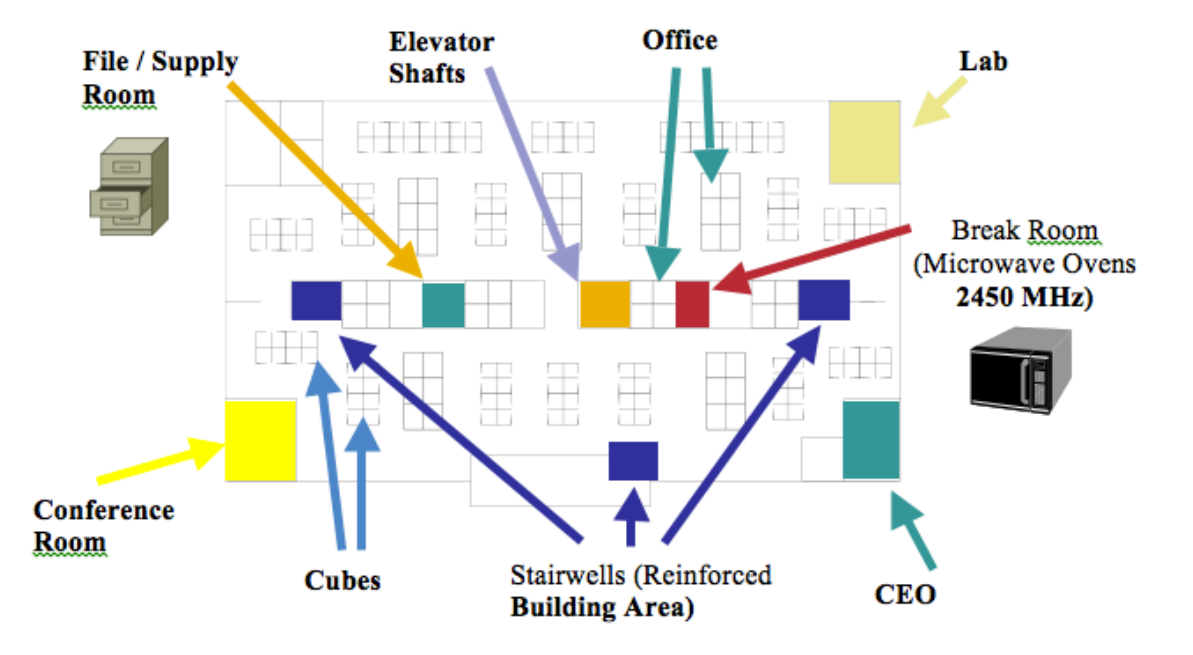

The chart below lists the attenuation levels for various materials that may exist in an environment.

| Material | Attenuation Level |
|----------|-------------------|
| Wood     | Low               |
| Brick    | Medium            |
| Concrete | High              |
| Metal    | Very High         |

Cisco Prime Infrastructure can be utilized to verify signal strength and coverage.

| ₿               | cisco Prime Infrastructure                                                                                                    |                                                                                                    |                                                                                    | Q ▼ Application Search                                                                                                    | 🐥 🛿 1 🕴 alpha - ROOT-DOMAIN 🛱                                                                                                    |
|-----------------|----------------------------------------------------------------------------------------------------|----------------------------------------------------------------------------------------------------|------------------------------------------------------------------------------------|----------------------------------------------------------------------------------------------------|----------------------------------------------------------------------------------------------------|
| <b>A</b>        | Maps / Wireless Maps / Site Ma                                                                                                    | ps ( New! ) 🔺                                                                                                    |                                                                                    |                                                                                                    | 0 S 🖷 🗖                                                                                                    |
| *               | Sites / SJ / SJ-21 / 3rd Floor 🔶 5 GHz                                                                                                    | Coverage      Recompute Refresh                                                                                                    | Q Search on map                                                                    |                                                                                                    | Edit Data Charts Segments Tools                                                                                                    |
| Domain Navigato | 0 1 50 1<br>0 1 50 1<br>0 50 1<br>0 | 100 R<br>21:322:422<br>(22:322:422<br>(22:322:423<br>(22:322:423<br>(22:32)<br>(22:322:423<br>(22:32)<br>(22:32)<br>(2 | 150 R 200 R                                                                        | 200 300R                                                                                                    | X           Access Points (43)           Display Label         Name           Image: Constraint of the state of the state of the |
|                 | 90 S                                                                                                    | 6500<br>6(21-320-0021<br>11-320-0020                                                                                                    | 6550<br>6(21-31a-ap2)<br>6(21-31a-ap2)                                             | 9(21-31a-ag24                                                                                                    | Map Opacity (%)<br>0 10 20 30 40 50 60 70 80 90 100<br>10 10 20 30 40 50 60 70 80 90 100<br>Show Mobility Express Off                                                                                                    |
|                 | oom (521-32a-ap25)<br>(5)c21-32a-ap25<br>(5)c21-3                                                                                                    | 50 sjc21-32a-ap27                                                                                                    | sjc21-31a-ap20                                                                     | sjc21-31a-ap30                                                                                                    | MSE / CMX Settings *<br>Map Properties *                                                                                                    |
|                 | 5050<br>(jc21-525-sp51)<br>60.0<br>(jc21-525-sp57)<br>61.0                                                                                                    | DU0         DU0           jc21:32x-sp32         cjc21:32x-sp33           DU0         cjc21:32x-sp39           21:32x-sp38         cjc21:32x-sp39                                                                                                    | 000)<br>(j2153n-qp34 (j23<br>53n-qp34 (j23<br>53n-qp40 (000)<br>(j23-31-3p41 (j23) | CL0         CL0           S11-ap35         sjc21-51arap36           S12-ap42         SU0           S12-ap42         sjc21-51arap40 |                                                                                                    |

### **Data Rates**

It is recommended to disable rates below 12 Mbps for 5 GHz deployments and below 12 Mbps for 2.4 GHz deployments where capacity and range are factored in for best results.

The Cisco RoomOS Series has dual antennas, therefore they support up to MCS 15 data rates for 802.11n (up to 300 Mbps).

For 802.11ac, the Cisco RoomOS Series supports up to VHT80 MCS 9 2SS (up to 867 Mbps).

For 802.11ax, the capable Cisco RoomOS Series supports up to HE80 MCS 11 (up to 1200 Mbps).

Higher MCS rates can be left enabled for other 802.11n/ac/ax clients, which are utilizing the same band frequency and utilize MIMO (multiple input / multiple output) antenna technology, which can take advantage of those higher rates.

If 802.11b clients are not allowed in the wireless network, then it is strongly recommended to disable the data rates below 12 Mbps. This will eliminate the need to send CTS frames for 802.11g/n/ax protection as 802.11b clients can not detect these OFDM frames.

When 802.11b clients exist in the wireless network, then an 802.11b rate must be enabled and only an 802.11b rate can be configured as a mandatory / basic rate.

The recommended data rate configurations are the following:

### <u>5 GHz</u>

| 802.11 Mode | Mandatory<br>Data Rates | Supported<br>Data Rates                                        | Disabled<br>Data Rates |
|-------------|-------------------------|----------------------------------------------------------------|------------------------|
| 802.11ax    | 12 Mbps                 | 18-54 Mbps,<br>HE MCS 0 - MCS 11 1SS,<br>HE MCS 0 - MCS 11 2SS | 6, 9 Mbps              |
| 802.11ac    | 12 Mbps                 | 18-54 Mbps,                                                    | 6, 9 Mbps              |
|         |         | VHT MCS 0 - MCS 9 1SS,<br>VHT MCS 0 - MCS 9 2SS,<br>(VHT MCS 0 - MCS 9 3SS),<br>(VHT MCS 0 - MCS 9 4SS) |           |
|---------|---------|----------------------------------------------------------------------------------------------------|-----------|
| 802.11n | 12 Mbps | 18-54 Mbps,<br>HT MCS 0 - MCS 15,<br>(HT MCS 16 - MCS 31)                                               | 6, 9 Mbps |
| 802.11a | 12 Mbps | 18-54 Mbps                                                                                              | 6, 9 Mbps |

## <u>2.4 GHz</u>

| 802.11 Mode | Mandatory  | Supported                                                      | Disabled                 |
|-------------|------------|----------------------------------------------------------------|--------------------------|
|             | Data Rates | Data Rates                                                     | Data Rates               |
| 802.11ax    | 12 Mbps    | 18-54 Mbps,<br>HE MCS 0 - MCS 11 1SS,<br>HE MCS 0 - MCS 11 2SS | 1, 2, 5.5, 6, 9, 11 Mbps |
| 802.11n     | 12 Mbps    | 18-54 Mbps,<br>HT MCS 0 - MCS 15,<br>(HT MCS 16 - MCS 31)      | 1, 2, 5.5, 6, 9, 11 Mbps |
| 802.11g     | 12 Mbps    | 18-54 Mbps                                                     | 1, 2, 5.5, 6, 9, 11 Mbps |
| 802.11b     | 11 Mbps    | None                                                           | 1, 2, 5.5 Mbps           |

For a voice only application, data rates higher than 24 Mbps can optionally be enabled or disabled, but there is no advantage from a capacity or throughput perspective and enabling these rates could potentially increase the number of retries for a data frame.

Other applications such as video may be able to benefit from having these higher data rates enabled.

To preserve high capacity and throughput, data rates of 24 Mbps and higher should be enabled.

If deploying in an environment where excessive retries may be a concern, then a limited set of the data rates can be used, where the lowest enabled rate is the mandatory / basic rate.

For rugged environments or deployments requiring maximum range, it is recommended to enable 6 Mbps as a mandatory / basic rate.

**Note:** Some environments may require that a lower data rate be enabled due to use of legacy clients, environmental factors or maximum range is required.

Set only the lowest data rate enabled as the single mandatory / basic rate. Multicast packets will be sent at the highest mandatory / basic data rate enabled.

Note that capacity and throughput are reduced when lower rates are enabled.

# **Rugged Environments**

When deploying the Cisco RoomOS Series in a rugged environment (e.g. manufacturing, warehouse, retail), additional tuning on top of the standard design recommendations may be necessary.

Below are the key items to focus on when deploying a wireless LAN in a rugged environment.

#### **Access Point and Antenna Selection**

For rugged environments, it is recommended to select an access point platform that requires external antennas. It is also important to ensure an antenna type is selected which can operate well in rugged environments.

#### **Access Point Placement**

It is crucial that line of sight to the access point's antennas is maximized by minimizing any obstructions between the Cisco RoomOS Series and the access point. Ensure that the access point and/or antennas are not mounted behind any obstruction or on or near a metal or glass surface.

If access points with integrated internal antennas are to be used in some areas, then it is recommended to mount those access points on the ceiling as they have omni-directional antennas and are not designed to be wall mounted.

#### **Frequency Band**

As always, it is recommended to use 5 GHz. Use of 2.4 GHz, especially when 802.11b rates are enabled, may not work well.

For the 5 GHz channel set, it is recommended to use a 8 or 12 channel plan only; disable UNII-2 extended channels if possible.

#### Data Rates

The standard recommended data rate set may not work well if multipath is present at an elevated level. Therefore, it is recommended to enable lower data rates (e.g. 6 Mbps) to operate better in such an environment. If using for voice only, then data rates above 24 Mbps can be disabled to increase first transmission success. If the same band is also used for data, video or other applications, then is suggested to keep the higher data rates enabled.

#### **Transmit Power**

Due to the potential of elevated multipath in rugged environments, the transmit power of the access point and Cisco RoomOS Series should also be restricted. This is more important if planning to deploy 2.4 GHz in a rugged environment.

If using auto transmit power, the access point transmit power can be configured to use a specified range (maximum and minimum power levels) to prevent the access point from transmitting too hot as well as too weak (e.g. 5 GHz maximum of 16 dBm and minimum of 11 dBm).

The Cisco RoomOS Series will utilize the access point's current transmit power setting to determine what transmit power it uses for transmitted frames when DTPC is enabled in the access point's configuration.

#### **Fast Roaming**

It is recommended to utilize 802.11r / Fast Transition (FT) for fast roaming. Enabling 802.11r (FT) also reduces the number of frames in the handshake when roaming to only two frames. Reducing the number of frames during a roam, increases the chances of roam success.

When using 802.1x authentication, it is important to use the recommended EAPOL key settings.

#### **Quality of Service (QoS)**

Need to ensure that DSCP values are preserved throughout the wired network, so that the WMM UP tag for voice, video, and call control frames can be set correctly.

#### **Beamforming**

If using Cisco 802.11n/ac/ax capable access points, then Beamforming (ClientLink) should be enabled, which can help with client reception.

#### Multipath

Multipath occurs when RF signals take multiple paths from a source to a destination.

A part of the signal goes to the destination while another part bounces off an obstruction, then goes on to the destination. As a result, part of the signal encounters delay and travels a longer path to the destination, which creates signal energy loss.

When the different waveforms combine, they cause distortion and affect the decoding capability of the receiver, as the signal quality is poor.

Multipath can exist in environments where there are reflective surfaces (e.g. metal, glass, etc.). Avoid mounting access points on these surfaces.

Below is a list of multipath effects:

#### **Data Corruption**

Occurs when multipath is so severe that the receiver is unable to detect the transmitted information.

#### **Signal Nulling**

Occurs when the reflected waves arrive exactly out of phase with the main signal and cancel the main signal completely.

#### **Increased Signal Amplitude**

Occurs when the reflected waves arrive in phase with the main signal and add on to the main signal thereby increasing the signal strength.

#### **Decreased Signal Amplitude**

Occurs when the reflected waves arrive out of phase to some extent with the main signal thereby reducing the signal amplitude.

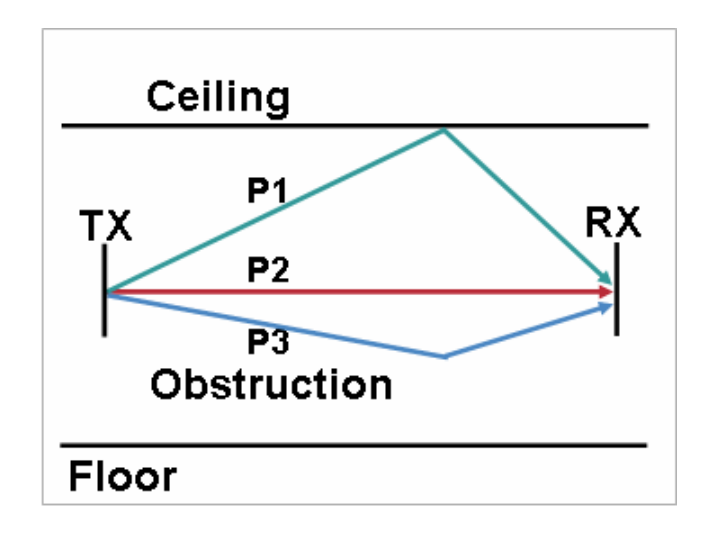

Use of Orthogonal Frequency Division Multiplexing (OFDM), which is used by 802.11a/n/ac/ax and 802.11g/n/ax, can help to reduce issues seen in high multipath environments.

If using 802.11b in a high multipath environment, lower data rates should be used in those areas (e.g. 1 and 2 Mbps). Use of antenna diversity can also help in such environments.

# Security

When deploying a wireless LAN, security is essential.

The Cisco RoomOS Series supports the following wireless security features.

## WLAN Authentication

- Enterprise
  - WPA3 802.1x
    - EAP-FAST (Extensible Authentication Protocol Flexible Authentication via Secure Tunneling)
    - EAP-TLS (Extensible Authentication Protocol Transport Layer Security)
    - EAP-TTLS (Extensible Authentication Protocol Tunneled Transport Layer Security)
    - PEAP (Protected Extensible Authentication Protocol)
  - WPA2 802.1x
    - EAP-FAST (Extensible Authentication Protocol Flexible Authentication via Secure Tunneling)
    - EAP-TLS (Extensible Authentication Protocol Transport Layer Security)
    - EAP-TTLS (Extensible Authentication Protocol Tunneled Transport Layer Security)
    - PEAP (Protected Extensible Authentication Protocol)
- Personal
  - WPA3-SAE (Simultaneous Authentication of Equals)
  - WPA2-PSK (Pre-Shared key)
- None

### WLAN Encryption

- AES (Advanced Encryption Standard)
- TKIP / MIC (Temporal Key Integrity Protocol / Message Integrity Check)

**Note:** The access point must support AES (CCMP128) as TKIP can only be used as the broadcast/multicast cipher. CCMP256, GCMP128, and GCMP256 encryption ciphers are not supported.

The Cisco RoomOS Series also supports the following additional security features.

- Image authentication
- Device authentication
- File authentication
- Signaling authentication
- Media encryption (SRTP)
- Signaling encryption (TLS)
- Certificate authority proxy function (CAPF)
- Secure profiles
- Encrypted configuration files

## Extensible Authentication Protocol - Flexible Authentication via Secure Tunneling (EAP-FAST)

Extensible Authentication Protocol - Flexible Authentication via Secure Tunneling (EAP-FAST) encrypts EAP transactions within a Transport Level Security (TLS) tunnel between the access point and the Remote Authentication Dial-in User Service (RADIUS) server such as the Cisco Access Control Server (ACS) or Cisco Identity Services Engine (ISE).

The TLS tunnel uses Protected Access Credentials (PACs) for authentication between the client (the Cisco RoomOS Series) and the RADIUS server. The server sends an Authority ID (AID) to the client, which in turn selects the appropriate PAC. The client returns a PAC-Opaque to the RADIUS server. The server decrypts the PAC with its master-key. Both endpoints now have the PAC key and a TLS tunnel is created. EAP-FAST supports automatic PAC provisioning, but it must enable don the RADIUS server.

To enable EAP-FAST, a certificate must be installed on to the RADIUS server.

The Cisco RoomOS Series currently supports automatic provisioning of the PAC only, so enable **Allow anonymous in-band PAC provisioning** on the RADIUS server.

Both EAP-GTC and EAP-MSCHAPv2 must be enabled when Allow anonymous in-band PAC provisioning is enabled.

EAP-FAST requires that a user account be created on the authentication server.

If anonymous PAC provisioning is not allowed in the production wireless LAN environment then a staging RADIUS server can be setup for initial PAC provisioning of the Cisco RoomOS Series.

This requires that the staging RADIUS server be setup as a slave EAP-FAST server and components are replicated from the product master EAP-FAST server, which include user and group database and EAP-FAST master key and policy info.

Ensure the production master EAP-FAST RADIUS server is setup to send the EAP-FAST master keys and policies to the staging slave EAP-FAST RADIUS server, which will then allow the Cisco RoomOS Series to use the provisioned PAC in the production environment where **Allow anonymous in-band PAC provisioning** is disabled.

When it is time to renew the PAC, then authenticated in-band PAC provisioning will be used, so ensure that Allow authenticated in-band PAC provisioning is enabled.

Ensure that the Cisco RoomOS Series has connected to the network during the grace period to ensure it can use its existing PAC created either using the active or retired master key in order to get issued a new PAC.

Is recommended to only have the staging wireless LAN pointed to the staging RADIUS server and to disable the staging access point radios when not being used.

# Extensible Authentication Protocol - Transport Layer Security (EAP-TLS)

Extensible Authentication Protocol - Transport Layer Security (EAP-TLS) is using the TLS protocol with PKI to secure communications to the authentication server.

TLS provides a way to use certificates for both user and server authentication and for dynamic session key generation.

A certificate is required to be installed.

EAP-TLS provides excellent security, but requires client certificate management.

EAP-TLS may also require a user account to be created on the authentication server matching the common name of the certificate imported into the Cisco RoomOS Series.

It is recommended to use a complex password for this user account and that EAP-TLS is the only EAP type enabled on the RADIUS server.

# Extensible Authentication Protocol – Tunneled Transport Layer Security (EAP-TTLS)

Extensible Authentication Protocol - Tunneled Transport Layer Security (EAP-TTLS) is an EAP protocol that extends Transport Layer Security (TLS).

EAP-TTLS requires that a user account be created on the authentication server.

The authentication server can be validated via importing a certificate into the Cisco RoomOS Series.

# Protected Extensible Authentication Protocol (PEAP)

Protected Extensible Authentication Protocol (PEAP) uses server-side public key certificates to authenticate clients by creating an encrypted SSL/TLS tunnel between the client and the authentication server.

The ensuing exchange of authentication information is then encrypted and user credentials are safe from eavesdropping.

PEAP-NONE, PEAP-GTC and PEAP-MSCHAPv2 are supported inner authentication protocols.

PEAP requires that a user account be created on the authentication server.

The authentication server can be validated via importing a certificate into the Cisco RoomOS Series.

# **Quality of Service (QoS)**

Quality of Service enables queuing to ensure high priority for voice and video traffic.

To enable proper queuing for voice, interactive video, and call control traffic use the following guidelines.

- Ensure that **WMM** is enabled on the access point.
- Create a QoS policy on the access point giving priority to voice, interactive video, and call control traffic.

| Traffic Type | Call Server | DSCP        | 802.1p | WMM UP | Protocol                  |
|--------------|-------------|-------------|--------|--------|---------------------------|
| Voice        | CUCM        | CS4 (32)    | 4      | 5      | RTP (UDP 16384 - 32767)   |
|              | Webex       | EF (46)     | 5      | 6      | RTP (UDP 5004)            |
| TelePresence | CUCM        | CS4 (32)    | 4      | 5      | RTP (UDP 16384 - 32767)   |
| Voice        | Webex       | EF (46)     | 5      | 6      | RTP (UDP 5004)            |
| TelePresence | CUCM        | CS4 (32)    | 4      | 5      | RTP (UDP 16384 - 32767)   |
| Video        | Webex       | AF41 (34)   | 4      | 5      | RTP (UDP 5004)            |
| Call Control | CUCM        | CS3 (24)    | 3 4 SI |        | SIP (TCP/UDP 5060 - 5061) |
|              | Webex       | Default (0) | 0      | 0      | HTTPS (TCP 443)           |

- Be sure that voice, interactive video, and call control packets have the proper QoS markings and other protocols are not using the same QoS markings.
- Enable Differentiated Services Code Point (DSCP) preservation on the Cisco IOS switch.

For more information about TCP and UDP ports used by the Cisco IP Phone 8861 and 8865 and the Cisco Unified Communications Manager, refer to the Cisco Unified Communications Manager TCP and UDP Port Usage document at this URL:

https://www.cisco.com/c/en/us/td/docs/voice\_ip\_comm/cucm/port/10\_5\_x/cucm\_b\_port-usage-cucm-105x/cucm\_b\_port-usage-cucm-105x\_chapter\_00.html

For information on network requirements for Webex, refer to the **Network Requirements for Webex Services** document at this URL:

https://help.webex.com/en-us/article/WBX000028782/Network-Requirements-for-Webex-Services

# **Call Admission Control (CAC)**

The Cisco RoomOS Series currently does not support Call Admission Control of voice or video streams. If TSPEC is enabled for voice or video in the access point, then the priority of voice and video frames will be downgraded.

## Wired QoS

Configure QoS settings and policies for the necessary network devices.

## **Configuring Cisco Switch Ports for WLAN Devices**

Configure the Cisco Wireless LAN Controller and Cisco Access Point switch ports as well as any uplink switch ports.

If utilizing Cisco IOS Switches, use the following switch port configurations.

#### Enable COS trust for Cisco Wireless LAN Controller

mls qos ! interface X mls qos trust cos

### **Enable DSCP trust for Cisco Access Points**

mls qos ! interface X mls qos trust dscp

If utilizing Cisco Meraki MS Switches, reference the **Cisco Meraki MS Switch VoIP Deployment Guide**. https://meraki.cisco.com/lib/pdf/meraki whitepaper msvoip.pdf

**Note:** When using the Cisco Wireless LAN Controller, DSCP trust must be implemented or must trust the UDP data ports used by the Cisco Wireless LAN Controller (CAPWAP = UDP 5246 and 5247) on all interfaces where wireless packets will traverse to ensure QoS markings are correctly set.

## **Configuring Cisco Switch Ports for Wired IP Phones**

Enable the Cisco wired IP phone switch ports for Cisco phone trust.

Below is a sample switch configuration:

```
mls qos
!
Interface X
mls qos trust device cisco-phone
mls qos trust dscp
```

# Roaming

The Cisco RoomOS Series enables both sets of frequencies, which allows the Cisco RoomOS Series to connect to either 5 GHz or 2.4 GHz and enables interband roaming support.

802.1x without 802.11r (FT) can introduce delay during roaming due to its requirement for full re-authentication. WPA introduces additional transient keys and can lengthen roaming time.

If 802.11r (FT) is utilized, roaming times can be reduced to less than 100 ms, where that transition time from one access point to another will not be audible to the user.

| Security Type | <b>Roaming Time</b> |
|---------------|---------------------|
| Personal      | 150 ms              |
| Enterprise    | 300 ms              |

The Cisco RoomOS Series manages the scanning and roaming events.

The roaming trigger for the majority of roams should be due to meeting the required RSSI differential based on the current RSSI, which results in seamless roaming (no voice interruptions).

Note: The Cisco RoomOS Series does not currently support 802.11r (FT).

# **Interband Roaming**

The Cisco RoomOS Series enables both sets of frequencies, which enables interband roaming and currently gives preference to the strongest signal. Typically this will give preference to 2.4 GHz over 5 GHz due to 2.4 GHz having a stronger signal in general assuming the power levels are the same.

At power on, the Cisco RoomOS Series will scan all 2.4 and 5 GHz channels, then attempt to associate to an access point for the configured network if available.

It is recommended to perform a spectrum analysis to ensure that the desired bands can be enabled in order to perform interband roaming.

# **Power Management**

The power supply is required to enable the Cisco RoomOS Series for wireless LAN mode, as there is no internal battery.

Wireless LAN is automatically disabled temporarily when Ethernet is connected to the Cisco RoomOS Series, but will be automatically re-enabled once Ethernet is disconnected if Wireless LAN was enabled previously.

The Cisco RoomOS Series primarily uses active mode (no Wi-Fi power save) when in idle or on call.

Null Power Save (PS-NULL) frames are utilized for off-channel scanning.

## **Delivery Traffic Indicator Message (DTIM)**

It is recommended to set the DTIM period to 2 with a beacon period of 100 ms.

Since the Cisco RoomOS Series uses active mode, the DTIM period will not be used to schedule wake up periods to check for broadcast and multicast packets as well as any unicast packets.

Broadcast and multicast traffic will be queued until the DTIM period when there are power save enabled clients associated to the access point, so DTIM will determine how quickly these packets can be delivered to the client. If using multicast applications, a shorter DTIM period can be used.

When multiple multicast streams exist on the wireless LAN frequently, then it is recommended to set the DTIM period to 1.

# **Call Capacity**

Design the network to accommodate the desired call capacity.

The Cisco Access Point can support up to 27 bi-directional voice streams for both 802.11a/n/ac/ax and 802.11g/n/ax at a data rate of 24 Mbps or higher. To achieve this capacity, there must be minimal wireless LAN background traffic and initial radio frequency (RF) utilization.

The number of calls may vary depending on the data rate, initial channel utilization, and the environment.

## **Audio Only Calls**

Below lists the maximum number of audio only calls (single bi-directional voice stream) supported per access point / channel.

| Max # of<br>Audio<br>Calls | 802.11 Mode      | Audio<br>Codec | Audio<br>Bit Rate | Data Rate         |
|----------------------------|------------------|----------------|-------------------|-------------------|
| 13                         | 5 GHz or 2.4 GHz | G.722 / G.711  | 64 Kbps           | 6 Mbps            |
| 20                         | 5 GHz or 2.4 GHz | G.722 / G.711  | 64 Kbps           | 12 Mbps           |
| 27                         | 5 GHz or 2.4 GHz | G.722 / G.711  | 64 Kbps           | 24 Mbps or higher |

### Video Calls

Video calls over Wireless LAN will significantly reduce the potential call capacity.

Below lists the maximum number of video calls (single bi-directional voice and video stream) supported per access point / channel for each video bit rate.

If there are two Cisco RoomOS Series endpoints communicating to each other, then that is two bi-directional voice and video streams.

| Max # of<br>Video<br>Calls | 802.11<br>Mode   | Audio<br>Codec | Audio Bit<br>Rate | Video<br>Type | Video<br>Resolution | Video Bit<br>Rate |
|----------------------------|------------------|----------------|-------------------|---------------|---------------------|-------------------|
| 2-11+                      | 5 GHz or 2.4 GHz | G.722 / G.711  | 64 Kbps           | HD 720p       | 1280 x 720          | 1000 Kbps         |

|  | 1-7+ : | 5 GHz or 2.4 GHz | G.722 / G.711 | 64 Kbps | FHD 1080p | 1920 x 1080 | 2500 Kbps |
|--|--------|------------------|---------------|---------|-----------|-------------|-----------|
|--|--------|------------------|---------------|---------|-----------|-------------|-----------|

Note: Currently there is no Call Admission Control support.

# Multicast

When enabling multicast in the wireless LAN, performance and capacity must be considered.

If there is an associated client that is in power save mode, then all multicast packets will be queued until the DTIM period.

The Cisco RoomOS Series utilizes active mode primarily, but if there is an associated client that is in power save mode, then all multicast packets will be queued until the DTIM period.

With multicast, there is no guarantee that the packet will be received the by the client.

The multicast traffic will be sent at the highest mandatory / basic data rate enabled on the access point, so will want to ensure that only the lowest enabled rate is configured as the only mandatory / basic rate.

The client will send the IGMP join request to receive that multicast stream. The client will send the IGMP leave when the session is to be ended.

The Cisco RoomOS Series supports the IGMP query feature, which can be used to reduce the amount of multicast traffic on the wireless LAN when not necessary.

Ensure that IGMP snooping is also enabled on all switches.

Note: If using Coexistence where 802.11b/g/n/ax and Bluetooth are being used simultaneously, then multicast voice is not supported.

# **Configuring the Cisco Wireless LAN**

# **Cisco AireOS Wireless LAN Controller and Lightweight Access Points**

When configuring the Cisco Wireless LAN Controller and Lightweight Access Points, use the following guidelines:

- Ensure 802.11r (FT) and CCKM are not configured as mandatory
- Set Quality of Service (QoS) to Platinum
- Set the WMM Policy to Required
- Ensure 802.11k is Disabled
- Ensure 802.11v is Disabled
- Ensure Session Timeout is enabled and configured correctly
- Ensure Broadcast Key Interval is enabled and configured correctly
- Ensure Aironet IE is Enabled
- Disable P2P (Peer to Peer) Blocking Action
- Ensure Client Exclusion is configured correctly
- Disable DHCP Address Assignment Required
- Set Protected Management Frame (PMF) to Optional, Required, or Disabled
- Set MFP Client Protection to Optional, Required, or Disabled
- Set the **DTIM Period** to **2**
- Set Client Load Balancing to Disabled
- Set Client Band Select to Disabled
- Set IGMP Snooping to Enabled
- Enable Symmetric Mobile Tunneling Mode if Layer 3 mobility is utilized
- Enable ClientLink if utilizing Cisco 802.11n/ac/ax capable Access Points
- Configure the **Data Rates** as necessary
- Configure Auto RF as necessary
- Set EDCA Profile to Voice Optimized or Voice and Video Optimized
- Set Enable Low Latency MAC to Disabled
- Ensure that **Power Constraint** is **Disabled**
- Enable Channel Announcement and Channel Quiet Mode
- Configure the High Throughput Data Rates as necessary
- Configure the Frame Aggregation settings
- Enable CleanAir if utilizing Cisco access points with CleanAir technology
- Configure Multicast Direct Feature as necessary
- Set the Protocol Type to None for the Platinum QoS profile

## 802.11 Network Settings

It is recommended to have the Cisco RoomOS Series operate on the 5 GHz band only due to having many channels available and not as many interferers as the 2.4 GHz band has.

If wanting to use 5 GHz, ensure the 802.11a/n/ac/ax network status is **Enabled**.

#### Set the Beacon Period to 100 ms.

If using Cisco 802.11n/ac/ax capable Access Points, ensure ClientLink is enabled.

Maximum Allowed Clients can be configured as necessary.

Recommended to set 12 Mbps as the mandatory (basic) rate and 18 Mbps and higher as supported (optional) rates; however some environments may require 6 Mbps to be enabled as a mandatory (basic) rate.

| cisco                                | <u>M</u> ONITOR <u>W</u> LANS <u>C</u> ONT | ROLLER WIRELESS          | <u>S</u> ECURITY | M <u>A</u> NAGEMENT C <u>O</u> MM | ANDS HE <u>L</u> P <u>F</u> EEDBACK |
|--------------------------------------|--------------------------------------------|--------------------------|------------------|-----------------------------------|-------------------------------------|
| Wireless                             | 802.11a Global Parame                      | ters                     |                  |                                   |                                     |
| Access Points     All APs     Padios | General                                    |                          |                  | Data Rates**                      |                                     |
| Global Configuration                 | 802.11a Network Status                     | Enabled                  |                  | 6 Mbps                            | Disabled ᅌ                          |
| Advanced                             | Beacon Period (millisecs)                  | 100                      |                  | 9 Mbps                            | Disabled ᅌ                          |
| Mesh                                 | Fragmentation Threshold<br>(bytes)         | 2346                     |                  | 12 Mbps                           | Mandatory ᅌ                         |
| AP Group NTP                         | DTPC Support.                              | Enabled                  |                  | 18 Mbps                           | Supported ᅌ                         |
| ATF                                  | Maximum Allowed Clients                    | imum Allowed Clients 100 |                  | 24 Mbps                           | Supported ᅌ                         |
| RF Profiles                          | RSSI Low Check                             | Enabled                  |                  | 36 Mbps                           | Supported ᅌ                         |
| FlexConnect Groups                   | RSSI Threshold (-60 to -90                 | -80                      |                  | 48 Mbps                           | Supported ᅌ                         |
| FlexConnect ACI s                    | dBm)                                       |                          |                  | 54 Mbps                           | Supported ᅌ                         |
| FlexConnect VI AN                    | 802.11a Band Status                        |                          |                  | CCX Location Measu                | urement                             |
| Templates                            | Low Band                                   | Enabled                  |                  | Mada                              |                                     |
| Network Lists                        | Mid Band                                   | Enabled                  |                  | Mode                              |                                     |
| 💌 802.11a/n/ac/ax                    | High Band                                  | Enabled                  |                  | Interval (seconds)                | 60                                  |
| Network<br>RRM                       |                                            |                          |                  | TWT Configuration                 | ***                                 |
| RF Grouping                          |                                            |                          |                  | Target Waketime                   | 🗹 Enabled                           |
| TPC<br>DCA                           |                                            |                          |                  | Broadcast TWT Suppor              | t 🗹 Enabled                         |

If wanting to use 2.4 GHz, ensure the 802.11b/g/n/ax network status and 802.11g are Enabled.

#### Set the Beacon Period to 100 ms.

Short Preamble should be Enabled in the 2.4 GHz radio configuration setting on the access point when no legacy clients that require a long preamble are present in the wireless LAN. By using the short preamble instead of long preamble, the wireless network performance is improved.

If using Cisco 802.11n/ac/ax capable Access Points, ensure ClientLink is enabled.

Maximum Allowed Clients can be configured as necessary.

Recommended to set 12 Mbps as the mandatory (basic) rate and 18 Mbps and higher as supported (optional) rates assuming that there will not be any 802.11b only clients that will connect to the wireless LAN; however some environments may require 6 Mbps to be enabled as a mandatory (basic) rate.

If 802.11b clients exist, then 11 Mbps should be set as the mandatory (basic) rate and 12 Mbps and higher as supported (optional).

| .ılı.ılı.<br>cısco            | <u>M</u> ONITOR <u>W</u> LANS <u>C</u> ONTRO | OLLER WIRELESS | <u>S</u> ECURITY | M <u>A</u> NAGEMENT | C <u>O</u> MMANDS | HELP      | <u>F</u> EEDBACK |
|-------------------------------|----------------------------------------------|----------------|------------------|---------------------|-------------------|-----------|------------------|
| Wireless                      | 802.11b/g Global Parame                      | ters           |                  |                     |                   |           |                  |
| Access Points All APs Radios  | General                                      |                |                  | Data Rates*         | *                 |           |                  |
| Global Configuration          | 802.11b/g Network Status                     | Enabled        |                  | 1 Mbps              |                   | isabled   | \$               |
| Advanced                      | 802.11g Support                              | Enabled        |                  | 2 Mbps              | _ <b>C</b>        | isabled   | ٥                |
| Mesh                          | Beacon Period (millisecs)                    | 100            |                  | 5.5 Mbps            |                   | isabled   | ٥                |
| AP Group NTP                  | Short Preamble                               | Enabled        |                  | 6 Mbps              |                   | isabled   | ٥                |
| ATE                           | Fragmentation Threshold                      | 2346           |                  | 9 Mbps              |                   | isabled   | \$               |
| DE Drofilos                   | DTPC Support.                                | Enabled        |                  | 11 Mbps             |                   | isabled   | \$               |
| ElexConnect Groups            | Maximum Allowed Clients                      | 100            |                  | 12 Mbps             | N                 | landatory | \$               |
| FlexConnect ACLs              | RSSI Low Check                               | Enabled        |                  | 18 Mbps             | s                 | upported  | \$               |
| FlexConnect ACLS              | RSSI Threshold (-60 to -90                   | -80            |                  | 24 Mbps             | s                 | upported  | \$               |
| FlexConnect VLAN<br>Templates | dBm)                                         | 00             |                  | 36 Mbps             | S                 | upported  | \$               |
| Network Lists                 | CCX Location Measureme                       | nt             |                  | 48 Mbps             | S                 | upported  | \$               |
| 802.11a/n/ac/ax               | Mode                                         | Enabled        |                  | 54 Mbps             | s                 | upported  | \$               |
| 802.11b/g/n/ax                | Interval (seconds)                           | 60             |                  | TWT Configu         | ration ***        |           |                  |
| ▼ RRM                         |                                              |                |                  | Target Waketi       | ime               |           | 🗹 Enabled        |
| RF Grouping<br>TPC            |                                              |                |                  | Broadcast TW        | T Support         |           | 🗹 Enabled        |

## **Beamforming (ClientLink)**

Enable ClientLink if using Cisco 802.11n/ac/ax capable Access Points.

Use the following commands to enable the beamforming feature globally for all access points or for individual access point radios.

(Cisco Controller) >config 802.11a beamforming global enable (Cisco Controller) >config 802.11a beamforming ap <ap\_name> enable (Cisco Controller) >config 802.11b beamforming global enable (Cisco Controller) >config 802.11b beamforming ap <ap\_name> enable

The current status of the beamforming feature can be displayed by using the following command.

(Cisco Controller) >show 802.11a (Cisco Controller) >show 802.11b

Legacy Tx Beamforming setting..... Enabled

|   | uluili.<br>cisco                      | MONITOR     | <u>W</u> LANs |                      | WIRELESS        | <u>S</u> ECURITY | MANAGEMENT                                    | C <u>O</u> MMANDS    | HELP      | <u>F</u> EEDBACK |                                             |
|---|---------------------------------------|-------------|---------------|----------------------|-----------------|------------------|-----------------------------------------------|----------------------|-----------|------------------|---------------------------------------------|
| W | ireless                               | 802.11a/r   | /ac/ax C      | isco APs > C         | onfigure        |                  |                                               |                      |           |                  |                                             |
| • | Access Points<br>All APs<br>Radios    | 6           |               |                      |                 |                  |                                               | DE Channe            |           |                  |                                             |
|   | 802.11a/n/ac/ax                       | Genera      | 11            |                      |                 |                  |                                               | RF Channe            | el Assig  | nment            |                                             |
|   | 802.11b/g/n/ax<br>Dual-Band Radios    | AP Na       | me            |                      | rtp9-31a        | a-ap1            |                                               | Current C            | nannel    |                  | (48,44)                                     |
|   | Global Configuration                  | Admir       | Status        |                      | Enable          | 0                |                                               | Channel V            | /idth *   |                  | 40 MHz O                                    |
| Þ | Advanced                              | Opera       | tional Stat   | us                   | UP              |                  |                                               | * Channel Wi<br>mode | ath can b | e contigurea oni | v when channel configuration is in custom   |
|   | Mesh                                  | Slot #      |               |                      | 1               |                  |                                               | Assignme             | nt Method |                  | <ul> <li>Global</li> </ul>                  |
| Þ | AP Group NTP                          | 11n Pa      | rameter       | s                    |                 |                  |                                               |                      |           |                  | Custom                                      |
| Þ | ATF                                   |             |               |                      |                 |                  |                                               | Radar Inf            | ormatio   | n                |                                             |
|   | RF Profiles                           | 11n S       | upported      |                      | Yes             |                  |                                               |                      |           |                  |                                             |
|   | FlexConnect Groups                    | CleanA      | ir            |                      |                 |                  |                                               | Channel              |           | Last Hear        | d(Secs)                                     |
| Þ | FlexConnect ACLs                      |             |               |                      |                 |                  |                                               | No radar det         | ected cha | nnels            |                                             |
|   | FlexConnect VLAN                      | Clean       | Air Capable   | •                    | Yes             | _                |                                               | Ty Dowor             |           | colonmont        |                                             |
|   | Templates                             | Clean       | Air Admin S   | Status               | Enable          | 0                |                                               | TX Power             | Level A   | ssignment        |                                             |
|   | Network Lists                         | - CleanA    | ir enable w   | nii take eriect oniy | II ICIS enabled | on this band.    |                                               | Current Ta           | Power Le  | evel             | 1                                           |
| Þ | 802.11a/n/ac/ax                       | Numb        | er of Spect   | rum Expert           | 0               |                  |                                               | Assignme             | nt Method |                  | Global                                      |
| Þ | 802.11b/g/n/ax                        | conne       | caons         |                      |                 |                  |                                               |                      |           |                  | Custom                                      |
| Þ | Media Stream                          | Anteni      | na Paran      | neters               |                 |                  |                                               |                      |           |                  |                                             |
| Þ | Application Visibility<br>And Control | Anten       | na Type       |                      | Interna<br>A    | I 😂              |                                               | Performa             | nce Pro   | file             |                                             |
|   | Lync Server                           | Antenna B 🗸 |               |                      |                 |                  | View and edit Performance Profile for this AP |                      |           |                  |                                             |
|   | Country                               |             |               |                      | D               |                  |                                               | Perform              | nance Pr  | ofile            |                                             |
|   | Timers                                |             |               |                      |                 |                  |                                               | Noto: Chang          |           | the encoder      | causes the Radia to be temperarily disabled |
| Þ | Netflow                               |             |               |                      |                 |                  |                                               | and thus may         | result in | loss of connecti | vity for some clients.                      |
| • | QoS                                   |             |               |                      |                 |                  |                                               |                      |           |                  |                                             |
|   |                                       |             |               |                      |                 |                  |                                               |                      |           |                  |                                             |

## Auto RF (RRM)

When using the Cisco Wireless LAN Controller it is recommended to enable Auto RF to manage the channel and transmit power settings.

Configure the access point transmit power level assignment method for either 5 or 2.4 GHz depending on which frequency band is to be utilized.

If using automatic power level assignment, a maximum and minimum power level can be specified.

| uluili.<br>cisco                                                  | MONITOR WLANS CONTROLLER WIRELESS                                                                | <u>S</u> ECURITY M <u>A</u> NAGEMENT | C <u>O</u> MMANDS HELP <u>F</u> EEDBACK                         |
|-------------------------------------------------------------------|--------------------------------------------------------------------------------------------------|--------------------------------------|-----------------------------------------------------------------|
| Wireless                                                          | 802.11a > RRM > Tx Power Control(TPC)                                                            |                                      |                                                                 |
| Access Points     All APs     Radios                              | TPC Version                                                                                      |                                      |                                                                 |
| Global Configuration Advanced Mesh                                | Ocoverage Optimal Mode (TPCv1)<br>Tx Power Level Assignment Algorithm                            |                                      |                                                                 |
| AP Group NTP                                                      | Power Level Assignment Method                                                                    |                                      | Automatic Every 600 sec:     On Demand Invoke Rower Undate Once |
| ATF                                                               |                                                                                                  |                                      |                                                                 |
| RF Profiles<br>FlexConnect Groups<br>FlexConnect ACLs             | Maximum Power Level Assignment (-10 to 30 dBm)<br>Minimum Power Level Assignment (-10 to 30 dBm) |                                      | 17<br>11                                                        |
| FlexConnect VLAN<br>Templates                                     | Power Assignment Leader<br>Last Power Level Assignment                                           |                                      | 463 secs ago                                                    |
| Network Lists                                                     | Power Threshold (-80 to -50 dBm)                                                                 |                                      | -65                                                             |
| <ul> <li>802.11a/n/ac/ax</li> <li>Network</li> <li>RRM</li> </ul> | Channel Aware<br>Power Neighbor Count                                                            |                                      | Denabled                                                        |
| RF Grouping<br>TPC<br>DCA<br>Coverage<br>General                  |                                                                                                  |                                      |                                                                 |

If using 5 GHz, the number of channels can be limited (e.g. 12 channels only) to avoid any potential delay of access point discovery due to having to scan many channels.

The 5 GHz channel width can be configured for 20 MHz or 40 MHz if using Cisco 802.11n Access Points and 20 MHz, 40 MHz, or 80 MHz if using Cisco 802.11ac or 802.11ax Access Points.

It is recommended to utilize the same channel width for all access points.

| cisco                                                                       | <u>M</u> ONITOR | <u>W</u> LANs                                   | CONTROLLER              | W <u>I</u> RELESS             | <u>s</u> ecurity | M <u>A</u> NAGEMENT   | C <u>O</u> MMANDS | HELP | <u>F</u> EEDBACK |  |
|-----------------------------------------------------------------------------|-----------------|-------------------------------------------------|-------------------------|-------------------------------|------------------|-----------------------|-------------------|------|------------------|--|
| Wireless                                                                    | 802.11a >       | 02.11a > RRM > Dynamic Channel Assignment (DCA) |                         |                               |                  |                       |                   |      |                  |  |
| Access Points     All APs                                                   | Dynamic         | Channel                                         | Assignment A            | lgorithm                      |                  |                       |                   |      |                  |  |
| Radios<br>Global Configuration                                              | Channel A       | Assignment                                      | Method                  | <ul> <li>Automatic</li> </ul> | Interval:        | 10 minutes ᅌ          | AnchorTime: 0     | \$   |                  |  |
| Advanced                                                                    |                 |                                                 |                         | Freeze                        | Invoke           | <b>Channel Update</b> | Once              |      |                  |  |
| Mesh                                                                        |                 |                                                 |                         | OFF                           |                  |                       |                   |      |                  |  |
| AP Group NTP                                                                | Avoid For       | eign AP int                                     | erference               | Enabled                       |                  |                       |                   |      |                  |  |
| ) ATE                                                                       | Avoid Cise      | co AP load                                      |                         | Enabled                       |                  |                       |                   |      |                  |  |
| DE Drofiles                                                                 | Avoid nor       | n-802.11a r                                     | noise                   | Enabled                       |                  |                       |                   |      |                  |  |
| RF Profiles                                                                 | Avoid Per       | sistent Non                                     | -WiFi Interference      | Enabled                       |                  |                       |                   |      |                  |  |
| FlexConnect Groups                                                          | Channel A       | Assignment                                      | Leader                  | RTP9-32A-WL                   | C3 (10.81.6.7    | D)                    |                   |      |                  |  |
| FlexConnect ACLs                                                            | Last Auto       | Channel A                                       | ssignment               | 556 secs ago                  |                  |                       |                   |      |                  |  |
| FlexConnect VLAN<br>Templates                                               | DCA Char        | nnel Sensiti                                    | vity                    | Medium ᅌ                      | (15 dB)          |                       |                   |      |                  |  |
| Network Lists                                                               | Channel V       | Width                                           |                         | _20 MHz 🧿                     | 40 MHz ()80      | MHz 🔿 160 MHz 🤇       | 80+80 MHz 0       | Best |                  |  |
| 802.11a/n/ac/ax                                                             | Avoid che       | ck for non-                                     | DFS channel             | Enabled                       |                  |                       |                   |      |                  |  |
| Network<br>RRM                                                              | DCA Chan        | nel List                                        |                         |                               |                  |                       |                   |      |                  |  |
| RF Grouping<br>TPC<br>DCA<br>Coverage<br>General<br>Client Roaming<br>Media | DCA Char        | nnels                                           | 36, 40, 44,<br>157, 161 | 48, 52, 56, 60,               | 64, 100, 153,    |                       |                   |      |                  |  |

If using 2.4 GHz, only channels 1, 6, and 11 should be enabled in the DCA list.

It is recommended to configure the 2.4 GHz channel for 20 MHz even if using Cisco 802.11n/ax Access Points capable of 40 MHz due to the limited number of channels available in 2.4 GHz.

| راریاں<br>cısco                                | <u>M</u> ONITOR | <u>W</u> LANs | CONTROLLER         | WIRELESS                      | <u>S</u> ECURITY | MANAGEMENT     | C <u>O</u> MMANDS | HELP    | <u>F</u> EEDBACK |
|------------------------------------------------|-----------------|---------------|--------------------|-------------------------------|------------------|----------------|-------------------|---------|------------------|
| Wireless                                       | 802.11b >       | RRM >         | Dynamic Cha        | nnel Assign                   | ment (DC         | A)             |                   |         |                  |
| Access Points     All APs                      | Dynamic         | Channel       | Assignment A       | lgorithm                      |                  |                |                   |         |                  |
| Radios<br>Global Configuration                 | Channel A       | ssignment     | Method             | <ul> <li>Automatic</li> </ul> | Interval         | 10 minutes ᅌ   | AnchorTime: 0     | $\circ$ |                  |
| Advanced                                       |                 |               |                    | Freeze                        | Invoke           | Channel Update | Once              |         |                  |
| Mesh                                           |                 |               |                    | OFF                           |                  |                |                   |         |                  |
| AP Group NTP                                   | Avoid For       | eign AP inte  | erference          | Enabled                       |                  |                |                   |         |                  |
| N ATE                                          | Avoid Cisc      | to AP load    |                    | Enabled                       |                  |                |                   |         |                  |
| RF Profiles                                    | Avoid non       | -802.11b r    | oise               | Enabled                       |                  |                |                   |         |                  |
| ElexConnect Groups                             | Avoid Pers      | sistent Non   | -WiFi Interference | Enabled                       |                  |                |                   |         |                  |
| FlexConnect ACLs                               | Channel A       | ssignment     | Leader             | RTP9-32A-WL                   | C3 (10.81.6.7    | 0)             |                   |         |                  |
| Prexconnect Acts                               | Last Auto       | Channel A     | ssignment          | 75 secs ago                   |                  |                |                   |         |                  |
| FlexConnect VLAN<br>Templates                  | DCA Chan        | nel Sensiti   | vity               | Medium ᅌ                      | (10 dB)          |                |                   |         |                  |
| Network Lists                                  | DCA Chan        | nel List      |                    |                               |                  |                |                   |         |                  |
| 🕨 802.11a/n/ac/ax                              |                 |               |                    |                               |                  |                |                   |         |                  |
| <ul> <li>802.11b/g/n/ax<br/>Network</li> </ul> |                 | 1, (          | 5, 11              |                               |                  |                |                   |         |                  |
| ▼ RRM                                          | DCA Chan        | nels          |                    |                               |                  |                |                   |         |                  |
| TPC                                            |                 |               |                    |                               |                  |                |                   |         |                  |
| DCA                                            |                 |               |                    |                               | 11.              |                |                   |         |                  |
| Coverage                                       |                 |               |                    |                               |                  |                |                   |         |                  |

Individual access points can be configured to override the global setting to use dynamic channel and transmit power assignment for either 5 or 2.4 GHz depending on which frequency band is to be utilized.

Other access points can be enabled for automatic assignment method and account for the access points that are statically configured.

This may be necessary if there is an intermittent interferer present in an area.

The 5 GHz channel width can be configured for 20 MHz or 40 MHz if using Cisco 802.11n Access Points and 20 MHz, 40 MHz, or 80 MHz if using Cisco 802.11ac or 802.11ax Access Points.

It is recommended to use channel bonding only if using 5 GHz.

It is recommended to utilize the same channel width for all access points.

|    | uluilu<br>cisco                       | MONITOR        | <u>W</u> LANs         | CONTROLLER           | WIRELESS           | SECURITY      | MANAGEMENT | C <u>O</u> MMANDS      | HELP              | <u>F</u> EEDBACK |                                                |
|----|---------------------------------------|----------------|-----------------------|----------------------|--------------------|---------------|------------|------------------------|-------------------|------------------|------------------------------------------------|
| Wi | reless                                | 802.11a/n      | /ac/ax C              | isco APs > Co        | onfigure           |               |            |                        |                   |                  |                                                |
| •  | Access Points<br>All APs<br>Radios    | Genera         | al.                   |                      |                    |               |            | RF Channe              | el Assig          | nment            |                                                |
|    | 802.11b/g/n/ax<br>Dual-Band Radios    | AP Na<br>Admir | me<br>Status          |                      | rtp9-31a<br>Enable | -ap1          |            | Current C<br>Channel V | hannel<br>/idth * |                  | (48,44)<br>40 MHz 0                            |
| Þ  | Advanced                              | Opera          | tional State          | IS                   | UP                 |               |            | * Channel wi<br>mode   | dth can b         | e configured or  | nly when channel configuration is in custom    |
|    | Mesh                                  | Slot #         |                       |                      | 1                  |               |            | Assignme               | nt Method         |                  | Global                                         |
| Þ  | AP Group NTP                          | 11n Pa         | rameter               | s                    |                    |               |            |                        |                   |                  | Custom                                         |
| Þ  | ATF                                   | 110 5          | upported              |                      | Vec                |               |            | Radar Inf              | ormatio           | n                |                                                |
|    | RF Profiles                           | 110.5          | apported              |                      | 165                |               |            |                        |                   |                  |                                                |
|    | FlexConnect Groups                    | CleanA         | ir                    |                      |                    |               |            | Channel                |                   | Last Hea         | ard(Secs)                                      |
| Þ  | FlexConnect ACLs                      | 0              | Al- Constitu          |                      |                    |               |            | No radar det           | ected cha         | nnels            |                                                |
|    | FlexConnect VLAN<br>Templates         | Clean          | Air Admin S           | itatus               | Enable             | 0             |            | Tx Power               | Level A           | ssignment        |                                                |
|    | Network Lists                         | * CleanA       | ir enable w           | ill take effect only | if it is enabled   | on this band. |            | Current Ta             | k Power Le        | evel             | 1                                              |
| ×  | 802.11a/n/ac/ax                       | Numb           | er of Spect<br>ctions | rum Expert           | 0                  |               |            | Assignme               | nt Method         |                  | Global                                         |
| ×  | 802.11b/g/n/ax                        | Antonr         | a Param               | otors                |                    |               |            |                        |                   |                  | Custom                                         |
| Þ. | Media Stream                          | Anten          | -                     | leters               | (                  |               |            |                        |                   |                  |                                                |
| Þ  | Application Visibility<br>And Control | Anten          | na Type               |                      | A                  |               |            | Performa               | nce Prot          | file             |                                                |
|    | Lync Server                           | Anten          | na                    |                      | С                  |               |            | View and               | edit Perfo        | rmance Profile   | for this AP                                    |
|    | Country                               |                |                       |                      | D                  |               |            | Perform                | nance Pr          | ofile            |                                                |
|    | Timers                                |                |                       |                      |                    |               |            | Note: Chang            | ing any of        | the parameter    | rs causes the Radio to be temporarily disabled |
| Þ. | Netflow                               |                |                       |                      |                    |               |            | and thus ma            | result in         | loss of connec   | tivity for some clients.                       |
| ¥. | QoS                                   |                |                       |                      |                    |               |            |                        |                   |                  |                                                |

### **Client Roaming**

The Cisco RoomOS Series does not utilize the RF parameters in the Client Roaming section of the Cisco Wireless LAN Controller as scanning and roaming is managed independently by the device itself.

#### **EDCA Parameters**

Set the EDCA profile to either Voice Optimized or Voice & Video Optimized and disable Low Latency MAC for either 5 or 2.4 GHz depending on which frequency band is to be utilized.

Low Latency MAC (LLM) reduces the number of retransmissions to 2-3 per packet depending on the access point platform, so it can cause issues if multiple data rates are enabled.

LLM is not supported on the Cisco 802.11n/ac/ax Access Points.

| ululu<br>cisco                       | <u>M</u> ONITOR | <u>W</u> LANs |                    | W <u>I</u> RELESS | <u>S</u> ECURITY | M <u>A</u> NAGEMENT | C <u>O</u> MMANDS | HELP  | <u>F</u> EEDBACK |
|--------------------------------------|-----------------|---------------|--------------------|-------------------|------------------|---------------------|-------------------|-------|------------------|
| Wireless                             |                 |               |                    |                   |                  |                     |                   |       |                  |
| Access Points     All APs     Radios | General         | ile.          |                    | Vaice             | % Video Ontim    | ized 🔼              |                   |       |                  |
| Global Configuration  Advanced       | Enable Lo       | w Latency I   | MAC 1              |                   |                  |                     |                   |       |                  |
| Mesh AP Group NTP                    |                 |               |                    |                   |                  |                     |                   |       |                  |
| ▶ ATF                                | Low latency     | Mac feature   | e is not supported | for 1140/1250,    | /3500 platform   | s if more than 3 da | ta rates are enal | oled. |                  |

### DFS (802.11h)

**Power Constraint** should be left un-configured or set to 0 dB. Cisco RoomOS Series Wireless LAN Deployment Guide Channel Announcement and Channel Quiet Mode should be Enabled.

| ۱۱۱۱۱۱۰<br>cısco                                                                                                    | <u>M</u> ONITOR | <u>W</u> LANs                  | CONTROLLER  | W <u>I</u> RELESS                                                                                                    | <u>s</u> ecurity | M <u>A</u> NAGEMENT | C <u>O</u> MMANDS | HELP | <u>F</u> EEDBACK |
|----------------------------------------------------------------------------------------------------|-----------------|--------------------------------|-------------|----------------------------------------------------------------------------------------------------|------------------|---------------------|-------------------|------|------------------|
| Wireless                                                                                                    | 802.11h G       | Blobal Pa                      | arameters   |                                                                                                    |                  |                     |                   |      |                  |
| <ul> <li>Access Points         <ul> <li>All APs</li> <li>Radios</li> <li>Global Configuration</li> </ul> </li> </ul> | Power Co        | <b>nstraint</b><br>er Constrai | int(0-30)   | 0 de                                                                                                    |                  |                     |                   |      |                  |
| Advanced                                                                                                    | Channel S       | witch A                        | nnouncement |                                                                                                    |                  |                     |                   |      |                  |
| Mesh                                                                                                    | Channel A       | Innouncem                      | ent         | <ul> <li>Image: A start of the start of the start of</li></ul> |                  |                     |                   |      |                  |
| AP Group NTP                                                                                                    | Channel S       | witch Cour                     | nt          | 0                                                                                                    |                  |                     |                   |      |                  |
| ▶ ATF                                                                                                    | Channel C       | Quiet Mode                     |             |                                                                                                    |                  |                     |                   |      |                  |
| RF Profiles                                                                                                    |                 |                                |             |                                                                                                    |                  |                     |                   |      |                  |
| FlexConnect Groups                                                                                                   | Radar Bla       | cklist                         |             |                                                                                                    |                  |                     |                   |      |                  |
| FlexConnect ACLs                                                                                                    | Smart DF        | S                              |             |                                                                                                    |                  |                     |                   |      |                  |

## High Throughput (802.11n/ac/ax)

The 802.11n and 802.11ax data rates can be configured per radio (2.4 GHz and 5 GHz).

802.11ac data rates are applicable to 5 GHz only.

Ensure that WMM is enabled and WPA3 (AES) or WPA2(AES) is configured in order to utilize 802.11n/ac/ax data rates.

The Cisco RoomOS Series supports HT MCS 0 - MCS 15 and VHT MCS 0 - MCS 9 1SS and 2SS data rates only, but higher MCS rates can optionally be enabled if there are other 802.11n/ac/ax clients utilizing the same band frequency that include MIMO antenna technology, which can take advantage of those higher data rates.

|    | uluulu<br>cisco                       | MONITOR   | <u>W</u> LANs | CONTROLLER   | W <u>I</u> RELESS | <u>S</u> ECURITY  | M <u>A</u> NAGEMENT | C <u>O</u> MMANDS | HELP  | <u>F</u> EEDB | АСК                          |           |
|----|---------------------------------------|-----------|---------------|--------------|-------------------|-------------------|---------------------|-------------------|-------|---------------|------------------------------|-----------|
| Wi | ireless                               | 802.11n/a | c/ax (5 (     | GHz) Through | put               |                   |                     |                   |       |               |                              |           |
| *  | Access Points<br>All APs              | General   |               |              |                   |                   |                     |                   | MCS ( | Data          | Rate <sup>1</sup> ) Settings |           |
|    | Global Configuration                  | 11n Mode  |               |              | 🗹 Enat            | oled <sup>2</sup> |                     |                   | 0     | (7            | Mbps)                        | Supported |
| Þ  | Advanced                              | 11ac Mod  | e             |              | 🗹 Enat            | oled 3            |                     |                   | 1     | (14           | Mbps)                        | Supported |
|    | Mesh                                  | 11ax Mod  | e             |              | 🗹 Enat            | oled ²            |                     |                   | 2     | (21           | Mbps)                        | Supported |
| Þ  | AP Group NTP                          |           | Pates         |              |                   |                   |                     |                   | 3     | (29           | Mbps)                        | Supported |
| Þ  | ATF                                   | VIII MCS  | Rates         |              |                   |                   |                     |                   | 4     | (43           | Mbps)                        | Supported |
|    | RF Profiles                           | SS1       |               |              |                   |                   |                     |                   | 5     | (58           | Mbps)                        | Supported |
|    | FlexConnect Groups                    | 0-8       |               |              | Enal              | oled 4            |                     |                   | 6     | (65           | Mbps)                        | Supported |
| Þ  | FlexConnect ACLs                      | 0-9       |               |              | 🗹 Enat            | oled 4            |                     |                   | 7     | (72           | Mbps)                        | Supported |
|    | ElexConnect VI AN                     |           |               |              |                   |                   |                     |                   | 8     | (14           | Mbps)                        | Supported |
|    | Templates                             | 552       |               |              |                   |                   |                     |                   | 9     | (29           | Mbps)                        | Supported |
|    | Network Lists                         | 0-8       |               |              | Enat              | oled 2            |                     |                   | 10    | (43           | Mbps)                        | Supported |
| •  | 802.11a/n/ac/ax                       | 0-9       |               |              | Enat              | oled 2            |                     |                   | 11    | (58           | Mbps)                        | Supported |
|    | Network                               | SS3       |               |              |                   |                   |                     |                   | 12    | (87           | Mbps)                        | Supported |
|    | RF Grouping                           | 0-8       |               |              | Enat              | oled 4            |                     |                   | 13    | ( 116         | Mbps)                        | Supported |
|    | TPC                                   | 0-9       |               |              | 🗹 Enat            | oled 4            |                     |                   | 14    | (130          | Mbps)                        | Supported |
|    | Coverage                              | 664       |               |              |                   |                   |                     |                   | 15    | ( 144         | Mbps)                        | Supported |
|    | General<br>Client Reaming             | 554       |               |              |                   |                   |                     |                   | 16    | (22           | Mbps)                        | Supported |
|    | Media                                 | 0-8       |               |              | ✓ Enat            | oled 2            |                     |                   | 17    | (43           | Mbps)                        | Supported |
|    | EDCA Parameters                       | 0-9       |               |              | Enal              | oled 2            |                     |                   | 18    | (65           | Mbps)                        | Supported |
|    | High Throughput                       | HE MCS R  | ates          |              |                   |                   |                     |                   | 19    | (87           | Mbps)                        | Supported |
|    | (802.11n/ac/ax)<br>CleanAir           |           |               |              |                   |                   |                     |                   | 20    | (130          | Mbps)                        | Supported |
|    | 802.11b/g/p/av                        | SS1       |               |              | SS2               |                   |                     |                   | 21    | ( 173         | Mbps)                        | Supported |
| į. | Modia Stream                          | 0-7       | V E           | nabled       | 0-7               | E                 | nabled              |                   | 22    | (195          | Mbps)                        | Supported |
|    |                                       | 0-9       | V E           | nabled       | 0-9               | E                 | nabled              |                   | 23    | ( 217         | Mbps)                        | Supported |
| Þ  | Application visibility<br>And Control | 0-11      | 🗹 Ei          | nabled       | 0-11              | <b>V</b> E        | nabled              |                   | 24    | (29           | Mbps)                        | Supported |
|    | Lync Server                           | SS3       |               |              | SS4               |                   |                     |                   | 25    | (58           | Mbps)                        | Supported |
|    | Country                               | 0-7       | ✓ Ei          | nabled       | 0-7               | V E               | nabled              |                   | 26    | (87           | Mbps)                        | Supported |
|    | Timers                                | 0-9       | ✓ Ei          | nabled       | 0-9               | ✓ E               | nabled              |                   | 27    | ( 116         | Mbps)                        | Supported |
|    | Netflow                               | 0-11      | 🗹 Ei          | nabled       | 0-11              | <b>2</b> E        | nabled              |                   | 28    | ( 173         | Mbps)                        | Supported |
|    | OoS                                   |           |               |              |                   |                   |                     |                   | 29    | (231          | Mbps)                        | Supported |
|    |                                       | SS5       |               |              | SS6               |                   |                     |                   | 30    | (260          | Mbps)                        | Supported |
|    |                                       | 0-7       | V EI          | nabled       | 0-7               | V                 | nabled              |                   | 31    | (289          | Mbps)                        | Supported |

### **Frame Aggregation**

Frame aggregation is a process of packaging multiple MAC Protocol Data Units (MPDUs) or MAC Service Data Units (MSDUs) together to reduce the overheads where in turn throughput and capacity can be optimized. Aggregation of MAC Protocol Data Unit (A-MPDU) requires the use of block acknowledgements.

It is required to adjust the A-MPDU and A-MSDU settings to the following to optimize the experience with the Cisco RoomOS Series.

#### A-MSDU

User Priority 1, 2 = Enabled User Priority 0, 3, 4, 5, 6, 7 = Disabled

#### A-MPDU

User Priority 0, 3, 4, 5 = Enabled User Priority 1, 2, 6, 7 = Disabled

Use the following commands to configure the A-MPDU and A-MSDU settings per the Cisco RoomOS Series requirements.

In order to configure the 5 GHz settings, the 802.11a network will need to be disabled first, then re-enabled after the changes are complete.

config 802.11a 11nSupport a-msdu tx priority 1 enable config 802.11a 11nSupport a-msdu tx priority 2 enable config 802.11a 11nSupport a-msdu tx priority 0 disable

config 802.11a 11nSupport a-msdu tx priority 3 disable config 802.11a 11nSupport a-msdu tx priority 4 disable config 802.11a 11nSupport a-msdu tx priority 5 disable config 802.11a 11nSupport a-msdu tx priority 6 disable config 802.11a 11nSupport a-msdu tx priority 7 disable

config 802.11a 11nSupport a-mpdu tx priority 0 enable config 802.11a 11nSupport a-mpdu tx priority 3 enable config 802.11a 11nSupport a-mpdu tx priority 4 enable config 802.11a 11nSupport a-mpdu tx priority 5 enable config 802.11a 11nSupport a-mpdu tx priority 1 disable config 802.11a 11nSupport a-mpdu tx priority 2 disable config 802.11a 11nSupport a-mpdu tx priority 2 disable config 802.11a 11nSupport a-mpdu tx priority 6 disable config 802.11a 11nSupport a-mpdu tx priority 7 disable

In order to configure the 2.4 GHz settings, the 802.11b/g network will need to be disabled first, then re-enabled after the changes are complete.

config 802.11b 11nSupport a-msdu tx priority 1 enable config 802.11b 11nSupport a-msdu tx priority 2 enable config 802.11b 11nSupport a-msdu tx priority 0 disable config 802.11b 11nSupport a-msdu tx priority 3 disable config 802.11b 11nSupport a-msdu tx priority 4 disable config 802.11b 11nSupport a-msdu tx priority 5 disable config 802.11b 11nSupport a-msdu tx priority 6 disable config 802.11b 11nSupport a-msdu tx priority 7 disable

config 802.11b 11nSupport a-mpdu tx priority 0 enable config 802.11b 11nSupport a-mpdu tx priority 3 enable config 802.11b 11nSupport a-mpdu tx priority 4 enable config 802.11b 11nSupport a-mpdu tx priority 5 enable config 802.11b 11nSupport a-mpdu tx priority 1 disable config 802.11b 11nSupport a-mpdu tx priority 2 disable config 802.11b 11nSupport a-mpdu tx priority 6 disable config 802.11b 11nSupport a-mpdu tx priority 6 disable config 802.11b 11nSupport a-mpdu tx priority 7 disable

To view the current A-MPDU and A-MSDU configuration, enter either show 802.11a for 5 GHz or show 802.11b for 2.4 GHz.

802.11n Status:

A-MSDU Tx:

| Priority 0 | Disabled |
|------------|----------|
| Priority 1 | Enabled  |
| Priority 2 | Enabled  |
| Priority 3 | Disabled |
| Priority 4 | Disabled |
| Priority 5 | Disabled |
| Priority 6 | Disabled |
| Priority 7 | Disabled |
| A-MPDU Tx: |          |
| Priority 0 | Enabled  |
| Priority 1 | Disabled |
|            |          |

| Priority 2               | Disabled             |
|--------------------------|----------------------|
| Priority 3               | Enabled              |
| Priority 4               | Enabled              |
| Priority 5               | Enabled              |
| Priority 6               | Disabled             |
| Priority 7               | Disabled             |
| Priority 6<br>Priority 7 | Disabled<br>Disabled |

#### CleanAir

**CleanAir** should be **Enabled** when utilizing Cisco access points with CleanAir technology in order to detect any existing interferers.

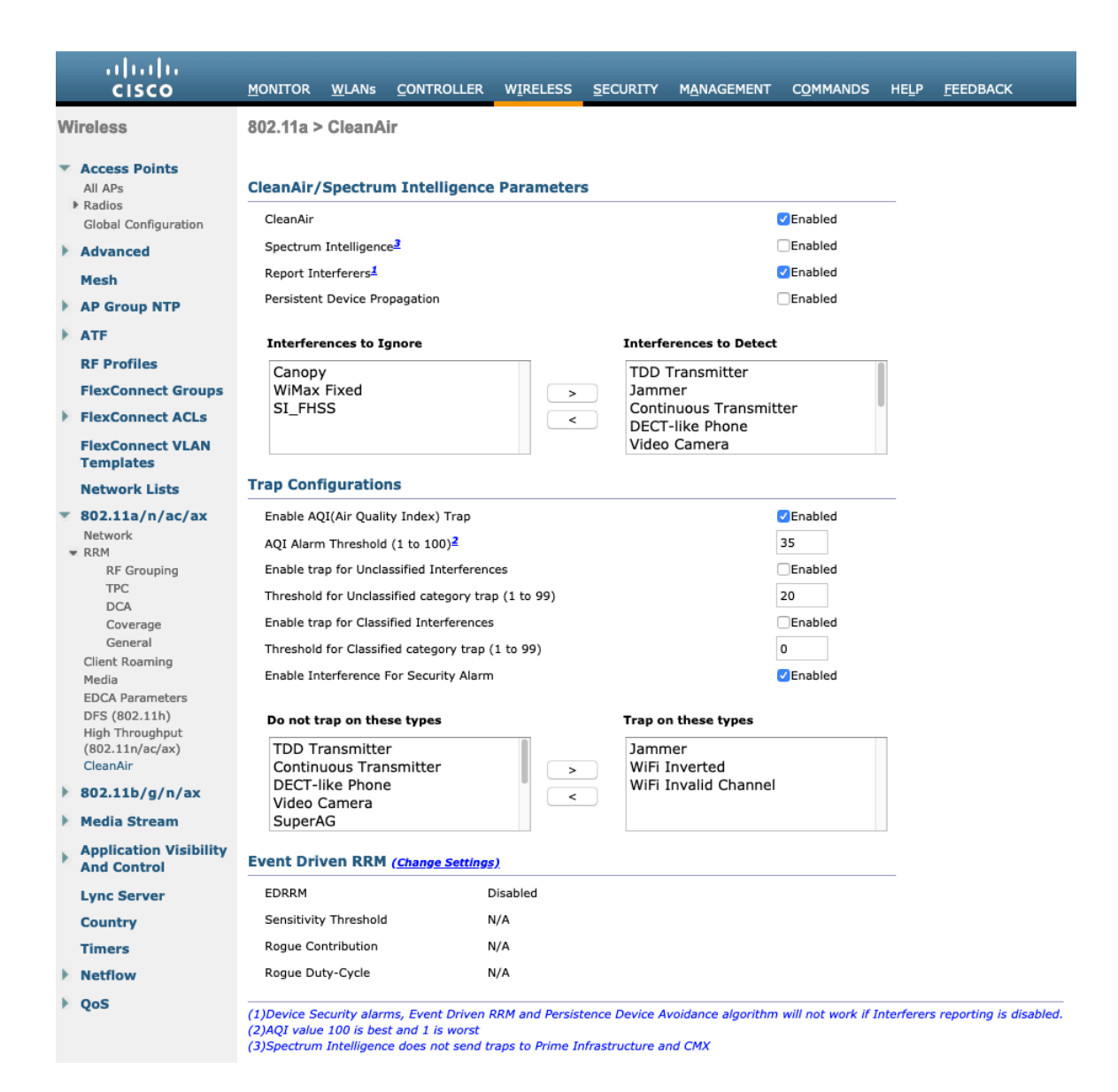

| راریان<br>cısco                                                                   | <u>M</u> ONITOR <u>W</u> LANs                         |                                           | WIRELESS              | <u>S</u> ECURITY | MANAGEMENT | C <u>O</u> MMANDS       | HELP                     | FEEDBACK           | _                                  |              |
|-----------------------------------------------------------------------------------|-------------------------------------------------------|-------------------------------------------|-----------------------|------------------|------------|-------------------------|--------------------------|--------------------|------------------------------------|--------------|
| Wireless                                                                          | 802.11a/n/ac/ax C                                     | isco APs > C                              | onfigure              |                  |            |                         |                          |                    |                                    |              |
| Access Points All APs Radios 802 11a/p/ac/ay                                      | General                                               |                                           |                       |                  |            | RF Channe               | el Assig                 | nment              |                                    |              |
| 802.11b/g/n/ax<br>Dual-Band Radios                                                | AP Name<br>Admin Status                               |                                           | rtp9-31a<br>Enable    | a-ap1            |            | Current Cl<br>Channel V | hannel<br>/idth *        |                    | (48,44)<br>40 MHz 0                |              |
| Advanced                                                                          | Operational State                                     | JS                                        | UP<br>1               |                  |            | * Channel wi<br>mode    | dth can be               | e configured only  | y when channel configuration is ir | custom       |
| Mesh AP Group NTP                                                                 | 11n Parameter                                         | s                                         | -                     |                  |            | Assignme                | nt Method                |                    | Custom                             |              |
| RF Profiles                                                                       | 11n Supported                                         |                                           | Yes                   |                  |            | Radar Inf               | ormatio                  | n                  |                                    |              |
| FlexConnect Groups                                                                | CleanAir                                              |                                           |                       |                  |            | Channel                 |                          | Last Hear          | d(Secs)                            |              |
| <ul> <li>FlexConnect ACLs</li> <li>FlexConnect VLAN</li> <li>Templates</li> </ul> | CleanAir Capable<br>CleanAir Admin S                  | Status                                    | Yes<br>Enable         | 0                |            | No radar det            | ected char               | nnels<br>ssignment |                                    |              |
| Network Lists 802.11a/n/ac/ax                                                     | * CleanAir enable w<br>Number of Spect<br>connections | <i>ill take effect only</i><br>rum Expert | if it is enabled<br>0 | on this band.    |            | Current Ta<br>Assignme  | k Power Le<br>nt Method  | evel               | 1<br>Global                        |              |
| <ul> <li>Media Stream</li> </ul>                                                  | Antenna Paran                                         | eters                                     |                       |                  |            |                         |                          |                    | Custom                             |              |
| Application Visibility<br>And Control                                             | Antenna Type                                          |                                           | Interna<br>A          | I 🖸              |            | Performa                | nce Prof                 | ïle                |                                    |              |
| Lync Server                                                                       | Antenna                                               |                                           | B<br>C<br>D           |                  |            | View and<br>Perform     | edit Perfor<br>nance Pro | mance Profile fo   | or this AP                         |              |
| Timers                                                                            |                                                       |                                           |                       |                  |            | Note: Chang             | ing any of               | the parameters     | causes the Radio to be temporar    | ily disabled |
| Netflow                                                                           |                                                       |                                           |                       |                  |            | and thus may            | y result in              | loss of connecti   | vity for some clients.             |              |

## **Rx Sop Threshold**

It is recommended to use the default value for Rx Sop Threshold.

| ululu<br>cisco                                                                                                    | MONITOR              | <u>W</u> LANs            | CONTROLLER                 | W <u>I</u> RELESS  | <u>S</u> ECURITY | M <u>A</u> NAGEMENT | C <u>O</u> MMANDS | HELP | <u>F</u> EEDBACK |
|----------------------------------------------------------------------------------------------------|----------------------|--------------------------|----------------------------|--------------------|------------------|---------------------|-------------------|------|------------------|
| Wireless                                                                                                    | Rx Sop T             | hreshol                  | d                          |                    |                  |                     |                   |      |                  |
| Access Points     All APs     Radios     Global Configuration                                                                                                    | Rx Sop T<br>Rx Sop T | hreshold 8<br>hreshold 8 | 02.11a Defa<br>02.11b Defa | ult 🗘 O<br>ult 🗘 O | Custom           |                     |                   |      |                  |
| <ul> <li>RF Management</li> <li>Flexible Radio</li> <li>Assignment</li> <li>Load Balancing</li> <li>DTLS</li> <li>Band Select</li> <li>Rx Sop Threshold</li> <li>Optimized Roaming</li> <li>Network Profile</li> </ul> | ± Rxsop o            | nly suppor               | ted in Local,Flex,B        | ridge and Flex-    | -Bridge mode A   | ιρs.                |                   |      |                  |

## **WLAN Settings**

It is recommended to have a separate SSID for the Cisco RoomOS Series.

However, if there is an existing SSID configured to support voice capable Cisco Wireless LAN endpoints already, then that WLAN can be utilized instead.

The SSID to be used by the Cisco RoomOS Series can be configured to only apply to a certain 802.11 radio type (e.g. 802.11a only).

It is recommended to have the Cisco RoomOS Series operate on the 5 GHz band only due to having many channels available and not as many interferers as the 2.4 GHz band has.

Ensure that the selected SSID is not utilized by any other wireless LANs as that could lead to failures when powering on or during roaming; especially if a different security type is utilized.

| ۰۱۱۰۰۱۰۰<br>cısco    | <u>M</u> ONITOR                  | <u>W</u> LANs | <u>C</u> ONTROLLER         | WIRELESS | <u>S</u> ECURITY | MANAGEMENT | C <u>O</u> MMANDS | HELP | <u>F</u> EEDBACK |
|----------------------|----------------------------------|---------------|----------------------------|----------|------------------|------------|-------------------|------|------------------|
| WLANs                | WLANs >                          | New           |                            |          |                  |            |                   |      |                  |
| WLANS WLANS Advanced | Type<br>Profile Na<br>SSID<br>ID | ime           | WLA<br>voice<br>voice<br>6 | N ᅌ      |                  |            |                   |      |                  |

| ululu<br>cisco | <u>M</u> ONITOR <u>W</u> LANs <u>C</u> ON                                                          | TROLLER W <u>I</u> RELESS                                                                                                   | <u>S</u> ECURITY M <u>A</u> NAGEMENT      | C <u>o</u> mmands he <u>l</u> p <u>f</u> eedback |
|----------------|----------------------------------------------------------------------------------------------------|----------------------------------------------------------------------------------------------------|-------------------------------------------|--------------------------------------------------|
| WLANs          | WLANs > Edit 'voice'                                                                               |                                                                                                    |                                           |                                                  |
| WLANs WLANs    | General Security                                                                                   | QoS Policy-Mapp                                                                                                    | ing Advanced                              |                                                  |
| ▶ Advanced     | Profile Name<br>Type<br>SSID<br>Status<br>Security Policies<br>Radio Policy<br>Interface/Interface | voice<br>WLAN<br>voice<br>C Enabled<br>[WPA2][Auth(FT 802.1<br>(Modifications done under<br>802.11a only C<br>rtp-9 voice C | LX)]<br>security tab will appear after ap | plying the changes.)                             |
|                | Group(G)<br>Multicast Vlan Feature<br>Broadcast SSID<br>NAS-ID<br>Lobby Admin Access               | Enabled Enabled RTP9-32A-WLC3                                                                                               |                                           |                                                  |

### Protected Management Frame can be set to Optional, Required, or Disabled.

Enable WPA2 policy with AES encryption then 802.1x-SHA2, 802.1x-SHA1 or PSK for authenticated key management type depending on whether 802.1x or PSK is to be utilized.

| ،، ،،، ،،<br>cısco | <u>M</u> ONITOR <u>W</u> LANS <u>C</u> ONTROLLER WIRELESS <u>S</u> ECURITY M <u>A</u> NAGEMENT C <u>O</u> MMANDS HELP <u>F</u> EEDBACK |
|--------------------|----------------------------------------------------------------------------------------------------|
| WLANs              | WLANs > Edit 'voice'                                                                                                    |
| WLANS              | General Security QoS Policy-Mapping Advanced                                                                                           |
| Advanced           | Layer 2 Layer 3 AAA Servers                                                                                                    |
|                    |                                                                                                    |
|                    | Layer 2 Security 2 WPA+WPA2                                                                                                    |
|                    | Security Type Enterprise                                                                                                    |
|                    | MAC Filtering 2                                                                                                    |
|                    | WPA+WPA2 Parameters                                                                                                    |
|                    | WPA2 Policy 🗹                                                                                                    |
|                    | WPA2 Encryption CCMP128(AES) TKIP CCMP256 GCMP128 GCMP256                                                                              |
|                    | OSEN Policy                                                                                                    |
|                    | Fast Transition                                                                                                    |
|                    | Fast Transition Enable S                                                                                                    |
|                    | Reassociation Timeout 20 Seconds                                                                                                    |
|                    |                                                                                                    |
| cisco              | MONITOR WLANS CONTROLLER WIRELESS SECURITY MANAGEMENT COMMANDS HELP FEEDBACK                                                           |
| WLANS              | WI ANS > Edit 'voice'                                                                                                    |
|                    |                                                                                                    |
| WLANS<br>WLANS     | General Security QoS Policy-Mapping Advanced                                                                                           |
| Advanced           | Protected Management Frame                                                                                                    |
|                    | Authentication Key Management 12                                                                                                    |
|                    | 802.1X-SHA1 C Enable                                                                                                    |
|                    | 802.1X-SHA2 Enable                                                                                                    |
|                    | FT 802.1X 🗹 Enable                                                                                                    |
|                    | CCKM Enable                                                                                                    |
|                    | WPA GTK-randomize State 14 Disable 3                                                                                                   |
|                    |                                                                                                    |

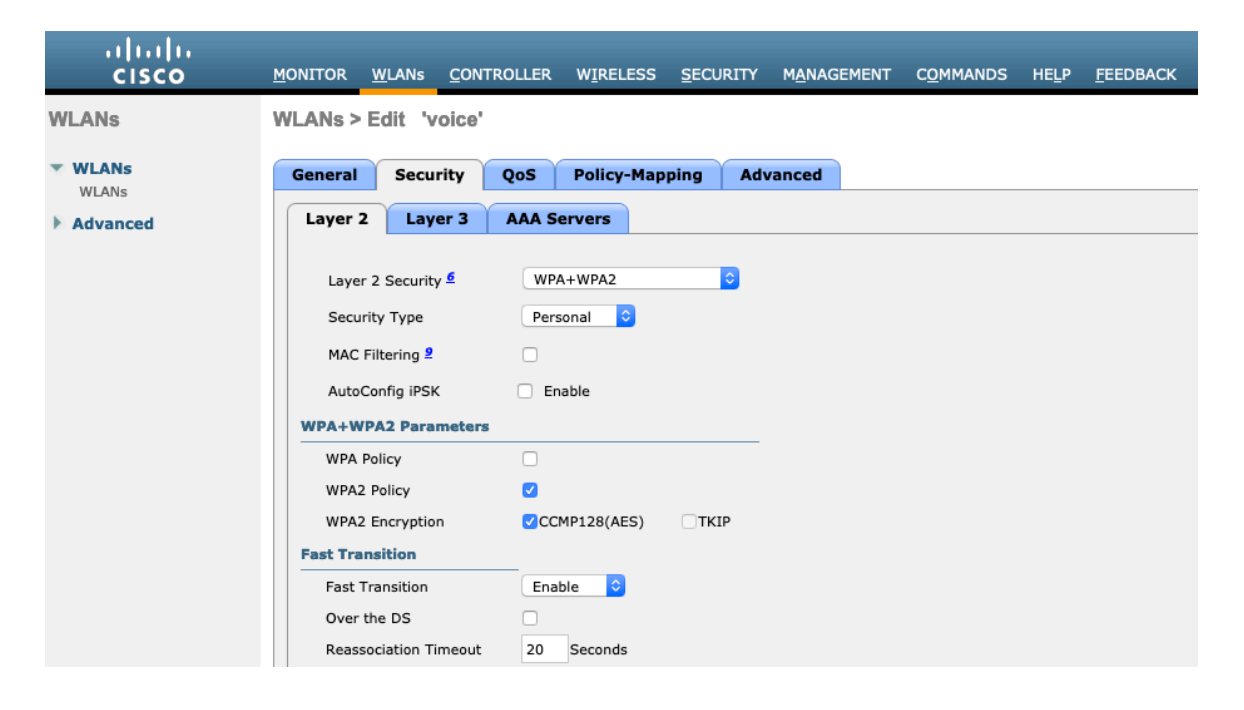

Cisco RoomOS Series Wireless LAN Deployment Guide

| .ı ı.ı ı.<br>cısco | <u>M</u> ONITOR | <u>W</u> LANs | <u>C</u> ONTROLLER       | W <u>I</u> RELESS | <u>S</u> ECURITY | M <u>A</u> NAGEMENT | C <u>O</u> MMANDS | HELP | <u>F</u> EEDBACK |
|--------------------|-----------------|---------------|--------------------------|-------------------|------------------|---------------------|-------------------|------|------------------|
| WLANs              | WLANs >         | Edit 'v       | oice'                    |                   |                  |                     |                   |      |                  |
| ▼ WLANs            | General         | Secur         | rity QoS                 | Policy-Map        | ping Adv         | vanced              |                   |      |                  |
| WLANS              | Protected       | l Managem     | ent Frame                |                   |                  |                     |                   |      |                  |
| Advanced           | PMF             |               | Disabled                 | 1 😌               |                  |                     |                   |      |                  |
|                    | Authentic       | cation Key    | Management <del>19</del> |                   |                  |                     |                   |      |                  |
|                    | PSK Fo          | ormat 21      | ASCII                    | •                 |                  |                     |                   |      |                  |
|                    |                 |               |                          |                   |                  |                     |                   |      |                  |
|                    | PSK             |               | 🗹 Enable                 |                   |                  |                     |                   |      |                  |
|                    | PSK-S           | HA2           | Enable                   | e                 |                  |                     |                   |      |                  |
|                    | FT PS           | <             | Enable                   | 2                 |                  |                     |                   |      |                  |
|                    | WPA GTK         | -randomize S  | State 14 Disable         | 0                 |                  |                     |                   |      |                  |

802.11r (FT), CCKM and/or PSK may also be enabled if wanting to utilize the same SSID for various type of voice clients, depending on whether 802.1x or PSK is being utilized.

RADIUS Authentication and Account Servers can be configured at a per SSID level to override the global list.

If **Enabled** and not specified (set to **None**), then the global list of RADIUS servers defined at **Security > AAA > RADIUS** will be utilized.

All EAP parameters can be configured at a per SSID level or at the global level, except for the EAP-Broadcast Key Interval, which can only be configured at the global level.

If wanting to configure the EAP parameters at the per SSID level, check **Enable** in the EAP Parameters section and enter the desired values.

| ululu<br>cisco | <u>M</u> ONITOR <u>W</u> L                                                                  | ANs <u>C</u> ONTROLLER                                                                                                    | WIRELESS SECURITY                                                                                                    | MANAGEMENT CO           | MMANDS HELP                                                                                                 | <u>F</u> EEDBACK                                                                   |                     |
|----------------|---------------------------------------------------------------------------------------------|----------------------------------------------------------------------------------------------------|----------------------------------------------------------------------------------------------------|-------------------------|----------------------------------------------------------------------------------------------------|------------------------------------------------------------------------------------|---------------------|
| WLANs          | WLANs > Edi                                                                                 | t 'voice'                                                                                                    |                                                                                                    |                         |                                                                                                    |                                                                                    |                     |
| WLANS<br>WLANS | General                                                                                     | Security QoS                                                                                                    | Policy-Mapping Adv                                                                                                    | vanced                  |                                                                                                    |                                                                                    |                     |
|                | Select AAA s<br>RADIUS Server<br>Apply Cisc<br>Server 1<br>Server 2<br>Server 3<br>Server 4 | ervers below to overrivers<br>erver Overwrite interface<br>o ISE Default Settings<br>Authentication Server<br>© Enabled<br>None<br>None<br>None<br>None<br>None | de use of default servers of<br>Enabled<br>Enabled<br>S Accounting Serv<br>S Enabled<br>None<br>None<br>None<br>None<br>None<br>None<br>None | ers<br>©<br>©<br>©<br>© | EAP Parameters<br>Enable<br>EAPOL Key Timeo<br>EAPOL Key Retrie<br>Identity Request 1<br>Identity Request 1 | ut(200 to 5000 millisec)<br>s(0 to 4)<br>Fimeout(1 to 120 sec)<br>Retries(1 to 20) | 400<br>4<br>30<br>2 |
|                | Server 5<br>Server 6                                                                        | None                                                                                                    | None     None                                                                                                    | •                       | Request Timeout(                                                                                            | 1 to 120 sec)                                                                      | 30                  |
|                | Servero                                                                                     | Authorization ACA Ser                                                                                                    | ver Accounting ACA                                                                                                    | Server                  | Request Retries(1                                                                                           | to 20)                                                                             | 2                   |

The WMM policy should be set to **Required** only if the Cisco RoomOS Series or other WMM enabled phones will be using this SSID.

If there are non-WMM clients existing in the WLAN, it is recommended to put those clients on another WLAN.

If non-other WMM clients must utilize the same SSID as the Cisco RoomOS Series, then ensure the WMM policy is set to **Allowed.** 

Enabling WMM will enable the 802.11e version of QBSS.

| uluili.<br>cisco | <u>M</u> ONITOR <u>W</u> LANS <u>C</u> ONT                                                                                                    | ROLLER WIRELESS                                                                                                    | <u>S</u> ECURITY                        | M <u>A</u> NAGEMENT | C <u>O</u> MMANDS | HELP | <u>F</u> EEDBACK |
|------------------|----------------------------------------------------------------------------------------------------|----------------------------------------------------------------------------------------------------|-----------------------------------------|---------------------|-------------------|------|------------------|
| WLANs            | WLANs > Edit 'voice'                                                                                                    |                                                                                                    |                                         |                     |                   |      |                  |
| WLANs WLANs      | General Security                                                                                                    | QoS Policy-Ma                                                                                                    | pping Adv                               | vanced              |                   |      |                  |
| ▶ Advanced       | Quality of Service (QoS)<br>Application Visibility<br>AVC Profile<br>Flex AVC Profile<br>Netflow Monitor<br>Fastlane<br><b>Override Per-User Ban</b><br>Average Data Rate | Platinum (voice)  Platinum (voice)  Platinum (voice)  Platinum (voice)  None  Disable  Disable  Disable  DownStream UpS  0  0  0  0  0  0  0  0  0  0  0  0  0 | €<br>€<br>(kbps) <sup>16</sup><br>tream |                     |                   |      |                  |
|                  | Burst Data Rate<br>Average Real-Time Rate<br>Burst Real-Time Rate<br>Clear                                                                                                | 0 0<br>0 0<br>0 0                                                                                                    |                                         |                     |                   |      |                  |

| uluili.<br>cisco | <u>M</u> ONITOR <u>W</u> LANS <u>C</u> ONT                                                                                                    | TROLLER W <u>I</u> REL        | ESS <u>s</u> ecurity               | M <u>A</u> NAGEMENT | C <u>O</u> MMANDS | HELP | <u>F</u> EEDBACK |
|------------------|----------------------------------------------------------------------------------------------------|-------------------------------|------------------------------------|---------------------|-------------------|------|------------------|
| WLANs            | WLANs > Edit 'voice'                                                                                                    |                               |                                    |                     |                   |      |                  |
| WLANS<br>WLANS   | General Security Override Per-SSID Ba                                                                                                    | QoS Policy-<br>ndwidth Contra | Mapping Ad<br>cts (kbps) <u>16</u> | vanced              |                   |      |                  |
| P Advanced       | Average Data Rate<br>Burst Data Rate<br>Average Real-Time Rate<br>Durst Real-Time Rate<br>Clear<br>WMM<br>WMM Policy<br>7920 AP CAC<br>7920 Client CAC<br>Media Stream | DownStream                    | UpStream<br>0<br>0<br>0<br>0       |                     |                   |      |                  |
|                  | Multicast Direct Lync Policy Audio                                                                                                    | Silver                        |                                    |                     |                   |      |                  |

Configure **Enable Session Timeout** as necessary per your requirements. It is recommended to enable the session timeout for 86400 seconds to avoid possible interruptions during audio calls, but also to re-validate client credentials periodically to ensure that the client is using valid credentials.

Enable Aironet Extensions (Aironet IE).

Peer to Peer (P2P) Blocking Action should be disabled.

Configure Client Exclusion as necessary.

The Maximum Allowed Clients Per AP Radio can be configured as necessary.

Off Channel Scanning Defer can be tuned to defer scanning for certain queues as well as the scan defer time.

If using best effort applications frequently or if DSCP values for priority applications (e.g. voice and call control) are not preserved to the access point, then is recommended to enable the lower priority queues (0-3) along with the higher priority queues (4-6) to defer off channel scanning as well as potentially increasing the scan defer time.

For deployments where EAP failures occur frequently, it is recommended to enable priority queue 7 to defer off channel scanning during EAP exchanges.

DHCP Address Assignment Required should be disabled.

Management Frame Protection can be set to Optional, Required, or Disabled.

Use a DTIM Period of 2 with a beacon period of 100 ms.

Ensure Client Load Balancing and Client Band Select are disabled.

It is recommended to set **Re-anchor Roamed Voice Clients** to disabled as this can cause brief interruptions with wireless LAN connectivity when a call is terminated after performing an inter-controller roaming.

802.11k and 802.11v are not supported, therefore should be disabled.

| ،، ،،، ،،<br>cısco | MONITOR WLANS CONTROLLER WIRELESS SECURITY MANAGEMENT COMMANDS HELP FEEDBACK                                                                                                    |
|--------------------|----------------------------------------------------------------------------------------------------|
| WLANs              | WLANs > Edit 'voice'                                                                                                    |
| WLANS WLANS        | General Security QoS Policy-Mapping Advanced                                                                                                    |
| ▶ Advanced         | Allow AAA Override       Enabled       DHCP         Coverage Hole Detection       © Enabled       DHCP Server       Override         Enable Session Timeout       © 86400<br>Session Timeout (secs)       DHCP Addr. Assignment       Required         Aironet IE       © Enabled       Management Frame Protection (MFP)         Diagnostic Channel 11       Enabled       MFP Client Protection 1       Optional ©         Override Interface ACL       IPv4 None ©       IPv6 None ©       MFP Client Protection 1       Optional ©         URL ACL       None ©       P2P Blocking Action       Disabled       802.11a/n (1 - 255)       2       802.11b/g/n (1 - 255)       2       1         Maximum Allowed Clients       0       Static IP Tunneling 11       Enabled       NAC       NAC       NAC State       Nane ©       Static IP Tunneling 11       Enabled       NAC |
|                    | Wi-Fi Direct Clients Policy     Disabled     Client Load Balancing       Maximum Allowed Clients     200       Client Band Select                                                                                                    |
|                    |                                                                                                    |

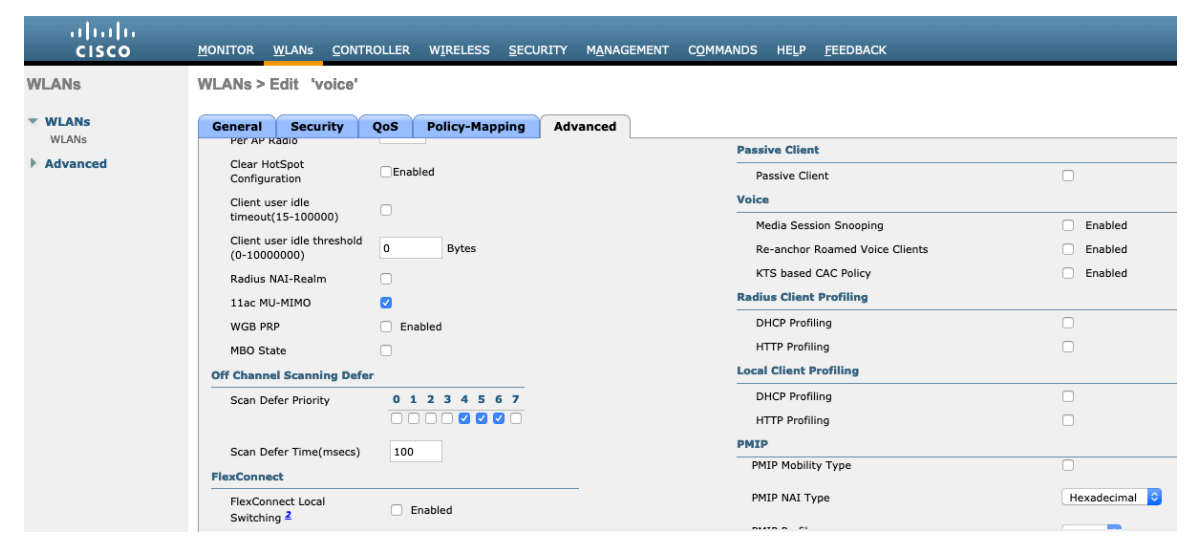

| cisco    | MONITOR WLANS CONTROLLER WIRELESS SECURIT       | Y MANAGEMENT COMMANDS HELP <u>F</u> EEDBACK          |         |
|----------|-------------------------------------------------|------------------------------------------------------|---------|
| WLANs    | WLANs > Edit 'voice'                            |                                                      |         |
| WLANS    | General Security QoS Policy-Mapping A           | dvanced                                              |         |
| Advanced | FlexConnect Local Auth 12 Enabled               | PMIP Profile                                         | None ᅌ  |
|          | Learn Client IP Address 5 🗸 🗸 Enabled           | PMIP Realm                                           |         |
|          | Vian based Central                              | Universal AP Admin Support                           |         |
|          | Switching 13 Enabled                            | Universal AP Admin                                   |         |
|          | Central DHCP Processing Enabled                 | 11v BSS Transition Support                           |         |
|          | Override DNS Enabled                            | BSS Transition                                       | 0       |
|          | NAT-PAT Enabled                                 | Disassociation Imminent                              |         |
|          | Central Assoc Enabled                           | Disassociation Timer(0 to 3000 TBTT)                 | 200     |
|          | Lync                                            | Optimized Roaming Disassociation Timer(0 to 40 TBTT) | 40      |
|          | Lync Server Disabled ᅌ                          | BSS Max Idle Service                                 |         |
|          | 11k                                             | Directed Multicast Service                           |         |
|          | Neighbor List Enable                            | ed Tunneling                                         |         |
|          | Neighbor List Dual Band Enable                  | ed Tunnel Profile                                    | None ᅌ  |
|          | Assisted Roaming Prediction Optimization Enable | ed EOGRE Vlan Override                               | 0       |
|          | 802.11ax BSS Configuration                      | mDNS                                                 |         |
|          | Down Link MU-MIMO                               | ed mDNS Snooping                                     | Enabled |

| ululu<br>cisco | MONITOR WLANS CONTROLLER   | WIRELESS SECURITY MANAGEMENT | C <u>o</u> mmands he <u>l</u> p <u>f</u> eedback |          |
|----------------|----------------------------|------------------------------|--------------------------------------------------|----------|
| WLANs          | WLANs > Edit 'voice'       |                              |                                                  |          |
| WLANS          | General Security QoS       | Policy-Mapping Advanced      |                                                  |          |
| WEARs          | 802.11ax BSS Configuration |                              | mDNS                                             |          |
| P Advanced     | Down Link MU-MIMO          | Enabled                      | mDNS Snooping                                    | Enabled  |
|                | Up Link MU-MIMO            | Enabled                      | TrustSec                                         |          |
|                | Down Link OFDMA            | Enabled                      | Security Group Tag                               | 0        |
|                | Up Link OFDMA              | Enabled                      | Umbrella                                         |          |
|                |                            |                              | Umbrella Mode                                    | Ignore ᅌ |
|                |                            |                              | Umbrella Profile                                 | None ᅌ   |
|                |                            |                              | Umbrella DHCP Override                           |          |
|                |                            |                              | Fabric Configuration                             |          |
|                |                            |                              | Fabric                                           | Enabled  |
|                |                            |                              | Mobility                                         |          |
|                |                            |                              | Selective Reanchor                               | Enabled  |
|                |                            |                              | U3 Interface                                     |          |
|                |                            |                              | U3 Interface                                     | Enabled  |
|                |                            |                              | U3 Reporting Interval                            | 30       |

## **AP Groups**

AP Groups can be created to specify which WLANs / SSIDs are to be enabled and which interface they should be mapped to as well as what RF Profile parameters should be used for the access points assigned to the AP Group.

| ululu<br>cisco        | <u>m</u> onitor <u>w</u> la  | Ns <u>C</u> ONT | TROLLER | W <u>I</u> RELESS | <u>S</u> ECURITY | M <u>A</u> NAGEMENT | C <u>O</u> MMANDS | HELP | <u>F</u> EEDBACK |
|-----------------------|------------------------------|-----------------|---------|-------------------|------------------|---------------------|-------------------|------|------------------|
| WLANs                 | AP Groups                    |                 |         |                   |                  |                     |                   |      |                  |
| WLANs<br>WLANs        | Add New AP G                 | oup             |         |                   |                  |                     |                   |      |                  |
| Advanced<br>AP Groups | AP Group Name<br>Description | rtp<br>Add      | Cancel  |                   |                  |                     |                   |      |                  |

| ،، ،،، ،،<br>cısco                              | MONITOR <u>W</u> LANS <u>C</u> ONTROLLER WIRELESS | <u>S</u> ECURITY M <u>A</u> NAGEMEN | IT C <u>O</u> MMANDS F | IELP <u>F</u> EEDBACK |  |  |  |
|-------------------------------------------------|---------------------------------------------------|-------------------------------------|------------------------|-----------------------|--|--|--|
| WLANs                                           | Ap Groups > Edit 'rtp'                            |                                     |                        |                       |  |  |  |
| WLANs                                           | General WLANS RF Profile APs                      | 802.11u Location                    | Ports/Module           | Intelligent Capture   |  |  |  |
| <ul> <li>Advanced</li> <li>AP Groups</li> </ul> |                                                   |                                     | Apply                  |                       |  |  |  |
|                                                 | AP Group Name rtp                                 |                                     |                        |                       |  |  |  |
|                                                 | AP Group Description                              |                                     |                        |                       |  |  |  |
|                                                 | NAS-ID RTP9-32A-WI                                | RTP9-32A-WLC3                       |                        |                       |  |  |  |
|                                                 | Enable Client Traffic QinQ                        |                                     |                        |                       |  |  |  |
|                                                 | Enable DHCPv4 QinQ <sup>3</sup>                   |                                     |                        |                       |  |  |  |
|                                                 | QinQ Service Vlan Id 10 0                         | 0                                   |                        |                       |  |  |  |
|                                                 | Fabric ACL Template None 🗘                        |                                     |                        |                       |  |  |  |
|                                                 | CAPWAP Preferred Mode Not-Conf                    | īgured                              |                        |                       |  |  |  |
|                                                 | Custom Web Override-Global 13   Enable            |                                     |                        |                       |  |  |  |
|                                                 | External Web auth URL none                        |                                     |                        |                       |  |  |  |
|                                                 | NTP Auth Enable                                   |                                     |                        |                       |  |  |  |
|                                                 | NTP Server None ᅌ                                 |                                     |                        |                       |  |  |  |

On the WLANs tab, select the desired SSIDs and interfaces to map to then select Add.

| ۱۱۱۱۱۱۰<br>cısco                                | <u>M</u> ONITOR                           | <u>W</u> LANs         | <u>C</u> ONTROLLER      | WIRELESS | <u>s</u> ecurity | M <u>A</u> NAGEMENT | COMMANDS     | HE <u>L</u> P <u>F</u> EEDBACK |
|-------------------------------------------------|-------------------------------------------|-----------------------|-------------------------|----------|------------------|---------------------|--------------|--------------------------------|
| WLANs                                           | Ap Group                                  | os > Edit             | 'rtp'                   |          |                  |                     |              |                                |
| WLANs<br>WLANs                                  | General                                   | WLAI                  | Ns RF Profil            | e APs    | 802.11u          | Location            | Ports/Module | Intelligent Capture            |
| <ul> <li>Advanced</li> <li>AP Groups</li> </ul> | Add Nev                                   | v                     |                         |          |                  |                     |              | Add New                        |
|                                                 | WLAN S<br>Interfac<br>/Interfa<br>Group(0 | SID<br>ce<br>ce<br>3) | voice(6)<br>rtp-9 voice |          | 0                | 1                   |              |                                |
|                                                 | SNMP N                                    | IAC State             | Enabled                 | cel      |                  |                     |              |                                |

On the **RF Profile** tab, select the desired 802.11a or 802.11b RF Profile, then select **Apply**.

If changes are made after access points have joined the AP Group, then those access points will reboot once those changes are made.

| ululu<br>cisco        | <u>M</u> ONITOR    | <u>W</u> LANs | CONTROLLER   | WIRELESS | <u>s</u> ecurity | M <u>a</u> nagement | C <u>O</u> MMANDS | HE <u>L</u> P <u>F</u> EEDBACK |      |
|-----------------------|--------------------|---------------|--------------|----------|------------------|---------------------|-------------------|--------------------------------|------|
| WLANs                 | Ap Group           | s > Edit      | 'rtp'        |          |                  |                     |                   |                                |      |
| WLANS WLANS           | General            | WLA           | Ns RF Profil | e APs    | 802.11u          | Location            | Ports/Module      | Intelligent Capt               | ture |
| Advanced<br>AP Groups |                    |               |              |          |                  |                     | Apply             |                                |      |
|                       | 802.11a<br>802.11b | a none        | 9            | <b>○</b> |                  |                     |                   |                                |      |
|                       |                    |               |              |          |                  |                     |                   |                                |      |

On the APs tab, select the desired access points then select Add APs.

Those access points will then reboot.

| uluilu<br>cisco       | <u>M</u> ONITOR | <u>W</u> LANs       | <u>C</u> ONTROLLER                     | W <u>I</u> RELESS | <u>s</u> ecurity                | M <u>A</u> NAGEMEN | r c <u>o</u> mmands | HELP  | <u>F</u> EEDBACK |       |  |
|-----------------------|-----------------|---------------------|----------------------------------------|-------------------|---------------------------------|--------------------|---------------------|-------|------------------|-------|--|
| WLANs                 | Ap Groups       | Groups > Edit 'rtp' |                                        |                   |                                 |                    |                     |       |                  |       |  |
| WLANS WLANS           | General         | WLAN                | s RF Profile                           | e APs             | 802.11u                         | Location           | Ports/Module        | Inte  | lligent Capture  |       |  |
| Advanced<br>AP Groups | APs curre       | ntly in th          | e Group                                |                   | Remove APs Add APs to the Group |                    |                     |       |                  | d APs |  |
|                       | AP Nan          | ne                  | Ethernet                               | MAC               |                                 |                    | ame                 | Group | Name             |       |  |
|                       | rtp9-31         | a-ap14<br>a-ap20    | 00:81:c4:96:78:28<br>00:81:c4:32:b9:b8 |                   |                                 |                    |                     |       |                  |       |  |
|                       | rtp9-32         | a-ap23              | 00:81:c4                               | :96:74:10         |                                 |                    |                     |       |                  |       |  |

# **Controller Settings**

Ensure the Cisco Wireless LAN Controller hostname is configured correctly. Enable Link Aggregation (LAG) if utilizing multiple ports on the Cisco Wireless LAN Controller. Configure the desired AP multicast mode.

| ılıılı.<br>cısco      | MONITOR WLANS CONTROLLER                                                        | WIRELESS SECURITY MANAGEMENT COMMANDS HELP FEEDBACK                                                                                                    |  |  |  |  |  |  |  |
|-----------------------|---------------------------------------------------------------------------------|----------------------------------------------------------------------------------------------------|--|--|--|--|--|--|--|
| Controller            | General                                                                         |                                                                                                    |  |  |  |  |  |  |  |
| General               | Name                                                                            | RTP9-32A-WLC3                                                                                                    |  |  |  |  |  |  |  |
| Icons                 | 802.3x Flow Control Mode                                                        | Disabled 🗘                                                                                                    |  |  |  |  |  |  |  |
| Inventory             | LAG Mode on next reboot                                                         | Enabled ᅌ                                                                                                    |  |  |  |  |  |  |  |
| Interfaces            | Broadcast Forwarding                                                            | Disabled 📀                                                                                                    |  |  |  |  |  |  |  |
| Interface Groups      | AP Multicast Mode 1                                                             | Multicast 🗘 239.1.1.9 Multicast Group Address                                                                                                    |  |  |  |  |  |  |  |
| Multicast             | AP IPv6 Multicast Mode <sup>1</sup>                                             | Multicast 📀 ff1e::239:100:100:21 IPv6 Multicast Group Address                                                                                              |  |  |  |  |  |  |  |
| Network Routes        | AP Fallback                                                                     | Enabled                                                                                                    |  |  |  |  |  |  |  |
| Fabric Configuration  | CAPWAP Preferred Mode                                                           | ipv4 😂                                                                                                    |  |  |  |  |  |  |  |
| Redundancy            | Fast SSID change                                                                | Enabled                                                                                                    |  |  |  |  |  |  |  |
| Mobility Management   | Link Local Bridging                                                             | Disabled ᅌ                                                                                                    |  |  |  |  |  |  |  |
| Ports                 | Default Mobility Domain Name                                                    | CTG-VoWLAN2                                                                                                    |  |  |  |  |  |  |  |
| ▶ NTP                 | RF Group Name                                                                   | RTP9-VoWLAN2                                                                                                    |  |  |  |  |  |  |  |
| E CDP                 | User Idle Timeout (seconds)                                                     | 300                                                                                                    |  |  |  |  |  |  |  |
| ▶ PMIPv6              | ARP Timeout (seconds)                                                           | 300                                                                                                    |  |  |  |  |  |  |  |
| Tunneling             | ARP Unicast Mode                                                                | Disabled 🗘                                                                                                    |  |  |  |  |  |  |  |
| F IPv6                | Web Radius Authentication                                                       | PAP ᅌ                                                                                                    |  |  |  |  |  |  |  |
| mDNS                  | Operating Environment                                                           | Commercial (10 to 35 C)                                                                                                    |  |  |  |  |  |  |  |
| Advanced              | Internal Temp Alarm Limits                                                      | 10 to 38 C                                                                                                    |  |  |  |  |  |  |  |
| I surful Intercention | WebAuth Proxy Redirection Mode                                                  | Disabled ᅌ                                                                                                    |  |  |  |  |  |  |  |
| Lawrul Interception   | WebAuth Proxy Redirection Port                                                  | 0                                                                                                    |  |  |  |  |  |  |  |
|                       | Captive Network Assistant Bypass                                                | Disabled ᅌ                                                                                                    |  |  |  |  |  |  |  |
|                       | Global IPv6 Config                                                              | Disabled ᅌ                                                                                                    |  |  |  |  |  |  |  |
|                       | Web Color Theme 2                                                               | Default 🗘                                                                                                    |  |  |  |  |  |  |  |
|                       | HA SKU secondary unit                                                           | Disabled ᅌ                                                                                                    |  |  |  |  |  |  |  |
|                       | Nas-Id                                                                          | RTP9-32A-WLC3                                                                                                    |  |  |  |  |  |  |  |
|                       | HTTP Profiling Port                                                             | 80                                                                                                    |  |  |  |  |  |  |  |
|                       | DNS Server IP(Ipv4/Ipv6)                                                        | 171.70.168.183                                                                                                    |  |  |  |  |  |  |  |
|                       | HTTP-Proxy Ip Address(Ipv4/Ipv6)                                                | 0.0.0.0                                                                                                    |  |  |  |  |  |  |  |
|                       | WGB Vlan Client                                                                 | Disabled 📀                                                                                                    |  |  |  |  |  |  |  |
|                       | 1. Multicast is not supported with Flex<br>2.Changes in Web color Theme will ge | «Connect on this platform. Multicast-Unicast mode does not support IGMP/MLD Snooping. Disable Global Multicast first.<br>st updated after browser Refresh. |  |  |  |  |  |  |  |

If utilizing multicast, then Enable Global Multicast Mode and Enable IGMP Snooping should be enabled.

| ،،ا،،،ا،،<br>cısco            | MONITOR                 | <u>W</u> LANs              | CONTROLLER          | WIRELESS      | <u>S</u> ECURITY | M <u>A</u> NAGEMENT  | C <u>O</u> MMANDS | HELP | <u>F</u> EEDBACK |
|-------------------------------|-------------------------|----------------------------|---------------------|---------------|------------------|----------------------|-------------------|------|------------------|
| Controller                    | Multicast               |                            |                     |               |                  |                      |                   |      |                  |
| General<br>Icons<br>Inventory | Enable Glo<br>Enable IG | obal Multica<br>MP Snoopia | ast Mode<br>ng      | 0             |                  |                      |                   |      |                  |
| Interfaces                    | IGMP Time               | eout (30-7                 | 200 seconds)        | 60            |                  |                      |                   |      |                  |
| Interface Groups              | IGMP Quer               | ry Interval                | (15-2400 second:    | s) 20         |                  |                      |                   |      |                  |
| Multicast                     | Enable ML               | D Snoopin                  | g                   |               |                  |                      |                   |      |                  |
| Network Routes                | MLD Time                | out (30-72                 | 00 seconds)         | 60            |                  |                      |                   |      |                  |
| Fabric Configuration          | MLD Query               | y Interval                 | (15-2400 seconds    | ) 20          |                  |                      |                   |      |                  |
| Redundancy                    |                         |                            |                     |               |                  |                      |                   |      |                  |
| Mobility Management           |                         |                            |                     |               |                  |                      |                   |      |                  |
| Ports                         | Foot Notes              |                            |                     |               |                  |                      |                   |      |                  |
| ▶ NTP                         | Changing Glo            | bal Multica                | ast configuration p | arameters rem | oves configure   | d Multicast VLAN fro | om WLAN.          |      |                  |
| ▶ CDP                         |                         |                            |                     |               |                  |                      |                   |      |                  |

If utilizing layer 3 mobility, then **Symmetric Mobility Tunneling** should be **Enabled**.

In the recent versions, Symmetric Mobility Tunneling is enabled by default and non-configurable.

| ۱۱۱۱۱۱۰<br>cisco                                                                                                    | MONITOR                                       | <u>W</u> LANs                                | CONTROLLER                       | WIRELESS                | <u>S</u> ECURITY | M <u>A</u> NAGEMENT | C <u>O</u> MMANDS | HELP | <u>F</u> EEDBACK |
|----------------------------------------------------------------------------------------------------|-----------------------------------------------|----------------------------------------------|----------------------------------|-------------------------|------------------|---------------------|-------------------|------|------------------|
| Controller                                                                                                    | Mobility                                      | Anchor (                                     | Config                           |                         |                  |                     |                   |      |                  |
| General<br>Icons<br>Inventory<br>Interfaces<br>Interface Groups<br>Multicast<br>Network Routes<br>Fabric Configuration<br>Redundancy | Keep Aliv<br>Keep Aliv<br>Symmetr<br>DSCP Val | e Count<br>e Interval<br>ic Mobility 1<br>ue | (1-30 seconds)<br>Funneling mode | 3<br>10<br>Enabled<br>0 |                  |                     |                   |      |                  |
| <ul> <li>Mobility Management<br/>Mobility Groups<br/>Mobility Anchor Config<br/>Multicast Messaging</li> </ul>                       |                                               |                                              |                                  |                         |                  |                     |                   |      |                  |

When multiple Cisco Wireless LAN Controllers are to be in the same mobility group, then the IP address and MAC address of each Cisco Wireless LAN Controller should be added to the Static Mobility Group Members configuration.

|    | uluili.<br>cisco                                                                        | MONITOR  | <u>W</u> LANs | CONTROLLER          | WIREL    | ESS §   | ECURITY | MANAGEMENT | C <u>O</u> MMANDS | HELP   | <u>F</u> EEDBACK |
|----|-----------------------------------------------------------------------------------------|----------|---------------|---------------------|----------|---------|---------|------------|-------------------|--------|------------------|
| Co | ontroller                                                                               | Static M | obility Gr    | oup Members         | 5        |         |         |            |                   |        |                  |
|    | General<br>Icons                                                                        | Local    | Mobility Gro  | CTG-Vo              | VLAN2    |         |         |            |                   |        |                  |
|    | Inventory<br>Interfaces                                                                 | MAC A    | ddress        | IP<br>Address(Ipv4, | /Ipv6) ( | Group N | ame     | м          | ulticast IP       | Status |                  |
|    | Interface Groups                                                                        | 00:5d:   | 73:1a:c3:49   | 10.81.6.70          | (        | CTG-VoV | /LAN2   | 0.         | 0.0.0             | Up     |                  |
|    | Multicast                                                                               |          |               |                     |          |         |         |            |                   |        |                  |
| Þ  | Network Routes                                                                          |          |               |                     |          |         |         |            |                   |        |                  |
| Þ  | Fabric Configuration                                                                    |          |               |                     |          |         |         |            |                   |        |                  |
| Þ  | Redundancy                                                                              |          |               |                     |          |         |         |            |                   |        |                  |
| •  | Mobility Management<br>Mobility Groups<br>Mobility Anchor Config<br>Multicast Messaging |          |               |                     |          |         |         |            |                   |        |                  |

# **Call Admission Control (CAC)**

It is recommended to enable **Admission Control Mandatory** for **Voice** and configure the maximum bandwidth and reserved roaming bandwidth percentages for either 5 or 2.4 GHz depending on which frequency band is to be utilized.

The maximum bandwidth default setting for voice is 75% where 6% of that bandwidth is reserved for roaming clients.

Roaming clients are not limited to using the reserved roaming bandwidth, but roaming bandwidth is to reserve some bandwidth for roaming clients in case all other bandwidth is utilized.

If CAC is to be enabled, will want to ensure Load-based CAC is enabled.

Load-based CAC will account for all energy on the channel.

| <br>cısco                                                                                                    | MONITOR                                                                | <u>W</u> LANs                                                            | CONTROLLER                                                                                               | W <u>I</u> RELESS                                                                    | <u>s</u> ecurity                                                               | M <u>A</u> NAGEMENT                                          | C <u>O</u> MMANDS | HELP     | <u>F</u> EEDBACK |
|----------------------------------------------------------------------------------------------------|------------------------------------------------------------------------|--------------------------------------------------------------------------|----------------------------------------------------------------------------------------------------|--------------------------------------------------------------------------------------|--------------------------------------------------------------------------------|--------------------------------------------------------------|-------------------|----------|------------------|
| Wireless                                                                                                    | 802.11a(                                                               | 5 GHz) >                                                                 | Media                                                                                                    |                                                                                      |                                                                                |                                                              |                   |          |                  |
| <ul> <li>Access Points</li> <li>All APs</li> <li>Radios</li> <li>Global Configuration</li> </ul>                               | Voice<br>Call Adr                                                      | Video<br>nission C                                                       | Media                                                                                                    |                                                                                      |                                                                                |                                                              |                   |          |                  |
| <ul> <li>Advanced</li> <li>Mesh</li> <li>AP Group NTP</li> <li>ATF</li> <li>RF Profiles</li> <li>FlexConnect Groups</li> </ul> | Admiss<br>CAC Me<br>Max RF<br>Reserve<br>Expedit                       | ion Control<br>athod 4<br>Bandwidth<br>ad Roaming<br>ad bandwid          | (ACM)<br>(5-85)(%)<br>Bandwidth (0-25)<br>Ith                                                            | ✓ Er<br>Loa<br>75<br>(%) 6<br>✓                                                      | abled<br>d Based 📀                                                             |                                                              |                   |          |                  |
| FlexConnect VLAN<br>Templates                                                                                                  | Per-Cal                                                                | SIP Ban                                                                  | dwidth <sup>2</sup>                                                                                      |                                                                                      | labled                                                                         |                                                              |                   |          |                  |
| Network Lists<br>• 802.11a/n/ac/ax<br>Network<br>• RRM<br>RF Grouping<br>TPC<br>DCA                                            | SIP Con<br>SIP Bar<br>SIP Voi<br><b>Traffic S</b>                      | dec<br>ndwidth (kb<br>ce Sample I<br>Stream M                            | ps)<br>Interval (msecs)<br>I <b>etrics</b>                                                               | G.7<br>64<br>20                                                                      | 11 ¢                                                                           |                                                              |                   |          |                  |
| Coverage<br>General<br>Client Roaming<br>Media                                                                                 | Metrics                                                                | Collection                                                               |                                                                                                    |                                                                                      |                                                                                |                                                              |                   |          |                  |
| EDCA Parameters<br>DFS (802.11h)<br>High Throughput<br>(802.11n/ac/ax)<br>CleanAir<br>802.11b/g/n/ax                           | Foot Not<br>1 11a rat<br>11n rat<br>2 SIP CA<br>3 SIP CA<br>4 Static ( | es(Kbps): 6<br>es(Kbps): 6<br>C should on<br>C will be sup<br>CAC method | 5000,9000,12000,<br>55000,72200,1300<br>Iy be used for pho<br>pported only if SIP<br>I is radio based an | 18000,24000,3<br>000,144400,13<br>nes that suppo<br>snooping is er<br>d load-based C | 26000,48000,54<br>5000,150000,2<br>rt status code<br>nabled.<br>AC method is c | 4000<br>70000,300000<br>17 and do not supp<br>channel based. | ort TSPEC-based   | admissio | n control.       |

Admission Control Mandatory for Video should be disabled.

| ululu<br>cisco                                                                                                    | MONITOR                                                                      | <u>W</u> LANs                                                      | CONTROLLER                                                                                           | W <u>I</u> RELESS                                                                   | <u>S</u> ECURITY                                                             | M <u>A</u> NAGEMENT                                         | C <u>O</u> MMANDS | HELP     | <u>F</u> EEDBACK |
|----------------------------------------------------------------------------------------------------|------------------------------------------------------------------------------|--------------------------------------------------------------------|----------------------------------------------------------------------------------------------------|-------------------------------------------------------------------------------------|------------------------------------------------------------------------------|-------------------------------------------------------------|-------------------|----------|------------------|
| Wireless                                                                                                    | 802.11a(5                                                                    | GHz) >                                                             | Media                                                                                                |                                                                                     |                                                                              |                                                             |                   |          |                  |
| <ul> <li>Access Points         <ul> <li>All APs</li> <li>Radios</li> <li>Global Configuration</li> </ul> </li> </ul>                                                                                                    | Voice<br>Call Adm                                                            | Video                                                              | Media                                                                                                |                                                                                     |                                                                              |                                                             |                   |          |                  |
| <ul> <li>Advanced</li> <li>Mesh</li> <li>AP Group NTP</li> <li>ATF</li> <li>RF Profiles</li> <li>FlexConnect Groups</li> <li>FlexConnect ACLs</li> <li>FlexConnect VLAN</li> <li>Templates</li> <li>Network Lists</li> </ul>                                                                                                  | Admissic<br>CAC Met<br>Max RF I<br>Reserver<br>SIP CAC                       | on Control<br>thod 4<br>Bandwidth<br>d Roaming<br>Support          | (ACM)<br>(5-85)(%)<br>Bandwidth (0-25)                                                               | (%) 0                                                                               | abled                                                                        |                                                             |                   |          |                  |
| <ul> <li>S02.11a/n/ac/ax</li> <li>Network</li> <li>RRM</li> <li>RF Grouping</li> <li>TPC</li> <li>DCA</li> <li>Coverage</li> <li>General</li> <li>Client Roaming</li> <li>Media</li> <li>EDCA Parameters</li> <li>DFS (802.11h)</li> <li>High Throughput (802.11h)ac/ax)</li> <li>CleanAir</li> <li>802.11b/g/n/ax</li> </ul> | Foot Note<br>1 11a rate<br>11n rate<br>2 SIP CAC<br>3 SIP CAC<br>4 Static Cr | ss(Kbps): 6<br>s(Kbps): 6<br>should on<br>will be suj<br>4C method | 000,9000,12000,<br>5000,72200,1300<br>ly be used for pho<br>sported only if SIP<br>is radio based an | 18000,24000,3<br>00,144400,13<br>nes that suppo<br>snooping is en<br>d load-based C | 5000,48000,54<br>000,150000,2<br>t status code 1<br>abled.<br>4C method is c | 1000<br>70000,300000<br>17 and do not supp<br>hannel based. | ort TSPEC-based   | admissio | n control.       |

If Call Admission Control for voice is enabled, then the following configuration should be active, which can be displayed in the **show run-config**.

| Call Admission Control (CAC) confi | guration                  |
|------------------------------------|---------------------------|
| Voice AC - Admission control (ACM  | <b>I</b> ) <b>Enabled</b> |
| Voice max RF bandwidth             | 75                        |
| Voice reserved roaming bandwidth   | 6                         |
| Voice load-based CAC mode          | Enabled                   |
| Voice tspec inactivity timeout     | Disabled                  |
| Video AC - Admission control (ACM  | (I) Disabled              |
| Voice Stream-Size                  | 84000                     |
| Voice Max-Streams                  | 2                         |
| Video max RF bandwidth             | 25                        |
| Video reserved roaming bandwidth   | 6                         |

The voice stream-size and voice max-streams values can be adjusted as necessary by using the following command. If using SRTP, the Voice Stream-Size may need to be increased.

(Cisco Controller) >config 802.11a cac voice stream-size 84000 max-streams 2

Ensure QoS is setup correctly under the WLAN configuration, which can be displayed by using the following command.

(Cisco Controller) > show wlan < WLAN id>

| Quality of Service      | Platinum (voice) |
|-------------------------|------------------|
| WMM                     | Required         |
| Dot11-Phone Mode (7920) | ap-cac-limit     |
| Wired Protocol          | None             |

Ensure Voice TSPEC Inactivity Timeout is disabled.

(Cisco Controller) >config 802.11a cac voice tspec-inactivity-timeout ignore (Cisco Controller) >config 802.11b cac voice tspec-inactivity-timeout ignore

In the Media settings, Unicast Video Redirect and Multicast Direct Enable should be enabled.

| ululu<br>cisco                                                                                                    | <u>M</u> ONITOR | <u>W</u> LANs              | CONTROLLER                            | W <u>I</u> RELESS               | <u>S</u> ECURITY               | M <u>A</u> NAGEMENT                | C <u>O</u> MMANDS | HELP     | <u>F</u> EEDBACK |
|----------------------------------------------------------------------------------------------------|-----------------|----------------------------|---------------------------------------|---------------------------------|--------------------------------|------------------------------------|-------------------|----------|------------------|
| Wireless                                                                                                    | 802.11a(5       | 5 GHz) >                   | Media                                 |                                 |                                |                                    |                   |          |                  |
| <ul> <li>Access Points         <ul> <li>All APs</li> <li>Radios</li> <li>Global Configuration</li> </ul> </li> </ul> | Voice           | Video                      | Media                                 |                                 |                                |                                    |                   |          |                  |
| Advanced                                                                                                    | Unicast         | Video Redi                 | rect                                  |                                 |                                |                                    |                   |          |                  |
| Mesh                                                                                                    | onicase         | video itea                 |                                       |                                 |                                |                                    |                   |          |                  |
| AP Group NTP                                                                                                    | Multicas        | st Direct                  | Admission Co                          | ntrol                           |                                |                                    |                   |          |                  |
| ▶ ATF                                                                                                    | Maximu          | um Media Ba                | andwidth (0-85(%                      | )) 85                           |                                |                                    |                   |          |                  |
| RF Profiles                                                                                                    | Client N        | 1inimum Ph                 | y Rate 💶                              | 6000                            | )                              |                                    |                   |          |                  |
| FlexConnect Groups                                                                                                   | Maximu          | um Retry Pe                | rcent (0-100%)                        | 80                              |                                |                                    |                   |          |                  |
| FlexConnect ACLs                                                                                                    |                 |                            |                                       |                                 |                                |                                    |                   |          |                  |
| FlexConnect VLAN<br>Templates                                                                                        | Media S         | tream - I                  | Multicast Dire                        | ct Paramete                     | rs                             |                                    |                   |          |                  |
| Network Lists                                                                                                    | Multica         | st Direct En               | able                                  |                                 |                                |                                    |                   |          |                  |
| 802.11a/n/ac/ax                                                                                                    | Max Str         | reams per R                | adio                                  | No-                             | limit ᅌ                        |                                    |                   |          |                  |
| ▼ RRM                                                                                                    | Max St          | reams per C                | lient                                 | No-                             | limit ᅌ                        |                                    |                   |          |                  |
| RF Grouping                                                                                                    | Best Ef         | fort QoS Ad                | mission                               | 🗌 Er                            | abled                          |                                    |                   |          |                  |
| DCA                                                                                                    |                 |                            |                                       |                                 |                                |                                    |                   |          |                  |
| Coverage<br>General                                                                                                  |                 |                            |                                       |                                 |                                |                                    |                   |          |                  |
| Client Roaming                                                                                                    |                 |                            |                                       |                                 |                                |                                    |                   |          |                  |
| Media                                                                                                    |                 |                            |                                       |                                 |                                |                                    |                   |          |                  |
| EDCA Parameters<br>DES (802-11b)                                                                                     | Foot Not        | tes                        |                                       |                                 |                                |                                    |                   |          |                  |
| High Throughput                                                                                                    | 1 11a rat       | es(Kbps): 6                | 000,9000,12000,                       | 18000,24000,3                   | 6000,48000,54                  | 4000                               |                   |          |                  |
| (802.11n/ac/ax)                                                                                                    | 2 SIP CA        | es(Kbps): 6<br>C should on | 5000,72200,1300<br>lv be used for pho | 100,144400,13<br>nes that suppo | 000,150000,2<br>rt status code | 70000,300000<br>17 and do not supp | ort TSPEC-based   | admissio | n control.       |
| CleanAir                                                                                                    | 3 SIP CA        | C will be su               | oported only if SIP                   | snooping is er                  | abled.                         |                                    |                   |          |                  |
| 802.11b/g/n/ax                                                                                                    | 4 Static C      | CAC method                 | is radio based an                     | d load-based C                  | AC method is c                 | hannel based.                      |                   |          |                  |

# **RF** Profiles

RF Profiles can be created to specify which frequency bands, data rates, RRM settings, etc. a group of access points should use. It is recommended to have the SSID used by the Cisco RoomOS Series to be applied to 5 GHz radios only. RF Profiles are applied to an AP group once created. When creating an RF Profile, the RF Profile Name and Radio Policy must be defined.

Select 802.11a or 802.11b/g for the **Radio Policy**.

| uluılu<br>cısco           | <u>M</u> ONITOR | <u>W</u> LANs | <u>C</u> ONTROL | LER.  | W <u>I</u> RELESS | <u>S</u> ECURITY | M <u>A</u> NAGEMENT | C <u>O</u> MMANDS | HELP | <u>F</u> EEDBACK |
|---------------------------|-----------------|---------------|-----------------|-------|-------------------|------------------|---------------------|-------------------|------|------------------|
| Wireless                  | RF Profile      | e > New       |                 |       |                   |                  |                     |                   |      |                  |
| Access Points     All APs | RF Profile      | Name          |                 | rtp-5 |                   |                  |                     |                   |      |                  |
| Radios                    | Radio Poli      | cy            |                 | 802.  | 11a ᅌ             |                  | _                   |                   |      |                  |
| Global Configuration      | Use defau       | It RF Profile | e Template      | None  | e                 |                  | ٥                   |                   |      |                  |
| Advanced                  |                 |               |                 |       |                   |                  |                     |                   |      |                  |
| Mesh                      |                 |               |                 |       |                   |                  |                     |                   |      |                  |
| AP Group NTP              |                 |               |                 |       |                   |                  |                     |                   |      |                  |
| ▶ ATF                     |                 |               |                 |       |                   |                  |                     |                   |      |                  |
| RF Profiles               |                 |               |                 |       |                   |                  |                     |                   |      |                  |

On the **802.11** tab, configure the data rates as desired.

Is recommended to enable 12 Mbps as **Mandatory** and 18 Mbps and higher as **Supported**; however some environments may require 6 Mbps to be enabled as a mandatory (basic) rate.

| <br>cısco                      | <u>M</u> ONITOR | <u>W</u> LANs |         | <b>ε w</b> <u>i</u> | RELESS    | <u>S</u> ECURITY | M <u>A</u> NAGEMENT | C <u>O</u> MMANDS | HELP | <u>F</u> EEDBACK |
|--------------------------------|-----------------|---------------|---------|---------------------|-----------|------------------|---------------------|-------------------|------|------------------|
| Wireless                       | RF Profile      | > Edit        | 'rtp-5' |                     |           |                  |                     |                   |      |                  |
| Access Points<br>All APs       | General         | 802.1         | 1 RRM   | Hig                 | h Density | Client           | Distribution        |                   |      |                  |
| Radios<br>Global Configuration | Data Rat        | es <u>1</u>   |         | MCS S               | Settings  |                  |                     |                   |      |                  |
| Advanced                       |                 |               |         |                     |           |                  |                     |                   |      |                  |
| Mesh                           | 6 Mbps          | Disabled      | i 🗘     | 0                   | 🗹 Supp    | orted            |                     |                   |      |                  |
| AP Group NTP                   | 9 Mbps          | Disabled      | i ᅌ     | 1                   | 🗹 Supp    | orted            |                     |                   |      |                  |
| ATE                            | 12 Mbps         | Mandato       | ory ᅌ   | 2                   | 🗹 Supp    | orted            |                     |                   |      |                  |
| RF Profiles                    | 18 Mbps         | Support       | ed ᅌ    | 3                   | 🗹 Supp    | orted            |                     |                   |      |                  |
| FlexConnect Groups             | 24 Mbps         | Support       | ed ᅌ    | 4                   | 🗹 Supp    | orted            |                     |                   |      |                  |
| FlexConnect ACLs               | 36 Mbps         | Support       | ed ᅌ    | 5                   | 🗹 Supp    | orted            |                     |                   |      |                  |
| FlexConnect VLAN               | 48 Mbps         | Support       | ed ᅌ    | 6                   | 🗹 Supp    | orted            |                     |                   |      |                  |
| Templates                      | 54 Mbps         | Support       | ed ᅌ    | 7                   | 🗹 Supp    | orted            |                     |                   |      |                  |
| Network Lists                  |                 |               |         | 8                   | 🗹 Supp    | orted            |                     |                   |      |                  |
| 🕨 802.11a/n/ac/ax              |                 |               |         | 9                   | 🗹 Supp    | orted            |                     |                   |      |                  |
| 802.11b/g/n/ax                 |                 |               |         | 10                  | 🗹 Supp    | orted            |                     |                   |      |                  |
| Media Stream                   |                 |               |         | 11                  | 🗹 Supp    | orted            |                     |                   |      |                  |
| Application Visibility         |                 |               |         | 12                  | 🗹 Supp    | orted            |                     |                   |      |                  |
| And Control                    |                 |               |         | 13                  | 🗹 Supp    | orted            |                     |                   |      |                  |
| Lync Server                    |                 |               |         | 14                  | 🗹 Supp    | orted            |                     |                   |      |                  |
| Country                        |                 |               |         | 15                  | 🛃 Supp    | orted            |                     |                   |      |                  |
| Timers                         |                 |               |         | 16                  | 🖸 Supp    | orted            |                     |                   |      |                  |
| Netflow                        |                 |               |         |                     |           |                  |                     |                   | _    |                  |
| 0.05                           |                 |               |         |                     |           |                  |                     |                   |      |                  |

On the **RRM** tab, the **Maximum Power Level Assignment** and **Minimum Power Level Assignment** settings as well as other **DCA**, **TPC**, and **Coverage Hole Detection** settings can be configured.
| uhuhu<br>cisco                                                                                                    | MONITOR WLANS CONTROLLER WIRELESS SECURITY MANAGEMENT COMMANDS HEL                                                                                            | .p <u>f</u> eedback                                                                       |
|----------------------------------------------------------------------------------------------------|----------------------------------------------------------------------------------------------------|-------------------------------------------------------------------------------------------|
| Wireless                                                                                                    | RF Profile > Edit 'rtp-5'                                                                                                    |                                                                                           |
| <ul> <li>Access Points         <ul> <li>All APs</li> <li>Radios             <li>Global Configuration</li> </li></ul> </li> </ul> | General 802.11 RRM High Density Client Distribution                                                                                                    | overage Hole Detection                                                                    |
| Advanced<br>Mesh                                                                                                    | Maximum Power Level Assignment (-10 to 30 dBm) 30                                                                                                    | Data RSSI(-90 to -60 dBm) -80                                                             |
| AP Group NTP     ATF                                                                                                    | Minimum Power Level Assignment (-10 to 30 dBm)         -10         -10           Power Threshold v1(-80 to -50 dBm)         -70         -70                   | Voice RSSI(-90 to -60 dBm)         -80           Coverage Exception(0 to 100 %)         2 |
| RF Profiles<br>FlexConnect Groups                                                                                                | Power Threshold v2(-80 to -50 dBm) -67 00<br>DCA Pro                                                                                                    | Coverage Level(1 to 200 Clients) 3 ofile Threshold For Traps                              |
| FlexConnect VLAN<br>Templates                                                                                                    | Avoid Foreign AP Interference         Image: Channel Width         20 MHz         80 MHz         160 MHz         80+80 MHz         Best         Channel Width | Interference (0 to 100%) 10<br>Clients (1 to 200) 12                                      |
| Network Lists 802.11a/n/ac/ax                                                                                                    |                                                                                                    | Noise (-127 to 0 dBm)         -70           Utilization (0 to 100 %)         80           |
| <ul> <li>802.11b/g/n/ax</li> <li>Media Stream</li> </ul>                                                                         | Cit                                                                                                    | Connectivity Throughput O Automatic                                                       |
| Application Visibility     And Control     Lync Server                                                                           | Cit                                                                                                    | Craha Onicala                                                                             |
| Country<br>Timers                                                                                                    | High-Speed Roam                                                                                                    |                                                                                           |
| Netflow     OoS                                                                                                    |                                                                                                    |                                                                                           |

| cisco                  | MONITOR WL   | ANs <u>C</u> O | NTROLLER            | W <u>I</u> RELESS | <u>S</u> ECURITY | MANAGEMENT   | C <u>O</u> MMANDS | HELP  | P <u>F</u> EEDBACK |
|------------------------|--------------|----------------|---------------------|-------------------|------------------|--------------|-------------------|-------|--------------------|
| Wireless               | RF Profile > | Edit 'rt       | p-5'                |                   |                  |              |                   |       |                    |
| Access Points          | General      | 802.11         | RRM                 | High Density      | Client           | Distribution |                   |       |                    |
| All APs<br>▶ Radios    |              |                |                     |                   |                  |              |                   | Clien | ent Aware          |
| Global Configuration   |              |                |                     |                   |                  |              |                   | (     | CEnable ODisable   |
| Advanced               | High-Speed R | oam            |                     |                   |                  |              |                   |       |                    |
| Mesh                   | HSR mode     |                |                     |                   |                  |              | Enabled           |       |                    |
| AP Group NTP           | Neighbor Ti  | meout Facto    | or                  |                   |                  |              |                   |       |                    |
| ▶ ATF                  | DCA Channe   | el List        |                     |                   |                  |              |                   |       |                    |
| RF Profiles            |              |                |                     |                   |                  |              |                   |       |                    |
| FlexConnect Groups     |              | 36,40          | , 44, 48, 52,<br>61 | 56, 60, 64, 149   | , 153,           |              |                   |       |                    |
| FlexConnect VI AN      | DCA Channe   | ls             |                     |                   |                  |              |                   |       |                    |
| Templates              |              |                |                     |                   |                  |              |                   |       |                    |
| Network Lists          |              |                |                     |                   | lli.             |              |                   |       |                    |
| 802.11a/n/ac/ax        | Select       | Channel        |                     |                   |                  |              |                   |       |                    |
| 802.11b/g/n/ax         |              | 36             |                     |                   |                  |              |                   |       |                    |
| Media Stream           |              | 40             |                     |                   |                  |              |                   |       |                    |
| Application Visibility |              | 44             |                     |                   |                  |              |                   |       |                    |
| And Control            |              | 48             |                     |                   |                  |              |                   |       |                    |
| Country                |              | 52             |                     |                   |                  |              |                   |       |                    |
| Timers                 | Extended U   | NII-2 chann    | els 🗆 En            | abled             |                  |              |                   |       |                    |
| Netflow                | Extended of  |                |                     | 00100             |                  |              |                   |       |                    |
| N 0.05                 |              |                |                     |                   |                  |              |                   |       |                    |

On the **High Density** tab, **Maximum Clients**, **Multicast Data Rates**, and **Rx Sop Threshold** can be configured. It is recommended to use the default value for **Rx Sop Threshold**.

| uluili.<br>cisco                             | <u>M</u> ONITOR <u>W</u> LANs    | CONTROLLER     | W <u>I</u> RELESS | <u>S</u> ECURITY | M <u>A</u> NAGEMENT | C <u>O</u> MMANDS | HELP | <u>F</u> EEDBACK |
|----------------------------------------------|----------------------------------|----------------|-------------------|------------------|---------------------|-------------------|------|------------------|
| Wireless                                     | RF Profile > Edit                | 'rtp-5'        |                   |                  |                     |                   |      |                  |
| Access Points                                | General 802                      | .11 RRM        | High Density      | Client           | Distribution        |                   |      |                  |
| Radios     Global Configuration     Advanced | High Density Pa                  | irameters      | Multio            | cast Param       | eters               |                   |      |                  |
| Mesh                                         | Maximum Clients                  | (1 to 200) 200 | Mult              | icast Data Rate  | es² auto ᅌ          |                   |      |                  |
| AP Group NTP                                 | Rx Sop Thresho                   | ld Parameters  | <u>5</u>          |                  |                     |                   |      |                  |
| RF Profiles                                  | Rx Sop<br>Threshold <sup>6</sup> | Default ᅌ 🛛    | Custom            |                  |                     |                   |      |                  |

# **FlexConnect Groups**

Cisco RoomOS Series Wireless LAN Deployment Guide

All access points configured for FlexConnect mode need to be added to a FlexConnect Group.

| CISCO                                                                                                    | <u>M</u> ONITOR                                                                                                    | <u>W</u> LANs                         | CONTROLLER                                       | W <u>I</u> RELESS | <u>S</u> ECURITY | MANAGEMENT    | C <u>O</u> MMANDS                       | HELP   | <u>F</u> EEDBACK |
|----------------------------------------------------------------------------------------------------|----------------------------------------------------------------------------------------------------|---------------------------------------|--------------------------------------------------|-------------------|------------------|---------------|-----------------------------------------|--------|------------------|
| Wireless                                                                                                    | FlexConn                                                                                                    | ect Gro                               | ups > New                                        |                   |                  |               |                                         |        |                  |
| <ul> <li>Access Points         <ul> <li>All APs</li> <li>Radios             <li>Global Configuration</li> </li></ul> </li> </ul>                                                                                                    | Group Nar                                                                                                    | ne rtp                                | -1                                               |                   |                  |               |                                         |        |                  |
| Advanced                                                                                                    |                                                                                                    |                                       |                                                  |                   |                  |               |                                         |        |                  |
| Mesh                                                                                                    |                                                                                                    |                                       |                                                  |                   |                  |               |                                         |        |                  |
| AP Group NTP                                                                                                    |                                                                                                    |                                       |                                                  |                   |                  |               |                                         |        |                  |
| ATF                                                                                                    |                                                                                                    |                                       |                                                  |                   |                  |               |                                         |        |                  |
| RF Profiles                                                                                                    |                                                                                                    |                                       |                                                  |                   |                  |               |                                         |        |                  |
| FlexConnect Groups                                                                                                    |                                                                                                    |                                       |                                                  |                   |                  |               |                                         |        |                  |
|                                                                                                    |                                                                                                    |                                       |                                                  |                   |                  |               |                                         |        |                  |
|                                                                                                    |                                                                                                    |                                       |                                                  |                   |                  |               |                                         |        |                  |
|                                                                                                    | NITOR WLANS                                                                                                    | CONTROLLE                             | ER WIRELESS SE                                   | CURITY MANA       | GEMENT COMM      | IANDS HELP FE | EDBACK                                  |        |                  |
| Wireless Flo                                                                                                    | exConnect Grou                                                                                                    | ins > Edit                            | 'rtn-1'                                          |                   |                  |               |                                         |        |                  |
|                                                                                                    |                                                                                                    |                                       |                                                  |                   |                  |               |                                         |        |                  |
| Access Points     All APs     Radios                                                                                                    | General Local                                                                                                    | Authentica                            | tion Image Upg                                   | rade ACL Ma       | apping Cent      |               | VIAN mapping                            |        | VC manning       |
|                                                                                                    |                                                                                                    |                                       |                                                  |                   |                  |               | · · _ · · · · · · · · · · · · · · · · · | WLAN A | , concepting     |
| Global Configuration                                                                                                    | Group Name                                                                                                    |                                       | rtp-1                                            |                   |                  |               |                                         | WLANA  |                  |
| Global Configuration  Advanced  Mesh                                                                                                    | Group Name<br>VLAN Template Nam                                                                                                    | ne                                    | rtp-1                                            |                   |                  |               |                                         | WLANA  | a mapping        |
| Global Configuration Advanced Mesh AP Group NTP                                                                                                    | Group Name<br>VLAN Template Nam<br>Enable AP Local Aut                                                                                                    | ne<br>hentication <sup>2</sup>        | rtp-1                                            |                   |                  |               |                                         | WLANA  |                  |
| Global Configuration Advanced Mesh AP Group NTP ATF                                                                                                    | Group Name<br>VLAN Template Nam<br>Enable AP Local Aut                                                                                                    | ne<br>hentication <sup>2</sup>        | rtp-1<br>none 🗘                                  |                   |                  |               |                                         | WLANA  |                  |
| Global Configuration Advanced Mesh AP Group NTP ATF E RF Profiles                                                                                                    | Group Name<br>VLAN Template Nam<br>Enable AP Local Aut<br>lexConnect AP                                                                                                    | ne<br>hentication <sup>2</sup>        | rtp-1<br>none ᅌ                                  |                   |                  |               |                                         | WLANA  |                  |
| Global Configuration Advanced Mesh A P Group NTP ATF E RF Profiles FlexConnect Groups                                                                                                    | Group Name<br>VLAN Template Nam<br>Enable AP Local Aut<br>ElexConnect AP<br>HTTP-Proxy                                                                                                    | ne<br>hentication <sup>2</sup>        | rtp-1                                            |                   |                  |               |                                         | WLANA  |                  |
| Global Configuration Advanced Mesh A P Group NTP ATF RF Profiles FlexConnect ACLs                                                                                                    | Group Name<br>VLAN Template Nam<br>Enable AP Local Aut<br>HERConnect AP<br>HTTP-Proxy<br>Ip Address(Ipv4/Ipv<br>Port                                                                                                    | ne<br>hentication <sup>2</sup><br>v6) | rtp-1                                            |                   |                  |               |                                         | WLANA  |                  |
| Global Configuration Advanced Mesh A AP Group NTP ATF RF Profiles FlexConnect Groups FlexConnect ALLs FlexConnect VLAN Templates                                                                                                    | Group Name<br>VLAN Template Nam<br>Enable AP Local Aut<br>HERConnect AP<br>HTTP-Proxy<br>Ip Address(Ipv4/Ipv<br>Port                                                                                                    | ne<br>hentication <sup>2</sup><br>v6) | rtp-1<br>none ©                                  |                   |                  |               |                                         | WLAN A |                  |
| Global Configuration Advanced Mesh AP Group NTP ATF RF Profiles FlexConnect Groups FlexConnect VLAN Templates Network Lists                                                                                                    | Group Name<br>VLAN Template Nam<br>Enable AP Local Aut<br>StexConnect AP<br>HTTP-Proxy<br>Ip Address(Ipv4/Ipv<br>Port                                                                                                    | ne<br>hentication <sup>2</sup><br>v6) | rtp-1<br>none ©                                  |                   |                  |               |                                         | WLAN A |                  |
| Global Configuration<br>Advanced<br>Mesh<br>AP Group NTP<br>ATF E<br>RF Profiles<br>FlexConnect Groups<br>FlexConnect ALS<br>FlexConnect VLAN<br>Templates<br>Network Lists<br>S02.11a/n/ac/ax                                                                                                    | Group Name<br>VLAN Template Nam<br>Enable AP Local Aut<br>Reaconnect AP<br>HTTP-Proxy<br>Ip Address(Ipv4/Ipv<br>Port                                                                                                    | ne<br>hentication <sup>2</sup><br>v6) | rtp-1<br>none 9                                  |                   |                  |               |                                         | WLAN A |                  |
| Global Configuration Advanced Mesh AP Group NTP ATF FlexConnect Groups FlexConnect VLAN Templates Network Lists S02.11a/n/ac/ax Main Straam                                                                                                    | Group Name<br>VLAN Template Nam<br>Enable AP Local Aut<br>Electonnect AP<br>HTTP-Proxy<br>Ip Address(Ipv4/Ipv<br>Port<br>AAA<br>Server Ip Address                                                                           | ne<br>hentication <sup>2</sup><br>v6) | rtp-1<br>none ©<br>0<br>Add                      |                   |                  |               |                                         | WLAN A |                  |
| Global Configuration Advanced Mesh AP Group NTP ATF FlexConnect Groups FlexConnect VLAN Templates Network Lists 802.11a/n/ac/ax B02.11b/g/n/ax Configuration Configuration | Group Name<br>VLAN Template Nam<br>Enable AP Local Aut<br>Electonnect AP<br>HTTP-Proxy<br>Ip Address(Ipv4/Ipv<br>Port<br>AAA<br>Server Ip Address<br>Server Type                                                            | ne<br>hentication <sup>2</sup><br>v6) | rtp-1<br>none ©<br>0<br>Add<br>Primary ©         |                   |                  |               |                                         | WLAN A |                  |
| Global Configuration Advanced Mesh A P Group NTP ATF FlexConnect Groups FlexConnect VLAN Templates Network Lists 802.11a/n/ac/ax 802.11b/g/n/ax Media Stream And Control                                                                                                    | Group Name<br>VLAN Template Nam<br>Enable AP Local Aut<br>Electonnect AP<br>HTTP-Proxy<br>Ip Address(Ipv4/Ipv<br>Port<br>AAA<br>Server Ip Address<br>Server Type<br>Shared Secret                                           | ne<br>hentication <sup>2</sup><br>v6) | rtp-1<br>none ©<br>0<br>Add<br>Primary ©         |                   |                  |               |                                         | WLAN A |                  |
| Global Configuration Advanced Mesh A P Group NTP ATF RF Profiles FlexConnect Groups FlexConnect VLAN Fenylates Network Lists 802.11a/n/ac/ax 802.11b/g/n/ax Media Stream And Control Lync Server                                                                                                    | Group Name<br>VLAN Template Nam<br>Enable AP Local Aut<br>Execonnect AP<br>HTTP-Proxy<br>Ip Address(Ipv4/Ipv<br>Port<br>AAA<br>Server Ip Address<br>Server Type<br>Shared Secret<br>Confirm Shared Sec                      | ne<br>hentication <sup>2</sup><br>v6) | rtp-1 none                                       |                   |                  |               |                                         | WLAN A |                  |
| Global Configuration Advanced Mesh AP Group NTP ATF FiexConnect Groups FiexConnect VLAN FiexConnect VLAN FiexConnect VLAN S02.11a/n/ac/ax S02.11b/g/n/ax Media Stream Application Visibility And Control Lync Server Country Timeors                                                                                                    | Group Name<br>VLAN Template Nam<br>Enable AP Local Aut<br>Execonnect AP<br>HTTP-Proxy<br>Ip Address(Ipv4/Ipv<br>Port<br>AAA<br>Server Ip Address<br>Server Type<br>Shared Secret<br>Confirm Shared Sec<br>Port Number       | ne<br>hentication <sup>2</sup><br>v6) | rtp-1<br>none ©<br>0<br>Add<br>Primary ©<br>1812 |                   |                  |               |                                         | WLAN A |                  |
| Global Configuration Advanced Mesh AP Group NTP ATF FiexConnect Groups FiexConnect VLAN FiexConnect VLAN FiexConnect VLAN B02.11a/n/ac/ax B02.11a/n/ac/ax Media Stream Application Visibility And Control Lync Server Country Timers Nethow                                                                                                    | Group Name<br>VLAN Template Nam<br>Enable AP Local Aut<br>Execonnect AP<br>TTP-Proxy<br>Ip Address(Ipv4/Ipv<br>Port<br>AAA<br>Server Ip Address<br>Server Type<br>Shared Secret<br>Confirm Shared Sec<br>Port Number<br>Add | ne<br>hentication <sup>2</sup><br>v6) | rtp-1<br>none ©<br>0<br>Add<br>Primary ©<br>1812 |                   |                  |               |                                         | WLAN A |                  |

The maximum number of access points allowed per FlexConnect Group is limited, which is WLC model specific.

| <u>M</u> ONITOR <u>W</u> L/           | ANs <u>C</u> ONTROL                                                                               | LER W <u>I</u> RELESS                                                                                                    | <u>s</u> ecurity                                                                                                    | M <u>A</u> NAGEMENT                                                                                                    | C <u>O</u> MMANDS                                                                                                    | HELP                                                                                                    | <u>F</u> EEDBACK                                                                                                    |                                                                                                    |
|---------------------------------------|---------------------------------------------------------------------------------------------------|----------------------------------------------------------------------------------------------------|----------------------------------------------------------------------------------------------------|----------------------------------------------------------------------------------------------------|----------------------------------------------------------------------------------------------------|----------------------------------------------------------------------------------------------------|----------------------------------------------------------------------------------------------------|----------------------------------------------------------------------------------------------------|
| FlexConnect                           | Group AP Lis                                                                                      | st                                                                                                    |                                                                                                    |                                                                                                    |                                                                                                    |                                                                                                    |                                                                                                    |                                                                                                    |
| Group Name                            |                                                                                                   |                                                                                                    | rtp-1                                                                                                    |                                                                                                    |                                                                                                    |                                                                                                    |                                                                                                    |                                                                                                    |
| FlexConnect A                         | APs                                                                                               |                                                                                                    |                                                                                                    |                                                                                                    |                                                                                                    |                                                                                                    |                                                                                                    |                                                                                                    |
| Add AP<br>Entries 0 - 0<br>AP MAC Add | of 0<br>Iress AP Name                                                                             | S                                                                                                    | tatus                                                                                                    | AP Mo                                                                                                    | de                                                                                                    | Тур                                                                                                    | ie                                                                                                    | Conflict with PnP                                                                                                    |
|                                       | MONITOR WL<br>FlexConnect<br>Group Name<br>FlexConnect /<br>Add AP<br>Entries 0 - 0<br>AP MAC Add | MONITOR WLANS CONTROL<br>FlexConnect Group AP Lis<br>Group Name<br>FlexConnect APs<br>Add AP<br>Entries 0 - 0 of 0<br>AP MAC Address AP Name | MONITOR WLANS CONTROLLER WIRELESS FlexConnect Group AP List Group Name FlexConnect APs Add AP Entries 0 - 0 of 0 AP MAC Address AP Name S | MONITOR     WLANS     CONTROLLER     WIRELESS     SECURITY       FlexConnect Group AP List     rtp-1       Group Name     rtp-1       FlexConnect APs     rtp-1       Add AP | MONITOR     WLANS     CONTROLLER     WIRELESS     SECURITY     MANAGEMENT       FlexConnect Group AP List     rtp-1     FlexConnect APS     rtp-1       FlexConnect APS | MONITOR     WLANS     CONTROLLER     WIRELESS     SECURITY     MANAGEMENT     COMMANDS       FlexConnect Group AP List     rtp-1     rtp-1     < | MONITOR       WLANS       CONTROLLER       WIRELESS       SECURITY       MANAGEMENT       COMMANDS       HELP         FlexConnect Group AP List       rtp-1       rtp-1       rtp | MONITOR     WLANS     CONTROLLER     WIRELESS     SECURITY     MANAGEMENT     COMMANDS     HELP     FEEDBACK       FlexConnect Group AP List     rtp-1     rtp-1     rtp-1     rtp-1     rtp-1     rtp-1       FlexConnect APs     Add AP     status     AP Mode     Type |

| ،، ،،، ،،<br>cısco                                                                                                    | <u>M</u> ONITOR <u>V</u> | <u>V</u> LANs | CONTROLLER     | W <u>I</u> RELESS | <u>S</u> ECURITY | M <u>A</u> NAGEMENT | C <u>O</u> MMANDS | HELP | <u>F</u> EEDBACK |
|----------------------------------------------------------------------------------------------------|--------------------------|---------------|----------------|-------------------|------------------|---------------------|-------------------|------|------------------|
| Wireless                                                                                                    | FlexConne                | ct Grou       | ıp AP List     |                   |                  |                     |                   |      |                  |
| <ul> <li>Access Points         <ul> <li>All APs</li> <li>Radios             <li>Global Configuration</li> </li></ul> </li> </ul> | Group Nam                | ne            |                |                   | rtp-1            |                     |                   |      |                  |
| Advanced                                                                                                    | FlexConnec               | t APs         |                |                   |                  |                     |                   |      |                  |
| Mesh                                                                                                    |                          |               |                |                   |                  |                     |                   |      |                  |
| AP Group NTP                                                                                                    | Add AP                   |               |                |                   |                  |                     |                   |      |                  |
| ATF                                                                                                    | Select APs f             | rom curr      | ent controller |                   |                  |                     |                   |      |                  |
| RF Profiles<br>FlexConnect Groups                                                                                                | Ethernet MA              | AC            |                | Add Canc          | :el              |                     |                   |      |                  |

# **Multicast Direct**

In the Media Stream settings, Multicast Direct feature should be enabled.

| ululu<br>cisco                                                                                                    | <u>M</u> ONITOR <u>W</u> LANs <u>C</u> ONT      | ROLLER W <u>I</u> RELESS | <u>S</u> ECURITY | M <u>A</u> NAGEMENT | C <u>O</u> MMANDS | HELP | <u>F</u> EEDBACK |
|----------------------------------------------------------------------------------------------------|-------------------------------------------------|--------------------------|------------------|---------------------|-------------------|------|------------------|
| Wireless                                                                                                    | Media Stream >Genera                            | I                        |                  |                     |                   |      |                  |
| <ul> <li>Access Points         <ul> <li>All APs</li> <li>Radios</li> <li>Global Configuration</li> </ul> </li> </ul> | Multicast Direct feature Session Message Config | Enabled                  |                  |                     |                   |      |                  |
| Madvanced                                                                                                    | Session announcement State                      | Enabled                  |                  |                     |                   |      |                  |
| Mesh                                                                                                    | Session announcement URL                        |                          |                  |                     |                   |      |                  |
| AP Group NTP                                                                                                    | Session announcement Emai                       | 1                        |                  |                     |                   |      |                  |
| MATE                                                                                                    | Session announcement Phon                       | e                        |                  |                     |                   |      |                  |
| RF Profiles                                                                                                    |                                                 |                          |                  | ]                   |                   |      |                  |
| FlexConnect Groups                                                                                                   | Session announcement Note                       |                          |                  |                     |                   |      |                  |
| FlexConnect ACLs                                                                                                    |                                                 |                          | ///              |                     |                   |      |                  |
| FlexConnect VLAN<br>Templates                                                                                        |                                                 |                          |                  |                     |                   |      |                  |
| Network Lists                                                                                                    |                                                 |                          |                  |                     |                   |      |                  |
| 🕨 802.11a/n/ac/ax                                                                                                    |                                                 |                          |                  |                     |                   |      |                  |
| 🕨 802.11b/g/n/ax                                                                                                    |                                                 |                          |                  |                     |                   |      |                  |
| <ul> <li>Media Stream</li> <li>General</li> <li>Streams</li> </ul>                                                   |                                                 |                          |                  |                     |                   |      |                  |

Then configure the media streams as necessary.

| uluili.<br>cisco                                                                                                    | MONITOR                                                                                                    | <u>W</u> LANs                                                                                                    | CONTROLLER                                                                                                    | WIRELESS                                                 | <u>s</u> ecurity                          | M <u>A</u> NAGEMENT | C <u>O</u> MMANDS | HELP |
|----------------------------------------------------------------------------------------------------|----------------------------------------------------------------------------------------------------|----------------------------------------------------------------------------------------------------|----------------------------------------------------------------------------------------------------|----------------------------------------------------------|-------------------------------------------|---------------------|-------------------|------|
| Wireless                                                                                                    | Media St                                                                                                    | ream > N                                                                                                    | lew                                                                                                    |                                                          |                                           |                     |                   |      |
| <ul> <li>Access Points         All APs         <ul> <li>Radios</li> <li>Global Configuration</li> </ul> </li> <li>Advanced         Mesh         <ul> <li>AP Group NTP</li> <li>ATF</li> <li>RF Profiles</li> <li>FlexConnect Groups</li> <li>FlexConnect VLAN             <ul> <li>Templates</li> <li>Network Lists</li> <li>802.11a/n/ac/ax</li> <li>802.11b/g/n/ax</li> <li>Media Stream             <ul> <li>General</li> </ul> </li> </ul></li></ul></li></ul> | Stream N<br>Multicast<br>Multicast<br>Maximum<br>Resource<br>Select fro<br>Average F<br>RRC Perior<br>Traffic Pro | ame<br>Destination<br>Destination<br>Expected I<br>Reserva<br>m predefin<br>Packet Size<br>odic update<br>ity (1-8)<br>offile Violatic | Start IP Address(<br>End IP Address()<br>Bandwidth(1 to 35<br>tion Control(F<br>ed templates<br>(100-1500 bytes) | ipv4/ipv6)<br>2v4/ipv6)<br>000 Kbps)<br><b>RC) Param</b> | solo select<br>1200<br>1<br>best-effort v | ~                   |                   |      |
| Streams                                                                                                    |                                                                                                    |                                                                                                    |                                                                                                    |                                                          |                                           |                     |                   |      |

Once saved, then the media stream will be displayed.

| սիսիս<br>cisco                                                                   | MONITOR WLANs | WIRELESS SECUR | LITY MANAGEMENT       | C <u>o</u> mmands he <u>l</u> f | P <u>F</u> EEDBACK                     | _                                 |
|----------------------------------------------------------------------------------|---------------|----------------|-----------------------|---------------------------------|----------------------------------------|-----------------------------------|
| Wireless                                                                         | Media Streams |                |                       | I                               | Entries 1 - 1 of 1                     |                                   |
| Access Points All APs Radios                                                     | Stream Name   |                | Start IP<br>239.1.1.1 | Address(Ipv4/Ipv6)              | End IP Address(Ipv4/Ipv6)<br>239.1.1.1 | Operation Status Multicast Direct |
| Global Configuration  Advanced                                                   |               |                |                       |                                 |                                        |                                   |
| Mesh<br>AP Group NTP                                                             |               |                |                       |                                 |                                        |                                   |
| ATF<br>RF Profiles                                                               |               |                |                       |                                 |                                        |                                   |
| FlexConnect Groups FlexConnect ACLs                                              |               |                |                       |                                 |                                        |                                   |
| FlexConnect VLAN<br>Templates                                                    |               |                |                       |                                 |                                        |                                   |
| Network Lists 802.11a/n/ac/ax                                                    |               |                |                       |                                 |                                        |                                   |
| <ul> <li>802.11b/g/n/ax</li> <li>Media Stream<br/>General<br/>Streams</li> </ul> |               |                |                       |                                 |                                        |                                   |

After **Multicast Direct feature** is enabled, then there will be an option to enable **Multicast Direct** in the QoS menu of the WLAN configuration.

| ululu<br>cisco                                        | <u>M</u> ONITOR <u>W</u> LANS <u>C</u> ON                                                                                                    | troller w <u>i</u> reless                                                                                                    | <u>s</u> ecurity m <u>a</u> nagemen      | NT C <u>O</u> MMANDS | HE <u>L</u> P <u>F</u> EEDBACK |
|-------------------------------------------------------|----------------------------------------------------------------------------------------------------|----------------------------------------------------------------------------------------------------|------------------------------------------|----------------------|--------------------------------|
| WLANs                                                 | WLANs > Edit 'voice'                                                                                                    |                                                                                                    |                                          |                      |                                |
| <ul> <li>WLANS<br/>WLANS</li> <li>Advanced</li> </ul> | General     Security       Override Per-SSID Ba       Average Data Rate       Burst Data Rate       Average Real-Time Rate       Burst Real-Time Rate       Clear       WMM       WMM Policy       7920 AP CAC       7920 Client CAC       Media Stream | QoS     Policy-Map       ndwidth Contracts (       DownStream     UpSt       0     0       0     0       0     0       0     0       0     0       0     0       0     0       0     0       0     0       0     0       0     0       0     0       0     0       0     0       0     0       0     0       0     0 | Advanced<br>(kbps) <sup>16</sup><br>ream |                      |                                |
|                                                       | Multicast Direct Lync Policy Audio                                                                                                    | Silver                                                                                                    |                                          |                      |                                |

# **QoS Profiles**

Configure the four QoS profiles per below.

| QoS Profile | Protocol Type | 802.1p Tag |
|-------------|---------------|------------|
| Platinum    | None          | N/A        |
| Gold        | 802.1p        | 4          |
| Bronze      | 802.1p        | 1          |
| Silver      | 802.1p        | 0          |

|   | արտիս                                                      |             |               |                           |           |                   |      |            |                   |      |
|---|------------------------------------------------------------|-------------|---------------|---------------------------|-----------|-------------------|------|------------|-------------------|------|
|   | CISCO                                                      | MONITOR     | <u>W</u> LANs | <u>C</u> ONTROLLER        | WIREL     | ESS <u>S</u> ECUR | RITY | MANAGEMENT | C <u>O</u> MMANDS | HELP |
| W | ireless                                                    | Edit QoS    | Profile       |                           |           |                   |      |            |                   |      |
| • | Access Points<br>All APs<br>Radios<br>Global Configuration | QoS Profi   | ile Name      | platinum<br>For Voice App | lications |                   |      |            |                   |      |
| • | Advanced                                                   | Description | on            |                           |           |                   |      |            |                   |      |
|   | Mesh                                                       | Per-User    | Bandwid       | th Contracts (            | (kbps)    | *                 |      |            |                   |      |
|   | AP Group NTP                                               |             |               | DownStre                  | am U      | pStream           |      |            |                   |      |
| • | ATF                                                        | Average [   | Data Rate     | 0                         |           | )                 |      |            |                   |      |
|   | <b>RF Profiles</b>                                         | Burst Dat   | a Rate        | 0                         |           | )                 |      |            |                   |      |
|   | FlexConnect Groups                                         | Average F   | Real-Time R   | ate 0                     |           | )                 |      |            |                   |      |
| × | FlexConnect ACLs                                           | Burst Rea   | al-Time Rate  | 0                         |           | )                 |      |            |                   |      |
|   | FlexConnect VLAN<br>Templates                              | Per-SSID    | Bandwid       | ith Contracts             | (kbps)    | *                 |      |            |                   |      |
|   | Network Lists                                              |             |               | DownStre                  | am U      | pStream           |      |            |                   |      |
| × | 802.11a/n/ac/ax                                            | Average [   | Data Rate     | 0                         |           | )                 |      |            |                   |      |
| • | 802.11b/g/n/ax                                             | Burst Dat   | a Rate        | 0                         |           |                   |      |            |                   |      |
| × | Media Stream                                               | Average F   | Real-Time R   | ate 0                     |           | )                 |      |            |                   |      |
|   | Application Visibility                                     | Burst Rea   | al-Time Rate  | 0                         |           | )                 |      |            |                   |      |
|   | And Control                                                | WLAN Qo     | S Param       | eters                     |           |                   |      |            |                   |      |
|   | Lync Server                                                | Maximum     | Priority      | voice                     | ~         |                   |      |            |                   |      |
|   | Country                                                    | Unicast D   | efault Prior  | ity besteffor             | t v       |                   |      |            |                   |      |
|   | Timers                                                     | Multicast   | Default Pric  | ority besteffor           | t v       |                   |      |            |                   |      |
| • | Netflow                                                    |             |               |                           |           |                   |      |            |                   |      |
| * | QoS                                                        | Wired Qo    | S Protoc      |                           |           |                   |      |            |                   |      |
|   | Roles                                                      | Protocol 1  | Гуре          | None                      | •         |                   |      |            |                   |      |
|   | Qos Map                                                    |             |               |                           |           |                   |      |            |                   |      |

| اسان<br>cisco                                                                           | 1.<br>D        | MONITOR               | <u>W</u> LANs  | CONTROLLER            | WIRE       | LESS <u>S</u> e | CURITY | MANAGEMENT | C <u>O</u> MMANDS | HELP |
|-----------------------------------------------------------------------------------------|----------------|-----------------------|----------------|-----------------------|------------|-----------------|--------|------------|-------------------|------|
| Wireless                                                                                |                | Edit QoS              | Profile        |                       |            |                 |        |            |                   |      |
| <ul> <li>Access Poin</li> <li>All APs</li> <li>Radios</li> <li>Global Config</li> </ul> | uts<br>uration | QoS Profi             | ile Name<br>on | gold<br>For Video App | olications |                 |        |            |                   |      |
| Advanced                                                                                |                | Deseripti             |                |                       |            |                 |        |            |                   |      |
| Mesh                                                                                    |                | Per-User              | Bandwid        | th Contracts          | (kbps)     | *               |        |            |                   |      |
| AP Group N                                                                              | ТР             |                       |                | DownStre              | am U       | pStream         |        |            |                   |      |
| ▶ ATF                                                                                   |                | Average               | Data Rate      | 0                     |            | 0               |        |            |                   |      |
| <b>RF</b> Profiles                                                                      |                | Burst Dat             | ta Rate        | 0                     |            | 0               |        |            |                   |      |
| FlexConnec                                                                              | t Groups       | Average I             | Real-Time R    | ate 0                 |            | 0               |        |            |                   |      |
| FlexConnec                                                                              | t ACLs         | Burst Rea             | al-Time Rate   | 0                     |            | 0               | ]      |            |                   |      |
| FlexConnec<br>Templates                                                                 | t VLAN         | Per-SSID              | Bandwid        | ith Contracts         | (kbps)     | *               |        |            |                   |      |
| Network Lis                                                                             | sts            |                       |                | DownStre              | am U       | pStream         | 1      |            |                   |      |
| ▶ 802.11a/n/                                                                            | 'ac/ax         | Average               | Data Rate      | 0                     |            | 0               | ]      |            |                   |      |
| ▶ 802.11b/g/                                                                            | 'n/ax          | Burst Dat             | ta Rate        | 0                     |            | 0               | ]      |            |                   |      |
| Media Streat                                                                            | ım             | Average               | Real-Time R    | ate 0                 |            | 0               |        |            |                   |      |
| Application                                                                             | Visibility     | Burst Rea             | al-Time Rate   | 0                     |            | 0               |        |            |                   |      |
| And Contro                                                                              | I              | WLAN Qo               | S Param        | eters                 |            |                 |        |            |                   |      |
| Lync Server                                                                             |                | Maximum               | n Priority     | video                 | ~          |                 |        |            |                   |      |
| Country                                                                                 |                | Unicast D             | efault Prior   | ity video             | ~          |                 |        |            |                   |      |
| Timers                                                                                  |                | Multicast             | Default Price  | video                 | ~          |                 |        |            |                   |      |
| Netflow                                                                                 |                | Wined Or              | C              |                       |            |                 |        |            |                   |      |
| QoS                                                                                     |                | wirea Qo              | S Protoc       | 01                    |            |                 |        |            |                   |      |
| Roles                                                                                   |                | Protocol <sup>-</sup> | Туре           | 802.1p                | <b>~</b>   |                 |        |            |                   |      |
| Qos Map                                                                                 |                | 802.1p Ta             | ag             | 4                     |            |                 |        |            |                   |      |
|                                                                                         |                |                       |                |                       |            |                 |        |            |                   |      |

| cisco                                                                                            | MONITOR    | <u>w</u> lans  | <u>C</u> ONTROLLER      | WIRELESS  | <u>s</u> ecurity | M <u>a</u> nagement | C <u>O</u> MMANDS | HELP |
|--------------------------------------------------------------------------------------------------|------------|----------------|-------------------------|-----------|------------------|---------------------|-------------------|------|
| Wireless                                                                                         | Edit QoS   | Profile        |                         |           |                  |                     |                   |      |
| <ul> <li>Access Points</li> <li>All APs</li> <li>Radios</li> <li>Global Configuration</li> </ul> | QoS Profi  | ile Name<br>on | bronze<br>For Backgrour | nd        |                  |                     |                   |      |
| Advanced                                                                                         |            |                |                         |           |                  |                     |                   |      |
| Mesh                                                                                             | Per-User   | Bandwid        | th Contracts (          | kbps) *   |                  |                     |                   |      |
| AP Group NTP                                                                                     |            |                | DownStre                | am UpStre | am               |                     |                   |      |
| ▶ ATF                                                                                            | Average [  | Data Rate      | 0                       | 0         |                  |                     |                   |      |
| <b>RF Profiles</b>                                                                               | Burst Dat  | ta Rate        | 0                       | 0         |                  |                     |                   |      |
| FlexConnect Groups                                                                               | Average F  | Real-Time R    | ate 0                   | 0         |                  |                     |                   |      |
| FlexConnect ACLs                                                                                 | Burst Rea  | al-Time Rate   | 0                       | 0         |                  |                     |                   |      |
| FlexConnect VLAN<br>Templates                                                                    | Per-SSID   | Bandwid        | ith Contracts           | (kbps) *  |                  |                     |                   |      |
| Network Lists                                                                                    |            |                | DownStre                | am UpStre | am               |                     |                   |      |
| 802.11a/n/ac/ax                                                                                  | Average [  | Data Rate      | 0                       | 0         |                  |                     |                   |      |
| 802.11b/g/n/ax                                                                                   | Burst Dat  | ta Rate        | 0                       | 0         |                  |                     |                   |      |
| Media Stream                                                                                     | Average F  | Real-Time R    | ate 0                   | 0         |                  |                     |                   |      |
| Application Visibility                                                                           | Burst Rea  | al-Time Rate   | 0                       | 0         |                  |                     |                   |      |
| And Control                                                                                      | WLAN Qo    | S Param        | eters                   |           |                  |                     |                   |      |
| Lync Server                                                                                      | Maximum    | n Priority     | backgrou                | nd 🗸      |                  |                     |                   |      |
| Country                                                                                          | Unicast D  | efault Prior   | ity backgrou            | nd 🗸      |                  |                     |                   |      |
| Timers                                                                                           | Multicast  | Default Pric   | backgrou                | nd 🗸      |                  |                     |                   |      |
| Netflow                                                                                          |            |                |                         |           |                  |                     |                   |      |
| QoS                                                                                              | wired Qo   | S Protoc       |                         |           |                  |                     |                   |      |
| Roles                                                                                            | Protocol 1 | Туре           | 802.1p \                |           |                  |                     |                   |      |
| Qos Map                                                                                          | 802.1p Ta  | ag             | 1                       |           |                  |                     |                   |      |
|                                                                                                  |            |                |                         |           |                  |                     |                   |      |

| ،، ،،، ،،<br>cısco                                                                               | <u>M</u> ONITOR | <u>W</u> LANs | <u>C</u> ONTROLLER       | WIRELESS  | <u>S</u> ECURITY | MANAGEMENT | C <u>O</u> MMANDS | HELP |
|--------------------------------------------------------------------------------------------------|-----------------|---------------|--------------------------|-----------|------------------|------------|-------------------|------|
| Wireless                                                                                         | Edit QoS        | Profile       |                          |           |                  |            |                   |      |
| <ul> <li>Access Points</li> <li>All APs</li> <li>Radios</li> <li>Global Configuration</li> </ul> | QoS Profi       | ile Name      | silver<br>For Best Effor |           |                  |            |                   |      |
| Advanced                                                                                         | Descriptio      | on            |                          |           |                  |            |                   |      |
| Mesh                                                                                             | Per-User        | Bandwid       | th Contracts (           | kbps) *   |                  |            |                   |      |
| AP Group NTP                                                                                     |                 |               | DownStrea                | am UpStre | am               |            |                   |      |
| ▶ ATF                                                                                            | Average [       | Data Rate     | 0                        | 0         |                  |            |                   |      |
| <b>RF Profiles</b>                                                                               | Burst Dat       | a Rate        | 0                        | 0         |                  |            |                   |      |
| FlexConnect Groups                                                                               | Average F       | Real-Time R   | ate 0                    | 0         |                  |            |                   |      |
| FlexConnect ACLs                                                                                 | Burst Rea       | al-Time Rate  | 0                        | 0         |                  |            |                   |      |
| FlexConnect VLAN<br>Templates                                                                    | Per-SSID        | Bandwid       | th Contracts (           | (kbps) *  |                  |            |                   |      |
| Network Lists                                                                                    |                 |               | DownStrea                | am UpStre | am               |            |                   |      |
| 802.11a/n/ac/ax                                                                                  | Average [       | Data Rate     | 0                        |           |                  |            |                   |      |
| 802.11b/g/n/ax                                                                                   | Burst Dat       | a Rate        | 0                        |           |                  |            |                   |      |
| Media Stream                                                                                     | Average F       | Real-Time Ri  | ate 0                    |           |                  |            |                   |      |
| Application Visibility<br>And Control                                                            | WLAN OO         | S Parame      | eters                    | 0         |                  |            |                   |      |
| Lync Server                                                                                      | Maximum         | Priority      | besteffor                | · ·       |                  |            |                   |      |
| Country                                                                                          | Unicast D       | efault Priori | ty besteffor             |           |                  |            |                   |      |
| Timers                                                                                           | Multicast       | Default Prio  | rity besteffor           | : •       |                  |            |                   |      |
| Netflow                                                                                          |                 |               |                          |           |                  |            |                   |      |
| ▼ QoS                                                                                            | Wired Qo        | S Protoco     | ol                       | _         |                  |            |                   |      |
| Profiles<br>Roles                                                                                | Protocol 1      | Гуре          | 802.1p \                 | •         |                  |            |                   |      |
| Qos Map                                                                                          | 802.1p Ta       | ag            | 0                        |           |                  |            |                   |      |
|                                                                                                  |                 |               |                          |           |                  |            |                   |      |

# **Advanced Settings**

# **Advanced EAP Settings**

All EAP parameters can be configured at a per SSID level or at the global level, except for the EAP-Broadcast Key Interval, which can only be configured at the global level.

To view or configure the EAP parameters, select **Security** > **Advanced EAP**.

| ،،ا،،،ا،،<br>cısco                                                | <u>M</u> ONITOR                     | <u>W</u> LANs | CONTROLLER        | W <u>I</u> RELESS | <u>S</u> ECURITY | M <u>A</u> NAGEMENT | C <u>O</u> MMANDS | HELP     | <u>F</u> EEDBACK |
|-------------------------------------------------------------------|-------------------------------------|---------------|-------------------|-------------------|------------------|---------------------|-------------------|----------|------------------|
| Security                                                          | Advance                             | d EAP         |                   |                   |                  |                     |                   |          |                  |
|                                                                   | Identity R                          | equest Tim    | neout (in secs)   |                   |                  |                     |                   |          | 30               |
| ▶ RADIUS                                                          | Identity re                         | equest Max    | Retries           |                   |                  |                     |                   |          | 2                |
| ▶ TACACS+                                                         | ▶ TACACS+ Dynamic WEP Key Index     |               |                   |                   |                  |                     |                   | 0        |                  |
| LDAP<br>Local Net Users                                           | Request T                           | imeout (in    | secs)             |                   |                  |                     |                   |          | 30               |
| MAC Filtering                                                     | Request N                           | 1ax Retries   |                   |                   |                  |                     |                   |          | 2                |
| <ul> <li>Disabled Clients</li> <li>User Login Policies</li> </ul> | Max-Login Ignore Identity Response  |               |                   |                   |                  |                     |                   | enable ᅌ |                  |
| AP Policies                                                       | EAPOL-Ke                            | y Timeout     | (in milliSeconds) |                   |                  |                     |                   |          | 400              |
| Password Policies EAPOL-Key Max Retries                           |                                     |               |                   |                   |                  |                     |                   |          | 4                |
| Local EAP                                                         | EAP-Broadcast Key Interval(in secs) |               |                   |                   |                  |                     |                   | 3600     |                  |
| Advanced EAP                                                      |                                     |               |                   |                   |                  |                     |                   |          |                  |

To view the EAP parameters on the Cisco Wireless LAN Controller via command line, enter the following command.

(Cisco Controller) > show advanced eap

| EAP-Identity-Request Timeout (seconds) | 30     |
|----------------------------------------|--------|
| EAP-Identity-Request Max Retries       | 2      |
| EAP Key-Index for Dynamic WEP          | 0      |
| EAP Max-Login Ignore Identity Response | enable |
| EAP-Request Timeout (seconds)          | 30     |
| EAP-Request Max Retries 2              | 2      |
| EAPOL-Key Timeout (milliseconds)       | 400    |
| EAPOL-Key Max Retries                  | 4      |
| EAP-Broadcast Key Interval             | 3600   |
|                                        |        |

If using 802.1x, the EAP-Request Timeout on the Cisco Wireless LAN Controller should be set to at least 20 seconds.

In later versions of Cisco Wireless LAN Controller software, the default **EAP-Request Timeout** was changed from 2 to 30 seconds.

For deployments where EAP failures occur frequently, the EAP-Request Timeout should be reduced below 30 seconds.

To change the **EAP-Request Timeout** on the Cisco Wireless LAN Controller, telnet or SSH to the controller and enter the following command.

(Cisco Controller) >config advanced eap request-timeout 30

If using PSK then it is recommended to reduce the **EAPOL-Key Timeout** to 400 milliseconds from the default of 1000 milliseconds with **EAPOL-Key Max Retries** set to 4 from the default of 2.

If using 802.1x, then using the default values where the **EAPOL-Key Timeout** is set to 1000 milliseconds and **EAPOL-Key Max Retries** are set to 2 should work fine, but is still recommended to set those values to 400 and 4 respectively. The **EAPOL-Key Timeout** should not exceed 1000 milliseconds (1 second).

To change the **EAPOL-Key Timeout** on the Cisco Wireless LAN Controller, telnet or SSH to the controller and enter the following command.

(Cisco Controller) >config advanced eap eapol-key-timeout 400

Cisco RoomOS Series Wireless LAN Deployment Guide

To change the **EAPOL-Key Max Retries Timeout** on the Cisco Wireless LAN Controller, telnet or SSH to the controller and enter the following command.

(Cisco Controller) >config advanced eap eapol-key-retries 4

Ensure EAP-Broadcast Key Interval is set to a minimum of 3600 seconds (1 hour).

To change the **EAP-Broadcast Key Interval** on the Cisco Wireless LAN Controller, telnet or SSH to the controller and enter the following command.

(Cisco Controller) >config advanced eap bcast-key-interval 3600

#### Auto-Immune

The Auto-Immune feature can optionally be enabled for protection against denial of service (DoS) attacks.

Although when this feature is enabled there can be interruptions introduced with voice over wireless LAN, therefore it is recommended to disable the Auto-Immune feature on the Cisco Wireless LAN Controller.

To view the Auto-Immune configuration on the Cisco Wireless LAN Controller, telnet or SSH to the controller and enter the following command.

(Cisco Controller) > show wps summary

Auto-Immune

Auto-Immune..... Disabled

Client Exclusion Policy Excessive 802.11-association failures...... Enabled Excessive 802.11-authentication failures...... Enabled Excessive 802.1x-authentication..... Enabled IP-theft...... Enabled Excessive Web authentication failure....... Enabled

Signature Policy Signature Processing...... Enabled

To disable the Auto-Immune feature on the Cisco Wireless LAN Controller, telnet or SSH to the controller and enter the following command.

(Cisco Controller) >config wps auto-immune disable

## **Rogue Policies**

Cisco RoomOS Series Wireless LAN Deployment Guide

It is recommended to use the default value (Disable) for Rogue Location Discovery Protocol.

| uluili.<br>cisco                                                                                                    | MONITOR WLANS CONTROLLER WIRELESS SECURITY MANAGEMENT COMMANDS HELP FEEDBACK                                                                                                    |        |
|----------------------------------------------------------------------------------------------------|----------------------------------------------------------------------------------------------------|--------|
| Security                                                                                                    | Rogue Policies                                                                                                    |        |
| <ul> <li>AAA</li> <li>General</li> <li>RADIUS</li> <li>TACACS+</li> <li>LDAP</li> <li>Local Net Users</li> <li>MAC Filtering</li> <li>Disabled Clients</li> <li>User Login Policies</li> </ul> | Rogue Detection Security Level       Low       High       Critical       Image: Critical         Rogue Location Discovery Protocol       Disable       Image: Critical       Image: Critical </td <td>Custom</td>                                                                                                    | Custom |
| AP Policies<br>Password Policies                                                                                                    | Polling Interval     0     Seconds       Validate rogue clients against MSE     Enabled                                                                                                    |        |
| Advanced EAP                                                                                                    | Detect and report Ad-Hoc Networks     Image: Comparison of the second second seco |        |
| Certificate     Access Control Lists                                                                                                    | Rogue Detection Minimum RSSI (-70 to -128)     -90       Rogue Detection Transient Interval (0, 120 to 1800 Sec)     0                                                                                                    |        |
| Wireless Protection<br>Policies                                                                                                    | Rogue Client Threshold (0 to disable, 1 to 256)     0       Rogue containment automatic rate selection     Enabled                                                                                                    |        |
| General<br>Rogue Rules                                                                                                    | Auto Contain                                                                                                    |        |
| Friendly Rogue<br>Standard Signatures<br>Custom Signatures<br>Signature Events                                                                                                    | Auto Containment Level     1       Auto Containment only for Monitor mode APs     Enabled       Auto Containment on FlexConnect Standalone     Enabled                                                                                                    |        |
| Client Exclusion Policies<br>AP Authentication<br>Management Frame<br>Protection                                                                                                    | Rogue on Wire     Enabled       Using our SSID     Enabled       Valid direct on Rogue AR     Enabled                                                                                                    |        |
| Veb Auth                                                                                                    | AdHoc Rogue AP Enabled                                                                                                    |        |
| TrustSec                                                                                                    |                                                                                                    |        |
| <ul> <li>Umbrella</li> </ul>                                                                                                    |                                                                                                    |        |

Advanced

# **Cisco Catalyst IOS XE Wireless LAN Controller and Lightweight Access Points**

When configuring the Cisco Wireless LAN Controller and Lightweight Access Points, use the following guidelines:

- Ensure 802.11r (FT) and CCKM are not configured as mandatory
- Set Quality of Service (QoS) SSID Policy to Platinum
- Set the WMM Policy to Required
- Ensure 802.11k is Disabled
- Ensure 802.11v is Disabled
- Ensure Session Timeout is enabled and configured correctly
- Ensure Broadcast Key Interval is enabled and configured correctly
- Ensure Aironet IE is Enabled
- Disable P2P (Peer to Peer) Blocking Action
- Ensure Client Exclusion Timeout is configured correctly
- Disable DHCP Required
- Set Protected Management Frame (PMF) to Optional, Required, or Disabled

- Set the **DTIM Period** to **2**
- Set Load Balance to Disabled
- Set Band Select to Disabled
- Set IGMP Snooping to Enabled
- Configure the **Data Rates** as necessary
- Configure **RRM** as necessary
- Set EDCA Profile to Voice Optimized or Voice and Video Optimized
- Ensure that **Power Constraint** is **Disabled**
- Enable Channel Switch Status and Smart DFS
- Set Channel Switch Announcement Mode to Quiet
- Configure the High Throughput data rates as necessary
- Enable CleanAir
- Enable Multicast Direct Enable

## 802.11 Network Settings

It is recommended to have the Cisco RoomOS Series operate on the 5 GHz band only due to having many channels available and not as many interferers as the 2.4 GHz band has.

If wanting to use 5 GHz, ensure the 5 GHz network status is **Enabled**.

#### Set the Beacon Period to 100 ms.

Recommended to set 12 Mbps as the mandatory (basic) rate and 18 Mbps and higher as supported (optional) rates; however some environments may require 6 Mbps to be enabled as a mandatory (basic) rate.

| Cisco Catalys       | st 9800-40 Wireless Controller Welcome alpha 🐐 📽 🖺 🏟 🖗 🗭 Search APs and Clients Q 🗈                           |
|---------------------|----------------------------------------------------------------------------------------------------|
| Q Search Menu Items | Configuration - > Radio Configurations - > Network                                                            |
| Dashboard           | 5 GHz Band 2.4 GHz Band                                                                                       |
| Monitoring >        | General 🗄 Apply                                                                                               |
| Configuration >     | 5 GHz Network Status                                                                                          |
| () Administration > | ▲ Please disable 5 GHz Network Status to configure Beacon<br>Interval, Fragmentation Threshold, DTPC Support. |
| X Troubleshooting   | Beacon Interval* 100                                                                                          |
|                     | Fragmentation 2346<br>Threshold(bytes)*                                                                       |
|                     | DTPC Support                                                                                                  |
|                     | CCX Location Measurement                                                                                      |
|                     | Mode                                                                                                    |
|                     | Data Rates                                                                                                    |
|                     | Please disable 5 GHz Network Status to configure Data<br>Rates                                                |
|                     | 6 Disabled v9 Disabled v12 Mandatory v                                                                        |
|                     | 18 Supported v24 Supported v36 Supported v                                                                    |
|                     | 48 Supported v54 Supported v<br>Mbps Mbps                                                                     |

If wanting to use 2.4 GHz, ensure the 2.4 GHz network status and 802.11g network status are Enabled.

#### Set the Beacon Period to 100 ms.

**Short Preamble** should be **Enabled** in the 2.4 GHz radio configuration setting on the access point when no legacy clients that require a long preamble are present in the wireless LAN. By using the short preamble instead of long preamble, the wireless network performance is improved.

Recommended to set 12 Mbps as the mandatory (basic) rate and 18 Mbps and higher as supported (optional) rates assuming that there will not be any 802.11b only clients that will connect to the wireless LAN; however some environments may require 6 Mbps to be enabled as a mandatory (basic) rate.

If 802.11b clients exist, then 11 Mbps should be set as the mandatory (basic) rate and 12 Mbps and higher as supported (optional).

| Cisco Cata                                                             | alyst 9800-40 Wireless C                                                   | Controller Welcom                                                                                                    | e alpha 🔺 🕏 🖺  | * * • • 2 | Search APs and Clients Q | • |
|------------------------------------------------------------------------|----------------------------------------------------------------------------|----------------------------------------------------------------------------------------------------|----------------|-----------|--------------------------|---|
| Q Search Menu Items                                                    | Configuration * > Radio Con                                                | figurations * > Network                                                                                                    |                |           |                          |   |
| 🔜 Dashboard                                                            | 5 GHz Band 2.4 GHz B                                                       | and                                                                                                    |                |           |                          |   |
| Monitoring >                                                           | General                                                                    |                                                                                                    |                |           |                          |   |
| Configuration >                                                        | 2.4 GHz Network Status                                                     | $\checkmark$                                                                                                    |                |           |                          |   |
| <ul> <li>⊘ Administration →</li> <li>&gt; X Troubleshooting</li> </ul> | Please disable 2.4 GHz<br>802.11g Network Status, Be<br>Fragmentation Thre | Network Status to configure<br>acon Interval, Short Preamble,<br>shold, DTPC Support.                                                                                                    |                |           |                          |   |
| -<br>-                                                                 | 802.11g Network Status                                                     | <b>~</b>                                                                                                    |                |           |                          |   |
|                                                                        | Beacon Interval*                                                           | 100                                                                                                    |                |           |                          |   |
|                                                                        | Short Preamble                                                             | <ul> <li>Image: A start of the start of the start of</li></ul> |                |           |                          |   |
|                                                                        | Fragmentation<br>Threshold(bytes)*                                         | 2346                                                                                                    |                |           |                          |   |
|                                                                        | DTPC Support                                                               |                                                                                                    |                |           |                          |   |
|                                                                        | CCX Location Measure                                                       | ment                                                                                                    |                |           |                          |   |
|                                                                        | Mode                                                                       |                                                                                                    |                |           |                          |   |
|                                                                        | Interval*                                                                  | 60                                                                                                    |                |           |                          |   |
|                                                                        | Data Rates                                                                 |                                                                                                    |                |           |                          |   |
|                                                                        | A Please disable 2.4 GHz Ne<br>Ra                                          | etwork Status to configure Data<br>ates                                                                                                    |                |           |                          |   |
|                                                                        | 1<br>Mbps                                                                  | • 2<br>Mbps Disabled •                                                                                                    | 5.5 Disabled v | ]         |                          |   |
|                                                                        | 6 Disabled Mbps                                                            | • 9 Disabled •                                                                                                    | 11 Disabled v  | ]         |                          |   |
|                                                                        | 12 Mandatory                                                               | • 18 Supported •                                                                                                    | 24 Supported v | ]         |                          |   |
|                                                                        | 36 Supported Mbps                                                          | • 48 Supported •                                                                                                    | 54 Supported v | ]         |                          |   |

# High Throughput (802.11n/ac/ax)

The 802.11n and 802.11ax data rates can be configured per radio (2.4 GHz and 5 GHz).

802.11ac data rates are applicable to 5 GHz only.

Ensure that WMM is enabled and WPA3 (AES) or WPA2(AES) is configured in order to utilize 802.11n/ac/ax data rates.

The Cisco RoomOS Series supports HT MCS 0 - MCS 15 and VHT MCS 0 - MCS 9 1SS and 2SS data rates only, but higher MCS rates can optionally be enabled if there are other 802.11n/ac/ax clients utilizing the same band frequency that include MIMO antenna technology, which can take advantage of those higher data rates.

| Cisco Cata                                                                                                    | alyst 9800-40 Wireless     | Controller Welcome a         | lpha 🔺 🜾 🖺 🄅 🍇                         | Search APs     | and Clients Q |
|----------------------------------------------------------------------------------------------------|----------------------------|------------------------------|----------------------------------------|----------------|---------------|
| Q Search Menu Items                                                                                                    | Configuration - > Radio Co | onfigurations - > High Throu | ughput                                 |                |               |
|                                                                                                    | 5 GHz Band 2.4 GHz         | Band                         |                                        |                |               |
|                                                                                                    |                            |                              |                                        |                |               |
|                                                                                                    |                            |                              |                                        |                |               |
|                                                                                                    | ❤ 11n                      |                              |                                        |                |               |
| Administration →     Administration →     Administration → | Ena                        | ble 11n 🔽                    |                                        | Select All     |               |
| X Troubleshooting                                                                                                    | MCS/(Data Rate)            | MCS/(Data Rate)              | MCS/(Data Rate)                        | MCS/(Data Rate | )             |
|                                                                                                    | _0/(7Mbps)                 | []/(14Mbps)                  | 2/(21Mbps)                             | 3/(29Mbps)     |               |
|                                                                                                    | 4/(43Mbps)                 | 5/(58Mbps)                   | _6/(65Mbps)                            | [7]/(72Mbps)   |               |
|                                                                                                    | -8/(14Mbps)                |                              | 0/(43Mbps)                             | √1/(58Mbps)    |               |
|                                                                                                    | 2/(87Mbps)                 | 3/(116Mbps)                  | √4/(130Mbps)                           | √15/(144Mbps)  |               |
|                                                                                                    | √16/(22Mbps)               | √]7/(43Mbps)                 | _18/(65Mbps)                           | ]9/(87Mbps)    |               |
|                                                                                                    | _20/(130Mbps)              | _21/(173Mbps)                | _22/(195Mbps)                          | 23/(217Mbps)   |               |
|                                                                                                    | _24/(29Mbps)               | 25/(58Mbps)                  | 26/(87Mbps)                            | 21/(116Mbps)   |               |
|                                                                                                    |                            | 23/(231Mphs)                 |                                        | (203Mbbs)      |               |
|                                                                                                    | ✓ 11ac                     |                              |                                        |                |               |
|                                                                                                    |                            | 🛦 The D                      | ata rates are for 20MHz channels and S | Short Guard    |               |
|                                                                                                    |                            |                              | Interval                               |                |               |
|                                                                                                    | Enable 13                  | IC                           |                                        | Select All     |               |
|                                                                                                    | SS/MCS                     | SS/MCS                       | SS/MCS                                 | SS/MCS         |               |
|                                                                                                    | /8/(86.7Mbps)              | 🗸 1/9/(n/a)                  | 2/8/(173.3Mbps)                        | 🗸 2/9/(n/a)    |               |
|                                                                                                    | 3/8/(260.0Mbps)            | ✓ 3/9/(288.9Mbps)            | 4/8/(346.7Mbps)                        | 🗸 4/9/(n/a)    |               |
|                                                                                                    | ✓ 11ax                     |                              |                                        |                |               |
|                                                                                                    | Enable 11:                 | av 🗸                         |                                        | Select All     |               |
|                                                                                                    | Multiple                   | sid                          |                                        | ooloot Air     |               |
|                                                                                                    | SS/MCS                     | SS/MCS                       | SS/MCS                                 | SS/MCS         |               |
|                                                                                                    |                            | ✓ 1/9                        | √ 1/11                                 | 2/7            |               |
|                                                                                                    | 2/9                        | 2/11                         | 3/7                                    | 3/9            |               |
|                                                                                                    |                            | ✓ 4/7                        | ✓ 4/9                                  | 4/11           |               |
|                                                                                                    |                            | 5/9                          | 5/11                                   | 6/7            |               |
|                                                                                                    |                            |                              |                                        |                |               |
|                                                                                                    | <u>~</u> 8\a               | 6/11                         |                                        | ✓ //9          |               |
|                                                                                                    | <u>√</u> 7/11              | 8/7                          | 8/9                                    | 8/11           |               |

#### Parameters

In the EDCA Parameters section, set the EDCA profile to **Optimized-voice** or **Optimized-video-voice** for either 5 or 2.4 GHz depending on which frequency band is to be utilized.

In the DFS (802.11h) section, **Power Constraint** should be left un-configured or set to 0 dB.

Channel Switch Status and Smart DFS should be Enabled.

Cisco RoomOS Series Wireless LAN Deployment Guide

#### Channel Switch Announcement Mode should be set to Quiet.

| Cisco Cataly        | yst 9800-40 Wireless Controller Welcome alpha 🛛 🏘 🧒 🖺 🎄 🖄 🚱 🎜 Search Afs and Clerifs 🔍   | • |
|---------------------|------------------------------------------------------------------------------------------|---|
| Q Search Menu Items | Configuration - > Radio Configurations - > Parameters                                    |   |
| 📻 Dashboard         | 5 GHz Band 2.4 GHz Band                                                                  |   |
| Monitoring >        | EDCA Parameters                                                                          |   |
| Configuration >     |                                                                                          |   |
| () Administration > | EDCA Profile optimized-video-v                                                           |   |
| 💥 Troubleshooting   | DFS (802.11h)                                                                            |   |
|                     | ▲ DTPC Support is enabled. Please disable it at<br>Network to configure Power Constraint |   |
|                     | Power Constraint* 0                                                                      |   |
|                     | Channel Switch 🔽<br>Status                                                               |   |
|                     | Channel Switch Quiet •<br>Announcement<br>Mode                                           |   |
|                     | Smart DFS <                                                                              |   |

#### RRM

It is recommended to enable automatic assignment method to manage the channel and transmit power settings.

Configure the access point transmit power level assignment method for either 5 or 2.4 GHz depending on which frequency band is to be utilized.

If using automatic power level assignment, a maximum and minimum power level can be specified.

| Cisco Cat           | alyst 9800-40 Wireless Controller Welcome alpha | 00040                      | C Search APs and Clients Q   |  |
|---------------------|-------------------------------------------------|----------------------------|------------------------------|--|
| Q Search Menu Items | Configuration - > Radio Configurations - > RRM  |                            |                              |  |
| 📷 Dashboard         | 5 GHz Band 2.4 GHz Band FRA                     |                            |                              |  |
| Monitoring >        | General Coverage DCA TPC RF Grouping            |                            |                              |  |
|                     | Power Assignment Method                         | Power Assignment<br>Leader | RCDN6-21A-WLC5 (10.201.81.9) |  |
| () Administration > |                                                 | Transmit Power Update      | 600 second(s)                |  |
| X Troubleshooting   | <ul> <li>Automatic</li> </ul>                   | Last Run:                  | 365 second(s) ago            |  |
| ΨΨ.                 | On Demand Invoke Power Update Once              | Power Neighbor Count:      | 3                            |  |
|                     | ) Fixed                                         |                            |                              |  |
|                     | Max Power Level Assignmen 17                    |                            |                              |  |
|                     | Min Power Level Assignmen 11                    |                            |                              |  |
|                     | Power Threshold* -70                            |                            |                              |  |

If using 5 GHz, the number of channels can be limited (e.g. 12 channels only) to avoid any potential delay of access point discovery due to having to scan many channels.

The 5 GHz channel width can be configured for 20 MHz or 40 MHz if using Cisco 802.11n Access Points and 20 MHz, 40 MHz, or 80 MHz if using Cisco 802.11ac or 802.11ax Access Points.

It is recommended to utilize the same channel width for all access points.

Cisco RoomOS Series Wireless LAN Deployment Guide

| Cisco Catalys                                                | st 9800-40 Wireless Contro                                                                                                    | oller Welcome alpha 🖌 📽 🛱 🖗 🖗 🖉 🎜 Search APs and C          | ients Q |
|--------------------------------------------------------------|----------------------------------------------------------------------------------------------------|-------------------------------------------------------------|---------|
| Q Search Menu Items                                          | Configuration * > Radio Configuration                                                                                                    | ions * > RRM                                                |         |
| Dashboard                                                    | 5 GHz Band 2.4 GHz Band                                                                                                    | FRA                                                         |         |
| Monitoring >                                                 | General Coverage DCA                                                                                                    | A TPC RF Grouping                                           |         |
| Configuration >                                              | Dynamic Channel Assignment                                                                                                    | it Algorithm                                                |         |
| $\bigcirc$ Administration $\rightarrow$ $\%$ Troubleshooting | Channel Assignment Mode                                                                                                    | Automatic     Freeze     Invoke Channel Update Once     Off |         |
|                                                              | Interval<br>Anchortime                                                                                                    | 10 minutes •                                                |         |
|                                                              | Avoid Foreign AP Interference                                                                                                    |                                                             |         |
|                                                              | Avoid Cisco AP load                                                                                                    |                                                             |         |
|                                                              | Avoid Non 5 GHz Noise<br>Avoid Persistent Non-wifi<br>Interference                                                                                                    |                                                             |         |
|                                                              | Channel Assignment Leader                                                                                                    | RCDN6-21A-WLC5 (10.201.81.9)                                |         |
|                                                              | Last Auto Channel Assignment                                                                                                    | 475 second(s) ago                                           |         |
|                                                              | DCA Channel Sensitivity<br>Channel Width                                                                                                    | medium<br>20 MHz  0 40 MHz  80 MHz  160 MHz  Best           |         |
|                                                              | Auto-RF Channel List                                                                                                    |                                                             |         |
|                                                              | ✓     ✓     ✓     ✓     ✓     ✓       36     40     44     48     52     56     64     100       ✓     ✓     ✓     ✓     ✓     ✓       140     144     149     153     157     161     165 | V V V                                                       |         |
|                                                              | Event Driven RRM                                                                                                    |                                                             |         |
|                                                              | EDRRM                                                                                                    |                                                             |         |

If using 2.4 GHz, only channels 1, 6, and 11 should be enabled in the channel list.

| Cisco Cata          | lyst 9800-40 Wireless Controll            | ller Welcome alpha 🖌 🗞 🖺 🏟 🖗 🗭 Search APs and Clie   | nts Q 🗭 |
|---------------------|-------------------------------------------|------------------------------------------------------|---------|
| Q Search Menu Items | Configuration * > Radio Configuration     | ons* > RRM                                           |         |
| m Dashboard         | 5 GHz Band 2.4 GHz Band                   | FRA                                                  |         |
| Monitoring >        | General Coverage DCA                      | TPC RF Grouping                                      |         |
| Configuration >     | Dynamic Channel Assignment A              | Algorithm                                            |         |
| () Administration > | Obarral Assistant Mada                    |                                                      |         |
| X Troubleshooting   | Channel Assignment Mode                   | Automatic     Freeze     Invoke Channel Lindele Once |         |
|                     |                                           | ○ Off                                                |         |
|                     | Interval                                  | 10 minutes v                                         |         |
|                     | Anchortime                                | 0                                                    |         |
|                     | Avoid Foreign AP Interference             |                                                      |         |
|                     | Avoid Cisco AP load                       |                                                      |         |
|                     | Avoid Non 5 GHz Noise                     |                                                      |         |
|                     | Avoid Persistent Non-wifi<br>Interference |                                                      |         |
|                     | Channel Assignment Leader                 | RCDN6-21A-WLC5 (10.201.81.9)                         |         |
|                     | Last Auto Channel Assignment              | 531 second(s) ago                                    |         |
|                     | DCA Channel Sensitivity                   | medium 🔹                                             |         |
|                     | Auto-RF Channel List                      |                                                      |         |
|                     | ✓         ✓         ✓                     |                                                      |         |
|                     | 9 10 11                                   |                                                      |         |
|                     | Event Driven RRM                          |                                                      |         |
|                     | EDRRM                                     |                                                      |         |

Individual access points can be configured to override the global setting to use dynamic channel and transmit power assignment for either 5 or 2.4 GHz depending on which frequency band is to be utilized.

Other access points can be enabled for automatic assignment method and account for the access points that are statically configured.

This may be necessary if there is an intermittent interferer present in an area.

The 5 GHz channel width can be configured for 20 MHz or 40 MHz if using Cisco 802.11n Access Points and 20 MHz, 40 MHz, or 80 MHz if using Cisco 802.11ac or 802.11ax Access Points.

It is recommended to utilize the same channel width for all access points.

| Cisco Cat                           | alyst 9800-40 Wirel   | less Controller         | Welcome alpha 🛛 🐔 🗖 | 8 * 8 0 2              | Search APs and Clients Q |
|-------------------------------------|-----------------------|-------------------------|---------------------|------------------------|--------------------------|
| Q Search Menu Items                 | Configuration - > W   | Edit Radios 5 GHz Ban   | d                   |                        | ×                        |
| _                                   |                       | Configure Detail        |                     |                        |                          |
| Dashboard                           | All Access Pe         | General                 |                     | RF Channel Assignmen   | nt                       |
| $\bigcirc$ Monitoring $\rightarrow$ | Number of AP(s): 1    | AP Name                 | rcdn6-22a-ap1       | Current Channel        | 149                      |
| Configuration >                     | AP 🗸 AP<br>Name Model | Admin Status            |                     | Channel width          | 40 MHz v                 |
| () Administration >                 | rcdn6-22a-<br>ap1     | CleanAir Admin Status   | ENABLED             | Assignment Method      | Global                   |
|                                     | H 4 1 ⊨               | Antenna Parameters      |                     | Tx Power Level Assign  | ment                     |
|                                     |                       | Antenna Type            | Internal            | Current Tx Power Level | 2                        |
|                                     | ✓ 5 GHz Radios        | Antenna Mode            | Omni                | Assignment Method      | Global                   |
|                                     | Number of AP(s): 1    | Antenna A               |                     |                        |                          |
|                                     | AP v Slot<br>Name No  | Antenna B               |                     |                        |                          |
|                                     | rcdn6-22a- 1          | Antenna C               |                     |                        |                          |
|                                     | ⊣                     | Antenna D               |                     |                        |                          |
|                                     | > 2.4 GHz Radi        | Antenna Gain            | 10                  |                        |                          |
|                                     | > Dual-Band R         | Download Core Dump to b | bootflash           |                        |                          |
|                                     | > Country             |                         |                     |                        |                          |
|                                     | > LSC Provisio        |                         |                     |                        |                          |
|                                     |                       | Cancel                  |                     |                        | Update & Apply to Device |

## CleanAir

Enable CleanAir should be Enabled when utilizing Cisco access points with CleanAir technology in order to detect any existing interferers.

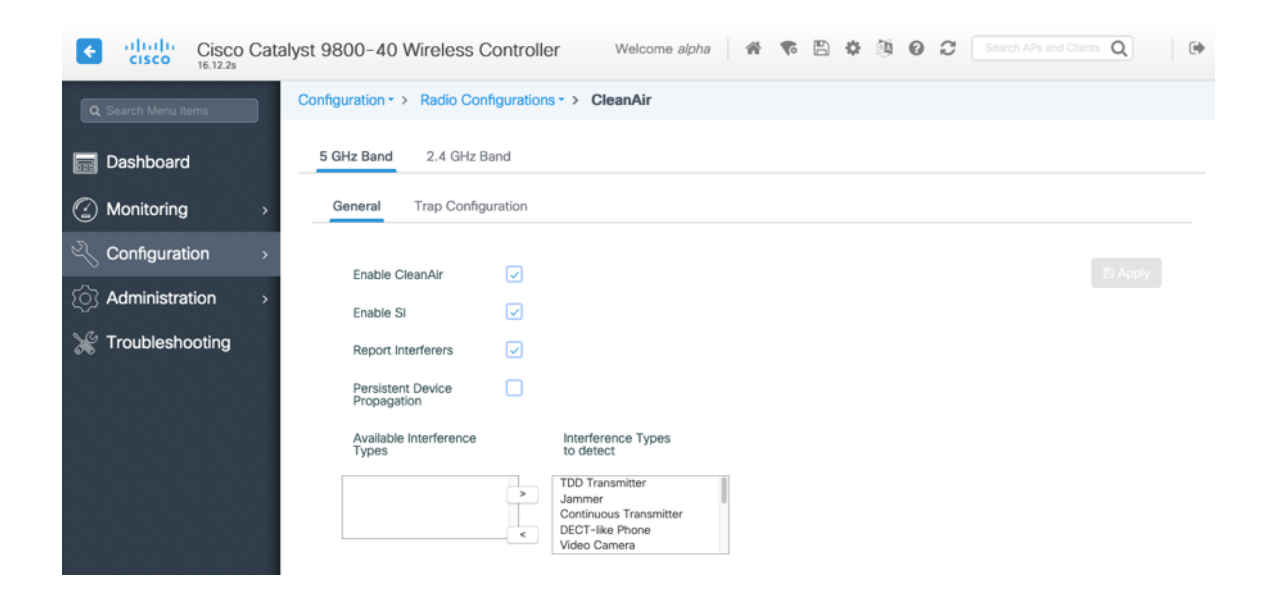

# **WLAN Settings**

It is recommended to have a separate SSID for the Cisco RoomOS Series.

However, if there is an existing SSID configured to support voice capable Cisco Wireless LAN endpoints already, then that WLAN can be utilized instead.

The SSID to be used by the Cisco RoomOS Series can be configured to only apply to a certain 802.11 radio type (e.g. 802.11a only).

It is recommended to have the Cisco RoomOS Series operates on the 5 GHz band only due to having many channels available and not as many interferers as the 2.4 GHz band has.

Ensure that the selected SSID is not utilized by any other wireless LANs as that could lead to failures when powering on or during roaming; especially if a different security type is utilized.

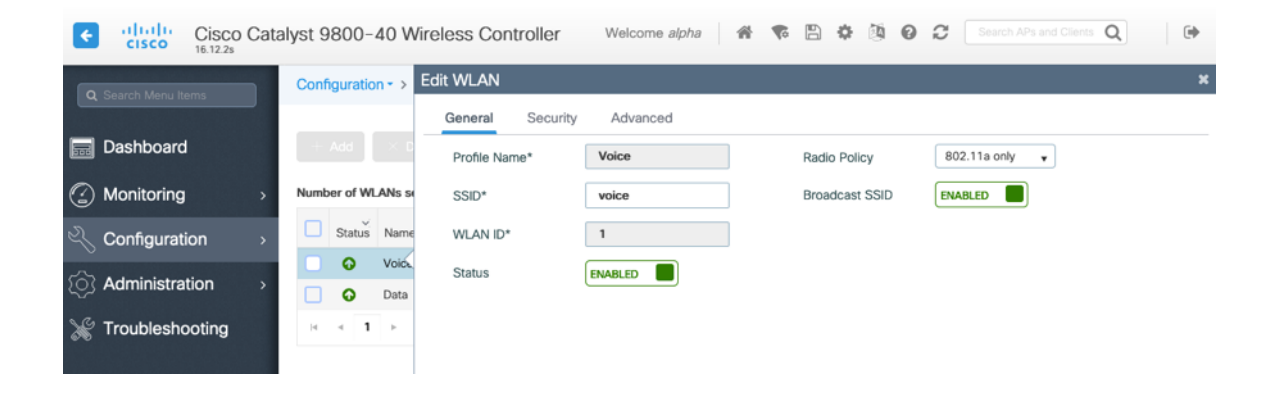

Protected Management Frame can be set to Optional, Required, or Disabled.

Enable WPA2 policy with AES(CCMP128) encryption then either 802.1x or PSK for authenticated key management type depending on whether 802.1x or PSK is to be utilized.

|                                                                                                    | nyst 5000 40 Wileless Controlle                                                                                                    | VVelcome a                                                                                                    | ibuo III do El                                                                                                    | Search APs and Clients Q                                                                                                    |          |
|----------------------------------------------------------------------------------------------------|----------------------------------------------------------------------------------------------------|----------------------------------------------------------------------------------------------------|----------------------------------------------------------------------------------------------------|----------------------------------------------------------------------------------------------------|----------|
| Search Menu Items                                                                                                    | Configuration - > Tags & Profiles - >                                                                                                    | Edit WLAN                                                                                                    |                                                                                                    |                                                                                                    | ×        |
|                                                                                                    |                                                                                                    | General Security Advanced                                                                                                    |                                                                                                    |                                                                                                    |          |
| Dashboard                                                                                                    |                                                                                                    | Layer2 Layer3 AAA                                                                                                    |                                                                                                    |                                                                                                    |          |
| Monitoring >                                                                                                    | Number of WLANs selected : 0                                                                                                    | Layer 2 Security Mode                                                                                                    | WPA + WPA2 +                                                                                                    | East Transition Enabled                                                                                                    |          |
|                                                                                                    | Status: Name Vilo                                                                                                    | MAC Filtering                                                                                                    |                                                                                                    | Over the DS                                                                                                    |          |
| () Administration →                                                                                                    | Data 2                                                                                                    | Protected Management Frame                                                                                                    |                                                                                                    | Reassociation Timeout 20                                                                                                    |          |
| 💥 Troubleshooting                                                                                                    | H 4 1 ⊨ H 10 ¥ items p                                                                                                    |                                                                                                    |                                                                                                    |                                                                                                    |          |
|                                                                                                    |                                                                                                    | PMF                                                                                                    | Disabled v                                                                                                    |                                                                                                    |          |
|                                                                                                    |                                                                                                    | WPA Parameters                                                                                                    |                                                                                                    |                                                                                                    |          |
|                                                                                                    |                                                                                                    | MDA Dollow                                                                                                    |                                                                                                    |                                                                                                    |          |
|                                                                                                    |                                                                                                    | WPA Policy                                                                                                    |                                                                                                    |                                                                                                    |          |
|                                                                                                    |                                                                                                    | WPA2 Encryption                                                                                                    | AES(CCMP128)                                                                                                    |                                                                                                    |          |
|                                                                                                    |                                                                                                    |                                                                                                    | CCMP256                                                                                                    |                                                                                                    |          |
|                                                                                                    |                                                                                                    |                                                                                                    | GCMP256                                                                                                    |                                                                                                    |          |
|                                                                                                    |                                                                                                    | MPSK                                                                                                    |                                                                                                    |                                                                                                    |          |
|                                                                                                    |                                                                                                    | Auth Key Mgmt                                                                                                    | 802.1x                                                                                                    |                                                                                                    |          |
|                                                                                                    |                                                                                                    |                                                                                                    | CCKM                                                                                                    |                                                                                                    |          |
|                                                                                                    |                                                                                                    |                                                                                                    | FT + 802.1x                                                                                                    |                                                                                                    |          |
|                                                                                                    |                                                                                                    |                                                                                                    | 802.1x-SHA256                                                                                                    |                                                                                                    |          |
|                                                                                                    |                                                                                                    |                                                                                                    | PSK-SHA256                                                                                                    |                                                                                                    |          |
|                                                                                                    |                                                                                                    |                                                                                                    |                                                                                                    |                                                                                                    |          |
|                                                                                                    |                                                                                                    | "D Cancel                                                                                                    |                                                                                                    | Update & Apply to Devic                                                                                                    | æ        |
|                                                                                                    |                                                                                                    |                                                                                                    |                                                                                                    |                                                                                                    | _        |
|                                                                                                    |                                                                                                    |                                                                                                    |                                                                                                    |                                                                                                    |          |
|                                                                                                    |                                                                                                    |                                                                                                    |                                                                                                    |                                                                                                    |          |
| CISCO CISCO Cata                                                                                                    | lyst 9800-40 Wireless Controlle                                                                                                    | er Welcome a                                                                                                    | lipha 🔗 🕏 🖺                                                                                                    | O C Search APs and Clients Q                                                                                                    | •        |
| Q. Search Menu Items                                                                                                    | llyst 9800-40 Wireless Controlle<br>Configuration * > Tags & Profiles * >                                                                                                    | er Welcome a<br>Edit WLAN                                                                                                    | alpha 🛛 希 🕏 🖺                                                                                                    | One of the second APs and Clients Q                                                                                                    | €<br>×   |
| Q Search Menu Items                                                                                                    | lyst 9800-40 Wireless Controlle                                                                                                    | er Welcome a Edit WLAN General Security Advanced                                                                                                    | alpha 🖌 🏶 🖺                                                                                                    | 🏶 随 🖌 🎜 Search APs and Clients 🔍 🗌                                                                                                    | ×        |
| Q. Search Menu Items                                                                                                    | Configuration > Tags & Profiles ><br>< Add < Delete Cnable WLAP                                                                                                    | Edit WLAN General Security Advanced Layer2 Layer3 AAA                                                                                                    | ulpha 🛛 🖀 🤻 🖺                                                                                                    | Search APs and Clients Q                                                                                                    | <b>x</b> |
| Cisco Cisco Cata     Is.122     O. Search Menu Rems     Dashboard     Monitoring                                                                                                    | Ilyst 9800-40 Wireless Controlle<br>Configuration - > Tags & Profiles - ><br>Add Delote Enable WLAN<br>Number of WLANs selected : 0                                                                                                    | Edit WLAN General Security Advanced Layer2 Layer3 AAA Layer 2 Security Mode                                                                                                    | wpa + wpa2 •                                                                                                    | Image: Search APs and Cleves     Image: Q       Image: Search APs and Cleves     Q       Image: Search APs and Cleves     Q       Image: Search APs and Aps and Cleves     Q <t< th=""><th>*</th></t<>                                                                                                    | *        |
| Cisco Cisco Cata Cisco Cisco Cata Cisco Cisco Cata Cisco Cisco Cata Cisco Cisco Cata Cisco Cisco Cata Cisco Cisco Cisco Cata Cisco Cisco  | Number of WLANs selected : 0                                                                                                    | Edit WLAN General Security Advanced Layer2 Layer3 AAA Layer 2 Security Mode MAC Filtering                                                                                                    | WPA + WPA2 •                                                                                                    | Image: Search APs and Cleres     Image: Cleres       Fast Transition     Enabled       Over the DS                                                                                                    | ×        |
| Cisco Cisco Cata Cisco Cata Cisc | Number of WLANs selected : 0<br>Status- Name V ID<br>Status- Name 2<br>Voice 1<br>Status- 2<br>Status- 2<br>Sta | Edit WLAN  General Security Advanced Layer2 Layer3 AAA Layer 2 Security Mode MAC Filtering  Protected Management Frame                                                                                                    | ulpha 🔮 📽 🖺                                                                                                    | Ceerch APs and Cleves      Ceerch APs and Cleves      Ceerch APs and C | ×        |
| Cisco Cisco Cate Cisco Cisco Cate Cisco Cate Cisco Cat | Add Delete Enable WLAN<br>Number of WLANs selected : 0<br>Status: Name UD<br>O Dota 2<br>H 4 1 + H 10 + Rems p                                                                                                    | er Welcome a Edit WLAN General Security Advanced Layer2 Layer3 AAA Layer 2 Security Mode MAC Filtering Protected Management Frame                                                                                                  | WPA + WPA2 •                                                                                                    | Image: Search APs and Cleves       Image: Cleves       Image: Cleves <td< th=""><th>×</th></td<>                                                                                                    | ×        |
| Cisco Claco Cata Cisco Claco Cata Cisco Claco Cata Cisco Claco Cata Cisco Claco Cata Cisco Claco Cata Cisco Claco Cata Cisco Claco Cata Cisco Claco Claco Cisco Claco Claco Cisco Claco Claco Cisco Claco Claco Cisco Claco Claco Cisco Claco Claco Cisco Claco Claco Cisco Claco Claco Cisco Claco Claco Cisco Claco Claco Cisco Claco Claco Cisco Claco Claco Cisco Claco Claco Cisco Claco Cisco Claco Claco Cisco Claco Cisco Claco C | Alyst 9800-40 Wireless Controlle<br>Configuration * > Tags & Profiles * ><br>* Add > Delete Feable WLAP<br>Number of WLANs selected : 0<br>Status: Name VID<br>Voice 1<br>O Data 2<br>14 4 1 + 11 10 • Rems p                                                                                                    | er Welcome a Edit WLAN General Security Advanced Layer2 Layer3 AAA Layer 2 Security Mode MAC Filtering Protected Management Frame PMF                                                                                              | Mpha 🕷 📽 🖺                                                                                                    | Image: Search APs and Cleres       Image: Search APs and Cleres                                                                                                    | ×        |
| Cisco Cisco Cata Cisco Cisco Cata Cisco Cata Cisco Content Cisco Content Cisco Conten | Number of WLANs selected : 0                                                                                                    | er Welcome a Edit WLAN General Security Advanced Layer2 Layer3 AAA Layer 2 Security Mode MAC Filtering Protected Management Frame PMF WPA Parameters                                                                               | WPA + WPA2 •<br>Disabled •                                                                                                    | Image: Search APs and Cleves       Image: Search APs and Cleves                                                                                                    | ×        |
| Cisco Cisco Cisco Cate Cisco Cisco Cate Cisco Cisco Cate Cisco Cisco Cate Cisco Cisco Cate Cisco Cisco Cate Cisco Cisco Cate Cisco Cisco Cisco Cate Cisco Cisco Cate Cisco Cisco Cate Cisco Cisco Cate Cisco Cisco Cate Cisco Cisco Cate Cisco Cisco Cate Cisco Cisco Cate Cisco Cisco Cate Cisco Cisco Cate Cisco Cisco Cate Cisco Cisco Cate Cisco Cisco Cate Cisco Cisco Cate Cisco Cisco Cate Cisco Cate Cisco Cate Cisco Cat | Add Delete Enable WLAN<br>Number of WLANs selected : 0<br>Status: Name UD<br>Otice 1<br>Otice 2<br>H d 1 > H 10 + Rems p                                                                                                    | er Welcome a Edit WLAN General Security Advanced Layer2 Layer3 AAA Layer 2 Security Mode MAC Filtering Protected Management Frame PMF WPA Parameters                                                                               | Npha R R R                                                                                                    | Coerch APs and Clevis      C                                                                                                    | ×        |
| Cisco Claco Cate Cisco Claco Cate Cate Cisco Claco Cate Cate Cate Cate Cate Cate Cate Cate                                                                                                    | Add Palets Controlle<br>Configuration - > Tags & Profiles - ><br>Add Palets Enable WLAN<br>Number of WLANs selected : 0<br>Status Name ID<br>O Voice 1<br>O Data 2<br>H 4 1 P H 10 Parets F                                                                                                    | er Welcome a Edit WLAN General Security Advanced Layer2 Layer3 AAA Layer 2 Security Mode MAC Filtering Protected Management Frame PMF WPA Parameters WPA Policy                                                                    | Inpha R R R                                                                                                    | Image: Search APs and Cleres     Image: Search APs and Cleres     Image: Search                                                                                                    | ×        |
| Cisco Claudiana Control Control Contr | Number of WLANs selected : 0                                                                                                    | er Welcome a Edit WLAN  General Security Advanced Layer2 Layer3 AAA Layer 2 Security Mode MAC Filtering  Protected Management Frame  PMF  WPA Parameters  WPA Policy WPA2 Policy WPA2 Policy WPA2 Policy                           | Mpha R R R                                                                                                    | Image: Search APs and Clients       Image: Search APs and Clients                                                                                                    | ×        |
| Cisco Cisco Cate Cisco Cisco Cate Cisco Cisco Cate Cisco Cate Cis | Add Delete Enable WLAN<br>Number of WLANs selected : 0<br>Status: Name UD<br>Otice 1<br>Otice 2<br>H d 1 × H 10 + Rems p                                                                                                    | er Welcome a Edit WLAN  General Security Advanced Layer2 Layer3 AAA Layer 2 Security Mode MAC Filtering Protected Management Frame PMF WPA Parameters WPA Policy WPA2 Encryption                                                   | AES(CCMP128)                                                                                                    | Coerch APs and Cleris      C                                                                                                    | ×        |
| Cisco Cisco Cate Cisco Cisco Cate Cisco Cate Cisco Cate Cisc | Alyst 9800-40 Wireless Controlle<br>Configuration * > Tags & Profiles * ><br>Add Delete Enable WLAN<br>Number of WLANs selected : 0<br>Status Name ID<br>O Voice 1<br>O Data 2<br>H 4 1 P H 10 Rems p                                                                                                    | er Welcome a Edit WLAN  General Security Advanced Layer2 Layer3 AAA Layer 2 Security Mode MAC Filtering  Protected Management Frame  PMF  WPA Parameters  WPA Policy WPA2 Encryption                                               | Impha       Impha       Impha       Impha       Impha         Impha       Impha       Impha       Impha       Impha         Impha       Impha       Impha       Impha       Imph       Imph         Impha                                                                                                    | Fast Transition     Cover the DS     Reassociation Timeout     20                                                                                                    | ×        |
| Cisco Clauding Cisco Clauding Cisco Clauding Configuration Configuration Configuratio | Alyst 9800-40 Wireless Controlle<br>Configuration * > Tags & Profiles * ><br>* Add Pelete Proble WAA<br>Number of WLANs selected : 0<br>Voice 1<br>O Data 2<br>10 • Rems p                                                                                                    | er Welcome a Edit WLAN  General Security Advanced Layer2 Layer3 AAA Layer 2 Security Mode MAC Filtering  Protected Management Frame  MPA Parameters  WPA Policy WPA2 Policy WPA2 Policy MPSK                                       | Mpha<br>WPA + WPA2 •<br>Disabled •<br>AES(CCMP128) •<br>GCMP128 •<br>GCMP128 •<br>GCMP256 •                                                                                                    | Image: Content APs and Clients       Image: Content APs and Clients                                                                                                    | ×        |
| Cisco Cisco Cate Cisco Cisco Cate Cisco Cate Cate Cisco Cate Cisco Cate Cisco Cate Cisco Cate Cisco Cate Cisco Cate Cisco Cate Cisco Cate Cisco Cate Cisco Cate Cisco Cate Cisco Cate Cisco Cate Cisco Cate Cisco Cate Cisco Cate Cisco Cate Cisco Cate Cisco Cate Cisco Cate Cisco Cate Cisco Cate Cisco Cate Cisco Cate Cisco Cate Cisco Cate Cisco Cate Cate Cisco Cate Cate Cate Cisco Cate Cisco Cate Cate Cate Cate Cate Cate Cate Cate                                                                                                    | Add Delete Enable WLAN<br>Number of WLANs selected : 0<br>Status- Name UD<br>O Data 2<br>H 4 1 > H 10 , Rems p                                                                                                    | er Welcome a Edit WLAN                                                                                                    | Mpha & R & R<br>WPA + WPA2 •<br>Disabled •<br>Disabled •<br>AES(CCMP128) /<br>CCMP256<br>GCMP128 •<br>GCMP128 •<br>GCMP128 •<br>GCMP128 •<br>GCMP128 •<br>GCMP128 •<br>GCMP128 •                                                                                                    | Image: Control of the state of the state of the stat                           | ×        |
| <ul> <li>Cisco Cisco Cate</li> <li>Cisco Cisco Cate</li> <li>Configuration</li> <li>Configuration</li> <li>Administration</li> <li>Troubleshooting</li> </ul>                                                                                                    | Add Deicts Controlle<br>Configuration * > Tags & Profiles * ><br>Add Deicts Enable WLAN<br>Number of WLANs selected : 0<br>Status Name UD<br>Otice 1<br>Data 2<br>H 4 1 > H 10 r Rems p                                                                                                    | er Welcome a Edit WLAN  General Security Advanced Layer2 Layer3 AAA Layer 2 Security Mode MAC Filtering  Protected Management Frame  PMF  WPA Parameters  WPA Policy WPA2 Encryption  MPSK Auth Key Mgmt                           | Impha       Impha       Impha       Impha       Impha         Impha       Impha       Impha       Impha       Impha         Impha       Impha       Impha       Impha       Impha         Impha       Impha       Impha       Impha       Impha         Impha       Impha       Impha       Impha       Impha         Impha       Impha       Impha       Impha       Impha         Impha       Impha       Impha       Impha       Impha         Impha       Impha       Impha       Impha       Impha         Impha       Impha       Impha       Impha       Impha         Impha       Impha       Impha       Impha       Impha         Impha       Impha       Impha       Impha       Impha         Impha       Impha       Impha       Impha       Impha       Impha         Impha       Impha       Impha       Impha       Impha       Impha       Impha       Impha       Impha       Impha       Impha       Impha       Impha       Impha       Impha       Impha       Impha       Impha       Impha       Impha       Impha       Impha       Impha       Impha       I                                                                                                    | Image: Control APs and Clients       Image: Control APs and Clients                                                                                                    | ×        |
| Cisco Cisco Cate   Cisco Cisco Cate   Cisco Cate   Configuration   Configuration   Administration   Could be booting                                                                                                    | Alyst 9800-40 Wireless Controlle<br>Configuration * > Tags & Profiles * ><br>Add Peters Frable WLAN<br>Number of WLANs selected : 0<br>Voice 1<br>O Data 2<br>H 4 1 P H 10 Peters p                                                                                                    | er Welcome a  Edit WLAN  General Security Advanced Layer2 Layer3 AAA  Layer 2 Security Mode  MAC Filtering  Protected Management Frame  PMF  WPA Parameters  WPA Policy WPA2 Encryption  MPSK Auth Key Mgmt                        | Mpha                                                                                                    | Image: Content APs and Clients       Image: Content APs and Clients                                                                                                    | ×        |
| Cisco Cisco Cate Cisco Cisco Cate Cisco Cisco Cate Cisco Cisco Cate Cisco Cisco Cate Cisco Cisco Cate Cisco Cisco Cate Cisco Cisco Cate Cisco Cisco Cate Cisco Cisco Cate Cisco Cisco Cate Cisco Cisco Cate Cisco Cisco Cate Cisco Cisco Cate Cisco Cisco Cate Cisco Cisco Cate Cisco Cisco Cate Cisco Cate Cisco Cate Cisco C | Alyst 9800-40 Wireless Controlle<br>Configuration * > Tags & Profiles * ><br>* Add Polete Pouloe WUA<br>Number of WLANs selected : 0<br>Voice 1<br>O Data 2<br>16 1 1 0 terms p                                                                                                    | er Welcome a Edit WLAN   General Security Advanced  Layer2 Layer3 AAA  Layer2 Security Mode  MAC Filtering  Protected Management Frame  WPA Policy WPA2 Policy WPA2 Policy WPA2 Encryption  MPSK Auth Key Mgmt                     | Mpha                                                                                                    | Fast Transition     Enabled     Over the DS     Reassociation Timeout     20                                                                                                    | ×        |
| Cisco Cisco Cate Cisco Cisco Cate Cisco Cate Cate Cisco Cate Cisco Cate Cisco Cate Cisco Cate Cisco Cate Cisco Cate Cisco Cate Cisco Cate Cisco Cate Cisco Cate Cisco Cate Cisco Cate Cisco Cate Cisco Cate Cisco Cate Cisco Cate Cisco Cate Cisco Cate Cate Cate Cate Cate Cate Cate Cate                                                                                                    | Add Delete Enable WLAN<br>Number of WLANs selected : 0<br>Status Name 0<br>O Data 2<br>H 4 1 > H 10 terms p                                                                                                    | er Welcome a Edit WLAN  General Security Advanced Layer2 Layer3 AAA Layer 2 Security Mode MAC Filtering Protected Management Frame WPA Parameters WPA Policy WPA2 Encryption MPSK Auth Key Mgmt                                    | Mpha                                                                                                    | Fast Transition   Court he DS   Reassociation Timeout   20                                                                                                    |          |
| Cisco Cisco Cate     Cisco Cate     Cisco Cate     Cisco Cate     Configuration     Administration     Administration     Troubleshooting                                                                                                    | Add Delete Configuration * > Tags & Profiles * ><br>Add Delete Enable WLAN<br>Number of WLANs selected : 0<br>Voice 1<br>O Data 2<br>H 4 1 P H 10 Prems p                                                                                                    | er Welcome a  Edit WLAN  General Security Advanced Layer2 Layer3 AAA  Layer 2 Security Mode MAC Filtering  Protected Management Frame  MPA Parameters  WPA Policy WPA2 Policy WPA2 Encryption  MPSK Auth Key Mgmt  PSK Format      | Impha       Impha       Impha       Impha       Impha         Impha       Impha       Impha       Impha       Impha         Impha       Impha       Impha       Impha       Impha         Impha       Impha       Impha       Impha       Impha         Impha       Impha       Impha       Impha       Impha         Impha       Impha       Impha       Impha       Impha         Impha       Impha       Impha       Impha       Impha         Impha       Impha       Impha       Impha       Impha       Impha         Impha       Impha       Imph       Impha       Impha                                                                                                    | Coarch APs and Cleves      Coarch APs and Cleves      Coarch APs and C |          |
| Cisco Used Cate Is 22a  Cisco Cate Is 22a  Cisco C | Alyst 9800-40 Wireless Controlle<br>Configuration * > Tags & Profiles * ><br>* Add Polete Poulde WUA<br>Number of WLANs selected : 0<br>Voice 1<br>O Data 2<br>10 • Rems p                                                                                                    | er Welcome a  Edit WLAN  General Security Advanced Layer2 Layer3 AAA  Layer2 Security Mode MAC Filtering  Protected Management Frame  WPA Policy WPA2 Policy WPA2 Encryption  MPSK Auth Key Mgmt  PSK Format  PSK Format  C Cancel | Image: WPA + WPA2 →         WPA + WPA2 →         Image: WPA + WPA2 →         Image: WPA + WPA + WPA | Coach APs and Cleric      C                                                                                                    |          |

802.11r (FT), CCKM and/or PSK may also be enabled if wanting to utilize the same SSID for various type of voice clients, depending on whether 802.1x or PSK is being utilized.

If using 802.1x, configure the AAA Authentication List that maps to the RADIUS Servers defined in the RADIUS Server Groups.

| e  | cisco          | Cisco<br>16.12.2s | Catal | alyst 9800-40 Wireless Controller |          |               |              |         | Welco       | me alpha       | *    | 6 8        | 0.0        | 0 0 | s and Clients | Q | ()           |              |     |
|----|----------------|-------------------|-------|-----------------------------------|----------|---------------|--------------|---------|-------------|----------------|------|------------|------------|-----|---------------|---|--------------|--------------|-----|
| ٩  | Search Menu II | erra              | Ľ     | Conf                              | iguratio | n -> Tag      | is & Profile | 15 ° >  | Edit WLAN   |                |      |            |            |     |               |   |              |              | ×   |
|    | Dashboard      |                   |       |                                   |          |               |              | • 11LA  | General     | Security       | Adva | nced       |            |     |               |   |              |              |     |
| ٢  | Monitoring     |                   |       | Numb                              | er of WL | ANs select    | ed : O       |         | Layerz      | Layers         |      |            |            |     |               |   |              |              |     |
| Z, | Configurat     | ion               | >     |                                   | Status   | Name          | ×            | D       | Authenticat | ion List       |      | authentica | ition_dot1 | × • |               |   |              |              |     |
| ŵ  | Administra     | tion              | •     |                                   | 0        | Voice<br>Deta |              | 2       | Local EAP / | Authentication |      |            |            |     |               |   |              |              |     |
| ×  | Troublesho     | oting             |       | н                                 | < 1      | P 10          | 10 ¥         | items g |             |                |      |            |            |     |               |   |              |              |     |
|    |                |                   |       |                                   |          |               |              |         |             |                |      |            |            |     |               |   |              |              |     |
|    |                |                   |       |                                   |          |               |              |         |             |                |      |            |            |     |               |   |              |              |     |
|    |                |                   |       |                                   |          |               |              |         |             |                |      |            |            |     |               |   |              |              |     |
|    |                |                   |       |                                   |          |               |              |         |             |                |      |            |            |     |               |   |              |              |     |
|    |                |                   |       |                                   |          |               |              |         |             |                |      |            |            |     |               |   |              |              |     |
|    |                |                   |       |                                   |          |               |              |         |             |                |      |            |            |     |               |   |              |              |     |
|    |                |                   |       |                                   |          |               |              |         |             |                |      |            |            |     |               |   |              |              |     |
|    |                |                   |       |                                   |          |               |              |         |             |                |      |            |            |     |               |   |              |              |     |
|    |                |                   |       |                                   |          |               |              |         |             |                |      |            |            |     |               |   |              |              |     |
|    |                |                   |       |                                   |          |               |              |         |             |                |      |            |            |     |               |   |              |              |     |
|    |                |                   |       |                                   |          |               |              |         |             |                |      |            |            |     |               |   |              |              |     |
|    |                |                   |       |                                   |          |               |              |         |             |                |      |            |            |     |               |   |              |              |     |
|    |                |                   |       |                                   |          |               |              |         |             |                |      |            |            |     |               |   |              |              |     |
|    |                |                   |       |                                   |          |               |              |         | D Cancel    |                |      |            |            |     |               |   | 🗄 Update & A | Apply to Dev | (ce |

Aironet IE should be Enabled.

## Peer to Peer (P2P) Blocking Action should be Disabled.

The **WMM Policy** should be set to **Required** only if the Cisco RoomOS Series or other WMM enabled phones will be using this SSID.

If there are non-WMM clients existing in the WLAN, it is recommended to put those clients on another WLAN.

If non-other WMM clients must utilize the same SSID as the Cisco RoomOS Series, then ensure the WMM policy is set to **Allowed.** 

The maximum client connections per WLAN, per AP per WLAN, or per AP radio per WLAN can be configured as necessary.

Off Channel Scanning Defer can be tuned to defer scanning for certain queues as well as the scan defer time.

It is recommended to enabled defer priority for queues 4-6.

If using best effort applications frequently or if DSCP values for priority applications (e.g. voice and call control) are not preserved to the access point, then is recommended to enable the lower priority queues (0-3) along with the higher priority queues (4-6) to defer off channel scanning as well as potentially increasing the scan defer time.

For deployments where EAP failures occur frequently, it is recommended to enable priority queue 7 to defer off channel scanning during EAP exchanges.

Ensure Load Balance and Band Select are disabled.

Use a **DTIM Period** of **2** with a beacon period of **100 ms**.

| Cisco Cat                              | alyst 9800-40 Wireless Controller           | Welcome alpha 🛛 😤 🔞                            | 🖺 🏟 🔞 🥝 🎜 Search APs and Clients Q |
|----------------------------------------|---------------------------------------------|------------------------------------------------|------------------------------------|
| Q Search Menu Items                    | Configuration * > Tags & Profiles * > WLANs | Edit WLAN                                      | ×                                  |
|                                        |                                             | General Security Advanced                      |                                    |
| Dashboard                              |                                             | Coverage Hole Detection                        | Universal Admin                    |
| Monitoring      →                      | Number of WLANs selected : 0                | Aironet IE                                     | Load Balance                       |
| الم الم Configuration ک                | Status v Name v: ID v SSID                  | P2P Blocking Action Disabled +                 | Band Select                        |
| Administration →                       | Voice 1 voice                               | Multicast Buffer                               | IP Source Guard                    |
| ∽<br>∑ Troubleshooting                 | H 4 1 F H 10 F Items per page               | Media Stream Multicast-                        | WMM Policy Required +              |
| ~~~~~~~~~~~~~~~~~~~~~~~~~~~~~~~~~~~~~~ |                                             | Max Client Connections                         | mDNS Mode Bridging +               |
|                                        |                                             |                                                | Off Channel Scanning Defer         |
|                                        |                                             | Per WLAN 0                                     |                                    |
|                                        |                                             | Per AP Per 0<br>WLAN                           | Defer 0 1 2<br>Priority            |
|                                        |                                             | Per AP Radio 200                               | 3 🗸 4 5                            |
|                                        |                                             | 114 BCC Transition Connect                     | 6 7                                |
|                                        |                                             | TTV B35 Transition Support                     | Scan Defer 100<br>Time             |
|                                        |                                             | BSS Transition                                 | Assisted Roaming (11k)             |
|                                        |                                             | Disassociation Imminent(0 200<br>to 3000 TETT) |                                    |
|                                        |                                             | Optimized Roaming 40                           | Prediction Dptimization            |
|                                        |                                             | Disassociation Timer(0 to                      | Neighbor List                      |
|                                        |                                             | BSS Max Idle Service                           | Dual Band Neighbor                 |
|                                        |                                             | BSS Max Idle Protected                         | DTIM Period (in beacon intervals)  |
|                                        |                                             | Directed Multicast Service                     |                                    |
|                                        |                                             | 11ax                                           | 5 GHz Band (1-255) 2               |
|                                        |                                             | Develop OFDMA                                  | 2.4 GHz Band (1-255) 2             |
|                                        |                                             | Linink OFDMA                                   |                                    |
|                                        |                                             |                                                |                                    |
|                                        |                                             | Cancel                                         | Update & Apply to Device           |

802.11k and 802.11v are not supported, therefore should be disabled.

# **Policy Profiles**

Policy Profiles are used to define additional settings regarding access, QoS, Mobility, and advanced settings. Policy Profiles are then mapped to a WLAN Profile via a Policy Tag, which then can be applied to an access point.

Ensure the Status of the policy profile is Enabled.

| Cisco Cat           | alyst 9800-40 Wire  | less Controller We          | come alpha 🛛 🐔 🕵                      | B 🌣 🖄 Ø S                        | Search APs and Clients Q     |
|---------------------|---------------------|-----------------------------|---------------------------------------|----------------------------------|------------------------------|
| Q Search Menu Items | Configuration - > T | Edit Policy Profile         |                                       |                                  | ×                            |
| 📰 Dashboard         | + Add X Dele        | General Access Policies     | QOS and AVC Mob                       | ility Advanced                   |                              |
| Monitoring >        | Status v Pol        |                             | ig in enabled state will result in lo | ss of connectivity for clients a | ssociated with this profile. |
| 🔾 Configuration >   | Dat                 | Name*                       | Voice                                 | WLAN Switchi                     | ng Policy                    |
| () Administration > | □ Ø defa            | Description                 | Enter Description                     | Central Switching                | ENABLED                      |
| ☆ Troubleshooting   | ia a <b>1</b> ⊳ ⊨i  | Status                      |                                       | Central Authentio                | eation ENABLED               |
|                     |                     | Passive Client              | DISABLED                              | Central DHCP                     | ENABLED                      |
|                     |                     | Encrypted Traffic Analytics | DISABLED                              | Central Associat                 | on ENABLED                   |
|                     |                     | CTS Policy                  |                                       | Flex NAT/PAT                     | DISABLED                     |
|                     |                     | Inline Tagging              |                                       |                                  |                              |
|                     |                     | SGACL Enforcement           |                                       |                                  |                              |
|                     |                     | Default SGT                 | 2-65519                               |                                  |                              |
|                     |                     |                             |                                       |                                  |                              |
|                     |                     |                             |                                       |                                  |                              |
|                     |                     |                             |                                       |                                  |                              |
|                     |                     |                             |                                       |                                  |                              |
|                     |                     |                             |                                       |                                  |                              |
|                     |                     |                             |                                       |                                  |                              |
|                     |                     | Cancel                      |                                       |                                  | Update & Apply to Device     |

Select the VLAN or VLAN Group to be utilized with the policy profile.

| Cisco Cata          | alyst 9800–40 Wi    | reless Controller Welco                  | me alpha 🛛 🏠 🌾 🖺 🕻   | 0 10     | Search      | APs and Clients Q         |
|---------------------|---------------------|------------------------------------------|----------------------|----------|-------------|---------------------------|
| Q Search Menu Items | Configuration - > E | Edit Policy Profile                      |                      |          |             | ×                         |
| _                   |                     | General Access Policies                  | QOS and AVC Mobility | Advanced |             |                           |
| E Dashboard         | + Add X D           | RADIUS Profiling                         |                      |          | WLAN ACL    |                           |
| Monitoring >        | Status 🗸 F          | Local Subscriber Policy Name             | Search or Select 🔻   |          | IPv4 ACL    | Search or Select 🔻        |
| Configuration >     |                     | WLAN Local Profiling                     |                      |          | IPv6 ACL    | Search or Select          |
| () Administration > | □ Ø ¢               | Global State of Device<br>Classification | Disabled (i)         |          | URL Filters |                           |
| % Troubleshooting   | ⊨ ⊲ 1 ⊳             | HTTP TLV Caching                         |                      |          | Pre Auth    | Search or Select 🔻        |
|                     |                     | DHCP TLV Caching                         |                      |          | Post Auth   | Search or Select 🗸        |
|                     |                     | VLAN                                     |                      |          |             |                           |
|                     |                     | VLAN/VLAN Group                          | VLAN0500             |          |             |                           |
|                     |                     | Multicast VLAN                           | Enter Multicast VLAN |          |             |                           |
|                     |                     |                                          |                      |          |             |                           |
|                     |                     |                                          |                      |          |             |                           |
|                     |                     |                                          |                      |          |             |                           |
|                     |                     |                                          |                      |          |             |                           |
|                     |                     |                                          |                      |          |             |                           |
|                     |                     |                                          |                      |          |             |                           |
|                     |                     |                                          |                      |          |             |                           |
|                     | (                   | "D Cancel                                |                      |          | [           | Tupdate & Apply to Device |

Ensure the QoS SSID Policy is set to Platinum for egress and Platinum-up for ingress.

| Cisco Catal          | lyst 9800-40 Wir    | reless Controlle   | Welcome alpha        | * • •        |              | Search APs and Clients Q |
|----------------------|---------------------|--------------------|----------------------|--------------|--------------|--------------------------|
| Q Search Menu Items  | Configuration - > E | dit Policy Profile |                      |              |              | ×                        |
|                      | + Add × D           | General Acc        | ess Policies QOS and | AVC Mobility | Advanced     |                          |
|                      |                     | Auto QoS           | None v               |              | Flow Monitor | IPv4                     |
| Monitoring >         | Status V F          | QoS SSID Policy    |                      |              | Egress       | Search or Select 🚽       |
| Configuration >      |                     | Egress             | platinum x v         |              | Ingress      | Search or Select 🔻       |
| (O) Administration > |                     | Ingress            | platinum-up x v      |              | Flow Monitor | IPv6                     |
| X Troubleshooting    |                     | QoS Client Policy  | /                    |              | Egress       | Search or Select         |
|                      |                     | Egress             | Search or Select 🔻   |              | Ingress      | Search or Select         |
|                      |                     | Ingress            | Search or Select 🚽   |              |              |                          |
|                      |                     | SIP-CAC            |                      |              |              |                          |
|                      |                     | Call Snooping      |                      |              |              |                          |
|                      |                     | Send Disassociate  |                      |              |              |                          |
|                      |                     | Send 486 Busy      |                      |              |              |                          |
|                      |                     |                    |                      |              |              |                          |
|                      |                     |                    |                      |              |              |                          |
|                      |                     |                    |                      |              |              |                          |
|                      |                     |                    |                      |              |              |                          |
|                      |                     |                    |                      |              |              |                          |
|                      |                     | Cancel             |                      |              |              | Update & Apply to Device |

Configure **Session Timeout** as necessary per your requirements. It is recommended to enable the session timeout for 86400 seconds to avoid possible interruptions during audio calls, but also to re-validate client credentials periodically to ensure that the client is using valid credentials.

Configure Client Exclusion Timeout as necessary.

IPv4 DHCP Required should be disabled.

| ¢    | Cisco Cisco C<br>16.12.2s | ataly | st 9800-40 W      | /ireless Controller We         | elcome alpha         | <b>%</b> 🖹 🔇 | 8 0 C                     | Search APs and Clients Q |
|------|---------------------------|-------|-------------------|--------------------------------|----------------------|--------------|---------------------------|--------------------------|
| ٩    | Search Menu Items         | (     | Configuration - > | Edit Policy Profile            |                      |              |                           | ×                        |
|      | Dashboard                 |       |                   | General Access Policies        | QOS and AVC          | Mobility     | Advanced                  |                          |
|      | Dashboard                 |       |                   | WLAN Timeout                   |                      |              | Fabric Profile            | Search or Select         |
| ٢    | Monitoring                | >     | Status v F        | Session Timeout (sec)          | 86400                |              | Umbrella<br>Parameter Map | Not Configured 🔻         |
| Z    | Configuration             | >     |                   | Idle Timeout (sec)             | 300                  |              | mDNS Service              | default-mdns-service 🔻   |
| ক্টি | Administration            | >     | □ Ø ¢             | Idle Threshold (bytes)         | 0                    |              | Policy                    | Clear                    |
| ×    | Troubleshooting           |       | ⊲ ⊲ 1 ⊳           | Client Exclusion Timeout (sec) | 60                   |              | WLAN Flex Po              | licy                     |
|      |                           |       |                   | DHCP                           |                      |              | VLAN Central Sw           | vitching                 |
|      |                           |       |                   | IPv4 DHCP Required             |                      |              | Split MAC ACL             | Search or Select 🔻       |
|      |                           |       |                   | DHCP Server IP Address         |                      |              | Air Time Fairne           | ess Policies             |
|      |                           |       |                   | Show more >>>                  |                      |              | 2.4 GHz Policy            | Search or Select         |
|      |                           |       |                   | AAA Policy                     |                      |              | 5 GHz Policy              | Search or Select         |
|      |                           |       |                   | Allow AAA Override             |                      |              |                           |                          |
|      |                           |       |                   | NAC State                      |                      |              |                           |                          |
|      |                           |       |                   | Policy Name                    | default-aaa-policy x | ,            |                           |                          |
|      |                           |       |                   | Accounting List                | Search or Select     | ,            |                           |                          |
|      |                           |       |                   |                                |                      |              |                           |                          |
|      |                           |       |                   |                                |                      |              |                           |                          |
|      |                           |       |                   | Cancel                         |                      |              |                           | Update & Apply to Device |

## **RF Profiles**

RF Profiles can be created to specify which frequency bands, data rates, RRM settings, and advanced settings a group of access points should use.

It is recommended to have the SSID used by the Cisco RoomOS Series to be applied to 5 GHz radios only.

RF Profiles are applied to an RF Tag, which then can be applied to an access point.

When creating an RF Profile, the Name and Radio Band must be defined.

Select 5 GHz Band or 2.4 GHz Band for the Radio Band.

| ¢      | Cisco<br>16.12.2s | Cataly | yst 98 | 800-40     | Wireless Controller        |      | Welcome <i>alpha</i> | * | <b>F</b>   | * 🕸 0            | <b>c</b> ( |   | Q              | ¢ |
|--------|-------------------|--------|--------|------------|----------------------------|------|----------------------|---|------------|------------------|------------|---|----------------|---|
| Q      | Search Menu Items |        | Config | guration - | > Tags & Profiles - > RF   |      |                      |   |            |                  |            |   |                |   |
|        | Dashboard         |        | + A    | Add        |                            |      |                      |   |            |                  |            |   |                |   |
|        | Monitoring        | >      |        | State 🖂    | RF Profile Name            | ~.   | Band                 | ~ | Descripti  | on               |            |   |                | ~ |
| Z      | Configuration     | >      |        | Ø          | Low_Client_Density_rf_5gh  |      | 5 GHz                |   | pre config | jured Low Client | Density rf |   |                |   |
| $\sim$ |                   |        |        | O          | High_Client_Density_rf_5gh |      | 5 GHz                |   | pre config | ured High Client | Density r  |   |                |   |
| Ś      | Administration    | > .    | Add R  | RF Profile | 1                          |      |                      |   |            |                  |            | × |                |   |
| ×      | Troubleshooting   |        | Ge     | neral      | 802.11 RRM Adva            | nced |                      |   |            |                  |            |   |                |   |
|        |                   |        | Nam    | ne*        | Enter Name                 |      |                      |   |            |                  |            |   |                |   |
|        |                   |        | Radi   | io Band    | 5 GHz Band                 | •    |                      |   |            |                  |            |   | 1 - 6 of 6 ite |   |
|        |                   |        | Stat   | us         | DISABLE                    |      |                      |   |            |                  |            |   |                |   |
|        |                   |        | Des    | cription   | Enter Description          |      |                      |   |            |                  |            |   |                |   |
|        |                   |        |        |            |                            |      |                      |   |            |                  |            |   |                |   |
|        |                   |        |        |            |                            |      |                      |   |            |                  |            |   |                |   |
|        |                   |        | D Ca   | ancel      |                            |      |                      |   |            | Apply 1          | o Device   |   |                |   |

On the **802.11** tab, configure the data rates as necessary.

Is recommended to enable 12 Mbps as **Mandatory** and 18 Mbps and higher as **Supported**; however some environments may require 6 Mbps to be enabled as a mandatory (basic) rate.

| Cisco Catalyst 9800-40 Wireless Controller Welcome alpha 🖌 🎓 🖺 🏟 🖄 🛛 🌫 Search APs and Clerits Q |                 |                            |                            |                              |                         |            |   |  |
|-------------------------------------------------------------------------------------------------|-----------------|----------------------------|----------------------------|------------------------------|-------------------------|------------|---|--|
| Q Search Menu Items                                                                             | Configuration   | Tags & Profiles - > RF     | :                          |                              |                         |            |   |  |
| 🔜 Dashboard                                                                                     | + Add           |                            |                            |                              |                         |            |   |  |
| Monitoring                                                                                      | > State ~       | RF Profile Name            | <ul> <li>✓ Band</li> </ul> | - Description                |                         |            | ~ |  |
|                                                                                                 | , 🗆 o           | Low_Client_Density_rf_5gh  | 5 GHz                      | pre configure                | d Low Client Density rf |            |   |  |
| ~~                                                                                              |                 | High_Client_Density_rf_5gh | 5 GHz                      | pre configure                | d High Client Density r |            |   |  |
| (O) Administration                                                                              | > Add RF Profil | le                         |                            |                              |                         | •          |   |  |
| % Troubleshooting                                                                               | General         | 802.11 RRM Adva            | nced                       |                              |                         | -          |   |  |
|                                                                                                 | Operational     | I Rates                    | 802.11n                    | MCS Rates                    |                         |            |   |  |
|                                                                                                 | 6 Mbps          | Disabled •                 | Enabled Da                 | ata Rates:                   |                         | 1 - 6 of f |   |  |
|                                                                                                 | 9 Mbps          | Disabled 🔻                 | [0,1,2,3,4,5,6             | ,7,8,9,10,11,12,13,14,15,16, | 17,18                   |            |   |  |
|                                                                                                 | 12 Mbps         | Mandatory v                | ,19,20,21,22,              | 23,24,23,20,27,20,29,30,31]  |                         |            |   |  |
|                                                                                                 | 18 Mbps         | Supported 👻                | Enable                     | MCS Index V                  |                         |            |   |  |
|                                                                                                 | 24 Mbps         | Supported v                |                            | 0                            |                         |            |   |  |
|                                                                                                 | 36 Mbps         | Supported 🔻                |                            | 1                            |                         |            |   |  |
|                                                                                                 | 48 Mbps         | Supported v                |                            | 2                            |                         |            |   |  |
|                                                                                                 | 54 Mbps         | Supported v                |                            | 3                            |                         |            |   |  |
|                                                                                                 |                 |                            |                            | 4                            |                         |            |   |  |
|                                                                                                 |                 |                            |                            | 5                            |                         |            |   |  |
|                                                                                                 |                 |                            |                            | 6                            |                         |            |   |  |
|                                                                                                 |                 |                            |                            | 7                            |                         |            |   |  |
|                                                                                                 |                 |                            |                            | 8                            |                         |            |   |  |
|                                                                                                 |                 |                            | $\checkmark$               | 9                            |                         |            |   |  |

On the **RRM** tab, the **Maximum Power Level** and **Minimum Power Level** settings as well as other **DCA**, **TPC**, and **Coverage** settings can be configured.

Cisco RoomOS Series Wireless LAN Deployment Guide

| Cisco Cata          | lyst 9800-40 Wireless Controller         | Welcome alpha | 📽 🖺 🏟 🔞 🥹 🎜 Search APs and Clients Q |
|---------------------|------------------------------------------|---------------|--------------------------------------|
| Q Search Menu Items | Configuration • > Tags & Profiles • > RF |               |                                      |
| Dashboard           | + Add C Delete                           |               |                                      |
| Monitoring >        | State 🤟 RF Profile Name 🗸                | Band ~        | Description ~                        |
|                     | Low_Client_Density_rf_5gh                | 5 GHz         | pre configured Low Client Density rf |
| Goomgaration        | High_Client_Density_rf_5gh               | 5 GHz         | pre configured High Client Density r |
| () Administration → | Add RF Profile                           |               | ×                                    |
| 💥 Troubleshooting   | General 802.11 RRM Advanced              |               |                                      |
|                     | General Coverage TPC DCA                 |               |                                      |
|                     | Coverage Hole Detection                  |               | 1 - 6 of 6 items                     |
|                     | Minimum Client Level (clients)*          | 3             |                                      |
|                     | Data RSSI Threshold (dBm)*               | -80           |                                      |
|                     | Voice RSSI Threshold (dBm)*              | -80           |                                      |
|                     | Exception Level(%)*                      | 25            |                                      |
|                     |                                          |               |                                      |
|                     | Cancel                                   |               | Apply to Device                      |

| Cisco Catalys           | st 9800-40 Wireless Controller Welcome alpha | 🕷 🏗 🖺 🏟 👰 🧭 🎜 🛛 Search AP's and Clients 🔍 🗌 |
|-------------------------|----------------------------------------------|---------------------------------------------|
| Q Search Menu Items     | Configuration - > Tags & Profiles - > RF     |                                             |
| Dashboard               | + Add                                        |                                             |
| Monitoring >            | State v RF Profile Name v Band               | <ul> <li>Description</li> </ul>             |
| Configuration >         | Low_Client_Density_rf_5gh 5 GHz              | pre configured Low Client Density rf        |
| ~                       | High_Client_Density_rf_5gh 5 GHz             | pre configured High Client Density r        |
| ()   Administration   > | dd RF Profile                                | ×                                           |
| X Troubleshooting       | General 802.11 RRM Advanced                  |                                             |
|                         | Constal Courses TPC DCA                      |                                             |
|                         | General Coverage TPC DCA                     |                                             |
|                         | Transmit Power<br>Control                    | 1 - 6 of 6 items                            |
|                         | Maximum Power Level(dBm)* 30                 |                                             |
|                         | Minimum Power Level(dBm)* -10                |                                             |
|                         | Power Threshold V1(dBm)* -70                 |                                             |
|                         |                                              |                                             |
|                         | D Cancel                                     | Apply to Device                             |
|                         |                                              |                                             |

| Cisco Catal                         | yst 9800-40 Wireless Control          | ler Welcome alpha 🖀                                                                                                    | S G Ø Ø Ø Ø Ø                              | Search APs and Clients Q |
|-------------------------------------|---------------------------------------|----------------------------------------------------------------------------------------------------|--------------------------------------------|--------------------------|
| Q Search Menu Items                 | Configuration • > Tags & Profiles • > | RF                                                                                                    |                                            |                          |
| 📰 Dashboard                         | + Add × Delete                        |                                                                                                    |                                            |                          |
| $\bigcirc$ Monitoring $\rightarrow$ | State 🖂 RF Profile Name               | <ul> <li>Band</li> </ul>                                                                                                    | Description                                | ~                        |
|                                     | Low_Client_Density_rf_5g              | jh 5 GHz                                                                                                    | pre configured Low Client Density rf       |                          |
| ~                                   | High_Client_Density_rf_5              | gh 5 GHz                                                                                                    | pre configured High Client Density r       |                          |
| (O) Administration >                | Add RF Profile                        |                                                                                                    | ×                                          |                          |
| X Troubleshooting                   | General 802.11 RRM                    | Advanced                                                                                                    |                                            |                          |
|                                     | 0                                     | 201                                                                                                    |                                            |                          |
|                                     | General Coverage IPC                  | DCA                                                                                                    |                                            |                          |
|                                     | Dynamic Channel Assignment            |                                                                                                    |                                            | 1 - 6 of 6 items         |
|                                     | Avoid AP Foreign AP Interference      |                                                                                                    |                                            |                          |
|                                     | Channel Width                         | 20 MHz 40 MHz 80 MHz<br>Best                                                                                                    | 0 160 MHz                                  |                          |
|                                     | DCA Channels                          | ✓       ✓       ✓       ✓       ✓       ✓       ✓       ✓       ✓       ✓       ✓       ✓       ✓       ✓       ✓       ✓       ✓       ✓       ✓       ✓       ✓       ✓       ✓       ✓       ✓       ✓       ✓       ✓       ✓       ✓       ✓       ✓       ✓       ✓       ✓       ✓       ✓       ✓       ✓       ✓       ✓       ✓       ✓       ✓       ✓       ✓       ✓       ✓       ✓       ✓       ✓       ✓       ✓       ✓       ✓       ✓       ✓       ✓       ✓       ✓       ✓       ✓       ✓       ✓       ✓       ✓       ✓       ✓       ✓       ✓       ✓       ✓       ✓       ✓       ✓       ✓       ✓       ✓       ✓       ✓       ✓       ✓       ✓       ✓       ✓       ✓       ✓       ✓       ✓       ✓       ✓       ✓       ✓       ✓       ✓       ✓       ✓       ✓       ✓       ✓       ✓       ✓       ✓       ✓       ✓       ✓       ✓       ✓       ✓       ✓       ✓       ✓       ✓       ✓       ✓       ✓       ✓       ✓       ✓ | ✓ ✓ ✓ ✓ ✓ ✓<br>104 108 112 116 120 124<br> |                          |
|                                     | High Speed Roam                       |                                                                                                    |                                            |                          |
|                                     | Mode Enable                           |                                                                                                    |                                            |                          |
|                                     | Neighbor Timeout*                     | 5                                                                                                    |                                            |                          |
|                                     | Client Network Preference             | Default 🔻                                                                                                    |                                            |                          |
|                                     | D Cancel                              |                                                                                                    | Apply to Device                            |                          |
|                                     |                                       |                                                                                                    |                                            |                          |

On the Advanced tab, Maximum Clients, Multicast Data Rate, Rx Sop Threshold, and other advanced settings can be configured.

It is recommended to use the default value (Auto) for Rx Sop Threshold.

| Cisco Ca                            | talyst 9800-40 Wireless Control       | ler Welcome alpha 🛛 🌴 🧒 🛱 🦉 🦉 Construct Aths and C | lents Q |
|-------------------------------------|---------------------------------------|----------------------------------------------------|---------|
| Q Search Menu Items                 | Configuration • > Tags & Profiles • > | RF                                                 |         |
| 📻 Dashboard                         | + Add × Delete                        |                                                    |         |
| $\bigcirc$ Monitoring $\rightarrow$ | State 🖂 RF Profile Name               | V Band V Description                               | ×.      |
| المراجع (Configuration )            | Low_Client_Density_rf_5               | gh 5 GHz pre configured Low Client Density rf      |         |
|                                     | Add DE Drofile                        | igh 5 GHz pre configured High Client Density r     |         |
|                                     | Add RF Profile                        |                                                    |         |
| X Troubleshooting                   | General 802.11 RRM                    | Advanced                                           |         |
|                                     | High Density Parameters               |                                                    |         |
|                                     | Max Clients*                          | 200                                                |         |
|                                     | Multicast Data Rate (Mbps)            | Auto 🗸                                             |         |
|                                     | Rx Sop Threshold (dbm)                | auto v                                             |         |
|                                     | Client Distribution                   |                                                    |         |
|                                     | Load Balancing Window*                | 5                                                  |         |
|                                     | Load Balancing Denial Count*          | 3                                                  |         |
|                                     |                                       |                                                    |         |
|                                     | AIF Configuration                     |                                                    |         |
|                                     | Status                                | DISABLED                                           |         |
|                                     | Bridge Client Access                  | DISABLED                                           |         |
|                                     | Airtime Allocation                    | 5                                                  |         |
|                                     | FRA                                   |                                                    |         |
|                                     | Client Aware                          |                                                    |         |

## **Flex Profiles**

Flex Profiles are used to define the settings the access point should use when in Flexconnect mode. Flex Profiles are then mapped to a Site Tag, which then can be applied to an access point.

Configure the **Native VLAN ID** for the access point to use as well as the allowed VLANs. Ensure **ARP Caching** is **Enabled**. Enable **Local Authentication** as necessary.

| ¢     | Cisco Catalyst 98                | 800-40 Wireless Cont        | roller Welcome alpha    | • • • • • | 2 Search APs and Clients Q |
|-------|----------------------------------|-----------------------------|-------------------------|-----------|----------------------------|
| Q Se  | earch Menu Items                 | uration - > Tags & Profiles | · > Flex                |           |                            |
| D     | ashboard + A                     | dd X Delete                 |                         |           |                            |
| ( N   | <sup>Ioni</sup> Add Flex Profile |                             |                         |           | ×                          |
| ್ಸಿ c | Conf General Local Au            | thentication Policy ACL     | VLAN                    |           | ▶<br>of 1 items            |
| ()] A | .dm <sub>Name*</sub>             | Enter Name                  | Fallback Radio Shut     |           |                            |
| Ж Т   | roul Description                 | Enter Description           | Flex Resilient          |           |                            |
|       | Native VLAN ID                   | 1                           | ARP Caching             |           |                            |
|       | HTTP Proxy Port                  | 0                           | Efficient Image Upgrade |           |                            |
|       | HTTP-Proxy IP Address            | 0.0.0                       | Office Extend AP        |           |                            |
|       | CTS Policy                       |                             | Join Minimum Latency    |           |                            |
|       | Inline Tagging                   |                             |                         |           |                            |
|       | SGACL Enforcement                |                             |                         |           |                            |
|       | CTS Profile Name                 | default-sxp-profile x       |                         |           |                            |
|       | ා Cancel                         |                             |                         |           | Apply to Device            |
|       |                                  |                             |                         |           |                            |

# Tags

#### **Policy Tag**

Policy Tags define the mapping of WLAN Profiles and Policy Profiles.

Policy Tags are then applied to an access point to specify which WLANs / SSIDs are to be enabled, which interface they should be mapped to and which QoS and other settings to use.

When creating a Policy Tag, click Add, select the WLAN Profile to configure then select the Policy Profile to be used.

| Cisco Catalyst      | 9800-40 Wireless Controller                | Welcome alpha                       | 🎼 💾 🏟 🔯 🥝 🎜 🛛 Searc                           | h APs and Clients Q          |
|---------------------|--------------------------------------------|-------------------------------------|-----------------------------------------------|------------------------------|
| Q Search Menu Items | onfiguration - > Tags & Profil Edit Policy | Tag                                 |                                               | ×                            |
| 📰 Dashboard         | Policy Site RF A                           | Changes may result in loss of conne | activity for some clients that are associated | to APs with this Policy Tag. |
| Monitoring >        | + Add × Delete Name*                       | default-policy-tag                  |                                               |                              |
| Configuration >     | Policy Tag Name                            | default policy-tag                  |                                               |                              |
| () Administration > | default-policy-tag VLA                     | N-POLICY Maps: 2                    |                                               |                              |
| X Troubleshooting   | H - 1 - H 10 + Add                         |                                     |                                               |                              |
|                     | WLA                                        | N Profile                           | <ul> <li>Policy Profile</li> </ul>            | ¥.                           |
|                     | Data                                       |                                     | Data                                          |                              |
|                     | Uoice                                      |                                     | Voice                                         |                              |
|                     | H H                                        | 1 ► ► 10 ¥ items pe                 | r page                                        | 1 - 2 of 2 items             |
|                     | Map WL                                     | N and Policy                        |                                               |                              |
|                     | WLAN Prof                                  | Voice                               | Policy Profile*                               | Voice 🔻                      |
|                     |                                            |                                     |                                               |                              |
|                     | > RLA                                      | N-POLICY Maps: 0                    |                                               |                              |
|                     |                                            |                                     |                                               |                              |
|                     |                                            |                                     |                                               |                              |
|                     |                                            |                                     |                                               |                              |
|                     | ່ວ Cancel                                  | ]                                   |                                               | Update & Apply to Device     |

## Site Tag

Site Tags define which AP Join Profile and Flex Profile should be used.

Site Tags are then applied to an access point to specify which AP Join Profile and Flex Profile parameters should be used.

When creating a Site Tag, click Add, select the AP Join Profile to be used.

When creating a Site Tag to include a Flex Profile, ensure **Enable Local Site** is not checked, then select the necessary **Flex Profile**.

| Cisco Catalyst 9800  | -40 Wireless Controller Welcome alpha | 0 Ø Ø & B <b>7</b> % | Search APs and Clients Q |
|----------------------|---------------------------------------|----------------------|--------------------------|
| Q. Search Menu Items | ion - > Tags & Profiles - > Tags      |                      |                          |
| Dashboard Policy     | Site RF AP                            |                      |                          |
| Monitoring           | × Delete                              |                      |                          |
| Configuration > site | e Tag Name                            | < Description        | ×                        |
| Administration       | ault-site-tag                         | default site tag     |                          |
|                      |                                       |                      | 1 - 1 of 1 items         |
| Name*                | Enter Name                            |                      |                          |
| Description          | Enter Description                     |                      |                          |
| AP Join Profile      | default-ap-profile 🔻                  |                      |                          |
| Flex Profile         | default-flex-profile                  |                      |                          |
| Control Plane Name   | <b>•</b>                              |                      |                          |
| Enable Local Site    |                                       |                      |                          |
| Cancel               |                                       |                      | Apply to Device          |
|                      |                                       |                      |                          |

#### <u>RF Tag</u>

RF Tags define which RF Profiles should be used for 2.4 GHz and 5 GHz.

RF Tags are then applied to an access point to specify which RF Profile parameters should be used.

When creating a RF Tag, select the 5 GHz Band RF Profile and 2.4 GHz Band RF Profile to be used.

| ¢      | Cisco Cisco C   | atalys | st 9800-40 Wireless Contr         | roller Welcome alpha |                 | Search APs and Clients Q | • |
|--------|-----------------|--------|-----------------------------------|----------------------|-----------------|--------------------------|---|
| Q Sea  | irch Menu Items | C      | Configuration - > Tags & Profiles | • > Tags             |                 |                          |   |
| 📰 Da   | shboard         |        | Policy Site RF AP                 |                      |                 |                          |   |
| (2) Mo | onitoring       | >      | + Add X Delete                    |                      |                 |                          |   |
| ್ಸಿ ರಂ | onfiguration    | >      | RF Tag Name                       | , v                  | Description     |                          |   |
| ۍ<br>ک | Iministration   | >      | default-rf-tag                    |                      | default RF tag  |                          |   |
| ≫ Tro  | oubleshooting   |        | Add RF Tag                        |                      | ×               | 1 - 1 of 1 items         |   |
|        |                 |        | Name*                             | Enter Name           |                 |                          |   |
|        |                 |        | Description                       | Enter Description    |                 |                          |   |
|        |                 |        | 5 GHz Band RF Profile             | Global Config 🗸      |                 |                          |   |
|        |                 |        | 2.4 GHz Band RF Profile           | Global Config 🔹      |                 |                          |   |
|        |                 |        | Cancel                            |                      | Apply to Device |                          |   |
|        |                 |        |                                   |                      |                 |                          |   |

Once tags are defined, they can then be applied to an access point.

| Cisco Cat     Cisco Cat     Cisco Cat     Cosco Cat     Cosco Cat | configuration • >  | reless Controller<br>Edit AP | Welcome alpha 🛛 🏠 📢     |                                | Search APs and Clients Q             |
|----------------------------------------------------------------------------------------------------|--------------------|------------------------------|-------------------------|--------------------------------|--------------------------------------|
| Dashboard                                                                                                    | ✓ All Access       | General Interfaces           | High Availability Inver | ntory ICap Advanced            |                                      |
| ) Monitoring                                                                                                    | Number of AP(s): 1 | AP Name*                     | rcdn6-22a-ap1           | Primary Software Version       | 16.12.2.132                          |
| Configuration >                                                                                                    | AP × AP<br>Name Mo | Location*                    | rcdn6-22                | Predownloaded Status           | N/A                                  |
| Administration >                                                                                                    | rcdn6-22a- AP      | Base Radio MAC               | 00a7.42b0.5c80          | Predownloaded Version          | N/A                                  |
| C Troubleshooting                                                                                                    | B-K                | Ethernet MAC                 | 00a7.42b7.cb1a          | Next Retry Time                | N/A                                  |
|                                                                                                    |                    | Admin Status                 | ENABLED                 | Boot Version                   | 1.1.2.4                              |
|                                                                                                    | > 5 GHz Rac        | AP Mode                      | Local 👻                 | IOS Version                    | 16.12.2.132                          |
|                                                                                                    |                    | Operation Status             | Registered              | Mini IOS Version               | 0.0.0.0                              |
|                                                                                                    | 2.4 GHz R          | Fabric Status                | Disabled                | IP Config                      |                                      |
|                                                                                                    | > Dual-Banc        | LED State                    |                         | CAPWAP Preferred Mode IPv      | 4                                    |
|                                                                                                    | Country            | LED Brightness<br>Level      | 8 🔻                     | DHCP IPv4 Address 10.          | 201.81.125                           |
|                                                                                                    |                    | CleanAir NSI Key             |                         | Static IP (IPv4/IPv6)          |                                      |
|                                                                                                    | LSC Provis         | Tags                         |                         | Time Statistics                |                                      |
|                                                                                                    |                    | Policy                       | default-policy-tag      | Up Time                        | 10 days 18 hrs<br>16 mins 54<br>secs |
|                                                                                                    |                    | Site                         | default-site-tag 🔻      | Controller Association Latency | 2 mins 4 secs                        |
|                                                                                                    |                    | RF                           | default-rf-tag 🔻        |                                |                                      |
|                                                                                                    |                    | ී Cancel                     |                         |                                | Update & Apply to Device             |

If a Site Tag is applied including a configured Flex Profile, then the **AP Mode** will be changed to **Flex** automatically.

| Cisco Cataly        | vst 9800-40 W                 | ireless Controller      | Welcome alpha           | • 🖹 💠 🖄 O C 💿                  | earch APs and Clients Q        |
|---------------------|-------------------------------|-------------------------|-------------------------|--------------------------------|--------------------------------|
| Q Search Menu Items | Configuration - > E           | Edit AP                 |                         |                                | ×                              |
| Dashboard           | <ul> <li>All Acces</li> </ul> | General Interfaces      | High Availability Inven | tory ICap Advanced Version     |                                |
| Monitoring >        | Number of AP(s): 1            | AP Name*                | rcdn6-22a-ap1           | Primary Software Version       | 16.12.2.132                    |
| Configuration >     | AP × A<br>Name M              | Location*               | rcdn6-22                | Predownloaded Status           | N/A                            |
| () Administration > | rcdn6-22a- Al                 | Base Radio MAC          | 00a7.42b0.5c80          | Predownloaded Version          | N/A                            |
| X Troubleshooting   | H H 1                         | Ethernet MAC            | 00a7.42b7.cb1a          | Next Retry Time                | N/A                            |
|                     |                               | Admin Status            |                         | Boot Version                   | 1.1.2.4                        |
|                     | > 5 GHz Ra                    | AP Mode                 | Flex v                  | IOS Version                    | 16.12.2.132                    |
|                     | 2 4 GHz I                     | Operation Status        | Registered              |                                | 0.0.0.0                        |
|                     | 2.4 GHZ I                     | Fabric Status           | Disabled                | IP Config                      |                                |
|                     | Dual-Bar                      | LED State               |                         | CAPWAP Preferred Mode IPv4     |                                |
|                     | > Country                     | LED Brightness<br>Level | 8 •                     | DHCP IPv4 Address 10.2         | 201.81.125                     |
|                     |                               | CleanAir <u>NSI Key</u> |                         | Static IP (IPv4/IPv6)          |                                |
|                     | LSC Prov                      | Tags                    |                         | Time Statistics                |                                |
|                     |                               | Policy                  | default-policy-tag      | Up Time                        | 0 days 0 hrs 10<br>mins 1 secs |
|                     |                               | Site                    | Flex v                  | Controller Association Latency | 10 secs                        |
|                     |                               | RF                      | default-rf-tag 🗸        |                                |                                |
|                     | ſ                             | 5 Cancel                |                         |                                |                                |
|                     |                               | Joancer                 |                         |                                | Device                         |

# **Controller Settings**

Ensure the **Default Mobility Domain** is configured correctly. Enable **AP LAG Mode**.

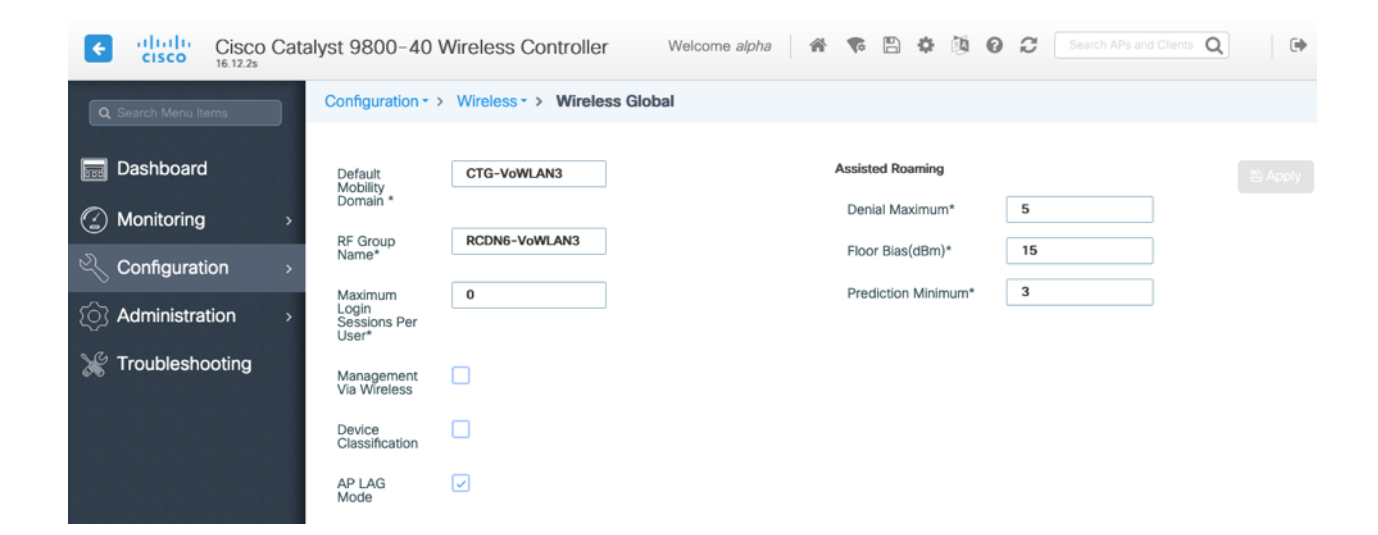
# **Mobility Settings**

When multiple Cisco Wireless LAN Controllers are to be in the same mobility group, then the IP address and MAC address of each Cisco Wireless LAN Controller should be added to the Mobility Peer configuration.

Ensure each Cisco Wireless LAN Controller is configured with the same Mobility Group Name.

| Cisco Cata              | alyst 9800-40 Wireless Controller Welcome alpha 🛛 🏶 🖺 🏟 🕲 C Search APs and Clients Q 🖗                                                                                                    |
|-------------------------|----------------------------------------------------------------------------------------------------|
| Q Search Menu Items     | Configuration - > Wireless - > Mobility                                                                                                    |
| 🚃 Dashboard             | Global Configuration Peer Configuration                                                                                                    |
| Monitoring >            | Mobility Group Name* CTG-VoWLAN3                                                                                                    |
| Configuration >         | Multicast IPv4 Address 0.0.0                                                                                                    |
| √<br>∴ Administration → | Multicast IPv6 Address ::                                                                                                    |
| NG Traublachastics      | Keep Alive Interval (sec)* 10                                                                                                    |
| Troubleshooting         | Mobility Keep Alive Count* 3                                                                                                    |
|                         | Mobility DSCP Value* 48                                                                                                    |
|                         | Mobility MAC Address* 706d.153d.b50b                                                                                                    |
| Cisco Catal             | yst 9800-40 Wireless Controller Welcome alpha 🖌 📽 🖺 🏟 🔯 🥹 📿 Search APs and Clients Q 🔅                                                                                                    |
| Q Search Menu Items     |                                                                                                    |
| Dashboard               | Global Configuration Peer Configuration                                                                                                    |
| Monitoring >            | <ul> <li>Mobility Peer Configuration</li> </ul>                                                                                                    |
| 🔾 Configuration >       | + Add × Delete                                                                                                    |
| () Administration >     | MAC Address         v         IP Address         v         Public IP         v         Group Name         v         Multicast IPv4         v         Status         v         PMTU         v                                                                                                    |
| X Troubleshooting       | 706d.153d.b50b 10.201.81.9 N/A CTG-VoWLAN3 0.0.0 N/A N/A                                                                                                    |
|                         | H         I         I |
|                         | > Non-Local Mobility Group Multicast Configuration                                                                                                    |

Ensure the Mobility MAC Address matches the MAC address of the wireless management interface.

| Cisco Cata          | alyst 9800-40 Wireless Controller                                   | Welcome alpha 🛛 🐔 🜾      | 8000             | Search APs and Clients Q          |
|---------------------|---------------------------------------------------------------------|--------------------------|------------------|-----------------------------------|
| Q Search Menu Items | Configuration - > Interface - > Wireless                            |                          |                  |                                   |
| Dashboard           | + Add X Delete                                                      |                          |                  |                                   |
| Monitoring >        | Interface Name 🗸 Interface Type 🗸 Tr                                | rustpoint Name 🗸 VLAN ID | V. IP Address V. | IP Netmask v MAC Address v        |
| Configuration >     | Vlan310     Management       Id     ◄       Id     ►       Id     ■ | 310                      | 10.201.81.9      | 255.255.255.240 70:6d:15:3d:b5:0b |
| () Administration > |                                                                     |                          |                  |                                   |
| 💥 Troubleshooting   |                                                                     |                          |                  |                                   |

# **Call Admission Control (CAC)**

It is recommended to enable **Admission Control Mandatory** for **Voice** and configure the maximum bandwidth and reserved roaming bandwidth percentages for either 5 or 2.4 GHz depending on which frequency band is to be utilized.

The maximum bandwidth default setting for voice is 75% where 6% of that bandwidth is reserved for roaming clients.

Roaming clients are not limited to using the reserved roaming bandwidth, but roaming bandwidth is to reserve some bandwidth for roaming clients in case all other bandwidth is utilized.

If CAC is to be enabled, will want to ensure Load Based CAC is enabled.

Load Based CAC will account for all energy on the channel.

The voice stream size and maximum number of voice streams values can be adjusted as necessary.

If using SRTP, the voice stream size may need to be increased.

Ensure the Inactivity Timeout is Disabled.

#### Unicast Video Redirect and Multicast Direct Enable should be Enabled.

| Cisco Catalyst 9800-40 Wireless Controller Welcome alpha 🛛 🏶 🖺 🖗 🖗 🧭 Search APs and Clients Q |                                          |                       |          |                                    |       |  |  |  |  |
|-----------------------------------------------------------------------------------------------|------------------------------------------|-----------------------|----------|------------------------------------|-------|--|--|--|--|
| Q Search Meru Items Configuration - > Radio Configurations - > Media Parameters               |                                          |                       |          |                                    |       |  |  |  |  |
| Dashboard                                                                                     | 5 GHz Band 2.4 GHz Bar                   | nd                    |          |                                    |       |  |  |  |  |
| Monitoring >                                                                                  |                                          |                       |          |                                    |       |  |  |  |  |
| Configuration >                                                                               | Media                                    |                       |          | Voice                              |       |  |  |  |  |
| () Administration >                                                                           | General                                  |                       |          | Call Admission Control (0          | CAC)  |  |  |  |  |
| X Troubleshooting                                                                             | Unicast Video Redirect                   |                       |          | Admission Control (ACM)            |       |  |  |  |  |
|                                                                                               | Multicast Direct Admission Control       |                       |          | Load Based CAC                     |       |  |  |  |  |
|                                                                                               | Media Stream Admission                   | edia Stream Admission |          | Max RF Bandwidth (%)*              | 75    |  |  |  |  |
|                                                                                               | Control (ACM)                            | 5                     | 1        | Reserved Roaming<br>Bandwidth (%)* | 6     |  |  |  |  |
|                                                                                               | bandwidth (%)*                           | 5                     | ]        | Expedited Bandwidth                |       |  |  |  |  |
|                                                                                               | Maximum Media Bandwidth<br>(%)*          | 85                    |          | SIP CAC and Bandwidth              |       |  |  |  |  |
|                                                                                               | Client Minimum Phy Rate<br>(kbps)        | 6000                  | ¥        | SIP CAC Support                    |       |  |  |  |  |
|                                                                                               | Maximum Retry Percent<br>(%)*            | 80                    | ]        | Traffic Stream Metrics             |       |  |  |  |  |
|                                                                                               | Media Stream - Multicast I<br>Parameters | Direct                |          | Metrics Collection                 |       |  |  |  |  |
|                                                                                               |                                          |                       |          | Stream Size*                       | 84000 |  |  |  |  |
|                                                                                               | Multicast Direct Enable                  |                       |          | Max Streams*                       | 2     |  |  |  |  |
|                                                                                               | Max streams per Radio                    | No Limit              | <b>•</b> | Inactivity Timeout                 |       |  |  |  |  |
|                                                                                               | Max streams per Client                   | No Limit              | •        |                                    |       |  |  |  |  |
|                                                                                               | Best Effort QOS Admission                |                       |          |                                    |       |  |  |  |  |

#### **Multicast**

If utilizing multicast, then Global Wireless Multicast Mode and IGMP Snooping should be Enabled.

| Cisco Ca<br>16.12.2s     Cisco Ca<br>16.12.2s      | Configuration • > S                               | ervices - > Multicast  | Welcome alpha 🖌 🐔 <table-cell> 🦉</table-cell> | 02      | earch APs and Clients Q |
|----------------------------------------------------|---------------------------------------------------|------------------------|-----------------------------------------------|---------|-------------------------|
| <ul> <li>Dashboard</li> <li>Monitoring </li> </ul> | Global<br>Wireless<br>Multicast Mode              | ENABLED                | IGMP Snooping                                 |         | 🖺 Apply                 |
| Configuration >                                    | Wireless<br>mDNS Bridging                         |                        | Disabled                                      | Enabled | Q Search                |
| Administration >                                   | IP Multicast                                      | DISABLED               | Status VLAN ID Name                           | Status  | VLAN ID Name            |
| Troubleshooting                                    | Wireless<br>Broadcast                             | DISABLED               |                                               | O       | 1 default 🗲             |
|                                                    | AP Capwap                                         | Unicast v              |                                               | Θ       | 310 VLAN0310 🗲          |
|                                                    | Multicast                                         |                        |                                               | 0       | 400 VLAN0400 🗲          |
|                                                    | MLD Snooping                                      | DISABLED               | No Vlan available                             | O       | 500 VLAN0500 🗲          |
|                                                    | IGMP<br>Snooping<br>Querier                       | DISABLED               |                                               |         |                         |
|                                                    | IGMP<br>Snooping                                  | ENABLED                |                                               |         |                         |
|                                                    | Last Member<br>Querier Interval<br>(milliseconds) | 1000                   |                                               |         | Disable All             |
|                                                    | > Wireless E                                      | Proadcast and Wireless | Non-IP Multicast                              |         |                         |

In the Media Stream settings, Multicast Direct Enable should be Enabled.

| Cisco Cata          | lyst 9800-40 Wireless Controller Welcome alpha 🖌 🕷 🕲 🏟 🕲 🕫 Search APs and Clients Q | •     |
|---------------------|-------------------------------------------------------------------------------------|-------|
| Q Search Menu Items | Configuration - > Wireless - > Media Stream                                         |       |
| Dashboard           | General Streams                                                                     |       |
| Monitoring >        | Multicast Direct Enable 🔽                                                           | Apply |
|                     | Session Message Config                                                              |       |
| () Administration > | Session Announcement                                                                |       |
| ☆ Troubleshooting   | Session Announcement URL                                                            |       |
|                     | Session Announcement<br>Email                                                       |       |
|                     | Session Announcement Phone                                                          |       |
|                     | Session Announcement<br>Note                                                        |       |
|                     |                                                                                     |       |

Then configure the media streams as necessary.

| Cisco Cisco                                                                   | Catalyst 9800-4 | 0 Wireless Controller Welcome                                           | alpha 🔺 🕏 🛦 🛛     | B * @ 0 C [     | Search APs and Clients Q | Eeedback                 |
|-------------------------------------------------------------------------------|-----------------|-------------------------------------------------------------------------|-------------------|-----------------|--------------------------|--------------------------|
| Q Search Menu Items                                                           | Configuration   | Wireless     Media Stream                                               |                   |                 |                          |                          |
| Dashboard                                                                     | General S       | Streams                                                                 |                   |                 |                          |                          |
|                                                                               | >               | Si Add Media Stream                                                     |                   | ×               | ▼ Status                 | T<br>No items to display |
| Image: Administration         Image: Construction         Image: Construction | >               | Stream Name*<br>Multicast Destination Start IPv4/IPv6                   |                   |                 |                          |                          |
| X Troubleshooting                                                             |                 | Address*<br>Multicast Destination End IPv4/IPv6<br>Address*             |                   |                 |                          |                          |
| Walk Me Through >                                                             |                 | Maximum Expected Bandwidth (Kbps)* Resource Reservation Control (RRC) P | 1000<br>arameters |                 |                          |                          |
|                                                                               |                 | Average Packet Size*                                                    | 1200              |                 |                          |                          |
|                                                                               |                 | Policy<br>Priority                                                      | admit v           |                 |                          |                          |
|                                                                               |                 | QOS                                                                     | Video<br>Drop 🔻   |                 |                          |                          |
|                                                                               |                 | Cancel                                                                  |                   | Apply to Device |                          |                          |

Once saved, then the media stream will be displayed.

| Cisco Cisco C       | Catalyst 9800-40 | ) Wireless Controlle | r      | Welcome alpha    | <b>* *</b> | <b>A</b> [ | a 🌣 🕅        | 0 0 | Search APs ar | d Clients Q | Feedback y <sup>A</sup> |
|---------------------|------------------|----------------------|--------|------------------|------------|------------|--------------|-----|---------------|-------------|-------------------------|
| Q Search Menu Items | Configuration    | > Wireless - > Media | Stream |                  |            |            |              |     |               |             |                         |
| 📻 Dashboard         | General S        | treams               |        |                  |            |            |              |     |               |             |                         |
|                     | + Add            | × Delete             |        |                  |            |            |              |     |               |             |                         |
|                     |                  | Stream Name          | Ŧ      | Start IP Address |            | Ŧ          | End IP Addre | SS  | Т             | Status      | Ŧ                       |
| -A                  |                  | 10.195.19.27         |        | 239.1.1.1        |            |            | 239.1.1.1    |     |               | Enabled     |                         |
| O Administration    | > 1              | ▶ 10 ¥               |        |                  |            |            |              |     |               |             | 1 - 1 of 1 items        |
| C Licensing         |                  |                      |        |                  |            |            |              |     |               |             |                         |
| 💥 Troubleshooting   |                  |                      |        |                  |            |            |              |     |               |             |                         |

And enable Multicast Direct in the WLAN configuration.

| Cisco Cata           | alyst 9800-40 W   | ireless Controller Welcome alpha                           | 🗣 🖹 🏶 🖄 😧 🎜 Search APs and Clients Q |
|----------------------|-------------------|------------------------------------------------------------|--------------------------------------|
| Q Search Menu Items  | Configuration - > | Edit WLAN                                                  | ×                                    |
| Dashboard            | + Add × C         | General Security Advanced Coverage Hole Detection          | Universal Admin                      |
| Monitoring           | Number of WLANs s | Aironet IE                                                 | Load Balance                         |
| Configuration >      | Status Name       | P2P Blocking Action Disabled •                             | Band Select                          |
| (○) Administration → | Voić.             | Multicast Buffer DISABLED                                  | IP Source Guard                      |
| ☆ Troubleshooting    |                   | Media Stream Multicast-                                    | WMM Policy Required •                |
| ww -                 |                   | Max Client Connections                                     | mDNS Mode Bridging v                 |
|                      |                   |                                                            | Off Channel Scanning Defer           |
|                      |                   | Per WLAN 0<br>Per AP Per 0<br>WLAN                         | Defer 0 1 2<br>Priority              |
|                      |                   | Per AP Radio 200<br>Per WLAN                               | □ 3                                  |
|                      |                   | 11v BSS Transition Support                                 | Scan Defer 100<br>Time               |
|                      |                   | BSS Transition                                             | Assisted Roaming (11k)               |
|                      |                   | Disassociation Imminent(0 200 to 3000 TBTT)                | Prediction Optimization              |
|                      |                   | Optimized Roaming 40<br>Disassociation Timer(0 to 40 TBTT) | Neighbor List                        |
|                      |                   |                                                            |                                      |
|                      |                   | Cancel                                                     | Update & Apply to Device             |

# **Advanced Settings**

#### **Advanced EAP Settings**

To view or configure the EAP parameters, select **Configuration > Security > Advanced EAP**.

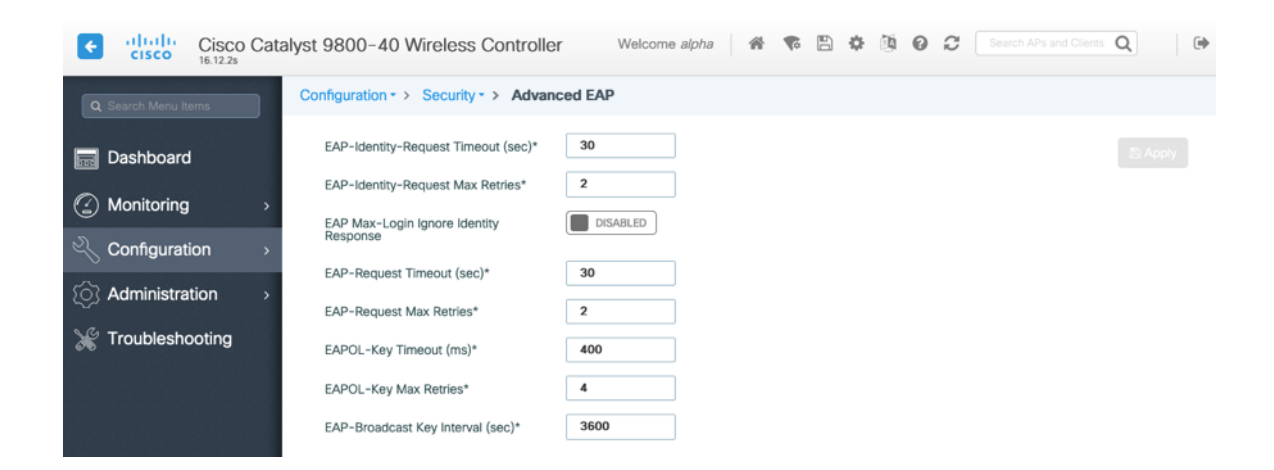

If using 802.1x, the **EAP-Request Timeout** on the Cisco Wireless LAN Controller should be set to 30 seconds. For deployments where EAP failures occur frequently, the **EAP-Request Timeout** should be reduced below 30 seconds.

If using PSK then it is recommended to reduce the **EAPOL-Key Timeout** to 400 milliseconds from the default of 1000 milliseconds with **EAPOL-Key Max Retries** set to 4 from the default of 2.

Cisco RoomOS Series Wireless LAN Deployment Guide

If using 802.1x, then using the default values where the **EAPOL-Key Timeout** is set to 1000 milliseconds and **EAPOL-Key Max Retries** are set to 2 should work fine, but is still recommended to set those values to 400 and 4 respectively. The **EAPOL-Key Timeout** should not exceed 1000 milliseconds (1 second).

Ensure EAP-Broadcast Key Interval is set to a minimum of 3600 seconds (1 hour).

#### **Rx Sop Threshold**

It is recommended to use the default value (Auto) for Rx Sop Threshold.

| Cisco Ca             | Cisco Catalyst 9800-40 Wireless Controller Welcome alpha 🛛 🕸 🕲 🖗 🖄 🚱 <table-cell> Search APs and Clerits Q</table-cell> |  |  |  |  |  |  |
|----------------------|----------------------------------------------------------------------------------------------------|--|--|--|--|--|--|
| Q. Search Menu Items | Configuration - > Wireless - > Advanced                                                                                 |  |  |  |  |  |  |
| 📻 Dashboard          | Load Balancing Band Select Optimized Roaming High Density Preferred Calls                                               |  |  |  |  |  |  |
| Monitoring >         |                                                                                                    |  |  |  |  |  |  |
| Configuration >      | Rx Sop Threshold                                                                                                    |  |  |  |  |  |  |
| () Administration >  | Rx Sop Threshold 5 GHz (dbm)                                                                                            |  |  |  |  |  |  |
| ₩ Troubleshooting    | Rx Sop Threshold 2.4 GHz (dbm)                                                                                          |  |  |  |  |  |  |
|                      | Multicast Data Rate                                                                                                    |  |  |  |  |  |  |
|                      | Multicast Data Rate 5 GHz (Mbps)                                                                                        |  |  |  |  |  |  |
|                      | Multicast Data Rate 2.4 GHz (Mbps)                                                                                      |  |  |  |  |  |  |

#### **Rogue Policies**

It is recommended to use the default value (Disable) for Rogue Location Discovery Protocol.

| Cisco Cisco Cat     | alyst 9800-40 Wireless Cont          | roller         | Welcome alpha    | <b>* </b> | B 🗘 🕅 | 02 | Q |
|---------------------|--------------------------------------|----------------|------------------|-----------|-------|----|---|
| Q Search Menu Items | Configuration - > Security - > V     | /ireless Prote | ection Policies  |           |       |    |   |
| 🔜 Dashboard         | Rogue Policies RLDP R                | ogue AP Rules  | Client Exclusion | Policies  |       |    |   |
| Monitoring >        | Rogue Location Discovery<br>Protocol | Disable        | ¥                |           |       |    |   |
| Configuration >     | Retry Count                          | 1              |                  |           |       |    |   |
| () Administration > | Schedule RLDP                        |                |                  |           |       |    |   |
| 💥 Troubleshooting   | Day Star                             | Time           | End Time         |           |       |    |   |
|                     | Monday                               | G              | ©                |           |       |    |   |
|                     | Tuesday                              | G              | G                |           |       |    |   |
|                     | Wednesday                            | G              | G                |           |       |    |   |
|                     | Thursday                             | G              | G                |           |       |    |   |
|                     | Friday                               | G              | S                |           |       |    |   |
|                     | Saturday                             | G              | G                |           |       |    |   |
|                     | Sunday                               | G              | G                |           |       |    |   |

### **Sample Configuration**

```
version 16.12
service timestamps debug datetime msec
service timestamps log datetime msec
service password-encryption
service internal
service call-home
platform qfp utilization monitor load 80
no platform punt-keepalive disable-kernel-core
hostname RCDN6-21A-WLC5
boot-start-marker
boot system flash bootflash:packages.conf
boot-end-marker
۱
vrf definition Mgmt-intf
address-family ipv4
exit-address-family
1
address-family ipv6
exit-address-family
۱
no logging console
aaa new-model
!
!
aaa group server radius RADIUS_SERVER_GROUP_DAY0
server name RADIUS SERVER DAY0 1
server name RADIUS SERVER DAY0 2
!
aaa authentication login default local
aaa authentication login authentication_login_day0 group RADIUS_SERVER_GROUP_DAY0
aaa authentication dot1x authentication dot1x day0 group RADIUS_SERVER_GROUP_DAY0
aaa authorization exec default local
aaa authorization network default local
!
aaa server radius dynamic-author
1
aaa session-id common
clock timezone CST -6 0
clock summer-time CDT recurring
call-home
! If contact email address in call-home is configured as sch-smart-licensing@cisco.com
! the email address configured in Cisco Smart License Portal will be used as contact email address to send SCH
notifications.
contact-email-addr sch-smart-licensing@cisco.com
profile "CiscoTAC-1"
 active
 destination transport-method http
 no destination transport-method email
ip domain name cisco.com
```

```
login on-success log
١
subscriber templating
parameter-map type webauth global
virtual-ip ipv4 1.1.1.6
flow exporter wireless-local-exporter
destination local wlc
۱
flow monitor wireless-avc-basic
exporter wireless-local-exporter
cache timeout active 60
record wireless avc basic
!
no device-tracking logging theft
access-session mac-move deny
multilink bundle-name authenticated
1
crypto pki trustpoint TP-self-signed-3110682001
enrollment selfsigned
subject-name cn=IOS-Self-Signed-Certificate-3110682001
revocation-check none
rsakeypair TP-self-signed-3110682001
crypto pki trustpoint SLA-TrustPoint
enrollment pkcs12
revocation-check crl
١
crypto pki certificate chain TP-self-signed-3110682001
certificate self-signed 01
 30820330 30820218 A0030201 02020101 300D0609 2A864886 F70D0101 05050030
 31312F30 2D060355 04031326 494F532D 53656C66 2D536967 6E65642D 43657274
 69666963 6174652D 33313130 36383230 3031301E 170D3139 30373130 30343236
 35375A17 0D333030 31303130 30303030 305A3031 312F302D 06035504 03132649
 4F532D53 656C662D 5369676E 65642D43 65727469 66696361 74652D33 31313036
 38323030 31308201 22300D06 092A8648 86F70D01 01010500 0382010F 00308201
 0A028201 0100B74F D6A0DE5D DFB2CDD2 5196AAB1 86C8BD48 3AAAF455 C4E7D559
 41A10FE1 87EC742C C5014113 9A0FD83A F490EA64 DF68A513 AA6900C4 810A9FED
 870309EA 781EB999 882F7374 EC79D592 DEC6C126 A5FB5666 905C24D8 B2064CD4
 66823D6E 7E9A07F3 B043D632 EEDF4CAF D306C303 843493AA F44126E3 A07DE905
 6B6C5B8E C8E6C9E6 45D79F62 B813FF8C B44FA7AC AEDB8A9E 55B75096 E4E76BC3
 D5B90900 1A0C7CD0 910B6C63 920E9666 39EC3702 387757F1 C26F0BB5 89D4733D
 FED71CF4 33002C77 0F721B21 5578C850 590BC846 7CB79469 A51CEBA5 96EA8672
 DDB82A44 69EEDA13 DD83B0FA 3221A839 5F985C86 F2C57B78 8E6608B6 18A346D2
 035D3B68 26BF0203 010001A3 53305130 0F060355 1D130101 FF040530 030101FF
 301F0603 551D2304 18301680 141B4651 019E0AEC 8E64EB65 C0E023ED 60F6062C
 0F301D06 03551D0E 04160414 1B465101 9E0AEC8E 64EB65C0 E023ED60 F6062C0F
 300D0609 2A864886 F70D0101 05050003 82010100 3319F2A7 3E88539F 85C08F28
 67553F93 408DCCC6 EFE2704E C142766C 5FFE0E97 0AFDE0EA 816CB4E2 60FFBC26
 6E411C57 3F1AB3F8 2F1E9959 AED26C86 2C0B059D B692C72C B5859A15 999916F8
 699587DC 94409E7C FF685698 2FB9ACEC 9315F1AA 357E3877 7AE1E37C F5CD7E46
 EB3ADC44 3F22A9E0 EA35E6B8 E5508721 0E8754A1 6A6E3A6A C7FD8E64 6C3C722C
 F90919C9 DE675E5C 301FF83A 0593ACE6 4A469209 CAAEC53F 5102FDD3 AE378090
 46282E00 BCF65EB7 4C257EFD 57986F82 B6DD8336 CEA82E27 63B4C6C5 F92945E8
 2AFE9A95 2AD21793 50FF7987 F4A79079 6FE92AE5 66DFC8B8 14021984 0B1E3F6E
 45D57889 B04883C5 114D79AD FBB2CAFF 587ECF9D
```

quit

crypto pki certificate chain SLA-TrustPoint

certificate ca 01

30820321 30820209 A0030201 02020101 300D0609 2A864886 F70D0101 0B050030 32310E30 0C060355 040A1305 43697363 6F312030 1E060355 04031317 43697363 6F204C69 63656E73 696E6720 526F6F74 20434130 1E170D31 33303533 30313934 3834375A 170D3338 30353330 31393438 34375A30 32310E30 0C060355 040A1305 43697363 6F312030 1E060355 04031317 43697363 6F204C69 63656E73 696E6720 526F6F74 20434130 82012230 0D06092A 864886F7 0D010101 05000382 010F0030 82010A02 82010100 A6BCBD96 131E05F7 145EA72C 2CD686E6 17222EA1 F1EFF64D CBB4C798 212AA147 C655D8D7 9471380D 8711441E 1AAF071A 9CAE6388 8A38E520 1C394D78 462EF239 C659F715 B98C0A59 5BBB5CBD 0CFEBEA3 700A8BF7 D8F256EE 4AA4E80D DB6FD1C9 60B1FD18 FFC69C96 6FA68957 A2617DE7 104FDC5F EA2956AC 7390A3EB 2B5436AD C847A2C5 DAB553EB 69A9A535 58E9F3E3 C0BD23CF 58BD7188 68E69491 20F320E7 948E71D7 AE3BCC84 F10684C7 4BC8E00F 539BA42B 42C68BB7 C7479096 B4CB2D62 EA2F505D C7B062A4 6811D95B E8250FC4 5D5D5FB8 8F27D191 C55F0D76 61F9A4CD 3D992327 A8BB03BD 4E6D7069 7CBADF8B DF5F4368 95135E44 DFC7C6CF 04DD7FD1 02030100 01A34230 40300E06 03551D0F 0101FF04 04030201 06300F06 03551D13 0101FF04 05300301 01FF301D 0603551D 0E041604 1449DC85 4B3D31E5 1B3E6A17 606AF333 3D3B4C73 E8300D06 092A8648 86F70D01 010B0500 03820101 00507F24 D3932A66 86025D9F E838AE5C 6D4DF6B0 49631C78 240DA905 604EDCDE FF4FED2B 77FC460E CD636FDB DD44681E 3A5673AB 9093D3B1 6C9E3D8B D98987BF E40CBD9E 1AECA0C2 2189BB5C 8FA85686 CD98B646 5575B146 8DFC66A8 467A3DF4 4D565700 6ADF0F0D CF835015 3C04FF7C 21E878AC 11BA9CD2 55A9232C 7CA7B7E6 C1AF74F6 152E99B7 B1FCF9BB E973DE7F 5BDDEB86 C71E3B49 1765308B 5FB0DA06 B92AFE7F 494E8A9E 07B85737 F3A58BE1 1A48A229 C37C1E69 39F08678 80DDCD16 D6BACECA EEBC7CF9 8428787B 35202CDC 60E4616A B623CDBD 230E3AFB 418616A9 4093E049 4D10AB75 27E86F73 932E35B5 8862FDAE 0275156F 719BB2F0 D697DF7F 28 quit license udi pid C9800-40-K9 sn TTM231803A3 memory free low-watermark processor 375973 service-template webauth-global-inactive inactivity-timer 3600 service-template DEFAULT\_LINKSEC\_POLICY\_MUST\_SECURE linksec policy must-secure service-template DEFAULT LINKSEC POLICY SHOULD SECURE linksec policy should-secure service-template DEFAULT CRITICAL VOICE TEMPLATE voice vlan service-template DEFAULT\_CRITICAL\_DATA\_TEMPLATE diagnostic bootup level minimal username <REMOVED> privilege 15 password 7 <REMOVED> redundancy mode sso ! vlan internal allocation policy ascending class-map match-any AVC-Reanchor-Class match protocol cisco-jabber-audio match protocol cisco-jabber-video match protocol webex-media match protocol webex-app-sharing

match protocol webex-control match protocol webex-meeting match protocol wifi-calling interface Port-channel3 switchport trunk native vlan 310 switchport trunk allowed vlan 310,400,500 switchport mode trunk ! interface TenGigabitEthernet0/0/0 switchport trunk native vlan 310 switchport trunk allowed vlan 310,400,500 switchport mode trunk no negotiation auto channel-group 3 mode active ! interface TenGigabitEthernet0/0/1 switchport trunk native vlan 310 switchport trunk allowed vlan 310,400,500 switchport mode trunk no negotiation auto channel-group 3 mode active ! interface TenGigabitEthernet0/0/2 switchport trunk native vlan 310 switchport trunk allowed vlan 310,400,500 switchport mode trunk no negotiation auto channel-group 3 mode active ! interface TenGigabitEthernet0/0/3 switchport trunk native vlan 310 switchport trunk allowed vlan 310,400,500 switchport mode trunk no negotiation auto channel-group 3 mode active ! interface GigabitEthernet0 vrf forwarding Mgmt-intf ip address 10.201.81.25 255.255.255.240 negotiation auto no cdp enable ! interface Vlan1 no ip address shutdown 1 interface Vlan310 description Management ip address 10.201.81.9 255.255.255.240 ! interface Vlan400 description Data ip address 10.201.82.14 255.255.255.0 ip helper-address 72.163.42.112 ip helper-address 173.37.137.70 ١

```
interface Vlan500
description Voice
ip address 10.201.83.14 255.255.255.0
ip helper-address 72.163.42.112
ip helper-address 173.37.137.70
ip default-gateway 10.201.81.1
ip forward-protocol nd
ip http server
ip http authentication local
ip http secure-server
ip tftp source-interface GigabitEthernet0
ip tftp blocksize 8192
ip route 0.0.0.0 0.0.0.0 10.201.81.1
۱
radius-server attribute wireless accounting mac-delimiter hyphen
radius-server attribute wireless accounting call-station-id macaddress
radius-server attribute wireless accounting callStationIdCase lower
radius-server attribute wireless authentication callStationIdCase lower
radius-server attribute wireless authentication mac-delimiter hyphen
radius-server attribute wireless authentication call-station-id ap-macaddress-ssid
radius-server load-balance method least-outstanding
١
radius server RADIUS SERVER DAY0 1
address ipv4 10.42.136.30 auth-port 1812 acct-port 1813
key 7 <REMOVED>
!
radius server RADIUS SERVER DAY0 2
address ipv4 10.42.3.31 auth-port 1812 acct-port 1813
key 7 <REMOVED>
!
control-plane
line con 0
exec-timeout 60 0
stopbits 1
line aux 0
stopbits 1
line vtv 0 4
transport input ssh
line vtv 515
transport input ssh
١
ntp server 10.81.254.202
ntp server 10.115.162.212
۱
wireless mobility group member mac-address 6c31.0e7b.b8eb ip 10.201.81.10 public-ip 10.201.81.10 group CTG-
VoWLAN3
wireless mobility group name CTG-VoWLAN3
wireless mobility mac-address 706d.153d.b50b
wireless aaa policy default-aaa-policy
wireless cts-sxp profile default-sxp-profile
wireless management interface Vlan310
wireless profile airtime-fairness default-atf-policy 0
wireless profile flex default-flex-profile
description "default flex profile"
```

wireless profile mesh default-mesh-profile description "default mesh profile" wireless profile policy Data ipv4 flow monitor wireless-avc-basic input ipv4 flow monitor wireless-avc-basic output service-policy input silver-up service-policy output silver session-timeout 86400 vlan VLAN0400 no shutdown wireless profile policy Voice ipv4 flow monitor wireless-avc-basic input ipv4 flow monitor wireless-avc-basic output service-policy input platinum-up service-policy output platinum session-timeout 86400 vlan VLAN0500 no shutdown wireless profile policy default-policy-profile description "default policy profile" vlan default wireless tag site default-site-tag description "default site tag" wireless tag policy default-policy-tag description "default policy-tag" wlan Data policy Data wlan Voice policy Voice wireless tag rf default-rf-tag description "default RF tag" wireless rf-network RCDN6-VoWLAN3 wireless security dot1x eapol-key retries 4 wireless security dot1x eapol-key timeout 400 no wireless security dot1x max-login-ignore-identity-response wireless fabric control-plane default-control-plane wireless media-stream multicast-direct wireless multicast wlan Data 2 data band-select ccx aironet-iesupport load-balance security dot1x authentication-list authentication dot1x day0 no shutdown wlan Voice 1 voice no assisted-roaming neighbor-list no bss-transition ccx aironet-iesupport channel-scan defer-priority 4 dtim dot11 24ghz 2 dtim dot11 5ghz 2 media-stream multicast-direct radio dot11a security ft security wpa akm ft dot1x security dot1x authentication-list authentication dot1x day0 wmm require no shutdown ap dot11 24ghz rf-profile Low Client Density rf 24gh

coverage data rssi threshold -90 coverage level 2 coverage voice rssi threshold -90 description "pre configured Low Client Density rfprofile for 2.4gh radio" high-density rx-sop threshold low tx-power v1 threshold -65 no shutdown ap dot11 24ghz rf-profile High Client Density rf 24gh description "pre configured High Client Density rfprofile for 2.4gh radio" high-density rx-sop threshold medium rate RATE\_11M disable rate RATE 12M mandatory rate RATE 1M disable rate RATE<sup>2</sup>M disable rate RATE 5 5M disable rate RATE 6M disable tx-power min 7 no shutdown ap dot11 24ghz rf-profile Typical Client Density rf 24gh description "pre configured Typical Client Density rfprofile for 2.4gh radio" rate RATE 11M disable rate RATE\_12M mandatory rate RATE 1M disable rate RATE 2M disable rate RATE 5 5M disable rate RATE 6M disable no shutdown ap dot11 24ghz media-stream multicast-direct ap dot11 24ghz media-stream video-redirect no ap dot11 24ghz cac voice tspec-inactivity-timeout ap dot11 24ghz cac voice tspec-inactivity-timeout ignore ap dot11 24ghz cac voice acm ap dot11 24ghz edca-parameters optimized-video-voice ap dot11 24ghz exp-bwreq ap dot11 24ghz tsm ap dot11 24ghz rrm txpower max 14 ap dot11 24ghz rrm txpower min 5 ap dot11 24ghz rate RATE 11M disable ap dot11 24ghz rate RATE 12M mandatory ap dot11 24ghz rate RATE 1M disable ap dot11 24ghz rate RATE 2M disable ap dot11 24ghz rate RATE\_5\_5M disable ap dot11 24ghz rate RATE 6M disable ap dot11 24ghz rate RATE 9M disable ap dot11 5ghz rf-profile Low Client Density rf 5gh coverage data rssi threshold -90 coverage level 2 coverage voice rssi threshold -90 description "pre configured Low Client Density rfprofile for 5gh radio" high-density rx-sop threshold low tx-power v1 threshold -60 no shutdown ap dot11 5ghz rf-profile High Client Density rf 5gh description "pre configured High Client Density rfprofile for 5gh radio" high-density rx-sop threshold medium rate RATE 6M disable rate RATE 9M disable

tx-power min 7 tx-power v1 threshold -65 no shutdown ap dot11 5ghz rf-profile Typical Client Density rf 5gh description "pre configured Typical Density rfprofile for 5gh radio" no shutdown ap dot11 5ghz media-stream multicast-direct ap dot11 5ghz media-stream video-redirect no ap dot11 5ghz cac voice tspec-inactivity-timeout ap dot11 5ghz cac voice tspec-inactivity-timeout ignore ap dot11 5ghz cac voice acm ap dot11 5ghz exp-bwreq ap dot11 5ghz tsm ap dot11 5ghz edca-parameters optimized-video-voice ap dot11 5ghz channelswitch quiet ap dot11 5ghz rrm channel dca chan-width 40 ap dot11 5ghz rrm channel dca remove 116 ap dot11 5ghz rrm channel dca remove 120 ap dot11 5ghz rrm channel dca remove 124 ap dot11 5ghz rrm channel dca remove 128 ap dot11 5ghz rrm channel dca remove 144 ap dot11 5ghz rrm txpower max 17 ap dot11 5ghz rrm txpower min 11 ap dot11 5ghz rate RATE 24M supported ap dot11 5ghz rate RATE 6M disable ap dot11 5ghz rate RATE 9M disable ap country US ap lag support ap tag-source-priority 2 source filter ap tag-source-priority 3 source ap ap profile default-ap-profile capwap backup primary RCDN6-21A-WLC5 10.201.81.9 capwap backup secondary RCDN6-22A-WLC6 10.201.81.10 description "default ap profile" hyperlocation ble-beacon 0 hyperlocation ble-beacon 1 hyperlocation ble-beacon 2 hyperlocation ble-beacon 3 hyperlocation ble-beacon 4 hyperlocation lag mgmtuser username <REMOVED> password 0 <REMOVED> secret 0 <REMOVED> ntp ip 10.115.162.212 ssh end

# **Cisco Mobility Express and Lightweight Access Points**

When configuring Cisco Mobility Express and Lightweight Access Points, use the following guidelines:

- Ensure 802.11r (FT) and CCKM are not configured as mandatory
- Set Quality of Service (QoS) to Platinum
- Ensure 802.11k is Disabled

Cisco RoomOS Series Wireless LAN Deployment Guide

- Ensure 802.11v is Disabled
- Disable P2P (Peer to Peer) Blocking Action
- Set Client Band Select to Disabled
- Set Client Load Balancing to Disabled
- Configure the **Data Rates** as necessary
- Configure **RF Optimization** as necessary
- Set Traffic Type to Voice and Data
- Enable CleanAir if utilizing Cisco access points with CleanAir technology
- Configure Multicast Direct as necessary

# **Controller Settings**

Configure one or more of the Mobility Express capable access point's **Operating Mode** to include the **Controller** functionality. Configure the **AP Name** and IP settings as necessary.

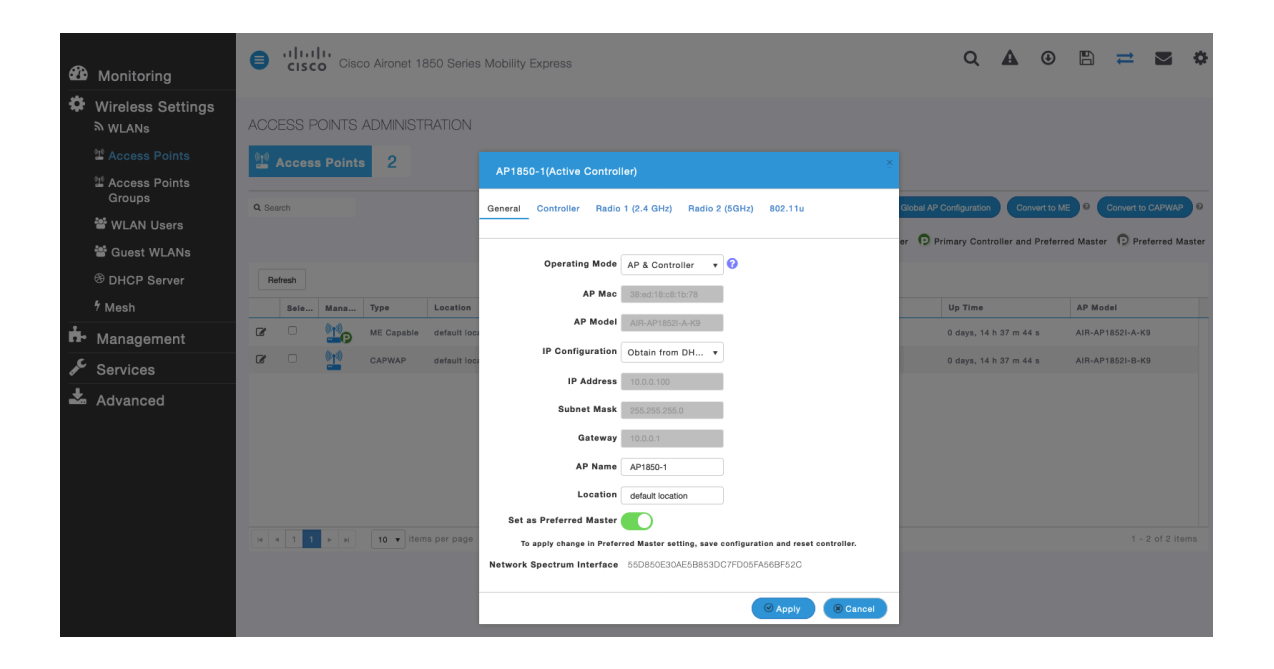

Configure the Cisco Wireless LAN Controller System Name and IP settings as necessary.

| æ    | Monitoring                   | Cisco Cisco Airon  | et 1850 Serie:   | Q 🛦 💿 🖹 💳 😫 🌣                                                  |                                                                   |
|------|------------------------------|--------------------|------------------|----------------------------------------------------------------|-------------------------------------------------------------------|
| \$   | Wireless Settings<br>≫ wLANs | CCESS POINTS ADMIN | IISTRATION       |                                                                |                                                                   |
|      |                              | Access Points 2    |                  |                                                                |                                                                   |
|      | Access Points<br>Groups      | Search             |                  | General Controller Radio 1 (2.4 GHz) Radio 2 (5GHz) 802.11u    | Global AP Configuration Convert to ME Q Convert to CAPWAP Q       |
|      | 📽 WLAN Users                 |                    |                  |                                                                |                                                                   |
|      | 管 Guest WLANs                |                    |                  | System Name WI C1850-1                                         | er 12 Primary Controller and Preferred Master 12 Preferred Master |
|      |                              | Refresh            |                  |                                                                |                                                                   |
|      | ∜ Mesh                       | Sele Mana Type     | Location         | GUI access will be disrupted when IP Configuration is changed. | Up Time AP Model                                                  |
| ÷.   | Management                   | 🖇 🗆 🛄 ME Cap       | able default loc | IP Address 10.0.0.30                                           | 0 days, 14 h 13 m 31 s AIR-AP1852I-A-K9                           |
| an C | Services                     | 8 🗆 🛀 capwai       | P default loc    | Subnet Mask 255.255.0                                          | 0 days, 14 h 13 m 31 s AIR-AP1852I-B-K9                           |
| Ł    | Advanced                     |                    |                  | Gateway 10.0.0.1                                               |                                                                   |
|      |                              |                    |                  | Country United States ( •                                      |                                                                   |
|      |                              |                    |                  | Changing country code requires controller reset.               |                                                                   |
|      |                              |                    |                  | O Apply & Cano                                                 |                                                                   |

# 802.11 Network Settings

It is recommended to have the Cisco RoomOS Series operates on the 5 GHz band only due to having many channels available and not as many interferers as the 2.4 GHz band has.

If wanting to use 5 GHz, ensure the **5.0 GHz Band** is **Enabled**.

Recommended to set 12 Mbps as the mandatory (basic) rate and 18 Mbps and higher as supported (optional) rates; however some environments may require 6 Mbps to be enabled as a mandatory (basic) rate.

If wanting to use 2.4 GHz, ensure the 2.4 GHz Band is Enabled.

Recommended to set 12 Mbps as the mandatory (basic) rate and 18 Mbps and higher as supported (optional) rates assuming that there will not be any 802.11b only clients that will connect to the wireless LAN; however some environments may require 6 Mbps to be enabled as a mandatory (basic) rate.

If 802.11b clients exist, then 11 Mbps should be set as the mandatory (basic) rate and 12 Mbps and higher as supported (optional).

If using 5 GHz, the number of channels can be limited (e.g. 12 channels only) to avoid any potential delay of access point discovery due to having to scan many channels.

The 5 GHz channel width can be configured for 20 MHz or 40 MHz if using Cisco 802.11n Access Points and 20 MHz, 40 MHz, or 80 MHz if using Cisco 802.11ac or 802.11ax Access Points.

It is recommended to utilize the same channel width for all access points.

If using 2.4 GHz, only channels 1, 6, and 11 should be enabled in the DCA list.

**CleanAir detection** should be **Enabled** when utilizing Cisco access points with CleanAir technology in order to detect any existing interferers.

| æ  | Monitoring         | Advanced BE Parameters              |                                                                |
|----|--------------------|-------------------------------------|----------------------------------------------------------------|
|    | Monitoring         | 2.4 GHz Band                        |                                                                |
| •  | Wireless Settings  | 5.0 GHz Band                        |                                                                |
| ġ. | Management         | Automatic Elexible Badio Assignment |                                                                |
| ¢  | Services           | 2.4 GHz Optimized Roaming           |                                                                |
| *  | Advanced           | 5 GHz Optimized Roaming             |                                                                |
|    | ✤ SNMP             | Event Driven RRM                    |                                                                |
|    | 🗟 Logging          | CleanAir detection                  |                                                                |
|    | I RF Optimization  | 5.0 CUz Channel Width               |                                                                |
|    | I RF Profiles      | 5.0 GHz Channel Width               | 40 MHz •                                                       |
|    | ✗ Controller Tools |                                     | Lower Density Higher Density                                   |
|    | Security Settings  | 2.4 GHz Data Rates                  | 1 2 55 6 9 11 12 18 24 36 48 54                                |
|    |                    |                                     | 802.11b devices not supported                                  |
|    |                    |                                     | Lower Density Higher Density                                   |
|    |                    | 5.0 GHz Data Rates                  | 6 9 12 18 24 36 48 54                                          |
|    |                    |                                     | Some legacy devices not supported                              |
|    |                    | Select DCA Channels                 | 2.4 GHz □ <u>1</u> 2 3 4 5 <u>6</u> 7 8 9 10<br><u>11</u>      |
|    |                    |                                     | 5.0 GHz 36 40 44 48 52 56 60 64 100 104                        |
|    |                    |                                     | 108 112 116 120 124 128 132 136 140 144<br>149 153 157 161 165 |
|    |                    |                                     | At least one Channel Number should be selected                 |
|    |                    | Apply                               |                                                                |

#### **RF** Optimization

It is recommended to enable **RF Optimization** to manage the channel and transmit power settings. Set **Traffic Type** to **Voice and Data**.

| <b>æ</b> | Monitoring         | Cisco Aironet 1850      | Series Mobility Express | Q      | A | ٩ | B | ₽ | $\geq$ | ٥ |  |
|----------|--------------------|-------------------------|-------------------------|--------|---|---|---|---|--------|---|--|
| •        | Wireless Settings  |                         |                         |        |   |   |   |   |        |   |  |
| ġ.       | Management         | RF OPTIMIZATION         |                         |        |   |   |   |   |        |   |  |
| æ        | Services           | Il RF Optimization Enab | ed                      |        |   |   |   |   |        |   |  |
| *        | Advanced<br>✔ SNMP |                         |                         |        |   |   |   |   |        |   |  |
|          | 🗟 Logging          | RF Optimization         | Enabled                 | • 😯    |   |   |   |   |        |   |  |
|          | I RF Optimization  | Client Density          | Low Typical             | High 😯 |   |   |   |   |        |   |  |
|          | I RF Profiles      | Traffic Type            | Voice and Data          | • 😯    |   |   |   |   |        |   |  |
|          | & Controller Tools |                         |                         |        |   |   |   |   |        |   |  |
|          | Security Settings  |                         | Apply                   |        |   |   |   |   |        |   |  |
|          | 🛙 СМХ              |                         |                         |        |   |   |   |   |        |   |  |

Individual access points can be configured to override the global setting to use dynamic channel and transmit power assignment for either 5 or 2.4 GHz depending on which frequency band is to be utilized.

Other access points can be enabled for automatic assignment method and account for the access points that are statically configured.

This may be necessary if there is an intermittent interferer present in an area.

The 5 GHz channel width can be configured for 20 MHz or 40 MHz if using Cisco 802.11n Access Points and 20 MHz, 40 MHz, or 80 MHz if using Cisco 802.11ac or 802.11ax Access Points. Cisco RoomOS Series Wireless LAN Deployment Guide It is recommended to use channel bonding only if using 5 GHz.

It is recommended to utilize the same channel width for all access points.

| 🖚 Monitoring                                                     | 9      | .1 1.1<br>CISC | O Cisc   | o Aironet 18                 | 350 Series Mobility Exp                          | ress                         |                                        |                                                  | Q                                   | A                          | ٩        | Ð        | ₽                             | $\geq$   | ¢    |
|------------------------------------------------------------------|--------|----------------|----------|------------------------------|--------------------------------------------------|------------------------------|----------------------------------------|--------------------------------------------------|-------------------------------------|----------------------------|----------|----------|-------------------------------|----------|------|
| Wireless Settings                                                | ACC    | ESS P          | OINTS .  | ADMINISTI                    | RATION                                           |                              |                                        |                                                  |                                     |                            |          |          |                               |          |      |
| 2 Access Points                                                  | 010    | Access         | s Points | 2                            |                                                  |                              |                                        |                                                  |                                     |                            |          |          |                               |          |      |
| Access Points<br>Groups                                          | Q, Sei | arch           |          |                              |                                                  |                              |                                        | Global AP                                        | Configuration                       | Conve                      | rt to ME | 0        | Convert to C                  | CAPWAP   | 0    |
| <sup>थ</sup> WLAN Users                                          |        |                |          |                              |                                                  |                              |                                        |                                                  |                                     |                            |          |          | -                             |          |      |
| 쓸 Guest WLANs                                                    |        |                |          |                              |                                                  |                              |                                        | Primary Controller P                             | rimary Contr                        | oller and P                | referred | d Master | Pref                          | erred Ma | ster |
| DHCP Server                                                      |        |                |          |                              |                                                  |                              |                                        |                                                  |                                     |                            |          |          |                               |          |      |
| - 51101 001101                                                   |        | efresh         |          |                              |                                                  |                              |                                        |                                                  |                                     |                            |          |          |                               |          |      |
| * Mesh                                                           |        | efresh<br>Sele | Mana     | Туре                         | Location                                         | Name                         | IP Address                             | AP Mac                                           | Up Time                             |                            |          | AP Mod   | lel                           |          |      |
| <ul> <li>Mesh</li> <li>Management</li> </ul>                     |        | Sele           | Mana     | Type<br>ME Capable           | Location<br>default location                     | Name<br>AP1850-1             | IP Address<br>10.0.0.100               | AP Mac<br>38:ed:18:c8:1b:78                      | Up Time<br>0 days, 14               | h 37 m 44 s                |          | AP Mod   | lel<br>8521-A-K9              |          |      |
| <ul> <li>Mesh</li> <li>Management</li> <li>✓ Services</li> </ul> | 8      | Sele           | Mana     | Type<br>ME Capable<br>CAPWAP | Location<br>default location<br>default location | Name<br>AP1850-1<br>AP1850-2 | IP Address<br>10.0.0.100<br>10.0.0.101 | AP Mac<br>38:ed:18:c8:1b:78<br>38:ed:18:ca:28:40 | Up Time<br>0 days, 14<br>0 days, 14 | h 37 m 44 s<br>h 37 m 44 s |          | AP Mod   | lel<br>8521-A-K9<br>8521-B-K9 |          |      |

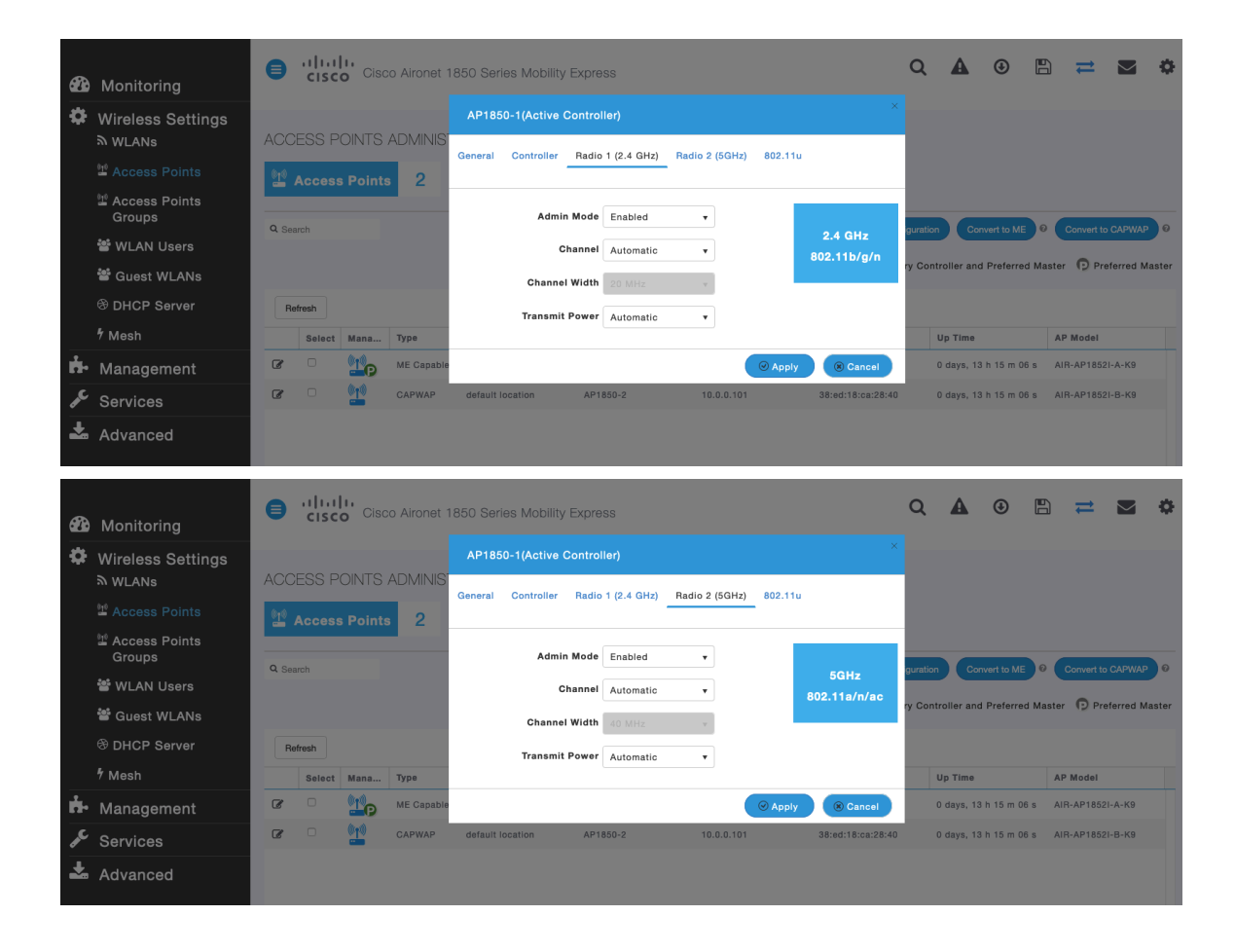

| æ        | Monitoring                   | Cisco Aironet 1850 Series Mobility Express                                                                                                    | Q & ⊕ ≞ ≌ ¢                                                     |
|----------|------------------------------|----------------------------------------------------------------------------------------------------|-----------------------------------------------------------------|
| \$       | Wireless Settings<br>৯ wLANs | ACCESS POINTS ADMINIS<br>General Badio 1/2.4 GHz) Badio 2 (56Hz) 802.114                                                                                                    |                                                                 |
|          | Access Points                | Access Points 2                                                                                                    |                                                                 |
|          | Access Points<br>Groups      | Admin Mode Enabled                                                                                                    | obel AP Configuration Convert to ME O Convert to CAPWAP O       |
|          | 營 WLAN Users                 | Channel Automatic V 802.11b/g/n                                                                                                    |                                                                 |
|          | 📽 Guest WLANs                | Channel Width 20 MHz +                                                                                                    | Primary Controller and Preferred Master     Up Preferred Master |
|          | DHCP Server                  | Refresh Transmit Power Automatic V                                                                                                    |                                                                 |
|          | ⁵ Mesh                       | Solect Mana Type                                                                                                    | c Up Time AP Model                                              |
| ġ.       | Management                   | C ME Capable                                                                                                    | 8:c8:1b:78 0 days, 13 h 15 m 06 s AIR-AP1852I-A-K9              |
| J.C.     | Services                     | CAPWAP default location AP1850-2 10.0.0.101 38:er                                                                                                    | d:18:ca:28:40 0 days, 13 h 15 m 06 s AIR-AP1852I-B-K9           |
| *        | Advanced                     |                                                                                                    |                                                                 |
| æ        | Monitoring                   | Cisco Aironet 1850 Series Mobility Express                                                                                                    | Q ▲ ③ ≞ ≓ ■ ✿                                                   |
| \$       | Wireless Settings            |                                                                                                    |                                                                 |
|          | ッ WLANs                      | ACCESS POINTS AP1850-2                                                                                                    | ×                                                               |
|          |                              | Access Point                                                                                                    |                                                                 |
|          | Access Points<br>Groups      | General Radio 1 (2.4 GHz) Radio 2 (5GHz) 802.11u                                                                                                    | ntion Convert to ME Q Convert to CADWAP Q                       |
|          | 📽 WLAN Users                 | Admin Mode Enabled -                                                                                                    |                                                                 |
|          | 📽 Guest WLANs                | Channel Automatic                                                                                                    | Controller and Preferred Master D Preferred Master              |
|          | DHCP Server                  | Refresh 802.11a/n/                                                                                                    | 'ac                                                             |
|          | ∮ Mesh                       | Channel Width 20 MHz V                                                                                                    | c Up Time AP Model                                              |
| ň.       | Management                   | Transmit Power Automatic V                                                                                                    | 8:c8:1b:78 2 days, 23 h 44 AIR-AP1852I-A-K9                     |
| <u>م</u> |                              |                                                                                                    |                                                                 |
| •        | Services                     | C C Cancel Control Control Con | 8:ca:28:40 2 days, 23 h 38 AIR-AP1852I-B-K9                     |

# **WLAN Settings**

It is recommended to have a separate SSID for the Cisco RoomOS Series.

However, if there is an existing SSID configured to support voice capable Cisco Wireless LAN endpoints already, then that WLAN can be utilized instead.

The SSID to be used by the Cisco RoomOS Series can be configured to only apply to a certain 802.11 radio type (e.g. 5 GHz only).

It is recommended to have the Cisco RoomOS Series operate on the 5 GHz band only due to have many channels available and not as many interferers as the 2.4 GHz band has.

Ensure that the selected SSID is not utilized by any other wireless LANs as that could lead to failures when powering on or during roaming; especially if a different security type is utilized.

| <b>8</b> | Monitoring                   | Gisco Aironet 1850 Series Mobility Express                                                   | Q  | A      | ٢ | Ð      | 11     | \$ |
|----------|------------------------------|----------------------------------------------------------------------------------------------|----|--------|---|--------|--------|----|
| \$       | Wireless Settings<br>⋒ wLANs | WLAN/RLAN CONFIGURATION                                                                      |    |        |   |        |        |    |
|          | 🕍 Access Points              |                                                                                              |    |        |   |        |        |    |
|          | Access Points<br>Groups      | General WLAN Security VLAN & Firewall Traffic Shaping Advanced 802.11u Hotspot2.0 Scheduling |    |        |   |        |        |    |
|          | 📽 WLAN Users                 |                                                                                              |    |        |   |        |        |    |
|          | 📽 Guest WLANs                | Add n                                                                                        |    |        |   |        |        |    |
|          | ℬ DHCP Server                |                                                                                              |    | Policy |   | Radio  | Policy |    |
|          | <sup>\$</sup> Mesh           | Type WLAN T                                                                                  |    |        |   | 0 0112 | Unity  |    |
| ġ.       | Management                   | Profile Name * voice                                                                         |    |        |   |        |        |    |
| 6        |                              | SSID * voice                                                                                 |    |        |   |        |        |    |
| -        | Services                     | WLANs with same SSID can be configured, unless layer-2 security settings are different.      |    |        |   |        |        |    |
| *        | Advanced                     | Admin State Enabled <b>v</b>                                                                 |    |        |   |        |        |    |
|          |                              | Radio Policy 5 GHz only v                                                                    |    |        |   |        |        |    |
|          |                              | Broadcast SSID                                                                               |    |        |   |        |        |    |
|          |                              | Local Profiling 🔵 ?                                                                          |    |        |   |        |        |    |
|          |                              |                                                                                              | _  |        |   |        |        |    |
|          |                              | O Apply O Cance                                                                              | ol |        |   |        |        |    |
|          |                              |                                                                                              |    |        |   |        |        |    |

### Set Security Type to either WPA2Enterprise or Personal depending on whether 802.1x or PSK is to be utilized.

|               |                                                                    | Add new WLAN/RLAN                                                                                                    |                                         | >     | ) ≓ ⊠ ≎                |
|---------------|--------------------------------------------------------------------|----------------------------------------------------------------------------------------------------|-----------------------------------------|-------|------------------------|
| - 639<br>- 75 | Monitoring                                                         | General WLAN Security VLAN & Firewall Traffic Sha                                                                                                  | ping Advanced 802.11u Hotspot2.0 Schedu | uling |                        |
|               | WLANS<br>앱 Access Points<br>Groups<br>양 WLAN Users<br>양 Guest WLAN | Guest Network 💽 🖓<br>Captive Network Assistant 💽 🖗<br>MAC Filtering 💭<br>Security Type WPA2Enterprise v<br>Authentication Server External Radius v | 0                                       |       |                        |
| ÷             | ⊗ DHCP Server<br>∜ Mesh<br>Management                              | Radius Profiling 🕜 🖓<br>BYOD 🚺<br>RADIUS Server                                                                                                    |                                         |       | dio Policy<br>SHz only |
| *             | Services<br>Advanced                                               | Authentication Caching                                                                                                    |                                         |       |                        |
|               |                                                                    |                                                                                                    | Parisa ID Address                       | Part  |                        |
|               |                                                                    | X Enabled                                                                                                    | 10.0.0.20                               | 1812  |                        |
|               |                                                                    | Add RADIUS Accounting Server                                                                                                    | Server IP Address                       | Port  |                        |
|               |                                                                    | X Enabled                                                                                                    | 10.0.0.20                               | 1813  |                        |

| <b>B</b> | Monitoring           |                           | Cisco Aironet 1850 Serie     | es Mobility Exp | ress       |          |            | Q | A | ٩      |             | • |
|----------|----------------------|---------------------------|------------------------------|-----------------|------------|----------|------------|---|---|--------|-------------|---|
| \$       | Wireless Settin      | ngs                       |                              |                 |            |          |            |   |   |        |             |   |
|          | NULANs               | Add new WLAN/RLAN         |                              |                 |            |          |            |   |   |        |             |   |
|          | 🗳 Access Points      |                           |                              |                 |            |          |            |   |   |        |             |   |
|          | Access Points Groups | General WLAN Security     | VLAN & Firewall Traffic Shap | ng Advanced     | 802.11u Ho | tspot2.0 | Scheduling |   |   |        |             |   |
|          | 📽 WLAN Users         | Guest Network             |                              |                 |            |          |            |   |   |        |             |   |
|          | 📽 Guest WLANs        | Captive Network Assistant |                              |                 |            |          |            |   |   |        |             |   |
|          | DHCP Server          | MAC Filtering             |                              |                 |            |          |            |   |   |        | adio Policy |   |
|          | 7 Mesh               | Security Type             | Personal 🔻                   |                 |            |          |            |   |   |        |             |   |
| ÷.       | Management           | WPA2                      | WPA3                         |                 |            |          |            |   |   |        |             |   |
| "C       | Services             | AutoConfig iPSK           | 0                            |                 |            |          |            |   |   |        |             |   |
| ÷        | Advanced             | Passphrase Format         | ASCII                        |                 |            |          |            |   |   |        |             |   |
|          | Advanced             | Passphrase *              | •••••                        |                 |            |          |            |   |   |        |             |   |
|          |                      | Confirm Passphrase *      |                              |                 |            |          |            |   |   |        |             |   |
|          |                      |                           | Show Passphrase              |                 |            |          |            |   |   |        |             |   |
|          |                      |                           |                              |                 |            |          |            |   |   |        |             |   |
|          |                      |                           |                              |                 |            |          |            |   |   |        |             |   |
|          |                      |                           |                              |                 |            |          |            |   |   | Cancel |             |   |
|          |                      |                           |                              |                 |            |          |            |   |   |        |             |   |

#### Ensure Client Band Select and Client Load Balancing are disabled.

802.11k, 802.11r, and 802.11v are not supported, therefore should be disabled.

|    |                         |            | Add new WLAN/RLAN                    |                                             | ά α     | A      | ٩ | B       | ≓   | $\leq$ | • |
|----|-------------------------|------------|--------------------------------------|---------------------------------------------|---------|--------|---|---------|-----|--------|---|
| æ  | Monitoring              | Cisc       | General WLAN Security VLAN & Firewal | Traffic Shaping Advanced 802.11u Hotspot2.0 |         |        |   |         |     |        |   |
| \$ | Wireless Settings<br>⋒  | WLAN/RLA   | Scheduling                           |                                             |         |        |   |         |     |        |   |
|    | 🚔 Access Points         | Active     | Allow AAA Override                   |                                             |         |        |   |         |     |        |   |
|    | Access Points<br>Groups |            | Maximum Allowed Clients              | Unlimited(Default) v 🕜                      |         |        |   |         |     |        |   |
|    | 쑿 WLAN Users            |            | Maximum Allowed Clients Per AP Radio | 200 8                                       |         |        |   |         |     |        |   |
|    | 📽 Guest WLANs           | Add new WL | 802.11k                              | Disabled •                                  |         | -      |   |         |     |        |   |
|    | DHCP Server             | (3 ×       | 802.11r                              | Disabled •                                  | sourity | Policy |   | 5 GHz o | nly |        |   |
|    | 7 Mesh                  |            | 802.11v                              | Disabled •                                  |         |        |   |         |     |        |   |
| ġ. | Management              |            | CCKM                                 |                                             |         |        |   |         |     |        |   |
| æ  | Services                |            | Client Band Select                   |                                             |         |        |   |         |     |        |   |
| *  | Advanced                |            | Client Load Balancing                |                                             |         |        |   |         |     |        |   |
|    |                         |            | Umbrella Profile                     | None •                                      |         |        |   |         |     |        |   |
|    |                         |            | Umbrella Mode                        | Ignore •                                    |         |        |   |         |     |        |   |

RADIUS Authentication Servers and Account Servers can be configured at a per WLAN level to override the global list.

|           |                   | Add new WLAN/RLAN                                     |                           |                          | >          | ; ≓         | • |
|-----------|-------------------|-------------------------------------------------------|---------------------------|--------------------------|------------|-------------|---|
| 88<br>•   | Monitoring        | General WLAN Security VLAN & Firewall Traffic Shaping | Advanced 802.11u Hotspot2 | .0 Scheduling            |            |             |   |
| <b>\$</b> | Wireless Setti    |                                                       |                           |                          |            |             |   |
|           | access Points     | Guest Network                                         |                           |                          |            |             |   |
|           | Access Points     | MAC Filtering                                         |                           |                          |            |             |   |
|           | 앱 WLAN Users      | Security Type WPA2Enterprise V                        |                           |                          |            |             |   |
|           | 🛎 Guest WLANs     | Authentication Server External Radius 🔹 🕜             |                           |                          |            |             |   |
|           | DHCP Server       | Radius Profiling 🔵 💡                                  |                           |                          |            | idio Policy |   |
|           | 4 Mesh            | BYOD                                                  |                           |                          |            | and only    |   |
| ġ.        | Management        | RADIUS Server                                         |                           |                          |            |             |   |
| se.       | Services          |                                                       |                           |                          |            |             |   |
| Ł         | Advanced          | Authentication Caching                                |                           |                          |            |             |   |
|           |                   | Add RADIUS Authentication Server                      |                           |                          |            |             |   |
|           |                   | State Serv                                            | er IP Address             | Port                     |            |             |   |
|           |                   | K Enabled 10.0.                                       | 0.20                      | 1812                     |            |             |   |
|           |                   |                                                       |                           |                          |            |             |   |
|           |                   | Add RADIUS Accounting Server                          |                           |                          |            |             |   |
|           |                   | State Serv                                            | er IP Address             | Port                     |            |             |   |
|           |                   | Enabled 10.0                                          | 0.20                      | 1813                     |            |             |   |
|           |                   |                                                       |                           |                          |            |             |   |
|           |                   |                                                       |                           |                          |            |             |   |
| æ         | Monitoring        | CISCO Cisco Aironet 1850 Series Mobility Exp          | ress                      |                          |            |             |   |
| ٥         | Wireless Setting  | ADMIN ACCOUNTS                                        |                           |                          |            |             |   |
| ġ.        | Management        |                                                       |                           |                          |            |             |   |
|           | • Access          |                                                       |                           |                          |            |             |   |
|           | O Time            |                                                       |                           |                          |            |             |   |
|           | ✤ Software Update | Management User Priority Order Local Admir            | Accounts TACACS+          | RADIUS Auth Cached Users |            |             |   |
| æ         | Services          | Authentication Call Station ID Type AP MAC Ad         | dress:SSID +              |                          |            |             |   |
| *         | Advanced          | Authentication MAC Delimiter Hyphen                   | •                         |                          |            |             |   |
|           |                   | Accounting Call Station ID Type IP Address            | •                         |                          |            |             |   |
|           |                   | Accounting MAC Delimiter Hyphen                       | •                         |                          |            |             |   |
|           |                   | Fallback Mode Passive                                 | •                         |                          |            |             |   |
|           |                   | Username cisco-probe                                  |                           |                          |            |             |   |
|           |                   | Interval 300                                          | © Second                  | s                        |            |             |   |
|           |                   | AP Events Accounting                                  |                           |                          |            |             |   |
|           |                   | Apply                                                 |                           |                          |            |             |   |
|           |                   |                                                       |                           |                          |            |             |   |
|           |                   |                                                       |                           |                          |            |             |   |
| æ         | Monitoring        | Add RADIUS Authentication Server                      |                           |                          |            |             |   |
| ۵         | Wireless Setti    | gS Action Server Index Network User                   | Management                | State Server IP Address  | Shared Key | Port        |   |
| ġ.        | Management        |                                                       |                           | 10.0.0.20                |            | 1812        |   |
|           | • Access          |                                                       |                           |                          |            |             |   |
|           | 😁 Admin Accour    | s                                                     |                           |                          |            |             |   |
|           | O Time            | Add RADIUS Accounting Server                          |                           |                          |            |             |   |
|           | • Software Upda   | Action Server Index Network User                      | Management                | State Server IP Address  | Shared Key | Port        |   |
| ~         | Services          |                                                       |                           | 10.0.20                  | *****      | 1813        |   |
|           | Advanced          |                                                       |                           |                          |            |             |   |

Configure the Native VLAN ID and VLAN ID for the WLAN as necessary. Ensure Peer to Peer Block is disabled.

| Monitoring                                       | Cisco Aironet 1850 Series Mobility Express                                                                                                    | (          | α,<br>× | A    | ٩ |           | #    | \$ |
|--------------------------------------------------|----------------------------------------------------------------------------------------------------|------------|---------|------|---|-----------|------|----|
| Wireless Settings                                | Add new WLAN/RLAN General WLAN Security VLAN & Firewall Traffic Shaping Advanced 802.11u Hotspot2.0 Schedu                                                                                                    | lling      |         |      |   |           |      |    |
| Access Points<br>Groups                          | Client IP Management Network(Default) •<br>Peer to Peer Block                                                                                                    |            |         |      |   |           |      |    |
| 알 WLAN Users Addr                                | Native VLAN ID 1                                                                                                    |            | Pol     | licy |   | Radio Po  | licy |    |
| ণ্ড DHCP Server 🛛 🕝 🗙<br>গ Mesh                  | DHCP Scope Name • VLAN ID * 3 •                                                                                                    |            |         |      |   | 5 GHz onl | у    |    |
| <ul> <li>Management</li> <li>Services</li> </ul> | No DHCP Scope associated with VLAN ID Enable Firewall No •                                                                                                    |            |         |      |   |           |      |    |
| Advanced                                         | VLAN ACL Map                                                                                                    |            |         |      |   |           |      |    |
|                                                  | Add New VLAN                                                                                                    |            |         |      |   |           |      |    |
|                                                  | VLAN Name VLAN Id                                                                                                    | _          | 1       |      |   |           |      |    |
|                                                  | Image: Contract of the second second seco |            |         |      |   |           |      |    |
|                                                  | H         4         1         Image         1 - 2                                                                                                    | of 2 items |         |      |   |           |      |    |
|                                                  | VLAN and Firewall configuration apply to all<br>WLANs and RLANs configured with same VLAN                                                                                                    | Cancel     |         |      |   |           |      |    |

Ensure Platinum (Voice) is selected for QoS.

|                             |            | Add new WLAN/RLAN                                                                            | ⇒   | ¢ |
|-----------------------------|------------|----------------------------------------------------------------------------------------------|-----|---|
| <b>62</b> 0                 | Monitori   | General WLAN Security VLAN & Firewall Traffic Shaping Advanced 802.11u Hotspot2.0 Scheduling |     |   |
| *                           | Wireless   |                                                                                              |     |   |
|                             | M WLANS    | QoS Platinum (Voice) v                                                                       |     |   |
|                             | L Access F | Average and time bandwidth limit about he attend Average bandwidth limit                     |     |   |
|                             | Groups     | Rate limits per client                                                                       |     |   |
|                             | 양 WLAN U   | Average downstream bandwidth limit 0 kbps 🥑                                                  |     |   |
|                             | Guest W    | Average real-time downstream bandwidth 0 kbps 🕜                                              | lcy |   |
|                             | B DHOF 3   | Average upstream bandwidth limit 0 kbps                                                      | 1   |   |
| <u>.</u>                    | 7 Mesn     | Average real-time upstream bandwidth limit 0 kbps                                            |     |   |
|                             | Manager    |                                                                                              |     |   |
| 1 contraction of the second | Services   | Rate limits per BSSID                                                                        |     |   |
| *                           | Advance    | Average downstream bandwidth limit 0 kDps 🥜                                                  |     |   |
|                             |            | Average real-time downstream bandwidth 0 kbps 🕜                                              |     |   |
|                             |            | Average upstream bandwidth limit 0 kbps 🥑                                                    |     |   |
|                             |            | Average real-time upstream bandwidth limit                                                   |     |   |

| æ  | Monitori        |          |    | Fastlane                     | Disabled      | •                  |                        |              |            |   |
|----|-----------------|----------|----|------------------------------|---------------|--------------------|------------------------|--------------|------------|---|
| \$ | Wireless        |          |    |                              | Enabling Fast | lane will update ( | QoS value to platinum. |              |            |   |
|    | WLANs           |          | Ap | plication Visibility Control | Enabled       | •                  |                        |              |            | 1 |
|    | Access I        |          |    | AVC Profile                  | voice         |                    |                        |              |            |   |
|    | Access F Groups | Add Rule |    |                              |               |                    |                        |              |            |   |
|    | 양 WLAN U        |          | s  | Application                  |               | Action             |                        | Average Rate | Burst Rate |   |
|    | 📽 Guest V       |          |    |                              |               |                    |                        |              |            |   |
|    | THCP S          |          |    |                              |               |                    |                        |              |            | 1 |
|    | ∜ Mesh          |          |    |                              |               |                    |                        |              |            |   |

The Maximum Allowed Clients and Maximum Allowed Clients Per AP Radio can be configured as necessary.

|    |                                       | Add new V | VLAN/HLAN |                                            |                                                                |                           |                 |              |  |  |  |
|----|---------------------------------------|-----------|-----------|--------------------------------------------|----------------------------------------------------------------|---------------------------|-----------------|--------------|--|--|--|
| æ  |                                       |           | Active    | Add new WLAN/RLAN                          |                                                                |                           | Security Policy | Radio Policy |  |  |  |
|    | Monitoring                            | l≤ ×      | Enabled   | General WLAN Security VLAN & Firewal       | I Traffic Shaping Advanced 802                                 | .11u Hotspot2.0           |                 | 5 GHz only   |  |  |  |
| \$ | Wireless Settings<br><sub>WLANs</sub> |           |           | Scheduling                                 |                                                                |                           |                 |              |  |  |  |
|    | Access Points                         |           |           | Allow AAA Overside                         |                                                                |                           |                 |              |  |  |  |
|    | Access Points<br>Groups               |           |           | Maximum Allowed Clients                    | Unlimited(Default) v                                           |                           |                 |              |  |  |  |
|    | 管 WLAN Users                          |           |           | Maximum Allowed Clients Per AP Radio       | 200 🕄                                                          |                           |                 |              |  |  |  |
|    | 📽 Guest WLANs                         |           |           | 802.11k                                    | Disabled •                                                     |                           |                 |              |  |  |  |
|    |                                       |           |           | 802.11r                                    | Enabled •                                                      |                           |                 |              |  |  |  |
|    | ∜ Mesh                                |           |           | 802.11v                                    | Disabled •                                                     |                           |                 |              |  |  |  |
| ġ. | Management                            |           |           | сскм                                       | 0                                                              |                           |                 |              |  |  |  |
| æ  | Services                              |           |           | Client Band Select                         |                                                                |                           |                 |              |  |  |  |
| Ł  | Advanced                              |           |           | Client Load Balancing                      |                                                                |                           |                 |              |  |  |  |
|    |                                       |           |           | Umbrella Profile                           | None 🔻                                                         |                           |                 |              |  |  |  |
|    |                                       |           |           | Umbrella Mode                              | Ignore 🔻                                                       |                           |                 |              |  |  |  |
|    |                                       |           |           | Umbrella DHCP Override                     |                                                                |                           |                 |              |  |  |  |
|    |                                       |           |           | mDNS                                       |                                                                |                           |                 |              |  |  |  |
|    |                                       |           |           | mDNS Profile                               | None 🔻                                                         |                           |                 |              |  |  |  |
|    |                                       |           |           | Passive Client                             | 0                                                              |                           |                 |              |  |  |  |
|    |                                       |           |           | Please enable Globa<br>when Global Multica | l Multicast in Services->Media Stream. Pass<br>st is disabled. | sive Client will not work |                 |              |  |  |  |
|    |                                       |           |           | Multicast IP                               | 239.1.1.1                                                      |                           |                 |              |  |  |  |
|    |                                       |           |           | Multicast Direct                           | 0                                                              |                           |                 |              |  |  |  |
|    |                                       |           |           |                                            |                                                                |                           |                 |              |  |  |  |

# **AP Groups**

AP Groups can be created to specify which WLANs are to be enabled and which interface they should be mapped to as well as what RF Profile parameters should be used for the access points assigned to the AP Group.

| <b>8</b> 2 | Monitoring                              | Cisco Aironet 1860 Series Mobility Express                                 |          | Q | A | ٩ | Ħ | ٥ |
|------------|-----------------------------------------|----------------------------------------------------------------------------|----------|---|---|---|---|---|
| \$         | Wireless Settings<br>৯ <sub>WLANs</sub> | ACCESS POINT GROUP                                                         |          |   |   |   |   |   |
|            | 🖞 Access Points                         | Access Points Groups                                                       |          |   |   |   |   |   |
|            |                                         | Add new group                                                              |          |   |   |   |   |   |
|            | 管 WLAN Users                            | Q. Search General WLANs Access Points RF Profile Ports Intelligent Capture |          |   |   |   |   |   |
|            | 🖆 Guest WLANs                           | Add new group Refre                                                        |          |   |   |   |   |   |
|            |                                         | AP Group ni AP Group name express-1                                        | AP count |   |   |   |   |   |
|            | ∲ Mesh                                  | AP Group description                                                       | 0        |   |   |   |   |   |
| ÷.         | Management                              | Les detault-grou NAS-ID                                                    | 2        |   |   |   |   |   |
| an C       | Services                                | Venue Group UNSPECIFIED +                                                  |          |   |   |   |   |   |
| Ł          | Advanced                                | Venue Type UNSPECIFIED +                                                   |          |   |   |   |   |   |
|            |                                         | Add New Venue                                                              |          |   |   |   |   |   |
|            |                                         | Language Venue Name                                                        |          |   |   |   |   |   |
|            |                                         |                                                                            |          |   |   |   |   |   |
|            |                                         |                                                                            |          |   |   |   |   |   |
|            |                                         |                                                                            |          |   |   |   |   |   |
|            |                                         | @ Apply                                                                    |          |   |   |   |   |   |
|            |                                         |                                                                            |          |   |   |   |   |   |

On the WLANs tab, select the desired WLANs and interfaces to map to then select Add.

| æ    | Monitoring                              |          | sco Cisco Airone | t 1850 Series | Mobility Express |               |                 |               |   |          | Q | A | ٩ | Ð | # | ٥ |
|------|-----------------------------------------|----------|------------------|---------------|------------------|---------------|-----------------|---------------|---|----------|---|---|---|---|---|---|
| \$   | Wireless Settings<br>৯ <sub>WLANs</sub> | ACCESS   | 9 POINT GROUP    |               |                  |               |                 |               |   |          |   |   |   |   |   |   |
|      | 🕍 Access Points                         | Acces    | s Points Groups  | -1            |                  |               |                 |               |   |          |   |   |   |   |   |   |
|      |                                         |          |                  | Add new g     | roup             |               |                 |               | Ŷ |          |   |   |   |   |   |   |
|      | 알 WLAN Users                            | Q Search |                  | General WL    | ANs Access Point | ts RF Profile | Ports Intelli   | igent Capture |   |          |   |   |   |   |   |   |
|      | 📽 Guest WLANs                           | Add new  | group Refresh    |               |                  |               |                 |               |   |          |   |   |   |   |   |   |
|      |                                         |          | AP Group name    | ⊕ Add nev     | v WLAN/RLAN      |               |                 |               |   | AP count |   |   |   |   |   |   |
|      | ∜ Mesh                                  | 8 ×      | express-1        | ту            | Add new WLAN     | I/RLAN        |                 |               |   | 0        |   |   |   |   |   |   |
| ń.   | Management                              | ľ        | default-group    | ×w            |                  | Type WLAP     | N 🔻             |               |   | 2        |   |   |   |   |   |   |
| J.C. | Services                                |          |                  |               | Profil           | le Name voice | · •             |               |   |          |   |   |   |   |   |   |
| *    | Advanced                                |          |                  |               |                  |               | <b>⊘</b> Update | Cancel        |   |          |   |   |   |   |   |   |

| <b>ев</b> м       | lonitoring                           |           | Cisco Airone  |         | ries Mobility Express |                     |                   |      | Q    | A | ٩ | Ð | # | 0 |
|-------------------|--------------------------------------|-----------|---------------|---------|-----------------------|---------------------|-------------------|------|------|---|---|---|---|---|
| wi 🗱 Wi           | ireless Settings<br><sup>WLANs</sup> | ACCESS    | POINT GROUP   |         |                       |                     |                   |      |      |   |   |   |   |   |
| <u>010</u> A      | Access Points                        | Access    | Points Groups | -       |                       |                     |                   |      |      |   |   |   |   |   |
| ير <u>تن</u><br>م |                                      |           |               | Add ne  | aw group              |                     |                   | ×    |      |   |   |   |   |   |
| 10 <sup>1</sup>   | WLAN Users                           | Q Search  |               | General | WLANs Access Points   | RF Profile Ports In | elligent Capture  |      |      |   |   |   |   |   |
| 쓭                 | Guest WLANs                          | Add new g | group Refresh |         |                       |                     |                   |      |      |   |   |   |   |   |
| ® (               |                                      |           | AP Group name | ⊕ Ad    | d new WLAN/RLAN       |                     |                   | AP c | ount |   |   |   |   |   |
| ∱ N               | Mesh                                 | 8 ×       | express-1     |         | Туре                  | Profile Name        | Status            | 0    |      |   |   |   |   |   |
| <b>й-</b> Ма      | anagement                            |           | default-group | ×       | WLAN                  | voice               | Enabled           | 2    |      |   |   |   |   |   |
| 🖋 Se              | ervices                              |           |               |         |                       |                     |                   |      |      |   |   |   |   |   |
| 📥 Ac              | dvanced                              |           |               |         |                       |                     |                   |      |      |   |   |   |   |   |
|                   |                                      | H 4 1     | 1 » H 10 V    | 1       |                       |                     |                   |      |      |   |   |   |   |   |
|                   |                                      |           |               | н ч     | 1 1 × H 10 ¥          | tems per page       | 1 - 1 of 1 items  |      |      |   |   |   |   |   |
|                   |                                      |           |               |         |                       |                     | Apply     Scancel |      |      |   |   |   |   |   |

On the Access Points tab, select the desired access points then select Apply.

Those access points will then reboot.

| <b>8</b> 36 | Monitoring                                   |                           | o Cisco | o Aironet 1850 S                      | eries Mobility Express                 |     |                   |          |                     | Q | A | ٩ | B | ₽ | \$ |
|-------------|----------------------------------------------|---------------------------|---------|---------------------------------------|----------------------------------------|-----|-------------------|----------|---------------------|---|---|---|---|---|----|
| \$          | Wireless Settings<br>৯ <sub>WLANs</sub>      | ACCESS P                  | Add n   | ew group                              |                                        |     |                   |          |                     |   |   |   |   |   |    |
|             | 별 Access Points<br>별 Access Points<br>Groups | Access P                  | General | WLANS Access                          | Points RF Profile Ports                | Int | telligent Capture |          |                     |   |   |   |   |   |    |
|             | 볼 WLAN Users<br>볼 Guest WLANs                | Q. Search<br>Add new grou | Q Searc | ch                                    |                                        |     |                   |          | Refresh             |   |   |   |   |   |    |
|             | ঔ DHCP Server<br>⊁ Mesh                      | 8 ×                       | APs in  | n <b>"express-1"</b> group<br>AP Name | MAC Address                            |     |                   | AP Group | All v               |   |   |   |   |   |    |
| њ.<br>"С    | Management<br>Services                       |                           |         | AP1850-1<br>AP1850-2                  | 38:ed:18:c8:1b:78<br>38:ed:18:ca:28:40 |     |                   |          |                     |   |   |   |   |   |    |
| +1          | Advanced                                     |                           |         |                                       |                                        |     | *                 |          |                     |   |   |   |   |   |    |
|             |                                              | H K 1 1                   | H 4     | 1 1 × H                               | 1 - 2 of 2 item                        | 5   |                   | <br>00 - | No items to display |   |   |   |   |   |    |
|             |                                              |                           |         |                                       |                                        |     |                   | (        | ⊘ Apply ⑧ Cancel    |   |   |   |   |   |    |

On the **RF Profile** tab, select the desired **2.4GHz** or **5GHz** RF Profile, then select **Apply**.

| æ    | Monitoring                              | Cisco Aironet 1850 Series Mobility Express                       | Q | A | ٢ | Ð | ≓ | ٥ |
|------|-----------------------------------------|------------------------------------------------------------------|---|---|---|---|---|---|
| \$   | Wireless Settings<br>৯ <sub>WLANs</sub> | ACCESS POINT GROUP                                               |   |   |   |   |   |   |
|      | Access Points                           | Access Points Groups                                             |   |   |   |   |   |   |
|      |                                         |                                                                  |   |   |   |   |   |   |
|      | 쓸 WLAN Users                            | Q Search                                                         |   |   |   |   |   |   |
|      | 뿔 Guest WLANs                           | Add new group Refresh                                            |   |   |   |   |   |   |
|      |                                         | AP Group name AP count                                           |   |   |   |   |   |   |
|      | ⁵ Mesh                                  | Add new group 0                                                  |   |   |   |   |   |   |
| ň.   | Management                              | General WLANs Access Points RF Profile Ports Intelligent Capture |   |   |   |   |   |   |
| J.C. | Services                                |                                                                  |   |   |   |   |   |   |
| *    | Advanced                                | 2.40Hz None •<br>SGHz None •<br>C Cancel                         |   |   |   |   |   |   |

# **RF** Profiles

RF Profiles can be created to specify which frequency bands, data rates, RRM settings, etc. a group of access points should use. It is recommended to have the SSID used by the Cisco RoomOS Series to be applied to 5 GHz radios only. RF Profiles are applied to an AP group once created.

When creating an RF Profile, the RF Profile Name and Radio Policy must be defined.

Select 5GHZ or 2.4GHz for the Radio Policy.

Maximum clients per radio, Multicast data rates, and Rx Sop Threshold can be configured as necessary. It is recommended to use the default value (Auto) for Rx Sop Threshold.

| <b>æ</b> | Monitoring          |            | Cisco Aironet 1850 Serie        | s Mobility Express        |                  |        |         | Q | A | ٩ | Ð | # | • |
|----------|---------------------|------------|---------------------------------|---------------------------|------------------|--------|---------|---|---|---|---|---|---|
| \$       | Wireless Settings   |            |                                 |                           |                  |        |         |   |   |   |   |   |   |
| ÷.       | Management          | RF Profile | S                               |                           |                  |        |         |   |   |   |   |   |   |
| se .     | Services            | RF prof    | ile 6                           |                           |                  |        |         |   |   |   |   |   |   |
| *        | Advanced<br>✔ SNMP  | Q Search   |                                 |                           |                  |        |         |   |   |   |   |   |   |
|          |                     | () Add ne  | w RF Profile                    | Add RF Profile            |                  |        |         |   |   |   |   |   |   |
|          |                     |            | RF profile                      | General 802.11 RRM Cli    | ent Distribution |        | Applied |   |   |   |   |   |   |
|          |                     | 2 × 3      | express-1                       |                           |                  |        |         |   |   |   |   |   |   |
|          | & Controller Tools  | ß          | High-Client-Density-802.11a     | RF profile name           | express-1        | 1      | No      |   |   |   |   |   |   |
|          | *                   | C          | High-Client-Density-802.11bg    | BE profile description    |                  |        | No      |   |   |   |   |   |   |
|          | V Security Settings |            | Low-Client-Density-802.11a      |                           |                  |        | No      |   |   |   |   |   |   |
|          | CMX                 |            | Low-Client-Density-802.11bg     | Band                      | 5GHz ¥           |        | No      |   |   |   |   |   |   |
|          |                     | R          | Typical-Client-Density-802.11bg | Maximum clients per radio | 200              |        | No      |   |   |   |   |   |   |
|          |                     |            |                                 | Rx SOP Threshold          | Auto 🔻           |        |         |   |   |   |   |   |   |
|          |                     |            |                                 | Multicast datarates       | Auto 🔻           |        |         |   |   |   |   |   |   |
|          |                     | н н 1      | 1 ► H 10 ▼ items per page       |                           | O Apply O C      | Cancel |         |   |   |   |   |   |   |

On the **802.11** tab, configure the data rates as necessary.

Is recommended to enable 12 Mbps as **Mandatory** and 18 Mbps and higher as **Supported**; however some environments may require 6 Mbps to be enabled as a mandatory (basic) rate.

| 🚳 Monitoring        | Gisco Alronet 1860 Series Mobility Express                                      | ۹     | A | ٢ | Ð | ₽ | ٥ |
|---------------------|---------------------------------------------------------------------------------|-------|---|---|---|---|---|
| Wireless Settings   |                                                                                 |       |   |   |   |   |   |
| ሱ Management        | RF Profiles                                                                     |       |   |   |   |   |   |
| Services            | RF profile 6                                                                    |       |   |   |   |   |   |
| Advanced            | Q, Search                                                                       |       |   |   |   |   |   |
| 🗟 Logging           | Add new RF Profile                                                              |       |   |   |   |   |   |
| I RF Optimization   |                                                                                 |       |   |   |   |   |   |
| RF Profiles         | Add RF Profile                                                                  |       |   |   |   |   |   |
|                     | General 802.11 RRM Client Distribution                                          |       |   |   |   |   |   |
| 🛱 Security Settings |                                                                                 |       |   |   |   |   |   |
| 🖾 СМХ               | Data rates                                                                      | 54    |   |   |   |   |   |
|                     | MCS settings                                                                    |       |   |   |   |   |   |
|                     | v 1 4 3 4 5 6 7 6 9 10 11 12 13 14 15 18 17 18 19 20 21 22 23 24 25 28 27 28 29 | 30 31 |   |   |   |   |   |
|                     | O Apply O Car                                                                   | icel  |   |   |   |   |   |

On the **RRM** tab, the **Channel Width** settings and **DCA Channels** can be configured.

| 🍘 Monitoring        |            | sco Cisco Aironet        | 1850 Series Mobility Ex | kpress                                                                                                    |                                 |         | Q | A | ٩ | Ð | # |            | ٥ |
|---------------------|------------|--------------------------|-------------------------|----------------------------------------------------------------------------------------------------|---------------------------------|---------|---|---|---|---|---|------------|---|
| 🍄 Wireless Settings |            |                          |                         |                                                                                                    |                                 |         |   |   |   |   |   |            |   |
| ሱ Management        | RF Profile | es                       |                         |                                                                                                    |                                 |         |   |   |   |   |   |            |   |
| 🖋 Services          | RF pro     | file 6                   |                         |                                                                                                    |                                 |         |   |   |   |   |   |            |   |
| Advanced            | Q Search   |                          |                         |                                                                                                    |                                 |         |   |   |   |   |   |            |   |
| 🗟 Logging           | ⊕ Add n    | ew RF Profile            | Add RF Profile          |                                                                                                    |                                 |         |   |   |   |   |   |            |   |
| I RF Optimization   |            | RF profile               |                         |                                                                                                    |                                 | Applied |   |   |   |   |   |            |   |
| II RF Profiles      | @ ×        | express-1                | General 802.11 RRM      | Client Distribution                                                                                                    |                                 |         |   |   |   |   |   |            |   |
| Controller Tools    | ß          | High-Client-Density-802  |                         |                                                                                                    |                                 | No      |   |   |   |   |   |            |   |
|                     | C          | High-Client-Density-802  | Channel Wie             | dth 40 MHz 🔻                                                                                                    |                                 | No      |   |   |   |   |   |            |   |
| Security Settings   | C          | Low-Client-Density-802   | Select DCA Channels     | Select All  36 40 44 48 52 56 60 64                                                                                                    | 100 104 108                     | No      |   |   |   |   |   |            |   |
| 🖾 СМХ               | C          | Low-Client-Density-802   |                         | 112 116 120 124 128 132 136 14                                                                                                    | 0 144 149 153                   | No      |   |   |   |   |   |            |   |
|                     | Ø          | Typical-Client-Density-8 |                         | 157 161 165                                                                                                    |                                 | No      |   |   |   |   |   |            |   |
|                     | ß          | Typical-Client-Density-6 |                         | Some of the channels are not allowed to configure as<br>enabled. These channels can be enabled in RF Optimi<br>At least one Channel Number should be selected | they are not<br>ization screen. | No      |   |   |   |   |   |            |   |
|                     | H 4 1      | 1 ► H 10 ▼ it            |                         |                                                                                                    |                                 |         |   |   |   |   |   | 7 of 7 ite |   |

Cisco RoomOS Series Wireless LAN Deployment Guide

# **Multicast Direct**

In the Media Stream settings, enable Global Multicast and Multicast Direct.

Then configure the streams.

| æ  |                     |           | Cisco Aironet 1850 Se   | ries Mobility | Express          |                | Q | ▲           | ٩      | Ð | ≓ | $\geq$ | ٥ |
|----|---------------------|-----------|-------------------------|---------------|------------------|----------------|---|-------------|--------|---|---|--------|---|
| •  | Monitoring          |           |                         |               |                  |                |   |             |        |   |   |        |   |
| ٠  | Wireless Settings   | Media Str | ream Settings           |               |                  |                |   |             |        |   |   |        |   |
| ġ. | Management          |           | is Streen Disabled      |               |                  |                |   |             |        |   |   |        |   |
| r  | Services            | Un meu    | Disabled                |               |                  |                |   |             |        |   |   |        |   |
|    | C Media Stream      |           |                         |               |                  |                |   |             |        |   |   |        |   |
|    | <b>♥</b> TLS        |           | Global Multicast        |               |                  |                |   |             |        |   |   |        |   |
|    | <b>♥</b> mDNS       |           | Multicast Direct        |               |                  |                |   |             |        |   |   |        |   |
|    | Network Assurance   |           | Multicast Direct        |               |                  |                |   |             |        |   |   |        |   |
|    | 🚔 Webhook           | Ses       | sion Announcement State |               |                  |                |   |             |        |   |   |        |   |
|    | Intelligent Capture | Se        | ssion Announcement URL  | URL           |                  |                |   |             |        |   |   |        |   |
|    | 🗅 Umbrella          | Ses       | sion Announcement Email | Email         |                  |                |   |             |        |   |   |        |   |
| Ł  | Advanced            | Sess      | ion Announcement Phone  | Phone         |                  |                |   |             |        |   |   |        |   |
|    |                     | Ses       | ssion Announcement Note | Note          | li.              |                |   |             |        |   |   |        |   |
|    |                     |           |                         |               |                  |                |   |             |        |   |   |        |   |
|    |                     | Add New S | Stream                  |               |                  |                |   |             |        |   |   |        |   |
|    |                     | Action    | Stream Name             |               | Start IP Address | End IP Address |   | Operation   | Status |   |   |        |   |
|    |                     | ×         | 10.0.0.40               |               | 239.1.1.40       | 239.1.1.40     | 5 | Aulticast-c | lirect |   |   |        |   |

After **Multicast Direct** is enabled in the **Media Stream** settings, then there will be an option to enable **Multicast Direct** in the **Advanced** tab of the WLAN configuration.

|      |                         | Add new | WLAN/HLAN |                                            |                                                                           |                  |                 |              |
|------|-------------------------|---------|-----------|--------------------------------------------|---------------------------------------------------------------------------|------------------|-----------------|--------------|
| æ    |                         |         | Active    | Add new WLAN/RLAN                          |                                                                           |                  | Security Policy | Radio Policy |
|      | Monitoring              | 3 ×     | Enabled   | General WLAN Security VLAN & Firewal       | I Traffic Shaping Advanced 802.11u                                        | Hotspot2.0       |                 | 5 GHz only   |
| -    | Wireless Settings       |         |           | Scheduling                                 |                                                                           |                  |                 |              |
|      | M WLANS                 |         |           |                                            |                                                                           |                  |                 |              |
|      | Access Points           |         |           | Allow AAA Override                         |                                                                           |                  |                 |              |
|      | Access Points<br>Groups |         |           | Maximum Allowed Clients                    | Unlimited(Default)                                                        |                  |                 |              |
|      | 📽 WLAN Users            |         |           | Maximum Allowed Clients Per AP Radio       | 200 3                                                                     |                  |                 |              |
|      | 📽 Guest WLANs           |         |           | 802.11k                                    | Disabled •                                                                |                  |                 |              |
|      |                         |         |           | 802.11r                                    | Enabled                                                                   |                  |                 |              |
|      | ⁵ Mesh                  |         |           | 902 11.                                    | Disabled                                                                  |                  |                 |              |
| ġ.   | Management              |         |           | COKM                                       |                                                                           |                  |                 |              |
| J.C. | Services                |         |           | Client Band Select                         |                                                                           |                  |                 |              |
| ÷    | Advanced                |         |           | Client Load Balancing                      |                                                                           |                  |                 |              |
|      | Advanced                |         |           | Client Load Balancing                      |                                                                           |                  |                 |              |
|      |                         |         |           | Umbrella Profile                           | None v                                                                    |                  |                 |              |
|      |                         |         |           | Umbrella Mode                              | Ignore 🔻                                                                  |                  |                 |              |
|      |                         |         |           | Umbrella DHCP Override                     |                                                                           |                  |                 |              |
|      |                         |         |           | mDNS                                       |                                                                           |                  |                 |              |
|      |                         |         |           | mDNS Profile                               | None 🔻                                                                    |                  |                 |              |
|      |                         |         |           | Passive Client                             | 0                                                                         |                  |                 |              |
|      |                         |         |           | Please enable Globs<br>when Global Multics | il Multicast in Services->Media Stream. Passive Clien<br>ist is disabled. | nt will not work |                 |              |
|      |                         |         |           | Multicast IP                               | 239.1.1.1                                                                 |                  |                 |              |
|      |                         |         |           | Multicast Direct                           | <b>()</b> 0                                                               |                  |                 |              |
|      |                         |         |           |                                            |                                                                           |                  |                 |              |

# **Cisco Autonomous Access Points**

When configuring Cisco Autonomous Access Points, use the following guidelines:

- Ensure 802.11r (FT) and CCKM are not configured as mandatory
- Ensure 802.11k is Disabled
- Ensure 802.11v is Disabled
- Configure the **Data Rates** as necessary
- Configure Quality of Service (QoS)
- Set the WMM Policy to Required
- Ensure Aironet Extensions is Enabled
- Disable Public Secure Packet Forwarding (PSPF)
- Set IGMP Snooping to Enabled

# 802.11 Network Settings

It is recommended to have the Cisco RoomOS Series operate on the 5 GHz band only due to having many channels available and not as many interferers as the 2.4 GHz band has.

If wanting to use 5 GHz, ensure the 802.11a/n/ac network status is Enabled.

| cisco                 | <u>H</u> OME | <u>N</u> ETWORK | ASSOCIATIO  | N W <u>I</u> RELESS | <u>S</u> ECURITY | <u>S</u> ERVICES | Sa <u>v</u> e (<br><u>M</u> ANAGEMENT | Configuration   | Ping Logout          | <u>R</u> efresl |
|-----------------------|--------------|-----------------|-------------|---------------------|------------------|------------------|---------------------------------------|-----------------|----------------------|-----------------|
| NETWORK               | Host         | name ap-1       |             |                     |                  |                  | ap-1                                  | uptime is 1 day | /, 4 hours, 51 mi    | nutes           |
| Summary               | Net          | work Interfac   | es: Summary |                     |                  |                  |                                       |                 |                      |                 |
| Adjacent Nodes        | Sys          | tem Settings    |             |                     |                  |                  |                                       |                 |                      |                 |
| NETWORK<br>INTERFACE  | IP A         | ddress (Static  | ;)          |                     | 10.9.0.9         |                  |                                       |                 |                      |                 |
| Summary               | IP S         | ubnet Mask      |             |                     | 255.255.255.0    |                  |                                       |                 |                      |                 |
| IP Address            | Defa         | ault Gateway    |             |                     | 10.9.0.2         |                  |                                       |                 |                      |                 |
| Radio0-802.11N 2.4GHz | MAG          | C Address       |             |                     | 18e7.281b.3f54   |                  |                                       |                 |                      |                 |
| Radio1-802.11AC 5GHz  | Inte         | rface Status    |             | GigabitEthernet     |                  | Radio0-802.1     | 1N <sup>2.4GHz</sup>                  | Radio1-802.1    | 11AC <sup>5GHz</sup> |                 |
|                       | Soft         | ware Status     |             |                     | Enabled          |                  | Disabled                              | ŀ               | Enabl                | ed 🏫            |
|                       | Hard         | dware Status    |             |                     | Up î             |                  | Down                                  | ŀ               | ι                    | Jp 🏫            |
|                       | Inter        | rface Resets    |             |                     | 5                |                  |                                       | 0               |                      | 8               |

Recommended to set 12 Mbps as the mandatory (basic) rate and 18 Mbps and higher as supported (optional) rates; however some environments may require 6 Mbps to be enabled as a mandatory (basic) rate.

If using 5 GHz, the number of channels can be limited (e.g. 12 channels only) to avoid any potential delay of access point discovery due to having to scan many channels.

For Cisco Autonomous Access Points, select Dynamic Frequency Selection (DFS) to use auto channel selection.

When DFS is enabled, enable at least one band (bands 1-4).

Can select band 1 only for the access point to use a UNII-1 channel (channel 36, 40, 44, or 48).

Individual access points can be configured to override the global setting to use dynamic channel and transmit power assignment for either 5 or 2.4 GHz depending on which frequency band is to be utilized.

Other access points can be enabled for automatic assignment method and account for the access points that are statically configured.

Cisco RoomOS Series Wireless LAN Deployment Guide

This may be necessary if there is an intermittent interferer present in an area.

The 5 GHz channel width can be configured for 20 MHz or 40 MHz if using Cisco 802.11n Access Points and 20 MHz, 40 MHz, or 80 MHz if using Cisco 802.11ac or 802.11ax Access Points.

It is recommended to utilize the same channel width for all access points.

Enable Dot11d for World Mode and configure the proper Country Code.

Ensure Aironet Extensions is enabled.

Set the **Beacon Period** to **100 ms** and **DTIM** to 2.

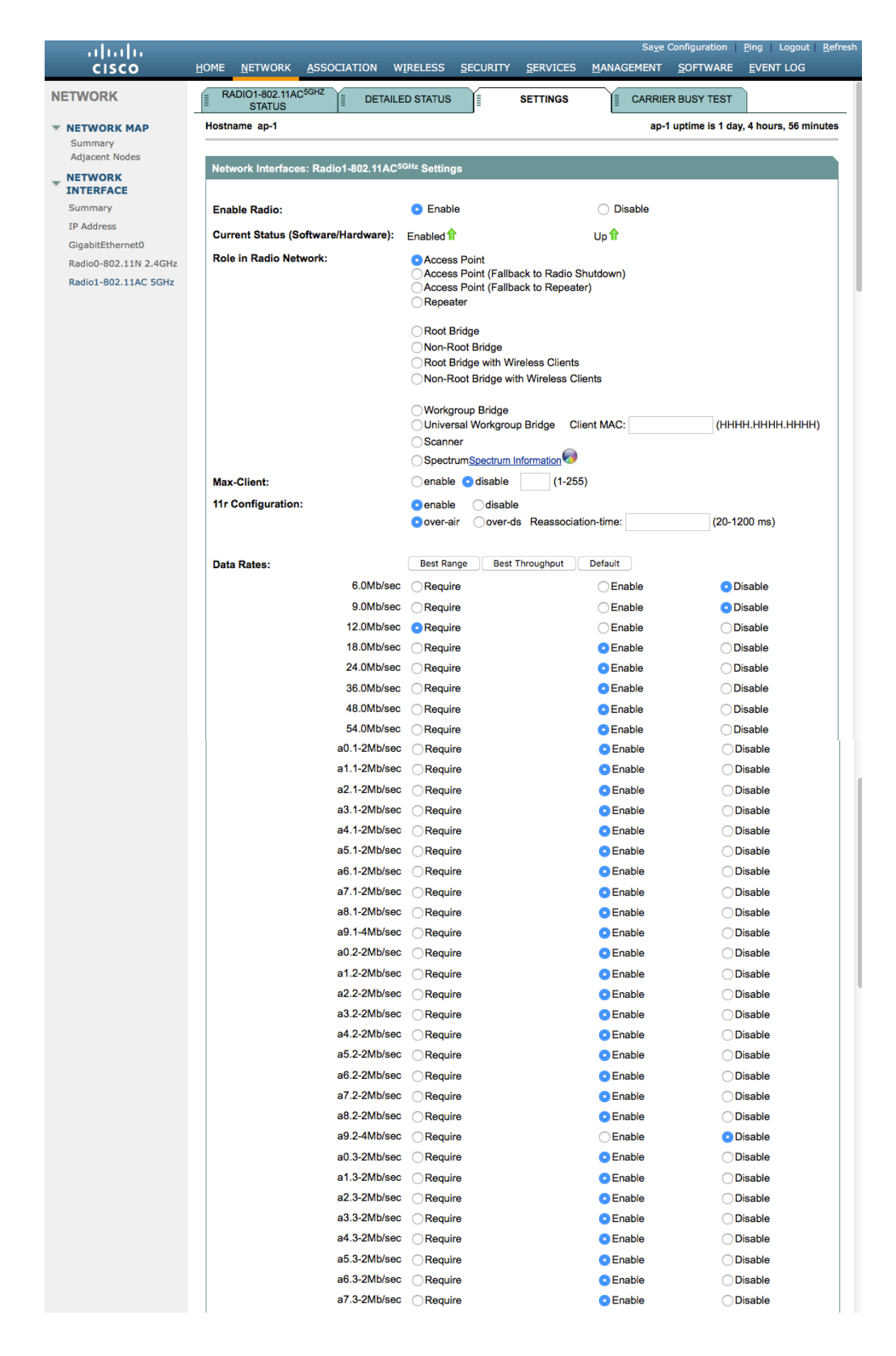

| -<br>я                     | 9.3-2Mb/sec | Require                                                                       | • Enable                    |                                   |
|----------------------------|-------------|-------------------------------------------------------------------------------|-----------------------------|-----------------------------------|
| MCS Rates: 0 1             | 2 3 4       | 5 6 7 8 9 1                                                                   |                             | 18 19 20 21 22 23                 |
| Enable O                   |             |                                                                               |                             |                                   |
| Disable 💿 🔿                | 0000        |                                                                               |                             | 00000                             |
|                            |             |                                                                               |                             |                                   |
| Transmitter Power (dBm):   |             | 015 012 09 06                                                                 | 6 🔾 3 💿 Max                 | Power Translation Tab<br>(mW/dBm) |
| Client Power (dBm):        |             | OLocal ○15 ○12                                                                | 9 6 3 Max                   |                                   |
| DefaultRadio Channel:      |             | Channel 36 - 5180 MH                                                          | iz Channel 36 5180          | ) MHz                             |
| Dynamic Frequency Selec    | tion Bands: | Band 1 - 5.150 to 5.250                                                       | GHz                         |                                   |
|                            |             | Band 2 - 5.250 to 5.350<br>Band 3 - 5.470 to 5.725<br>Band 4 - 5.725 to 5.820 | 5 GHz                       |                                   |
| Channel Width:             |             | Below 40 MHz 2                                                                | 0 MHz                       |                                   |
|                            |             |                                                                               |                             |                                   |
| World Mode                 |             | O Disable                                                                     | C Legacy                    | <ul> <li>Dot11d</li> </ul>        |
| Country Code:              |             |                                                                               | Quitdoor                    |                                   |
| ,,                         |             |                                                                               |                             |                                   |
| Radio Preamble             |             | <ul> <li>Short</li> </ul>                                                     |                             |                                   |
| Antenna:                   |             | 🔾 a-antenna                                                                   | ab-antenna Oabc-antenna     | <ul> <li>abcd-antenna</li> </ul>  |
| Internal Antenna Configur  | ration:     | <ul> <li>Enable</li> </ul>                                                    | O Disable                   |                                   |
|                            |             | Antenna Gain(dBi):                                                            | 0 (-128 - 128)              |                                   |
|                            | ()          | 0.5.11                                                                        |                             |                                   |
| Gratuitous Probe Respons   | se(GPR):    | Enable                                                                        |                             |                                   |
|                            |             | Transmission Space                                                            | GABLED (10-255)             |                                   |
|                            |             | mansmission opee                                                              |                             |                                   |
| Traffic Stream Metrics:    |             | Enable                                                                        | <ul> <li>Disable</li> </ul> |                                   |
| Aironet Extensions:        |             | <ul> <li>Enable</li> </ul>                                                    | O Disable                   |                                   |
|                            |             |                                                                               |                             |                                   |
| Ethernet Encapsulation T   | ransform:   | RFC1042                                                                       | ○ 802.1H                    |                                   |
| Reliable Multicast to WGE  | 3:          | <ul> <li>Disable</li> </ul>                                                   | Enable                      |                                   |
| Public Secure Packet For   | warding:    | PSPF must be set per                                                          | VLAN. See VLAN page         |                                   |
| Beacon Privacy Guest-Mo    | ode:        | <ul> <li>Enable</li> </ul>                                                    | <ul> <li>Disable</li> </ul> |                                   |
| Beacon Period:             | 100         | (20-4000 Kusec)                                                               | Data Beacon Rate (DTIM)-    | 2 (1-100)                         |
| Max. Data Retries:         | 64          | (1-128)                                                                       | RTS Max Retries             | 64 (1-128)                        |
| Eragmontation Threshold    |             | (256,2246)                                                                    | PTS Threshold:              | 04 (1-120)                        |
| ragmentation inreshold     | 2346        | (200-2040)                                                                    | Rio mesnolu:                | 234/ (0-234/)                     |
| Root Parent Timeout:       |             | 0                                                                             | (0-65535 sec)               |                                   |
| Root Parent MAC 1 (optio   | nal):       |                                                                               | (НННН.НННН.НННН)            |                                   |
| Root Parent MAC 2 (optio   | nal):       |                                                                               | (НННН.НННН.НННН)            |                                   |
| Root Parent MAC 3 (optio   | nal):       |                                                                               | (НННН.НННН.НННН)            |                                   |
| iteett arent in te e (epne |             |                                                                               |                             |                                   |
| Root Parent MAC 4 (optio   | nal):       |                                                                               | (НННН.НННН.НННН)            |                                   |

If wanting to use 2.4 GHz, ensure the 802.11b/g/n network status and 802.11g is enabled.

Recommended to set 12 Mbps as the mandatory (basic) rate and 18 Mbps and higher as supported (optional) rates assuming that there will not be any 802.11b only clients that will connect to the wireless LAN; however some environments may require 6 Mbps to be enabled as a mandatory (basic) rate.

If 802.11b clients exist, then 11 Mbps should be set as the mandatory (basic) rate and 12 Mbps and higher as supported (optional).

# **WLAN Settings**

It is recommended to have a separate SSID for the Cisco RoomOS Series.

However, if there is an existing SSID configured to support voice capable Cisco Wireless LAN endpoints already, then that WLAN can be utilized instead.

The SSID to be used by the Cisco RoomOS Series can be configured to only apply to a certain 802.11 radio type (e.g. 802.11a only).

Enable **WPA2** key management.

|                     |                                                                                           |                 |                    |          |                                                                          |                                     | Sa <u>v</u> e          | Configuration            | <u>P</u> ing Logout | <u>R</u> efr |  |
|---------------------|-------------------------------------------------------------------------------------------|-----------------|--------------------|----------|--------------------------------------------------------------------------|-------------------------------------|------------------------|--------------------------|---------------------|--------------|--|
| cisco               | <u>H</u> OME                                                                              | <u>N</u> ETWORK | ASSOCIATION        | WIRELESS | SECURITY                                                                 | <u>S</u> ERVICES                    | <u>M</u> ANAGEMENT     | <u>S</u> OFTWARE         | EVENT LOG           |              |  |
| Security            |                                                                                           |                 |                    |          |                                                                          |                                     |                        |                          |                     |              |  |
|                     | Hostr                                                                                     | name ap-1       |                    |          |                                                                          |                                     | ap-                    | 1 uptime is 1 da         | iy, 4 hours, 33 mi  | nutes        |  |
| Admin Access        | Security: Global SSID Manager                                                             |                 |                    |          |                                                                          |                                     |                        |                          |                     |              |  |
| SSID Manager        | SSI                                                                                       | D Properties    |                    |          |                                                                          |                                     |                        |                          |                     |              |  |
| Dot11u Manager      | <b>C</b>                                                                                  | ment CCID L in  |                    |          |                                                                          |                                     |                        |                          |                     |              |  |
| Server Manager      | Cur                                                                                       | Frent SSID LIS  | τ                  |          |                                                                          |                                     |                        |                          |                     |              |  |
| AP Authentication   | dat                                                                                       | a sa            |                    |          | SSID:                                                                    |                                     | voice                  | -                        |                     |              |  |
| Intrusion Detection | VOI                                                                                       | ce              |                    |          | VLAN:                                                                    |                                     | 3<br>Backup 1:         | Define VLA               | <u>Ns</u>           |              |  |
| Local RADIUS Server |                                                                                           |                 |                    |          |                                                                          |                                     | Backup 1:<br>Backup 2: |                          |                     |              |  |
| Advance Security    |                                                                                           |                 |                    |          |                                                                          |                                     | Backup 3:              |                          |                     |              |  |
|                     |                                                                                           |                 |                    |          | Band-Select                                                              | :                                   | Band Se                | lect                     |                     |              |  |
|                     |                                                                                           |                 |                    |          | Universal Ad                                                             | dmin Mode:                          | Universa               | al Admin Mode            |                     |              |  |
|                     |                                                                                           |                 |                    |          | Interface:                                                               |                                     | Radio0-8               | 02.11N <sup>2.4GHz</sup> |                     |              |  |
|                     |                                                                                           |                 |                    |          |                                                                          |                                     | Radio1-8               | 02.11AC <sup>5GHz</sup>  |                     |              |  |
|                     |                                                                                           | Network ID:     | (0-40              | )96)     |                                                                          |                                     |                        |                          |                     |              |  |
|                     |                                                                                           |                 |                    |          |                                                                          |                                     |                        |                          |                     |              |  |
|                     |                                                                                           | Delete          |                    |          |                                                                          |                                     |                        |                          |                     |              |  |
|                     |                                                                                           |                 |                    |          |                                                                          |                                     |                        |                          |                     |              |  |
|                     | Client Authentication Settings                                                            |                 |                    |          |                                                                          |                                     |                        |                          |                     |              |  |
|                     | Methods Accepted:                                                                         |                 |                    |          |                                                                          |                                     |                        |                          |                     |              |  |
|                     |                                                                                           |                 |                    |          |                                                                          |                                     |                        |                          |                     |              |  |
|                     | Open Authentication: with EAP     Over Authentication     Web Authentication     Web Pass |                 |                    |          |                                                                          |                                     |                        |                          |                     |              |  |
|                     |                                                                                           |                 |                    |          |                                                                          |                                     |                        |                          |                     |              |  |
|                     |                                                                                           | 🗆 Sh            | ared Authenticatio | n: < NC  | ADDITION>                                                                |                                     | 0                      |                          |                     |              |  |
|                     |                                                                                           | 🗹 Ne            | twork EAP:         | < NC     | ADDITION >                                                               | ٥                                   |                        |                          |                     |              |  |
|                     |                                                                                           |                 |                    |          |                                                                          |                                     |                        |                          |                     |              |  |
|                     |                                                                                           | Sonyor Brid     | aritiae:           |          |                                                                          |                                     |                        |                          |                     |              |  |
|                     |                                                                                           | 545 4           |                    |          |                                                                          |                                     |                        | •                        |                     |              |  |
|                     | EAP Authentication Servers                                                                |                 |                    |          |                                                                          | MAC Authentication Servers          |                        |                          |                     |              |  |
|                     |                                                                                           | 💿 Us            | e Defaults Define  | Defaults |                                                                          | Use Defaults <u>Define Defaults</u> |                        |                          |                     |              |  |
|                     | Customize Priority 1: << NONE >  Priority 2: << NONE >                                    |                 |                    |          | ◯ Customize                                                              |                                     |                        |                          |                     |              |  |
|                     |                                                                                           |                 |                    |          | Priority 1: <a>NONE</a> <a>C</a> <a>Priority 2: <a>NONE</a> <a>C</a></a> |                                     |                        |                          |                     |              |  |
|                     |                                                                                           |                 |                    |          |                                                                          |                                     |                        |                          |                     |              |  |
|                     |                                                                                           |                 |                    |          |                                                                          |                                     |                        |                          |                     |              |  |
|                     |                                                                                           | P               | nonty 3: < NONE    | × ×      |                                                                          |                                     | Priority 3:            | NUNE >                   |                     |              |  |
|                     |                                                                                           |                 |                    |          |                                                                          |                                     |                        |                          |                     |              |  |
|                     | Clier                                                                                     | nt Authenticat  | ted Key Managem    | ient     |                                                                          |                                     |                        |                          |                     |              |  |
|                     |                                                                                           | Key Manad       | ement:             | Mand     | atory ᅌ                                                                  |                                     | CCKM 🔽 Ena             | ble WPA wr               | Av2 dot11r          |              |  |
|                     |                                                                                           |                 |                    |          | · -                                                                      |                                     |                        |                          |                     |              |  |
|                     |                                                                                           |                 |                    |          |                                                                          |                                     |                        |                          |                     |              |  |

| 11. O                                                                                                    | itoy.                                                              |                                                                                                    | ASCII 	Hexadecimal                                                                     |
|----------------------------------------------------------------------------------------------------|--------------------------------------------------------------------|----------------------------------------------------------------------------------------------------|----------------------------------------------------------------------------------------|
| The Configuration                                                                                                    | n:                                                                 | Disable ᅌ                                                                                              |                                                                                        |
| 11w Association-                                                                                                    | comeback:                                                          | 1000                                                                                                   | (1000-20000)                                                                           |
| 11w Saquery-retr                                                                                                    | y:                                                                 | 100                                                                                                    | (100-500)                                                                              |
| DS Client MFP                                                                                                    |                                                                    |                                                                                                    |                                                                                        |
| Enable Client                                                                                                    | MFP on this S                                                      | SID: Optional                                                                                          | 0                                                                                      |
| AP Authentication                                                                                                    |                                                                    |                                                                                                    |                                                                                        |
| Credentials:                                                                                                    |                                                                    | < NONE >                                                                                               | Define Credentials                                                                     |
| Authentication Meth                                                                                                    | nods Profile:                                                      | < NONE >                                                                                               | Define Authentication Methods Profiles                                                 |
| Accounting Settings                                                                                                    |                                                                    |                                                                                                    |                                                                                        |
| Enable Accou                                                                                                    | unting                                                             |                                                                                                    | Accounting Server Priorities:                                                          |
|                                                                                                    |                                                                    |                                                                                                    | Ouse Defaults Define Defaults                                                          |
|                                                                                                    |                                                                    |                                                                                                    | ◯ Customize                                                                            |
|                                                                                                    |                                                                    |                                                                                                    | Priority 1: <pre> &lt; NONE &gt; </pre>                                                |
|                                                                                                    |                                                                    |                                                                                                    | Priority 2: < NONE > 3                                                                 |
|                                                                                                    |                                                                    |                                                                                                    | Priority 3: <pre> &lt; NONE &gt; </pre>                                                |
|                                                                                                    |                                                                    |                                                                                                    |                                                                                        |
|                                                                                                    |                                                                    |                                                                                                    |                                                                                        |
| Rate Limit Parameters                                                                                                    |                                                                    |                                                                                                    |                                                                                        |
| Rate Limit Parameters<br>Limit TCP:                                                                                        |                                                                    |                                                                                                    |                                                                                        |
| Rate Limit Parameters<br>Limit TCP:                                                                                        | Rate:                                                              | Burst-Si                                                                                               | ze: (0-500000)                                                                         |
| Rate Limit Parameters<br>Limit TCP:<br>Input:<br>Output:                                                                   | Rate:<br>Rate:                                                     | Burst-Si<br>Burst-Si                                                                                   | ze: (0-500000)<br>ze: (0-500000)                                                       |
| Rate Limit Parameters<br>Limit TCP:<br>Input:<br>Output:<br>Limit UDP:                                                     | Rate:<br>Rate:                                                     | Burst-Si<br>Burst-Si                                                                                   | ze: (0-500000)<br>ze: (0-500000)                                                       |
| Rate Limit Parameters Limit TCP: Input: Output: Limit UDP: Input:                                                          | Rate:<br>Rate:<br>Rate:                                            | Burst-Si<br>Burst-Si<br>Burst-Si                                                                       | ze: (0-500000)<br>ze: (0-500000)<br>ze: (0-500000)                                     |
| Rate Limit Parameters Limit TCP: Input: Output: Limit UDP: Input: Output: Output:                                          | Rate:<br>Rate:<br>Rate:<br>Rate:                                   | Burst-Si<br>Burst-Si<br>Burst-Si<br>Burst-Si                                                           | ze: (0-500000)<br>ze: (0-500000)<br>ze: (0-500000)<br>ze: (0-500000)                   |
| Rate Limit Parameters Limit TCP: Input: Output: Limit UDP: Input: Output: Output: General Settings                         | Rate:<br>Rate:<br>Rate:<br>Rate:                                   | Burst-Si<br>Burst-Si<br>Burst-Si<br>Burst-Si                                                           | ze: (0-500000)<br>ze: (0-500000)<br>ze: (0-500000)<br>ze: (0-500000)                   |
| Rate Limit Parameters Limit TCP: Input: Output: Input: Input: Output: Coutput: General Settings Advertise Exter            | Rate:<br>Rate:<br>Rate:<br>Rate:<br>nded Capabilite                | Burst-Si<br>Burst-Si<br>Burst-Si<br>Burst-Si<br>s of this SSID                                         | ze: (0-500000)<br>ze: (0-500000)<br>ze: (0-500000)<br>ze: (0-500000)                   |
| Rate Limit Parameters Limit TCP: Input: Output: Limit UDP: Input: Output: General Settings Advertise Exter                 | Rate:<br>Rate:<br>Rate:<br>Rate:<br>nded Capabilite                | Burst-Si<br>Burst-Si<br>Burst-Si<br>Burst-Si<br>s of this SSID                                         | ze: (0-500000)<br>ze: (0-500000)<br>ze: (0-500000)<br>ze: (0-500000)                   |
| Rate Limit Parameters Limit TCP: Input: Output: Limit UDP: Input: Output: General Settings Advertise Exter                 | Rate:<br>Rate:<br>Rate:<br>Rate:<br>nded Capabilite<br>Advertise t | Burst-Si<br>Burst-Si<br>Burst-Si<br>Burst-Si<br>s of this SSID<br>lireless Provisi<br>his SSID as a Se | ze: (0-500000)<br>ze: (0-500000)<br>ze: (0-500000)<br>ze: (0-500000)<br>se: (0-500000) |
| Rate Limit Parameters Limit TCP: Input: Output: Limit UDP: Input: Output: General Settings Advertise Exter Enable IP Redia | Rate:<br>Rate:<br>Rate:<br>Rate:<br>Advertise V                    | Burst-Si<br>Burst-Si<br>Burst-Si<br>Burst-Si<br>s of this SSID<br>/ireless Provisi<br>his SSID as a So | ze: (0-500000)<br>ze: (0-500000)<br>ze: (0-500000)<br>ze: (0-500000)<br>se: (0-500000) |

| Association Limit                            | (optional): (1-255)                                                                                                    |       |
|----------------------------------------------|----------------------------------------------------------------------------------------------------|-------|
| EAP Client (option                           | al):                                                                                                    |       |
|                                              | Username: Password:                                                                                                    |       |
| Multiple BSSID Beacon                        | Settings                                                                                                    |       |
| Multiple BSSID Be                            | acon                                                                                                    |       |
|                                              | Set SSID as Guest Mode                                                                                                    |       |
|                                              | Set DataBeacon Rate (DTIM): DISABLED (1-100)                                                                                                    |       |
|                                              |                                                                                                    | Apply |
| Guest Mode/Infrastructu                      | re SSID Settings                                                                                                    |       |
|                                              |                                                                                                    |       |
| Radio0-802.11N <sup>2.4GHz</sup> :           |                                                                                                    |       |
| Set Beacon Mode:                             | ○ Single BSSID Set Single Guest Mode SSID: < NONE > < < > < < > < < > < < > < < > < < > < < > < < > < < > < < > < < > < < < < > < < < < < > < < < < < > < < < < < > < < < < < < < < < < < < < < < < < < < < |       |
|                                              | O Multiple BSSID                                                                                                    |       |
| Set Infrastructure SSID:                     | < NONE > 3 Force Infrastructure Devices to associate only to this SSID                                                                                                    |       |
| Radio1-802.11AC <sup>5GHz</sup> :            |                                                                                                    |       |
|                                              | ⊖ Single BSSID Set Single Guest Mode SSID: < NONE > 🗘                                                                                                    |       |
| Set Beacon Mode:                             |                                                                                                    |       |
| Set Beacon Mode:                             | Multiple BSSID                                                                                                    |       |
| Set Beacon Mode:<br>Set Infrastructure SSID: | Multiple BSSID <pre></pre>                                                                                                    |       |

Segment wireless voice and data into separate VLANs.

Ensure that Public Secure Packet Forwarding (PSPF) is not enabled for the voice VLAN as this will prevent clients from communicating directly when associated to the same access point. If PSPF is enabled, then the result will be no way audio.

|             |                                                                                                    |                |                                            |                       |                  | Sa <u>v</u> e (    | Configuration                           | Ping Logout <u>R</u> efresh |  |  |
|-------------|----------------------------------------------------------------------------------------------------|----------------|--------------------------------------------|-----------------------|------------------|--------------------|-----------------------------------------|-----------------------------|--|--|
| CISCO       | <u>H</u> OME <u>N</u> ETWORK                                                                                                    | ASSOCIATION    | WIRELESS                                   | SECURITY              | <u>S</u> ERVICES | <u>M</u> ANAGEMENT | <u>S</u> OFTWARE                        | <u>E</u> VENT LOG           |  |  |
| Services    | Hostname ap-1                                                                                                    |                |                                            |                       |                  | a                  | o-1 uptime is 1 (                       | day, 4 hours, 48 minutes    |  |  |
| Telnet/SSH  |                                                                                                    |                |                                            |                       |                  |                    |                                         |                             |  |  |
| Hot standby | Services: VLAN                                                                                                    |                |                                            |                       |                  |                    |                                         |                             |  |  |
| CDP         | Global VLAN Properties                                                                                                    |                |                                            |                       |                  |                    |                                         |                             |  |  |
| DNS         |                                                                                                    |                |                                            |                       |                  |                    |                                         |                             |  |  |
| Filters     | Current Native VLAN: VLAN 10                                                                                                    |                |                                            |                       |                  |                    |                                         |                             |  |  |
| нттр        | Assigned VLANs                                                                                                    |                |                                            |                       |                  |                    |                                         |                             |  |  |
| QOS         | Current VLAN L                                                                                                    | ist            | Create                                     |                       |                  | Define SSID        | s                                       |                             |  |  |
| Stream      |                                                                                                    |                | orouto                                     |                       |                  |                    | -                                       |                             |  |  |
| SNMP        | VLAN 2                                                                                                    | _              |                                            |                       |                  |                    |                                         |                             |  |  |
| SNTP        | VLAN 3<br>VLAN 10                                                                                                    |                | VLA                                        | AN ID:                |                  | 3                  | (1-409                                  | 4)                          |  |  |
| VLAN        |                                                                                                    |                | VLA                                        | VLAN Name (optional): |                  |                    |                                         |                             |  |  |
| ARP Caching |                                                                                                    | Delete         |                                            | Native VL             | AN               |                    |                                         |                             |  |  |
| Band Select |                                                                                                    |                |                                            | Enable Pu             | Iblic Secure F   | acket Forwarding   | 4                                       |                             |  |  |
| Auto Config |                                                                                                    |                |                                            | Radio0-80             | 2 11N2.4GHz      | •                  |                                         |                             |  |  |
|             | <ul> <li>Radio0-802.11N<sup>2-sGR2</sup></li> <li>Radio1-802.11AC<sup>5GHz</sup></li> <li>Management VLAN (If non-native)</li> </ul> |                |                                            |                       |                  |                    |                                         |                             |  |  |
|             |                                                                                                    |                |                                            |                       |                  |                    |                                         |                             |  |  |
|             |                                                                                                    |                |                                            |                       |                  |                    |                                         |                             |  |  |
|             |                                                                                                    |                |                                            |                       |                  |                    |                                         |                             |  |  |
|             |                                                                                                    |                |                                            |                       |                  |                    |                                         | Apply Cancel                |  |  |
|             | VLAN Informatio                                                                                                    | n              |                                            |                       |                  |                    |                                         |                             |  |  |
|             | View Information for: VLAN 2 3                                                                                                    |                |                                            |                       |                  |                    |                                         |                             |  |  |
|             |                                                                                                    | GigabitEtherne | t Packets Radio0-802.11N <sup>2.4GHz</sup> |                       |                  | Packets            | Radio1-802.11AC <sup>5GHz</sup> Packets |                             |  |  |
|             | Received                                                                                                    |                | 65884                                      |                       |                  |                    |                                         | 65884                       |  |  |
|             | Transmitted                                                                                                    | 5462           |                                            |                       |                  |                    |                                         | 5462                        |  |  |
|             |                                                                                                    |                |                                            |                       |                  |                    |                                         |                             |  |  |
|             |                                                                                                    |                |                                            |                       |                  |                    |                                         | Refresh                     |  |  |

Ensure **AES** is selected for encryption type.
| ،، ،،، ،،<br>cısco                 | HOME NETWORK ASSOCIATION         | WIRELESS SECUR                | ity <u>s</u> ervices | Sa <u>v</u> e<br><u>M</u> ANAGEMENT                                                                             | Configuration     | Ping   Logout      | <u>R</u> efres |
|------------------------------------|----------------------------------|-------------------------------|----------------------|----------------------------------------------------------------------------------------------------|-------------------|--------------------|----------------|
| Security                           | Hostname ap-1                    |                               |                      | ap-1                                                                                                    | l uptime is 1 day | r, 4 hours, 32 mir | nutes          |
| Admin Access<br>Encryption Manager | Security: Encryption Manager     |                               |                      |                                                                                                    |                   |                    |                |
| SSID Manager                       | Set Encryption Mode and Keys for | VLAN:                         |                      | 3 ᅌ                                                                                                    |                   | Define VLA         | Ns             |
| Server Manager                     | Encryption Modes                 |                               |                      |                                                                                                    |                   |                    |                |
| AP Authentication                  | ◯ None                           |                               |                      |                                                                                                    |                   |                    |                |
| Local RADIUS Server                | Optional                         | \$                            |                      |                                                                                                    |                   |                    |                |
| Advance Security                   | Cisco Compl                      | iant TKIP Features: (         | Enable Message       | e Integrity Check (N                                                                                            | IIC)              |                    |                |
|                                    | • Cipher AES CCMP                | 0                             |                      | in the second second second second second second second second second second second second second second second |                   |                    |                |
|                                    | Encryption Keys                  |                               |                      |                                                                                                    |                   |                    |                |
|                                    |                                  | Transmit Key                  | Encryptio            | n Key (Hexadecin                                                                                                | nal)              | Key Size           |                |
|                                    | Encryption Key 1:                | 0                             |                      |                                                                                                    |                   | 128 bit ᅌ          |                |
|                                    | Encryption Key 2:                | 0                             |                      |                                                                                                    |                   | 128 bit ᅌ          |                |
|                                    | Encryption Key 3:                | 0                             |                      |                                                                                                    |                   | 128 bit 📀          |                |
|                                    | Encryption Key 4:                | 0                             |                      |                                                                                                    |                   | 128 bit 😺          |                |
|                                    |                                  |                               |                      |                                                                                                    |                   |                    |                |
|                                    | Global Properties                |                               |                      |                                                                                                    |                   |                    |                |
|                                    | Broadcast Key Rotation Interval: | <ul> <li>Disable R</li> </ul> | otation              |                                                                                                    |                   |                    |                |
|                                    |                                  | C Enable R                    | tation with Interva  | DISABLED (10-                                                                                                   | -10000000 sec)    |                    |                |
|                                    | WPA Group Key Update:            | Enable Gr                     | oup Key Update O     | n Membership Terr                                                                                               | mination          |                    |                |
|                                    |                                  | Enable Gr                     | oup Key Update C     | n Member's Capab                                                                                                | ility Change      |                    |                |
|                                    | L                                |                               |                      |                                                                                                    |                   | Apply Ca           | incel          |

Configure the RADIUS servers to be used for authentication and accounting.

|                     |                                     |                             |                                    | Save Configuration   Ping   Logout   <u>R</u> efres |
|---------------------|-------------------------------------|-----------------------------|------------------------------------|-----------------------------------------------------|
| cisco               | <u>Home N</u> etwork <u>A</u> ssoci | ATION WIRELESS SECUR        | RITY <u>S</u> ERVICES <u>M</u> ANA | GEMENT <u>S</u> OFTWARE <u>E</u> VENT LOG           |
| ecurity             | SERVER MANAGER                      |                             | TIES                               |                                                     |
| Admin Access        | Hostname ap-1                       |                             |                                    | ap-1 uptime is 1 day, 4 hours, 42 minutes           |
| Encryption Manager  | Security: Server Manager            |                             |                                    |                                                     |
| SSID Manager        | Backup RADIUS Server                |                             |                                    |                                                     |
| Dot11u Manager      | IP Version:                         |                             |                                    |                                                     |
| Server Manager      | Backup RADIUS Server Na             |                             |                                    |                                                     |
| AP Authentication   | Backup RADIUS Server In             |                             | (Hesterne e                        |                                                     |
| Intrusion Detection | Backup RADIUS Server:               |                             | (Hostname of                       | TP Address)                                         |
| Local RADIUS Server | Shared Secret:                      |                             |                                    |                                                     |
| Advance Security    |                                     |                             |                                    | Apply Delete Cancel                                 |
|                     | Corporate Servers                   |                             |                                    |                                                     |
|                     | Current Server List                 |                             |                                    |                                                     |
|                     | RADIUS                              |                             |                                    |                                                     |
|                     |                                     | IP Version:                 | ○IPV4 ○IPV6                        |                                                     |
|                     | 10.0.0.20                           | Server Name:                | 10.0.0.20                          |                                                     |
|                     | 10.9.0.9                            | Server:                     | 10.0.0.20                          | (Hostname or IP Address)                            |
|                     |                                     | Shared Secret:              | •••••                              |                                                     |
|                     |                                     |                             |                                    |                                                     |
|                     |                                     |                             |                                    | -                                                   |
|                     | Delete                              | Authentication Port (option | nal): 1812 (0-6553                 | 5)                                                  |
|                     |                                     | Accounting Port (optional)  | 1813 (0-6553                       | 5)                                                  |
|                     |                                     |                             |                                    | Apply Cancel                                        |
|                     | Default Server Priorities           |                             |                                    |                                                     |
|                     | EAP Authentication                  | MAC Authe                   | ntication                          | Accounting                                          |
|                     | Priority 1: 10.0.0.20 ᅌ             | Priority 1:                 | < NONE > 🔅                         | Priority 1: 10.0.0.20 😒                             |
|                     | Priority 2: < NONE > 🗘              | Priority 2:                 | < NONE > 💲                         | Priority 2: < NONE > ᅌ                              |
|                     | Priority 3: < NONE > ᅌ              | Priority 3:                 | < NONE > 😒                         | Priority 3: < NONE > 😳                              |
|                     |                                     |                             |                                    |                                                     |
|                     | Admin Authentication (RA            | DIUS) Admin Auth            | entication (TACACS+)               |                                                     |
|                     | Priority 1: < NONE > 📀              | Priority 1:                 | < NONE > 📀                         |                                                     |
|                     | Priority 2: < NONE > 📀              | Priority 2:                 | < NONE > 📀                         |                                                     |
|                     | Priority 3: < NONE > 文              | Priority 3:                 | < NONE > 😳                         |                                                     |
|                     |                                     |                             |                                    |                                                     |
|                     |                                     |                             |                                    | Appiy Cancel                                        |
|                     |                                     |                             |                                    |                                                     |
|                     |                                     |                             |                                    |                                                     |

#### Wireless Domain Services (WDS)

Wireless Domain Services should be utilized in the Cisco Autonomous Access Point environment, which is also required for fast secure roaming.

Select one access point to be the primary WDS server and another to be the backup WDS server.

Configure the primary WDS server with the highest priority (e.g. 255) and the backup WDS server with a lower priority (e.g. 254).

| <br>cısco         | Save Configuration Ping Logout Refresh<br>HOME NETWORK ASSOCIATION WIRELESS SECURITY SERVICES MANAGEMENT SOFTWARE EVENT LOG                                               |
|-------------------|----------------------------------------------------------------------------------------------------|
| Wireless Services | WDS STATUS         GENERAL SET-UP         SERVER GROUPS           Hostname ap-1         ap-1 uptime is 1 day, 4 hours, 50 minutes                                         |
| WDS               | Wireless Services: WDS/WNM - General Set-Up<br>WDS - Wireless Domain Services - Global Properties                                                                         |
|                   | <ul> <li>Use this AP as Wireless Domain Services</li> <li>Wireless Domain Services Priority: 255 (1-255)</li> <li>Use Local MAC List for Client Authentication</li> </ul> |
|                   | WNM - Wireless Network Manager - Global Configuration                                                                                                    |
|                   | Configure Wireless Network Manager Wireless Network Manager Address: DISABLED (IP Address or Hostname)                                                                    |
|                   | Apply Cancel                                                                                                    |

The Cisco Autonomous Access Points utilize Inter-Access Point Protocol (IAPP), which is a multicast protocol, therefore should use a dedicated native VLAN for Cisco Autonomous Access Points.

For the native VLAN, it is recommended to not use VLAN 1 to ensure that IAPP packets are exchanged successfully.

Port security should be disabled on switch ports that Cisco Autonomous Access Points are directly connected to.

|             |              |               |               |            |              |                            | Sa <u>v</u> e      | Configuration    | Ping Logout                | <u>R</u> efres |
|-------------|--------------|---------------|---------------|------------|--------------|----------------------------|--------------------|------------------|----------------------------|----------------|
| CISCO       | <u>H</u> OME | NETWORK       | ASSOCIATION   | WIRELESS   | SECURITY     | <u>S</u> ERVICES           | <u>M</u> ANAGEMENT | <u>S</u> OFTWARE | EVENT LOG                  |                |
| ervices     | Hostna       | ame ap-1      |               |            |              |                            | a                  | p-1 uptime is 1  | day, 4 hours, 48           | minutes        |
| elnet/SSH   |              |               |               |            |              |                            |                    |                  |                            |                |
| lot standby | Servi        | ices: VLAN    |               |            |              |                            |                    |                  |                            |                |
| CDP         | Glob         | al VLAN Pro   | perties       |            |              |                            |                    |                  |                            |                |
| DNS         |              |               |               |            |              |                            |                    |                  |                            |                |
| ilters      | Cur          | rent Native V | LAN: VLAN 10  |            |              |                            |                    |                  |                            |                |
| ITTP        | Assi         | gned VLANs    |               |            |              |                            |                    |                  |                            |                |
| los         | Curr         | rent VLAN Li  | st            | Create     | VLAN         |                            | Define SSID        | )s               |                            |                |
| Stream      |              |               |               | oreate     |              |                            | 0000               | -                |                            |                |
| NMP         | VLA          | N 2           |               |            |              |                            |                    |                  |                            |                |
| INTP        | VLA<br>VLA   | N 3<br>N 10   |               | VLA        | AN ID:       |                            | 10                 | (1-409           | 4)                         |                |
| /LAN        |              |               |               | VLA        | AN Name (opt | tional):                   |                    |                  |                            |                |
| ARP Caching |              |               | Delete        |            | Native VL    | AN                         |                    |                  |                            |                |
| Band Select |              |               |               |            | C Enable Pu  | Iblic Secure F             | Packet Forwardin   | a                |                            |                |
| Auto Config |              |               |               |            |              | 0 44N2 4GHz                |                    | 5                |                            |                |
|             |              |               |               |            | Radiou-au    | 2.11N                      |                    |                  |                            |                |
|             |              |               |               |            | Radio1-80    | 2.11AC <sup>5GHz</sup>     |                    |                  |                            |                |
|             |              |               |               |            | Managem      | ent VLAN (If I             | non-native)        |                  |                            |                |
|             |              |               |               |            |              |                            |                    |                  |                            |                |
|             |              |               |               |            |              |                            |                    | (                | Apply Car                  | ncel           |
|             | VLAN         | N Information | ı             |            |              |                            |                    |                  |                            |                |
|             | View         | Information   | for: VLAN 2 ᅌ |            |              |                            |                    |                  |                            |                |
|             |              |               | GigabitEthern | et Packets | Radio0       | -802.11N <sup>2.4GHz</sup> | Packets            | Radio1-802.      | 11AC <sup>5GHz</sup> Packe | ts             |
|             | Recei        | ved           |               | 65884      |              |                            |                    |                  |                            | 65884          |
|             |              |               |               |            |              |                            |                    |                  |                            |                |

Server groups for Wireless Domain Services must be defined.

First, define the server group to be used for infrastructure authentication.

Cisco RoomOS Series Wireless LAN Deployment Guide

Is recommended to use local RADIUS for infrastructure authentication.

If not using local RADIUS for infrastructure authentication, then need to ensure that all access points with Wireless Domain Services enabled are configured in the RADIUS server.

| iliilii<br>cisco  | Save Configuration   Ping   Logout   Refres                                                                           |
|-------------------|----------------------------------------------------------------------------------------------------|
| Wireless Services | WDS STATUS GENERAL SET-UP SERVER GROUPS                                                                               |
| AP                | Hostname ap-1 ap-1 uptime is 1 day, 4 hours, 51 minutes                                                               |
| WDS               | Wireless Services: WDS - Server Groups                                                                                |
|                   | Server Group List                                                                                                    |
|                   | Server Group Name: WDS       WDS       Group Server Priorities: Define Servers       Delete       Priority 1: 10.90.9 |
|                   | Priority 2: < NONE > 0<br>Priority 3: < NONE > 0                                                                      |
|                   | Use Group For: <ul> <li>Infrastructure Authentication</li> </ul>                                                      |
|                   | ◯ Client Authentication                                                                                               |
|                   | Authentication Settings SSID Settings                                                                                 |
|                   | EAP Authentication     Apply to all SSIDs                                                                             |
|                   | MAC Authentication SSID: DISABLED Add                                                                                 |
|                   | Default (Any) Authentication                                                                                          |
|                   | Apply Cancel                                                                                                    |

Then, define the server group to be used for client authentication.

Will need to ensure that all access points with Wireless Domain Services enabled are configured in the RADIUS server.

| <br>cisco         | HOME NETWORK ASSOCIATION WIRELESS                 | SECURITY SERVICES MANA            | Save Configuration          | Ping Logout Refresh     |
|-------------------|---------------------------------------------------|-----------------------------------|-----------------------------|-------------------------|
| Wireless Services | U WDS STATUS                                      | L SET-UP                          | ER GROUPS                   |                         |
| AP                | Hostname ap-1                                     |                                   | ap-1 uptime is 2 da         | ys, 2 hours, 31 minutes |
| WDS               | Wireless Services: WDS - Server Groups            |                                   |                             |                         |
|                   | Server Group List                                 |                                   |                             |                         |
|                   | < NEW ><br>WDS                                    | Group Name: Clients               |                             |                         |
|                   | Clients                                           | Server Priorities: Define Servers |                             |                         |
|                   | Delete                                            | iority 1: 10.0.0.20 ᅌ             |                             |                         |
|                   | P                                                 | iority 2: < NONE > ᅌ              |                             |                         |
|                   | P                                                 | iority 3: < NONE > ᅌ              |                             |                         |
|                   | Use Group For:<br>O Infrastructure Authentication |                                   |                             |                         |
|                   | Client Authentication                             |                                   |                             |                         |
|                   | Authentication Settings                           | SSID Settings                     | De                          |                         |
|                   | <ul> <li>LEAP Authentication</li> </ul>           | Restrict SSIDs                    | (Apply only to listed SSIDs | )                       |
|                   | MAC Authentication                                | SSID: DIS                         | ABLED Add                   | 1                       |
|                   | Default (Any) Authentication                      |                                   | Ren                         | nove                    |
|                   |                                                   |                                   |                             |                         |

To utilize local RADIUS for infrastructure authentication, enable all authentication protocols.

Create a Network Access Server entry for the local access point.

Define the user account in which access points will be configured for to authenticate to the Wireless Domain Services enabled access point.

Configure local RADIUS on each access point participating in Wireless Domain Services.

| ،، ،،، ،،<br>cısco  | <u>H</u> OME <u>N</u> E | twork <u>a</u> sso | CIATION     | WIRELESS       | <u>S</u> ECURITY | <u>S</u> ERVICES | Sa <u>v</u> e<br><u>M</u> ANAGEMENT | Configuration    | Ping   Logout     | <u>R</u> efresh |
|---------------------|-------------------------|--------------------|-------------|----------------|------------------|------------------|-------------------------------------|------------------|-------------------|-----------------|
| Security            |                         | STATISTICS         |             | GENER          | AL SET-UP        |                  | EAP-FAST SET-UP                     |                  |                   |                 |
| Admin Access        | Hostname                | ap-1               |             |                |                  |                  | ap-1                                | l uptime is 1 da | y, 4 hours, 43 mi | nutes           |
| Encryption Manager  | Security:               | Local RADIUS S     | Server - Ge | eneral Set-Up  |                  |                  |                                     |                  |                   |                 |
| SSID Manager        | Local Rad               | dius Server Auth   | entication  | Settings       |                  |                  |                                     |                  |                   |                 |
| Dot11u Manager      | Enable A                | Authentication P   | rotocols:   | 🗹 E4           | AP FAST          |                  |                                     |                  |                   |                 |
| Server Manager      |                         |                    |             | 🗸 LE           | AP               |                  |                                     |                  |                   |                 |
| Intrusion Detection |                         |                    |             | M              | AC               |                  |                                     |                  |                   |                 |
| Local RADIUS Server |                         |                    |             | _              |                  |                  |                                     | A                | Apply Cancel      |                 |
| Advance Security    | Natural                 |                    |             | - 4 - 1        |                  |                  |                                     |                  |                   |                 |
|                     | Network                 | Access Servers     | (AAA Cliei  | nts)           |                  |                  |                                     |                  |                   |                 |
|                     | Current                 | Network Access     | Servers     |                |                  |                  |                                     |                  |                   |                 |
|                     | < NEW > 10.9.0.9        | _                  |             |                | Network Acc      | ess Server:      | 10.9.0.9                            |                  | (IP Address)      |                 |
|                     |                         |                    |             |                | Shared Secre     | et:              |                                     |                  | 1                 |                 |
|                     |                         | te                 |             |                |                  |                  |                                     |                  |                   |                 |
|                     | Dere                    | ne                 |             |                |                  |                  |                                     |                  | analu Canad       |                 |
|                     |                         |                    |             |                |                  |                  |                                     |                  | Cance             |                 |
|                     | Individua               | l Users            |             |                |                  |                  |                                     |                  |                   |                 |
|                     | Current                 | Users              |             |                |                  |                  |                                     |                  |                   |                 |
|                     | < NEW >                 |                    |             | Username:      |                  | wds              |                                     |                  |                   |                 |
|                     | wds                     |                    |             | Password:      |                  | •••••            |                                     | 🔿 Text 💿 N       | T Hash            |                 |
|                     |                         |                    |             | Confirm Pas    | ssword:          |                  |                                     |                  |                   |                 |
|                     | Dele                    | ete                |             | Group Nam      | e:               | < NONE >         | 0                                   |                  |                   |                 |
|                     |                         |                    |             |                |                  |                  | uthentication Only                  |                  |                   |                 |
|                     |                         |                    |             |                |                  |                  |                                     | •                | Apply Cancel      |                 |
|                     | User Grou               | ups                |             |                |                  |                  |                                     |                  |                   |                 |
|                     | Current                 | liser Groups       |             |                |                  |                  |                                     |                  |                   |                 |
|                     | Current                 | user Groups        | Crew        | n Nome         |                  |                  |                                     |                  |                   |                 |
|                     | < NEW >                 |                    | Grou        | p Name.        |                  |                  |                                     |                  |                   |                 |
|                     |                         |                    | Sess        | ion Timeout (  | optional):       |                  |                                     | (                | 1-4294967295 s    | ec)             |
|                     |                         |                    | 0000        |                |                  |                  | L                                   |                  |                   |                 |
|                     | Dele                    | te                 | Faile       | d Authenticat  | ions before L    | .ockout (opti    | onal):                              | (1-4294967295    | 5)                |                 |
|                     |                         |                    | Lock        | out (optional) | :                |                  | Infinite                            |                  |                   |                 |
|                     |                         |                    |             |                |                  |                  | Interval                            | (1-4             | 294967295 sec)    |                 |
|                     |                         |                    |             | D (orfine)     |                  |                  |                                     |                  | ·····             |                 |
|                     |                         |                    | VLAN        | (optional)     |                  |                  |                                     | r                | Add               |                 |
|                     |                         |                    | SSID        | (optional):    |                  |                  |                                     |                  | Add               |                 |
|                     |                         |                    |             |                |                  |                  |                                     |                  |                   |                 |
|                     |                         |                    |             |                |                  |                  |                                     |                  | Delete            |                 |
|                     |                         |                    |             |                |                  |                  |                                     |                  |                   |                 |
|                     |                         |                    |             |                |                  |                  |                                     |                  | Apply Cance       | ł               |
|                     |                         |                    |             |                |                  |                  |                                     |                  |                   |                 |
|                     |                         |                    |             |                |                  |                  |                                     |                  |                   |                 |

Once the desired access points have been configured successfully to enable Wireless Domain Services, then all access points including those serving as WDS servers need to be configured to be able to authenticate to the WDS servers.

#### Enable Participate in SWAN Infrastructure.

If using a single WDS server, then can specify the IP address of the WDS server; otherwise enable Auto Discovery.

Enter the Username and Password to be used to authenticate to the WDS server.

| ،، ،،، ،،<br>cısco | HOME NETWORK ASSOCIATION WIRELE                           | Sa <u>v</u> e Configuration   <u>P</u> ing   Logout   <u>R</u> efresh<br>SS <u>SECURITY SERVICES MANAGEMENT SOFTWARE EVENT LOG</u> |
|--------------------|-----------------------------------------------------------|----------------------------------------------------------------------------------------------------|
| Wireless Services  | Hostname ap-1                                             | ap-1 uptime is 1 day, 4 hours, 50 minutes                                                                                          |
| WDS                | Wireless Services: AP Participate in SWAN Infrastructure: | • Enable 🔿 Disable                                                                                                    |
|                    | WDS Discovery:                                            | Auto Discovery     Specified Discovery: 10.9.0.9     (IP Address)                                                                  |
|                    | Username:                                                 | wds                                                                                                    |
|                    | Password:<br>Confirm Password:                            |                                                                                                    |
|                    | Authentication<br>Methods Profile:                        | < NONE > Define Authentication Methods Profiles                                                                                    |
|                    |                                                           | Apply Cancel                                                                                                    |

Once the access point has been configured to authenticate to the WDS server, can check WDS Status to see the WDS server state as well as how many access points are registered to the WDS server.

| ululu<br>cisco    | <u>H</u> OME <u>N</u> ETWORK <u>A</u> | SSOCIATION WIR       | ELESS     | SECURITY      | <u>S</u> ERVICES | Sa <u>v</u> e<br><u>M</u> ANAGEMENT | e Configui<br><u>S</u> OFT | ration <u>P</u> ing<br>WARE <u>E</u> Vi | Logout   <u>R</u> efresh<br>ENT LOG |
|-------------------|---------------------------------------|----------------------|-----------|---------------|------------------|-------------------------------------|----------------------------|-----------------------------------------|-------------------------------------|
| Wireless Services | WDS STATU<br>Hostname ap-1            | s                    | GENER     | AL SET-UP     | Ĭ                | SERVER GROU                         | IPS<br>ap-1 up             | otime is 1 day                          | , 5 hours, 1 minute                 |
| WDS               | Wireless Services: WDS Information    | VDS - Wireless Doma  | ain Servi | ices - Status |                  |                                     |                            |                                         |                                     |
|                   | MAC Address                           | IPv4 Address         |           | IPv6 Addre    | 155              | Priority                            |                            | State                                   |                                     |
|                   | 18e7.281b.3f54                        | 10.9.0.9             |           | ::            |                  | 255                                 |                            | Administrat                             | vely StandAlone                     |
|                   | WDS Registration                      |                      |           |               |                  |                                     |                            |                                         |                                     |
|                   | APs: 1                                |                      |           | Mobile Nod    | es: 0            |                                     |                            |                                         |                                     |
|                   | AP Information                        |                      |           |               |                  |                                     |                            |                                         |                                     |
|                   | Hostname                              | MAC Address          |           | IPv4 Addre    | 955              | IPv6 Address                        |                            | CDP<br>Neighbor                         | State                               |
|                   | ap-1                                  | 18e7.281b.3f54       |           | 10.9.0.9      |                  | ::                                  |                            | Switch-2.gil                            | REGISTERED                          |
|                   | Mobile Node Information               | ation                |           |               |                  |                                     |                            |                                         |                                     |
|                   | MAC Address                           | IP Address           | State     |               |                  | SSID                                | VLAN I                     | D BSS                                   | ID                                  |
|                   |                                       |                      |           |               |                  |                                     |                            |                                         |                                     |
|                   | Wireless Network M                    | anager Information   |           |               |                  |                                     |                            |                                         |                                     |
|                   | IP Address                            | Authentication State | IS        |               |                  |                                     |                            |                                         |                                     |
|                   |                                       |                      |           |               |                  |                                     |                            |                                         |                                     |
|                   |                                       |                      |           |               |                  |                                     |                            |                                         | Refresh                             |

### **Call Admission Control (CAC)**

Load-based CAC and support for multiple streams are not present on the Cisco Autonomous Access Points therefore it is not recommended to enable CAC on Cisco Autonomous Access points.

The Cisco Autonomous Access Point only allows for 1 stream and the stream size is not customizable, therefore SRTP, Barge, Silent Monitoring, and Call Recording will not work if CAC is enabled.

Cisco RoomOS Series Wireless LAN Deployment Guide

If enabling Admission Control for Voice or for Video on the Cisco Autonomous Access Point, the admission must be unblocked on the SSID as well. In recent releases, the admission is unblocked by default.

dot11 ssid voice vlan 3 authentication open eap eap\_methods authentication network-eap eap\_methods authentication key-management wpa version 2 admit-traffic

| ., <b> </b> ,,, <b> </b> ,,<br>сіsco <u>н</u> оме | <u>N</u> ETWORK <u>A</u> SSO    | CIATIO   | N WIRELESS <u>S</u> EC          | URITY <u>S</u> ERVICES M     | Sa <u>v</u> e Configura<br>IANAGEMENT <u>S</u> OFTW | ition   <u>P</u> ing   Logout   <u>R</u> e<br>VARE <u>E</u> VENT LOG |
|---------------------------------------------------|---------------------------------|----------|---------------------------------|------------------------------|-----------------------------------------------------|----------------------------------------------------------------------|
| ervices                                           | QoS POLICIES                    | R        | ADIO0-802.11N <sup>2.4GHZ</sup> | RADIO1-802.11AC <sup>5</sup> | GHZ ADVAN                                           | CED                                                                  |
| Telnet/SSH Hos                                    | tname an-1                      |          |                                 |                              | an-1 untime in                                      | s 1 day 4 hours 47 minutes                                           |
| lot standby                                       |                                 |          |                                 |                              | ap-1 uptime is                                      | s ruay, 4 nours, 47 minutes                                          |
| CDP Se                                            | rvices: QoS Policies -          | Acces    | s Category                      |                              |                                                     |                                                                      |
| DNS Ac                                            | case Catagory Definit           | lion     |                                 |                              |                                                     |                                                                      |
| ilters                                            | cess category bennin            |          |                                 |                              |                                                     |                                                                      |
| ттр                                               | Access Category                 |          | Background                      | Best Effort                  | Video                                               | Voice                                                                |
| os                                                |                                 |          | (003 1-2)                       | (003 0,3)                    | (CO3 4-5)                                           | (003 0-7)                                                            |
| tream M                                           | in Contention                   | AP       | 4                               | 4                            | 3                                                   | 2                                                                    |
| NMP (2                                            | ×-1; x can be 0-10)             | Client   | 4                               | 4                            | 3                                                   | 2                                                                    |
| NTP                                               | ev Contontion                   |          | 10                              |                              |                                                     | 2                                                                    |
| LAN                                               | /indow                          |          |                                 | 0                            | 4                                                   | 3                                                                    |
| RP Caching (2                                     | <sup>x</sup> -1; x can be 0-10) | Client   | 10                              | 10                           | 4                                                   | 3                                                                    |
| and Select                                        |                                 | AP       | 7                               | 3                            | 1                                                   | 1                                                                    |
| uto Config (0                                     | ixed Slot Time                  |          |                                 |                              |                                                     |                                                                      |
|                                                   | ,                               | Client   | 7                               | 3                            | 2                                                   | 2                                                                    |
| T                                                 | ransmit Opportunity             | AP       | 0                               | 0                            | 3008                                                | 1504                                                                 |
| (C                                                | -65535 µS)                      | Client   | 0                               | 0                            | 3008                                                | 1504                                                                 |
| Ad                                                | mission Control for V           | 'ideo ar | nd Voice                        | Optimized Voice              | WFA Default                                         | Apply Cancel                                                         |
|                                                   | Video(CoS 4-5)                  | Admis    | sion Control                    |                              |                                                     |                                                                      |
|                                                   | Voice(CoS 6-7)                  |          |                                 |                              |                                                     |                                                                      |
|                                                   |                                 | Admis    | sion Control                    |                              |                                                     |                                                                      |
|                                                   |                                 | Max Ch   | annel Capacity (%):             | 75                           |                                                     |                                                                      |
|                                                   | 1                               | Roam C   | channel Capacity (%):           | 6                            |                                                     |                                                                      |
|                                                   |                                 |          |                                 |                              |                                                     |                                                                      |
|                                                   |                                 |          |                                 |                              |                                                     | Apply Cancel                                                         |

#### **QoS Policies**

Configure the following QoS policy on the Cisco Autonomous Access Point to enable DSCP to CoS (WMM UP) mapping. This allows packets to be placed into the proper queue as long as those packets are marked correctly when received at the access point level.

| rvices          |                           | RADIO0-802.11N <sup>2.4GHZ</sup>                                 | RADIO1-802.11AC <sup>5GHZ</sup> |                                  |
|-----------------|---------------------------|------------------------------------------------------------------|---------------------------------|----------------------------------|
| einet/SSH       |                           | ACCESS CATEGORIES                                                | ACCESS CATEGORIES               |                                  |
| ot standby      | Hostname ap-1             |                                                                  | ap-1 u                          | ptime is 1 day, 4 nours, 44 minu |
| )P              | Services: QoS Policies    |                                                                  |                                 |                                  |
| IS              | Create/Edit Policies      |                                                                  |                                 |                                  |
| ters            |                           |                                                                  |                                 |                                  |
| ТР              | Create/Edit Policy:       | Voice ᅌ                                                          |                                 |                                  |
| S               |                           |                                                                  |                                 |                                  |
| ream            | Policy Name:              | Voice                                                            |                                 |                                  |
| MP              |                           |                                                                  |                                 |                                  |
|                 | Classifications:          | DSCP - COS Controlled Load (4)                                   |                                 |                                  |
| AN<br>R Caching |                           | DSCP - COS Video < 100ms Later<br>DSCP - COS Voice < 10ms Latero | ncy (5)<br>;y (6)               |                                  |
| nd Select       |                           |                                                                  |                                 |                                  |
| to Config       |                           | Delete Classification                                            |                                 |                                  |
|                 |                           |                                                                  |                                 |                                  |
|                 | Match Classification      | ns:                                                              | Apply Class of S                | Service                          |
|                 | IP Precedence:            | Routine (0)                                                      | Best Effort (0)                 | Add                              |
|                 | IP DSCP:                  | <ul> <li>Best Effort</li> </ul>                                  | Best Effort (0)                 | Add                              |
|                 |                           | 0                                                                | 0-63)                           |                                  |
|                 | IP Protocol 119           |                                                                  | Best Effort (0)                 | C Add                            |
|                 | Filter:                   | No Filters defined. Define Filters.                              |                                 |                                  |
|                 | Default Classificat       | ion for Packets on the VLAN:                                     | Best Effort (0)                 | C Add                            |
|                 | Rate Limiting:            |                                                                  |                                 |                                  |
|                 | Bits per Sec.:            | (8000-20000000                                                   | 00) Burst Rate (Bytes):         | (1000-512000000)                 |
|                 | Conform Action:           | Transmit ᅌ                                                       | Exceed Action: Drop ᅌ           | Add                              |
|                 | Apply Policies to Interfa | ace/ VLANs                                                       |                                 | Apply Delete Cancel              |
|                 | VLAN 2                    | Radio0-802.11N <sup>2.4GHz</sup>                                 | Radio1-802.11AC <sup>5GHz</sup> | GigabitEthernet0                 |
|                 | Incoming                  |                                                                  | Data                            | Data ᅌ                           |
|                 | Outgoing                  |                                                                  | Data                            | Data ᅌ                           |
|                 | VLAN 3                    | Padia0 802 11124GHz                                              | Padia1-902 44 & 05GHz           | GigabitEthernet0                 |
|                 | Incoming                  | Raul00-002.11N                                                   | Voice                           | Voice                            |
|                 | Outgoing                  |                                                                  |                                 |                                  |
|                 | Cargoing                  |                                                                  |                                 |                                  |
|                 | VLAN 10                   | Radio0-802.11N <sup>2.4GHz</sup>                                 | Radio1-802.11AC <sup>5GHz</sup> | GigabitEthernet0                 |
|                 | Incoming                  |                                                                  | < NONE > ᅌ                      | < NONE > ᅌ                       |
|                 | Outgoing                  |                                                                  | < NONE > 📀                      | < NONE > 🗘                       |
|                 |                           |                                                                  |                                 | Apply Cancel                     |

To enable QBSS, select **Enable** and check **Dot11e**.

If **Dot11e** is checked, then both CCA versions (802.11e and Cisco version 2) will be enabled.

Ensure IGMP Snooping is enabled.

Ensure Wi-Fi MultiMedia (WMM) is enabled.

| ululu<br>cisco | Save Configuration Ping Logout Refresh                                              |
|----------------|-------------------------------------------------------------------------------------|
| Services       | QoS POLICIES RADIO0-802.11N2 <sup>4GHZ</sup><br>ACCESS CATEGORIES ACCESS CATEGORIES |
| Telnet/SSH     | Hostname ap-1 ap-1 uptime is 1 day, 4 hours, 47 minutes                             |
| Hot standby    |                                                                                     |
| CDP            | Services: QoS Policies - Advanced                                                   |
| DNS            | IP Phone                                                                            |
| Filters        | QoS Element for Wireless Phones : O Enable I Dot11e                                 |
| QOS            |                                                                                     |
| Stream         |                                                                                     |
| SNMP           | IGMP Snooping                                                                       |
| SNTP           | Snooping Helper: 🧿 Enable 🔿 Disable                                                 |
| VLAN           |                                                                                     |
| ARP Caching    |                                                                                     |
| Band Select    | AVVID Priority Mapping                                                              |
| Auto Config    | Map Ethernet Packets with CoS 5 to CoS 6: O Yes O No                                |
|                | WiFi MultiMedia (WMM)                                                               |
|                | Enable on Radio Interfaces:                                                         |
|                | Radio0-802.11N <sup>2.4GHz</sup>                                                    |
|                | Radio1-802.11AC <sup>5GHz</sup>                                                     |
|                | Apply Cancel                                                                        |

If enabling the **Stream** feature either directly or via selecting **Optimized Voice** for the radio access category in the QoS configuration section, then use the defaults, where 5.5, 6, 11, 12 and 24 Mbps are enabled as nominal rates for 802.11b/g, 6, 12, and 24 Mbps enabled for 802.11a and 6.5, 13, and 26 Mbps enabled for 802.11n.

If the **Stream** feature is enabled, ensure that only voice packets are being put into the voice queue. Signaling packets should be put into a separate queue. This can be ensured by setting up a QoS policy mapping the DSCP to the correct queue.

| RADIO0-802.11N <sup>2.4</sup> GHZ                                                                                                    | RADIO1-802.                                                                                                    | andling                                                                                                    | Max Retries for Pa<br>NO DISCARD                                                                                                    | ap<br>cket Discard<br>(0-128)                                                                                                    | -1 uptime is 1 d                                                                                                    | lay, 4 hours, 48 m                                                                                                    | ninutes                                                                                                    |
|----------------------------------------------------------------------------------------------------|----------------------------------------------------------------------------------------------------|----------------------------------------------------------------------------------------------------|----------------------------------------------------------------------------------------------------|----------------------------------------------------------------------------------------------------|----------------------------------------------------------------------------------------------------|----------------------------------------------------------------------------------------------------|----------------------------------------------------------------------------------------------------|
| tname ap-1  rvices: Stream  acket Handling per User Prior User Priority  oS 0 (Best Effort)  oS 1 (Background)  oS 2 (Spare)  oS 3 (Excellent) | prity:<br>Packet Ha<br>Reliable<br>Reliable<br>Reliable                                                                    | andling                                                                                                    | Max Retries for Pa<br>NO DISCARD<br>NO DISCARD                                                                                                    | ap<br>cket Discard<br>(0-128)                                                                                                    | -1 uptime is 1 d                                                                                                    | lay, 4 hours, 48 m                                                                                                    | ninutes                                                                                                    |
| rvices: Stream<br>acket Handling per User Prio<br>User Priority<br>oS 0 (Best Effort)<br>oS 1 (Background)<br>oS 2 (Spare)<br>oS 3 (Excellent) | Packet Ha<br>Packet Ha<br>Reliable<br>Reliable<br>Reliable                                                                 | andling<br>O                                                                                                    | Max Retries for Pa<br>NO DISCARD                                                                                                    | cket Discard<br>(0-128)                                                                                                    |                                                                                                    |                                                                                                    |                                                                                                    |
| rvices: Stream<br>acket Handling per User Prio<br>User Priority<br>oS 0 (Best Effort)<br>oS 1 (Background)<br>oS 2 (Spare)<br>oS 3 (Excellent) | Prity:<br>Packet Ha<br>Reliable<br>Reliable<br>Reliable                                                                    | andling<br>C                                                                                                    | Max Retries for Pa<br>NO DISCARD<br>NO DISCARD                                                                                                    | cket Discard<br>(0-128)                                                                                                    |                                                                                                    |                                                                                                    |                                                                                                    |
| acket Handling per User Prio<br>User Priority<br>oS 0 (Best Effort)<br>oS 1 (Background)<br>oS 2 (Spare)<br>oS 3 (Excellent)                   | Packet Ha<br>Reliable<br>Reliable<br>Reliable                                                                              | andling<br>C                                                                                                    | Max Retries for Pa<br>NO DISCARD<br>NO DISCARD                                                                                                    | cket Discard<br>(0-128)                                                                                                    |                                                                                                    |                                                                                                    |                                                                                                    |
| User Priority<br>oS 0 (Best Effort)<br>oS 1 (Background)<br>oS 2 (Spare)<br>oS 3 (Excellent)                                                   | Packet Ha<br>Reliable<br>Reliable<br>Reliable                                                                              | andling<br>C                                                                                                    | Max Retries for Pa                                                                                                    | (0-128)                                                                                                    |                                                                                                    |                                                                                                    |                                                                                                    |
| oS 0 (Best Effort)<br>oS 1 (Background)<br>oS 2 (Spare)<br>oS 3 (Excellent)                                                                    | Reliable<br>Reliable<br>Reliable                                                                                           | 0                                                                                                    | NO DISCARD                                                                                                    | (0-128)                                                                                                    |                                                                                                    |                                                                                                    |                                                                                                    |
| oS 1 (Background)<br>oS 2 (Spare)<br>oS 3 (Excellent)                                                                                          | Reliable<br>Reliable                                                                                                    | 0                                                                                                    | NO DISCARD                                                                                                    |                                                                                                    |                                                                                                    |                                                                                                    |                                                                                                    |
| oS 2 (Spare)<br>oS 3 (Excellent)                                                                                                    | Reliable                                                                                                    | <b>v</b>                                                                                                    | NO DISCARD                                                                                                    | 223 A 21213                                                                                                    |                                                                                                    |                                                                                                    |                                                                                                    |
| oS 2 (Spare)<br>oS 3 (Excellent)                                                                                                    | Reliable                                                                                                    |                                                                                                    |                                                                                                    | (0-128)                                                                                                    |                                                                                                    |                                                                                                    |                                                                                                    |
| oS 3 (Excellent)                                                                                                    |                                                                                                    | <b>\$</b>                                                                                                    | NO DISCARD                                                                                                    | (0-128)                                                                                                    |                                                                                                    |                                                                                                    |                                                                                                    |
|                                                                                                    | Reliable                                                                                                    | ٥                                                                                                    | NO DISCARD                                                                                                    | (0-128)                                                                                                    |                                                                                                    |                                                                                                    |                                                                                                    |
| oS 4 (Controlled Load)                                                                                                    | Reliable                                                                                                    | 0                                                                                                    | NO DISCARD                                                                                                    | (0-128)                                                                                                    |                                                                                                    |                                                                                                    |                                                                                                    |
| -0.5.0.64)                                                                                                    | Kellable                                                                                                    |                                                                                                    | NO DISCARD                                                                                                    | (0-120)                                                                                                    |                                                                                                    |                                                                                                    |                                                                                                    |
| 05 5 (Video)                                                                                                    | Reliable                                                                                                    | <b>\$</b>                                                                                                    | NO DISCARD                                                                                                    | (0-128)                                                                                                    |                                                                                                    |                                                                                                    |                                                                                                    |
| oS 6 (Voice)                                                                                                    | Reliable                                                                                                    | \$                                                                                                    | NO DISCARD                                                                                                    | (0-128)                                                                                                    |                                                                                                    |                                                                                                    |                                                                                                    |
| oS 7 (Network Control)                                                                                                    | Reliable                                                                                                    | ٥                                                                                                    | NO DISCARD                                                                                                    | (0-128)                                                                                                    |                                                                                                    |                                                                                                    |                                                                                                    |
| ow Latency Packet Rates:                                                                                                    |                                                                                                    |                                                                                                    |                                                                                                    |                                                                                                    |                                                                                                    |                                                                                                    |                                                                                                    |
| 6.0Mb/sec :                                                                                                    | Nominal                                                                                                    | O Non-Nominal                                                                                                    | <ul> <li>Disable</li> </ul>                                                                                                    |                                                                                                    |                                                                                                    |                                                                                                    |                                                                                                    |
| 9.0Mb/sec :                                                                                                    | Nominal                                                                                                    | Non-Nominal                                                                                                    | <ul> <li>Disable</li> </ul>                                                                                                    |                                                                                                    |                                                                                                    |                                                                                                    |                                                                                                    |
| 12.0Mb/sec :                                                                                                    | Nominal                                                                                                    | Non-Nominal                                                                                                    | Disable                                                                                                    |                                                                                                    |                                                                                                    |                                                                                                    |                                                                                                    |
| 18.0Mb/sec :                                                                                                    |                                                                                                    | Non-Nominal                                                                                                    | Disable                                                                                                    |                                                                                                    |                                                                                                    |                                                                                                    |                                                                                                    |
| 24 0Mb/sec :                                                                                                    |                                                                                                    |                                                                                                    | Disable                                                                                                    |                                                                                                    |                                                                                                    |                                                                                                    |                                                                                                    |
| 26.0Mb/see :                                                                                                    |                                                                                                    |                                                                                                    |                                                                                                    |                                                                                                    |                                                                                                    |                                                                                                    |                                                                                                    |
| 30.0WD/SBC :                                                                                                    | <ul> <li>Nominal</li> </ul>                                                                                                | <ul> <li>Non-Nominal</li> </ul>                                                                                                    | Disable                                                                                                    |                                                                                                    |                                                                                                    |                                                                                                    |                                                                                                    |
| 48.0Mb/sec :                                                                                                    | Nominal                                                                                                    | Non-Nominal                                                                                                    | <ul> <li>Disable</li> </ul>                                                                                                    |                                                                                                    |                                                                                                    |                                                                                                    |                                                                                                    |
| 54.0Mb/sec :                                                                                                    | Nominal                                                                                                    | Non-Nominal                                                                                                    | <ul> <li>Disable</li> </ul>                                                                                                    |                                                                                                    |                                                                                                    |                                                                                                    |                                                                                                    |
|                                                                                                    |                                                                                                    |                                                                                                    |                                                                                                    |                                                                                                    | (                                                                                                    | Apply Can                                                                                                    | icel                                                                                                    |
|                                                                                                    | 6.0Mb/sec :<br>9.0Mb/sec :<br>12.0Mb/sec :<br>18.0Mb/sec :<br>24.0Mb/sec :<br>36.0Mb/sec :<br>48.0Mb/sec :<br>54.0Mb/sec : | 6.0Mb/sec : Nominal<br>9.0Mb/sec : Nominal<br>12.0Mb/sec : Nominal<br>18.0Mb/sec : Nominal<br>24.0Mb/sec : Nominal<br>36.0Mb/sec : Nominal<br>48.0Mb/sec : Nominal<br>54.0Mb/sec : Nominal | 6.0Mb/sec : Nominal Non-Nominal<br>9.0Mb/sec : Nominal Non-Nominal<br>12.0Mb/sec : Nominal Non-Nominal<br>18.0Mb/sec : Nominal Non-Nominal<br>24.0Mb/sec : Nominal Non-Nominal<br>36.0Mb/sec : Nominal Non-Nominal<br>48.0Mb/sec : Nominal Non-Nominal<br>54.0Mb/sec : Nominal Non-Nominal | 6.0Mb/sec : Nominal Non-Nominal Disable<br>9.0Mb/sec : Nominal Non-Nominal Disable<br>12.0Mb/sec : Nominal Non-Nominal Disable<br>18.0Mb/sec : Nominal Non-Nominal Disable<br>24.0Mb/sec : Nominal Non-Nominal Disable<br>36.0Mb/sec : Nominal Non-Nominal Disable<br>48.0Mb/sec : Nominal Non-Nominal Disable<br>54.0Mb/sec : Nominal Non-Nominal Disable | 6.0Mb/sec : Nominal Non-Nominal Disable<br>9.0Mb/sec : Nominal Non-Nominal Disable<br>12.0Mb/sec : Nominal Non-Nominal Disable<br>18.0Mb/sec : Nominal Non-Nominal Disable<br>24.0Mb/sec : Nominal Non-Nominal Disable<br>36.0Mb/sec : Nominal Non-Nominal Disable<br>48.0Mb/sec : Nominal Non-Nominal Disable<br>54.0Mb/sec : Nominal Non-Nominal Disable | 6.0Mb/sec: Nominal Non-Nominal Disable<br>9.0Mb/sec: Nominal Non-Nominal Disable<br>12.0Mb/sec: Nominal Non-Nominal Disable<br>13.0Mb/sec: Nominal Non-Nominal Disable<br>24.0Mb/sec: Nominal Non-Nominal Disable<br>36.0Mb/sec: Nominal Non-Nominal Disable<br>48.0Mb/sec: Nominal Non-Nominal Disable<br>54.0Mb/sec: Nominal Non-Nominal Disable | 6.0Mb/sec : Nominal Non-Nominal Disable<br>9.0Mb/sec : Nominal Non-Nominal Disable<br>12.0Mb/sec : Nominal Non-Nominal Disable<br>18.0Mb/sec : Nominal Non-Nominal Disable<br>24.0Mb/sec : Nominal Non-Nominal Disable<br>36.0Mb/sec : Nominal Non-Nominal Disable<br>48.0Mb/sec : Nominal Non-Nominal Disable<br>54.0Mb/sec : Nominal Non-Nominal Disable<br>54.0Mb/sec : Nominal Non-Nominal Disable |

#### **Power Management**

Proxy ARP will help answer any ARP requests on behalf of the device.

To enable Proxy ARP, set Client ARP Caching to Enable.

Also ensure that Forward ARP Requests to Radio Interfaces When Not All Client IP Addresses Are Known is checked.

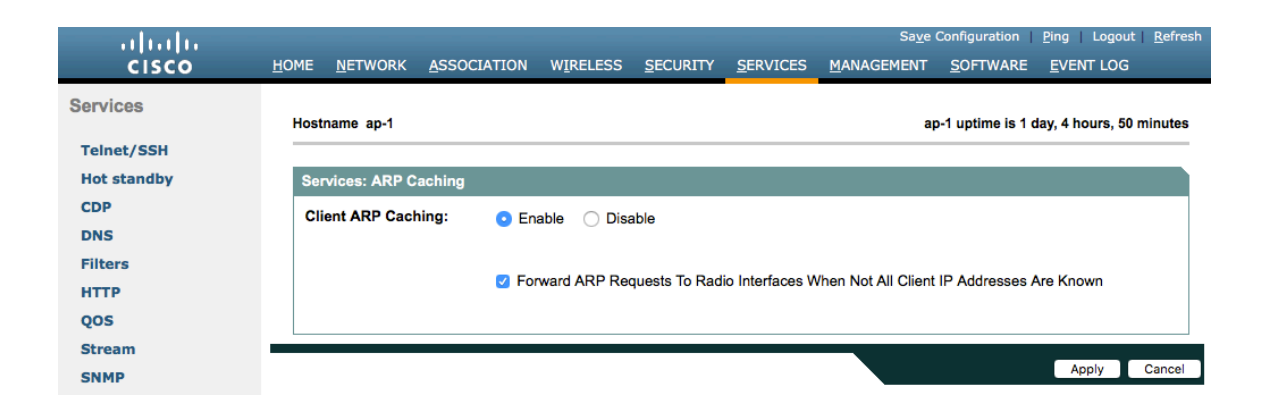

#### **Sample Configuration**

```
version 15.3
no service pad
service timestamps debug datetime msec
service timestamps log datetime msec
service password-encryption
1
hostname ap-1
logging rate-limit console 9
aaa new-model
۱
aaa group server radius rad eap
server name 10.0.0.20
۱
aaa group server radius rad mac
aaa group server radius rad acct
server name 10.0.0.20
!
aaa group server radius rad admin
aaa group server tacacs+ tac admin
aaa group server radius rad pmip
1
aaa group server radius dummy
aaa group server radius WDS
server name 10.9.0.9
!
aaa group server radius Clients
server name 10.0.0.20
!
aaa authentication login default local
aaa authentication login eap methods group rad eap
aaa authentication login mac methods local
aaa authentication login method WDS group WDS
aaa authentication login method Clients group Clients
aaa authorization exec default local
aaa accounting network acct methods start-stop group rad acct
!
aaa session-id common
clock timezone -0500 -5 0
clock summer-time -0400 recurring
no ip source-route
no ip cef
ip domain name cisco.com
ip name-server 10.0.0.30
ip name-server 10.0.0.31
dot11 pause-time 100
dot11 syslog
1
dot11 ssid data
```

```
vlan 2
 authentication open eap eap methods
 authentication network-eap eap methods
 authentication key-management wpa version 2
dot11 ssid voice
 vlan 3
 authentication open eap eap methods
 authentication network-eap eap methods
 authentication key-management wpa version 2
dot11 arp-cache optional
dot11 phone dot11e
no ipv6 cef
۱
crypto pki trustpoint TP-self-signed-672874324
enrollment selfsigned
subject-name cn=IOS-Self-Signed-Certificate-672874324
revocation-check none
rsakeypair TP-self-signed-672874324
crypto pki certificate chain TP-self-signed-672874324
certificate self-signed 01
 30820229 30820192 A0030201 02020101 300D0609 2A864886 F70D0101 05050030
 30312E30 2C060355 04031325 494F532D 53656C66 2D536967 6E65642D 43657274
 69666963 6174652D 36373238 37343332 34301E17 0D313630 38303332 33303533
 385A170D 32303031 30313030 30303030 5A303031 2E302C06 03550403 1325494F
 532D5365 6C662D53 69676E65 642D4365 72746966 69636174 652D3637 32383734
 33323430 819F300D 06092A86 4886F70D 01010105 0003818D 00308189 02818100
 CB155DD1 3421B13F CD121F42 7A62D9F5 38EBC966 4420F38A 38DFAFF2 D43CD3B9
 5F5A1B75 7910F9F5 6E9EDEF4 730942C7 17DC4CBC E5AE3E49 0AF79419 0BEF34BC
 5DCEB4E2 FF2978CB C34D5AEE ED1DFB58 C7BF6592 61C1AD25 3EF87205 15EA58C2
 0A5E2B15 7F08FAEA 5DA2BFA7 95E56C60 22C229C7 024A91D7 A4FEB50B 5425357F
 02030100 01A35330 51300F06 03551D13 0101FF04 05300301 01FF301F 0603551D
 23041830 168014FC 2FE6CF0E E0380A40 11381459 5D596E3E A684DA30 1D060355
 1D0E0416 0414FC2F E6CF0EE0 380A4011 3814595D 596E3EA6 84DA300D 06092A86
 4886F70D 01010505 00038181 0053F55B 5EBB1FE2 C849BC45 47D0E710 0200404E
 A8B174BC A46EB56A 857166C3 B9FD71DF 7264F5AF DC804A67 16BD35A2 4F39AFD7
 0BD24F71 BAF916AC E984343C A54B7395 E5D15237 8897D436 A150BFB2 DC23E8D3
 AFF0A51C B6253153 C4E2C022 66F1E361 B2EE49E2 763FCBC7 6381E7F7 61B6E14D
 60CDF947 2C044617 37211E5F CE
     quit
username <REMOVED> privilege 15 password 7 <REMOVED>
class-map match-all class Voice0
match ip dscp cs3
class-map match-all class Voice1
match ip dscp af41
class-map match-all class Voice2
match ip dscp cs4
class-map match-all class Voice3
match ip dscp ef
!
policy-map Voice
class class Voice0
 set cos 4
```

Cisco RoomOS Series Wireless LAN Deployment Guide

```
class_class_Voice1
 set cos 5
class class Voice2
 set cos 5
class class Voice3
 set cos 6
policy-map Data
class class-default
set cos 0
!
bridge irb
interface Dot11Radio0
no ip address
shutdown
antenna gain 0
traffic-metrics aggregate-report
stbc
mbssid
speed basic-12.0 18.0 24.0 36.0 48.0 54.0 m1. m2. m3. m4. m5. m6. m7. m8. m9. m10. m11. m12. m13. m14. m15.
m16. m17. m18. m19. m20. m21. m22. m23.
power client local
channel 2412
station-role root
bridge-group 1
bridge-group 1 subscriber-loop-control
bridge-group 1 spanning-disabled
bridge-group 1 block-unknown-source
no bridge-group 1 source-learning
no bridge-group 1 unicast-flooding
!
interface Dot11Radio1
no ip address
١
encryption vlan 2 mode ciphers aes-ccm
encryption vlan 3 mode ciphers aes-ccm
١
ssid data
ssid voice
۱
antenna gain 0
peakdetect
dfs band 3 block
stbc
mbssid
speed basic-12.0 18.0 24.0 36.0 48.0 54.0 m0. m1. m2. m3. m4. m5. m6. m7. m8. m9. m10. m11. m12. m13. m14.
m15. m16. m17. m18. m19. m20. m21. m22. m23. a1ss9 a2ss8 a3ss9
power client local
channel width 40-below
channel 5180
station-role root
dot11 gos class voice local
  admission-control
  admit-traffic narrowband max-channel 75 roam-channel 6
!
```

dot11 gos class voice cell admission-control ۱ world-mode dot11d country-code US both interface Dot11Radio1.2 encapsulation dot1Q 2 bridge-group 2 bridge-group 2 subscriber-loop-control bridge-group 2 spanning-disabled bridge-group 2 block-unknown-source no bridge-group 2 source-learning no bridge-group 2 unicast-flooding service-policy input Data service-policy output Data ! interface Dot11Radio1.3 encapsulation dot1Q 3 bridge-group 3 bridge-group 3 subscriber-loop-control bridge-group 3 spanning-disabled bridge-group 3 block-unknown-source no bridge-group 3 source-learning no bridge-group 3 unicast-flooding service-policy input Voice ! interface Dot11Radio1.10 encapsulation dot1Q 10 native bridge-group 1 bridge-group 1 subscriber-loop-control bridge-group 1 spanning-disabled bridge-group 1 block-unknown-source no bridge-group 1 source-learning no bridge-group 1 unicast-flooding ! interface GigabitEthernet0 no ip address duplex auto speed auto ! interface GigabitEthernet0.2 encapsulation dot1Q 2 bridge-group 2 bridge-group 2 spanning-disabled no bridge-group 2 source-learning service-policy input Data service-policy output Data ! interface GigabitEthernet0.3 encapsulation dot1Q 3 bridge-group 3 bridge-group 3 spanning-disabled no bridge-group 3 source-learning service-policy input Voice ۱ interface GigabitEthernet0.10 encapsulation dot1Q 10 native

```
bridge-group 1
bridge-group 1 spanning-disabled
no bridge-group 1 source-learning
۱
interface BVI1
mac-address 18e7.281b.3f54
ip address 10.9.0.9 255.255.255.0
ipv6 address dhcp
ipv6 address autoconfig
ipv6 enable
ip default-gateway 10.9.0.2
ip forward-protocol nd
no ip http server
ip http authentication aaa
ip http secure-server
ip http help-path http://www.cisco.com/warp/public/779/smbiz/prodconfig/help/eag
ip radius source-interface BVI1
!
radius-server local
 nas 10.9.0.9 key 7 <REMOVED>
 user wds nthash 7 <REMOVED>
!
radius-server attribute 32 include-in-access-reg format %h
radius server 10.0.0.20
address ipv4 10.0.0.20 auth-port 1812 acct-port 1813
key 7 <REMOVED>
!
radius server 10.9.0.9
address ipv4 10.9.0.9 auth-port 1812 acct-port 1813
key 7 <REMOVED>
!
access-list 111 permit tcp any any neq telnet
bridge 1 route ip
!
wlccp ap username wds password 7 <REMOVED>
wlccp ap wds ip address 10.9.0.9
wlccp authentication-server infrastructure method WDS
wlccp authentication-server client eap method Clients
wlccp authentication-server client leap method Clients
wlccp wds priority 255 interface BVI1
!
line con 0
access-class 111 in
line vty 04
access-class 111 in
transport input all
!
sntp server 10.0.0.2
sntp broadcast client
end
```

# **Cisco Meraki Access Points**

When configuring Cisco Meraki access points, use the following guidelines:

- Set Splash page to None
- Enable Bridge mode
- Enable VLAN tagging
- Set Band selection to 5 GHz band only
- Configure the **Data Rates** as necessary
- Configure Quality of Service (QoS)

#### **Creating the Wireless Network**

A wireless network must be created prior to adding any Cisco Meraki access points to provide WLAN service. Select **Create a new network** from the drop-down menu. Select **Wireless** for Network type then click **Create**.

| ululu<br>cisco Meraki | Q Search Dashboard                                                                                                    |  |  |  |  |  |  |  |  |
|-----------------------|----------------------------------------------------------------------------------------------------|--|--|--|--|--|--|--|--|
| NETWORK               | Create network                                                                                                    |  |  |  |  |  |  |  |  |
| Meraki MX64 🚽 👻       |                                                                                                    |  |  |  |  |  |  |  |  |
|                       | Setup network                                                                                                    |  |  |  |  |  |  |  |  |
| Network-wide          | Networks provide a way to logically group, configure, and monitor devices. This is a useful way to separate physically distinct sites within an Organization. ① |  |  |  |  |  |  |  |  |
| Security & SD-WAN     | Network name Scranton Branch Office                                                                                                    |  |  |  |  |  |  |  |  |
| Organization          |                                                                                                    |  |  |  |  |  |  |  |  |
|                       | Network type Wireless - 🖲                                                                                                    |  |  |  |  |  |  |  |  |
|                       | Network configuration O Default Meraki configuration                                                                                                    |  |  |  |  |  |  |  |  |
|                       | Bind to template No templates to bind to ()                                                                                                    |  |  |  |  |  |  |  |  |
|                       | Clone from existing network Select a network                                                                                                    |  |  |  |  |  |  |  |  |
|                       |                                                                                                    |  |  |  |  |  |  |  |  |
|                       | Select devices from inventory                                                                                                    |  |  |  |  |  |  |  |  |
|                       | You have no unused devices<br>Add new devices or go to the inventory page to select devices<br>that are already in networks                                     |  |  |  |  |  |  |  |  |
|                       |                                                                                                    |  |  |  |  |  |  |  |  |
|                       | Add devices Go to inventory                                                                                                    |  |  |  |  |  |  |  |  |
|                       |                                                                                                    |  |  |  |  |  |  |  |  |
|                       | Create network                                                                                                    |  |  |  |  |  |  |  |  |

Cisco Meraki access points can be claimed either by specifying the serial number or order number.

Once claimed, those Cisco Meraki access points will then be listed in the available inventory.

Cisco Meraki access points can be claimed either by selecting Add Devices on the Create network or Organization > Configure > Inventory pages.

Access points can also be claimed by selecting Add APs on the Wireless > Monitor > Access points page, then selecting Claim.

#### Claim by serial and/or order number

Enter one or more serial/order numbers (one per row). Where can I find these numbers?

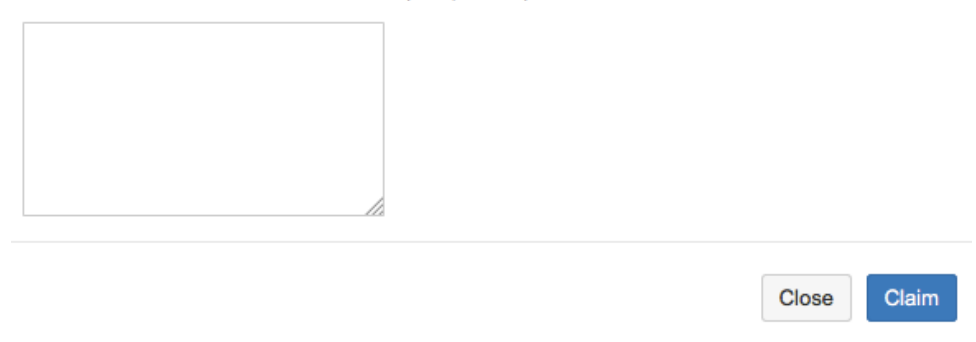

Once claimed, Cisco Meraki access points can be added to the desired wireless network via the **Organization > Configure > Inventory** page.

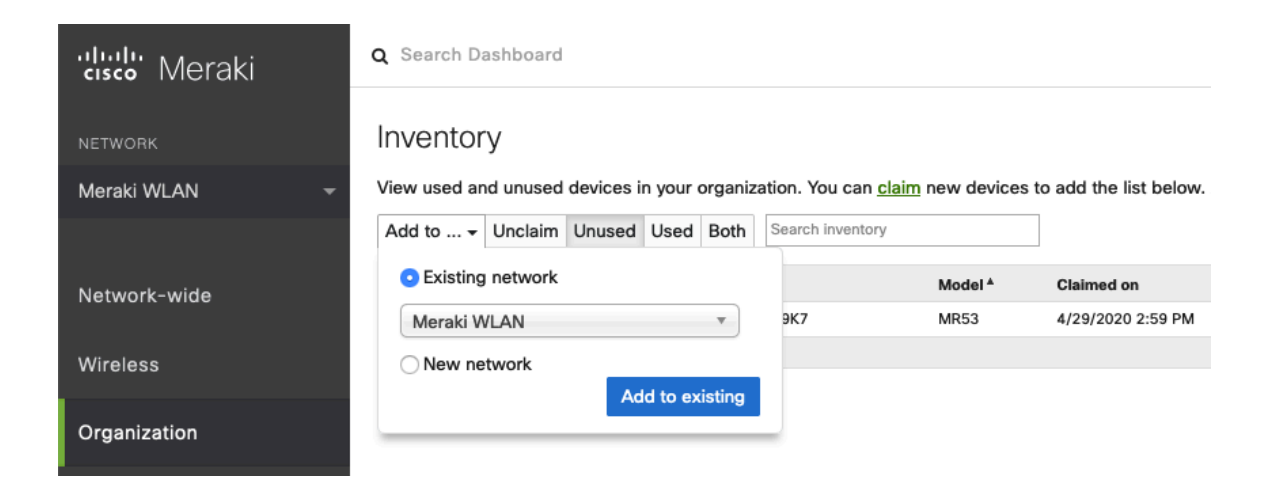

Claimed access points can also be added to a wireless network by selecting Add APs on the Wireless > Monitor > Access points page.

| cisco Meraki  | <b>Q</b> Search Dashboard                                           |                                                                                                    |               |                        |  |  |  |  |  |  |  |
|---------------|---------------------------------------------------------------------|----------------------------------------------------------------------------------------------------|---------------|------------------------|--|--|--|--|--|--|--|
| NETWORK       | Add access points                                                   |                                                                                                    |               |                        |  |  |  |  |  |  |  |
| Meraki WLAN 👻 | Add access points from your or<br>devices in the order will be adde | Add access points from your organization's inventory. When you claim an order by order number, the devices in the order will be added to your inventory. When you claim a device by its serial number, that |               |                        |  |  |  |  |  |  |  |
|               | device will be added to your inve                                   | entory. Once in your inventory, you                                                                                                    | can add devid | es to your network(s). |  |  |  |  |  |  |  |
| Network-wide  | Search inventory                                                    |                                                                                                    |               |                        |  |  |  |  |  |  |  |
| Wireless      | MAC address                                                         | Serial number                                                                                                    | Model *       | Claimed on             |  |  |  |  |  |  |  |
|               | ✓ 88:15:44:60:18:8c                                                 | Q2MD-MWQS-J9K7                                                                                                    | MR53          | 4/29/2020 2:59 PM      |  |  |  |  |  |  |  |
| Organization  |                                                                     |                                                                                                    |               |                        |  |  |  |  |  |  |  |
|               | Add access points                                                   |                                                                                                    |               |                        |  |  |  |  |  |  |  |

### **SSID** Configuration

To create a SSID, select the desired network from the drop-down menu then select Wireless > Configure > SSIDs.

It is recommended to have a separate SSID for the Cisco RoomOS Series; data clients and other type of clients should utilize a different SSID and VLAN.

However, if there is an existing SSID configured to support voice capable Cisco Wireless LAN endpoints already, then that WLAN can be utilized.

To set the SSID name, select Rename.

To enable the SSID, select Enabled from the drop-down menu.

| 'uluulu' Meraki | Q Search Dashboard       |                        |                           |  |  |  |  |  |  |  |  |
|-----------------|--------------------------|------------------------|---------------------------|--|--|--|--|--|--|--|--|
| NETWORK         | Configuration ov         | Configuration overview |                           |  |  |  |  |  |  |  |  |
| Meraki WLAN 👻   | SSIDs                    | Showing 4 of 15 SSIDs  | SIDs. Show all my SSIDs.  |  |  |  |  |  |  |  |  |
|                 |                          |                        | meraki-voice              |  |  |  |  |  |  |  |  |
|                 | Enabled                  |                        | enabled 🗘                 |  |  |  |  |  |  |  |  |
| Network-wide    | Name                     |                        | rename                    |  |  |  |  |  |  |  |  |
|                 | Access control           |                        | edit settings             |  |  |  |  |  |  |  |  |
| Wireless        | Encryption               |                        | 802.1X with Meraki RADIUS |  |  |  |  |  |  |  |  |
|                 | Sign-on method           |                        | None                      |  |  |  |  |  |  |  |  |
| Organization    | Bandwidth limit          |                        | unlimited                 |  |  |  |  |  |  |  |  |
|                 | Client IP assignment     |                        | Local LAN                 |  |  |  |  |  |  |  |  |
|                 | Clients blocked from us  | ing LAN                | no                        |  |  |  |  |  |  |  |  |
|                 | Wired clients are part o | f Wi-Fi network        | no                        |  |  |  |  |  |  |  |  |
|                 | VLAN tag                 |                        | 3                         |  |  |  |  |  |  |  |  |
|                 | VPN                      |                        | Disabled                  |  |  |  |  |  |  |  |  |
|                 | Splash page              |                        |                           |  |  |  |  |  |  |  |  |
|                 | Splash page enabled      |                        | no                        |  |  |  |  |  |  |  |  |
|                 | Splash theme             |                        | n/a                       |  |  |  |  |  |  |  |  |
|                 |                          |                        |                           |  |  |  |  |  |  |  |  |

On the Wireless > Configure > Access control page, select WPA2-Enterprise to enable 802.1x authentication. The Cisco Meraki authentication server or an external RADIUS server can be utilized when selecting WPA2-Enterprise. The Cisco Meraki authentication server supports PEAP authentication and requires a valid email address. Other authentication types (e.g. Pre-Shared Key) are available as well. Ensure Splash page is set to None to enable direct access.

| ululu<br>Gisco Meraki           | <b>Q</b> Search Dashboard                  |                                                                                                    |
|---------------------------------|--------------------------------------------|----------------------------------------------------------------------------------------------------|
| NETWORK<br>Meraki WLAN 👻        | Access control                             | •                                                                                                    |
| Network-wide                    | Network access<br>Association requirements | Open (no encryption)<br>Any user can associate                                                                                                    |
| <b>Wireless</b><br>Organization |                                            | <ul> <li>Pre-shared key (PSK)         Users must enter a passphrase to associate</li> <li>MAC-based access control (no encryption)         RADIUS server is queried at association time</li> <li>Enterprise with Meraki Cloud Authentication          Liser credentials are validated with 802.1X at association time</li> </ul> |
|                                 | WPA encryption<br>mode                     | WPA2 only (recommended for most deployments)                                                                                                    |
|                                 | 802.11r 🛈                                  | Disabled 📴                                                                                                    |
|                                 | 802.11w 🕲                                  | Disabled (never use)                                                                                                    |
|                                 | Splash page                                | • None (direct access)<br>Users can access the network as soon as they associate                                                                                                    |

If **WPA2-Enterprise** is enabled where the Cisco Meraki authentication server will be utilized as the RADIUS server, then a user account must be created on the **Network-wide > Configure > Users** page, which the Cisco RoomOS Series will be configured to use for 802.1x authentication.

Note: Cisco Meraki access points do not support EAP-FAST.

| dialu<br>cisco Meraki | <b>Q</b> Search Dashboard    |                                    |                         |                                                    |                    |
|-----------------------|------------------------------|------------------------------------|-------------------------|----------------------------------------------------|--------------------|
| NETWORK               | User management p            | oortal                             |                         |                                                    |                    |
| Meraki WLAN 👻         | SSID: meraki-voice           | with Meraki authentication. Thes   | e 802.1X accounts are n | nanaged separately from Administrator o            | or Guest accounts. |
|                       | Authorization - Remove Users | Search                             |                         |                                                    |                    |
| Network-wide          | Description                  | Email (Username)                   | Account type            | Authorized for SSID *                              | Authorized by      |
| Wireless              |                              |                                    |                         |                                                    |                    |
| Organization          |                              |                                    | (5)                     | Save Changes or <u>cancel</u>                      |                    |
|                       |                              |                                    | (Pi                     | ease allow 1-2 minutes for changes to take effect. | .)                 |
|                       |                              | Create user<br>Account type: Merak | i 802.1X                |                                                    | ×                  |
|                       |                              | Description:                       |                         |                                                    |                    |
|                       |                              | Email (Username):                  |                         |                                                    |                    |
|                       |                              | Password:                          | Ge                      | nerate                                             |                    |
|                       |                              | Authorized: No ᅌ                   |                         |                                                    |                    |
|                       |                              |                                    |                         | Close Print Creat                                  | te user            |
|                       |                              |                                    |                         |                                                    |                    |

Cisco RoomOS Series Wireless LAN Deployment Guide

On the **Wireless > Configure > Access control** page, recommend to enable **Bridge mode**, where the Cisco RoomOS Series will obtain DHCP from the local LAN instead of the Cisco Meraki network; unless call control, other endpoints, etc. are cloud-based.

Once Bridge mode is enabled, the VLAN tagging option will be available.

It is recommended to enable VLAN tagging for the SSID.

If VLAN tagging is utilized, ensure that the Cisco Meraki access point is connected to a switch port configured for trunk mode allowing that VLAN.

If utilizing Cisco Meraki MS Switches, reference the Cisco Meraki MS Switch VoIP Deployment Guide.

https://meraki.cisco.com/lib/pdf/meraki whitepaper msvoip.pdf

If utilizing Cisco IOS Switches, use the following switch port configuration for ports that have Cisco Meraki access points connected to enable 802.1q trunking.

Interface GigabitEthernet X switchport trunk encapsulation dot1q switchport mode trunk mls qos trust dscp

| ululu<br>uso Meraki | Addressing and traff                                        | fic                                                                                                    |
|---------------------|-------------------------------------------------------------|----------------------------------------------------------------------------------------------------|
| NETWORK             | Client IP assignment                                        | <ul> <li>NAT mode: Use Meraki DHCP<br/>Clients receive IP addresses in an isolated 10.0.0.0/8 network. Clients cannot communicate with each other, but they may<br/>communicate with devices on the wired LAN if the <u>SSID frewall settings</u> permit.</li> </ul>                                        |
| Meraki WLAN 👻       |                                                             | Bridge mode: Make clients part of the LAN<br>Meraki devices operate transparently (no NAT or DHCP). Wireless clients will receive DHCP leases from a server on the LAN or<br>use static IPs. Use this for wireless clients requiring seamless roaming, shared printers, file sharing, and wireless cameras. |
| Network-wide        |                                                             | Layer 3 roaming<br>Clients receive DHCP leases from the LAN or use static IPs, similar to bridge mode. If the client mams to an AP where their                                                                                                    |
| Wireless            |                                                             | original bubbet is not available, then the client's traffic will be forwarded to an achor AP on their original subnet. This allows<br>the client to keep the same IP address, even when traversing IP subnet boundaries.                                                                                    |
| Organization        |                                                             | <ul> <li>Layer 3 roaming with a concentrator</li> <li>Clients are tunneled to a specified VLAN at the concentrator. They will keep the same IP address when roaming between APs.</li> </ul>                                                                                                    |
|                     |                                                             | <ul> <li>VPN: tunnel data to a concentrator</li> <li>Meraki devices send traffic over a secure tunnel to an MX concentrator.</li> </ul>                                                                                                    |
|                     | VLAN tagging (1)<br>Bridge mode and layer 3<br>roaming only | Use VLAN tagging                                                                                                    |
|                     | VLAN ID ()                                                  | AP tags VLAN ID Actions                                                                                                    |
|                     |                                                             | All other APs 3                                                                                                    |
|                     |                                                             | Add VLAN                                                                                                    |
|                     | Content filtering  (1) NAT mode only                        | Don't filter content 0                                                                                                    |
|                     | Bonjour forwarding  Bridge mode and layer 3                 | Enable Bonjour Gateway                                                                                                    |
|                     | roaming only                                                | There are no Bonjour forwarding rules on this network.<br>Add a Bonjour forwarding rule                                                                                                    |

On the **Wireless > Configure > Access control** page, the frequency band for the SSID to be used by the Cisco RoomOS Series can be configured as necessary.

It is recommended to select **5 GHz band only** to have the Cisco RoomOS Series operate on the 5 GHz band due to having many channels available and not as many interferers as the 2.4 GHz band has.

If the 2.4 GHz band needs to be used due to increased distance, then **Dual band operation (2.4 GHz and 5 GHz)** should be selected. Do not utilize the **Dual band operation with Band Steering** option.

Cisco RoomOS Series Wireless LAN Deployment Guide

Is recommended to disable data rates below 12 Mbps unless a legacy 2.4 GHz client needs to be able to connect to the Wireless LAN.

Cisco Meraki access points currently utilize a DTIM period of 1 with a beacon period of 100 ms; which both are non-configurable.

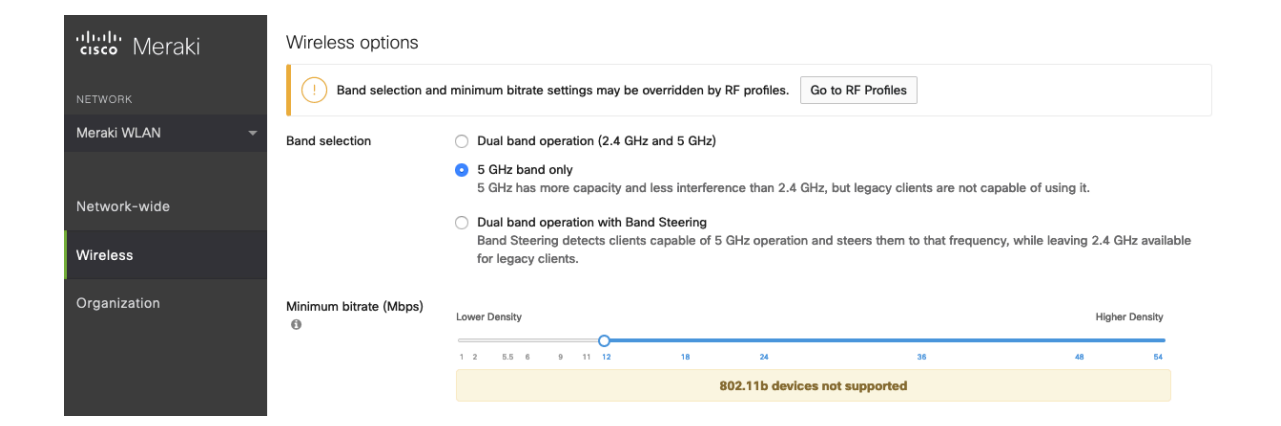

On the Wireless > Configure > SSID availability page, the SSID can be broadcasted by setting Visibility to Advertise this SSID publicly.

Is recommended to set Per-AP Availability to This SSID is enabled on all APs.

A schedule for SSID availability can be configured as necessary, however it is recommended to set **Scheduled Availability** to **Disabled**.

| ululu<br>cisco Meraki | <b>Q</b> Search Dashboard |                                 |
|-----------------------|---------------------------|---------------------------------|
| NETWORK               | SSID availability         |                                 |
| Meraki WLAN 👻         | SSID: meraki-voice        | 0                               |
|                       | Visibility                | Advertise this SSID publicly    |
| Notwork-wide          | Per-AP availability 0     | This SSID is enabled on all APs |
| Network-wide          | Scheduled availability    | disabled 😳                      |
| Wireless              |                           |                                 |
| Organization          |                           |                                 |

## **Radio Settings**

On the **Wireless > Configure > Radio settings** page, access points can be configured in bulk or by individual access point to define the automatic or manual channel and transmit power settings.

When using Cisco Meraki access points it is recommended to select **Auto** for the channel and transmit power to utilize what is defined in the RF Profile.

However, individual access points can be configured with static channel and transmit power for either 5 or 2.4 GHz radios, which may be necessary if there is an intermittent interferer present in an area. While other access points can be enabled for **Auto** and work around the access points that are have static channel assignments. Cisco RoomOS Series Wireless LAN Deployment Guide

| cisco Meraki  | Q Search Dashboard                                                                                                    |  |  |  |  |  |  |  |  |  |  |  |
|---------------|----------------------------------------------------------------------------------------------------|--|--|--|--|--|--|--|--|--|--|--|
| NETWORK       | Radio settings                                                                                                    |  |  |  |  |  |  |  |  |  |  |  |
| Meraki WLAN 👻 | Overview RF profiles                                                                                                    |  |  |  |  |  |  |  |  |  |  |  |
| Network-wide  | BAND     CHANNEL     AP TAG     RF PROFILE     REGULATORY DOMAIN       5     ~     All     ~     All     ~                                                                                                    |  |  |  |  |  |  |  |  |  |  |  |
| Wireless      | Search by AP name Update auto channels Edit settings •                                                                                                    |  |  |  |  |  |  |  |  |  |  |  |
| Organization  | Taract power Traggit power                                                                                                    |  |  |  |  |  |  |  |  |  |  |  |
|               | Image: power     Image: power     Image: power     Image: power       Image: power     Image: power     Image: power     Image: power       Image |  |  |  |  |  |  |  |  |  |  |  |
|               | MR53         36 (Auto)         20         8 - 30         8         Basic Indoor Profile                                                                                                    |  |  |  |  |  |  |  |  |  |  |  |
|               |                                                                                                    |  |  |  |  |  |  |  |  |  |  |  |

It is recommended to either modify the standard **Basic Indoor Profile** or create a new RF Profile with **Band selection** set to **Per SSID** and **Client balancing** set to **Off**.

| cisco Meraki  | Q Search Dashboard                                                                                                    |
|---------------|----------------------------------------------------------------------------------------------------|
| NETWORK       | RF PROFILES<br>Edit Basic Indoor Profile                                                                                                    |
| Meraki WLAN 👻 |                                                                                                    |
|               | General 2.4 GHz 5 GHz                                                                                                    |
| Network-wide  | General                                                                                                    |
| Wireless      | Band selection Per SSID                                                                                                    |
| Organization  | The Access Points configured to use this profile will follow the band selection set on the <u>Access Control page</u> for the respective SSID. date.                                                                                                    |
|               | Minimum bitrate<br>configuration       Per band         Set the minimum bitrates for the 2.4 & 5 GHz radios separately below.         Per SSID         The Access Points configured to use this profile will follow the minimum<br>bitrate selection set on the <u>Access Control page</u> for the respective SSID. Per<br>SSID minimum bitrate selection will be moved to RF profiles at a later date. |
|               | Client balancing On Off Client Balancing uses information about the state of the network and wireless client probes to steer the client to the best available access point during association. Read more about client balancing <u>here</u> .                                                                                                    |

In the RF Profile, the **Channel width** for 5 GHz radios can be set to use 20 MHz, 40 MHz, or 80 MHz channels. 2.4 GHz radios utilize 20 MHz channel width and can not be configured for any other channel width. It is recommended to utilize the same channel width for all access points.

5 GHz channels to be used by AutoChannel can also be configured in the RF Profile.2.4 GHz channels used by AutoChannel are limited to channels 1, 6, and 11 only.

The Radio transmit power range is also be configured in the RF Profile.

If the Minimum bitrate configuration is set to Per band, then it will override what is defined in the SSID configuration.

Cisco RoomOS Series Wireless LAN Deployment Guide

It is recommended to disable data rates below 12 Mbps unless a legacy 2.4 GHz client needs to be able to connect to the Wireless LAN.

| cisco Meraki  | General 2.4 GHz 5 GHz                                            | <u></u>                                                                                                    |
|---------------|------------------------------------------------------------------|----------------------------------------------------------------------------------------------------|
| NETWORK       | 5 GHz radio settings                                             |                                                                                                    |
| Meraki WLAN - | Turn off 5GHz radio                                              | See band selection above.                                                                                                    |
| Network-wide  | Channel width                                                    | Auto Manual                                                                                                    |
| Wireless      |                                                                  | Manual 5 GHz channel width                                                                                                    |
| Organization  |                                                                  | Disable auto channel width by manually selecting a channel width for the APs in this profile.         20 MHz (19 channels)         Recommended for High Density deployments and environments expected to encounter DFS events. More unique channels available, reducing chance of interference.         40 MHz (10 channels)         For low to medium density deployments.         80 MHz (5 channels)         For low density areas with few or zero neighboring networks. Higher bandwidth and data rates for modern devices. Increases risk of interference problems. |
|               | Channel assignment method<br>Radio transmit power range<br>(dBm) | AutoChannel will assign radios to channels with low interference.<br>Change channels used by AutoChannel<br>Transmit shorter distance<br>7 3 4 5 6 7 8 9 10 11 12 13 14 15 16 17 18 19 20 21 22 23 24 25 26 27 28 29 30                                                                                                    |
|               | Set RX-SOP                                                       |                                                                                                    |
|               | Minimum bitrate                                                  | Lower Density Higher Density<br>5 9 12 18 24 35 48 54                                                                                                    |

| ululu Moraki  | General 2.    | 4 GHz                                                                                                    | 5 GHz                                |                                     |                            |                              |                          |                       |                      |                              |        |     |                |         |         |         | _    |
|---------------|---------------|----------------------------------------------------------------------------------------------------|--------------------------------------|-------------------------------------|----------------------------|------------------------------|--------------------------|-----------------------|----------------------|------------------------------|--------|-----|----------------|---------|---------|---------|------|
| CISCO MIGTARI |               | Chang                                                                                                    | e 5 GHz (                            | channels u                          | used by A                  | utoChann                     | el                       |                       |                      |                              |        |     |                |         |         |         | ×    |
| NETWORK       | 5 GHz rad     | ad<br>Available channels for Auto Channel                                                                                                   |                                      |                                     |                            |                              |                          |                       |                      |                              |        |     |                |         |         |         |      |
|               | Turn off 5GHz | off SGHz If you deselect a channel, AutoChannel will not assign it to any AP with this profile. Click on a channel to toggle its selection. |                                      |                                     |                            |                              |                          |                       |                      |                              |        |     | _              |         |         |         |      |
|               | Channel width |                                                                                                    | UNII-1 UNII-2 UNII-2-Extended UNII-3 |                                     |                            |                              |                          |                       |                      |                              |        |     | ISM            |         |         |         |      |
| Network-wide  |               | 20 MHz                                                                                                    | 36 40                                | 44 48                               | 52 56                      | 60 64                        | 100                      | 104 10                | 8 112                | 116 12                       | 124    | 128 | 132 <b>136</b> | 140 144 | 149 153 | 157 161 | 165  |
| Wireless      |               | 40 MHz                                                                                                    | 38                                   | 46                                  | 54                         | 62                           | 102                      |                       | 110                  | 118                          | 126    | 6   | 134            | 142     | 151     | 159     |      |
|               |               | 80 MHz                                                                                                    |                                      | 12                                  | 5                          | 8                            | 106                      |                       | 122                  |                              |        | 138 |                | 155     |         |         |      |
|               |               |                                                                                                    | DF3 channels Deselect DFS channels   |                                     |                            |                              |                          |                       |                      |                              |        |     |                |         |         |         |      |
|               |               |                                                                                                    |                                      |                                     |                            |                              |                          |                       |                      |                              |        |     |                |         |         | Cancel  | Done |
|               |               |                                                                                                    |                                      | For low to                          | medium d                   | ensity deple                 | oyments.                 |                       |                      |                              |        |     |                |         |         |         |      |
|               |               |                                                                                                    |                                      | 80 MHz (5                           | channels)                  |                              |                          |                       |                      |                              |        |     |                |         |         |         |      |
|               |               |                                                                                                    |                                      | For low de<br>bandwidtl<br>problems | ensity area:<br>h and data | s with few o<br>rates for mo | or zero nei<br>odern dev | ghboring<br>ices. Inc | g networ<br>reases r | rks. Higher<br>isk of interf | arence |     |                |         |         |         |      |

## **Firewall and Traffic Shaping**

On the **Wireless > Configure > Firewall & traffic shaping** page, firewall and traffic shaping rules can be defined. Cisco RoomOS Series Wireless LAN Deployment Guide Ensure a Layer 3 firewall rule is configured to allow local LAN access for wireless clients.

To allow traffic shaping rules to be defined select Shape traffic on this SSID in the drop-down menu for Shape traffic.

Once Shape traffic on this SSID has been applied, then select Create a new rule to define Traffic shaping rules.

By default, Cisco Meraki access points currently tag voice frames marked with DSCP EF (46) as WMM UP 5 instead of WMM UP 6 and call control frames marked with DSCP CS3 (24) as WMM UP 3 instead of WMM UP 4.

| cisco Meraki             | <b>Q</b> Search Dashboard                           |                                |                                     |                            |                  |            |                                                |         |
|--------------------------|-----------------------------------------------------|--------------------------------|-------------------------------------|----------------------------|------------------|------------|------------------------------------------------|---------|
| NETWORK<br>Meraki WLAN 🗢 | Firewall & traffic s                                | shap                           | oing<br>o                           |                            |                  |            |                                                |         |
| Network-wide             | Block IPs and ports<br>Layer 2 LAN isolation        | Disab                          | oled ᅌ (br                          | ridge mode                 | only)            |            |                                                |         |
| Wireless                 | Layer 3 firewall rules (1)                          | # P                            | Policy                              | Protocol                   | Destination      | Port       | Comment                                        | Actions |
| "<br>Organization        |                                                     | )<br>م<br><u>Add a</u>         | Allow 🔉                             | Any<br>Any<br>rewall rule  | Local LAN<br>Any | Any<br>Any | Wireless clients accessing LAN<br>Default rule |         |
|                          | Block applications ar                               | nd co                          | ntent ca                            | ategories                  | S                |            |                                                |         |
|                          | Layer 7 firewall rules                              | There<br>Add a                 | e are no ru<br><u>a layer 7 f</u> i | les defined<br>rewall rule | for this SSID.   |            |                                                |         |
|                          | Traffic shaping rules<br>Per-client bandwidth limit | unlimi                         | ited                                | details                    | Enable Sp        | peedBu     | rst 🛈                                          |         |
|                          | Per-SSID bandwidth limit                            | Unlimi<br>Contraction<br>Shape | e traffic on th                     | details<br>his SSID        | 0                |            |                                                |         |

Note: Cisco Meraki access points do not support Call Admission Control / Traffic Specification (TSPEC).

# **Configuring Cisco Call Control**

## Webex

Webex enables cloud registration, therefore a VPN connection is not required as long as the Cisco RoomOS Series has direct internet connectivity.

| Cisco Webex<br>Control Hub                        |                                                                                                    |                                                                                                    | 4° ⊚ ⊆                                                                                                    |
|---------------------------------------------------|----------------------------------------------------------------------------------------------------|----------------------------------------------------------------------------------------------------|----------------------------------------------------------------------------------------------------|
| ∩ Overview                                        | Overview                                                                                                    |                                                                                                    |                                                                                                    |
| MONITORING                                        | Organization Health () (BETA)                                                                                   | Devices<br>1,029 Total Devices<br>Online: 29                                                                                                    | Onboarding<br>147 Total Users<br>There is no CSV upload within 180 days                                                                                   |
| MANAGEMENT<br>요 Users<br>이 Worksbaces             | 4 of 9 action items complete<br>You can provide a better experience for your end users<br>View All Action Items | Online with Issues: 182<br>Offline: 93                                                                                                    | - Inactive 0%<br>- Not Verified 12%<br>- Verified 2%<br>- Active 86%                                                                                      |
| Devices                                           | Webex Services ALL ONLINE                                                                                       | Expired: 693<br>Unknown: 32                                                                                                    | Potential New Users 1<br>Delayed Conversions 0                                                                                                    |
| Account  Organization Settings  ERVICES           | Messenger Webex Calling<br>Meetings Hybrid Services Control Hub                                                 | What's New                                                                                                    | Review Enable Directory Sync                                                                                                    |
| ⊖ Messaging<br>⊒ Meeting<br>⊾ Calling<br>⊖ Hybrid | Oeveloper API     Room Devices     Contact Center     O     UCM Cloud                                           | Cisco<br>Webex +                                                                                                    | Quick Links Cisco COVID-19 Webex Response Resources Learn More                                                                                            |
|                                                   | Hybrid Services ALL ONLINE 6<br>INCOMPLETE<br>Calendar Calendar (Office Calendar<br>(Google) 265) (Exchange)    | Meetings, Moderated Unnue for Video Devices, Pea-<br>Meeting, Loby for Schedule Meetings, Enhancements to<br>the Guest Join Experience and much more.<br>Prevent Users from Using Unmanaged Apps<br>Feb 10, 2021<br>Force Authentication for Users When Changing<br>Passwords<br>Jun 5, 2021 | <ul> <li>Admin Capabilities</li> <li>Manage Subscriptions</li> <li>Organization Tasks</li> <li>Audit Log</li> <li>Manage Auto-License Template</li> </ul> |
|                                                   | Call Message Video Mesh                                                                                         |                                                                                                    | Onboarding Report                                                                                                    |

A Cisco RoomOS Series can be added to Webex and assigned to a user for personal usage or as a workspace for shared usage.

## Personal Usage

A Cisco RoomOS Series can be configured for a user for personal usage via Devices.

To add a device for a user, navigate to **Devices**, then select **Add Device**. On the next screen, select **Existing User**, then click **Next**.

| Cisco Webex<br>Control Hub |                                                                                                    |                                     |
|----------------------------|----------------------------------------------------------------------------------------------------|-------------------------------------|
| G Overview                 | C Add Device                                                                                                    | ×                                   |
| MONITORING                 | Assign to a user or a workspace?                                                                                                    |                                     |
| ♡ Organization Health      | Devices for personal usage should be assigned to a specific user. A workspace represents a physical local<br>owned by a specific user, such as a meeting room with a Webex Board 55 or a reception with a shared ph | ion containing a device not<br>one. |
| ol Analytics               |                                                                                                    |                                     |
| ~ Troubleshooting          |                                                                                                    |                                     |
| MANAGEMENT                 | L A C                                                                                                    |                                     |
| 은 Users                    |                                                                                                    |                                     |
| ⑦ Workspaces               |                                                                                                    |                                     |
| 📋 Devices                  | Existing User Worksp                                                                                                    | ace                                 |
| BB Apps                    | Personal Usage Shared U                                                                                                    | sage                                |
| 🗎 Account                  |                                                                                                    |                                     |
| Organization Settings      | Multiple Cisco IP Phones: To bulk activate devices, Import/Upload CSV file.                                                                                                    |                                     |
| SERVICES                   |                                                                                                    |                                     |
| Messaging                  |                                                                                                    |                                     |
| 📋 Meeting                  |                                                                                                    |                                     |
| % Calling                  |                                                                                                    |                                     |
| 🛆 Hybrid                   |                                                                                                    | Cancel Next                         |

Search for the user to assign the Cisco RoomOS Series to, then click Next.

| Cisco Webex<br>Control Hub |                                        |      |
|----------------------------|----------------------------------------|------|
| G Overview                 | C Add Device                           | ×    |
| MONITORING                 | Which user will this device belong to? |      |
| ♡ Organization Health      | Search for a user                      |      |
| Doll Analytics             | 0.0                                    |      |
| -√ Troubleshooting         |                                        |      |
| MANAGEMENT                 |                                        |      |
| 은 Users                    |                                        | e    |
| ⑦ Workspaces               |                                        |      |
| 📋 Devices                  |                                        |      |
| 88 Apps                    |                                        |      |
| 🛅 Account                  |                                        |      |
| Organization Settings      |                                        |      |
| SERVICES                   |                                        |      |
| O Messaging                |                                        |      |
| 📋 Meeting                  |                                        |      |
| ℅ Calling                  |                                        |      |
| Hybrid                     | Back                                   | Next |

The Activation Code to enter into the Cisco RoomOS Series will then be displayed.

Select the user via Users to configure or modify services.

#### **Shared Usage**

A Cisco RoomOS Series can be configured as a workspace either via Devices or Workspaces.

## To add a workspace via **Devices**, navigate to **Devices**, then select **Add Device**.

On the next screen, select Workspace, then click Next.

| Cisco Webex           |                                                                                                    |                                                                                                    |
|-----------------------|----------------------------------------------------------------------------------------------------|----------------------------------------------------------------------------------------------------|
| Control Hub           |                                                                                                    |                                                                                                    |
| G Overview            | Add De                                                                                                    | evice                                                                                                    |
| MONITORING            | Assign to a user or a workspace?                                                                                                    |                                                                                                    |
| ♡ Organization Health | Devices for personal usage should be assigned to a specific user. A w<br>owned by a specific user, such as a meeting room with a Webex Boar | vorkspace represents a physical location containing a device not<br>d 55 or a reception with a shared phone. |
| nalytics              |                                                                                                    |                                                                                                    |
| ~ Troubleshooting     |                                                                                                    |                                                                                                    |
| MANAGEMENT            | $\Omega$                                                                                                    | $\bigcirc$                                                                                                   |
| 요 Users               | $\langle \rangle$                                                                                                    |                                                                                                    |
| () Workspaces         |                                                                                                    |                                                                                                    |
| Devices               | Existing User                                                                                                    | Workspace                                                                                                    |
| BB Apps               | Personal Usage                                                                                                    | Shared Usage                                                                                                 |
| Account               |                                                                                                    |                                                                                                    |
| Organization Settings | Multiple Cisco IP Phones: To bulk activate devices, Impo                                                                                    | ort/Upload CSV file.                                                                                         |
| SEDVICES              |                                                                                                    |                                                                                                    |
| SERVICES              |                                                                                                    |                                                                                                    |
| Messaging             |                                                                                                    |                                                                                                    |
| Meeting               |                                                                                                    |                                                                                                    |
| ℅ Calling             |                                                                                                    |                                                                                                    |
| Hybrid                |                                                                                                    | Cancel                                                                                                    |

#### Select either Existing Workspace or New Workspace.

Depending on which option is selected, either search for or enter the workspace name, then click Next.

| Add Device                                                                                                    |            |
|----------------------------------------------------------------------------------------------------|------------|
|                                                                                                    | ×          |
| MONITORING Assign to an existing workspace or a new workspace?                                                                                                    | ĺ          |
| Select Existing Workspace to activate a device if the previous code has been lost or has expired, or to have multiple devices in a works                                                                                                    | pace.      |
| If you add multiple devices in a workspace that are not designed to work together, it may create interference issues.                                                                                                    |            |
| Analysis     Oc                                                                                                    |            |
|                                                                                                    |            |
|                                                                                                    |            |
| A Users                                                                                                    |            |
| 0 Workspaces                                                                                                    |            |
| Devices Existing Workspace New Workspace                                                                                                    |            |
| 88 Apps                                                                                                    |            |
| The Account                                                                                                    |            |
| Organization Settings     Which Workspace will the device be assigned to?     Weddeeseese containing devices that are not Clean ID Discose will not be about an activities that are not Clean ID Discose will not be about an activities in a                                                                                                    |            |
| services workspace.                                                                                                    |            |
| O Messaging Search for a Workspace                                                                                                    |            |
| Meeting                                                                                                    |            |
| % Calling                                                                                                    |            |
| ○ Hybrid                                                                                                    |            |
|                                                                                                    |            |
|                                                                                                    |            |
|                                                                                                    |            |
|                                                                                                    |            |
|                                                                                                    |            |
| Back                                                                                                    | Next       |
|                                                                                                    |            |
| Cisco Webex                                                                                                    |            |
|                                                                                                    |            |
|                                                                                                    | ×          |
| G Overview C Add Device                                                                                                    | ×          |
| Add Device Assign to an existing workspace or a new workspace?                                                                                                    | ×          |
| Overview     C     Add Device     Add Device     Assign to an existing workspace or a new workspace?     Select Existing Workspace to activate a device if the previous code has been lost or has expired, or to have multiple devices in a work     Select Existing Workspace to activate a device if the previous code has been lost or has expired, or to have multiple devices in a work                                                                                                    | ×<br>pace. |
| Overview     Add Device     Add Device     Assign to an existing workspace or a new workspace?     Select Existing Workspace to activate a device if the previous code has been lost or has expired, or to have multiple devices in a workspace that are not designed to work together, it may create interference issues.     If you add multiple devices in a workspace that are not designed to work together, it may create interference issues.                                                                                                    | ×<br>pace. |
| Overview       C       Add Device         MONITORING       Assign to an existing workspace or a new workspace?         Select Existing Workspace to activate a device if the previous code has been lost or has expired, or to have multiple devices in a workspace that are not designed to work together, it may create interference issues.         Analytics       O c         Troubleshooting       O c                                                                                                    | X pace.    |
| Overview     Add Device     Add Device     Assign to an existing workspace or a new workspace?     Select Existing Workspace to activate a device if the previous code has been lost or has expired, or to have multiple devices in a workspace     f you add multiple devices in a workspace that are not designed to work together, it may create interference issues.                                                                                                    | pace.      |
| Overview       C       Add Device         MONTORING       Assign to an existing workspace or a new workspace?       Select Existing Workspace to activate a device if the previous code has been lost or has expired, or to have multiple devices in a work if you add multiple devices in a workspace that are not designed to work together, it may create interference issues.         MANAGEMENT       Oc                                                                                                    | pace.      |
| Add Device     MONITORING     Organization Health     Analytics     Or     MANAGEMENT     Users     Device     Add Device     Assign to an existing workspace or a new workspace?   Select Existing Workspace to activate a device if the previous code has been lost or has expired, or to have multiple devices in a workspace that are not designed to work together, it may create interference issues.                                                                                                    | pace.      |
| Add Device     MONITORING     Organization Health     Analytics     Or     MANAGEMENT     Users   Workspaces     Cubers     O Workspaces     Cubers     Cubers <td< td=""><td>× pace.</td></td<>                                                                                                    | × pace.    |
| Add Device   MONTORING   Organization Health   Analytics   Troubleshooting   MANAGEMENT   Users   Workspaces   Devices   Existing Workspace   New Workspaces   Existing Workspace                                                                                                    | pace.      |
| Add Device   MONTTORING   Organization Health   Analytics   Analytics   Vortubleshooting   MANAGEMENT   Users   Vorkspaces   Devices   States a device   Existing Workspace   New Workspace   New Workspace                                                                                                    | × pace.    |
| Add Device     MONTORING     Organization Health     Analytics     Organization Health     Analytics     Organization Health     Analytics     Organization Health     Analytics     Organization Health     Analytics     Organization Health     Analytics     Organization Health     Analytics     Organization Health     Analytics     Organization Health     Analytics     Organization Health     Analytics     Organization Health     Analytics     Organization Health     Analytics     Organization Health     Analytics     Organization Health     In Analytics     Organization Health     In Analytics     Organization Health     In Analytics     Organization Health     In Devices     Existing Workspace     New Workspace     New Workspace     New Workspace     In Devices     Account     Organization Existing this device here here here there here here there here                                                                                                    | × pace.    |
| Add Device   MONTORING   Organization Health   Analytics   Troubleshooting   MANAGEMENT   Jesers   Vorkspaces   Pevices   Apps   Account   Organization Settings   Where will this device be located? What would you like to call the Workspace that this device will be assigned to?                                                                                                    | pace.      |
| Overview C   MONFORMUS   Organization Health   Analytics   Troubleshooting   MANAGEMENT   Users   Vorkspaces   Devices   Apps   Account   Organization Settings   SERVICES      Account Services Interview Interview | pace.      |
| Overview C   MONFORMS   MONFORMS   MONFORMS   Organization Health   Analytics   Troubleshooting   MANAGEMENT   Queries   Devices   Account   Organization Stettings   Where will this device be located?   Where will this device be located?   What would you like to call the Workspace that this device will be assigned to?   Insert name of device location, e.g. 'Reception' or 'Bo.                                                                                                    | × pace.    |
| Add Device   MONTRONNE   Organization Health   Analytics   Troubleshooting   MANAGEMENT   Users   Vorkspaces   Devices   Apps   Account   Organization Settings   Where will this device be located?   Where will this device be located?   Where will this device be located?   What would you like to call the Workspace to?   Insert name of device location, e.g. 'Reception' or 'Bo.                                                                                                    | ×          |
| Overview C   MONTRORING   MONTRORING   Organization Health   Analytics   Troubleshooting   MANAGEMENT   Users   Overview   Devices   Statisting Workspace   Devices   Statisting Workspace   Devices   Statisting Workspace   New Workspace   New Workspace   New Workspace   Where will this device be located?   What would you like to call the Workspace that his device will be assigned to?   Insert name of device location, e.g. 'Reception' or 'Bo.                                                                                                    | ×          |

If New Workspace was selected prior, select Webex Rooms device, then click Next.

| Cisco Webex<br>Control Hub     |        |                                                   |                                                  |          |
|--------------------------------|--------|---------------------------------------------------|--------------------------------------------------|----------|
|                                | C      | Add D                                             | evice                                            | $\times$ |
| MONITORING                     | [<br>[ | What kind of device do you want to set up in this | workspace?                                       |          |
| $\bigcirc$ Organization Health |        |                                                   |                                                  |          |
| nol Analytics                  | 0.0    |                                                   | ۰                                                |          |
| ~ Troubleshooting              | 00     |                                                   |                                                  |          |
| MANAGEMENT                     |        |                                                   | ⊖ <u>∎</u>                                       |          |
| 요 Users                        |        | Cisco Webex Rooms device                          | Cisco IP Phone                                   |          |
| ⑦ Workspaces                   |        | e.g. Cisco Webex Board, Room, and Desk series,    | e.g. Cisco 8845, 8865, 8800 and Analog Telephone |          |
| 📋 Devices                      |        | and Webex Share.                                  | Adapter ports                                    |          |
| 88 Apps                        |        |                                                   |                                                  |          |
| 🗎 Account                      |        |                                                   |                                                  |          |
| Organization Settings          |        |                                                   |                                                  |          |
| SERVICES                       |        |                                                   |                                                  |          |
| ○ Messaging                    |        |                                                   |                                                  |          |
| 📋 Meeting                      |        |                                                   |                                                  |          |
| ℅ Calling                      |        |                                                   |                                                  |          |
| → Hybrid                       |        |                                                   | Back                                             | xt       |

Additionally, if New Workspace was selected, configure the desired services, then click Next.

| Cisco Webex<br>Control Hub                                 |     |                    |                                                                                                   |           |        |
|------------------------------------------------------------|-----|--------------------|---------------------------------------------------------------------------------------------------|-----------|--------|
| G Overview                                                 | C   |                    | Add Device                                                                                        | ×         | (<br>) |
| MONITORING                                                 | ŀ   | Which services are | needed in this Workspace?                                                                         |           |        |
| <ul><li>in Analytics</li><li></li></ul>                    | 0 c |                    | Cisco Webex Calling<br>Free Calling features with additional PSTN service provided through Webex. |           |        |
| MANAGEMENT                                                 |     |                    |                                                                                                   |           | e      |
| <ul> <li>☑ Users</li> <li>♡ Workspaces</li> </ul>          |     | E Calendar         | Calendar service enables One Button To Push for this Workspace.                                   |           |        |
| Devices                                                    |     |                    |                                                                                                   |           |        |
| <ul> <li>Account</li> <li>Organization Settings</li> </ul> |     |                    |                                                                                                   |           |        |
| SERVICES                                                   |     |                    |                                                                                                   |           |        |
| <ul> <li>Messaging</li> <li>Meeting</li> </ul>             |     |                    |                                                                                                   |           |        |
| <ul><li>S Calling</li><li>△ Hybrid</li></ul>               |     |                    |                                                                                                   | Back Next |        |

The Activation Code to enter into the Cisco RoomOS Series will then be displayed.

Select the existing workspace via Workspaces to configure or modify services.

For information on network requirements for Webex, refer to the **Network Requirements for Webex Services** document at this URL:

https://help.webex.com/en-us/WBX000028782/Network-Requirements-for-Webex-Services

For more information, see the Cisco RoomOS Series Administrator Guide.

http://www.cisco.com/c/en/us/support/collaboration-endpoints/desktop-collaboration-experience-dx600-series/products-maintenance-guides-list.html

# **Cisco Unified Communications Manager**

Cisco Unified Communications Manager offers many different product, call and security features.

#### **Device Enablement**

To enable the Cisco RoomOS Series device types in the Cisco Unified Communications Manager, the corresponding device package COP file must be installed via the Cisco Unified Operating System Administration webpage for each Cisco Unified Communications Manager server.

Each Cisco Unified Communication Manager node may not have to be restarted after the device package COP file has been installed.

Perform the following, which is dependent on the Cisco Unified Communications Manager version.

#### 11.5(1)SU4 and lower

• Reboot all Cisco Unified Communications Manager nodes.

#### 11.5(1)SU5 and higher or 12.5(1) and higher

- Restart the Cisco Tomcat service on all Cisco Unified Communications Manager nodes.
- If running the Cisco CallManager service on the publisher node, restart the service on the publisher node only.

Note: The Cisco CallManager Service on subscriber nodes do not need to be restarted.

# For information on how to install the COP file, refer to the **Cisco Unified Communications Manager Operating System Administration Guide** at this URL:

https://www.cisco.com/c/en/us/support/unified-communications/unified-communications-manager-callmanager/productsmaintenance-guides-list.html

When adding the Cisco RoomOS Series to the Cisco Unified Communications Manager it must be provisioned using the Ethernet MAC address as the Wireless LAN MAC is used for Wi-Fi connectivity only.

The Ethernet MAC address can be found by navigating to About or Settings > About this device on the Cisco RoomOS Series.

| Device Information                 |                               |              |
|------------------------------------|-------------------------------|--------------|
| Device is trusted<br>MAC Address * |                               | ]            |
| Description                        |                               | 1            |
| Device Pool*                       | Not Selected                  | View Details |
| Common Device Configuration        | < None >                      | View Details |
| Phone Button Template*             | Not Selected                  | \$           |
| Common Phone Profile*              | Standard Common Phone Profile | \$           |

## **Device Pools**

When creating a new Cisco RoomOS Series, a Device Pool must be configured.

The device pool defines common settings (e.g. Cisco Unified Communications Manager Group, etc.), roaming sensitive settings (e.g. Date/Time Group, Region, etc.), local route group settings, device mobility related information settings, and other group settings.

Device Pools can be used to either group devices per location, per model type, etc.

| Device Pool Settings              |              |          |              |
|-----------------------------------|--------------|----------|--------------|
| Device Pool Name*                 |              | Default  |              |
| Cisco Unified Communications Ma   | nager Group* | Default  | <b>O</b>     |
| Calling Search Space for Auto-reg | istration    | < None > | ٥            |
| Adjunct CSS                       |              | < None > | ٥            |
| Reverted Call Focus Priority      |              | Default  | ٥            |
| Intercompany Media Services Enro  | olled Group  | < None > | ٥            |
| Roaming Sensitive Settings        |              |          |              |
| Date/Time Group*                  | CMLocal      |          |              |
| Region*                           | Default      |          | 0            |
| Media Resource Group List         | < None >     |          | 0            |
| Location                          | < None >     |          | 0            |
| Network Locale                    | < None >     |          | 0            |
| SRST Reference*                   | Disable      |          | 0            |
| Connection Monitor Duration ***   |              |          |              |
| Single Button Barge*              | Default      |          | 0            |
| Join Across Lines*                | Default      |          | 0            |
| Physical Location                 | < None >     |          | 0            |
| Device Mobility Group             | < None >     |          | 0            |
| Wireless LAN Profile Group        | < None >     |          | View Details |

#### **Phone Button Templates**

When creating a new Cisco RoomOS Series, a **Phone Button Template** must be configured. Custom phone button templates can be created with the option for many different features.

| Γ | Phone Button Template Information                    |         |      |  |  |  |  |  |  |
|---|------------------------------------------------------|---------|------|--|--|--|--|--|--|
|   | Button Template Name * Standard Cisco Webex Desk Pro |         |      |  |  |  |  |  |  |
| Γ | Button Information                                   |         |      |  |  |  |  |  |  |
| l | Button                                               | Feature |      |  |  |  |  |  |  |
|   | 1 L                                                  | ine **  | Line |  |  |  |  |  |  |

## **Security Profiles**

When creating a new Cisco RoomOS Series, a Device Security Profile must be configured.

Security profiles can be utilized to enable authenticated mode or encrypted mode, where signaling, media and configuration file encryption is then enabled.

The Certificate Authority Proxy Function (CAPF) must be operational in order to utilize a Locally Significant Certificate (LSC) with a security profile.

The Cisco RoomOS Series has a Manufacturing Installed Certificate (MIC), which can be utilized with a security profile as well.

| Protocol Specific Information-   |                                                |   |              |
|----------------------------------|------------------------------------------------|---|--------------|
| Packet Capture Mode*             | None                                           | ٢ |              |
| Packet Capture Duration          | 0                                              |   |              |
| BLF Presence Group*              | Standard Presence group                        | 0 |              |
| MTP Preferred Originating Codec* | 711ulaw                                        | ٥ |              |
| Device Security Profile*         | Cisco Webex Desk Pro - Standard SIP Non-Secure | ٢ |              |
| Rerouting Calling Search Space   | < None >                                       | ٢ |              |
| SUBSCRIBE Calling Search Space   | < None >                                       | ٢ |              |
| SIP Profile*                     | Standard SIP Profile                           | ٢ | View Details |
| Digest User                      | < None >                                       | 0 |              |
| Media Termination Point Require  | red                                            |   |              |
| Unattended Port                  |                                                |   |              |
| Require DTMF Reception           |                                                |   |              |
| L                                |                                                |   |              |

The default device security profile is the model specific Standard SIP Non-Secure Profile, which does not utilize encryption.

| Phone Security Profile Information                                                               |                                                   |   |  |  |  |  |  |
|--------------------------------------------------------------------------------------------------|---------------------------------------------------|---|--|--|--|--|--|
| Product Type:                                                                                    | Cisco Webex Desk Pro                              |   |  |  |  |  |  |
| Device Protocol:                                                                                 | SIP                                               |   |  |  |  |  |  |
| Name*                                                                                            | Cisco Webex Desk Pro - Standard SIP Non-Secure Pr |   |  |  |  |  |  |
| Description                                                                                      | Cisco Webex Desk Pro - Standard SIP Non-Secure Pr |   |  |  |  |  |  |
| Nonce Validity Time*                                                                             | 600                                               |   |  |  |  |  |  |
| Device Security Mode                                                                             | Non Secure                                        | 0 |  |  |  |  |  |
| Transport Type*                                                                                  | TCP+UDP 🕒                                         |   |  |  |  |  |  |
| Enable Digest Authentication                                                                     |                                                   |   |  |  |  |  |  |
| TFTP Encrypted Config                                                                            |                                                   |   |  |  |  |  |  |
| Exclude Digest Credentials in Configuration File                                                 |                                                   |   |  |  |  |  |  |
| Phone Security Profile CAPF Information                                                          |                                                   |   |  |  |  |  |  |
| Authentication Mode*                                                                             | By Null String                                    | • |  |  |  |  |  |
| Key Order*                                                                                       | RSA Only                                          | 0 |  |  |  |  |  |
| RSA Key Size (Bits)*                                                                             | 2048                                              | • |  |  |  |  |  |
| EC Key Size (Bits)                                                                               | < None >                                          | ٥ |  |  |  |  |  |
| Note: These fields are related to the CAPF Information settings on the Phone Configuration page. |                                                   |   |  |  |  |  |  |
| ⊂ Parameters used in Phone                                                                       |                                                   |   |  |  |  |  |  |
| SIP Phone Port* 5060                                                                             |                                                   |   |  |  |  |  |  |

#### **SIP Profiles**

When creating a new Cisco RoomOS Series, a SIP Profile must be configured.

It is recommended to create a custom SIP Profile for the Cisco RoomOS Series (do not use the **Standard SIP Profile** or **Standard SIP Profile for Mobile Device**).

| Protocol Specific Information—   |                                                |   |              |
|----------------------------------|------------------------------------------------|---|--------------|
| Packet Capture Mode*             | None                                           | 0 |              |
| Packet Capture Duration          | 0                                              |   |              |
| BLF Presence Group*              | Standard Presence group                        | 0 |              |
| MTP Preferred Originating Codec* | 711ulaw                                        | 0 |              |
| Device Security Profile*         | Cisco Webex Desk Pro - Standard SIP Non-Secure | ٢ |              |
| Rerouting Calling Search Space   | < None >                                       | 0 |              |
| SUBSCRIBE Calling Search Space   | < None >                                       | ٢ |              |
| SIP Profile*                     | Custom Webex Desk Pro SIP Profile              | ٢ | View Details |
| Digest User                      | < None >                                       | ٢ |              |
| Media Termination Point Requir   | red                                            |   |              |
| Unattended Port                  |                                                |   |              |
| Require DTMF Reception           |                                                |   |              |
| L                                |                                                |   |              |

To create a custom SIP Profile for the Cisco RoomOS Series, use the **Standard SIP Profile** as the reference template. Copy the **Standard SIP Profile**, then change the following parameters. Timer Register Delta (seconds) = 30 (default = 5) Timer Keep Alive Expires (seconds) = 300 (default = 120) Timer Subscribe Expires (seconds) = 300 (default = 120) Timer Subscribe Delta (seconds) = 15 (default = 5)

Ensure SIP Station KeepAlive Interval at System > Service Parameters > Cisco CallManager remains configured for 120 seconds.

#### **Custom SIP Profile Example**

| SIP Profile Information                                      |                                                    |                             |        |          |  |  |  |  |
|--------------------------------------------------------------|----------------------------------------------------|-----------------------------|--------|----------|--|--|--|--|
| Name*                                                        | Custom Webex Desk Pro SIP Profile                  |                             |        |          |  |  |  |  |
| Description                                                  | Custom Webex Desk Pro SIP Profile                  |                             |        |          |  |  |  |  |
| Default MTP Telephony Event Payload Type*                    | * 101                                              |                             |        |          |  |  |  |  |
| Early Offer for G.Clear Calls*                               | Disabled                                           |                             |        |          |  |  |  |  |
| User-Agent and Server header information*                    | Send Unified CM Version Information as User-Ager 😌 |                             |        |          |  |  |  |  |
| Version in User Agent and Server Header*                     | Major And Minor                                    |                             | 0      |          |  |  |  |  |
| Dial String Interpretation*                                  | Phone number consists of                           | of characters 0-9, *, #, an | 0      |          |  |  |  |  |
| Confidential Access Level Headers*                           | Disabled                                           |                             | 0      |          |  |  |  |  |
| Redirect by Application                                      |                                                    |                             |        |          |  |  |  |  |
| Disable Early Media on 180                                   |                                                    |                             |        |          |  |  |  |  |
| Outgoing T.38 INVITE include audio mline                     |                                                    |                             |        |          |  |  |  |  |
| Offer valid IP and Send/Receive mode only for T.38 Fax Relay |                                                    |                             |        |          |  |  |  |  |
| Use Fully Qualified Domain Name in SIP F                     | lequests                                           |                             |        |          |  |  |  |  |
| Assured Services SIP conformance                             |                                                    |                             |        |          |  |  |  |  |
| Enable External QoS**                                        |                                                    |                             |        |          |  |  |  |  |
| SDP Information                                              |                                                    |                             |        |          |  |  |  |  |
| SDP Session-level Bandwidth Modifier for Ea                  | arly Offer and Re-invites $^{*}$                   | TIAS and AS                 |        | 0        |  |  |  |  |
| SDP Transparency Profile                                     |                                                    | Pass all unknown SDP attr   | ibutes | <b>©</b> |  |  |  |  |
| Accept Audio Codec Preferences in Received                   | Default                                            |                             | 0      |          |  |  |  |  |
| Require SDP Inactive Exchange for Mid-Call Media Change      |                                                    |                             |        |          |  |  |  |  |
| Allow RR/RS bandwidth modifier (RFC 3                        | 556)                                               |                             |        |          |  |  |  |  |
|                                                              |                                                    |                             |        |          |  |  |  |  |
| Parameters used in Phone                                     |                                                    |                             |        |          |  |  |  |  |
| Timer Invite Expires (seconds)*                              | 180                                                |                             |        |          |  |  |  |  |
| Timer Register Delta (seconds)*                              | 30                                                 |                             |        |          |  |  |  |  |
| Timer Register Expires (seconds)*                            | 3600                                               |                             |        |          |  |  |  |  |
| Timer T1 (msec)*                                             | 500                                                |                             |        |          |  |  |  |  |
| Timer T2 (msec)*                                             | 4000                                               |                             |        |          |  |  |  |  |
| Retry INVITE*                                                | 6                                                  |                             |        |          |  |  |  |  |
| Retry Non-INVITE*                                            | 10                                                 |                             |        |          |  |  |  |  |
| Media Port Ranges                                            | • Common Port Range for Audio and Video            |                             |        |          |  |  |  |  |
| Separate Port Ranges for Audio and Video                     |                                                    |                             |        |          |  |  |  |  |
| Start Media Port* 16384                                      |                                                    |                             |        |          |  |  |  |  |
| DSCP for Audio Callis       Use System Default       G         DSCP for Video Callis       Use System Default       G         DSCP for Audio Portion of Video Callis       Use System Default       G         DSCP for Audio Portion of Video Callis       Use System Default       G         DSCP for Audio Portion of Video Callis       Use System Default       G         DSCP for Audio Portion of TelePresence Calls       Use System Default       G         Call Pickup Group Other URI*       x-cisco-serviceuri-pickup       G         Call Pickup Group Other URI*       x-cisco-serviceuri-pickup       G         Meet Me Service URI*       x-cisco-serviceuri-meetme       G         User Info*       Nome       G       G         DTMF DB Level*       Nominal       G       G         Call Hold Ring Back*       Off       G       G         Call Hold Ring Back*       Off       G       G         Do Not Disturb Control*       User       G       G         Inner Subscribe Expires (seconds)*       300       G       G         Timer Subscribe Expires (seconds)*       15       G       G         Maximum Redirections*       70       G       G       G         Generatione Transfer      cic                                                                                                    | Stop Media Port*                              | 32766                       |   |
|----------------------------------------------------------------------------------------------------|-----------------------------------------------|-----------------------------|---|
| DSCP for Video Calls     Use System Default     Image: Call State System Default     Image: Call State System Default     Image: Call System Default State System Default     Image: Call System Default State System Default State System Default     Image: Call System Default State System Default State System Default State System Default State System Default State System Default State System Default State System Default State System Default State System State System State System State System State System State System State System State System State System State System State System State System State System State System State System Stat                                                                                                    | DSCP for Audio Calls                          | Use System Default          |   |
| DSCP for Audio Portion of Video Calis       Use System Default       ©         DSCP for TelePresence Calis       Use System Default       ©         DSCP for Audio Portion of TelePresence Calis       Use System Default       ©         Call Pickup UR1*       x-cisco-serviceuri-pickup       ©         Call Pickup Group UR1*       x-cisco-serviceuri-opickup       ©         Meet Me Service UR1*       x-cisco-serviceuri-meetme       ©         DTMF DB Level*       Nome       ©         DTMF DB Level*       Off       ©         Anonymous Cali Block*       Off       ©         Cali Hold Ring Back*       Off       ©         Do Not Disturb Control*       User       ©         Do Not Disturb Control*       User       ©         Telnet Level for 7940 and 7960*       Disabled       ©         Resource Priority Namespace       < None >       ©         Timer Kuep Alive Expires (seconds)*       300       ©         Timer Subscribe Deta (seconds)*       15       Maximum Redirections*       70         Off Hook To First Digit Timer (milliseconds)*       15000       ©       Cali Forward UR1*       x-cisco-serviceuri-dfwdail         Speed Dial (Abbreviated Dial) UR1*       x-cisco-serviceuri-dfwdail       ©       ©                                                                                                    | DSCP for Video Calls                          | Use System Default          |   |
| DSCP for TelePresence Calls       Use System Default       S         DSCP for Audio Portion of TelePresence Calls       Use System Default       S         Call Pickup UR!*       x-cisco-serviceuri-pickup       Call Pickup Group Other UR!*       x-cisco-serviceuri-opickup         Call Pickup Group UR!*       x-cisco-serviceuri-opickup       Call Pickup Group UR!*       x-cisco-serviceuri-opickup         Call Pickup Group UR!*       x-cisco-serviceuri-meetme       S         User Info*       None       S         DTMF DB Level*       Nominal       G         Call Hold Ring Back*       Off       G         Anonymous Call Block*       Off       G         Do Not Disturb Control*       User       G         Telnet Level for 7940 and 7960*       Disabled       G         Resource Priority Namespace       < None >       G         Timer Subscribe Deta (seconds)*       300       G         Timer Subscribe Deta (seconds)*       15       Maximum Redirections*       To0         Call Forward URI*       x-cisco-serviceuri-ofwdail       S       S       S         Speed Dial (Abbreviated Dial) URI*       x-cisco-serviceuri-abbrdial       G       G         Growser Priority How Space       Service Priority Audit       S       S                                                                                                    | DSCP for Audio Portion of Video Calls         | Use System Default          |   |
| DSCP for Audio Portion of TelePresence Calls       Use System Default       G         Call Pickup UR1*       x-cisco-serviceuri-pickup       G         Call Pickup Group UR1*       x-cisco-serviceuri-opickup       G         Call Pickup Group UR1*       x-cisco-serviceuri-opickup       G         Meet Me Service UR1*       x-cisco-serviceuri-opickup       G         User Info*       None       G         DTMF DB Level*       Noninal       G         Call Hold Ring Back*       Off       G         Caller DB Blocking*       Off       G         Do Not Disturb Control*       User       G         Teinet Level for 7940 and 7960*       Disabled       G         Resource Priority Namespace       < None >       G         Timer Subscribe Expires (seconds)*       300       G         Timer Subscribe Delta (seconds)*       15       G         Maximum Redirections*       70       G         Off Hook To First Digit Timer (milliseconds)*       15000       G         Call Abbreviated Dial) UR1*       x-cisco-serviceuri-cfwdall       x-cisco-serviceuri-cfwdall         Speed Dial (Abbreviated Dial) UR1*       x-cisco-serviceuri-cfwdall       x-cisco-serviceuri-cfwdall         Speend Natended Transfer       -       -                                                                                                    | DSCP for TelePresence Calls                   | Use System Default          | 3 |
| Call Pickup UR1*       x-cisco-serviceuri-opickup         Call Pickup Group Other UR1*       x-cisco-serviceuri-opickup         Call Pickup Group UR1*       x-cisco-serviceuri-opickup         Meet Me Service UR1*       x-cisco-serviceuri-meetme         User Info*       None         DTMF DB Level*       Nominal         Call Hold Ring Back*       Orf         Call Hold Ring Back*       Orf         Caller DB locking*       Orf         Caller DB locking*       Off         Do Not Disturb Control*       User         Caller DF Job Level (Seconds)*       Job         Do Not Disturb Control*       User         Caller Kep Kepires (seconds)*       Joo         Timer Keep Alive Expires (seconds)*       Joo         Timer Subscribe Expires (seconds)*       Joo         Timer Subscribe Delta (seconds)*       Joo         Call Forward UR1*       x-cisco-serviceuri-cfwdail         Speed Dial (Abbreviated Dial) UR1*       x-cisco-serviceuri-abbrdial         Conference Join Enabled       -         Cander Transfer       -         Inable VAD       -         Semi Attended Transfer       -         Inable VAD       -         Mutter Message Walting       - <t< td=""><td>DSCP for Audio Portion of TelePresence Calls</td><td>Use System Default</td><td>3</td></t<>                                                                                                    | DSCP for Audio Portion of TelePresence Calls  | Use System Default          | 3 |
| Call Pickup Group UR!*       x-cisco-serviceuri-opickup         Meet Me Service UR!*       x-cisco-serviceuri-meetme         User Info*       None         DTMF DB Level*       Nominal         Call Hold Ring Back*       Off         Anonymous Call Block*       Off         Caller D Blocking*       Off         Do Not Disturb Control*       User         Resource Priority Namespace       < None >         Timer Subscribe Expires (seconds)*       300         Timer Subscribe Expires (seconds)*       300         Timer Subscribe Expires (seconds)*       15         Maximum Redirections*       70         Off Hook To First Digit Timer (milliseconds)*       15000         Caller Forward UR1*       x-cisco-serviceuri-dfwalil         Speed Dial (Abbreviated Dial) UR1*       x-cisco-serviceuri-abbrdial         © Semi Attended Transfer       -         Inable VAD       -         Statter Message Waiting       -         Mutter Message Waiting       -         Mutter Message Waiting       -         Numelization Script       Konne >                                                                                                    | Call Pickup URI*                              | x-cisco-serviceuri-pickup   |   |
| Call Pickup Group URI*       x-cisco-serviceuri-gpickup         Meet Me Service URI*       x-cisco-serviceuri-meetme         User Info*       None         DTMF DB Level*       Nominal         Call Hold Ring Back*       Off         Call Hold Ring Back*       Off         Caller ID Blocking*       Off         Do Not Disturb Control*       User         Do Not Disturb Control*       User         Teinet Level for 7940 and 7960*       Disabled         Resource Priority Namespace       < None >         Timer Subscribe Expires (seconds)*       300         Timer Subscribe Delta (seconds)*       15         Maximum Redirections*       70         Off Hook To First Digit Timer (milliseconds)*       15000         Call Forward URI*       x-cisco-serviceuri-abbrdial         Speed Dial (Abbreviated Dial) URI*       x-cisco-serviceuri-abbrdial         Speed Dial (Abbreviated Transfer       Isable VAD         Sutter Message Waiting       Imale X-disco-serviceuri-abbrdial         Stuter Message Waiting       Imale X-disco-serviceuri-abbrdial         Numelization Script       Knone         Normalization Script       Knone                                                                                                    | Call Pickup Group Other URI*                  | x-cisco-serviceuri-opickup  |   |
| Meet Me Service URI* x-cisco-serviceuri-meetme   User Info* None   DTMF DB Level* Nominal   Call Hold Ring Back* Off   Call Hold Ring Back* Off   Caller ID Blocking* Off   D Not Disturb Control* User   D Not Disturb Control* User   Teinet Level for 7940 and 7960* Disabled   Resource Priority Namespace < None >   Timer Keep Allve Expires (seconds)* 300   Timer Subscribe Expires (seconds)* 300   Timer Subscribe Delta (seconds)* 15   Maximum Redirections* 70   Off Hook To First Digit Timer (milliseconds)* 15000   Call Forward URI* x-cisco-serviceuri-abbrdial   Speed Dial (Abbreviated Dial) URI* x-cisco-serviceuri-abbrdial   © Semi Attended Transfer                                                                                                    | Call Pickup Group URI*                        | x-cisco-serviceuri-gpickup  |   |
| User Info*       None       9         DTMF DB Level*       Nominal       9         Call Hold Ring Back*       Off       9         Anonymous Call Block*       Off       9         Caller ID Blocking*       Off       9         Do Not Disturb Control*       User       9         Telnet Level for 7940 and 7960*       Disabled       9         Resource Priority Namespace       < None >       9         Timer Subscribe Expires (seconds)*       300       9         Timer Subscribe Delta (seconds)*       15       9         Maximum Redirections*       70       9         Off Hook To First Digit Timer (milliseconds)*       15000       9         Call Forward UR1*       x-cisco-serviceuri-cfwdall       x-cisco-serviceuri-abbrdial         Speed Dial (Abbreviated Dial) UR1*       x-cisco-serviceuri-abbrdial       9         Conference Join Enabled       FRC 2543 Hold       9       9         Semi Attended Transfer       5       9       9         Isuter Message Waiting       -       9       9         MuPP User Authorization       -       9       9         Normalization Script       -       9       9         Normalization Script                                                                                                    | Meet Me Service URI*                          | x-cisco-serviceuri-meetme   |   |
| DTMF DB Level*       Nominal       G         Call Hold Ring Back*       Off       G         Anonymous Call Block*       Off       G         Caller ID Blocking*       Off       G         Caller ID Blocking*       Off       G         Do Not Disturb Control*       User       G         Do Not Disturb Control*       User       G         Teinet Level for 7940 and 7960*       Disabled       G         Resource Priority Namespace       < None >       G         Timer Keep Alive Expires (seconds)*       300       G         Timer Subscribe Expires (seconds)*       300       G         Timer Subscribe Delta (seconds)*       15       Maximum Redirections*         70       Off Hook To First Digit Timer (milliseconds)*       15000         Call Forward URI*       x-cisco-serviceuri-cfwdall       x-cisco-serviceuri-abbrdial         Speed Dial (Abbreviated Dial) URI*       x-cisco-serviceuri-abbrdial       Sconference Join Enabled         RFC 2543 Hold       Semi Attended Transfer       Semi Attended Transfer       Semi Attended Transfer         Enable VAD       Stutter Message Waiting       WIMPP User Authorization       Normalization Script         Normalization Script       Normalization Script       Normali Attendescript Script                                                                                                    | User Info*                                    | None                        |   |
| Call Hold Ring Back* Off Off Off Off Caller ID Blocking* Off User Caller ID Blocking* Off User Caller ID Blocking* Off Off Off Off Off Caller ID Blocking* Off Off Off Caller ID Blocking* Off Off Caller ID Blocking* Off Off Caller ID Blocking* Off Off Caller ID Blocking* Off Off Caller ID Blocking* Off Caller ID Blocking* Off Caller ID Blocking* Off Caller ID Blocking* Off Caller ID Blocking* Off Caller ID Blocking* Off Caller ID Blocking* Off Off Caller ID Blocking* Off Caller ID Blocking* Off Caller ID Blocking* Off Caller ID Blocking* Off Caller ID Blocking* Off Caller ID Blocking* Off Caller ID Blocking* Off Caller ID Blocking* Caller ID Blocking* Off Caller ID Blocking* Caller ID Blocking* Cal | DTMF DB Level*                                | Nominal                     |   |
| Anonymous Call Block* Off G Caller ID Blocking* Off G Caller ID Blocking* Off G Caller ID Blocking* Off G Caller ID Blocking* Off G Caller ID Blocking* Off G Caller ID Blocking* Off G Caller ID Blocking* Off G Caller ID Blocking* Off G Caller ID Blocking* Off C Caller ID Blocking* Off C Caller ID Blocking* Off C Caller ID Blocking* Off C Caller ID Blocking* Off C Caller ID Blocking* Off C Caller ID Blocking* Off C Caller ID Blocking* Off C Caller ID Blocking* Off C Caller ID Blocking* Off C Caller ID Blocking* Off C Caller ID Blocking* Off C Caller ID Blocking* Off C Caller ID Blocking* Off C Caller ID Blocking* C Caller ID Blocking* C Caller ID C Caller ID  | Call Hold Ring Back*                          | Off                         | 3 |
| Caller ID Blocking* Off   Do Not Disturb Control* User   Telnet Level for 7940 and 7960* Disabled   Resource Priority Namespace < None >   Timer Keep Allve Expires (seconds)* 300   Timer Subscribe Expires (seconds)* 300   Timer Subscribe Delta (seconds)* 300   Timer Subscribe Delta (seconds)* 15   Maximum Redirections* 70   Off Hook To First Digit Timer (milliseconds)* 15000   Call Forward URI* x-cisco-serviceuri-cfwdall   Speed Dial (Abbreviated Dial) URI* x-cisco-serviceuri-abbrdial   Conference Join Enabled RFC 2543 Hold   Semi Attended Transfer Enable VAD   Stutter Message Waiting MLPP User Authorization                                                                                                    | Anonymous Call Block*                         | Off                         | 3 |
| Do Not Disturb Control* User   Telnet Level for 7940 and 7960* Disabled   Resource Priority Namespace < None >   Timer Keep Alive Expires (seconds)* 300   Timer Subscribe Expires (seconds)* 300   Timer Subscribe Delta (seconds)* 15   Maximum Redirections* 70   Off Hook To First Digit Timer (milliseconds)* 15000   Call Forward URI* x-cisco-serviceuri-cfwdall   Speed Dial (Abbreviated Dial) URI* x-cisco-serviceuri-abbrdial   Conference Join Enabled RFC 2543 Hold   Semi Attended Transfer Enable VAD   Stutter Message Waiting MLPP User Authorization                                                                                                    | Caller ID Blocking*                           | Off                         | 3 |
| Telnet Level for 7940 and 7960* Disabled   Resource Priority Namespace < None >   Timer Keep Alive Expires (seconds)* 300   Timer Subscribe Expires (seconds)* 300   Timer Subscribe Delta (seconds)* 15   Maximum Redirections* 70   Off Hook To First Digit Timer (milliseconds)* 15000   Call Forward URI* x-cisco-serviceuri-cfwdall   Speed Dial (Abbreviated Dial) URI* x-cisco-serviceuri-abbrdial   Conference Join Enabled RFC 2543 Hold   Semi Attended Transfer Enable VAD   Stutter Message Waiting MLPP User Authorization                                                                                                    | Do Not Disturb Control*                       | User                        | 9 |
| Resource Priority Namespace < None >   Timer Keep Alive Expires (seconds)* 300   Timer Subscribe Expires (seconds)* 300   Timer Subscribe Delta (seconds)* 15   Maximum Redirections* 70   Off Hook To First Digit Timer (milliseconds)* 15000   Call Forward URI* x-cisco-serviceuri-cfwdall   Speed Dial (Abbreviated Dial) URI* x-cisco-serviceuri-abbrdial   Conference Join Enabled RFC 2543 Hold   Semi Attended Transfer Enable VAD   Stutter Message Waiting MLPP User Authorization                                                                                                    | Telnet Level for 7940 and 7960*               | Disabled                    | 3 |
| Timer Keep Alive Expires (seconds)* 300   Timer Subscribe Expires (seconds)* 300   Timer Subscribe Delta (seconds)* 15   Maximum Redirections* 70   Off Hook To First Digit Timer (milliseconds)* 15000   Call Forward URI* x-cisco-serviceuri-cfwdall   Speed Dial (Abbreviated Dial) URI* x-cisco-serviceuri-abbrdial   Conference Join Enabled RFC 2543 Hold   @ Semi Attended Transfer Enable VAD   Stutter Message Waiting MLPP User Authorization                                                                                                    | Resource Priority Namespace                   | < None >                    | 3 |
| Timer Subscribe Expires (seconds)*       300         Timer Subscribe Delta (seconds)*       15         Maximum Redirections*       70         Off Hook To First Digit Timer (milliseconds)*       15000         Call Forward URI*       x-cisco-serviceuri-cfwdall         Speed Dial (Abbreviated Dial) URI*       x-cisco-serviceuri-abbrdial         © Conference Join Enabled       RFC 2543 Hold         © Semi Attended Transfer       Enable VAD         Stutter Message Waiting       MLPP User Authorization         Normalization Script       Normalization Script         Normalization Script       Stute                                                                                                    | Timer Keep Alive Expires (seconds)*           | 300                         |   |
| Timer Subscribe Delta (seconds)*       15         Maximum Redirections*       70         Off Hook To First Digit Timer (milliseconds)*       15000         Call Forward URI*       x-cisco-serviceuri-cfwdall         Speed Dial (Abbreviated Dial) URI*       x-cisco-serviceuri-abbrdial         Conference Join Enabled       RFC 2543 Hold         Semi Attended Transfer       Enable VAD         Stutter Message Waiting       MLPP User Authorization         Normalization Script       Normalization Script                                                                                                    | Timer Subscribe Expires (seconds)*            | 300                         |   |
| Maximum Redirections*       70         Off Hook To First Digit Timer (milliseconds)*       15000         Call Forward URI*       x-cisco-serviceuri-cfwdall         Speed Dial (Abbreviated Dial) URI*       x-cisco-serviceuri-abbrdial         Conference Join Enabled       RFC 2543 Hold         Semi Attended Transfer       Enable VAD         Stutter Message Waiting       MLPP User Authorization         Normalization Script       Normalization Script                                                                                                    | Timer Subscribe Delta (seconds)*              | 15                          |   |
| Off Hook To First Digit Timer (milliseconds)*       15000         Call Forward URI*       x-cisco-serviceuri-cfwdall         Speed Dial (Abbreviated Dial) URI*       x-cisco-serviceuri-abbrdial         © Conference Join Enabled       RFC 2543 Hold         © Semi Attended Transfer       Enable VAD         Stutter Message Waiting       MLPP User Authorization         Normalization Script       None >                                                                                                    | Maximum Redirections*                         | 70                          |   |
| Call Forward URI* x-cisco-serviceuri-cfwdall Speed Dial (Abbreviated Dial) URI* x-cisco-serviceuri-abbrdial C Conference Join Enabled RFC 2543 Hold Semi Attended Transfer Enable VAD Stutter Message Waiting MLPP User Authorization Normalization Script Normalization Script                                                                                                    | Off Hook To First Digit Timer (milliseconds)* | 15000                       |   |
| Speed Dial (Abbreviated Dial) URI*       x-cisco-serviceuri-abbrdial         Image: Conference Join Enabled       RFC 2543 Hold         Image: Conference Join Enabled       RFC 2543 Hold         Image: Conference Join                                                                                                    | Call Forward URI*                             | x-cisco-serviceuri-cfwdall  |   |
| Conference Join Enabled RFC 2543 Hold Semi Attended Transfer Enable VAD Stutter Message Waiting MLPP User Authorization Normalization Script Normalization Script                                                                                                    | Speed Dial (Abbreviated Dial) URI*            | x-cisco-serviceuri-abbrdial |   |
| RFC 2543 Hold     Semi Attended Transfer     Enable VAD     Stutter Message Waiting     MLPP User Authorization  Normalization Script Normalization Script                                                                                                    | Conference Join Enabled                       |                             |   |
| Semi Attended Transfer Enable VAD Stutter Message Waiting MLPP User Authorization Normalization Script Normalization Script                                                                                                    | RFC 2543 Hold                                 |                             |   |
| Enable VAD  Stutter Message Waiting  MLPP User Authorization  Normalization Script  Normalization Script  Normalization Script                                                                                                    | Semi Attended Transfer                        |                             |   |
| Stutter Message Walting MLPP User Authorization Normalization Script Normalization Script                                                                                                    | Enable VAD                                    |                             |   |
| Mormalization Script Normalization Script                                                                                                    | Stutter Message Waiting                       |                             |   |
| Normalization Script                                                                                                    | MLPP User Authorization                       |                             |   |
| Normalization Script < None >                                                                                                    | Normalization Script                          |                             |   |
|                                                                                                    | Normalization Script < None >                 | ٥                           |   |

| Enable Trace                                                          |                                                    |  |  |  |
|-----------------------------------------------------------------------|----------------------------------------------------|--|--|--|
| Parameter Name                                                        | Parameter Value                                    |  |  |  |
| 1                                                                     |                                                    |  |  |  |
| _ Incoming Requests FROM URI Settings                                 |                                                    |  |  |  |
| Caller ID DN                                                          |                                                    |  |  |  |
| Caller Name                                                           |                                                    |  |  |  |
|                                                                       |                                                    |  |  |  |
| Trunk Specific Configuration                                          |                                                    |  |  |  |
| Reroute Incoming Request to new Trunk based on $\ensuremath{^{\ast}}$ | Never                                              |  |  |  |
| Resource Priority Namespace List                                      | < None >                                           |  |  |  |
| SIP Rel1XX Options*                                                   | Disabled 🗘                                         |  |  |  |
| Video Call Traffic Class*                                             | Mixed                                              |  |  |  |
| Calling Line Identification Presentation*                             | Default                                            |  |  |  |
| Session Refresh Method *                                              | Invite                                             |  |  |  |
| Early Offer support for voice and video calls*                        | Disabled (Default value)                           |  |  |  |
| Enable ANAT                                                           |                                                    |  |  |  |
| Deliver Conference Bridge Identifier                                  |                                                    |  |  |  |
| Allow Passthrough of Configured Line Device Cal                       | er Information                                     |  |  |  |
| Reject Anonymous Incoming Calls                                       |                                                    |  |  |  |
| Reject Anonymous Outgoing Calls                                       |                                                    |  |  |  |
| Send ILS Learned Destination Route String                             |                                                    |  |  |  |
| Connect Inbound Call before Playing Queuing Announcement              |                                                    |  |  |  |
| SIP OPTIONS Ping                                                      |                                                    |  |  |  |
| Enable OPTIONS Ping to monitor destination st                         | atus for Trunks with Service Type "None (Default)" |  |  |  |
| Ping Interval for In-service and Partially In-service                 | Trunks (seconds)* 60                               |  |  |  |
| Ping Interval for Out-of-service Trunks (seconds)*                    | 120                                                |  |  |  |
| Ping Retry Timer (milliseconds)*                                      | 500                                                |  |  |  |
| Ping Retry Count*                                                     | 6                                                  |  |  |  |
|                                                                       |                                                    |  |  |  |
| SUP Information                                                       |                                                    |  |  |  |
| Send send-receive SDP in mid-call INVITE                              |                                                    |  |  |  |
| Allow IX Application Media                                            |                                                    |  |  |  |
| Allow multiple codecs in answer SDP                                   |                                                    |  |  |  |
|                                                                       |                                                    |  |  |  |

#### **QoS Parameters**

The DSCP values to be used for SIP communications, phone configuration, and phone based services to be used by the device are defined in the Cisco Unified Communications Manager's Enterprise Parameters.

The default DSCP value for SIP communications and phone configuration is set to CS3.

Phone based services are configured to be best effort traffic by default.

| - Enterprise Parameters Configuration          |                                   |                                   |
|------------------------------------------------|-----------------------------------|-----------------------------------|
|                                                |                                   |                                   |
| Parameter Name                                 | Parameter Value                   | Suggested Value                   |
| Cluster ID *                                   | StandAloneCluster                 | StandAloneCluster                 |
| Max Number of Device Level Trace *             | 12                                | 12                                |
| DSCP for Phone-based Services *                | default DSCP (000000)             | default DSCP (000000)             |
| DSCP for Phone Configuration *                 | CS3(precedence 3) DSCP (011000)   | CS3(precedence 3) DSCP (011000)   |
| DSCP for Cisco CallManager to Device Interface | CS3(precedence 3) DSCP (011000)   | CS3(precedence 3) DSCP (011000)   |
|                                                |                                   | 100                               |
| Connection Monitor Duration *                  | 120                               | 120                               |
| Auto Registration Phone Protocol *             | SCCP                              | SCCP                              |
| Auto Registration Legacy Mode *                | False 🔹                           | False                             |
| BLF For Call Lists *                           | Disabled 🗘                        | Disabled                          |
| Advertise G.722 Codec_*                        | Enabled 📀                         | Enabled                           |
| Phone Personalization *                        | Disabled                          | Disabled                          |
| Services Provisioning *                        | Internal 📀                        | Internal                          |
| Feature Control Policy                         | < None >                          |                                   |
| Wi-Fi Hotspot Profile                          | < None >                          |                                   |
| IMS Inter Operator Id *                        | IMS Inter Operator Identification | IMS Inter Operator Identification |
| URI Lookup Policy *                            | Case Sensitive                    | Case Sensitive                    |

#### Audio and Video Bit Rates

The audio and video bit rate can be configured by creating or editing existing Regions in the Cisco Unified Communications Manager.

By default the video call bit rate is set to 384 Kbps.

For typical deployments, it is recommended to utilize 600p (1100-3000 Kbps) or HD 720p (1000-1599 Kbps) for the video stream.

For enhanced video quality, set the video call bit rate to 1 Mbps to utilize HD 720p (total 1064 Kbps including G.722 audio) or 2 Mbps to utilize FHD 1080p (total 2064 Kbps including G.722 audio).

| Audio Codec Preference List | Maximum Audio Bit Rate              | Maximum Session Bit<br>Rate for Video Calls                                                                             | Maximum Session Bit Rate for<br>Immersive Video Calls         |
|-----------------------------|-------------------------------------|----------------------------------------------------------------------------------------------------|---------------------------------------------------------------|
| Keep Current Setting        | •<br>64 kbps (G.722, G.711)<br>kbps | <ul> <li>Keep Current</li> <li>Setting</li> <li>Use System</li> <li>Default</li> <li>None</li> <li>2000 kbps</li> </ul> | Keep Current Setting     Use System Default     None     kbps |

Use the following information to configure the audio bit rate to be used for audio or audio + video calls.

| Audio Codec | Audio Bit Rate |
|-------------|----------------|
| AAC-LD      | 128-256 Kbps   |
| Opus        | 6-510 Kbps     |

| G.722 / G.711 | 64 Kbps |
|---------------|---------|
| G.722.1       | 32 Kbps |
| G.729         | 8 Kbps  |

Use the following information to configure the video bit rate to be used for video calls.

The value configured will determine the resolution of the transmitted video stream from the Cisco RoomOS Series.

The Cisco RoomOS Series can receive up to FHD 1080p video depending on the remote device's capabilities, where the region settings configuration is factored in.

The Cisco RoomOS Series supports video bandwidth adaption, where the video bit rate can be adjusted as necessary if the current network connection can not support higher video resolutions.

| Video Type | Video<br>Resolution | Frames per<br>Second (fps) | Video Bit Rate Range |
|------------|---------------------|----------------------------|----------------------|
| qnHD 180p  | 320 x 180           | 30                         | Up to 128 Kbps       |
| CIF 288p   | 512 x 288           | 30                         | 129-256 Kbps         |
| nHD 360p   | 640 x 360           | 30                         | 257-384 Kbps         |
| SD 448p    | 768 x 448           | 30                         | 385-512 Kbps         |
| WSVGA 576p | 1024 x 576          | 30                         | 513-768 Kbps         |
| HD 720p    | 1280 x 720          | 30                         | 769-1472 Kbps        |
| FHD 1080p  | 1920 x 1080         | 30                         | 1473-4000 Kbps       |

#### **Product Specific Configuration Options**

In Cisco Unified Communications Manager Administration, the following configuration options are available for the Cisco RoomOS Series.

For a description of these options, click ? at the top of the configuration page.

Product specific configuration options can be configured in bulk via the Bulk Admin Tool if using Cisco Unified Communications Manager.

Some of the product specific configuration options can be configured on an enterprise phone, common phone profile or individual phone configuration level.

# Cisco RoomOS Series Configuration Options (versions prior to 12.5)

| Product Specific Configuration La   | yout                    |     |                                                   |
|-------------------------------------|-------------------------|-----|---------------------------------------------------|
| ?                                   | Parameter Va            | lue | Override Enterprise/Common Phone Profile Settings |
| Room Name (from Exchange(R))        |                         |     |                                                   |
| Web Access*                         | Disabled                | 0   |                                                   |
| SSH Access*                         | Disabled                | 0   |                                                   |
| Default Call Protocol*              | SIP                     | 0   |                                                   |
| Quality Improvement Server          |                         |     |                                                   |
| Multipoint Mode*                    | Use Endpoint            | 0   |                                                   |
| Telnet Access*                      | Off                     | 0   |                                                   |
| Microphone Unmute On Disconnect*    | On                      | 0   |                                                   |
| Call Logging Mode*                  | On                      | 0   |                                                   |
| OSD Encryption Indicator*           | Auto                    | 0   |                                                   |
| Alternate phone book server type*   | UDS                     | 0   |                                                   |
| Alternate phone book server address |                         |     |                                                   |
| Default Volume                      | 70                      |     |                                                   |
| Max Total Downstream Rate           | 15000                   |     |                                                   |
| Max Total Upstream Rate             | 10000                   |     |                                                   |
| Load Server                         |                         |     |                                                   |
| WiFi Allowed*                       | On                      | 0   |                                                   |
| System Name                         |                         |     |                                                   |
| Wake-up On Motion Detection*        | On                      | 3   |                                                   |
| Custom Message                      |                         |     |                                                   |
| Settings Menu Mode*                 | Unlocked                | 0   |                                                   |
| Accessibility Call Notification*    | Default                 | 0   |                                                   |
| Configuration Control Mode*         | Unified CM and Endpoint | 0   |                                                   |
| Webex Devices Onboarding Token      |                         |     |                                                   |
| Easy Webex join*                    | Auto                    | 0   |                                                   |
| ⊢ Far End Camera Control Setting    | 5                       |     |                                                   |
| Far End Camera Control*             | On                      |     | 8                                                 |
| Far End Camera Control Signaling C  | apability* On           |     | 8                                                 |
| - Eacility Service Settings         |                         |     |                                                   |
| Facility Service Type*              | ek                      | 0   |                                                   |
| Facility Service Name               | эл.                     |     |                                                   |
| Facility Service Number             |                         |     |                                                   |
| Facility Service Number             |                         | _   |                                                   |
| Video                               |                         |     |                                                   |

| Standby Settings       |             |         |          |   |   |   |
|------------------------|-------------|---------|----------|---|---|---|
| Standby Mode* On       |             |         | 3        |   |   |   |
| Standby Delay 10       |             |         |          |   |   |   |
| Serial Port Settings   |             |         |          |   |   |   |
| Serial Port*           | Or          | n       |          | 0 |   |   |
| Serial Port Login Requ | uired* Or   | 1       |          | 0 |   |   |
| Admin username an      | d passwo    | ord —   |          |   |   |   |
| Admin Username         |             |         |          |   |   |   |
| Admin Password         |             |         |          |   |   |   |
| Proximity              |             |         |          |   |   |   |
| Proximity Mode*        |             |         | On       |   |   | 0 |
| Call Control*          |             |         | Disabled |   |   | Θ |
| Proximity Content Sha  | are From C  | lients* | Disabled |   |   | 0 |
| Proximity Content Sha  | are To Clie | nts*    | Disabled |   |   | 0 |
| LDAP User Managen      | nent        |         |          |   |   |   |
| LDAP Mode*             |             | Off     |          |   | 0 |   |
| LDAP Server Address    |             |         |          |   |   |   |
| LDAP Server Port       |             | 0       |          |   |   |   |
| LDAP Attribute         |             |         |          |   |   |   |
| LDAP Base DN           |             |         |          |   |   |   |
| LDAP Encryption*       |             | LDAPS   |          |   | 0 |   |
| LDAP Minimum TLS Ve    | ersion*     | TLSv1.  | 2        |   | 0 |   |
| LDAP Verify Server Ce  | ertificate* | Off     |          |   | 0 |   |
| LDAP Admin Filter      |             |         |          |   |   |   |
| LDAP Admin Group       |             |         |          |   |   |   |
| Customization Provi    | isioning-   |         |          |   |   |   |
| Customization File     |             |         |          |   |   |   |
| Customization Hash T   | vpe* SH     | A512    |          | 6 | _ |   |
| Customization Hash     |             | - SIL   |          |   |   |   |
|                        |             |         |          |   |   |   |
| SMTP Provisioning -    | 0#          |         |          | 0 |   |   |
| SMTP Server            | UII         |         |          |   |   |   |
| SMTP Port              | 0           |         |          |   |   |   |
| SMTP Security type*    | None        |         |          |   |   |   |
| SMTP Username          |             |         |          |   |   |   |
| SMTP Password          |             |         |          |   |   |   |
| SPITE Password         |             |         |          |   |   |   |
| SMTP From address      |             |         |          |   |   |   |
|                        |             |         |          |   |   |   |

| Field Name                   | <b>Description</b>                                                                                                    |
|------------------------------|----------------------------------------------------------------------------------------------------|
| Room Name (from Exchange(R)) | This is the Exchange Conference Room Name. It is used for scheduling meetings<br>where this TelePresence system participates. (Note: This setting must match the<br>name used in Exchange exactly) |
| Web Access                   | This parameter indicates whether the device will accept connections from a web<br>browser or other HTTP client. Disabling the web server functionality of the                                      |

Cisco RoomOS Series Wireless LAN Deployment Guide

|                                     | device will block access to the phone's internal web pages and certain support capabilities, but will not degrade normal operation. A device RESET is required for this parameter to take effect.                                                                                                    |
|-------------------------------------|----------------------------------------------------------------------------------------------------|
| SSH Access                          | This parameter indicates whether the device will accept ssh connections.<br>Disabling the ssh server functionality of the device will block certain support<br>capabilities such as log file collection but will not degrade normal operation.                                                                                                    |
| Default Call Protocol               | This parameter sets the default call protocol of the device. This device only supports SIP when registering to Cisco Unified Communications Manager.                                                                                                    |
| Quality Improvement Server          | Specifies a hostname or IP address of a remote system to collect quality improvement reports from the device.                                                                                                    |
| Multipoint Mode                     | This field defines how multipoint calls are established when participants are<br>added to point to point calls. Using the Endpoint mode limits the capabilities of<br>multipoint calls to the capabilities of the endpoint initiating the multipoint call.<br>The capabilities will vary depending on the endpoint model as well as the<br>presence of options such as Multisite. Using the Media Resource Group List<br>mode will utilize the resources made available to the endpoint via the associated<br>media resource group list. This can include audio and or video conferencing<br>resources.                                                                                                    |
| Telnet Access                       | This parameter indicates whether the device will accept telnet connections.<br>Disabling the telnet server functionality of the device will block certain support<br>capabilities such as log file collection but will not degrade normal operation.                                                                                                    |
| Microphone Unmute on Disconnect     | Determine if the microphones shall be unmuted automatically when all calls are disconnected. In a meeting room or other shared resource this could be done to prepare the system for the next user.                                                                                                    |
| Call Logging Mode                   | Set the call logging mode for calls that are received or placed by the system. The call logs may then be viewed via the web interface or using the xHistory command.                                                                                                    |
| OSD Encryption Indicator            | Define for how long the encryption indicator (a padlock) will be shown on screen. The setting applies to both encrypted and non-encrypted calls, i.e. both to secure and non-secure conferences. The icon for encrypted calls is a locked padlock, and the icon for non-encrypted calls is a crossed out locked padlock. Auto: If the Conference Encryption Mode setting is set to BestEffort and the call is encrypted, the encryption indicator is shown during the first seconds of a call. If the Conference Encryption Mode setting is set to BestEffort and the call is non-encrypted, the crossed out encryption indicator is shown during the entire call. If the Conference Encryption Mode setting is NOT set to BestEffort, the encryption indicator is not shown at all. AlwaysOn: The encryption indicator is displayed on screen during the entire call. This applies to both encrypted and non-encrypted calls for all Conference Encryption Mode settings. AlwaysOff: The encryption indicator is never displayed on screen. This applies to both encrypted and non-encrypted calls for all Conference Encryption Mode settings. |
| Alternate phone book server type    | By default the endpoint uses the UDS server on the UCM it's registered to, but if<br>you wish to use an alternate phone book server, this parameter combined with an<br>alternate phone book address will override the default setting of the endpoint.<br>UDS will set the alternate phone book type as UDS, and TMS will set the type to<br>TMS.                                                                                                    |
| Alternate phone book server address | By default the endpoint uses the UDS server on the UCM it's registered to, but if<br>you wish to use an alternate phone book server, this parameter combined with the                                                                                                    |

|                                                | alternate phone book type will override the default setting of the endpoint. The field requires a full URL for the phone book servers. Example for UDS server url: https://uds-host-name:8443/cucm-uds/users and TMS example: https://tms-host-name/tms/public/external/phonebook/phonebookservice.asmx                                                                                 |
|------------------------------------------------|----------------------------------------------------------------------------------------------------|
| Default Volume                                 | The value must be between 0 and 100. The values from 1 to 100 correspond to the range from -34.5dB to 15dB (0.5 dB steps). The value 0 means that audio is switched off.                                                                                                    |
| Max Total Downstream Rate                      | This configuration specifies the maximum overall receive bitrate allowed. The bitrate will be divided fairly among all active calls at any time. Value space ranges between 64 - 10000.                                                                                                    |
| Max Total Upstream Rate                        | This configuration specifies the maximum overall transmit bitrate allowed. The bitrate will be divided fairly among all active calls at any time. Value space ranges between 64 - 10000.                                                                                                    |
| Load Server                                    | Address of alternate server that contains firmware for the device. Please provide full path and port. e.g http://example.com/firmware                                                                                                    |
| WiFi Allowed                                   | Setting to indicate if the endpoint should be allowed to enable Wi-Fi or not.                                                                                                    |
| System Name                                    | Name of the system. Can be used as hostname for the device.                                                                                                    |
| Wake-up On Motion Detection                    | Setting to control if the TelePresence endpoint should get out of standby mode when detecting motion in the room.                                                                                                    |
| Custom Message                                 | Setting a custom message to be displayed on the TelePresence endpoint user interface.                                                                                                    |
| Settings Menu Mode                             | Setting to indicate whether the endpoint settings meny should be locked or not, i.e. requiring a user login with a password.                                                                                                    |
| Accessibility Call Notification                | Setting to indicate if the endpoint should use amplified visuals for incoming call notification as an accessibility setting for hearing impaired users.                                                                                                    |
| Configuration Control Mode                     | Xconfiguration Settings Source.                                                                                                    |
| Webex Devices Onboarding Token                 | A 16-digit one-time password needed to register a device in the Webex Cloud.                                                                                                    |
| Easy Webex join                                | Enable or hide the easy Webex join feature.                                                                                                    |
| Far End Camera Control Settings                |                                                                                                    |
| Far End Camera Control                         | Lets you decide if the remote side (far end) should be allowed to select your video sources and control your local camera (pan, tilt, zoom).                                                                                                    |
| Far End Camera Control Signaling<br>Capability | Set the far end control (H.224) signal capability mode.                                                                                                    |
| Facility Service Settings                      |                                                                                                    |
| Facility Service Type                          | With this setting you can select what kind of services they are. A facility service<br>is not available unless both the facility name and the facility service number<br>settings are properly set. Only FacilityService Service 1 with Type Helpdesk is<br>available on the Touch controller. Facility services are not available when using<br>the remote control and on-screen menu. |
| Facility Service Name                          | Set the name of each facility service. A facility service is not available unless both the FacilityService Service Name and the FacilityService Service Number                                                                                                    |

|                                         | settings are properly set. Only FacilityService Service 1 is available on the Touch controller, and its Name is used on the facility service call button. Facility services are not available when using the remote control and on-screen menu.                                                                                                    |
|-----------------------------------------|----------------------------------------------------------------------------------------------------|
| Facility Service Number                 | Set the number for each facility service. A facility service is not available unless<br>both the FacilityService Service Name and the FacilityService Service Number<br>settings are properly set.Only FacilityService Service 1 is available on the Touch<br>controller. Facility services are not available when using the remote control and<br>on-screen menu.     |
| Facility Service Call Type              | Set the call type for each facility service. A facility service is not available unless<br>both the FacilityService Service Name and the FacilityService Service Number<br>settings are properly set. Only FacilityService Service 1 is available on the Touch<br>controller. Facility services are not available when using the remote control and<br>on-screen menu. |
| Standby Settings                        |                                                                                                    |
| Standby Mode                            | This parameter determines if the system should go into standby mode or not.                                                                                                    |
| Standby Delay                           | Define how long (in minutes) the system shall be in idle mode before it goes into standby mode. NOTE: Requires the Standby Control to be enabled.                                                                                                    |
| Serial Port Settings                    |                                                                                                    |
| Serial Port                             | This parameter indicates whether the device will enable the serial port.                                                                                                    |
| Serial Port Login Required              | This parameter determines if login shall be required when connecting to the serial port.                                                                                                    |
| Admin username and password             |                                                                                                    |
| Admin Username                          | Enter a user ID for the admin user.                                                                                                    |
| Admin Password                          | Enter the password for the admin user.                                                                                                    |
| Proximity                               |                                                                                                    |
| Proximity Mode                          | Allow the proximity app to pair with the endpoint.                                                                                                    |
| Call Control                            | Allow proximity app to do call control.                                                                                                    |
| Proximity Content Share From<br>Clients | Allow proximity app to do content sharing, sending content as a presentation from the device, to the TelePresence endpoint.                                                                                                    |
| Proximity Content Share To Clients      | Allow proximity app to receive presentation slides from the TelePresence endpoint.                                                                                                    |
| LDAP User Management                    |                                                                                                    |
| LDAP Mode                               | The video system supports the use of an LDAP (Lightweight Directory Access<br>Protocol) server as a central place to store and validate user names and<br>passwords. Use this setting to configure whether or not to use LDAP<br>authentication. Our implementation is tested for the Microsoft Active Directory<br>(AD) service.                                      |
| LDAP Server Address                     | Set the IP address or hostname of the LDAP server.                                                                                                    |

| LDAP Server Port               | Set the port to connect to the LDAP server on. If set to 0, use the default for the selected protocol (see the UserManagement LDAP Encryption setting).                                                                                                    |
|--------------------------------|----------------------------------------------------------------------------------------------------|
| LDAP Attribute                 | The attribute used to map to the provided username. If not set, sAMAccountName is used.                                                                                                    |
| LDAP Base DN                   | The distinguishing name of the entry at which to start a search (base). Example: "DC=company, DC=com"                                                                                                    |
| LDAP Encryption                | Define how to secure the communication between the video system and the LDAP server. You can override the port number by using the UserManagement LDAP Server Port setting. LDAPS: Connect to the LDAP server on port 636 over TLS (Transport Layer Security). None: Connect to LDAP server on port 389 with no encryption. STARTTLS: Connect to LDAP server on port 389, then send STARTTLS to enable TLS encryption. |
| LDAP Minimum TLS Version       | Set the lowest version of the TLS (Transport Layer Security) protocol that is allowed. TLSv1.0: Support TLS version 1.0 or higher. TLSv1.1: Support TLS version 1.1 or higher. TLSv1.2: Support TLS version 1.2 or higher.                                                                                                    |
| LDAP Verify Server Certificate | When the video system connects to an LDAP server, the server will identify itself to the video system by presenting its certificate. Use this setting to determine whether or not the video system will verify the server certificate.                                                                                                    |
| LDAP Admin Filter              | The LDAP filter is used to determine which users should be granted administrator privileges. If set, this setting takes precedence over the UserManagement LDAP Admin Group setting. Example: (CN=adminuser). See the LDAP specification for the syntax details.                                                                                                    |
| LDAP Admin Group               | Members of this AD (Active Directory) group will be given administrator access.<br>This setting is a shorthand for saying (memberOf:1.2.840.113556.1.4.1941:=). If<br>UserManagement LDAP Admin Filter is set, this setting is ignored. Example:<br>CN=admin_group, OU=company groups, DC=company, DC=com                                                                                                    |
| Customization Provisioning     |                                                                                                    |
| Customization File             | The address where the customization provisioning file is stored. The field<br>requires a full URL of the customization bundle file or just the filename, if it is<br>hosted on the CUCM in use.                                                                                                    |
| Customization Hash Type        | Set the type of the hash function used.                                                                                                    |
| Customization Hash             | Set the hash checksum generated from the customization provisioning file, in order for the endpoint to verify the file integrity.                                                                                                    |
| SMTP Provisioning              |                                                                                                    |
| SMTP Mode                      | This setting enables or disables SMTP on the endpoint.                                                                                                    |
| SMTP Server                    | Set the SMTP server address to be used.                                                                                                    |
| SMTP Port                      | Set the SMTP server port number.                                                                                                    |
| SMTP Security Type             | Set the SMTP security type to be used.                                                                                                    |
| SMTP Username                  | Set the SMTP username to be used.                                                                                                    |
| SMTP Password                  | Set the SMTP username to be used.                                                                                                    |

#### Cisco Desk Pro Configuration Options (versions 12.5 and later)

| Product Specific Conf                             | iguration Layout                                                              |                                                                                |
|---------------------------------------------------|-------------------------------------------------------------------------------|--------------------------------------------------------------------------------|
| ?                                                 | Parameter Value                                                               | Pull xConfig. from device                                                      |
| i-Note: Endpoints runn<br>These parameters are in | ning software versions earlier than CE 9.<br>dicated below with the # symbol. | 8 only support provisioning a limited set of parameters from Cisco Unified CM. |
| Audio                                             | General Settings                                                              |                                                                                |
| Bluetooth                                         | DefaultVolume                                                                 | 50 #                                                                           |
|                                                   | Microphones Mute Enabled*                                                     | True 🗸                                                                         |
| BYOD                                              | Ultrasound MaxVolume                                                          | 70                                                                             |
| CallHistory                                       | Input                                                                         |                                                                                |
| Cameras                                           | HDMI 1                                                                        |                                                                                |
|                                                   | Level                                                                         | 0                                                                              |
| Conference                                        | Mode*                                                                         | On v                                                                           |
| FacilityService                                   | MicrophoneMode*                                                               | Focused v                                                                      |
|                                                   | USBC 1                                                                        |                                                                                |
|                                                   | Level                                                                         | 0                                                                              |
| HttpFeedback                                      | Mode*                                                                         | On v                                                                           |
| Logging                                           | SoundsAndAlerts                                                               |                                                                                |
| Massas                                            | RingTone                                                                      | Sunrise                                                                        |
|                                                   | RingVolume                                                                    | 50                                                                             |
| NetworkServices                                   |                                                                               |                                                                                |
| Phonebook                                         | KeyClickDetector                                                              |                                                                                |
|                                                   | Enabled*                                                                      | True 🗸                                                                         |
| RoomAnalytics                                     | Attenuate*                                                                    | True v                                                                         |
| RoomScheduler                                     |                                                                               |                                                                                |

| Security       SerialPort       Standby       SystemUnit       UserInterface       Peripherals       Proximity |
|----------------------------------------------------------------------------------------------------|
| SerialPort       Standby       SystemUnit       UserInterface       Peripherals       Proximity                |
| Standby       SystemUnit       UserInterface       Peripherals       Proximity                                 |
| SystemUnit       UserInterface       Peripherals       Proximity                                               |
| UserInterface Peripherals Proximity UserManagement                                                             |
| Peripherals Proximity UserManagement                                                                           |
| Proximity<br>UserManagement                                                                                    |
| UserManagement                                                                                                 |
|                                                                                                    |
| Video                                                                                                    |
| VoiceControl                                                                                                   |
| WebEngine                                                                                                    |
| Webex                                                                                                    |
| RoomCleanup                                                                                                    |
| Bookings                                                                                                    |
| Miscellaneous                                                                                                  |

# <u>Audio</u>

| General Settings          |           |
|---------------------------|-----------|
|                           |           |
| DefaultVolume             | 50        |
| Microphones Mute Enabled* | True 🗸    |
| Ultrasound MaxVolume      | 70        |
|                           |           |
| Input                     |           |
| HDMI 1                    |           |
| Level                     | 0         |
| Mode*                     | On v      |
| MicrophoneMode*           | Focused V |
| USBC 1                    |           |
| Level                     | 0         |
| Mode*                     | On v      |
| SoundsAndAlerts           |           |
| RingTone                  | Sunrise   |
| RingVolume                | 50        |
| -                         |           |
| KeyClickDetector          |           |
| Enabled*                  | True 🗸    |
| Attenuate*                | True      |
|                           |           |

#### <u>Bluetooth</u>

| General Settings |       |   |
|------------------|-------|---|
| Allowed*         | True  | ~ |
| Enabled*         | False | ~ |
| Enabled*         | False | ~ |

#### <u>BYOD</u>

| General Settings         |       |          |
|--------------------------|-------|----------|
| HidForwarding Enabled*   | False | <b>v</b> |
| TouchForwarding Enabled* | True  | <b>v</b> |
|                          |       |          |

# Call History

| General Settings |    |   |
|------------------|----|---|
| Mode*            | On | * |

#### <u>Cameras</u>

| alse v |                                             |
|--------|---------------------------------------------|
| 'rue 🗸 |                                             |
| Auto 🗸 |                                             |
| Auto 🗸 |                                             |
|        |                                             |
|        |                                             |
| 20     |                                             |
| Auto 🗸 |                                             |
|        |                                             |
|        |                                             |
| )      |                                             |
|        | alse v<br>rue v<br>uto v<br>uto v<br>auto v |

#### **Conference**

| DefaultCall                 |            |          |
|-----------------------------|------------|----------|
| Protocol*                   | Sip        | *        |
| Rate                        | 6000       |          |
| DoNotDisturb DefaultTimeout | 60         |          |
| Encryption Mode*            | BestEffort | ~        |
| FarendMessage Mode*         | Off        | <b>v</b> |
| MaxReceiveCallRate          | 6000       |          |
| MaxTotalReceiveCallRate     | 15000      | <i>#</i> |
| MaxTotalTransmitCallRate    | 15000      | *        |
| MaxTransmitCallRate         | 6000       |          |
| MicUnmuteOnDisconnect Mode* | On         | ✓ *      |
| Multipoint Mode*            | Auto       | ✓ 🕫      |
|                             |            |          |
| FarEndControl               |            |          |
| Mode*                       | On         | ~ ₽      |
| SignalCapability*           | On         | ✓ *      |

# Facility Service

| Service 1   |              |    |
|-------------|--------------|----|
| CallType*   | Video 🗸      | ø  |
| Name        | Live Support | #  |
| Number      |              | #  |
| Type*       | Helpdesk v   | )¢ |
|             |              |    |
| Service 2   |              |    |
| CallType*   | Video 🗸      | )  |
| Name        |              |    |
| Number      |              |    |
| Type*       | Helpdesk v   | )  |
| - Service 3 |              |    |
| CallType*   | Video        | 1  |
| Name        |              |    |
| Number      |              |    |
| Type*       | Helpdesk     | 1  |
| .,,,,,      |              | ,  |
| Service 4   |              |    |
| CallType*   | Video 🗸      | )  |
| Name        |              |    |
| Number      |              |    |
| Type*       | Helpdesk v   | )  |
| Service 5   |              |    |
| CallTune*   | Video        | 1  |
| Name        | Video        |    |
| Name        | L            |    |
| Number      |              |    |
| Type*       | Helpdesk v   | J  |

#### HTTP Client

| General Settings    |       |          |
|---------------------|-------|----------|
| Mode*               | Off   | <b>v</b> |
| AllowInsecureHTTPS* | False | ~        |
| AllowHTTP*          | True  | ~        |
| UseHttpProxy*       | On    | ~        |
|                     |       |          |

#### HTTP Feedback

| General Settings |    |          |  |
|------------------|----|----------|--|
| TIsVerify*       | On | ~        |  |
| UseHttpProxy*    | On | <b>v</b> |  |
|                  |    |          |  |

#### Logging

| General Settings  |           |          |  |
|-------------------|-----------|----------|--|
| <b>j</b> -        |           |          |  |
| CloudUpload Mode* | Off       | ~        |  |
| Internal Mode*    | On        | ~        |  |
|                   |           |          |  |
| External          |           |          |  |
| external          |           |          |  |
| Mode*             | Off       | ~        |  |
| Protocol*         | SyslogTLS | ~        |  |
| TIsVerify*        | On        | <b>v</b> |  |
| Server            |           |          |  |
| Address           |           |          |  |
| Port              | 514       |          |  |
|                   |           |          |  |

#### <u>Macros</u>

| General Settings    |         |   |
|---------------------|---------|---|
|                     | <u></u> |   |
| AutoStart*          | On      | v |
| Mode*               | Off     | ~ |
| UnresponsiveTimeout | 5       |   |
|                     |         |   |

#### **Network Services**

| General Settings         |          |                |
|--------------------------|----------|----------------|
| H323 Mode*               | Off      | ~              |
| UPnP Mode*               | On       | <b>v</b>       |
| Websocket*               | Off      | <b>v</b>       |
| WelcomeText*             | On       | <b>v</b>       |
| Wifi Allowed*            | True     | <b>v</b>       |
| НТТР                     |          |                |
| Mode*                    | Off      | ✓ <sup>#</sup> |
| Proxy                    |          |                |
| Mode*                    | Off      | <b>v</b>       |
| Url                      |          |                |
| LoginName                |          |                |
| Password                 |          |                |
| PACUrl                   |          |                |
| HTTPS-                   |          |                |
| VerifyClientCertificate* | Off      | <b>v</b>       |
| StrictTransportSecurity* | Off      | ▼              |
| Server                   |          |                |
| MinimumTLSVersion*       | TLSv1.1  | <b>v</b>       |
| _ SNMP                   |          |                |
| Sime -                   |          |                |
| CommunityName            |          |                |
| Mode -                   | Off      | <u> </u>       |
| SystemContact            |          |                |
| SystemLocation           |          |                |
| SSH                      |          |                |
| HostKeyAlgorithm*        | RSA      | <b>v</b>       |
| Mode*                    | Off      | v)*            |
|                          |          |                |
| SMTP                     |          |                |
| Mode*                    | Off      | *              |
| Server                   |          | *              |
| Port                     | 0        | #              |
| Security*                | StartTls | ✓ <sup>#</sup> |
| Username                 |          | #              |
| Password                 |          | #              |
| From                     |          | #              |

# <u>Phone Book</u>

| Server 1    |         |      |
|-------------|---------|------|
| ID          |         |      |
| Type*       | CUCM    | ✓ )# |
| URL         |         | #    |
| Pagination* | Enabled | ~    |
| TIsVerify*  | On      | ~    |
|             |         |      |

#### **Room Analytics**

| General Settings         |     |          |
|--------------------------|-----|----------|
| PeopleCountOutOfCall*    | Off | ~        |
| PeoplePresenceDetector*  | Off | <b>v</b> |
|                          |     |          |
| AmbientNoiseEstimation — |     |          |
| Mode*                    | Off | ~        |
| Interval                 | 10  |          |
|                          |     |          |

#### Room Scheduler

| General Settings |         |  |
|------------------|---------|--|
| Enabled*         | False v |  |

# <u>SIP</u>

| General Settings   |         |          |
|--------------------|---------|----------|
| MinimumTLSVersion* | TLSv1.0 | <b>v</b> |

#### <u>Security</u>

| - Audit                 |            |  |
|-------------------------|------------|--|
| Logging<br>Mode*        | Internal V |  |
| OnError                 |            |  |
| Action*                 | Ignore v   |  |
| Server                  |            |  |
| Address                 |            |  |
| Port                    | 514        |  |
| PortAssignment*         | Auto       |  |
| Fips Mode*              | Off v      |  |
| Session                 |            |  |
| InactivityTimeout       | 0          |  |
| ShowLastLogon*          | Off v      |  |
| MaxTotalSessions        | 20         |  |
| MaxSessionsPerUser      | 20         |  |
| MaxFailedLogins         | 0          |  |
| FailedLoginsLockoutTime | 60         |  |

#### Serial Port

. .

I

| General Settings |        |   |
|------------------|--------|---|
| BaudRate*        | 115200 | • |
| LoginRequired *  | On v   | 1 |
| Mode*            | On v   | ) |
|                  |        |   |

## <u>Standby</u>

| General Settings         |                       |     |  |
|--------------------------|-----------------------|-----|--|
| BootAction*              | RestoreCameraPosition | ~   |  |
| Control*                 | On                    | ~ * |  |
| Delay                    | 10                    | *   |  |
| StandbyAction*           | PrivacyPosition       | ~ * |  |
| WakeupAction*            | RestoreCameraPosition | ~   |  |
| WakeupOnMotionDetection* | On                    | ~ * |  |
|                          |                       |     |  |
| Signage                  |                       |     |  |
| Url                      |                       |     |  |

| on               |                |   |
|------------------|----------------|---|
| Mode*            | Off            | ~ |
| InteractionMode* | NonInteractive | ~ |
| RefreshInterval  | 0              |   |
| Audio*           | Off            | ~ |
|                  |                |   |

#### System Unit

| General Settings Name   | *   |
|-------------------------|-----|
| CrashReporting<br>Mode* | Off |
| URL                     | ¢   |

# User Interface

#### General Settings Accessibility IncomingCallNotification Default v # Bookings Visibility Title\* × Auto ContactInfo Type\* Auto $\mathbf{v}$ Diagnostics Notifications\* Auto × Branding AwakeBranding Colors\* × Auto KeyTones Mode\* Off × SoundEffects Mode\* On × Proximity Notifications\* Auto V CustomMessage # Whiteboard ActivityIndicators\* On × Assistant Mode\* On $\mathbf{v}$ Security Mode\* Normal ×

| - Features           |           |                         |
|----------------------|-----------|-------------------------|
|                      |           |                         |
| HideAll*             | False     | ✓                       |
| Call                 |           |                         |
| Start*               | Auto      | <b>v</b>                |
| MidCallControls*     | Auto      | <b>v</b>                |
| End*                 | Auto      | <b>v</b>                |
| JoinWebex*           | Auto      | <b>v</b> #              |
| Keypad*              | Auto      | <b>v</b>                |
| MusicMode*           | Hidden    | ×                       |
|                      |           |                         |
| Share                |           |                         |
| Start*               | Auto      | <b>v</b>                |
|                      |           |                         |
| Whiteboard           |           |                         |
| Start*               | Auto      | <b>v</b>                |
|                      |           |                         |
| 030                  |           |                         |
| EncryptionIndicator* | Auto      | <b>∨</b> ] <sup>#</sup> |
| Output*              | 1         | <b>v</b>                |
| HalfwakeMessage      |           |                         |
| Mode*                | Auto      | ▼                       |
|                      |           |                         |
| Phonebook            |           |                         |
| Mode*                | ReadWrite | ~                       |
| DefaultSearchFilter* | All       | ~                       |
|                      |           |                         |

| SettingeMenu |          |   |  |
|--------------|----------|---|--|
| SettingsHend |          |   |  |
| Mode*        | Unlocked | * |  |
| Visibility*  | Auto     | ~ |  |
|              |          |   |  |

# Peripherals

| General Settings                                       |          |  |
|--------------------------------------------------------|----------|--|
| InputDevice Mode*                                      | Off v    |  |
| Pairing CiscoTouchPanels<br>RemotePairing <sup>*</sup> | On •     |  |
| Profile                                                |          |  |
| TouchPanels*                                           | 0 ~      |  |
| Cameras*                                               | 0 ~      |  |
| ControlSystems*                                        | NotSet v |  |

# <u>Proximity</u>

| General Settings |          |     |
|------------------|----------|-----|
| Mode*            | Off      | ♥ * |
|                  |          |     |
| Services         |          |     |
| ContentShare     |          |     |
| ToClients*       | Disabled | *   |
| FromClients*     | Enabled  | *   |
| CallControl*     | Disabled | v)# |
|                  |          |     |

#### <u>User Management</u>

# <u>Video</u>

| Connector 1            |              |   |
|------------------------|--------------|---|
| InputSourceType*       | camera       | ~ |
| Name                   | Camera       |   |
| Visibility*            | Never        | ~ |
| CameraControl          |              |   |
| CameraId*              | 1            | ~ |
| Mode*                  | On           | × |
| Connector 2            |              |   |
| InputSourceType*       | PC           | ~ |
| Name                   | PC (USB-C)   |   |
| PresentationSelection* | Desktop      | ~ |
| Quality*               | Sharpness    | ~ |
| RGBQuantizationRange*  | Auto         | ~ |
| Visibility*            | IfSignal     | ~ |
| PreferredResolution*   | 3840_2160_60 | ~ |
| CameraControl          |              |   |
| CameraId*              | 1            | ~ |
| Mode*                  | Off          | ~ |
| CEC                    |              |   |
| Mode*                  | On           | ~ |
| Connector 3            |              |   |
| InputSourceType*       | PC           | ~ |
| Name                   | PC (HDMI)    |   |
| PresentationSelection* | Desktop      | ~ |
| Quality*               | Sharpness    | ~ |
| RGBQuantizationRange*  | Auto         | ~ |
| Visibility*            | IfSignal     | ~ |
| PreferredResolution*   | 3840_2160_60 | ~ |
| CameraControl          |              |   |
| CameraId*              | 1            | ~ |
| Mode*                  | Off          | ~ |
| CEC                    |              |   |
| Mode*                  | On           | ~ |
| Monitors*              | Auto         | ~ |
| DefaultMainSource*     | 1            | ~ |

| Output                |              |          |  |
|-----------------------|--------------|----------|--|
| Connector 1           |              |          |  |
| BrightnessMode*       | Auto         | ~        |  |
| Resolution*           | 3840_2160_60 | v        |  |
| Connector 2           |              |          |  |
| MonitorRole*          | Auto         | ~        |  |
| RGBQuantizationRange* | Full         | ~        |  |
| Resolution*           | Auto         | ~        |  |
| Location              |              |          |  |
| HorizontalOffset      | 1            |          |  |
| VerticalOffset        | 0            |          |  |
| CEC                   |              |          |  |
| Mode*                 | On           | ~        |  |
| Presentation          |              |          |  |
| DefaultSource*        | 2            | ~        |  |
| Priority*             | Equal        | ~        |  |
| Selfview              |              |          |  |
| Default               |              |          |  |
| FullscreenMode*       | Current      | ~        |  |
| Mode*                 | Current      | ~        |  |
| OnMonitorRole*        | Current      | ~        |  |
| PIPPosition *         | Current      | <b>v</b> |  |
| OnCall                |              |          |  |
| Duration              | 10           |          |  |
| Mode*                 | On           | ~        |  |
|                       |              |          |  |

#### Voice Control

| General Settings |    |   |  |
|------------------|----|---|--|
| Wakeword Mode*   | On | ~ |  |
|                  | -  |   |  |

#### <u>Web Engine</u>

| Off | v                |
|-----|------------------|
| Off | ~                |
| On  | v                |
|     | Off<br>Off<br>On |

#### <u>Webex</u>

| General Settings     |       |   |
|----------------------|-------|---|
| CloudProximity Mode* | Off v | j |
|                      |       |   |

# Room Cleanup

| AutoRun      |       |   |  |
|--------------|-------|---|--|
| HourOfDay    | 0     |   |  |
| ContentType  |       |   |  |
| Whiteboards* | Daily | ~ |  |
| WebData*     | Daily | ~ |  |

# <u>Bookings</u>

| v |
|---|
|   |

#### **Miscellaneous**

| General Settings                |                         |   |
|---------------------------------|-------------------------|---|
| Configuration Control Mode*     | Unified CM and Endpoint |   |
| Room Name (from Exchange(R))    |                         | # |
| LoadServer                      |                         | # |
| Webex Devices Onboarding Token  |                         | # |
| - Admin username and password-  |                         |   |
| Autoria abernanie ana passitora |                         | _ |
| Admin Username                  | admin                   | # |
| Admin Password                  |                         | # |
| Customization Provisioning      |                         |   |
| customization Provisioning      |                         |   |
| Customization File              |                         | # |
| Customization Hash Type*        | SHA512 v                |   |
| Customization Hash              |                         | # |
|                                 |                         |   |

# Cisco Desk Limited Edition Configuration Options (versions 12.5 and later)

| Product Specific Confi                            | iguration Layout                                                          |                                                  |                                  |
|---------------------------------------------------|---------------------------------------------------------------------------|--------------------------------------------------|----------------------------------|
| ?                                                 | Parameter Value                                                           |                                                  | Pull xConfig. from device        |
| i-Note: Endpoints runn<br>These parameters are in | ing software versions earlier than CE<br>dicated below with the # symbol. | 9.8 only support provisioning a limited set of p | arameters from Cisco Unified CM. |
| Audio                                             | General Settings                                                          |                                                  |                                  |
|                                                   | DefaultVolume                                                             | 50                                               | #                                |
| Bluetooth                                         | Ultrasound MaxVolume                                                      | 70                                               |                                  |
| BYOD                                              | USB Mode*                                                                 | SpeakerAndMicrophone                             | ~                                |
| CallHistory                                       |                                                                           |                                                  |                                  |
| Cameras                                           | HDMI 1                                                                    |                                                  |                                  |
|                                                   | Level                                                                     | 0                                                |                                  |
| Conference                                        | Mode*                                                                     | On                                               | ~                                |
| FacilityService                                   | MicrophoneMode*                                                           | Focused                                          | ~                                |
| HttpClient                                        | USBC 1                                                                    |                                                  |                                  |
|                                                   | Level                                                                     | 0                                                |                                  |
| HttpFeedback                                      | Mode*                                                                     | On                                               | ~                                |
| Logging                                           | Microphones                                                               |                                                  |                                  |
| Macros                                            | Mute                                                                      |                                                  |                                  |
| NetworkServices                                   | Enabled *                                                                 | True                                             | ~                                |
| Phonebook                                         | NoiseRemoval                                                              | Manual                                           |                                  |
| RoomAnalytics                                     | Mode                                                                      | manual                                           |                                  |
| RoomScheduler                                     | PingTone                                                                  | Suprise                                          |                                  |
| SIP                                               | RingVolume                                                                | 50                                               |                                  |
| Security                                          | - KevClickDetector                                                        |                                                  |                                  |
| SerialPort                                        | Enabled*                                                                  | False                                            | ~                                |
|                                                   | Attenuate*                                                                | True                                             | ~                                |
| Standby                                           |                                                                           |                                                  |                                  |
| Systemonic                                        |                                                                           |                                                  |                                  |
| UserInterface                                     |                                                                           |                                                  |                                  |
| Peripherals                                       |                                                                           |                                                  |                                  |
| Proximity                                         |                                                                           |                                                  |                                  |
| UserManagement                                    |                                                                           |                                                  |                                  |
| Video                                             |                                                                           |                                                  |                                  |
| VoiceControl                                      |                                                                           |                                                  |                                  |
| WebEngine                                         |                                                                           |                                                  |                                  |
| Webex                                             |                                                                           |                                                  |                                  |
| RoomCleanup                                       |                                                                           |                                                  |                                  |
| Bookings                                          |                                                                           |                                                  |                                  |
| Miscellaneous                                     |                                                                           |                                                  |                                  |

#### <u>Audio</u>

| General Settings     |                        |  |
|----------------------|------------------------|--|
| DefaultVolume        | 50 #                   |  |
| Ultrasound MaxVolume | 70                     |  |
| USB Mode*            | SpeakerAndMicrophone v |  |
| Input                |                        |  |
| HDMI 1               |                        |  |
| Level                | 0                      |  |
| Mode*                | On v                   |  |
| MicrophoneMode*      | Focused v              |  |
| USBC 1               |                        |  |
| Level                | 0                      |  |
| Mode*                | On v                   |  |
| Microphones          |                        |  |
| Enabled*             | True v                 |  |
| NoiseRemoval         |                        |  |
| Mode*                | Manual v               |  |
| SoundsAndAlerts      |                        |  |
| RingTone             | Sunrise                |  |
| RingVolume           | 50                     |  |
| KeyClickDetector     |                        |  |
| Enabled*             | False v                |  |
| Attenuate*           | True v                 |  |
|                      |                        |  |

#### <u>Bluetooth</u>

| General Settings |         |  |
|------------------|---------|--|
| Allowed*         | True ~  |  |
| Enabled*         | False v |  |
|                  |         |  |

#### <u>BYOD</u>

| HidForwarding Enabled* False  | ~        |  |
|-------------------------------|----------|--|
| TouchForwarding Enabled* True | <b>v</b> |  |

#### Call History

| General Settings |    |     |
|------------------|----|-----|
| Mode*            | On | , ¢ |

#### **Cameras**

| Background           |       |          |  |
|----------------------|-------|----------|--|
| background           |       |          |  |
| Enabled*             | False | ~        |  |
| UserImagesAllowed*   | True  | ~        |  |
| PowerLine Frequency* | Auto  | ~        |  |
| SpeakerTrack Mode*   | Auto  | <b>~</b> |  |
|                      |       |          |  |
| Camera               |       |          |  |
| Brightness           |       |          |  |
| DefaultLevel         | 20    |          |  |
| Mode*                | Auto  | ~        |  |
|                      |       |          |  |
| ExposureCompensation |       |          |  |
| Level                | 0     |          |  |

#### **Conference**

| - DefaultCall               |            |            |  |
|-----------------------------|------------|------------|--|
| Delautean                   |            |            |  |
| Protocol*                   | Sip        | ~ <i>*</i> |  |
| Rate                        | 6000       |            |  |
| DoNotDisturb DefaultTimeout | 60         |            |  |
| Encryption Mode*            | BestEffort | ~          |  |
| FarendMessage Mode*         | Off        | ~          |  |
| MaxReceiveCallRate          | 6000       |            |  |
| MaxTotalReceiveCallRate     | 15000      | ×          |  |
| MaxTotalTransmitCallRate    | 15000      | <i>#</i>   |  |
| MaxTransmitCallRate         | 6000       |            |  |
| MicUnmuteOnDisconnect Mode* | On         | v )#       |  |
| Multipoint Mode*            | Auto       | ~ *        |  |
|                             |            |            |  |
| FarEndControl               |            |            |  |
| Mode*                       | On         | *          |  |
| SignalCapability*           | On         | ~ *        |  |

#### **Facility Service**

| Service 1 |              |                |
|-----------|--------------|----------------|
| CallType* | Video        | ▼ <sup>#</sup> |
| Name      | Live Support | #              |
| Number    |              | #              |
| Туре*     | Helpdesk     | *              |
| Service 2 |              |                |
| CallType* | Video        | <b>v</b>       |
| Name      |              |                |
| Number    |              |                |
| Type*     | Helpdesk     | v              |
| Service 3 |              |                |
| CallType* | Video        | ~              |
| Name      |              |                |
| Number    |              |                |
| Type*     | Helpdesk     | <b>v</b>       |
| Service 4 |              |                |
| CallType* | Video        | <b>v</b>       |
| Name      |              |                |
| Number    |              |                |
| Type*     | Helpdesk     | •              |
| Service 5 |              |                |
| CallType* | Video        | <b>v</b>       |
| Name      |              |                |
| Number    |              |                |
| Type*     | Helpdesk     | <b>v</b>       |

# HTTP Client

| General Settings    |       |   |  |
|---------------------|-------|---|--|
| Mode*               | Off   | ~ |  |
| AllowInsecureHTTPS* | False | ~ |  |
| AllowHTTP*          | True  | ~ |  |
| UseHttpProxy*       | On    | ~ |  |

# HTTP Feedback

| General Settings |    |   |  |
|------------------|----|---|--|
| TIsVerify*       | On | ~ |  |
| UseHttpProxy*    | On | ~ |  |

# <u>Logging</u>

| General Settings  |           |   |  |
|-------------------|-----------|---|--|
| CloudUpload Mode* | Off       | ~ |  |
| Internal Mode*    | On        | ~ |  |
|                   |           |   |  |
| External          |           |   |  |
| Mode*             | Off       | ~ |  |
| Protocol*         | SyslogTLS | ~ |  |
| TIsVerify*        | On        | ~ |  |
| Server            |           |   |  |
| Address           |           |   |  |
| Port              | 514       |   |  |
|                   |           |   |  |

#### <u>Macros</u>

| General Settings    |       |   |
|---------------------|-------|---|
| AutoStart*          | On v  | ) |
| Mode*               | Off v | ) |
| UnresponsiveTimeout | 5     |   |
|                     |       |   |

#### **Network Services**

| General Settings         |          |                |
|--------------------------|----------|----------------|
| H323 Mode*               | Off      | ~              |
| UPnP Mode*               | On       | <b>v</b>       |
| Websocket*               | Off      | <b>v</b>       |
| WelcomeText*             | On       | <b>v</b>       |
| Wifi Allowed*            | True     | <b>v</b>       |
| НТТР                     |          |                |
| Mode*                    | Off      | ✓ <sup>#</sup> |
| Proxy                    |          |                |
| Mode*                    | Off      | <b>v</b>       |
| Url                      |          |                |
| LoginName                |          |                |
| Password                 |          |                |
| PACUrl                   |          |                |
| HTTPS-                   |          |                |
| VerifyClientCertificate* | Off      | <b>v</b>       |
| StrictTransportSecurity* | Off      | ▼              |
| Server                   |          |                |
| MinimumTLSVersion*       | TLSv1.1  | <b>v</b>       |
| _ SNMP                   |          |                |
| Sime -                   |          |                |
| CommunityName            |          |                |
| Mode -                   | Off      | <u> </u>       |
| SystemContact            |          |                |
| SystemLocation           |          |                |
| SSH                      |          |                |
| HostKeyAlgorithm*        | RSA      | <b>v</b>       |
| Mode*                    | Off      | v)*            |
|                          |          |                |
| SMTP                     |          |                |
| Mode*                    | Off      | *              |
| Server                   |          | *              |
| Port                     | 0        | #              |
| Security*                | StartTls | ✓ <sup>#</sup> |
| Username                 |          | #              |
| Password                 |          | #              |
| From                     |          | #              |

# <u>Phone Book</u>

| Server 1    |         |      |
|-------------|---------|------|
| ID          |         |      |
| Type*       | CUCM    | ✓ )# |
| URL         |         | #    |
| Pagination* | Enabled | ~    |
| TIsVerify*  | On      | ~    |
|             |         |      |

#### **Room Analytics**

| General Settings        |     |   |
|-------------------------|-----|---|
| PeopleCountOutOfCall*   | Off | ~ |
| PeoplePresenceDetector* | Off | ~ |
|                         |     |   |
| AmbientNoiseEstimation  |     |   |
| Mode*                   | Off | ~ |
| Interval                | 10  |   |
|                         |     |   |

#### Room Scheduler

| General Settings |         |  |
|------------------|---------|--|
| Enabled*         | False v |  |

# <u>SIP</u>

| General Settings   |         |          |
|--------------------|---------|----------|
| MinimumTLSVersion* | TLSv1.0 | <b>v</b> |

#### <u>Security</u>

| Audit                   |            |
|-------------------------|------------|
| Logging<br>Mode*        | Internal v |
| OnError                 |            |
| Action*                 | Ignore v   |
| Server                  |            |
| Address                 |            |
| Port                    | 514        |
| PortAssignment*         | Auto       |
| Fips Mode*              | Off v      |
| Session                 |            |
| InactivityTimeout       | 0          |
| ShowLastLogon*          | Off v      |
| MaxTotalSessions        | 20         |
| MaxSessionsPerUser      | 20         |
| MaxFailedLogins         | 0          |
| FailedLoginsLockoutTime | 60         |
|                         |            |

#### Serial Port

. .

\_

| General Settings |        |   |
|------------------|--------|---|
| BaudRate*        | 115200 | • |
| LoginRequired *  | On v   | 1 |
| Mode*            | On v   | ) |
|                  |        |   |

## <u>Standby</u>

| General Settings         |                       |   |  |
|--------------------------|-----------------------|---|--|
| BootAction*              | RestoreCameraPosition | ~ |  |
| Control*                 | On                    | * |  |
| Delay                    | 10                    | # |  |
| StandbyAction*           | PrivacyPosition       | * |  |
| WakeupAction*            | RestoreCameraPosition | ~ |  |
| WakeupOnMotionDetection* | On                    | * |  |
|                          |                       |   |  |
| Clanado                  |                       |   |  |

| Url              |                |   |
|------------------|----------------|---|
| Mode*            | Off            | ~ |
| InteractionMode* | NonInteractive | ~ |
| RefreshInterval  | 0              |   |
| Audio*           | Off            | ~ |
|                  |                |   |

#### System Unit

| General Settings |       |
|------------------|-------|
| CustomDeviceId   |       |
| Name             | #     |
|                  |       |
| CrashReporting   |       |
| Mode*            | Off v |
| URL              | #     |
|                  |       |

# User Interface

#### General Settings Accessibility IncomingCallNotification Default v # Bookings Visibility Title\* × Auto ContactInfo Type\* Auto $\mathbf{v}$ Diagnostics Notifications\* Auto × Branding AwakeBranding Colors\* × Auto KeyTones Mode\* Off × SoundEffects Mode\* On × Proximity Notifications\* Auto V CustomMessage # Whiteboard ActivityIndicators\* On × Assistant Mode\* On $\mathbf{v}$ Security Mode\* Normal ×

| Features             |           |          |  |
|----------------------|-----------|----------|--|
| HideAll*             | False     | ~        |  |
| Call                 |           |          |  |
| Start*               | Auto      | ~        |  |
| MidCallControls*     | Auto      | ~        |  |
| End*                 | Auto      | ~        |  |
| JoinWebex*           | Auto      | ~ *      |  |
| Keypad*              | Auto      | ~        |  |
| MusicMode*           | Hidden    | ~        |  |
|                      |           |          |  |
| Share                |           |          |  |
| Start*               | Auto      | ~        |  |
| Whiteheard           |           |          |  |
| Stort*               | Auto      |          |  |
| Start                | Auto      |          |  |
| OSD                  |           |          |  |
| EncryptionIndicator* | Auto      | *        |  |
| Output*              | 1         | ~        |  |
| HalfwakeMessage      |           |          |  |
| Mode*                | Auto      | ~        |  |
|                      |           |          |  |
| Phonebook            |           |          |  |
| Mode*                | ReadWrite | ~        |  |
| DefaultSearchFilter* | All       | <b>~</b> |  |
|                      |           |          |  |
| SettingeMenu         |           |          |  |

# SettingsMenu Mode\* Unlocked Visibility\*

#### **Peripherals**

| General Settings                           |        |   |  |
|--------------------------------------------|--------|---|--|
| InputDevice Mode*                          | Off    | ~ |  |
| Pairing CiscoTouchPanels<br>RemotePairing* | On     | ~ |  |
| Profile                                    |        |   |  |
| TouchPanels*                               | 0      | ~ |  |
| Cameras*                                   | 0      | ~ |  |
| ControlSystems*                            | NotSet | ~ |  |
|                                            |        |   |  |

# **Proximity**

| General Settings       |              |
|------------------------|--------------|
| Mode*                  | Off ~ *      |
| AlternatePort Enabled* | False v      |
|                        |              |
| Services               |              |
| ContentShare           |              |
| ToClients*             | Disabled v # |
| FromClients*           | Enabled v#   |
| CallControl*           | Disabled v#  |
|                        |              |

#### <u>User Management</u>

| LDAP                     |           |
|--------------------------|-----------|
| Mode*                    | (Off ~ )# |
| Encryption*              | LDAPS v   |
| VerifyServerCertificate* | Off v     |
| BaseDN                   | ¢         |
| Attribute                | R         |
| MinimumTLSVersion*       | TLSv1.2 v |
| Server                   |           |
| Address                  | <i>#</i>  |
| Port                     | 0 #       |
|                          |           |
| Admin                    |           |
| Group                    | ð         |
| Filter                   | #         |
| PasswordPolicy           |           |
| ReuseLimit               | 12        |
| MaxLifetime              | 0         |
| Complexity               |           |
| MinimumLength            | 8         |
| MinimumUppercase         | 0         |
| MinimumLowercase         | 0         |
| MinimumDigits            | 0         |
| MinimumSpecial           | 0         |

# <u>Video</u>

| Connector 1            |              |          |  |
|------------------------|--------------|----------|--|
| InputSourceType*       | camera       | ~        |  |
| Name                   | Camera       |          |  |
| Visibility*            | Never        | ~        |  |
| CameraControl          |              |          |  |
| CameraId*              | 1            | ~        |  |
| Mode*                  | On           | ~        |  |
| Connector 2            |              |          |  |
| InputSourceType *      | PC           | ~        |  |
| Name                   | PC (USB-C)   |          |  |
| PresentationSelection* | Desktop      | ~        |  |
| Quality*               | Sharpness    | ~        |  |
| RGBQuantizationRange*  | Auto         | ~        |  |
| Visibility*            | IfSignal     | ~        |  |
| PreferredResolution*   | 1920_1080_60 | ~        |  |
| CameraControl          |              |          |  |
| CameraId*              | 1            | ~        |  |
| Mode*                  | Off          | ~        |  |
| CEC                    |              |          |  |
| Mode*                  | On           | ~        |  |
| Connector 3            |              |          |  |
| InputSourceType*       | PC           | ~        |  |
| Name                   | PC (HDMI)    |          |  |
| PresentationSelection* | Desktop      | ~        |  |
| Quality*               | Sharpness    | ~        |  |
| RGBQuantizationRange*  | Auto         | ~        |  |
| Visibility*            | IfSignal     | ~        |  |
| PreferredResolution*   | 1920_1080_60 | ~        |  |
| CameraControl          |              |          |  |
| CameraId*              | 1            | <b>~</b> |  |
| Mode*                  | Off          | ~        |  |
| CEC                    |              |          |  |
| Mode*                  | On           | ~        |  |
| Monitors*              | Auto         | ~        |  |
| DefaultMainSource*     | 1            | ~        |  |

| Output                |                |
|-----------------------|----------------|
| Connector 1           |                |
| BrightnessMode*       | Auto v         |
| Resolution *          | 3840_2160_60 ~ |
|                       |                |
| Connector 2           |                |
| MonitorRole*          | Auto           |
| RGBQuantizationRange* | Full v         |
| Resolution *          | Auto v         |
| Location              |                |
| HorizontalOffset      | 1              |
| VerticalOffset        | 0              |
| CEC                   |                |
| Mode*                 | On v           |
| Presentation          |                |
| DefaultSource*        | 2              |
| Polosta *             |                |
| Priority *            | Equal          |
| Selfview              |                |
| Default               |                |
| FullscreenMode*       | Current v      |
| Mode*                 | Current v      |
| OnMonitorRole*        | Current ~      |
| PIPPosition*          | Current v      |
|                       |                |
| OnCall                |                |
| Duration              | 10             |
| Mode*                 | On v           |
|                       |                |

# Voice Control

| General Settings |    |   |  |
|------------------|----|---|--|
| Wakeword Mode*   | On | v |  |
|                  |    |   |  |

#### <u>Web Engine</u>

| General Settings   |           |
|--------------------|-----------|
| Mode*              | Off v     |
| RemoteDebugging*   | Off ~     |
| UseHttpProxy*      | On v      |
| MinimumTLSVersion* | TLSv1.1 v |
|                    |           |

# <u>Webex</u>

| General Settings       |      |   |  |
|------------------------|------|---|--|
| Meetings JoinProtocol* | SIP  | ~ |  |
| CloudUpgrades Mode*    | Off  | ~ |  |
|                        |      |   |  |
| CloudProximity         |      |   |  |
| Mode*                  | Off  | ~ |  |
| GuestShare*            | Auto | ~ |  |
|                        |      |   |  |

#### Room Cleanup

| AutoRun      |       |   |  |
|--------------|-------|---|--|
| HourOfDay    | 0     |   |  |
| ContentType  |       |   |  |
| Whiteboards* | Daily | × |  |
| WebData*     | Daily | ~ |  |

# <u>Bookings</u>

| General Settings  |      |   |
|-------------------|------|---|
| ProtocolPriority* | Auto | J |

# <u>Miscellaneous</u>

| General Settings               |                         |   |
|--------------------------------|-------------------------|---|
| ouncial occurigo               |                         |   |
| Configuration Control Mode*    | Unified CM and Endpoint |   |
| Room Name (from Exchange(R))   |                         | * |
| LoadServer                     |                         | * |
| Webex Devices Onboarding Token |                         | * |
|                                |                         |   |
| - Admin username and password- |                         |   |
| Admin username and password—   |                         |   |
| Admin Username                 | admin                   | * |
| Admin Password                 |                         | # |
|                                |                         |   |
| Customization Provisioning     |                         |   |
| _                              |                         |   |
| Customization File             |                         | Ŧ |
| Customization Hash Type*       | SHA512 v                |   |
| Customization Hash             |                         | * |
|                                |                         |   |
### Cisco Desk Configuration Options (versions 12.5 and later)

| Parameter Value                                                            |                                                                                                    |                                                                                                    |
|----------------------------------------------------------------------------|----------------------------------------------------------------------------------------------------|----------------------------------------------------------------------------------------------------|
|                                                                            |                                                                                                    | Pull xConfig. from device                                                                                                    |
| ning software versions earlier than CE<br>dicated below with the # symbol. | 9.8 only support provisioning a limited set of                                                                                                    | f parameters from Cisco Unified CM.                                                                                                    |
| General Settings                                                           |                                                                                                    |                                                                                                    |
| DefaultVolume                                                              | 50                                                                                                    | #                                                                                                    |
| Input MicrophoneMode*                                                      | Focused                                                                                                    | ~                                                                                                    |
| Ultrasound MaxVolume                                                       | 70                                                                                                    |                                                                                                    |
| USB Mode*                                                                  | SpeakerAndMicrophone                                                                                                    | ~                                                                                                    |
| Microphones                                                                |                                                                                                    |                                                                                                    |
| Mute<br>Enabled *                                                          | True                                                                                                    | ~                                                                                                    |
|                                                                            |                                                                                                    |                                                                                                    |
| NoiseRemoval                                                               | Manual                                                                                                    |                                                                                                    |
| Mode                                                                       | Мапцаі                                                                                                    | •                                                                                                    |
| SoundsAndAlerts                                                            |                                                                                                    |                                                                                                    |
| RingTone                                                                   | Sunrise                                                                                                    |                                                                                                    |
| RingVolume                                                                 | 50                                                                                                    |                                                                                                    |
|                                                                            |                                                                                                    |                                                                                                    |
|                                                                            | General Settings<br>DefaultVolume<br>Input MicrophoneMode*<br>Ultrasound MaxVolume<br>USB Mode*<br>Microphones<br>Mute<br>Enabled *<br>NoiseRemoval<br>Mode*<br>SoundsAndAlerts<br>RingTone<br>RingVolume | dicated below with the # symbol.          General Settings       50         Input MicrophoneMode*       Focused         Ultrasound MaxVolume       70         USB Mode*       SpeakerAndMicrophone         Microphones       Mute         Enabled*       True         NoiseRemoval       Mode*         Mode*       Sunrise         RingTone       Sunrise         RingVolume       50 |

#### <u>Audio</u>

| General Settings      |                        |
|-----------------------|------------------------|
| DefaultVolume         | 50 #                   |
| Input MicrophoneMode* | Focused                |
| Ultrasound MaxVolume  | 70                     |
| USB Mode*             | SpeakerAndMicrophone V |
| Missonhauss           |                        |
| Microphones           |                        |
| Mute                  |                        |
| Enabled *             | True v                 |
| NoiseRemoval          |                        |
| Mode*                 | Manual v               |
| SoundsAndAlerts       |                        |
|                       |                        |
| RingTone              | Sunrise                |
| RingVolume            | 50                     |
|                       |                        |

#### <u>Bluetooth</u>

| General Settings |       |   |  |
|------------------|-------|---|--|
| Allowed*         | True  | ~ |  |
| Enabled*         | False | ~ |  |
|                  |       |   |  |

### Call History

| General Settings |      |   |
|------------------|------|---|
| Mode*            | On v | ø |
|                  |      |   |

#### <u>Cameras</u>

| Background           |      |   |  |
|----------------------|------|---|--|
|                      |      |   |  |
| Enabled*             | True | ~ |  |
| UserImagesAllowed*   | True | ~ |  |
| PowerLine Frequency* | Auto | ~ |  |
| SpeakerTrack Mode*   | Auto | ~ |  |
|                      |      |   |  |
| Camera               |      |   |  |
| Brightness           |      |   |  |
| DefaultLevel         | 20   |   |  |
| Mode*                | Auto | ~ |  |
|                      |      |   |  |
| ExposureCompensation |      |   |  |
| Level                | 0    |   |  |
|                      |      |   |  |

#### **Conference**

| DefaultCall                 |            |   |
|-----------------------------|------------|---|
| Protocol*                   | Sip        | * |
| Rate                        | 6000       |   |
| DoNotDisturb DefaultTimeout | 60         |   |
| Encryption Mode*            | BestEffort | ~ |
| FarendMessage Mode*         | Off        | ~ |
| MaxReceiveCallRate          | 6000       |   |
| MaxTotalReceiveCallRate     | 6000       | # |
| MaxTotalTransmitCallRate    | 6000       | Ŧ |
| MaxTransmitCallRate         | 6000       |   |
| MicUnmuteOnDisconnect Mode* | On         | * |
| Multipoint Mode*            | Auto       | * |
|                             |            |   |
| -FarEndControl              |            |   |
| Mode*                       | On         | * |
| SignalCapability *          | On         | * |
|                             |            |   |

#### Facility Service

.

| Service 1 |              |             |
|-----------|--------------|-------------|
| CallType* | Video        | *           |
| Name      | Live Support | #           |
| Number    |              | #           |
| Туре*     | Helpdesk     | <b>∼</b> )# |
| Service 2 |              |             |
| CallType* | Video        | ~           |
| Name      |              |             |
| Number    |              |             |
| Туре*     | Helpdesk     | ~           |
| Service 3 |              |             |
| CallType* | Video        | ~           |
| Name      |              |             |
| Number    |              |             |
| Type*     | Helpdesk     | <b>v</b>    |
| Service 4 |              |             |
| CallType* | Video        | <b>v</b>    |
| Name      |              |             |
| Number    |              |             |
| Туре*     | Helpdesk     | <b>v</b>    |
| Service 5 |              |             |
| CallType* | Video        | ~           |
| Name      |              |             |
| Number    |              |             |
| Type*     | Helpdesk     | v           |
|           |              |             |

#### HTTP Client

| General Settings    |       |            |
|---------------------|-------|------------|
| Mode*               | Off   | ~          |
| AllowInsecureHTTPS* | False | ~          |
| AllowHTTP*          | True  | <b>v</b> ) |
| UseHttpProxy*       | On    | ~          |
|                     |       |            |

### HTTP Feedback

| General Settings |    |          |  |
|------------------|----|----------|--|
| TIsVerify*       | On | ~        |  |
| UseHttpProxy*    | On | <b>v</b> |  |
|                  |    |          |  |

### Logging

| General Settings  |           |          |  |
|-------------------|-----------|----------|--|
| <b>j</b> -        |           |          |  |
| CloudUpload Mode* | Off       | ~        |  |
| Internal Mode*    | On        | ~        |  |
|                   |           |          |  |
| External          |           |          |  |
| external          |           |          |  |
| Mode*             | Off       | <b>v</b> |  |
| Protocol*         | SyslogTLS | ~        |  |
| TIsVerify*        | On        | <b>v</b> |  |
| Server            |           |          |  |
| Address           |           |          |  |
| Port              | 514       |          |  |
|                   |           |          |  |

#### <u>Macros</u>

| 1 | General Settings    |       |  |
|---|---------------------|-------|--|
|   |                     |       |  |
|   | AutoStart*          | On v  |  |
|   | Mode*               | Off v |  |
|   | UnresponsiveTimeout | 5     |  |
|   |                     |       |  |

#### **Network Services**

| General Settings         |                   |          |
|--------------------------|-------------------|----------|
| H323 Mode*               | Off               | ~        |
| UPnP Mode*               | On                | ~        |
| Websocket*               | FollowHTTPService | ~        |
| WelcomeText*             | On                | ~        |
| Wifi Allowed*            | True              | ~        |
|                          |                   |          |
| Mode*                    | Off               | *        |
| Broxy                    |                   |          |
| Mode*                    | Off               | ~        |
| Url                      |                   |          |
| LoginName                |                   |          |
| PACUrl                   |                   |          |
|                          |                   |          |
| HTTPS                    |                   |          |
| VerifyClientCertificate* | Off               | ~        |
| StrictTransportSecurity* | Off               | ~        |
| Server                   |                   |          |
| MinimumTLSVersion *      | TLSv1.1           | ~        |
| SNMP                     |                   |          |
| CommunityName            |                   |          |
| Mode*                    | Off               | <b>v</b> |
| SystemContact            |                   |          |
| SystemLocation           |                   |          |
|                          |                   |          |
| SSH                      |                   |          |
| HostKeyAlgorithm*        | RSA               | ~        |
| Mode*                    | Off               | ✓ +      |
|                          |                   |          |
| SMTP                     |                   |          |
| Mode*                    | Off               | ✓ )#     |
| Server                   |                   | #        |
| Port                     | 0                 | #        |
| Security*                | StartTis          | *        |
| Username                 |                   | #        |
| From                     |                   | #        |
|                          |                   |          |

### <u>Phone Book</u>

| Server 1    |         |      |
|-------------|---------|------|
| ID          |         |      |
| Type*       | CUCM    | v )# |
| URL         |         | *    |
| Pagination* | Enabled | ~    |
| TIsVerify*  | On      | ~    |
|             |         |      |

### **Room Analytics**

Cisco RoomOS Series Wireless LAN Deployment Guide

| - General Settings-     |      |   |  |
|-------------------------|------|---|--|
| Ceneral Dettings        |      |   |  |
| PeopleCountOutOfCall*   | Off  | ~ |  |
| PeoplePresenceDetector* | Off  | ~ |  |
|                         |      |   |  |
| AmbientNoiseEstimation  |      |   |  |
| Mode*                   | Off  | ~ |  |
| Interval                | 10   |   |  |
|                         |      |   |  |
| ReverberationTime       |      |   |  |
| Mode*                   | Off  | ~ |  |
| Interval                | 1800 |   |  |
|                         |      |   |  |

### Room Scheduler

| General Settings |       |   |  |
|------------------|-------|---|--|
| Enabled*         | False | ~ |  |
|                  |       |   |  |

### <u>SIP</u>

| General Settings   |         |   |
|--------------------|---------|---|
| MinimumTLSVersion* | TLSv1.0 | 0 |

### <u>Security</u>

| Audit                   |          |   |
|-------------------------|----------|---|
| Logging                 |          |   |
| Mode*                   | Internal | ~ |
|                         |          |   |
| OnError                 |          |   |
| Action*                 | Ignore   | ~ |
| Server                  |          |   |
| Address                 |          |   |
| Port                    | 514      |   |
|                         | 514      |   |
| PortAssignment*         | Auto     | ~ |
| Fips Mode*              | Off      | ~ |
|                         |          |   |
| Session                 |          |   |
| InactivityTimeout       | 0        |   |
| ShowLastLogon*          | Off      | × |
| MaxTotalSessions        | 20       |   |
| MaxSessionsPerUser      | 20       |   |
| MaxFailedLogins         | 0        |   |
| FailedLoginsLockoutTime | 60       |   |
|                         |          |   |

#### <u>Serial Port</u>

| General Settings |        |     |
|------------------|--------|-----|
| BaudRate*        | 115200 | ~   |
| LoginRequired*   | On     | v)# |
| Mode*            | On     | ~ * |
|                  |        |     |

# <u>Standby</u>

| General Settings         |                       |     |
|--------------------------|-----------------------|-----|
| BootAction*              | DefaultCameraPosition | ~   |
| Control*                 | On                    | ♥ # |
| Delay                    | 10                    | #   |
| StandbyAction *          | PrivacyPosition       | ✓ # |
| WakeupAction *           | RestoreCameraPosition | ~   |
| WakeupOnMotionDetection* | Off                   | ✓ # |
|                          |                       |     |

| Signage         |     |   |  |
|-----------------|-----|---|--|
| Url             |     |   |  |
| Mode*           | Off | ~ |  |
| RefreshInterval | 0   |   |  |
| Audio*          | Off | ~ |  |
|                 |     |   |  |

### <u>System Unit</u>

| General Settings |       |
|------------------|-------|
| CustomDeviceId   |       |
| Name             | #     |
| CrashReporting   |       |
| Mode*            | Off v |
| URL              | #     |
|                  |       |

### User Interface

| - General Settings                          |             |  |
|---------------------------------------------|-------------|--|
| Accessibility IncomingCallNotification<br>* | Default v)* |  |
| Bookings Visibility Title*                  | Auto        |  |
| ContactInfo Type*                           | Auto        |  |
| Diagnostics Notifications*                  | Auto        |  |
| Branding AwakeBranding Colors*              | Auto        |  |
| KeyTones Mode*                              | On 🗸        |  |
| SoundEffects Mode*                          | On v        |  |
| Proximity Notifications*                    | Auto        |  |
| CustomMessage                               | #           |  |
| Whiteboard ActivityIndicators*              | On v        |  |
| Assistant Mode*                             | On 🗸        |  |
| Security Mode*                              | Normal      |  |
|                                             |             |  |
| Features                                    |             |  |
| HideAll*                                    | False v     |  |
| Call                                        |             |  |
| Start*                                      | Auto        |  |
| MidCallControls*                            | Auto        |  |
| End*                                        | Auto        |  |
| VideoMute*                                  | Auto        |  |
| JoinWebex*                                  | Auto v#     |  |
| Keypad*                                     | Auto        |  |
| MusicMode*                                  | Hidden v    |  |
| Chare                                       |             |  |
| Start*                                      | Auto        |  |
| 2.2.1                                       |             |  |
| Whiteboard                                  |             |  |
| Start*                                      | Auto        |  |
|                                             |             |  |
| - OSD                                       |             |  |
| EncryptionIndicator*                        | Auto v      |  |
| Output*                                     | ↓           |  |
| HalfwakeMessage                             |             |  |
| Mode*                                       | Auto        |  |
| Phonebook                                   |             |  |
| Mode*                                       | PaadWrite   |  |
| DefaultSearchFilter*                        |             |  |
|                                             |             |  |
| SettingsMenu                                |             |  |
| Mode*                                       | Unlocked v  |  |
| Visibility*                                 | Auto        |  |
|                                             |             |  |

#### **Peripherals**

| -General Settings        |          |     |  |
|--------------------------|----------|-----|--|
| General Settings         |          |     |  |
| InputDevice Mode*        | Off      | ~   |  |
|                          |          |     |  |
| Pairing CiscoTouchPanels | On       | ~   |  |
| RemotePairing*           |          |     |  |
|                          |          |     |  |
| Profile                  |          |     |  |
| Frome                    |          |     |  |
| TouchPanels*             | 0        | ~   |  |
| - *                      |          |     |  |
| Cameras*                 | Minimum1 | ~   |  |
| ControlSystems*          | NotSet   | × I |  |
| Controisystems           | NOLSEL   | •   |  |
|                          |          |     |  |

#### **Proximity**

| General Settings                |              |     |
|---------------------------------|--------------|-----|
| Mode*<br>AlternatePort Enabled* | Off<br>False | *   |
| Services                        |              |     |
| ContentShare                    |              |     |
| ToClients*                      | Disabled     | ✔ # |
| FromClients*                    | Enabled      | *   |
| CallControl*                    | Disabled     | ✓ # |
|                                 |              |     |

# User Management

| LDAP                     |           |          |
|--------------------------|-----------|----------|
| Mode*                    | Off v     |          |
| Encryption*              | LDAPS v   |          |
| VerifyServerCertificate* | Off v     |          |
| BaseDN                   |           | #        |
| Attribute                |           | #        |
| MinimumTLSVersion*       | TLSv1.2 v |          |
| Server                   |           |          |
| Address                  |           | <i>#</i> |
| Port                     | 0         | ð.       |
|                          |           |          |
| Admin                    |           | _        |
| Group                    |           | ð        |
| Filter                   |           | ð.       |
| - PasswordPolicy         |           |          |
| ReuseLimit               | 12        | ]        |
| MaxLifetime              | 0         | ]        |
| Complexity               |           |          |
| MinimumLength            | 8         |          |
| MinimumUppercase         | 0         |          |
| MinimumLowercase         | 0         |          |
| MinimumDigits            | 0         |          |
| MinimumSpecial           | 0         |          |

### <u>Video</u>

| -Input                         |              |   |
|--------------------------------|--------------|---|
| Connector 1                    |              |   |
| InputSourceType*               | camera       | ~ |
| Name                           | Camera       |   |
| Visibility*                    | Never        | ~ |
| CameraControl                  |              |   |
| CameraId *                     | 1            | ~ |
| Mode*                          | On           | ~ |
| Connector 2                    |              |   |
| InputSourceType*               | PC           | ~ |
| Name                           | PC (USB-C)   |   |
| PresentationSelection*         | Desktop      | ~ |
| Quality*                       | Sharpness    | ~ |
| RGBQuantizationRange*          | Auto         | ~ |
| Visibility*                    | IfSignal     | ~ |
| PreferredResolution*           | 1920 1080 60 | ~ |
| CameraControl                  | (            |   |
| CameraId*                      | 1            | ~ |
| Mode*                          | Off          | ~ |
| CEC                            |              |   |
| Mode*                          | On           | ~ |
| Connector 3                    |              |   |
| InputSourceType*               | PC           | ~ |
| Name                           | PC (HDMI)    |   |
| PresentationSelection*         | Desktop      | ~ |
| Quality*                       | Sharpness    | ~ |
| RGBQuantizationRange*          | Auto         | ~ |
| Visibility*                    | IfSignal     | ~ |
| PreferredResolution *          | 1920_1080_60 | ~ |
| CameraControl                  |              |   |
| CameraId *                     | 1            | ~ |
| Mode*                          | Off          | ~ |
| CEC                            |              |   |
| Mode*                          | On           | ~ |
| Monitors*                      | Auto         | ~ |
| Output Connector 1 Resolution* | 1920_1080_60 | ~ |
| DefaultMainSource*             | 1            | ~ |

| Presentation    |         |          |
|-----------------|---------|----------|
| DefaultSource*  | 2       | <b>v</b> |
| Priority*       | Equal   | ~        |
| - Selfview      |         |          |
| FullscreenMode* | Current | ~        |
| Mode*           | Current | ~        |
| OnMonitorRole*  | Current | <b>v</b> |
| PIPPosition*    | Current | ~        |
| 0.0.0           |         |          |
| OnCall          |         |          |
| Duration        | 10      |          |
| Mode*           | Off     | ~        |

#### Voice Control

| Γ | General Settings |        |  |
|---|------------------|--------|--|
|   | Wakeword Mode*   | (On v) |  |
|   |                  |        |  |

#### Web Engine

| General Settings   |         |   |
|--------------------|---------|---|
| Mode*              | Off     | ~ |
| RemoteDebugging*   | Off     | ~ |
| UseHttpProxy*      | On      | ~ |
| MinimumTLSVersion* | TLSv1.1 | ~ |
|                    |         |   |

### <u>Webex</u>

| General Settings                              |      |          |  |
|-----------------------------------------------|------|----------|--|
| Meetings JoinProtocol*<br>CloudUpgrades Mode* | SIP  | <b>v</b> |  |
| CloudProximity                                |      |          |  |
| Mode*                                         | Off  | ▼        |  |
| GuestShare*                                   | Auto | <b>v</b> |  |

### Room Cleanup

| AutoRun      |       |  |
|--------------|-------|--|
| HourOfDay    | 0     |  |
| ContentType  |       |  |
| Whiteboards* | Daily |  |
| WebData *    | Daily |  |

#### <u>Bookings</u>

| General Settings  |      |   |  |
|-------------------|------|---|--|
| ProtocolPriority* | Auto | ~ |  |
|                   |      |   |  |

### <u>Miscellaneous</u>

| - General Settings             |                         |          |
|--------------------------------|-------------------------|----------|
| Seneral Sectings               |                         |          |
| Configuration Control Mode*    | Unified CM and Endpoint |          |
| Room Name (from Exchange(R))   |                         | #        |
| LoadServer                     |                         | *        |
| Webex Devices Onboarding Token |                         | *        |
|                                |                         |          |
| - Admin username and nassword- |                         |          |
| Autim username and password    |                         |          |
| Admin Username                 | admin                   | #        |
| Admin Password                 |                         | *        |
|                                |                         | <u> </u> |
| Customization Provisioning     |                         |          |
| customization revisioning      |                         | _        |
| Customization File             |                         | #        |
| Customization Hash Type*       | SHA512 v                |          |
| Customization Hash             |                         | *        |
|                                |                         |          |

### Cisco Desk Mini Configuration Options (versions 12.5 and later)

| Product Specific Con                             | figuration Layout                                                           |                                                   |                                 |
|--------------------------------------------------|-----------------------------------------------------------------------------|---------------------------------------------------|---------------------------------|
| ?                                                | Parameter Value                                                             |                                                   | Pull xConfig. from device       |
| i-Note: Endpoints run<br>These parameters are in | ning software versions earlier than CE<br>ndicated below with the # symbol. | 9.8 only support provisioning a limited set of pa | rameters from Cisco Unified CM. |
| Audio                                            | General Settings                                                            |                                                   |                                 |
| Bluetooth                                        | DefaultVolume                                                               | 50                                                | #                               |
|                                                  | Input MicrophoneMode*                                                       | Focused                                           | ~                               |
| CallHistory                                      | Ultrasound MaxVolume                                                        | 70                                                |                                 |
| Cameras                                          | USB Mode*                                                                   | SpeakerAndMicrophone                              | ×                               |
| Conference                                       | Microphones                                                                 |                                                   |                                 |
| FacilityService                                  | Mute<br>Enabled *                                                           | True                                              | ~                               |
| HttpClient                                       | NoiseRemoval                                                                |                                                   |                                 |
| HttpFeedback                                     | Mode*                                                                       | Manual                                            | ~                               |
| Logging                                          | SoundsAndAlerts                                                             |                                                   |                                 |
| Macros                                           | RingTone                                                                    | Sunrise                                           |                                 |
|                                                  | RingVolume                                                                  | 50                                                |                                 |
| NetworkServices                                  |                                                                             |                                                   |                                 |

# <u>Audio</u>

| -General Settings       |                        |
|-------------------------|------------------------|
| General Settings        |                        |
| DefaultVolume           | 50 #                   |
| Input MicrophoneMode*   | Focused v              |
| Ultrasound MaxVolume    | 70                     |
| USB Mode*               | SpeakerAndMicrophone v |
|                         |                        |
| Microphones             |                        |
| Mute                    |                        |
| Enabled*                | True 🗸                 |
|                         |                        |
| NoiseRemoval            |                        |
| Mode*                   | Manual v               |
| SoundsAndAlerts         |                        |
| o o un us ran un de las |                        |
| RingTone                | Sunrise                |
| RingVolume              | 50                     |
|                         |                        |

#### <u>Bluetooth</u>

| -General Settings |       |   |
|-------------------|-------|---|
| Allowed*          | True  | ~ |
| Enabled*          | False | ~ |
|                   |       |   |

# Call History

| General Settings |    |                |
|------------------|----|----------------|
| Mode*            | On | ✓ <sup>#</sup> |
|                  |    |                |

### <u>Cameras</u>

| Background           |        |
|----------------------|--------|
| Enabled*             | True 🗸 |
| UserImagesAllowed*   | True   |
| PowerLine Frequency* | Auto   |
|                      |        |
| Camera               |        |
| Brightness           |        |
| DefaultLevel         | 20     |
| Mode*                | Auto   |
|                      |        |
| ExposureCompensation |        |
| Level                | 0      |
| - SpeakerTrack       |        |
| Mode*                | Auto   |
| TrackingMode*        | Auto   |
| Closeup*             | Auto   |
| Whiteboard           |        |
| Mode*                | Off v  |
|                      |        |
| ConnectorDetection   |        |
| Mode*                | Auto 🗸 |
| CameraRight          | 2      |
| CameraLeft           | 1      |
|                      |        |

### <u>Conference</u>

| DefaultCall                 |            |      |
|-----------------------------|------------|------|
| Protocol*                   | Sip        | ✓ *  |
| Rate                        | 6000       |      |
| DoNotDisturb DefaultTimeout | 60         |      |
| Encryption Mode*            | BestEffort | ~    |
| FarendMessage Mode*         | Off        | ~    |
| MaxReceiveCallRate          | 6000       |      |
| MaxTotalReceiveCallRate     | 6000       | #    |
| MaxTotalTransmitCallRate    | 6000       | #    |
| MaxTransmitCallRate         | 6000       |      |
| MicUnmuteOnDisconnect Mode* | On         | ✓ #  |
| Multipoint Mode*            | Auto       | ✓ #  |
| - FarEndControl             |            |      |
| Mode*                       | On         | ♥ )# |
| SignalCapability*           | On         | ✓ *  |
|                             |            |      |

#### Facility Service

.

| Service 1 |              |             |
|-----------|--------------|-------------|
| CallType* | Video        | *           |
| Name      | Live Support | #           |
| Number    |              | #           |
| Туре*     | Helpdesk     | <b>∼</b> )# |
| Service 2 |              |             |
| CallType* | Video        | ~           |
| Name      |              |             |
| Number    |              |             |
| Туре*     | Helpdesk     | ~           |
| Service 3 |              |             |
| CallType* | Video        | ~           |
| Name      |              |             |
| Number    |              |             |
| Type*     | Helpdesk     | <b>v</b>    |
| Service 4 |              |             |
| CallType* | Video        | <b>v</b>    |
| Name      |              |             |
| Number    |              |             |
| Туре*     | Helpdesk     | <b>v</b>    |
| Service 5 |              |             |
| CallType* | Video        | ~           |
| Name      |              |             |
| Number    |              |             |
| Type*     | Helpdesk     | v           |
|           |              |             |

#### HTTP Client

| General Settings    |       |   |
|---------------------|-------|---|
| Mode*               | Off   | ~ |
| AllowInsecureHTTPS* | False | ~ |
| AllowHTTP*          | True  | ~ |
| UseHttpProxy*       | On    | ~ |
|                     |       |   |

### HTTP Feedback

| General Settings |    |   |  |
|------------------|----|---|--|
| TIsVerify*       | On | ~ |  |
| UseHttpProxy*    | On | ~ |  |
|                  |    |   |  |

### Logging

| General Settings  |           |          |  |
|-------------------|-----------|----------|--|
| <b>j</b> -        |           |          |  |
| CloudUpload Mode* | Off       | ~        |  |
| Internal Mode*    | On        | ~        |  |
|                   |           |          |  |
| External          |           |          |  |
| external          |           |          |  |
| Mode*             | Off       | ~        |  |
| Protocol*         | SyslogTLS | ~        |  |
| TIsVerify*        | On        | <b>v</b> |  |
| Server            |           |          |  |
| Address           |           |          |  |
| Port              | 514       |          |  |
|                   |           |          |  |

#### <u>Macros</u>

| General Settings    |         |   |
|---------------------|---------|---|
|                     | <u></u> |   |
| AutoStart*          | On      | v |
| Mode*               | Off     | ~ |
| UnresponsiveTimeout | 5       |   |
|                     |         |   |

#### **Network Services**

| General Settings         |                   |          |
|--------------------------|-------------------|----------|
| H323 Mode*               | Off               | ~        |
| UPnP Mode*               | On                | ~        |
| Websocket*               | FollowHTTPService | ~        |
| WelcomeText*             | On                | ~        |
| Wifi Allowed*            | True              | ~        |
|                          |                   |          |
| Mode*                    | Off               | *        |
| Broyv                    |                   |          |
| Mode*                    | Off               | ~        |
| Url                      |                   |          |
| LoginName                |                   |          |
| PACUrl                   |                   |          |
|                          |                   |          |
| HTTPS                    |                   |          |
| VerifyClientCertificate* | Off               | ~        |
| StrictTransportSecurity* | Off               | ~        |
| Server                   |                   |          |
| MinimumTLSVersion *      | TLSv1.1           | ~        |
| SNMP                     |                   |          |
| CommunityName            |                   |          |
| Mode*                    | Off               | <b>v</b> |
| SystemContact            |                   |          |
| SystemLocation           |                   |          |
|                          |                   |          |
| SSH                      |                   |          |
| HostKeyAlgorithm*        | RSA               | ~        |
| Mode*                    | Off               | ✓ +      |
|                          |                   |          |
| SMTP                     |                   |          |
| Mode*                    | Off               | ✓ )#     |
| Server                   |                   | #        |
| Port                     | 0                 | #        |
| Security*                | StartTis          | *        |
| Username                 |                   | #        |
| From                     |                   | #        |
|                          |                   |          |

### <u>Phone Book</u>

| Server 1    |         |      |
|-------------|---------|------|
| ID          |         |      |
| Type*       | CUCM    | v )# |
| URL         |         | *    |
| Pagination* | Enabled | ~    |
| TIsVerify*  | On      | ~    |
|             |         |      |

### **Room Analytics**

Cisco RoomOS Series Wireless LAN Deployment Guide

| - General Settings        |      |   |  |
|---------------------------|------|---|--|
| General Dectings          |      |   |  |
| PeopleCountOutOfCall*     | Off  | ~ |  |
| PeoplePresenceDetector*   | Off  | ~ |  |
|                           |      |   |  |
| AmbientNoiseEstimation —— |      |   |  |
| Mode*                     | Off  | ~ |  |
| Interval                  | 10   |   |  |
|                           |      |   |  |
| ReverberationTime         |      |   |  |
| Mode*                     | Off  | ~ |  |
| Interval                  | 1800 |   |  |
|                           |      |   |  |

### Room Scheduler

| General Settings |       |   |  |
|------------------|-------|---|--|
| Enabled*         | False | ~ |  |
|                  |       |   |  |

### <u>SIP</u>

| General Settings   |         |   |  |
|--------------------|---------|---|--|
| MinimumTLSVersion* | TLSv1.0 | ~ |  |

### <u>Security</u>

| Audit                   |          |          |
|-------------------------|----------|----------|
| Logging                 |          |          |
| Mode*                   | Internal | ~        |
| OpError                 |          |          |
| Action*                 | Tapara   |          |
| Action                  | Ignore   | <b>`</b> |
| Server                  |          |          |
| Address                 |          |          |
| Port                    | 514      |          |
| PortAssignment*         | Auto     | ~        |
| Fips Mode*              | Off      | ~        |
| Saccion                 |          |          |
| Session                 |          |          |
| InactivityTimeout       | 0        |          |
| ShowLastLogon*          | Off      | v        |
| MaxTotalSessions        | 20       |          |
| MaxSessionsPerUser      | 20       |          |
| MaxFailedLogins         | 0        |          |
| FailedLoginsLockoutTime | 60       |          |

#### <u>Serial Port</u>

| General Settings |        |             |
|------------------|--------|-------------|
| BaudRate*        | 115200 | ~           |
| LoginRequired*   | On     | v)#         |
| Mode*            | On     | <b>~</b> ]# |
|                  |        |             |

# <u>Standby</u>

| General Settings         |                       |     |
|--------------------------|-----------------------|-----|
| BootAction*              | DefaultCameraPosition | ~   |
| Control*                 | On                    | ♥ # |
| Delay                    | 10                    | #   |
| StandbyAction *          | PrivacyPosition       | ✓ # |
| WakeupAction *           | RestoreCameraPosition | ~   |
| WakeupOnMotionDetection* | Off                   | ✓ # |
|                          |                       |     |

| Signage         |     |   |  |
|-----------------|-----|---|--|
| Url             |     |   |  |
| Mode*           | Off | ~ |  |
| RefreshInterval | 0   |   |  |
| Audio*          | Off | ~ |  |
|                 |     |   |  |

### <u>System Unit</u>

| General Settings |       |
|------------------|-------|
| CustomDeviceId   |       |
| Name             | #     |
| CrashReporting   |       |
| Mode*            | Off v |
| URL              | #     |
|                  |       |

### User Interface

| - General Settings                          |             |  |
|---------------------------------------------|-------------|--|
| Accessibility IncomingCallNotification<br>* | Default v)* |  |
| Bookings Visibility Title*                  | Auto        |  |
| ContactInfo Type*                           | Auto        |  |
| Diagnostics Notifications*                  | Auto        |  |
| Branding AwakeBranding Colors*              | Auto 🗸      |  |
| KeyTones Mode*                              | On v        |  |
| SoundEffects Mode*                          | On v        |  |
| Proximity Notifications*                    | Auto        |  |
| CustomMessage                               | #           |  |
| Whiteboard ActivityIndicators*              | On v        |  |
| Assistant Mode*                             | On 🗸        |  |
| Security Mode*                              | Normal      |  |
|                                             |             |  |
| Features                                    |             |  |
| HideAll*                                    | False v     |  |
| Call                                        |             |  |
| Start*                                      | Auto        |  |
| MidCallControls*                            | Auto        |  |
| End*                                        | Auto        |  |
| VideoMute*                                  | Auto        |  |
| JoinWebex*                                  | Auto v#     |  |
| Keypad*                                     | Auto        |  |
| MusicMode*                                  | Hidden v    |  |
| Chare                                       |             |  |
| Start*                                      | Auto        |  |
| 2.2.1                                       |             |  |
| Whiteboard                                  |             |  |
| Start*                                      | Auto        |  |
|                                             |             |  |
| - OSD                                       |             |  |
| EncryptionIndicator*                        | Auto v      |  |
| Output*                                     | ↓           |  |
| HalfwakeMessage                             |             |  |
| Mode*                                       | Auto        |  |
| Phonebook                                   |             |  |
| Mode*                                       | PaadWrite   |  |
| DefaultSearchFilter*                        |             |  |
|                                             |             |  |
| SettingsMenu                                |             |  |
| Mode*                                       | Unlocked v  |  |
| Visibility*                                 | Auto        |  |
|                                             |             |  |

### **Peripherals**

| -General Settings        |          |     |  |
|--------------------------|----------|-----|--|
| General Settings         |          |     |  |
| InputDevice Mode*        | Off      | ~   |  |
|                          |          |     |  |
| Pairing CiscoTouchPanels | On       | ~   |  |
| RemotePairing*           |          |     |  |
|                          |          |     |  |
| Profile                  |          |     |  |
| Frome                    |          |     |  |
| TouchPanels*             | 0        | ~   |  |
| - *                      |          |     |  |
| Cameras*                 | Minimum1 | ~   |  |
| ControlSystems*          | NotSet   | × I |  |
| Controisystems           | NOLSEL   | •   |  |
|                          |          |     |  |

#### **Proximity**

| General Settings                |              |     |
|---------------------------------|--------------|-----|
| Mode*<br>AlternatePort Enabled* | Off<br>False | *   |
| Services                        |              |     |
| ContentShare                    |              |     |
| ToClients*                      | Disabled     | ✔ # |
| FromClients*                    | Enabled      | *   |
| CallControl*                    | Disabled     | ✓ # |
|                                 |              |     |

# User Management

| LUAP                     |           |          |
|--------------------------|-----------|----------|
| Mode*                    | Off v     |          |
| Encryption*              | LDAPS v   |          |
| VerifyServerCertificate* | Off v     |          |
| BaseDN                   |           | #        |
| Attribute                |           | #        |
| MinimumTLSVersion*       | TLSv1.2 v |          |
| Server                   |           |          |
| Address                  |           | )#       |
| Port                     | 0         | <i>#</i> |
|                          |           |          |
| Admin                    |           |          |
| Group                    |           | ð.       |
| Filter                   |           | ø        |
| PasswordPolicy           |           |          |
| ReuseLimit               | 12        | ]        |
| MaxLifetime              | 0         | ]        |
| Complexity               |           |          |
| MinimumLength            | 8         |          |
| MinimumUppercase         | 0         | ]        |
| MinimumLowercase         | 0         |          |
| MinimumDigits            | 0         |          |
| MinimumSpecial           | 0         | ]        |

### <u>Video</u>

| Connector 1                    |              |   |
|--------------------------------|--------------|---|
| InputSourceType*               | camera       | ~ |
| Name                           | Camera       |   |
| Visibility*                    | Never        | ~ |
| CameraControl                  |              |   |
| CameraId*                      | 1            | ~ |
| Mode*                          | On           | ~ |
| Connector 2                    |              |   |
| InputSourceType*               | PC           | ~ |
| Name                           | PC (USB-C)   |   |
| PresentationSelection*         | Desktop      | ~ |
| Quality*                       | Sharpness    | ~ |
| RGBQuantizationRange*          | Auto         | ~ |
| Visibility*                    | IfSignal     | ~ |
| PreferredResolution*           | 1920_1080_60 | ~ |
| CameraControl                  |              |   |
| CameraId*                      | 1            | ~ |
| Mode*                          | Off          | ~ |
| CEC                            |              |   |
| Mode*                          | On           | ~ |
| Monitors*                      | Auto         | ~ |
| Output Connector 1 Resolution* | 1920_1080_60 | ~ |
| DefaultMainSource*             | 1            | ~ |

| Presentation   |       |   |
|----------------|-------|---|
| DefaultSource* | 2     | ~ |
| Priority*      | Equal | ~ |
|                |       |   |

| Selfview        |           |   |
|-----------------|-----------|---|
| Default         |           |   |
| FullscreenMode* | Current v | ] |
| Mode*           | Current v | ] |
| OnMonitorRole*  | Current   | ] |
| PIPPosition*    | Current V | ] |
|                 |           |   |
| OnCall          |           |   |
| Duration        | 10        |   |
| Mode*           | Off v     | ) |

#### Voice Control

| General Settings |    |   |  |
|------------------|----|---|--|
| Wakeword Mode*   | On | ~ |  |
|                  |    |   |  |

### <u>Web Engine</u>

#### General Settings

| Mode*              | Off v     |
|--------------------|-----------|
| RemoteDebugging*   | Off v     |
| UseHttpProxy*      | On v      |
| MinimumTLSVersion* | TLSv1.1 ~ |

#### <u>Webex</u>

| General Settings       |      |   |
|------------------------|------|---|
| Meetings JoinProtocol* | SIP  | ~ |
| CloudUpgrades Mode*    | Off  | ~ |
|                        |      |   |
| CloudProximity         |      |   |
| Mode*                  | Off  | ~ |
| GuestShare*            | Auto | ~ |
|                        |      |   |

# Room Cleanup

| AutoRun      |       |   |
|--------------|-------|---|
| HourOfDay    | 0     |   |
| ContentType  |       |   |
| Whiteboards* | Daily | ~ |
| WebData *    | Daily | ~ |

#### <u>Bookings</u>

| General Settings  |        |  |
|-------------------|--------|--|
| ProtocolPriority* | Auto 🗸 |  |

#### **Miscellaneous**

| General Settings                                |                         |   |
|-------------------------------------------------|-------------------------|---|
| Configuration Control Mode*                     | Unified CM and Endpoint |   |
| Room Name (from Exchange(R))                    |                         | # |
| LoadServer                                      |                         | # |
| Webex Devices Onboarding Token                  |                         | # |
| Admin username and password —<br>Admin Username | admin                   | * |
| Customization Provisioning                      |                         |   |
| Customization File                              |                         | # |
| Customization Hash Type*                        | SHA512                  |   |
| Customization Hash                              |                         | # |

**Note:** If wanting to enable the admin username and password or SMTP password enabled, then should utilize a secure profile with TFTP encryption enabled.

For information about TCP and UDP ports used by the Cisco RoomOS Series and the Cisco Unified Communications Manager, refer to the **Cisco Unified Communications Manager TCP and UDP Port Usage** document at this URL:

https://www.cisco.com/c/en/us/td/docs/voice\_ip\_comm/cucm/port/10\_5\_x/cucm\_b\_port-usage-cucm-105x/cucm\_b\_port-usage-cucm-105x\_chapter\_00.html

For more information, see the Cisco RoomOS Series Administrator Guide.

 $\underline{http://www.cisco.com/c/en/us/support/collaboration-endpoints/desktop-collaboration-experience-dx600-series/products-maintenance-guides-list.html}$ 

# **Configuring the Cisco RoomOS Series**

To configure the Cisco RoomOS Series, use the local user interface.

# **Wi-Fi Profile Configuration**

Use the following guidelines to manually configure a Wi-Fi network via the local user interface.

• For an out of box (factory reset) Cisco RoomOS Series, configure the Wi-Fi network via the startup wizard.

| Welcome                                       |
|-----------------------------------------------|
| English                                       |
| English (United States)<br>Norwegian<br>Norsk |
| German<br>Deutsch<br>French                   |
| Français (France)<br>Arabic                   |
| Start                                         |
| ← Use the old onboarding                      |
|                                               |

- Configuration options will be determined by whether a broadcasted Wi-Fi network is being configured or a Wi-Fi
  network is being manually configured.
- Below lists the available security modes supported and the key management and encryption types that can be used for each mode.

The key management and encryption type (cipher) will be auto-configured based on the access point's current configuration, where precedence is giving to the strongest key management type enabled (e.g. WPA3) then the strongest cipher enabled (e.g. AES).

| Security   | 802.1x Type | Key Management     | Encryption |
|------------|-------------|--------------------|------------|
| None       | N/A         | None               | None       |
| Personal   | N/A         | WPA3-SAE           | AES        |
|            |             | WPA2-PSK-SHA256    | ТКІР       |
|            |             | WPA2-PSK           |            |
| Enterprise | FAST        | WPA3-802.1X-SHA256 | AES        |
|            | PEAP        | WPA2-802.1X-SHA256 | ТКІР       |
|            | TLS         | WPA2-802.1X        |            |
|            | TTLS        |                    |            |
|            |             |                    |            |

• Select **Wi-Fi** to configure a Wi-Fi network.

| $\left( \leftarrow \right)$ |      | Network connecti<br>• Not Connected | on            |   |
|-----------------------------|------|-------------------------------------|---------------|---|
|                             | ((1- | Wi-Fi                               | Not connected | > |
|                             | 8    | Ethernet                            | Not connected | > |
|                             | 2    | Network Status                      |               | > |
|                             | *    | Advanced Network Settings           |               | > |
|                             |      |                                     |               |   |
|                             |      |                                     |               |   |
|                             |      |                                     |               |   |
|                             |      | Continue without netwo              | ork           |   |

#### Configuring a Broadcasted Wi-Fi Network

• If the Wi-Fi network is broadcasted, select the desired Wi-Fi network from the list, then enter the required credentials depending on the Wi-Fi network's security settings.

| ( <del>c</del> ) | <b>₩i-Fi</b><br>● Nat Connected |   |
|------------------|---------------------------------|---|
|                  | Wi-Fi                           |   |
|                  | Networks                        |   |
|                  | 2wire421                        |   |
|                  | 7736475884                      |   |
|                  | AdorableWiFi_5G                 |   |
|                  | Akrietta                        |   |
|                  | ATTebBNC8s                      |   |
|                  | Join other network              | > |
|                  |                                 |   |
|                  |                                 |   |
|                  |                                 |   |
|                  |                                 |   |

- To connect to an open Wi-Fi network, simply click on the Wi-Fi network name.
- To connect to a PSK enabled Wi-Fi network, click on the Wi-Fi network name, then enter the 8-63 ASCII or 64 HEX **Password**.

|        | $\leftarrow$ |   |  |   | Enter | the pa | <b>psk</b><br>assphra | ase for p | sk |       |                       |                           |                |  |  |  |
|--------|--------------|---|--|---|-------|--------|-----------------------|-----------|----|-------|-----------------------|---------------------------|----------------|--|--|--|
|        |              |   |  |   |       |        |                       |           |    | 0     |                       |                           |                |  |  |  |
|        |              |   |  |   |       |        |                       |           |    |       |                       |                           |                |  |  |  |
|        |              |   |  |   |       |        |                       |           |    |       |                       |                           |                |  |  |  |
|        |              |   |  |   |       |        |                       |           |    |       |                       |                           |                |  |  |  |
|        |              |   |  |   |       |        |                       |           |    |       | 1                     | 2<br>ABC<br>5             | 3<br>DEF       |  |  |  |
| ~<br>~ | z<br>2.?123  | × |  | 9 |       |        |                       |           |    | Enter | GHI<br>7<br>PQRS<br>* | зкі<br>8<br>тич<br>0<br>+ | 9<br>WXYZ<br># |  |  |  |

- To connect to an EAP enabled Wi-Fi network, click on the Wi-Fi network name, then select the Authentication method.
- If configuring a PEAP, EAP-FAST (FAST), or EAP-TTLS (TTLS) Wi-Fi network, enter the Username and Password.

| $\leftarrow$                | eap                           |            |  |
|-----------------------------|-------------------------------|------------|--|
|                             | Security                      | Enterprise |  |
|                             | Authentication method         | PEAP >     |  |
|                             | Anonymous identity (optional) |            |  |
|                             | Username                      |            |  |
|                             | Passphrase                    | ٢          |  |
|                             |                               |            |  |
|                             |                               |            |  |
|                             |                               |            |  |
|                             |                               |            |  |
|                             |                               |            |  |
|                             |                               |            |  |
|                             |                               |            |  |
|                             |                               |            |  |
|                             |                               |            |  |
| $\left( \leftarrow \right)$ | eap                           |            |  |
|                             | Security                      | Enterprise |  |
|                             | Authentication method         | EAP-FAST   |  |
|                             | Anonymous identity (optional) |            |  |
|                             | Username                      |            |  |
|                             | Passphrase                    |            |  |
|                             |                               |            |  |
|                             |                               |            |  |
|                             | Continue                      |            |  |
|                             |                               |            |  |
|                             |                               |            |  |
|                             |                               |            |  |

| $\leftarrow$ | eap                           |            |
|--------------|-------------------------------|------------|
|              | Security                      | Enterprise |
|              | Authentication method         | EAP-TTLS   |
|              | Anonymous identity (optional) |            |
|              | Username                      |            |
|              | Passphrase                    | ٢          |
|              |                               |            |
|              |                               |            |
|              |                               |            |

• If configuring an EAP-TLS (TLS) Wi-Fi network, will need to ensure the proper user and CA certificates are installed via the device webpage.

| $(\leftarrow)$ | eap                                                    |                |  |
|----------------|--------------------------------------------------------|----------------|--|
|                | <ul> <li>Could not find any client certific</li> </ul> | ates installed |  |
|                | Security                                               | Enterprise     |  |
|                | Authentication method                                  | EAP-TLS        |  |
|                | Anonymous identity (optional)                          |                |  |
|                |                                                        |                |  |
|                |                                                        |                |  |
|                |                                                        |                |  |
|                |                                                        |                |  |
|                |                                                        |                |  |
|                |                                                        |                |  |
|                |                                                        |                |  |

#### Configuring a Non-Broadcasted Wi-Fi Network

- If manually configuring a non-broadcasted (hidden) Wi-Fi network, select Join other network.
- Then configure the **Network name** (SSID), **Security** type, and enter the required credentials depending on the Wi-Fi network's security settings.

| $\left( \leftarrow \right)$ | Wi-Fi<br>• Not Connected |   |  |
|-----------------------------|--------------------------|---|--|
|                             | Wi-Fi                    |   |  |
|                             | Networks                 |   |  |
|                             | 2wire421                 |   |  |
|                             | 7736475884               |   |  |
|                             | AdorableWiFi_5G          |   |  |
|                             | Akrietta                 |   |  |
|                             | ATTebBNC8s               |   |  |
|                             | Join other network       | > |  |
|                             |                          |   |  |
|                             |                          |   |  |
|                             |                          |   |  |
|                             |                          |   |  |

• To connect to an open Wi-Fi network, enter the Network name, then set Security to None.

|    | $\leftarrow$ |            | Join | other net | work |          |                 |          |           |  |  |
|----|--------------|------------|------|-----------|------|----------|-----------------|----------|-----------|--|--|
|    |              | Network Na | me   |           |      |          |                 |          |           |  |  |
|    |              | Security   |      |           |      | None 📏   |                 |          |           |  |  |
|    |              |            |      |           |      |          |                 |          |           |  |  |
|    |              |            |      |           |      |          |                 |          |           |  |  |
|    |              |            |      |           |      |          |                 |          |           |  |  |
|    |              |            |      |           |      |          |                 |          |           |  |  |
|    |              |            |      |           |      |          |                 |          |           |  |  |
|    |              |            |      |           |      |          |                 |          |           |  |  |
|    | w e          |            |      |           |      | ₽ X      |                 | 2        | 3         |  |  |
|    |              |            |      |           |      |          | <b>4</b><br>GHI | 5<br>JKL | 6<br>MNO  |  |  |
|    |              |            |      |           |      |          | 7<br>PORS       | 8<br>TUV | 9<br>wxyz |  |  |
| .? |              |            |      |           |      | om Enter | *               |          |           |  |  |

• To connect to a PSK enabled Wi-Fi network, enter the **Network name**, set **Security** to **Personal**, then enter the 8-63 ASCII or 64 HEX **Password**.

|   | ÷ |    |         |      | Join | other ne | etwork | <b>,</b> |             |           |          |           |  |  |  |
|---|---|----|---------|------|------|----------|--------|----------|-------------|-----------|----------|-----------|--|--|--|
|   |   | Ne | twork N | lame |      |          |        |          |             |           |          |           |  |  |  |
|   |   | Se | curity  |      |      |          |        | Pers     | onal >      |           |          |           |  |  |  |
|   |   | Pa | ssphras | se   |      |          | (      |          | 0           |           |          |           |  |  |  |
|   |   |    |         |      |      |          |        |          |             |           |          |           |  |  |  |
|   |   |    |         |      |      |          |        |          |             |           |          |           |  |  |  |
|   |   |    |         |      |      |          |        |          |             |           |          |           |  |  |  |
|   |   |    |         |      |      |          |        |          |             |           |          |           |  |  |  |
|   |   |    |         |      |      |          |        |          |             |           |          |           |  |  |  |
|   |   |    |         |      |      |          |        |          |             |           |          |           |  |  |  |
|   |   |    |         |      |      |          |        |          | $\boxtimes$ |           | 2<br>ABC | 3<br>DEF  |  |  |  |
|   |   |    |         |      |      |          |        |          |             | 4<br>GHI  | 5<br>JKL | 6<br>MNO  |  |  |  |
|   |   |    |         |      |      |          |        |          | ^           | 7<br>PQRS | 8<br>TUV | 9<br>wxyz |  |  |  |
| ê |   |    |         |      |      |          |        |          | Enter       |           |          |           |  |  |  |

- To connect to an EAP enabled Wi-Fi network, enter the **Network name**, set **Security** to **Enterprise**, then select the **Authentication method**.
- If configuring a PEAP, EAP-FAST (FAST), or EAP-TTLS (TTLS) Wi-Fi network, enter the Username and Passphrase.

| ( <del>&lt;</del> ) | Join other net        | twork        |                       |              |  |
|---------------------|-----------------------|--------------|-----------------------|--------------|--|
|                     | Network Name          |              |                       |              |  |
|                     | Security              | Enterprise > |                       |              |  |
|                     | Anonymous Identity    |              |                       |              |  |
|                     | Username              |              |                       |              |  |
|                     | Passphrase            |              |                       |              |  |
|                     | Authentication Method | PEAP         |                       |              |  |
|                     |                       |              |                       |              |  |
|                     |                       |              |                       |              |  |
|                     |                       | • • ×        | 1 2<br>ABC            | 3<br>DEF     |  |
|                     |                       |              | 4 5<br>GHI JKL<br>7 8 | 6<br>мю<br>9 |  |
| .?123               |                       | @ .com Enter | PQRS TUV<br>* 0       | WXX7Z<br>#   |  |

| $\left( \leftarrow \right)$ | Join other networ     | ĸ            |                        |                |
|-----------------------------|-----------------------|--------------|------------------------|----------------|
|                             | Network Name          |              | )                      |                |
|                             | Security              | Enterprise > |                        |                |
|                             | Anonymous Identity    |              |                        |                |
|                             | Username              |              |                        |                |
|                             | Passphrase            |              |                        |                |
|                             | Authentication Method | EAP-FAST     |                        |                |
|                             |                       |              |                        |                |
|                             |                       |              |                        |                |
|                             |                       | ° X          | 1 2<br>ABC             | 3<br>DEF       |
|                             |                       |              | 4 5<br>GHI JKL         | 6<br>MINO      |
|                             | c v b n m .<br>@      | .com Enter   | PQRS TUV               | wxrz<br>#      |
|                             |                       |              |                        |                |
|                             |                       |              |                        |                |
|                             |                       |              |                        |                |
| (<)                         | Join other networ     | k            |                        |                |
|                             | Network Name          |              | )                      |                |
|                             | Security              | Enterprise 📏 | /                      |                |
|                             | Anonymous Identity    |              |                        |                |
|                             | Username              |              |                        |                |
|                             | Passphrase            |              |                        |                |
|                             | Authentication Method | EAP-TTLS     |                        |                |
|                             |                       |              |                        |                |
|                             |                       |              |                        |                |
|                             | r t y u i o           | ▶ 🔇          | 1 2<br>                | 3<br>DEF       |
|                             |                       |              | 4 5<br>GHI JKL         | 6<br>MNO       |
| ∧ z ×                       | cvbnm.                | .com Enter   | 7 8<br>PQRS TUV<br>* 0 | 9<br>wxvz<br># |
| <b>~</b> 1                  |                       |              |                        |                |

• If configuring an EAP-TLS (TLS) Wi-Fi network, will need to ensure the proper user and CA certificates are installed via the device webpage.

| (<)   | Join other ne             | etwork       |                 |           |  |
|-------|---------------------------|--------------|-----------------|-----------|--|
|       | Could not find any client |              |                 |           |  |
|       | Network Name              |              |                 |           |  |
|       | Security                  | Enterprise > |                 |           |  |
|       | Anonymous Identity        |              |                 |           |  |
|       | Authentication Method     | EAP-TLS      |                 |           |  |
|       |                           |              |                 |           |  |
|       |                           |              |                 |           |  |
|       |                           |              |                 |           |  |
|       | r t y u i                 |              |                 |           |  |
|       |                           | k I          | 4 5<br>GHI JKL  | 6<br>MINO |  |
|       |                           |              | 7 8<br>PQRS TUV | 9<br>MXYZ |  |
| .?123 |                           | @ .com Enter |                 |           |  |

#### **Configuring Advanced Options for the Wi-Fi Network**

• IP Stack, DNS, and Proxy Settings can be configured in the Advanced Network Settings section of the Network connection settings.

| ¢  | Networ           | <b>'k connection</b><br>Connected |   |
|----|------------------|-----------------------------------|---|
| ę  | Wi-Fi            | xroads                            | > |
| ** | Ethernet         | Not connected                     | > |
| 6  | Network Status   |                                   | > |
| *  | Advanced Network | Settings                          | > |
|    |                  |                                   |   |
|    |                  |                                   |   |
|    |                  |                                   |   |
|    |                  | Continue                          |   |
|    |                  |                                   |   |
|    |                  |                                   |   |
|    |                  |                                   |   |

| $\leftarrow$           | Advanced network                                                                                                    | Apply Apply      |  |
|------------------------|----------------------------------------------------------------------------------------------------|------------------|--|
|                        | IP Stack                                                                                                    |                  |  |
|                        | IPv4 and IPv6                                                                                                    |                  |  |
|                        | IPv4                                                                                                    |                  |  |
|                        | IPv6                                                                                                    |                  |  |
|                        | DNS                                                                                                    |                  |  |
|                        | DNS Domain Name                                                                                                    |                  |  |
|                        | DNS address 1                                                                                                    |                  |  |
|                        | DNS address 2                                                                                                    |                  |  |
|                        | UNIS addrace 3                                                                                                    |                  |  |
|                        |                                                                                                    |                  |  |
|                        | Advanced natwork                                                                                                    | v cattings       |  |
| ( <del>c</del> )       | Advanced network                                                                                                    | < settings Apply |  |
| <ul> <li>••</li> </ul> | Advanced network<br>נוזע טטחשות Name<br>DNS address 1                                                                          | c settings Apply |  |
| ¢                      | Advanced network<br>UNS Jomain Name<br>DNS address 1<br>DNS address 2                                                          | x settings Apply |  |
| ( <del>``</del>        | Advanced network                                                                                                    | c settings Apply |  |
| ( <del>(</del>         | Advanced network<br>URS Domain Name<br>DNS address 1<br>DNS address 2<br>DNS address 3<br>HTTP Proxy                           | c settings Apply |  |
| ( <del>c</del> )       | Advanced network                                                                                                    | Apply            |  |
| ( <del>(</del>         | Advanced network<br>URS Umain Name<br>DNS address 1<br>DNS address 2<br>DNS address 3<br>HTTP Proxy<br>Off                     | Apply            |  |
| ( <del>``</del>        | Advanced network<br>UNS Jomain Name<br>DNS address 1<br>DNS address 2<br>DNS address 3<br>iTTTP Proxy<br>Off<br>Manual<br>WPAD | Apply            |  |

|       | $\left( \leftarrow \right)$                                                                                                    | Advanced network settings  | Apply          |           |
|-------|----------------------------------------------------------------------------------------------------|----------------------------|----------------|-----------|
|       | HTTP Proxy                                                                                                    |                            |                |           |
|       | Off                                                                                                    |                            |                |           |
|       | Manual                                                                                                    |                            |                |           |
|       | WPAD                                                                                                    |                            |                |           |
|       | PAC URL                                                                                                    |                            |                |           |
|       | Proxy Host                                                                                                    |                            |                |           |
|       | Proxy Port                                                                                                    |                            |                |           |
|       | Proxy serve                                                                                                    | er requires authentication |                |           |
|       |                                                                                                    | Reset all to default       |                |           |
|       |                                                                                                    | y u i o p 🗙                | 1 2<br>ABC     | 3<br>DEF  |
|       | a s d f g                                                                                                    |                            | 4 5<br>GHI JKL | 6<br>MINO |
| ^<br> | z x c v                                                                                                    | b n m . / A                | PQRS TUV       | worz<br># |
| ~     |                                                                                                    |                            |                |           |
|       |                                                                                                    |                            |                |           |
|       |                                                                                                    | Advanced potwork pattings  | Apply          |           |
|       | ÷                                                                                                    | Advanced network settings  | Apply          |           |
|       | C DNS address                                                                                                    | Advanced network settings  | Apply          |           |
|       | C DNS address :<br>DNS address :                                                                                                    | Advanced network settings  | Apply          |           |
|       | C DNS address :<br>DNS address :<br>DNS address :                                                                                                    | Advanced network settings  | Apply          |           |
|       | C DNS address :<br>DNS address :<br>DNS address :<br>HTTP Proxy                                                                                                    | Advanced network settings  | Apply          |           |
|       | C<br>DNS address :<br>DNS address :<br>DNS address :<br>HTTP Proxy<br>Off                                                                                                    | Advanced network settings  | Apply          |           |
|       | C<br>DNS address<br>DNS address<br>DNS address<br>HTTP Proxy<br>Off<br>Manual                                                                                                    | Advanced network settings  | Apply          |           |
|       | C DNS address :<br>DNS address :<br>DNS address :<br>HTTP Proxy<br>Off<br>Manual<br>WPAD                                                                                                    | Advanced network settings  | Apply          |           |
|       | CNS address DNS address DNS address DNS address DNS address I<br>DNS address I<br>HTTP Proxy<br>Off<br>Manual<br>WPAD<br>PAC URL                                                                                                    | Advanced network settings  | Apply          |           |
|       | C DNS address DNS address DNS address UNS address HTTP Proxy Off Manual WPAD PAC URL                                                                                                    | Advanced network settings  | Apply          |           |
|       | C DNS address 3 DNS address 3 DNS address 3 DNS address 3 ONS address 3 ONS address 3 ONS address 3 ONS address 3 DNS address 3 DNS address 3 | Advanced network settings  | Apply          |           |
|       | CNS address :<br>DNS address :<br>DNS address :<br>DNS address :<br>DNS address :<br>HTTP Proxy<br>Off<br>Manual<br>WPAD<br>PAC URL                                                                                                    | Advanced network settings  | Apply          |           |
|       | C DNS address DNS address DNS address UNS address HTTP Proxy Off Manual WPAD PAC URL                                                                                                    | Advanced network settings  | Apply          |           |

| (~) | Advanced netwo | ork settings | Apply |
|-----|----------------|--------------|-------|
|     | DNS address 2  |              |       |
|     | DNS address 3  |              |       |
|     | HTTP Proxy     |              |       |
|     | Off            |              |       |
|     | Manual         |              |       |
|     | WPAD           |              |       |
|     | PAC URL        |              |       |
|     | Enter PAC URL  |              |       |
|     | Reset all to d | default      |       |

**Note:** The access point must support AES (CCMP128) as TKIP can only be used as the broadcast/multicast cipher. CCMP256, GCMP128, and GCMP256 encryption ciphers are not supported.

For more information, refer to the Cisco RoomOS Series Administrator Guide at this URL:

 $\underline{http://www.cisco.com/c/en/us/support/collaboration-endpoints/desktop-collaboration-experience-dx600-series/products-maintenance-guides-list.html}$ 

### **Certificate Management**

The Cisco RoomOS Series can utilize X.509 digital certificates for **EAP-TLS** or to enable server validation when using **PEAP**, **EAP-FAST**, or **EAP-TTLS**.

When using EAP-TLS, need to ensure the date and time is configured correctly.

Only Base-64 (PEM) encoding is acceptable for the client and server certificates (DER encoding is not supported).

Certificates with a key size of 1024, 2048, and 4096 are supported.

Ensure the client and server certificates are signed using either the SHA-1 or SHA-2 algorithm, as the SHA-3 signature algorithms are not supported.

Ensure Client Authentication is listed in the Enhanced Key Usage section of the user certificate details.

Microsoft® Certificate Authority (CA) servers are recommended. Other CA server types may not be completely interoperable with the Cisco RoomOS Series.

#### **Installing Certificates**

Certificates can be installed via the Cisco RoomOS Series webpage.

Automatic certificate enrollment is currently not supported.
To install certificates via the Cisco RoomOS Series webpage, select **Security > Certificates**, then select **Services** or **Custom** depending on whether a user certificate or server certificate (root CA) is to be installed.

| Cisco Webex<br>Local Device Controls                                                   |                                                                                                    | Q Find page 💿 🙎                                                                            |
|----------------------------------------------------------------------------------------|----------------------------------------------------------------------------------------------------|--------------------------------------------------------------------------------------------|
| 10.81.12.22<br>Desk Pro                                                                | ⊘ Certificates     ∋ Sign-in Banner                                                                                                    |                                                                                            |
| S₀ Call<br>SETUP<br>⊕ Settings<br>⊖ Users<br>⊖ Security                                | Services         Custom         Preinstalled           Add Certificate         Use the form below to add new certificates.           This system supports PEM formatted certificate files (.pem). The certificate private key with or without a passphrase. Optionally the private key file ma Certificate           Certificate         Browse | a file may contain the certificate and a RSA or DSA encrypted<br>y be supplied separately. |
| CUSTOMIZATION C3 Personalization C UI Extensions Editor T Macro Editor C Developer API | Private key Browse No file selected.<br>(optional)<br>Passphrase<br>(optional)<br>Upload                                                                                                    |                                                                                            |
| SYSTEM MAINTENANCE                                                                     | Existing Certificates                                                                                                    |                                                                                            |
| <ul> <li>∿ Issues and Diagnostics</li> <li>⊙ Backup and Recovery</li> </ul>            | Certificate Issuer 802.1X Audit HTTPS HttpClie<br>Self-signed Certificate TemporaryDefaultCertificate                                                                                                    | Delete View Certificate                                                                    |

A user certificate must be installed to utilize EAP-TLS.

Optionally the private key can be uploaded along with the certificate.

A password may need to be entered to extract the certificates and keys.

Ensure the user certificate is enabled for **802.1X** after it is installed successfully.

Only a single user certificate can be enabled for **802.1X**, therefore that certificate is used automatically as the EAP-TLS user certificate and no additional Wi-Fi profile configuration is required

Ensure the CA chain that issued the user certificate is added to the RADIUS server's trust list.

| Cisco Webex<br>Local Device Controls    |                               |                                                                                                    |                                                                                         |                                          |                     | Q Find page          | )           | 0                | 2 |
|-----------------------------------------|-------------------------------|----------------------------------------------------------------------------------------------------|-----------------------------------------------------------------------------------------|------------------------------------------|---------------------|----------------------|-------------|------------------|---|
| 10.81.12.22<br>Desk Pro                 | Security                      |                                                                                                    |                                                                                         |                                          |                     |                      |             |                  |   |
| G Home                                  | ⊘ Certificates ⊕ Sigr         | -in Banner                                                                                                    |                                                                                         |                                          |                     |                      |             |                  |   |
| % Call                                  | Services Custom Preins        | talled                                                                                                    |                                                                                         |                                          |                     |                      |             |                  |   |
| SETUP                                   | Add Certificate U<br>Ti<br>Pi | se the form below to add new ce<br>his system supports PEM formatt<br>ivate key with or without a passp<br>Certificate Browse<br>Private key Browse<br>(optional)<br>Passphrase<br>(optional) | rtificates.<br>ed certificate files (.p.<br>hrrase. Optionally the<br>No file selected. | em). The certific:<br>private key file n | ate file may contai | in the certificate a | nd a RSA or | r DSA encrypted  |   |
| SYSTEM MAINTENANCE                      | Existing Certificates         |                                                                                                    |                                                                                         |                                          |                     |                      |             |                  |   |
| G Software                              | Certificate                   | Issuer                                                                                                    | 802.1X Audit                                                                            | HTTPS HttpC                              | Client HttpProxy    | SIP Pairing          | Actions     |                  |   |
| <ul> <li>Backup and Recovery</li> </ul> | Self-signed Certificate       | TemporaryDefaultCertificate                                                                                                    |                                                                                         |                                          |                     |                      | Delete      | View Certificate |   |
|                                         | sep689e0bb0000d.cisco.com     | Cisco Systems Inc.                                                                                                    |                                                                                         |                                          |                     |                      | Delete      | View Certificate |   |

Cisco RoomOS Series Wireless LAN Deployment Guide

The root CA certificate that issued the RADIUS server's certificate must be installed to enable server validation for EAP-FAST, EAP-TLS, EAP-TTLS, or PEAP.

Once installed, server validation is automatically enabled and no additional Wi-Fi profile configuration is required.

| Cisco Webex<br>Local Device Controls                                        |                                                                                                    |                                                                            | Q Find page      | 0 | 2 |
|-----------------------------------------------------------------------------|----------------------------------------------------------------------------------------------------|----------------------------------------------------------------------------|------------------|---|---|
| 10.81.12.22<br>Desk Pro                                                     | ⊘ Certificates                                                                                                    |                                                                            |                  |   |   |
| ☆ Home % Call                                                               | Services Custom Preinstalled                                                                                                 |                                                                            |                  |   |   |
| serup<br>Settings<br>Users<br>Security                                      | Add Certificate Use the form below to add new cer<br>Authority This system supports PEM formatte<br>Browse No file selected. | tificate authorities.<br>d files (.pem) with one or more CA certificates v | within the file. |   |   |
| CUSTOMIZATION                                                               | Existing Certificate Authorities                                                                                             |                                                                            |                  |   |   |
| UI Extensions Editor                                                        | Certificate Issuer                                                                                                    | Details Actions                                                            |                  |   |   |
| Macro Editor     Neveloper API                                              | IdenTrust Commercial Root CA 1 IdenTrust                                                                                     | View Delete                                                                |                  |   |   |
| SYSTEM MAINTENANCE                                                          |                                                                                                    |                                                                            |                  |   |   |
| G Software                                                                  |                                                                                                    |                                                                            |                  |   |   |
| <ul> <li>∽ Issues and Diagnostics</li> <li>⊙ Backup and Recovery</li> </ul> |                                                                                                    |                                                                            |                  |   |   |

## **Removing Certificates**

Certificates can be removed individually.

To remove an individual user certificate, select **Security > Certificates > Services**, then select **Delete**.

| Cisco Webex<br>Local Device Controls    |                                                 |                                                                                                    |                                                                                                    |                                                                           |                     |                                                               |              | QF         | ind page     |             | 0                | 2 |
|-----------------------------------------|-------------------------------------------------|----------------------------------------------------------------------------------------------------|----------------------------------------------------------------------------------------------------|---------------------------------------------------------------------------|---------------------|---------------------------------------------------------------|--------------|------------|--------------|-------------|------------------|---|
| 10.81.12.22<br>Desk Pro                 | Security                                        |                                                                                                    |                                                                                                    |                                                                           |                     |                                                               |              |            |              |             |                  |   |
| ကြ Home<br>% Call                       | Certificates     Sign- Services Custom Preinsta | in Banner                                                                                                    |                                                                                                    |                                                                           |                     |                                                               |              |            |              |             |                  |   |
| SETUP                                   | Add Certificate Us<br>Thi<br>prin               | e the form below to add new cert<br>s system supports PEM formattec<br>vate key with or without a passphi<br>Certificate Browse M<br>Private key Browse M<br>Delete C<br>This will delete certificate so<br>fingerprint e9f86529ccd924 | ficates.<br>I certificate<br>ase. Optio<br>Io file sele-<br>Io file sele-<br>Certificate<br>p689e0bb<br>c50b740c2 | files (.p.<br>nally the<br>cted.<br>cted.<br>00000d.cls<br>025592e<br>Can | em). The private ke | certificate fil<br>ay file may be<br>x<br>/ith<br>21<br>klete | e may contai | in the cei | rtificate an | id a RSA oi | r DSA encrypted  |   |
| SYSTEM MAINTENANCE                      | Existing Certificates                           |                                                                                                    |                                                                                                    |                                                                           |                     |                                                               |              |            |              |             |                  |   |
| G Software                              | Certificate                                     | Issuer                                                                                                    | 802.1X                                                                                                    | Audit                                                                     | HTTPS               | HttpClient                                                    | HttpProxy    | SIP        | Pairing      | Actions     |                  |   |
| <ul> <li>Backup and Recovery</li> </ul> | Self-signed Certificate                         | TemporaryDefaultCertificate                                                                                                    |                                                                                                    |                                                                           |                     |                                                               |              |            |              | Delete      | View Certificate |   |
|                                         | sep689e0bb0000d.cisco.com                       | Cisco Systems Inc.                                                                                                    |                                                                                                    |                                                                           |                     |                                                               |              |            |              | Delete      | View Certificate |   |

To remove an individual user certificate, select **Security > Certificates > Custom**, then select **Delete**.

| Cisco Webex<br>Local Device Controls                  |                                                     |                                                                                                    | Q Find page               | 0 | 2 |
|-------------------------------------------------------|-----------------------------------------------------|----------------------------------------------------------------------------------------------------|---------------------------|---|---|
| 10.81.12.22<br>Desk Pro                               | Security                                            |                                                                                                    |                           |   |   |
| G Home                                                | ⊘ Certificates                                      | Banner                                                                                                    |                           |   |   |
| ℅ Call                                                | Services Custom Preinstalled                        | i                                                                                                    |                           |   |   |
| setup<br>Settings<br>Users<br>Security                | Add Certificate Use th<br>Authority This sy<br>Brow | e form below to add new certificate authorities.<br>stern supports PEM formatted files (.pem) with one or more CA cert<br>rse No file selected. | aficates within the file. |   |   |
| CUSTOMIZATION   Personalization  UI Extensions Editor | Existing Certificate Auth                           | Delete Certificate                                                                                                    |                           |   |   |
| Macro Editor % Developer API                          | IdenTrust Commercial Root CA 1                      | with fingerprint<br>df717eaa4ad94ec3558499602d48de5fbcf03a25<br>Cancel Delete                                                                   |                           |   |   |
| SYSTEM MAINTENANCE                                    |                                                     |                                                                                                    |                           |   |   |
| Software                                              |                                                     |                                                                                                    |                           |   |   |
| <ul> <li>Backup and Recovery</li> </ul>               |                                                     |                                                                                                    |                           |   |   |

For more information, refer to the Cisco RoomOS Series Administrator Guide at this URL:

 $\label{eq:http://www.cisco.com/c/en/us/support/collaboration-endpoints/desktop-collaboration-experience-dx600-series/products-maintenance-guides-list.html$ 

## **Call Control Configuration**

The Cisco RoomOS Series can register to various call control systems.

Cisco RoomOS Series Wireless LAN Deployment Guide

Select the desired call control system via the startup wizard.

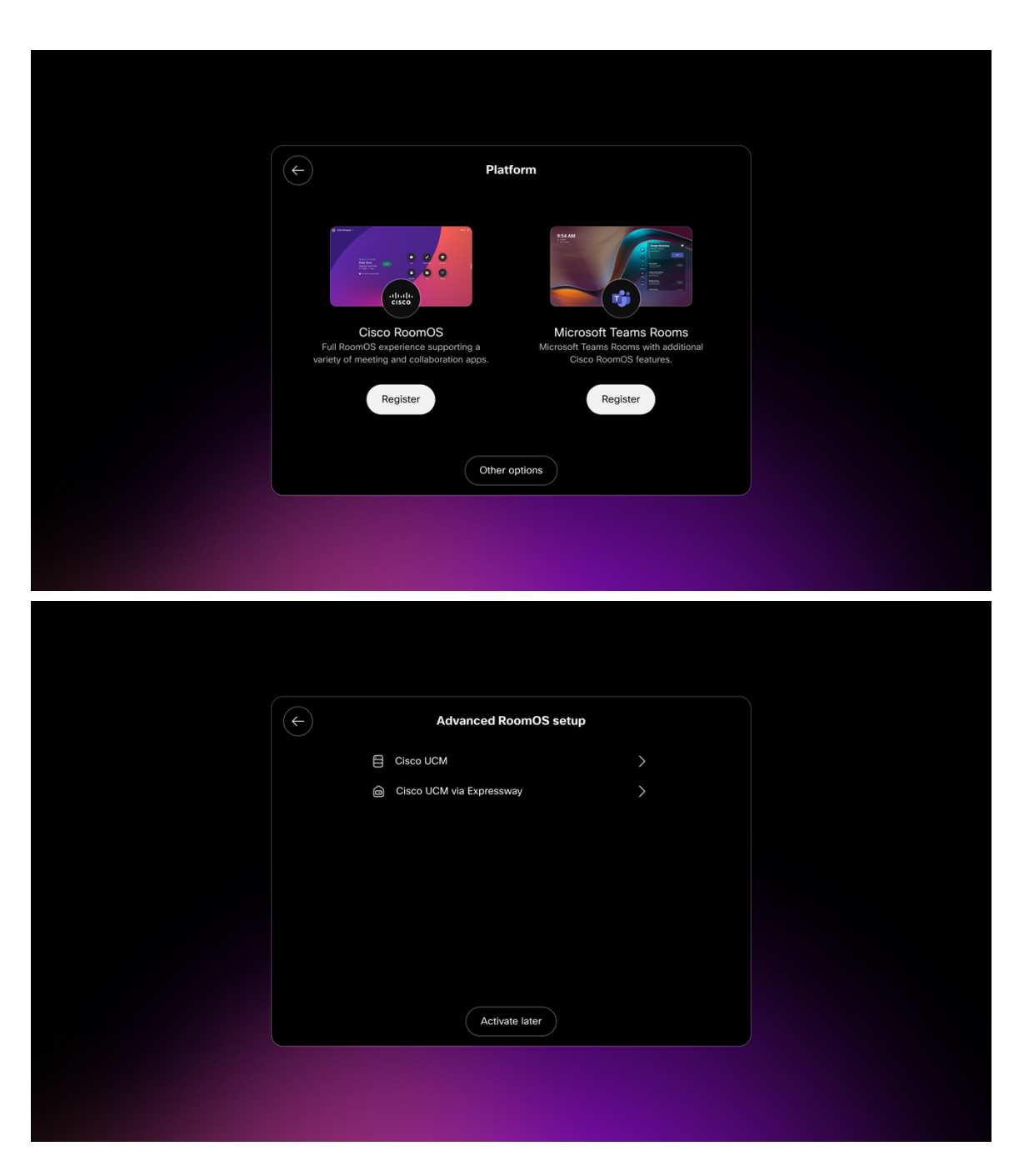

## Webex

If Cisco RoomOS is selected, enter the 16 digit activation code and configure the proxy options as necessary.

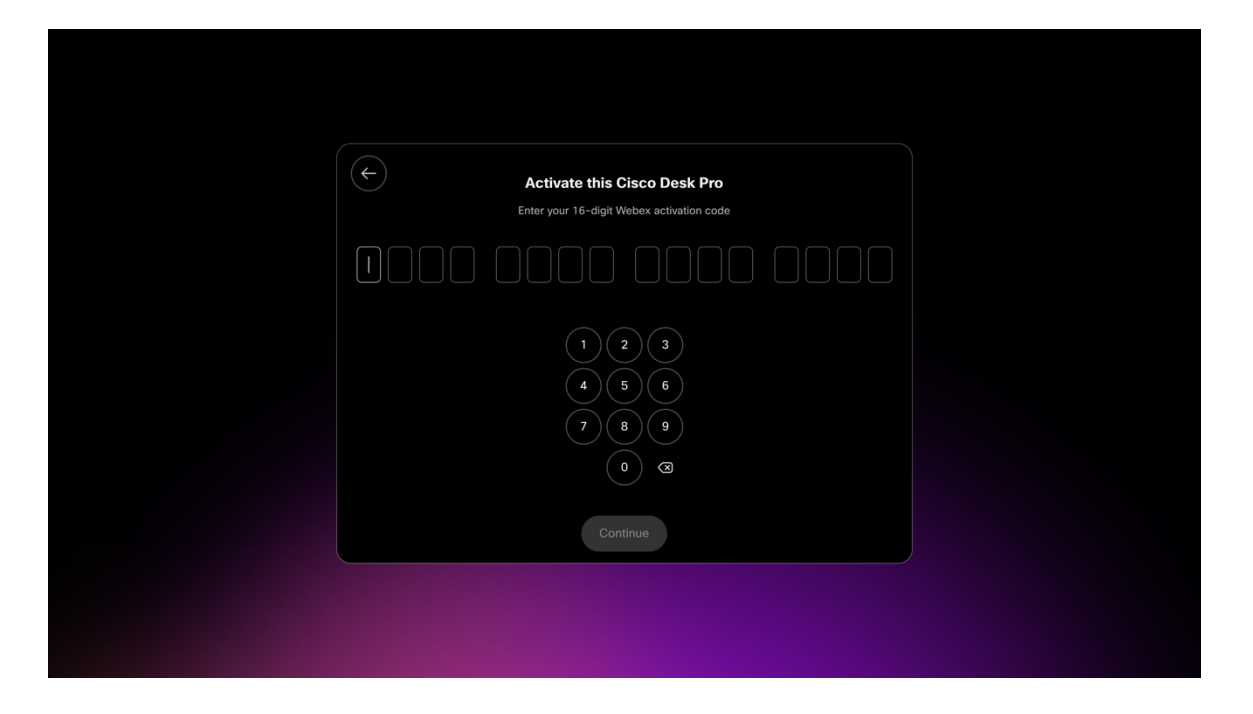

## **Microsoft Teams Rooms**

If **Microsoft Teams Rooms** is selected, enter the 16 digit activation code and configure the proxy options as necessary.

| Register to Control Hub         Enter your 16-digit Control Hub activation code.         Contact your admin to get an activation code.         1       2         4       5         6         7       8 |
|----------------------------------------------------------------------------------------------------|
| Enter your 16-digit Control Hub activation code.     Contact your admin to get an activation code.      1 2 3     4 5 6     7 8 9                                                                      |
| $ \begin{array}{c ccccccccccccccccccccccccccccccccccc$                                                                                                    |
| (4)(5)(6)       (7)(8)(9)                                                                                                    |
|                                                                                                    |
| Skip Continue                                                                                                    |
| Skip Continue                                                                                                    |

## **Cisco Unified Communications Manager (UCM)**

If **Cisco UCM** is selected under **Other Options**, either use the automatic configuration selection to use the **Cisco UCM server** address provided via the network or enter the **Cisco UCM server** manually.

| (F) | Cisco U                    | Ю            |  |
|-----|----------------------------|--------------|--|
|     | Detected Cisco UCM servers | 10.35.48.106 |  |
|     | Automatic configuration    |              |  |
|     |                            |              |  |
|     |                            |              |  |
|     |                            |              |  |
|     |                            |              |  |
|     |                            |              |  |
|     |                            |              |  |
|     | Apply                      | 4            |  |
|     |                            |              |  |
|     |                            |              |  |
|     |                            |              |  |

## Cisco Unified Communications Manager (UCM) via Expressway

If Cisco UCM via Expressway is selected under Other Options, enter the Username, Passphrase, and Domain information.

| Cisco UCM via Expressway Username Passphrase |  |
|----------------------------------------------|--|
| Username<br>Passphrase                       |  |
| Domain                                       |  |
|                                              |  |
|                                              |  |
| Apply                                        |  |
|                                              |  |

## **Bluetooth Settings**

The Cisco RoomOS Series includes Bluetooth support, which enables hands-free communications. To pair a Bluetooth headset to the Cisco RoomOS Series, follow the instructions below.

• Navigate to Settings > Bluetooth.

Cisco RoomOS Series Wireless LAN Deployment Guide

• Ensure that **Bluetooth** is set to **On**.

| Bluetooth                      | × |
|--------------------------------|---|
| Bluetooth is On                |   |
| Discoverable off               |   |
| Scanning for available devices |   |
|                                |   |
|                                |   |
|                                |   |
|                                |   |
|                                |   |
|                                |   |
|                                |   |
|                                |   |
|                                |   |
|                                |   |
|                                |   |
|                                |   |

- Ensure the Bluetooth device is in pairing mode.
  - Select the Bluetooth device after it is displayed in the list.
  - o The Cisco RoomOS Series will then attempt to pair automatically with the Bluetooth device.
  - If unsuccessful, enter the pin code when prompted.
  - o Once paired, the Cisco RoomOS Series will attempt to connect to the Bluetooth device.
- If the Bluetooth device is not displayed, set Discoverable to **On** and select the Cisco RoomOS from the far end device.
- To disconnect the Bluetooth device simply tap on it. Tap it again to connect.
- Select Unpair to forget the paired Bluetooth device.

## **Upgrading Firmware**

#### Webex

The firmware version to be installed on the Cisco RoomOS Series is determined by the configured software upgrade channel in the Webex Control Hub (Stable, Beta, Latest) and is pushed down automatically as new firmware becomes available for that software upgrade channel.

#### **Cisco Unified Communications Manager**

To upgrade the firmware, install the signed COP file for Cisco Unified Communications Manager.

For information on how to install the COP file, refer to the **Cisco Unified Communications Manager Operating System Administration Guide** at this URL:

https://www.cisco.com/c/en/us/support/unified-communications/unified-communications-manager-callmanager/productsmaintenance-guides-list.html The downloaded device configuration file is parsed and the device load is identified. The Cisco RoomOS Series then downloads the firmware files to flash if it is not running the specified image already.

# **Using the Cisco RoomOS Series**

The Cisco RoomOS Series offers various collaboration options including calling and sharing content either locally or via a meeting.

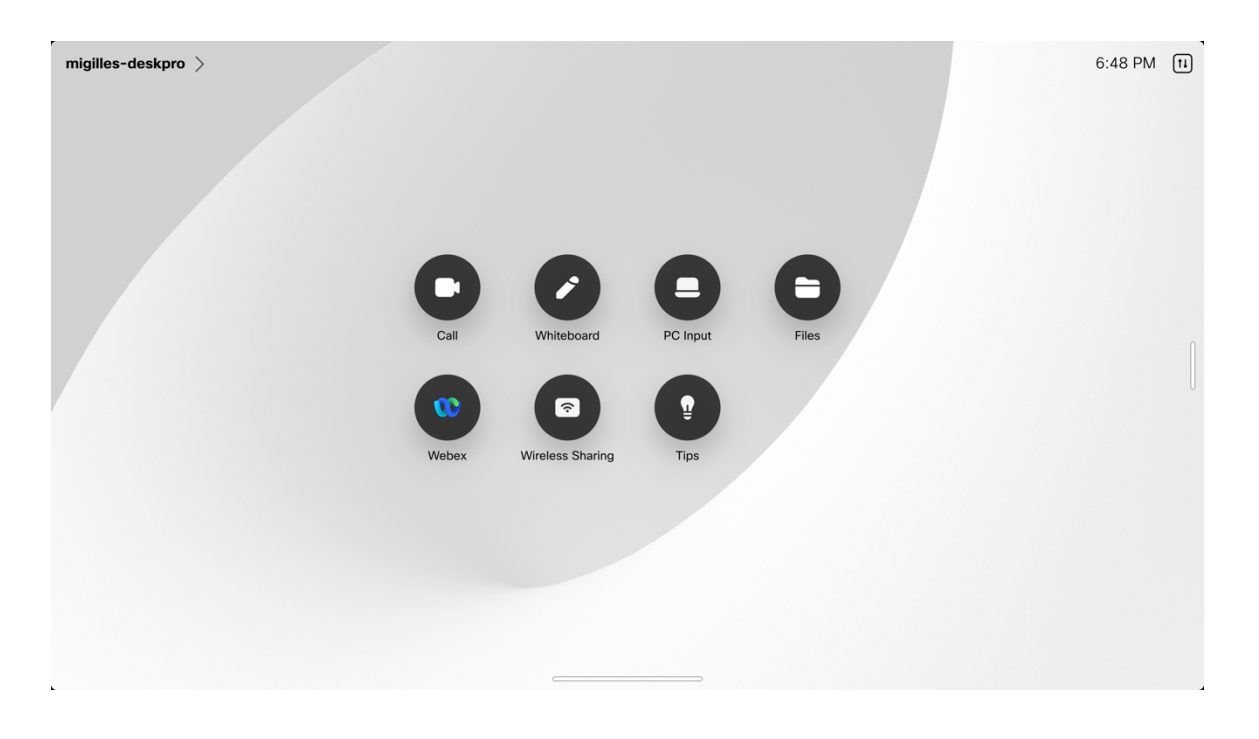

Select the Call option to make a call, then enter the name, video address, or phone number.

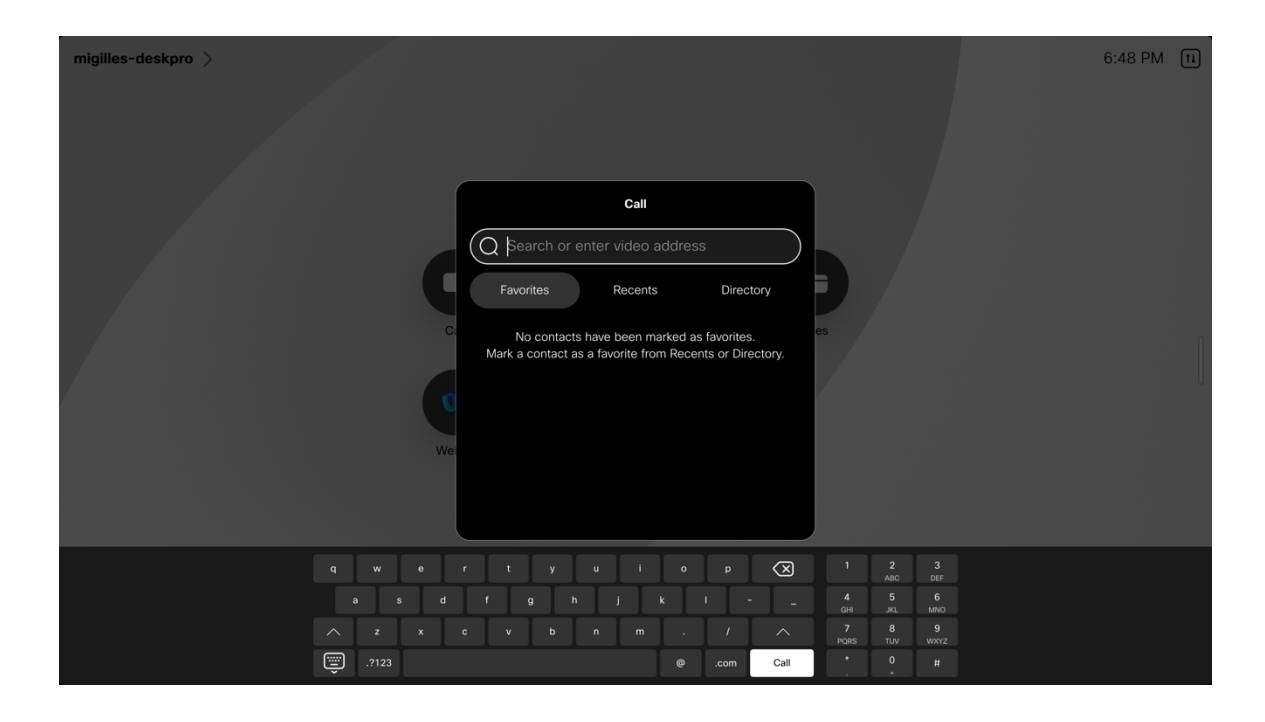

Select the desired meeting option to join a meeting, then enter meeting information.

| migilles-deskpro > | 6                                                                                                    | :49 PM 🖽 |
|--------------------|----------------------------------------------------------------------------------------------------|----------|
|                    | Join Webex<br>Q Bearch or enter meeting information<br>es                                                                                                    |          |
|                    | Wc You can find the meeting information in your calendar invite<br>e.g: 12345678 or username@example.webex.com                                                                                                    |          |
|                    | qwertyuiop 🐼 123<br>asdfghjki456<br><sub>014</sub> Juliu                                                                                                    |          |
|                    | x         x         v         b         n         n         /         ∧         7         8         9         9         www.z           (m)         .         /         .         .         .         .         .         .         .         .         .         .         .         .         .         .         .         .         .         .         .         .         .         .         .         .         .         .         .         .         .         .         .         .         .         .         .         .         .         .         .         .         .         .         .         .         .         .         .         .         .         .         .         .         .         .         .         .         .         .         .         .         .         .         .         .         .         .         .         .         .         .         .         .         .         .         .         .         .         .         .         .         .         .         .         .         .         .         .         .         .         .< |          |

# Troubleshooting

## **About Device**

Video address, IP address, MAC address, serial number, and version information is displayed in **Settings > About this device**.

## <u>Webex</u>

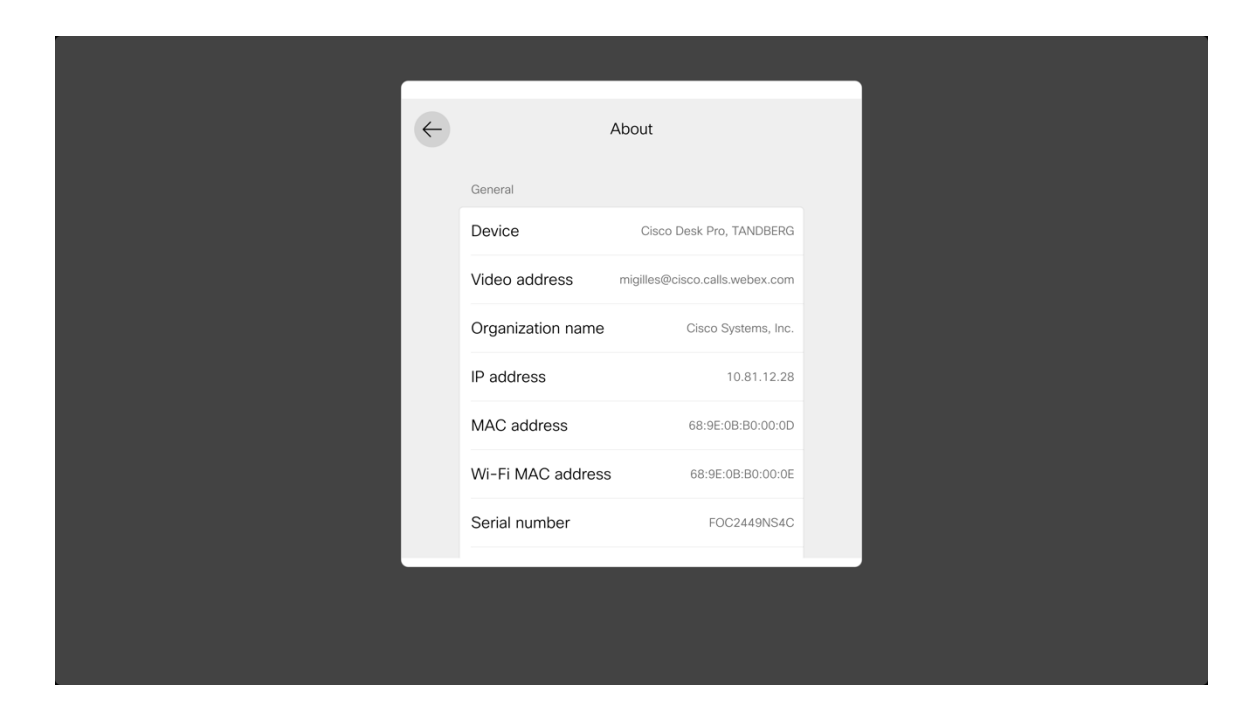

## **Cisco Unified Communications Manager**

| 1008 > |              |                   |                           | 😱 AirPlay | 8:04 PM 11 |
|--------|--------------|-------------------|---------------------------|-----------|------------|
|        | $\leftarrow$ |                   | About                     |           |            |
|        |              | General           |                           |           |            |
|        |              | Device            | Cisco Desk Mini, TANDBERG |           |            |
|        |              | Video address     | 1008                      |           |            |
|        |              | IP address        | 10.81.12.25               |           | ſ          |
|        |              | MAC address       | 20:CF:AE:29:8E:D9         |           | J          |
|        |              | Wi-Fi MAC address | 20:CF:AE:29:8E:DA         |           |            |
|        |              | Serial number     | FOC2536N3JC               |           |            |
|        |              | SIP proxy         | 10.195.19.43 (Registered) |           |            |
|        |              |                   |                           |           |            |
|        |              |                   |                           |           |            |
|        |              |                   |                           |           |            |

## **Network Connection Status**

The current network connection status and IP address information is displayed in **Settings > Network connection**.

| $(\leftarrow)$                                                                                 | Network connection                                                         | on                                                  |  |
|------------------------------------------------------------------------------------------------|----------------------------------------------------------------------------|-----------------------------------------------------|--|
|                                                                                                |                                                                            |                                                     |  |
| (í÷                                                                                            | Wi-Fi                                                                      | xroads                                              |  |
| 8                                                                                              | Ethernet                                                                   | Not connected                                       |  |
|                                                                                                |                                                                            |                                                     |  |
| 2                                                                                              | Network Status                                                             | >                                                   |  |
| *                                                                                              | Advanced Network Settings                                                  | >                                                   |  |
|                                                                                                |                                                                            |                                                     |  |
|                                                                                                |                                                                            |                                                     |  |
|                                                                                                |                                                                            |                                                     |  |
|                                                                                                |                                                                            |                                                     |  |
|                                                                                                |                                                                            |                                                     |  |
|                                                                                                | Continue                                                                   |                                                     |  |
|                                                                                                |                                                                            |                                                     |  |
|                                                                                                |                                                                            |                                                     |  |
|                                                                                                |                                                                            |                                                     |  |
|                                                                                                |                                                                            |                                                     |  |
|                                                                                                |                                                                            |                                                     |  |
|                                                                                                |                                                                            |                                                     |  |
|                                                                                                |                                                                            |                                                     |  |
|                                                                                                |                                                                            |                                                     |  |
|                                                                                                |                                                                            |                                                     |  |
| $\left( \leftarrow \right)$                                                                    | Notwork status                                                             |                                                     |  |
|                                                                                                | Network status                                                             |                                                     |  |
|                                                                                                | Network status                                                             |                                                     |  |
| IP                                                                                             | stack                                                                      | IPv4 and IPv6                                       |  |
| IP<br>IP                                                                                       | stack 4 address (DHCP)                                                     | IPv4 and IPv6<br>10.81.12.22                        |  |
| IP<br>IP                                                                                       | 4 address (DHCP)                                                           | IPv4 and IPv6<br>10.81.12.22                        |  |
| IP<br>IP:<br>IP:                                                                               | feaddress (DHCP)                                                           | IPv4 and IPv6<br>10.81.12.22                        |  |
| 91<br>191<br>191<br>10                                                                         | 4 address (DHCP)<br>16 address<br>18                                       | IPv4 and IPv6<br>10.81.12.22<br>64.102.6.247        |  |
| 91<br>191<br>191<br>10<br>11<br>11<br>11                                                       | 4 address (DHCP)<br>6 address<br>IS<br>TP Proxy                            | IPv4 and IPv6<br>10.81.12.22<br>64.102.6.247<br>Off |  |
| 9]<br> 4 <br> 4 <br> 4 <br> 4 <br> 4 <br> 4 <br> 4 <br> 4 <br> 4 <br> 4                        | 4 address (DHCP)<br>6 address<br>IS<br>TP Proxy                            | IPv4 and IPv6<br>10.81.12.22<br>64.102.6.247<br>Off |  |
| 9]<br> 4 <br> 4 <br> 4 <br> 6 <br> 1 <br> 1 <br> 1                                             | Address (DHCP)<br>6 address<br>IS<br>TP Proxy                              | IPv4 and IPv6<br>10.81.12.22<br>64.102.6.247<br>Off |  |
| 9]<br> 4 <br> 4 <br> 4 <br> 6 <br> 6 <br> 6 <br> 6 <br> 6 <br> 6 <br> 6                        | retwork status<br>stack<br>4 address (DHCP)<br>6 address<br>IS<br>TP Proxy | IPv4 and IPv6<br>10.81.12.22<br>64.102.6.247<br>Off |  |
| 9]<br>19]<br>19]<br>10<br>10<br>11<br>11                                                       | retwork status<br>stack<br>4 address (DHCP)<br>6 address<br>IS<br>TP Proxy | IPv4 and IPv6<br>10.81.12.22<br>64.102.6.247<br>Off |  |
| 9]<br>14]<br>14]<br>16<br>17]<br>17]                                                           | Herwork status<br>stack<br>4 address (DHCP)<br>6 address<br>IS<br>TP Proxy | IPv4 and IPv6<br>10.81.12.22<br>64.102.6.247<br>Off |  |
| 9]<br>19]<br>19]<br>10<br>10<br>11<br>11<br>11<br>11<br>11<br>11<br>11<br>11<br>11<br>11<br>11 | stack<br>4 address (DHCP)<br>6 address<br>IS<br>TP Proxy                   | IPv4 and IPv6<br>10.81.12.22<br>64.102.6.247<br>Off |  |
| 9]<br>19]<br>19]<br>10]<br>11]<br>11]<br>11]<br>11]<br>12]<br>12]<br>12]<br>12]<br>12]<br>12   | stack<br>4 address (DHCP)<br>6 address<br>IS<br>TP Proxy                   | IPv4 and IPv6<br>10.81.12.22<br>64.102.6.247<br>Off |  |
| 9]<br>19]<br>19]<br>11]<br>11]<br>11]                                                          | stack<br>4 address (DHCP)<br>6 address<br>IS<br>TP Proxy                   | IPv4 and IPv6<br>10.81.12.22<br>64.102.6.247<br>Off |  |
| 9 <br> 4 <br> 4 <br> 4 <br> 4 <br> 4 <br> 4 <br> 4 <br> 4 <br> 4 <br>                          | stack<br>4 address (DHCP)<br>6 address<br>IS<br>TP Proxy                   | IPv4 and IPv6<br>10.81.12.22<br>64.102.6.247<br>Off |  |

## **Advanced Wi-Fi Details**

Detailed Wi-Fi connection including SSID, speed / data rate, frequency / channel, signal strength, WLAN MAC address, etc. is displayed when selecting the connected Wi-Fi network when in **Settings > Network connection > Wi-Fi**, then selecting **Advanced Wi-Fi details**.

| <b>(</b>                                                                                                    | Wi-Fi<br>• Connected                                                                   |                   |  |
|----------------------------------------------------------------------------------------------------|----------------------------------------------------------------------------------------|-------------------|--|
|                                                                                                    | Wi-Fi                                                                                  |                   |  |
|                                                                                                    | ✓ xroads                                                                               | < In. A           |  |
|                                                                                                    | Networks                                                                               |                   |  |
|                                                                                                    | 2wire421                                                                               |                   |  |
|                                                                                                    | 55A958AF                                                                               |                   |  |
|                                                                                                    | acGuest                                                                                |                   |  |
|                                                                                                    | AdorableWiFi                                                                           |                   |  |
|                                                                                                    | Join other network                                                                     | >                 |  |
|                                                                                                    | Continue                                                                               |                   |  |
|                                                                                                    |                                                                                        |                   |  |
| ( <del>\</del>                                                                                                    | xroads<br>• Conpected                                                                  |                   |  |
| ( <del>¢</del> )                                                                                                    | xroads<br>• Connected<br>Authentication                                                | Enterprise (PEAP) |  |
| (e)                                                                                                    | xroads<br>• Connected<br>Authentication                                                | Enterprise (PEAP) |  |
| ( <del>¢</del> )                                                                                                    | xroads<br>• Connected<br>Authentication<br>Advanced Wi-Fi details                      | Enterprise (PEAP) |  |
| (<)                                                                                                    | xroads<br>• Connected<br>Authentication<br>Advanced Wi-Fi details<br>Forget this netw  | Enterprise (PEAP) |  |
| ( <del>¢</del> )                                                                                                    | xroads<br>• Connected<br>Authentication<br>Advanced Wi-FI details<br>Forget this netwo | Enterprise (PEAP) |  |
|                                                                                                    | xroads<br>• Connected<br>Authentication<br>Advanced Wi-Fi details<br>Forget this netw  | Enterprise (PEAP) |  |
| ( <del>(</del>                                                                                                    | xroads<br>• Connected<br>Authentication<br>Advanced Wi-Fi details<br>Forget this netw  | Enterprise (PEAP) |  |
| E and the second second sec | xroads<br>• Connected<br>Authentication<br>Advanced Wi-Fi details<br>Forget this netw  | Enterprise (PEAP) |  |

| SSIDxroadsSpeed173 MbpsFrequency5.18 GHzSignal Strength-38 dBmSNR50 dBmChannel36BSSIDC8-28:E5:EF:-04:7BRegionUS             | SSIDxroadsSpeed173 MbpsFrequency5.18 GHzSignal Strength-38 dBmSNR50 dBmChannel36BSSIDC8:28:E5:EF:04:7BRegionUS                                           | SSIDxroadsSpeed173 MbpsFrequency5.18 GHzSignal Strength-38 dBmSNR50 dBmChannel36BSSIDC8:28:E5:EF:04:7BRegionUS                                           | <del>(</del> | A               | dvanced Wi-Fi details |   |
|----------------------------------------------------------------------------------------------------|----------------------------------------------------------------------------------------------------|----------------------------------------------------------------------------------------------------|--------------|-----------------|-----------------------|---|
| Speed173 MbpsFrequency5.18 GHzSignal Strength-38 dBmSNR50 dBmChannel36BSSIDC8:28:E5:EF:04:7BRegionUS                        | Speed173 MbpsFrequency5.18 GHzSignal Strength-38 dBmSNR50 dBmChannel36BSSIDC8:28:E5:EF:04:7BRegionUS                                                     | Speed173 MbpsFrequency5.18 GHzSignal Strength-38 dBmSNR50 dBmChannel36BSSIDC8:28:£5:EF:04:78RegionUS                                                     |              | SSID            | xroads                |   |
| Frequency5.18 GHzSignal Strength-38 dBmSNR50 dBmChannel36BSSIDC8-28:E5:EF:-04:7BRegionUS                                    | Frequency     5.18 GHz       Signal Strength     -38 dBm       SNR     50 dBm       Channel     36       BSSID     C8:28:E5:EF:04:78       Region     US | Frequency     5.18 GHz       Signal Strength     -38 dBm       SNR     50 dBm       Channel     36       BSSID     C8:28:E5:EF:04:7B       Region     US |              | Speed           | 173 Mbps              |   |
| Signal Strength     -38 dBm       SNR     50 dBm       Channel     36       BSSID     C8:28:E5:EF:04:7B       Region     US | Signal Strength     -38 dBm       SNR     50 dBm       Channel     36       BSSID     C8:28:E5:EF:04:7B       Region     US                              | Signal Strength     -38 dBm       SNR     50 dBm       Channel     36       BSSID     C8:28:E5:EF:04:78       Region     US                              |              | Frequency       | 5.18 GHz              |   |
| SNR 50 dBm<br>Channel 36<br>BSSID C8-28:E5:EF:04:7B<br>Region US                                                            | SNR     50 dBm       Channel     36       BSSID     C8:28:E5:EF:04:78       Region     US                                                                | SNR 50 dBm<br>Channel 36<br>BSSID C8:28:E5:EF:04:78<br>Region US                                                                                         |              | Signal Strength | -38 dBm               |   |
| Channel     36       BSSID     C8:28:E5:EF:04:7B       Region     US                                                        | Channel     36       BSSID     C8:28:E5:EF:04:7B       Region     US                                                                                     | Channel 36<br>BSSID C8:28:E5:EF:04:78<br>Region US                                                                                                    |              | SNR             | 50 dBm                |   |
| BSSID C8-28:E5:EF:04:7B<br>Region US                                                                                        | BSSID C8:28:E5:EF:04:78<br>Region US                                                                                                    | BSSID C8:28:E5:EF:04:7B<br>Region US                                                                                                    |              | Channel         |                       |   |
| Region US                                                                                                    | Region US                                                                                                    | Region US                                                                                                    |              | BSSID           | C8:28:E5:EF:04:7B     | l |
|                                                                                                    |                                                                                                    |                                                                                                    |              | Region          |                       |   |
|                                                                                                    |                                                                                                    |                                                                                                    |              |                 |                       |   |

## **Issues and Diagnostics**

Current issues and diagnostic options are displayed when selecting **Settings > Issues and diagnostics**.

#### <u>Webex</u>

When registered to Webex, device logs can be requested from Webex Control Hub or sent from **Issues and diagnostics** menu. Device logs can then be downloaded from Webex Control Hub or from the Webex Series webpage under **System Maintenance** > **Issues and Diagnostics** > **System Logs**.

A Webex connectivity test can also be initiated from the Issues and diagnostics menu.

| $\leftarrow$ | Issues and diagnostics                         |        |
|--------------|------------------------------------------------|--------|
|              | Issues                                         |        |
|              | <ul> <li>Everything is looking fine</li> </ul> | $\sim$ |
|              | Diagnostics                                    |        |
|              | SpeakerTrack diagnostics                       |        |
|              | MediaStatistics overlay                        |        |
|              | PII logging                                    |        |
|              | People focus logging                           |        |
|              | Extended logging                               |        |
|              | 0 1 10 0                                       | ~~~~~  |

## **Cisco Unified Communications Manager**

When registered to Cisco Unified Communications Manager, device logs can be downloaded from the Cisco RoomOS Series webpage under System Maintenance > Issues and Diagnostics > System Logs.

| 1008 > |                                           | д AirPlay | 8:06 PM 1 |
|--------|-------------------------------------------|-----------|-----------|
|        | - Issues and diagnostics                  |           |           |
|        | Issues                                    |           |           |
|        | (i) AirPlay is set to broadcast a beaco V |           |           |
|        | SpeakerTrack diagnostics                  |           |           |
|        | PII logging                               |           |           |
|        | Extended logging                          |           |           |
|        |                                           |           |           |
|        |                                           |           |           |
|        |                                           |           |           |
|        |                                           |           |           |

## **Device Webpages**

The Cisco RoomOS Series webpage provides system information, setup, customization, and system maintenance options. To access the webpage, login with the enabled admin account credentials configured in the Cisco RoomOS Series webpage.

## **System Information**

The Cisco RoomOS Series provides system information including network status, IP address, MAC address, serial number, and version information.

Browse to the web interface (https://x.x.x.x) of the Cisco RoomOS Series then select Home to view this information.

| Cisco Webex<br>Local Device Controls |                          |                                  |     | Q Find page                                 | <u> </u>           |
|--------------------------------------|--------------------------|----------------------------------|-----|---------------------------------------------|--------------------|
| 10.81.12.28<br>Desk Pro              | System Informat          | ion                              |     |                                             |                    |
| ☆ Home                               | General                  |                                  | Is  | sues                                        |                    |
| % Call                               | 10.81.12.28<br>IPv4      | 68:9E:0B:B0:00:0E<br>MAC Address | Ø   | ) Everything is looking fine                |                    |
| SETUP                                |                          |                                  |     |                                             |                    |
| Settings                             | IPv6                     |                                  | P   | rovisioning                                 |                    |
| A Users                              | FOC2449NS4C              | ି Wireless                       |     | Webey O Personal                            |                    |
| 🔒 Security                           | Serial Number            | Active Interface                 | Ø   | Registered Device Mode                      | Details            |
| CUSTOMIZATION                        | Normal                   |                                  |     |                                             |                    |
| Personalization                      | Temperature              |                                  | C   | alendar                                     | <b>\$</b>          |
| UI Extensions Editor                 | 7e75011a-0740-5813-8     | 3949-4d1cde1d477f@broadcloud.or  | g _ | 0 scheduled meeting(s) found for the next 3 | 24 hours.          |
| Macro Editor                         | migilles@cisco.calls.web | ex.com                           |     | Last updated: Thursday 3:59 PM              |                    |
| Developer API                        | Cloud SIP Address        |                                  |     | Views                                       | Scheduled Meetings |
| SYSTEM MAINTENANCE                   | Software                 |                                  | \$  |                                             |                    |
| 😪 Software                           | Stable                   | RoomOS 11.13.1.5                 |     |                                             |                    |
|                                      | Software Channel         | 2f1a43e2808                      |     |                                             |                    |
| S Backup and Recovery                |                          | Sontware version                 |     |                                             |                    |

## Setup

The Cisco RoomOS Series provides various configuration options and status information.

Browse to the web interface (<u>https://x.x.x.x</u>) of the Cisco RoomOS Series then select the desired option under **Setup** to view this information.

## <u>Settings</u>

| Cisco Webex<br>ocal Device Controls                                                                                                    |                                                                                                    |                                                                                                    |                                                                                                    |                                                                                                    |                                                                          |                  |                              |                                                                                                    |
|----------------------------------------------------------------------------------------------------|----------------------------------------------------------------------------------------------------|----------------------------------------------------------------------------------------------------|----------------------------------------------------------------------------------------------------|----------------------------------------------------------------------------------------------------|--------------------------------------------------------------------------|------------------|------------------------------|----------------------------------------------------------------------------------------------------|
| 10.81.12.28<br>Desk Pro                                                                                                    | Settings                                                                                                    |                                                                                                    |                                                                                                    |                                                                                                    |                                                                          |                  |                              |                                                                                                    |
| A Home                                                                                                    | Configurations                                                                                                    | General Statuses                                                                                                    | Send Whiteboard                                                                                                    | to Email                                                                                                    | ଝି Audio and Vide                                                        | 0                |                              |                                                                                                    |
| le Call                                                                                                    | Search                                                                                                    | Configura                                                                                                    | tion / SystemUn                                                                                                    | it                                                                                                    |                                                                          |                  | Collapse All                 | Expand All                                                                                                    |
| SETUP                                                                                                    | Apps                                                                                                    |                                                                                                    |                                                                                                    |                                                                                                    |                                                                          |                  |                              |                                                                                                    |
| Settings                                                                                                    | Audio                                                                                                    |                                                                                                    |                                                                                                    |                                                                                                    |                                                                          |                  |                              |                                                                                                    |
| Q Users                                                                                                    | Bluetooth                                                                                                    | BroadcastN                                                                                                    | ame (                                                                                                    |                                                                                                    |                                                                          |                  | (0 to 256 ch                 | aracters)                                                                                                    |
| Security                                                                                                    | Bookings                                                                                                    | CustomDev                                                                                                    | iceld (i                                                                                                    |                                                                                                    |                                                                          |                  | (0 to 255 ch                 | aracters)                                                                                                    |
| CUSTOMIZATION                                                                                                    | BYOD                                                                                                    | Name                                                                                                    | (                                                                                                    |                                                                                                    |                                                                          |                  | (0 to 50 cha                 | acters)                                                                                                    |
| Personalization                                                                                                    | CallHistory                                                                                                    |                                                                                                    |                                                                                                    |                                                                                                    |                                                                          |                  |                              |                                                                                                    |
| ✓ UI Extensions Editor                                                                                                    | Cameras                                                                                                    | CrashRepo                                                                                                    | orting                                                                                                    |                                                                                                    |                                                                          |                  |                              | -                                                                                                    |
| Macro Editor                                                                                                    | Conference                                                                                                    | Advanced                                                                                                    | (                                                                                                    | On                                                                                                    |                                                                          | ~                |                              |                                                                                                    |
| Ceveloper API                                                                                                    | FacilityService                                                                                                    | Mode                                                                                                    | (                                                                                                    | Off                                                                                                    |                                                                          | ~                |                              |                                                                                                    |
| YSTEM MAINTENANCE                                                                                                    | Files                                                                                                    | URL                                                                                                    | (                                                                                                    |                                                                                                    |                                                                          |                  | (0 to 255 ch                 | aracters)                                                                                                    |
| Software                                                                                                    | HttpClicot                                                                                                    |                                                                                                    |                                                                                                    |                                                                                                    |                                                                          |                  |                              |                                                                                                    |
| <ul> <li>Issues and Diagnostics</li> </ul>                                                                                                    |                                                                                                    | Softwarel                                                                                                    | narada WahCacha                                                                                                    |                                                                                                    |                                                                          |                  |                              |                                                                                                    |
| Backup and Recovery                                                                                                    | HttpFeedback                                                                                                    | Softwareo                                                                                                    | pgrade webcache                                                                                                    |                                                                                                    |                                                                          |                  |                              | •                                                                                                    |
|                                                                                                    | Logging                                                                                                    | Mode                                                                                                    | (                                                                                                    | Off                                                                                                    |                                                                          | ~                |                              |                                                                                                    |
|                                                                                                    |                                                                                                    |                                                                                                    |                                                                                                    |                                                                                                    |                                                                          |                  |                              |                                                                                                    |
|                                                                                                    | Macros                                                                                                    | Url                                                                                                    | Q                                                                                                    |                                                                                                    |                                                                          |                  | (0 to 255 ch                 | aracters)                                                                                                    |
| <b>tisco</b> Webex                                                                                                    | Macros<br>Mari<br>MicrosoftTeams                                                                                                    | Uri                                                                                                    | ۵                                                                                                    |                                                                                                    |                                                                          | Q Find page      | (0 to 255 ch                 | aracters)<br>ව                                                                                                    |
| tisco Webex<br>ocal Device Controls                                                                                                    | Macros<br>Mari<br>MicrosoftTeams                                                                                                    | Un                                                                                                    | G                                                                                                    |                                                                                                    |                                                                          | Q Find page      | (0 to 255 ch                 | aracters)                                                                                                    |
| tisco Webex<br>scal Device Controls<br>10.81.12.28<br>Desk Pro                                                                                                    | Macros<br>Mari<br>MicrosoftTeams                                                                                                    | Uri                                                                                                    | G<br>Send Whiteboard                                                                                                    | to Email                                                                                                    | ହ Audio and Vide                                                         | Q Find page      | (0 to 255 ch                 | aracters)<br>ত                                                                                                    |
| isco Webex<br>ocal Device Controls<br>10.81.12.28<br>Desk Pro<br>∂ Home                                                                                                    | Macros<br>Mari<br>MicrosoftTeams<br>Settings<br>© Configurations                                                                                                    | Uri                                                                                                    | ∑ Send Whiteboard                                                                                                    | to Email                                                                                                    | € Audio and Vide                                                         | Q Find page      | (0 to 255 ch                 | aracters)                                                                                                    |
| isco Webex<br>ceal Device Controls<br>10.81.12.28<br>Desk Pro<br>G Home<br>G Call                                                                                                    | Macros<br>Mari<br>MicrosoftTeams<br>Settings<br>© Configurations<br>Search                                                                                                    | Uri<br>Statuses<br>Status / S                                                                                                    | ⊠ Send Whiteboard<br>ystemUnit                                                                                                    | to Email                                                                                                    |                                                                          | Q Find page      | (0 to 255 ch                 | 3     Expand All                                                                                                    |
| isco Webex<br>scal Device Controls<br>10.81.12.28<br>Desk Pro                                                                                                    | Macros<br>Mari<br>MicrosoftTeams<br>Settings<br>© Configurations<br>Search<br>Audio                                                                                                    | Uri<br>Statuses<br>Status / S                                                                                                    | ⊠ Send Whiteboard                                                                                                    | to Email                                                                                                    | Q Audio and Vide                                                         | Q Find page      | (0 to 255 ch                 | aracters)       Joint Control of Control of Contr                       |
| isco Webex<br>ocal Device Controls<br>■ 10.81.12.28<br>Desk Pro<br>→ Home<br>← Call<br>ETUP<br>② Settings                                                                                                    | Macros<br>Mari<br>MicrosoftTeams<br>Settings<br>© Configurations<br>Search<br>Audio<br>Bluetooth                                                                                                    | Uri<br>Statuses<br>Status / S<br>Broadcasth                                                                                                    | Send Whiteboard<br>ystemUnit                                                                                                    | to Email                                                                                                    |                                                                          | Q Find page      | (0 to 255 ch                 | <ul> <li>Tracters)</li> <li>Expand Al</li> </ul>                                                                                                    |
| isco Webex<br>cal Device Controls<br>Desk Pro                                                                                                    | Macros<br>Mari<br>MicrosoftTeams<br>Settings<br>© Configurations<br>Search<br>Audio<br>Bluetooth<br>Bookings                                                                                                    | Uri Statuses Status / S Broadcasth DeveloperPar                                                                                                    | Send Whiteboard<br>ystemUnit<br>lame<br>review Mode                                                                                                    | to Email<br>Michael Gill<br>Off                                                                                                    |                                                                          | Q Find page      | (0 to 255 ch                 | Texpand All                                                                                                    |
| isco Webex<br>scal Device Controls<br>Desk Pro<br>Desk Pro<br>Call<br>ETUP<br>S Settings<br>2 Users<br>3 Security                                                                                                    | Macros<br>Mari<br>MicrosoftTeams<br>Settings<br>© Configurations<br>Search<br>Audio<br>Bluetooth<br>Bluetooth<br>Bluetooth<br>Bookings<br>Cameras                                                                                                    | Uri<br>Statuses<br>Status / S<br>Broadcasth<br>DeveloperP<br>Extensions<br>LastShutdo                                                                                                    | Send Whiteboard<br>ystemUnit<br>lame<br>review Mode<br>Microsoft Supported<br>wnReason                                                                                                    | to Email<br>Michael Gill<br>Off<br>True<br>Upgrade                                                                                                    | Paudio and Vide                                                          | Q Find page      | (0 to 255 ch                 | Image: Second All Second All Second Al |
| isco Webex<br>cal Device Controls<br>10.81.12.28<br>Desk Pro<br>A Home<br>Call<br>Etrup<br>Settings<br>Q Users<br>Security<br>Sustomization                                                                                                    | Macros<br>Mari<br>MicrosoftTeams<br>Settings<br>© Configurations<br>Search<br>Audio<br>Bluetooth<br>Bookings<br>Cameras<br>Capabilities                                                                                                    | Uri<br>Statuses<br>Status / S<br>BroadcastN<br>DeveloperP<br>Extensions<br>LastShutdo<br>Productid                                                                                                    | Send Whiteboard<br>ystemUnit<br>Iame<br>review Mode<br>Microsoft Supported<br>wwReason<br>wmTime                                                                                                    | to Email<br>Off<br>True<br>Upgrade<br>2024-02-1<br>Cisco Desk                                                                                                    | Audio and Vide     espie Desk Pro     3T05:57:16Z     Pro                | Q Find page      | (0 to 255 ch                 | aracters)       D       Expand Al                                                                                                    |
| Isco Webex         Docal Device Controls         Iocal Jevice Controls         Desk Pro         A Home         Call         Settings         Users         Security         Sustantian         Sustantian         Security         Sustantian         Sustantian         Sustantian         Sustantian         Sustantian         Sustantian         Sustantian         Sustantian         Sustantian         Sustantian                                                                                                    | Macros<br>Mari<br>MicrosoftTeams<br>Settings<br>© Configurations<br>Search<br>Audio<br>Bluetooth<br>Bookings<br>Cameras<br>Capabilities<br>Conference                                                                                                    | Uri<br>Statuses<br>Status / S<br>Broadcasth<br>Developerions<br>LastShutdo<br>LastShutdo<br>ProductPlan                                                                                                    | Send Whiteboard<br>ystemUnit<br>Iame<br>review Mode<br>Microsoft Supported<br>wmReason<br>wmTime                                                                                                    | to Email<br>Off<br>Tugrade<br>2024-02-1<br>Cisco Desk<br>Desk Pro                                                                                                | Q Audio and Vide  espie Desk Pro  3T05:57:16Z Pro                        | Q Find page      | (0 to 255 ch                 | Texpand Al                                                                                                    |
| isco Webex<br>scal Device Controls<br>10.81.12.28<br>Desk Pro<br>Call<br>ETUP<br>S Settings<br>2 Users<br>3 Settings<br>3 Settings<br>3 Settings<br>3 Settings<br>3 Settings<br>3 Settings<br>3 Settings<br>4 Users<br>3 Settings<br>4 Users<br>5 Settings<br>4 Users<br>5 Settings<br>5 Settings                                                                          | Macros<br>Mari<br>MicrosoftTeams<br>Settings<br>© Configurations<br>Search<br>Audio<br>Bluetooth<br>Bluetooth<br>Bluetooth<br>Bookings<br>Cameras<br>Capabilities<br>Conference                                                                                                 | Uri<br>Statuses<br>Status / S<br>Status / S<br>Broadcasth<br>DeveloperP<br>Extensions<br>LastShutdo<br>ProductId<br>ProductId<br>ProductId<br>ProductId<br>ProductId                                                                                                    | Send Whiteboard<br>ystemUnit<br>uame<br>review Mode<br>Microsoft Supported<br>wnReason<br>wnTime<br>form<br>e                                                                                                    | to Email<br>Off<br>True<br>Upgrade<br>2024-02-1<br>Cisco Code<br>Desk Pro<br>Cisco Code<br>239953                                                                | Audio and Vide  espie Desk Pro  TO5:57:16Z  Pro  c                       | Q Find page      | (0 to 255 ch<br>Collapse All | Image: Second All Second All Second Al |
| isco Webex<br>cal Device Controls<br>10.81.12.28<br>Desk Pro<br>Call<br>Call<br>Security<br>Security<br>Users<br>Security<br>Users<br>Security<br>Users<br>Security<br>Users<br>Security<br>Users<br>Security<br>Users<br>Security<br>Users<br>Security<br>Users<br>Security<br>Users<br>Security<br>Users<br>Security<br>Users<br>Security<br>Security<br>Sec | Macros<br>Mari<br>MicrosoftTeams<br>Settings<br>Search<br>Audio<br>Bluetooth<br>Bluetooth<br>Bluetooth<br>Cameras<br>Capabilities<br>Canference<br>Diagnostics                                                                                                    | Uri<br>Statuses<br>Status / S<br>Broadcasth<br>DeveloperP<br>Extensions<br>LastShutdo<br>LastShutdo<br>ProductPlat<br>ProductPlat<br>ProductIppime                                                                                                    | Send Whiteboard<br>ystemUnit<br>Iame<br>review Mode<br>Microsoft Supported<br>wmReason<br>wmTime<br>form<br>e                                                                                                    | to Email<br>Off<br>True<br>Upgrade<br>2024-02-1<br>Cisco Desk<br>Desk Pro<br>Cisco Code<br>239953                                                                | Q Audio and Vide     espie Desk Pro     3T05:57:16Z     Pro     c        | Q Find page      | (0 to 255 ch                 | aracters)       D       Expand All                                                                                                    |
| isco Webex         bcal Device Controls         10.81.12.28         Desk Pro         A Home         Call         Settings         Users         Security         Security         Supersonalization         UI Extensions Editor         Macro Editor         Verein Editor         Verein Editor         Verein Editor                                                                                                    | Macros<br>Mari<br>MicrosoftTeams<br>Settings<br>Search<br>Audio<br>Bluetooth<br>Bookings<br>Cameras<br>Cameras<br>Cameras<br>Canference<br>Diagnostics                                                                                                    | Uri Statuses Status / S Status / S BroadcastN Developerit LastShutdo LastShutdo ProductPlat ProductPlat ProductTyp Uptime Hardware                                                                                                    | Send Whiteboard<br>Send Whiteboard<br>ystemUnit<br>lame<br>review Mode<br>Microsoft Supported<br>wmReason<br>wmReason<br>wmTime<br>e                                                                                                    | to Email<br>Off<br>Tupe<br>2024-02-1<br>Cisco Desk<br>Desk Pro<br>Cisco Code<br>239953                                                                           | Q Audio and Vide espie Desk Pro 3T05:57:16Z Pro ac                       | Q Find page      | (0 to 255 ch                 | Transmission         Transmission                                                                                                    |
| isco Webex<br>scal Device Controls<br>10.81.12.28<br>Desk Pro<br>Call<br>Call<br>Call<br>Security<br>Security<br>Sec       | Macros<br>Mari<br>MicrosoftTeams<br>Settings<br>© Configurations<br>Search<br>Audio<br>Bluetooth<br>Bluetooth<br>Bluetooth<br>Bluetooth<br>Cameras<br>Capabilities<br>Canference<br>Diagnostics<br>Logging<br>MicrosoftTeams                                                    | Uri<br>Statuses<br>Status / S<br>Status / S<br>Broadcasth<br>DeveloperP<br>Extensions<br>LastShutdo<br>ProductId<br>ProductId<br>P | Send Whiteboard<br>ystemUnit<br>Iame<br>review Mode<br>Microsoft Supported<br>wnReason<br>wnTime<br>form<br>e                                                                                                    | to Email<br>Michael Gill<br>Off<br>True<br>Upgrade<br>2024-02-1<br>Cisco Code<br>239953                                                                          | Audio and Vide espie Desk Pro Tro to to to to to to to to to to to to to | Q Find page      | (0 to 255 ch                 | Texpand All                                                                                                    |
| isco Webex         cal Device Controls         10.81.12.28         Desk Pro         Desk Pro         A Home         Call         Security         Security         Security         Security         UI Extensions Editor         Macro Editor         Macro Editor         Developer API         VISTEM MAINTENANCE         Software                                                                                                    | Macros<br>Mari<br>MicrosoftTeams<br>Settings<br>Search<br>Audio<br>Bluetooth<br>Bluetooth<br>Bluetooth<br>Bluetooth<br>Cameras<br>Capabilities<br>Capabilities<br>Canference<br>Diagnostics<br>Logging<br>MicrosoftTeams<br>Network                                             | Uri<br>Statuses<br>Status / S<br>Broadcasth<br>DeveloperP<br>Extensions<br>LastShutdo<br>LastShutdo<br>LastShutdo<br>ProductPlat<br>ProductPlat<br>ProductPla                                                         | Send Whiteboard<br>ystemUnit<br>Iame<br>review Mode<br>Microsoft Supported<br>wmReason<br>wmTime<br>form<br>e                                                                                                    | to Email<br>Off<br>True<br>Upgrade<br>2024-02-1<br>Cisco Desk<br>Desk Pro<br>Cisco Code<br>239953<br>8<br>True<br>Nameri                                         | Q Audio and Vide espie Desk Pro 3T05:57:16Z Pro c                        | Q Find page      | (0 to 255 ch                 | aracters)       D       Expand Al       -                                                                                                    |
| Disco       Webex         Docal Device Controls         Device Controls         Desk Pro         Desk Pro         A Home         Call         Setury         Settings         Users         Security         Superside         Versonalization         U Extensions Editor         Macro Editor         Developer API         System MAINTENANCE         Software         Sustantic Superside                                                                                                    | Macros         Mari         MicrosoftTeams         Settings         Search         Audio         Bluetooth         Bookings         Cameras         Canference         Diagnostics         Logging         MicrosoftTeams         Network         NetworkServices               | Uri<br>Statuses<br>Status / S<br>BroadcastN<br>DeveloperP<br>Extensions<br>LastShutdo<br>Productid<br>ProductiVpa<br>Uptime<br>Hardware<br>DRAM<br>HasWifi<br>MonitoringS                                                                                                    | Send Whiteboard<br>ystemUnit<br>Iame<br>review Mode<br>Microsoft Supported<br>wmReason<br>wmTime<br>form<br>e<br>Temperature Status                                                                                                    | to Email<br>Off<br>True<br>Upgrade<br>2024-02-1<br>Cisco Desk<br>Desk Pro<br>Cisco Code<br>239953<br>8<br>True<br>Normal<br>34                                   | Q Audio and Vide espie Desk Pro 3T05:57:16Z Pro xc                       | Q Find page      | (0 to 255 ch                 | aracters)       The second second                       |
| Disco       Webex         Docal Device Controls         I       0.81.12.28         Desk Pro         I       Desk Pro         I       Desk Pro         I       Desk Pro         I       Desk Pro         I       Desk Pro         I       Desk Pro         I       Desk Pro         I       Security         I       Security         I       Dersonalization         I       UI Extensions Editor         I       Macro Editor         I       Developer API         INSTEM MAINTENANCE       Image: Software         V       Issues and Diagnostics         ID       Backup and Recovery                                                                                                    | Macros         Mari         MicrosoftTeams         Settings         Search         Audio         Bluetooth         Bookings         Cameras         Canference         Diagnostics         Logging         MicrosoftTeams         Network         Peripherals                   | Uri<br>Statuses<br>Status / S<br>Status / S<br>BroadcastN<br>Developerions<br>LastShutdo<br>ProductIV<br>ProductIV<br>ProductIV<br>ProductIV<br>ProductIV<br>Interventions<br>LastShutdo<br>ProductIV<br>Interventions<br>LastShutdo<br>ProductIV<br>Interventions<br>LastShutdo<br>ProductIV<br>Interventions<br>LastShutdo<br>ProductIV<br>Interventions<br>LastShutdo<br>ProductIV<br>Interventions<br>LastShutdo<br>Interventions<br>LastShutdo<br>ProductIV<br>Interventions<br>Uptime                                                                                                    | Send Whiteboard Set Whiteboard Set W | to Email<br>Michael Gill<br>Off<br>True<br>Upgrade<br>2024-02-1<br>Cisco Code<br>239953<br>8<br>True<br>Normal<br>34<br>CS-DESKPI                                | Audio and Vide  espie Desk Pro  Tro  Tro  RO-K9 V01 FOC2449              | Q Find page<br>o | (0 to 255 ch<br>Collapse All | The second and the second and the s               |
| isco Webex<br>cal Device Controls<br>10.81.12.28<br>Desk Pro<br>2 Home<br>Call<br>ETUP<br>Settings<br>3 Users<br>3 Settings<br>3 Settings<br>3 Security<br>USTOMIZATION<br>3 Personalization<br>4 UI Extensions Editor<br>5 Macro Editor<br>5 Developer API<br>VSTEM MANTENANCE<br>3 Software<br>F Issues and Diagnostics<br>5 Backup and Recovery                                                                                                    | Macros<br>Mari<br>MicrosoftTeams<br>Settings<br>Search<br>Audio<br>Bluetooth<br>Bluetooth<br>Bluetooth<br>Bluetooth<br>Cameras<br>Capabilities<br>Canference<br>Diagnostics<br>Logging<br>MicrosoftTeams<br>Network<br>NetworkServices<br>Peripherals                           | Uri<br>Statuses<br>Status / S<br>Status / S<br>BroadcastN<br>DeveloperP<br>Extensions<br>LastShutdo<br>ProductPlat<br>ProductPlat<br>ProductPlat<br>ProductPlat<br>ProductPlat<br>ProductPlat<br>ProductPlat<br>ProductPlat<br>ProductPlat<br>RasWifi<br>MonitoringS<br>UDI<br>MainBoi                                                                                                    | Send Whiteboard<br>ystemUnit<br>ame<br>review Mode<br>wnReason<br>wnTime<br>form<br>e<br>form<br>e                                                                                                    | to Email<br>Off<br>True<br>Upgrade<br>2024-02-1<br>Cisco Desk<br>Desk Pro<br>Cisco Code<br>239953<br>8<br>True<br>Normal<br>34<br>CS-DESKP                       | Audio and Vide espie Desk Pro 3T05:57:16Z Pro ec RO-K9 V01 FOC2449       | Q Find page      | (0 to 255 ch<br>Collapse All | aracters)       D       Expand All       -                                                                                                    |
| isco Webex<br>cal Device Controls<br>Desk Pro<br>Desk Pro<br>Call<br>Call<br>Settings<br>Settings<br>S         | Macros<br>Mari<br>MicrosoftTeams<br>Settings<br>Search<br>Audio<br>Bluetooth<br>Bluetooth<br>Bluetooth<br>Bluetooth<br>Cameras<br>Capabilities<br>Capabilities<br>Capabilities<br>Canference<br>Diagnostics<br>Logging<br>MicrosoftTeams<br>Network<br>Peripherals<br>Phonebook | Uri<br>Statuses<br>Status / S<br>Broadcasth<br>DeveloperP<br>Extensions<br>LastShutdo<br>LastShutdo<br>ProductPlat<br>ProductPlat<br>ProductPlat<br>ProductPlat<br>ProductTyp<br>Uptime<br>Hardware<br>DRAM<br>HasWifi<br>Monitorings<br>UDI<br>MainBo.<br>Revision                                                                                                    | Send Whiteboard<br>ystemUnit<br>ame<br>review Mode<br>Microsoft Supported<br>wwReeson<br>wmTime<br>form<br>e<br>torm<br>e                                                                                                    | to Email<br>Michael Gill<br>Off<br>True<br>Upgrade<br>2024-02-1<br>Cisco Desk<br>Desk Pro<br>Cisco Code<br>239953<br>8<br>True<br>Normal<br>34<br>CS-DESKPI<br>C | Q Audio and Vide espie Desk Pro 3T05:57:16Z Pro vc RO-K9 V01 FOC2449     | Q Find page      | (0 to 255 ch                 | Transmission         Transmission                                                                                                    |

## <u>Users</u>

| Cisco Webex<br>Local Device Controls |          |        |              |              | Q Find          | page           | 0            | 2    |
|--------------------------------------|----------|--------|--------------|--------------|-----------------|----------------|--------------|------|
| 10.81.12.28<br>Desk Pro              | Users    |        |              |              |                 |                | Create       | User |
| A Home                               | Username | Status | Admin (i)    | Audit (j)    | RoomControl (j) | Integrator (j) | User (i)     |      |
| % Call                               | admin    | Active | $\checkmark$ | $\checkmark$ |                 |                | $\checkmark$ |      |

## <u>Security</u>

| Cisco Webex<br>Local Device Controls                                                                                    | Q Find page 💿                                                                                                    | 2          |
|----------------------------------------------------------------------------------------------------|----------------------------------------------------------------------------------------------------|------------|
| 10.81.12.28<br>Desk Pro<br>∩ Home<br>% Call                                                                             | Security          O Certificates          • Sign-in Banner         Services       Custom       Preinstalled                                                                                                    |            |
| SETUP  Settings  Settings  Susars  Security  CUSTOMIZATION  UI Extensions Editor  Macro Editor  Security  Developer API | Add<br>Certificate       Use the form below to add new certificates.         This system supports PEM formatted certificate files (.pem). The certificate file may contain the certificate and a RSA DSA encrypted private key with or without a passphrase. Optionally the private key file may be supplied separately.         Certificate       Browse         No file selected.         Private key       Browse         No file selected.         (optional)         Passphrase         (optional)                                                                                                    | or         |
| SYSTEM MAINTENANCE                                                                                                    | Existing Certificates         Certificate       Issuer       802.1X       Audit       HTTPS       HttpClient       HttpProxy       SIP       Pairing       Actions         Self-signed Certificate       TemporaryDefaultCertificate       Image: Certificate       Image: Certificate< | ertificate |
| Cisco Webex<br>Local Device Controls                                                                                    | Q Find page 💿                                                                                                    | 2          |
| 10.81.12.28<br>Desk Pro<br>∩ Home<br>% Call                                                                             | Security          O Certificates       Image: Sign-in Banner         Services       Custom         Preinstalled                                                                                                    |            |
| SETUP<br>© Settings<br>△ Users<br>△ Security                                                                            | Add     Use the form below to add new certificate authorities.       Certificate     This system supports PEM formatted files (.pem) with one or more CA certificates within the file.       Authority     Browse                                                                                                    |            |
| CUSTOMIZATION  Personalization UI Extensions Editor Macro Editor  Cy Developer API                                      | Existing Certificate Authorities       Certificate     Issuer     Details     Actions       No certificates                                                                                                    |            |
| SYSTEM MAINTENANCE                                                                                                    |                                                                                                    |            |

| Cisco Webex<br>Local Device Controls                                                                               |                                                                                                    | Q Find page                                                                                                    | 8 0                                   |
|----------------------------------------------------------------------------------------------------|----------------------------------------------------------------------------------------------------|----------------------------------------------------------------------------------------------------|---------------------------------------|
| 10.81.12.28         Desk Pro         ∩         Home         ∿         Call         Settups         △         Users | Security          Certificates       Sign-in Banner         Services       Custom         Preinstalled       The Certificate Authoritie         Certificates       The Certificate swith:         • HTTP servers hosti | s listed below are used to validate the certificates of external serv<br>ing content used by the web views, the HttpCLient xAPI, Macros | vers that the video system<br>s, etc. |
| CUSTOMIZATION  Personalization  UI Extensions Editor                                                               | SMTP mail servers Certificate Details Certificate                                                                                                    | (on video systems with touch screens)                                                                                                   | Details Enabler                       |
| ➡ Macro Editor % Developer API                                                                                     | AAA Certificate Services                                                                                                    | Comodo CA Limited                                                                                                    | View                                  |
| SYSTEM MAINTENANCE                                                                                                 | ACCVRAIZ1                                                                                                    | ACCV<br>Actalis S.p.A./03358520967                                                                                                    | (View)                                |
| <ul> <li>Issues and Diagnostics</li> <li>Backup and Recovery</li> </ul>                                            | AffirmTrust Commercial                                                                                                    | AffirmTrust                                                                                                    | View                                  |

## Customization

The Cisco RoomOS Series provides various personalization options as well as other customization options.

Browse to the web interface (<u>https://x.x.x.x</u>) of the Cisco RoomOS Series then select the desired option under **Customization** to view this information.

## **Personalization**

| Cisco Webex<br>Local Device Controls                                                      |                    |                                                         |                                                        | Q Find pa                         | ge 💿   | 2 |
|-------------------------------------------------------------------------------------------|--------------------|---------------------------------------------------------|--------------------------------------------------------|-----------------------------------|--------|---|
| 10.81.12.28<br>Desk Pro                                                                   | Personalizati      | on                                                      |                                                        |                                   |        |   |
| ⊖ Home                                                                                    | ⊠ Wallpaper and Ha | Branding                                                | Virtual Backgrounds                                    | 月 Ringtones □ Cor                 | ntacts |   |
| SETUP                                                                                     | Halfwake           | The device enters halfwal                               | ke after it has been idle                              | e for a while.                    |        |   |
| <ul><li>중 Settings</li><li>스 Users</li></ul>                                              |                    |                                                         |                                                        |                                   |        |   |
|                                                                                           |                    | Default                                                 |                                                        |                                   |        |   |
| Personalization                                                                           |                    | Upload image Recommend                                  | ed size is 3840×2160 pixel                             | ls. File format: jpg, png, webp   |        |   |
| UI Extensions Editor  Macro Editor  Volume API                                            |                    | Turn off display after                                  | v                                                      |                                   |        |   |
|                                                                                           |                    | Preview on device                                       |                                                        |                                   |        |   |
| <ul> <li>Software</li> <li>Issues and Diagnostics</li> <li>Backup and Recovery</li> </ul> | Wallpaper          | The wallpaper is shown a                                | s a background on the                                  | home screen.                      |        |   |
|                                                                                           |                    |                                                         |                                                        |                                   |        |   |
|                                                                                           |                    | Custom image                                            | light                                                  | niç                               | ght    |   |
| Cisco Webex<br>Local Device Controls                                                      |                    |                                                         |                                                        | Q Find pa                         | ge 📀   | 2 |
| 10.81.12.28<br>Desk Pro                                                                   | Personalizati      | on                                                      |                                                        |                                   |        |   |
| ⊖ Home                                                                                    | 전 Wallpaper and Ha | alfwake G Branding                                      | Virtual Backgrounds                                    | 月 Ringtones □ Cor                 | ntacts |   |
| SETUP                                                                                     | Brand Logo         | Halfwake logo<br>Shows brand logo in halfwake           |                                                        |                                   |        |   |
| <ul> <li>Settings</li> <li>Users</li> </ul>                                               |                    | Upload image Recommen                                   | nded size is 272×272 pixels                            | s. File format: png               |        |   |
| A Security                                                                                |                    | Home screen logo<br>Show brand logo on home scr         | een                                                    |                                   |        |   |
| CUSTOMIZATION                                                                             |                    | Upload image Recommen                                   | nded size is 272×272 pixels                            | s. File format: png               |        |   |
| UI Extensions Editor Macro Editor                                                         |                    |                                                         |                                                        |                                   |        |   |
| % Developer API                                                                           | Custom Text        | Custom text displays in the Example: A help desk number | ne bottom left corner o<br>your end users can call for | f the main screen.<br>assistance. |        |   |
| SYSTEM MAINTENANCE                                                                        |                    | Feedback? https://cs.co/dt                              | Apply                                                  |                                   |        |   |
| <ul> <li>Issues and Diagnostics</li> <li>Backup and Recovery</li> </ul>                   |                    |                                                         |                                                        |                                   |        |   |

| Cisco Webex<br>Local Device Controls                                                                                                    | Q. Find page                                                                                                    | 0 | 2 |
|----------------------------------------------------------------------------------------------------|----------------------------------------------------------------------------------------------------|---|---|
| 10.81.12.28<br>Desk Pro                                                                                                    | Personalization                                                                                                    |   |   |
|                                                                                                    | ⊠ Wallpaper and Halfwake                                                                                                    |   |   |
| <ul> <li>S Call</li> <li>SETUP</li> <li>Settings</li> <li>Users</li> <li>Security</li> <li>CUSTOMIZATION</li> <li>Personalization</li> <li>✓ UI Extensions Editor</li> <li>Macro Editor</li> <li>Macro Editor</li> <li>S Developer API</li> <li>SYSTEM MAINTEMAINCE</li> <li>G Software</li> <li>~ Issues and Diagnostics</li> <li>Backup and Recovery</li> </ul> | Virtual Backgrounds       Upload         Yus can upload up to three virtual backgrounds to replace the background of your video during a call.         Image: Comparison of the provided during the provided during th |   |   |
| <b>Cisco</b> Webex<br>Local Device Controls                                                                                                    | Q. Find page                                                                                                    | 0 | 2 |
| 10.81.12.28<br>Desk Pro                                                                                                    | Personalization                                                                                                    |   |   |
| ∩ Home S Call                                                                                                    | ☑ Wallpaper and Halfwake     ☑ Branding     ☑ Virtual Backgrounds     ☐ Ringtones     ☑ Contacts                                                                                                    |   |   |
| SETUP<br>Settings<br>Users<br>Security<br>CUSTOMIZATION<br>Personalization<br>U II Extensions Editor                                                                                                    | Ringtones Select Active Ringtone<br>Please note that the ringtone will play on the video system.<br>Sunrise   Ringtone volume  50%                                                                                                    |   |   |

| isco Webex<br>Ical Device Controls   |                                                                                                    |                                                                                                    | Q Fin                                                               | d page 💿                            |
|--------------------------------------|----------------------------------------------------------------------------------------------------|----------------------------------------------------------------------------------------------------|---------------------------------------------------------------------|-------------------------------------|
| 10.81.12.28<br>Desk Pro              | Personalization                                                                                                    |                                                                                                    |                                                                     |                                     |
| ) Home                               | Wallpaper and Halfwak                                                                                                    | Branding Virtual Backgrou                                                                                                    | nds 🎜 Ringtones 🔲                                                   | Contacts                            |
| Call<br>UP<br>Settings               | The section below lets you it<br>the Call activity in the device<br>The complete list of contact<br>and then import it into all of | create, edit, and delete local phonebook entries<br>e's user interface.<br>s can be exported. Use this feature either to cre<br>your other devices. | on the system. These entries sh<br>ate a backup of the local phonel | ow up in the "Favorites" panel unde |
| Security                             | Search contacts                                                                                                    | X C: Add Folder Add Contact                                                                                                    |                                                                     | 년 Import 다 Ex                       |
| STOMIZATION                          | < Back Favorites                                                                                                    |                                                                                                    | Edit Folder                                                         |                                     |
| Personalization                      | Name                                                                                                    | Number                                                                                                    |                                                                     |                                     |
| UI Extensions Editor<br>Macro Editor |                                                                                                    | No contacts                                                                                                    |                                                                     |                                     |
| Developer API                        |                                                                                                    |                                                                                                    |                                                                     |                                     |
| STEM MAINTENANCE                     |                                                                                                    |                                                                                                    |                                                                     |                                     |
| Software                             |                                                                                                    |                                                                                                    |                                                                     |                                     |
| Issues and Diagnostics               |                                                                                                    |                                                                                                    |                                                                     |                                     |
| Backup and Recovery                  |                                                                                                    |                                                                                                    |                                                                     |                                     |

## **System Maintenance**

The Cisco RoomOS Series provides various serviceability options including device logs.

Browse to the web interface (<u>https://x.x.x.x</u>) of the Cisco RoomOS Series then select the desired option under **System Maintenance** to view this information.

#### **Software**

| Cisco Webex<br>Local Device Controls |                                                                             | Q Find pag | je Ø |  |
|--------------------------------------|-----------------------------------------------------------------------------|------------|------|--|
| 10.81.12.28<br>Desk Pro              | Software                                                                    |            |      |  |
| G Home                               | Software Upgrade                                                            |            |      |  |
| % Call                               | · Your system is cloud managed, and you cannot manage the software locally. |            |      |  |
| SETUP                                | Go to Cisco Webex Control Hub to change the software channel.               |            |      |  |
| Settings                             | •                                                                           |            |      |  |
| 요 Users                              |                                                                             |            |      |  |
| 🔒 Security                           |                                                                             |            |      |  |
| CUSTOMIZATION                        |                                                                             |            |      |  |
| Personalization                      |                                                                             |            |      |  |
| UI Extensions Editor                 |                                                                             |            |      |  |
| Macro Editor                         |                                                                             |            |      |  |
| Developer API                        |                                                                             |            |      |  |
| SYSTEM MAINTENANCE                   |                                                                             |            |      |  |
| G Software                           |                                                                             |            |      |  |
| ✓ Issues and Diagnostics             |                                                                             |            |      |  |
| Sackup and Recovery                  |                                                                             |            |      |  |

### **Issues and Diagnostics**

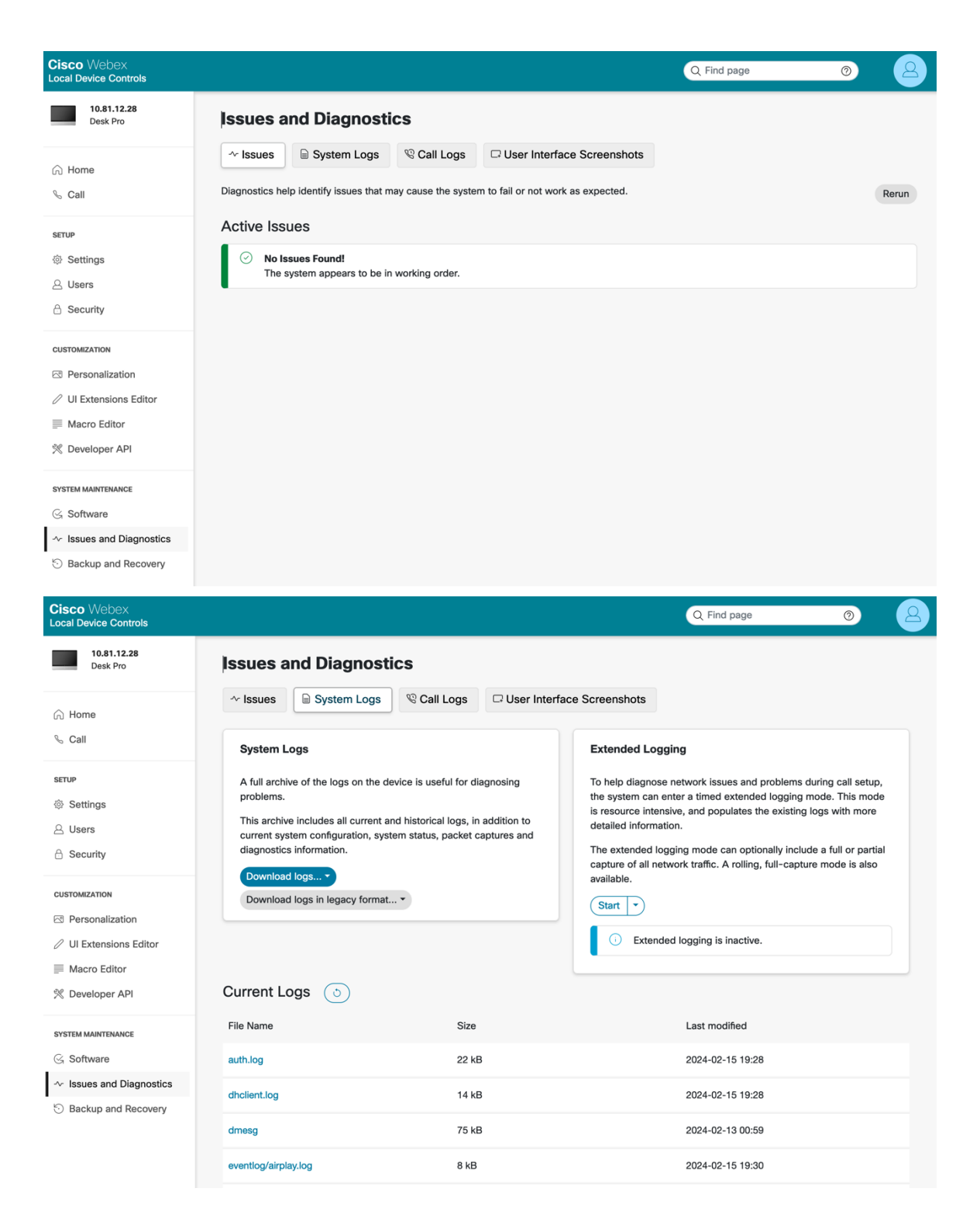

### **Backup and Recovery**

| Cisco Webex<br>Local Device Controls       |          |                     |                                | Q Find page (2)                                                                                                    |
|--------------------------------------------|----------|---------------------|--------------------------------|----------------------------------------------------------------------------------------------------|
| 10.81.12.28<br>Desk Pro                    | Backup a | nd Recov            | /ery                           |                                                                                                    |
| ි Home                                     | D Backup | $\mathbb C$ Restore | <sup>1</sup> % System Recovery | ${}^{\scriptsize }$ Restart and Shutdown                                                                                                    |
| 5 Call                                     | Download | This p              | age lets you backup a devic    | e's configurations. Configurations include xConfigurations, as well as the configurat                                                                        |
| ETUP<br>∄ Settings                         | Васкир   | Select              | items to include in your bac   | kup. Leave all items checked to generate a complete backup of the device.                                                                                    |
| 2 Users                                    |          | Brandi              | ng                             | No items installed                                                                                                    |
| Security                                   |          | Favori              | tes                            | No items installed                                                                                                    |
| USTOMIZATION                               |          | UI Exte             | ensions                        | No items installed                                                                                                    |
| 9 Personalization                          |          | Macro               | s                              | No items installed                                                                                                    |
| <sup>2</sup> UI Extensions Editor          |          | Sign Ir             | Banner                         | ✓ Include                                                                                                    |
| Macro Editor Ø Developer API               |          | Config              | uration                        | ☑ Include                                                                                                    |
|                                            |          |                     |                                | The configuration listed below can be modified for a partial backup of the<br>configuration.                                                                 |
| Software                                   |          |                     |                                | Note: Settings such as Network, SIP URI and SystemUnit Name may                                                                                              |
| <ul> <li>Issues and Diagnostics</li> </ul> |          |                     |                                | specifically apply to a certain device. Applying a backup with these settings<br>a different device may result in it becoming unreachable on the network. To |
| Backup and Recovery                        |          |                     |                                | avoid this, consider removing those settings from the list below.<br>Remove system-specific configurations                                                   |
|                                            |          |                     |                                | Apps WallpaperBundles HalfwakeImage: Auto                                                                                                    |
|                                            |          |                     |                                | Audio DefaultVolume: 50<br>Audio Input HDMI 1 Level: -5                                                                                                    |
|                                            |          |                     |                                | Audio Input HDMI 1 Mode: On<br>Audio Input HDMI 1 VideoAssociation MuteOnInactiveVideo: (                                                                    |

## **Restoring Factory Defaults**

All data can be erased from the Cisco RoomOS Series, by selecting Factory reset in Settings.

A confirmation screen will appear where Reset must be selected to proceed with the factory data reset.

| _ |                                                                                              |      |
|---|----------------------------------------------------------------------------------------------|------|
|   | Manage Web Apps<br>Settings                                                                  |      |
|   |                                                                                              |      |
|   | Meeting zone                                                                                 |      |
|   | Connections                                                                                  |      |
|   | Are you sure you want to reset this device                                                   | e?   |
|   | This will delete all data and settings permanently. You need to configure this device again. | will |
|   | Cancel                                                                                       | et   |
|   |                                                                                              |      |
|   |                                                                                              |      |
|   |                                                                                              |      |
|   |                                                                                              |      |
|   |                                                                                              |      |
|   |                                                                                              |      |

A factory reset can also be done from the Cisco RoomOS Series webpage by selecting **Reset to Factory Defaults** under **System Maintenance > Backup and Recovery > System Recovery**.

A confirmation screen will appear where Factory Reset must be selected to proceed with the factory data reset.

| Cisco Webex<br>Local Device Controls                                                                      |                              | Q. Find page (2)                                                                                                    |
|----------------------------------------------------------------------------------------------------|------------------------------|----------------------------------------------------------------------------------------------------|
| 10.81.12.28         Desk Pro         G. Home         Call         setup         Settings         A. Users | Software<br>Recovery<br>Swap | A system recovery swap will reinstall the previously installed software image on the device. The previous software image is located on an inactive partition on the device, and by clicking the button below, you will change the active partition and reboot.<br>Performing a software recovery swap is the recommended action if the system has a severe issue, for example if it is unable to start up properly. Please consult with your Cisco technical support representative before performing a system recovery swap. Provide systems logs when opening the support ticket.<br>Active software image: ce11.13.1.5 2f1a43e2808 2024-02-09<br>Software image on inactive partition: ce11.12.1.6 6c205f3b2e5 2024-01-18 |
| A Security                                                                                                |                              |                                                                                                    |
| CUSTOMIZATION C Personalization C UI Extensions Editor E Macro Editor C Developer API                     | Factory Reset                | Factory Reset       all other troubleshooting measures fail. It is strongly yry reset.         Are you sure you want to perform a factory reset?       e the Backup tab to create a backup bundle of local r to reconfigure the system afterwards.         Cancel       Factory Reset         solution, like Cisco Webex Control Hub, Cisco Unified Communications Manager, Cisco Expressway, or Cisco TelePresence Management Suite.                                                                                                    |
| SYSTEM MAINTENANCE                                                                                        |                              | <ul> <li>Caution: A factory reset cannot be undone.</li> </ul> Further Details <ul> <li>Call logs will be deleted.</li> <li>All local user accounts will be deleted.</li> <li>Customizations, like Macros, UI Extensions, and branding, will be deleted.</li> <li>The alternate software image will be deleted, so that it will no longer be possible to do a software recovery swap afterwards.</li> <li>Release keys and option keys will <i>not</i> be deleted.</li> </ul> Reset to Factory Defaults                                                                                                    |

## Capturing a Screenshot of the Device Display

The current display of the Cisco RoomOS Series can be captured from the Cisco RoomOS Series webpage.

Browse to the web interface (<u>https://x.x.x.x</u>) of the Cisco RoomOS Series then select **OSD Screenshot** the under **System Maintenance > Issues and Diagnostics > User Interface Screenshots** to capture a screenshot.

| Cisco Webex<br>Local Device Controls                                        | Q Find page  (2)                                                                                                    | 2 |
|-----------------------------------------------------------------------------|----------------------------------------------------------------------------------------------------|---|
| 10.81.12.28<br>Desk Pro                                                     | Issues and Diagnostics                                                                                                    |   |
| ☆ Home                                                                      | ~ Issues                                                                                                    |   |
| ∿ Call                                                                      | Screenshots Create Screenshot                                                                                                    |   |
| seтup<br>ŵ Settings                                                         | Taking a screenshot of the touch panel or the on-screen dispay (OSD) can be useful for creating user manuals, reporting bugs to Cisco, and so on. |   |
| <ul><li>△ Users</li><li>合 Security</li></ul>                                | depending on image resolution and network bandwidth.                                                                                              |   |
| CUSTOMIZATION                                                               | Wake System Up                                                                                                    |   |
| <ul> <li>Personalization</li> <li>UI Extensions Editor</li> </ul>           | Use the buttons below to put the system into awake or halfwake state.                                                                             |   |
| Macro Editor  Control                                                       |                                                                                                    |   |
| SYSTEM MAINTENANCE                                                          |                                                                                                    |   |
| G Software                                                                  |                                                                                                    |   |
| <ul> <li>∽ Issues and Diagnostics</li> <li>⊙ Backup and Recovery</li> </ul> |                                                                                                    |   |

# Additional Documentation

### Cisco RoomOS Series Data Sheets

https://www.cisco.com/c/en/us/products/collaboration-endpoints/webex-desk-pro/datasheet-c78-743105.html https://www.cisco.com/c/en/us/products/collateral/collaboration-endpoints/webex-desk-series/webex-desk-ds.html https://assets.ctfassets.net/osq47g2esuw5/74GbQExgrlc1yELb11SOdG/6f86ffcb1cb1bc29e8e54c2f6fb048ea/CM-3239\_-\_\_Webex\_Mini\_Datasheet.pdf

https://www.webex.com/content/dam/wbx/us/data-sheet/desk\_hub\_datasheet\_cm-1560.pdf

## Cisco RoomOS Series Administrator Guide

https://www.cisco.com/c/en/us/support/collaboration-endpoints/desktop-collaboration-experience-dx600-series/productsmaintenance-guides-list.html

## Cisco RoomOS Series User Guide

 $\frac{http://www.cisco.com/c/en/us/support/collaboration-endpoints/desktop-collaboration-experience-dx600-series/products-userguide-list.html$ 

### Cisco RoomOS Series Quick Reference Guide

 $\frac{http://www.cisco.com/c/en/us/support/collaboration-endpoints/desktop-collaboration-experience-dx600-series/products-userguide-list.html}{\label{eq:construct}}$ 

### Cisco RoomOS Series Release Notes

 $\frac{https://www.cisco.com/c/en/us/support/collaboration-endpoints/desktop-collaboration-experience-dx600-series/products-release-notes-list.html}{\label{eq:collaboration}}$ 

#### Cisco RoomOS Series Software

https://software.cisco.com/download/home/284711383

#### Cisco Unified Communications Manager

https://www.cisco.com/c/en/us/support/unified-communications/unified-communications-manager-callmanager/series.html

#### Cisco Voice Software

https://software.cisco.com/download/home/278875240

## Real-Time Traffic over Wireless LAN Design Guide

https://www.cisco.com/c/en/us/td/docs/solutions/Enterprise/Mobility/RToWLAN/CCVP\_BK\_R7805F20\_00\_rtowlan-srnd.html

#### Cisco Unified Communications Design Guides

https://www.cisco.com/c/en/us/support/unified-communications/unified-communications-manager-callmanager/productsimplementation-design-guides-list.html

#### Cisco AireOS Wireless LAN Controller Documentation

 $\underline{https://www.cisco.com/c/en/us/support/wireless/5500-series-wireless-controllers/products-installation-and-configuration-guides-list.html$ 

### Cisco Catalyst IOS XE Wireless LAN Controller Documentation

https://www.cisco.com/c/en/us/support/wireless/catalyst-9800-series-wireless-controllers/products-installation-and-configuration-guides-list.html

### Cisco Mobility Express Documentation

https://www.cisco.com/c/en/us/support/wireless/mobility-express/products-installation-and-configuration-guides-list.html

### Cisco Autonomous Access Point Documentation

https://www.cisco.com/c/en/us/td/docs/wireless/access\_point/atnms-ap-8x/configuration/guide/cg-book.html

Cisco Meraki Wireless LAN Documentation

https://documentation.meraki.com

CCDE, CCENT, Cisco Eos, Cisco Lumin, Cisco Nexus, Cisco StadiumVision, Cisco TelePresence, Webex, the Cisco logo, DCE, and Welcome to the Human Network are trademarks; Changing the Way We Work, Live, Play, and Learn and Cisco Store are service marks; and Access Registrar, Aironet, AsyncOS, Bringing the Meeting To You, Catalyst, CCDA, CCDP, CCIE, CCIP, CCNA, CCNP, CCSP, CCVP, Cisco, the Cisco Certified Internetwork Expert logo, Cisco IOS, Cisco Press, Cisco Systems, Cisco Systems Capital, the Cisco Systems logo, Cisco Unity, Collaboration Without Limitation, EtherFast, EtherSwitch, Event Center, Fast Step, Follow Me Browsing, FormShare, GigaDrive, HomeLink, Internet Quotient, IOS, iPhone, iQuick Study, IronPort, the IronPort logo, LightStream, Linksys, MediaTone, MeetingPlace, MeetingPlace Chime Sound, MGX, Networkers, Networking Academy, Network Registrar, PCNow, PIX, PowerPanels, ProConnect, ScriptShare, SenderBase, SMARTnet, Spectrum Expert, StackWise, The Fastest Way to Increase Your Internet Quotient, TransPath, Webex, and the Webex logo are registered trademarks of Cisco Systems, Inc. and/or its affiliates in the United States and certain other countries.

Cisco and the Cisco logo are trademarks or registered trademarks of Cisco and/or its affiliates in the U.S. and other countries. To view a list of Cisco trademarks, go to this URL: <u>http://www.cisco.com/go/trademarks</u>. Third-party trademarks mentioned are the property of their respective owners. The use of the word partner does not imply a partnership relationship between Cisco and any other company. (1110R)

All other trademarks mentioned in this document or website are the property of their respective owners. The use of the word partner does not imply a partnership relationship between Cisco and any other company. (0809R)

The Bluetooth word mark and logo are registered trademarks owned by Bluetooth SIG, Inc., and any use of such marks by Cisco Systems, Inc., is under license.

© 2024 Cisco Systems, All rights reserved.